# QTest 2.1 TUTORIAL

# These programs are developed with support by the National Science Foundation grants SES # 10-62045 and SES # 14-59699 (PI: Michel Regenwetter).

#### Tutorial Version of December 2017 (Zwilling, Regenwetter, Fields & Wang)

QTEST: Quantitative Testing of Theories of Binary Choice (Regenwetter et al., 2014) henceforth 'QTBC1'—and QTEST 2.1: Quantitative Testing of Theories of Binary Choice Using Bayesian Inference (Regenwetter et al., 2017)—henceforth 'QTBC2'—present a general quantitative diagnostic framework for testing theories of binary choice. However, QTBC1 and QTBC2 do not provide the prospective user of QTEST with the knowledge and tools for using the software. This QTEST Tutorial—henceforth 'the tutorial'—is a companion document to QTBC1 and QTBC2 and will allow one to recreate all the figures and replicate the tables of results in QTBC1. It will also allow one to recreate one figure and replicate the tables of results in QTBC2. Ideally, after completing the tutorial, a prospective user of QTEST will know how to use QTEST for their research. QTBC1 and QTBC2 also have supplements posted online (*Online Supplement to QTEST* and *Online Supplement to QTEST 2.1*) and references to these documents will be henceforth made as 'online supplement 1' and 'online supplement 2', respectively.

If you need to reference this tutorial, please cite QTBC1 and QTBC2 (*QTEST: Quantitative Testing of Theories of Binary Choice* and *QTEST 2.1: Quantitative Testing of Theories of Binary Choice Using Bayesian Inference*). While every attempt has been made to ensure the accuracy of the QTEST software program, we cannot guarantee that a user of QTEST will not find an error.

This tutorial will teach a prospective user of the QTEST software interface all the functions by way of recreating the figures and tables of QTBC1 and one figure and tables of QTBC2. The tutorial contains 5 parts:

Part I: Downloads Part II: Generating the Figures Part III: Data Analysis Part IV: Online Supplements Part V: QTEST Options

Part I: Downloads This provides instructions for downloading and installing the QTEST software.

Part II: Generating the Figures

This provides detailed instructions and screenshots to recreate all the Figures of QTBC1 and Figure 4 of QTBC2. Figures 1-3 of QTBC2 are easy to show following the steps of sections A-E of the tutorial.

Part III: Data Analysis This provides instructions for analyzing data and using QTEST to generate the results of the Tables of QTBC1 and QTBC2.

Part IV: Online Supplements

Part V: QTEST Options

Parts II, III and IV are further subdivided by sections, denoted by capital letters (e.g. A or C). Part II encompasses section A through section F, Part III encompasses section G through section N while Part IV includes section O through section R. Almost all sections have subsections, denoted by a number following the section letter (e.g. section A.1 or section C.3). These section headers organize the tutorial, clarify internal tutorial references and enable a reader of the tutorial to navigate the document.

The Microsoft Word format of this tutorial was designed with the Navigation Pane and the Adobe Acrobat format allows a user to use Bookmarks to easily navigate the entire document. Please visit the following link for more guidance on using the Navigation Pane in Word or Bookmarks in Adobe, if you are not already familiar with these tools: <a href="http://labs.psychology.illinois.edu/DecisionMakingLab/qtest/Tutorial/">http://labs.psychology.illinois.edu/DecisionMakingLab/qtest/Tutorial/</a>.

## **PART I: Downloads**

The main QTEST website is located at: <a href="http://internal.psychology.illinois.edu/labs/DecisionMakingLab/qtest/">http://internal.psychology.illinois.edu/labs/DecisionMakingLab/qtest/</a>

From this website, you can download the QTEST software, tutorial files and the tutorial.

#### QTEST software

Download the QTEST software from: http://internal.psychology.illinois.edu/labs/DecisionMakingLab/qtest/Software

QTEST is written in Matlab code; but Matlab does not need to be installed on a computer to run QTEST. When visiting the website to download QTEST, you will need to download both a version of QTEST and an MCR installer. For computers with Windows operating systems, the bit size of both the QTEST software and the Matlab MCR installer need to match the bit-size of your computer (e.g. Windows 32-bit or Windows 64-bit).

#### **QTEST tutorial files**

Download the data, QTEST input files, and QTEST output files referenced in the tutorial from: <u>http://internal.psychology.illinois.edu/labs/DecisionMakingLab/qtest/Files</u> This webpage contains a zipped file with all the files needed for the entire tutorial. (Alternatively, one may download these zip files one section at a time.)

You will find two sets of files in the folder "AllTutorialFiles." File names that do not end with 2.1 contain results that match the ones in *QTEST: Quantitative Testing of Theories of Binary Choice* obtained using an older version of QTEST. File names that end with 2.1 contain results that are obtained when following the steps in the tutorial using QTEST 2.1. You might also obtain slightly different results for the analyses due to different operating systems, different versions of MATLAB, or from using different random seeds.

#### **QTEST tutorial**

Finally, a Microsoft Word and Adobe Acrobat PDF version of this tutorial can be found at: <a href="http://internal.psychology.illinois.edu/labs/DecisionMakingLab/qtest/Tutorial/">http://internal.psychology.illinois.edu/labs/DecisionMakingLab/qtest/Tutorial/</a>

## PART II: GENERATING THE FIGURES

Part II of the tutorial provides step-by-step instructions for creating the figures in *QTEST: Quantitative Testing of Theories of Binary Choice* and one figure in *QTEST2.1: Quantitative Testing of Theories of Binary Choice Using Bayesian Inference.* It is designed in such a way so that each of the sections below labeled Section A through Section F, leads to different figures in QTBC1 and QTBC2. All files referenced in Part II for QTBC1 of this tutorial are in the folder "SectionsA-F\_Figures", which can be downloaded by following the instructions in Part I of the tutorial (above).

Because we have figures in QTBC1 and QTBC2 and figures that result from QTEST, we use a different notation to refer to each of these figure types. Figures referenced in QTBC1 follow the format: Figure # of QTBC1. The "F" of Figure is capitalized, the "#" represents a figure number of QTBC1 (e.g. "2") and "of QTBC1" means, specifically, that Figure # of the paper *QTEST: Quantitative Testing of Theories of Binary Choice.* Figures referenced in QTBC2 follow the format: Figure # of QTBC2. The "F" of Figure is capitalized, the "#" represents a figure number of QTBC2 follow the format: Figure # of QTBC2. The "F" of Figure is capitalized, the "#" represents a figure number of QTBC2 (e.g. "3") and "of QTBC2" means, specifically, that Figure # of the paper *QTEST 2.1: Quantitative Testing of Theories of Binary Choice Using Bayesian Inference.* 

The QTEST software interface also generates figures. These are always denoted as figures, with a lower case "f" and never referenced by figure numbers. QTEST automatically produces a figure number in the upper left-hand corner of each window each time it generates a new figure. This figure number is determined by the number of existing figure windows open. If only the QTEST interface is open, and a figure is generated, the resulting figure will be labeled "Figure 1" by QTEST. If one figure window is already open, and a new figure is generated, QTEST labels this as "Figure 2." We NEVER refer to a figure label generated by QTEST in this tutorial. Any correspondence between figure labels from QTEST output and Figure numbers of the papers are coincidental.

The figures in Part II and Part IV of this tutorial can be generated three different ways. These methods are now described in more detail.

#### Method 1 for generating figures of the papers

The first method is designed to allow a user to simply follow the instructions within the tutorial, section by section, to generate all figures of QTBC1 and one figure of QTBC2. The advantage to this method is that one can see step by step screen shots for creating the figures. Continue reading this tutorial to take advantage of this method.

#### Method 2 for generating figures of the papers

If you are only interested in looking at the figures themselves, you may load the file corresponding with the Figure number of the paper directly into QTEST. These files are found within the QTEST tutorial files on the website. (See Part 1: Downloads, above, on the location of these files.) These files have the format "Figure#.png", where "#" denotes a Figure number of QTBC1.

#### Method 3 for generating figures of the papers

The third method is basically a shortcut of Method 1. Instead of reading Parts II and IV of the tutorial, one can load a file in QTEST that already has the options specified and contains the necessary input files. In the folder 'SectionA-F\_Figures', for instance, one will find files of the type "Figure#.mat", where "#" denotes a Figure number of QTBC1. With the QTEST GUI open, one selects 'Load' (instructions below) and navigates to the .mat file of interest. In this same folder, one will also find files of the type "Figure#Note.txt", which has a very truncated version of the instructions needed to successfully generate the figure, once you have loaded the .mat file. The notes in these text files are a highly compressed set of instructions that are spelled out in more detail in the tutorial for each figure.

QTEST allows a user to save their work at any point in time, load it and resume where they left off. Another approach some users of this tutorial may adopt is to work through each of the sections independently, where, after completing one section, the user does not save their work, closes QTEST and begins a new section with a new session of QTEST later. The tutorial can accommodate both strategies.

| Gamble pairs                                   | Theories                                                                                                    |                                                                                | Hypothesis testing                                                                                                    |
|------------------------------------------------|----------------------------------------------------------------------------------------------------|--------------------------------------------------------------------------------|----------------------------------------------------------------------------------------------------|
| Number of gambles: 0 Change<br>Set             | Vertices: Add<br>Remove                                                                                                    | Reference volume Use reference volume Weight                                   | Run test     Multicore       Theories     Specifications       O Selected     Selected                                               |
| None                                           | Add Duplicate Remove Load Save Save                                                                                                    | Determine volume<br>from current<br>settings: Set<br>Set volume manually       | All All All<br>Type of test<br>Bayes Factor Bayes p & DIC<br>Frequentist All<br>Gibbs sampling:<br>Sample size: 5000 Change          |
| Data Observations: 20 Enter Load Clear Default | Probabilistic specifications         Aggregation-based:         Supermajority         Borda score         Distance-based:         Max-distance (U):         Supermum         0.5         Change         City-block         0.5         Change         Euclidean         0.5         Change         Random preference: | Figure Visualize Over last figure Color scheme: Default Close all figures File | Burn-In size: 1000 Change<br>Chi-bar squared weights Random number<br>simulation sample size: seed:<br>1000 Change 1 Set<br>Results: |
|                                                | Mixture from vertices Save                                                                                                    | Load Options<br>Save About                                                     | Table Remove Export<br>Details Clear                                                                                                 |

When you first open QTEST it looks like the following screenshot:

The QTEST interface has 7 spatially distinct areas, which contain a set of related functions. From left to right, and top to bottom, these are: "Gamble Pairs", "Theories", "Hypothesis Testing", "Data", "Probabilistic specifications", "Figure" and "File." These 7 names are circled in the screenshot below:

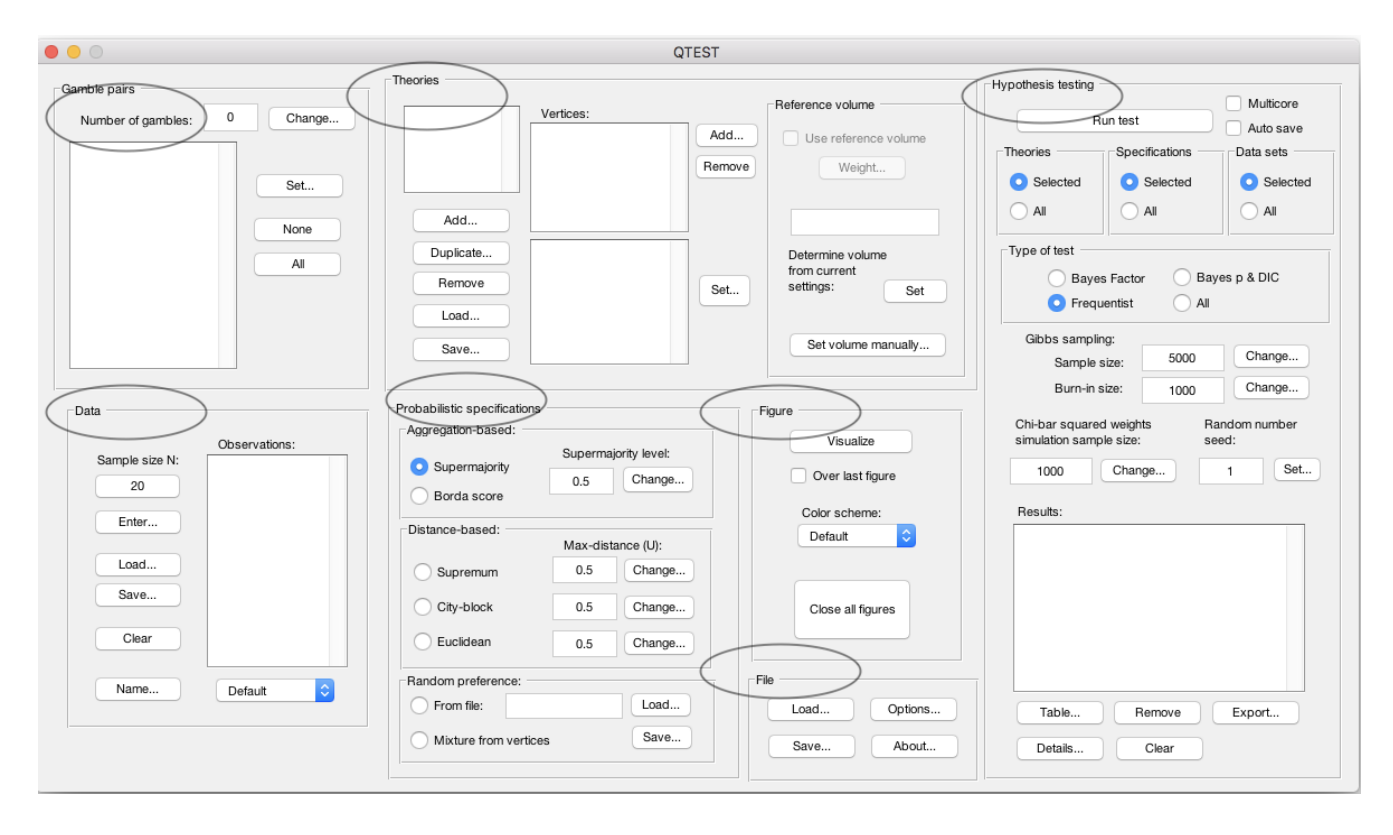

We now illustrate how to save and load a file. Suppose you have completed a section of this tutorial and wish to save your work. In the QTEST interface, under "File", select "Save...". Then navigate to a location on your computer to save the QTEST session, which will have a "\*.mat" format, where the asterisk represents the file name and the ".mat" extensions stand for a Matlab file.

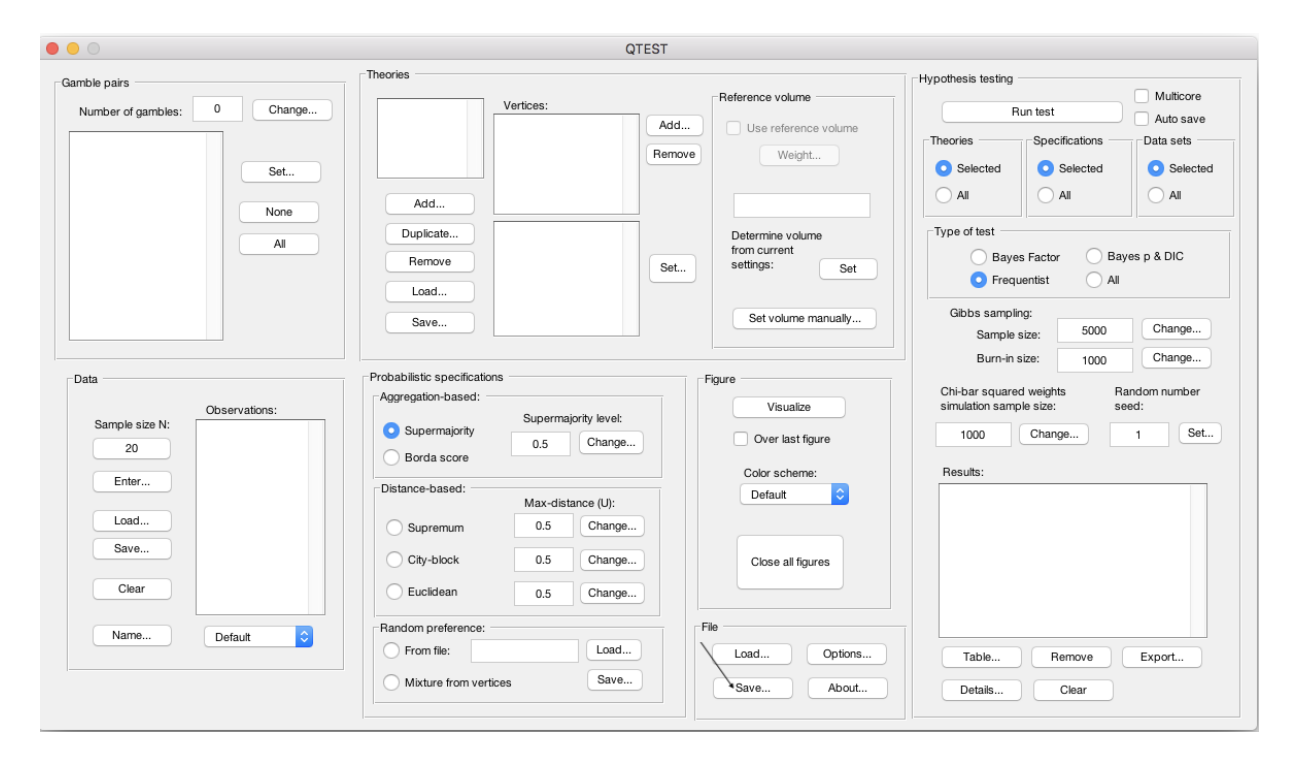

And then, when you are ready to resume, under "File" select "Load..." and navigate to the location of your saved "\*.mat" file. Once again, the asterisk represents your file name and the .mat is a Matlab file extension.

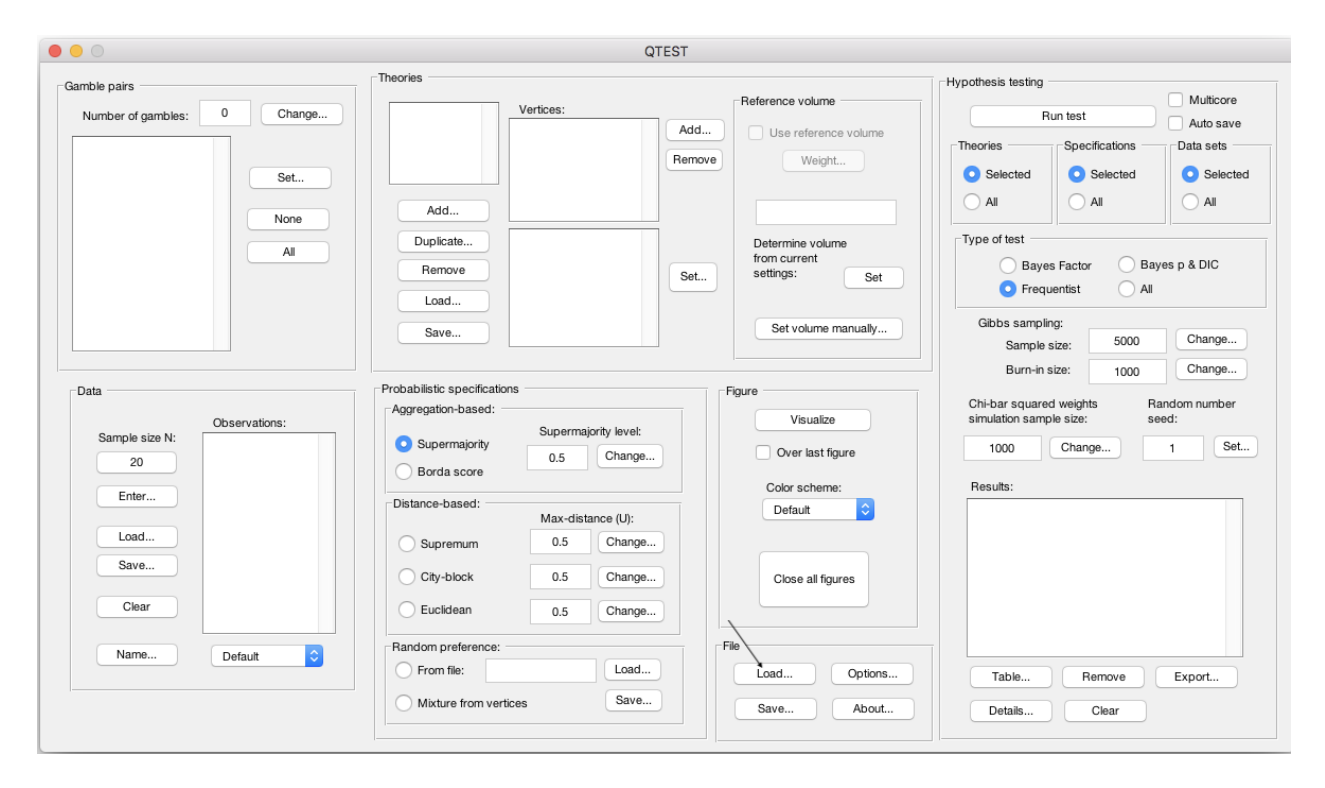

This demonstration of saving and loading a file illustrates notation carried throughout the tutorial. First, the tutorial will begin instructions by indicating the location referenced, like "File" was just used. Then the functions within that location are demonstrated. We just learned how to use "Save..." and "Load...". And usually these are illustrated by screenshots. So, whenever you see words in double quotation marks, " ", these refer to an explicit representation on the QTEST interface. These are words that currently exist on the interface or user input to be entered (or user input entered previously). Black arrows on top of screenshots point to an input selection the user needs to make with their cursor. Black open ovals on top of the QTEST interface screenshots draw the users' attention to something that has been updated because of an action taken by the user.

We now turn to the first section of the tutorial, A, where we recreate Figure 2 of QTBC1.

# A. Theory ABC (Figure 2 of QTBC1)

Upon completion of section A of the tutorial, a version of Figure 2 of QTBC1 will be created. To create this figure, we will learn how to use QTEST to create gamble pairs, define a decision theory, specify the theory's prediction and finally create (and visualize in 3-dimensional space) the 0.50-majority/modal choice specification of this theory.

#### A.1 Create the gamble pairs

The basic entity on which QTEST builds every analysis is a set of gamble pairs. We start with the gambles in Figure 2 of QTBC1, labeled *A*, *B*, and *C*. In the QTEST interface, under "Gamble pairs", select "Change".

|                                                                                                    |                                                                                                    | QTEST                                                                                |                                                                                                    |
|----------------------------------------------------------------------------------------------------|----------------------------------------------------------------------------------------------------|--------------------------------------------------------------------------------------|----------------------------------------------------------------------------------------------------|
| Gamble pairs Number of gambles: O Change Set                                                        | Vertices:                                                                                                    | Add  Remove Remove Reference volume Weight                                           | Hypothesis testing     Multicore       Run test     Auto save       Theories     Specifications       O Selected     Selected       All     All |
| All                                                                                                 | Duplicate Remove                                                                                                    | Determine volume<br>from current<br>settings:         Set                            | Type of test Bayes Factor Bayes p & DIC Frequentist All                                                                                         |
|                                                                                                    | Save                                                                                                    | Set volume manually                                                                  | Gibbs sampling:<br>Sample size: 5000 Change                                                                                                    |
| Data       Sample size N:     20       Enter     Load       Save     Clear       Name     Default 🗘 | Probabilistic specifications Aggregation-based: Supermajority Borda score Distance-based: Max-distance (U): Supremum 0.5 Change City-block 0.5 Change Euclidean 0.5 Change Random preference: Form file: Load | E Figure Visualize Over last figure Color scheme: Default © E Close all figures File | Burn-in sze: 1000 Change<br>Chi-bar squared weights Random number<br>simulation sample size: seed:<br>1000 Change 1 Set<br>Results:             |
|                                                                                                    | Mixture from vertices Save                                                                                                    | Load Options                                                                         | Table Remove Export Details Clear                                                                                                    |

In the "Gambles" dialogue box that pops up, type "3". Then select "OK".

| 🔴 🕘 🔘 Gambles           |
|-------------------------|
| Number of gambles:<br>3 |
| OK Cancel               |

Notice the "Number of gambles" under "Gamble pairs" in the QTEST interface is "3". Next, select "All" under "Gamble pairs". This will create all possible pairs of gambles from 3 gambles.

Under "Gamble pairs", the list of gambles has updated to include "(A,B)", "(A,C)" and "(B,C)", which are all the possible pairs of gambles.

| Gamble pairs Number of gambles: 3 Change | Theories Vertices:                                                            | Add                                               | Hypothesis testing Multico<br>Run test Auto sa                      | ve        |
|------------------------------------------|-------------------------------------------------------------------------------|---------------------------------------------------|---------------------------------------------------------------------|-----------|
| (A,C)<br>(B,C)<br>None                   | Add                                                                           | emove Weight                                      | Selected     All     All     All     All     All                    | cted      |
| LA L                                     | Dupicate Remove                                                               | Determine volume<br>from current<br>settings: Set | Type of test                                                        |           |
| Data                                     | Probabilistic specifications                                                  | Set volume manually                               | Sample size: 5000 Change<br>Burn-in size: 1000 Change               |           |
| Observations:                            | Aggregation-based:<br>Supermajority level:<br>0.5 Change                      | Visualize Over last figure                        | Chi-bar squared weights Random number simulation sample size: seed: | ər<br>Set |
| Enter                                    | Distance-based:<br>Max-distance (U):<br>Supremum<br>0.5 Change                | Color scheme:<br>Default                          | Results:                                                            |           |
| Clear                                    | City-block     0.5     Change       Euclidean     0.5     Change              | Close all figures                                 |                                                                     |           |
| Name Default 🗘                           | Random preference:     From file:     Load     Mixture from vertices     Save | Load Options<br>Save About                        | Table Remove Export<br>Details Clear                                |           |

#### A.2 Define one decision theory, ABC

Having created the gamble pairs, we now define a decision theory. In the QTEST interface, under "Theories", select "Add...".

|                                                                                               | QTEST                                                                                                    |                                                                                                    |                                                                                                    |
|-----------------------------------------------------------------------------------------------|----------------------------------------------------------------------------------------------------|----------------------------------------------------------------------------------------------------|----------------------------------------------------------------------------------------------------|
| Gamble pairs         3         Change           (A.5)         (A.6)         (B,C)         Set | Theories Vertices: Ad Rer                                                                                                    | Id Use reference volume<br>weight                                                                                                    | Hypothesis testing Multicore<br>Run test Auto save<br>Theories Specifications Data sets<br>Selected Selected At                                                                                                    |
| None All                                                                                      | Add Duplicate Remove Load Se                                                                                                    | Determine volume<br>from current<br>settings: Set                                                                                                    | Type of test<br>Bayes Factor Bayes p & DIC<br>Frequentist All                                                                                                    |
| Data<br>Sample size N:<br>20<br>Enter<br>Load<br>Save<br>Clear<br>Default \$                  | Save         Probabilistic specifications         Aggregation-based:         Supermajority       0.5         Bordra score         Distance-based:         Max-distance (U):         O.5         Charge         City-block         0.5         Charge         Euclidean         0.5         Charge         Enclidean         0.5         Charge         Enclidean         0.5         Charge         Enclidean         0.5         Charge         Bardem preference:         Load         Maxture from vertices         Bave | Set volume manually         Figure         Visualize         Over last figure         Color scheme:         Default         Close all figures         File         Load       Options         Save       About | Gibbs sampling:<br>Sample size: 5000 Change<br>Burn-in size: 1000 Change<br>Chi-bar squared weights Random number<br>simulation sample size: Seed:<br>1000 Change 1 Set<br>Results:<br>Table Remove Export<br>Details Clear |

In the "Theory" dialogue box that pops up, enter "ABC". Select "OK".

| 🛑 😑 🔿 Theory                  |
|-------------------------------|
| Enter name for theory:<br>ABC |
| OK Cancel                     |

Notice "ABC" listed under "Theories".

| • •                                                                                    | (                                                                                         | QTEST                                       |                                                                                                    |
|----------------------------------------------------------------------------------------|-------------------------------------------------------------------------------------------|---------------------------------------------|----------------------------------------------------------------------------------------------------|
| Gamble pairs       Number of gambles:     3     Change       (A.B)     (A.C)     (B,C) | ABC Vertices:                                                                             | Add  Reference volume  Weight               | Hypothesis testing Multicore<br>Run test Auto save<br>Theories Specifications Data sets<br>Selected Selected Selected   |
| None                                                                                   | Add Duplicate Remove Load                                                                 | Determine volume<br>from current<br>Set Set | All     All       Type of test       Bayes Factor       Bayes Factor       Prequentist                                  |
|                                                                                        | Save                                                                                      | Set volume manually                         | Gibbs sampling:<br>Sample size: 5000 Change<br>Burn-in size: 1000 Change                                                |
| Data Observations: 20 Observations:                                                    | Probabilistic specifications<br>Aggregation-based:<br>Supermajority level:<br>Borda score | Figure<br>Visualize<br>Over last figure     | Chi-bar squared weights Random number simulation sample size: seed:           1000         Change         1         Set |
| Load<br>Save                                                                           | Distance-based:<br>Supremum 0.5 Change<br>City-block 0.5 Change                           | Close al figures                            |                                                                                                    |
| Clear Default 🗘                                                                        | Euclidean 0.5 Change<br>Random preference:                                                | File                                        |                                                                                                    |
|                                                                                        | Mixture from vertices Save.                                                               | Save About                                  | Table Remove Export Details Clear                                                                                       |

#### A.3 Specify the prediction of decision theory ABC

We can now specify the prediction of theory ABC. Under "Theories", select "Add...", just right of "Vertices:".

|                                                              | QTEST                                                                      | •                                                                         |                                                                                                    |
|--------------------------------------------------------------|----------------------------------------------------------------------------|---------------------------------------------------------------------------|----------------------------------------------------------------------------------------------------|
| Gamble pairs Number of gambles: 3 Change (AC) (B,C) Set None | QTEST                                                                      | dd<br>Wight                                                               | Hypothesis testing     Multicore       Run test     Auto save       Theories     Specifications       O Selected     O Selected       All     All |
| AI                                                           | Duplicate     Remove     Load     Save                                     | Determine volume<br>from current<br>settings: Set<br>Set volume manually  | Type of test Bayes Factor Bayes p & DIC Frequentist Gibbs sampling: Sample size: Burn-in size: 1000 Change                                        |
| Data Observations: Sample size N: 20 Enter Load Save Clear   | Probabilistic specifications                                               | Figure Visualize Over last figure Color scheme: Default Close all figures | Chi-bar squared weights simulation sample size: Random number seed: 1000 Change 1 Set Results:                                                    |
| Name Default 📀                                               | Random preference:       From file:       Mixture from vertices       Save | Fie Options Save About                                                    | Table Remove Export<br>Details Clear                                                                                                    |

Enter "ABC", as a name for the ranking ABC, in the "Vertex" dialogue box that pops up. Then select "OK."

| e o Vertex             |
|------------------------|
| Enter name for vertex: |
| ABC                    |
| OK Cancel              |

In Figure 2 of QTBC1, the vertex ABC is represented geometrically by a corner of the 3-D cube. Specify the coordinates of this vertex by selecting "Set...".

|                                                                            | QTEST                                                                                                    |                                                                                     |                                                                                                    |
|----------------------------------------------------------------------------|----------------------------------------------------------------------------------------------------|-------------------------------------------------------------------------------------|----------------------------------------------------------------------------------------------------|
| Gamble pairs<br>Number of gambles: 3 Change<br>(A.B)<br>(A.C)<br>(B.C) Set | ABC Vertices:<br>ABC 0.5 Add<br>Remov                                                                                                    | Reference volume Use reference volume Weight                                        | Hypothesis testing Multicore<br>Run test Auto save<br>Theories Specifications Data sets<br>Selected Selected Selected |
| None<br>All                                                                | Add           Duplicate           (A.C): 0           Remove           (B,C): 0           Set                                                                                                    | Determine volume<br>from current<br>settings: Set                                   | All All All All All All Type of test Bayes Factor Bayes p & DIC Frequentist All                                       |
|                                                                            | Save                                                                                                    | Set volume manually                                                                 | Gibbs sampling:<br>Sample size: 5000 Change                                                                           |
| Data Observations: 20 Enter Load Save Clear                                | Probabilistic specifications         Aggregation-based:         Supermajority         Output         Borda score         Distance-based:         Max-distance (U):         Supermum         Ofly-block         Output         Euclidean         Output | Figure Visualize Visualize Over last figure Color scheme: Default Close all figures | Chi-bar squared weights seed:<br>1000 Change 1 Set<br>Results:                                                        |
| Name Default ᅌ                                                             | Random preference:       From file:       Mixture from vertices                                                                                                    | File Options Save About                                                             | Table Remove Export<br>Details Clear                                                                                  |

The "Set Vertex (Preference)" window pops up. For each gamble pair, select the gamble preferred under the ranking ABC. Since A is preferred to B in pair (A,B), select "A". Likewise, A is preferred to C in pair (A,C), so select "A". Finally, B is preferred to C in pair (B,C) so select "B".

And then select "OK".

|    | Set Vertex (Preference) |  |  |
|----|-------------------------|--|--|
| -  | ,B)                     |  |  |
|    | A B                     |  |  |
| -6 | , c)                    |  |  |
| -0 | А.С.)                   |  |  |
|    | B C Cancel              |  |  |
|    |                         |  |  |

Above, MAC Users Selections window (Windows users will have each selection option blue high-lighted) The QTEST interface now shows theory "ABC" with the vertex representation corresponding to the ranking ABC that has coordinates (1,1,1). These coordinates are listed in the bottom half of "Vertices:". Note that the Vertex label "ABC" is only a name and QTEST does not know what it stands for, so the user must specify the coordinates of the vertex.

|                                                                                                    | QTE                                                                                                    | ST                                                                                      |                                                                                                    |
|----------------------------------------------------------------------------------------------------|----------------------------------------------------------------------------------------------------|-----------------------------------------------------------------------------------------|----------------------------------------------------------------------------------------------------|
| Gamble pairs                                                                                                    | Theories                                                                                                    |                                                                                         | Hypothesis testing                                                                                 |
| Number of gambles:         3         Change           (A, E)<br>(B, C)                                                                                                    | ABC Vertices:<br>ABC [0.5]                                                                                                    | Add  Remove  Reference volume  Weight                                                   | Run test Multicore Run test Auto save Theories Specifications Data sets Selected Selected Selected |
| None                                                                                                    | Add<br>Dupicate<br>Remove                                                                                                    | Determine volume<br>from current<br>settings: Set                                       | All All All All<br>Type of test<br>Bayes Factor Bayes p & DIC<br>Frequentist All                   |
|                                                                                                    | Save                                                                                                    | Set volume manually                                                                     | Gibbs sampling:<br>Sample size: 5000 Change                                                        |
| Data Observations: Data Observations: Data Observations: Data Observations: Observations: Observatio | Probabilistic specifications Aggregation-based: Supermajority level: Borda score Distance-based: Max-distance (U): Supremum 0.5 Change City-block 0.5 Change Euclidean 0.5 Change Bandom preference: | Figure<br>Visualize<br>Over last figure<br>Color scherne:<br>Default Colose all figures | Chi-bar squared weights seed:<br>simulation sample size:<br>1000 Change 1 Set<br>Results:          |
| Name Default 🗘                                                                                                    | From file:     Load     Mixture from vertices     Save                                                                                                    | Load Options<br>Save About                                                              | Table Remove Export Details Clear                                                                  |

### A.4 The 0.50-Majority/modal choice specification of theory ABC

Now we use QTEST to create a 0.50-majority/modal choice specification for vertex ABC. Select "ABC" under "Theories". It will be highlighted in blue if selected.

| Gamble pairs                                                         | Theories                                                                              | Hypothesis testing                                                                                                    |
|----------------------------------------------------------------------|---------------------------------------------------------------------------------------|----------------------------------------------------------------------------------------------------|
| Number of gambles:         3         Change           (A.D)<br>(A.C) | ABC Vertices:<br>ABC (0.5) Add<br>Remove                                              | Reference volume         Multicore           Use reference volume         Run test         Auto save           Weight         Specifications         Data sets           Selected         Selected         Selected                                  |
| None                                                                 | Add           Duplcate           Remove           Load           Save                 | All     All       Determine volume<br>from current<br>settings:     Set       Set volume manually     Set volume manually                                                                                                    |
| Data Observations:<br>Sample size N:<br>20                           | Probabilistic specifications veri<br>Aggregation-based:<br>© Supermajority 0.5 Change | Figure         Burn-in size:         1000         Change           Visualize         Chi-bar squared weights<br>simulation sample size:         Random number<br>seed:           Over last figure         1000         Change         1         Set. |
| Enter<br>Load<br>Save                                                | Distance-based:<br>Supremum 0.5 Change<br>City-block 0.5 Change                       | Color scheme: Results:                                                                                                    |
| Clear Default \$                                                     | Euclidean     0.5     Change       Random preference:                                 | File Load Options Save About Details Clear                                                                                                    |

Under "Probabilistic specifications", the radio button left of "Supermajority" should be selected, and the "Supermajority level" should be set to "0.5".

|                                                                            | QTES                                                                                                    | ST                                                                                          |                                                                                                    |
|----------------------------------------------------------------------------|----------------------------------------------------------------------------------------------------|---------------------------------------------------------------------------------------------|----------------------------------------------------------------------------------------------------|
| Gamble pairs<br>Number of gambles: 3 Change<br>(A.B)<br>(A.C)<br>(B.C) Set | ABC Vertices:                                                                                                    | Add Use reference volume Remove Weight                                                      | Hypothesis testing Multicore<br>Run test Auto save<br>Theories Specifications Data sets<br>Selected Selected Selected |
| None                                                                       | Add Duplicate (A,B): 1 (A,C): 1 (B,C): 1 Load                                                                                                    | Determine volume<br>from current<br>settings: Set                                           | All     All       Type of test       Bayes Factor       Bayes p & DIC       Frequentist                               |
|                                                                            | Save                                                                                                    | Set volume manually                                                                         | Gibbs sampling:<br>Sample size: 5000 Change<br>Burn-in size: 1000 Change                                              |
| Data Observations: 20 Enter Load Save Olear Default \$                     | Probabilistic specifications use<br>Aggregation-based:<br>Supermajority 0.5 Change<br>Distance-based:<br>Max-distance (U):<br>Supremum 0.5 Change<br>City-block 0.5 Change<br>Euclidean 0.5 Change<br>Random preference:<br>From file:<br>Load | Figure Visualize Over last figure Color scheme: Default Close all figures File Load Options | Chi-bar squared weights simulation sample size: seed: 1000 Change 1 Set Results: Table Remove Export                  |
|                                                                            | Mixture from vertices Save                                                                                                    | Save About                                                                                  | Details Clear                                                                                                    |

To create a rudimentary version of Figure 2 of QTBC1, press "Visualize", under "Figure".

|                                                                                                    | QTEST                                                                                                    |                                                                                                    |                                       |
|----------------------------------------------------------------------------------------------------|----------------------------------------------------------------------------------------------------|----------------------------------------------------------------------------------------------------|---------------------------------------|
| Gamble pairs<br>Number of gambles: 3 Change<br>(A.C)<br>(B.C)<br>(B.C) Set                                                                            | ABC Vertices:<br>ABC [0.5] Add<br>Remove                                                                                                    | Reference volume Use reference volume Weight Hypothesis testing Run test Run test Specifications Data s Selected Selected Sele | lticore<br>o save<br>sets<br>Selected |
| None                                                                                                    | Add Duplicate (A.B): 1 (A,C): 1 (B,C): 1 Load                                                                                                    | Determine volume<br>from current<br>settings:     Type of test       Type of test     Bayes Factor       Bayes Factor     Bayes p & Di       • Frequentist     All                                                                                                    | IC                                    |
|                                                                                                    | Save                                                                                                    | Set volume manually Gibbs sampling:<br>Sample size: 5000 Cha                                                                                                    | inge                                  |
| Data Observations:<br>20<br>Enter<br>Load<br>Save<br>Olear Observations:<br>Enter<br>Load<br>Save<br>Observations:<br>Enter<br>Default $\diamondsuit$ | Probabilistic specifications       Image: Constraint of the specification of the specification | Urren suce.     1000     Charles under the constraint of the constraint of the constr                                 | set                                   |

A new figure window will pop up, like the one on the left, below. This figure can be rotated, printed, saved, etc., as indicated with the menu buttons in the top of the window. For instance, press once on the circle with an arrow icon inside, and then drag the cursor into the 3-D figure. Press the button on the mouse and then rotate the figure, to get the figure on the bottom.

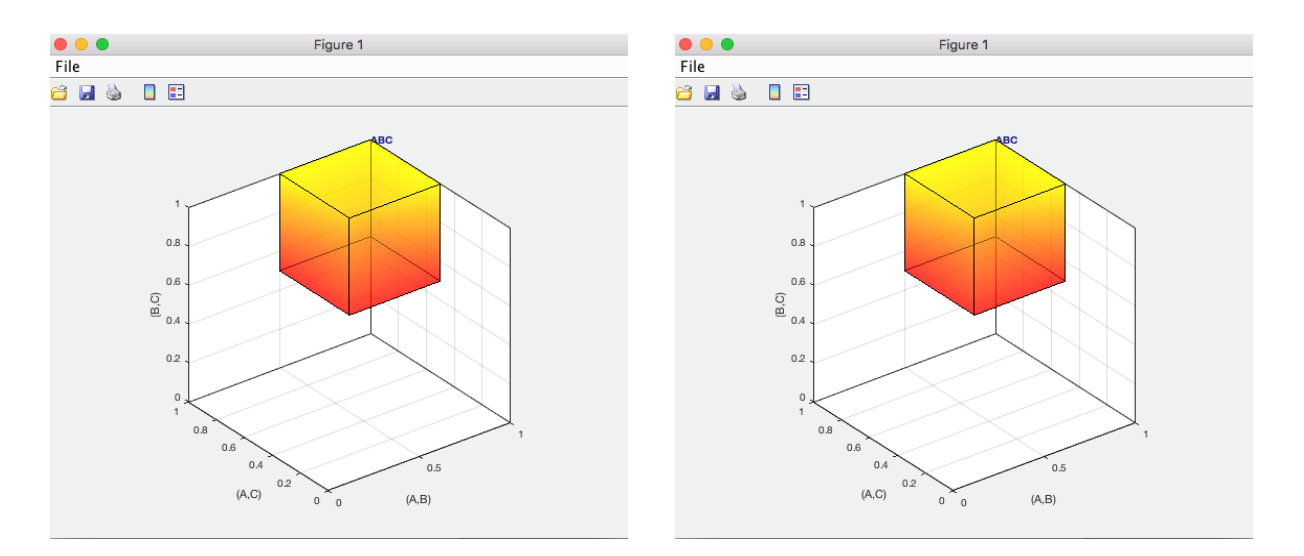

This completes the 0.50-majority specification of vertex ABC for Theory ABC. Notice that Figure 2 of QTBC1 shows additional information, namely seven other preference patterns. These are BAC, ABCA, BCA, ACBA, CBA, CAB and ACB. We do not discuss here how those were added, since they were added only for explanatory purposes in QTBC1.

# B. KT-V4 (Figures 3-5 of QTBC1)

After finishing Section B of the tutorial, we will have created Figures 3, 4 and 5 of QTBC1. There are two important differences between the figures created in Section A and those created now in Section B. First, we use a different theory and different vertex. Second, Figures 3, 4 and 5 of QTBC1 are based on the gambles A, B, C, D and E in Table 1 of QTBC1. And of those 5 gambles we only consider gambles A, C, and D for the present section.

#### **B.1 Create the gamble pairs**

QTEST • • • Hypothesis testing Gamble pairs Multicore 3 Chang Number of gambles: Vertices Run test Auto save Add.. Use reference volume Theories Specifications Data sets (A,C) (B,C) Weight... Remove Selected Selected Selected ) All ) All Add.. None Type of test Duplicate. Determine volum All Bayes Factor Baves p & DIC Remove Set... settings: Set Frequentist AI Load. Gibbs sampling: Set volume manually Save. Change.. 5000 Sample size: Change... Burn-in size: 1000 Probabilistic specifications Data Chi-bar squared weights simulation sample size: Random number Aggregation-based: Visualize Observ Supermajority level: Sample size N: Supermajority Change... Set. 1000 1 Over last figure 0.5 Change... 20 Borda score Color scheme: Results Enter e-hased Default Max-distance (LI): Load Change. 0.5 Save City-block 0.5 Change.. Close all figures Clear Euclidean 0.5 Change. Random preference Name. Defaul \$ From file: Load... Options Load... Remove Export. Table.. Mixture from vertices Save.. Save... About. Details Clear

In the QTEST interface, under "Gamble pairs", select "Change".

This will bring up the "Gambles" dialogue box. Enter "5" and press "OK."

| 🔴 😑 🔘 Gambles      |
|--------------------|
| Number of gambles: |
| 5                  |
| OK Cancel          |

Under "Gamble pairs" notice the "Number of gambles:" has updated to "5". Also notice that the rest of the interface has been cleared. This will always happen when the gamble pairs are changed.

|                                             | QTE                                                                                                    | ST                                                                  |                                                                                                    |
|---------------------------------------------|----------------------------------------------------------------------------------------------------|---------------------------------------------------------------------|----------------------------------------------------------------------------------------------------|
| Gamble pairs Number of gambles 5 Change Set | Theories Vertices: Add                                                                                                    | Add Use reference volume<br>Weight                                  | Hypothesis testing Run test Run test Auto save Theories Specifications Data sets Selected All All All All |
|                                             | Duplicate Remove Load                                                                                                    | Determine volume<br>from current<br>Set Set                         | Type of test Bayes Factor Bayes p & DIC Frequentist All                                                   |
|                                             | Save                                                                                                    | Set volume manually                                                 | Gibbs sampling:<br>Sample size: 5000 Change                                                               |
| Data Observations: 20 Enter Clear           | Probabilistic specifications Aggregation-based: Supermajority level: 0,5 Change Distance-based: Max-distance (U): Supremum 0.5 Change Euclidean 0.5 Change Bandom underance: | Figure<br>Visualize<br>Over last figure<br>Color scheme:<br>Default | Chi-bar squared weights seed:<br>1000 Change 1 Set<br>Results:                                            |
| Name Default                                | Random preference:                                                                                                    | Load Options                                                        | Table Remove Export                                                                                       |
|                                             | Mixture from vertices Save                                                                                                    | Save About                                                          | Details Clear                                                                                             |

In Section A.1, with the 3 gambles A, B and C, we selected "All" in the "Gamble Pairs" section to create all 3 pairs of gambles. If we selected "All" for the 5 gambles A, B, C, D and E, this would result in the construction of 10 gamble pairs. However, in Figure 3 of QTBC1, to stay in 3-D space, we focus only on 3 of these 10 possible pairs: AC, AD and CD. So, we now show how to create this subset of 3 gamble pairs from the 10 pairs that are possible. Under "Gamble pairs" select "Set".

|                                             | QTEST                                                                                                    |                                                                                                    |
|---------------------------------------------|----------------------------------------------------------------------------------------------------|----------------------------------------------------------------------------------------------------|
| Gamble pairs Number of gambles 5 Change Set | Theories Vertices: Add Remove Weight                                                                                                    | Hypothesis testing<br>Run test<br>Theories<br>Selected<br>Auto save<br>Data sets<br>Selected<br>Auto save<br>Data sets<br>Selected<br>Auto save                  |
| None All                                    | Add Duplicate Remove Load Set Determine volume from current settings: Set                                                                                                    | Type of test<br>Bayes Factor Bayes p & DIC<br>Frequentist All<br>Gibbs samolino:                                                                                 |
| Data Deta Deta Deta Deta Deta Deta Deta     | Save     Save       Probabilistic specifications     Figure       Aggregation-based:     Visualize       Supermajority     0.5       Change     Over last figure       Oistance-based:     Max-distance (U):       Oistonce-based:     Max-distance (U):       City-block     0.5       Change     Close all figures       Flandom preference:     File | Sample size: 5000 Change<br>Burn-in size: 1000 Change<br>Chi-bar squared weights Random number<br>simulation sample size: seed:<br>1000 Change 1 Set<br>Results: |
| Name Default 🗘                              | From file:         Load         Options           Mixture from vertices         Save         Save         About                                                                                                    | . Table Remove Export<br>Detais Clear                                                                                                    |

In the "Choose gamble pairs" dialogue box that pops up, select the boxes next to gamble pairs "(A,C)", "(A,D)" and "(C,D)" and then select "OK".

| 😑 😑 💿 Choose gamb | Choose gamble pairs |  |
|-------------------|---------------------|--|
|                   |                     |  |
| (A,B)             |                     |  |
| 🗹 (A,C)           |                     |  |
| 🗹 (A,D)           |                     |  |
| (A,E)             |                     |  |
| (B,C)             |                     |  |
| (B,D)             | None                |  |
| (B,E)             | All                 |  |
| 🔽 (C,D)           |                     |  |
| (C,E)             | ок                  |  |
| (D,E)             | Cancel              |  |
|                   |                     |  |

Under "Gamble pairs", only the 3 gamble pairs selected are listed.

| 00                                               | QTEST                                                                                                    | г                                                                                                    |                                                                                                    |
|--------------------------------------------------|----------------------------------------------------------------------------------------------------|----------------------------------------------------------------------------------------------------|----------------------------------------------------------------------------------------------------|
| Gamble pairs Gamble pairs Change                 | Add                                                                                                    | Add Beference volume Weight Determine volume from current                                                     | Hypothesis testing<br>Run test Auto save<br>Theories Specifications<br>Selected Selected<br>All All<br>Typo of test<br>Bayes Factor Bayes p & DIC                                                                      |
| Data Data Sample size N: 20                      | Protoce     Save      Probabilistic specifications      Aggregation-based:     Supermajority level:     Borda score     O.5 Change                                                                                  | Set settings: Set<br>Set volume manually<br>Fiqure<br>Visualize<br>Over last figure                           | Frequentist     All     Gibbs sampling:     Sample size: 5000     Change     Burn-in size: 1000     Change     Chi-bar squared weights     Random number     simulation sample size:     1000     Change     1     Set |
| Enter<br>Load<br>Save<br>Clear<br>Name Default ‡ | Distance-based:     Max-distance (U):       Supremum     0.5       CRy-block     0.5       Euclidean     0.5       Change         Random preference:       From file:     Load       Mixture from vertices     Save | Coor screme:       Default       \$       Close all figures         File       Load       Options       About | Table Remove Export<br>Details Clear                                                                                                    |

This is how to create a subset of gamble pairs if all gamble pairs are not needed. We now define our next decision theory.

## B.2 Define one decision theory, CPT-KT

This time we will use the decision theory specified in Figure 3 of QTBC1:  $CPT \sim \mathcal{KT}$ , or Cumulative Prospect Theory with a "Kahneman-Tversky" weighting function. Under "Theories" select "Add". In the "Theory" dialogue box that pops up, enter "CPT-KT". Then select "OK".

| 🛑 😑 🔘 Theory           |
|------------------------|
| Enter name for theory: |
| СРТ-КТ                 |
| OK Cancel              |

Under "Theories", "CPT-KT" is listed.

|                                                                                       | QTE                                                                                                    | ST                                                                                                    |                                                                                                    |
|---------------------------------------------------------------------------------------|----------------------------------------------------------------------------------------------------|----------------------------------------------------------------------------------------------------|----------------------------------------------------------------------------------------------------|
| Ambie pairs       Number of gambles:     5     Change       (A, D)     (C, D)     Set | Vertices:                                                                                                    | Add  Remove  Remove Remove Remove Remove Remove Remove Remove Remove Remove Remove Remove Remove Remove Remove Remove Remove Remove Remove Remove Remove Remove Rem | Hypothesis testing Multicore<br>Run test Auto save<br>Theories Specifications Data sets<br>Selected Selected<br>All All All |
| None<br>All                                                                           | Add Dupicate Remove                                                                                                    | Determine volume<br>from current<br>Set Set                                                                                                    | Type of test<br>Bayes Factor Bayes p & DIC<br>Frequentist All                                                               |
|                                                                                       | Save                                                                                                    | Set volume manually                                                                                                    | Gibbs sampling:<br>Sample size: 5000 Change                                                                                 |
| Data Sample size N: 20 Enter Load Save Clear                                          | Probabilistic specifications           Aggregation-based:         Supermajority level:           Supermajority         0.5         Change           Borda score         ?         Distance-based:           Distance-based:         Max-distance (U):         Supremum           City-block         0.5         Change           Euclidean         0.5         Change | Figure Visualize Visualize Over last figure Color scheme: Default Close all figures                                                                                                    | Chi-bar squared weights Random number serial seed: 1000 Change 1 Set. Results:                                              |
| Name Default ᅌ                                                                        | Random preference:       From file:       Load       Mixture from vertices       Save                                                                                                    | File Options Save About                                                                                                    | Table Remove Export<br>Details Clear                                                                                        |

### **B.3 Specify a prediction of decision theory** CPT - KT

Having defined  $CPT \ \mathcal{K}T$ , we now specify a prediction of the theory. Under "Theories", just right of "Vertices:", select "Add."

|                                                                                                    | QTEST                                              |                                                                                                    |                                                                                                    |
|----------------------------------------------------------------------------------------------------|----------------------------------------------------|----------------------------------------------------------------------------------------------------|----------------------------------------------------------------------------------------------------|
| Gamble pairs           Gamble pairs         5         Change           (A,C)         (A,D)         (C,D)           (C,D)         Set         Name | CPT-KT Vertices:                                   | dd                                                                                                    | Hypothesis testing Multicore<br>Run test Auto save<br>Theories Specifications Data sets<br>Selected All All                                                                  |
|                                                                                                    | Duplicate Remove Load Save                         | Determine volume<br>from current<br>settings: Set<br>Set volume manually                                            | Type of test Bayes Factor Bayes p & DIC Frequentist Gibbs sampling: Sample size: 5000 Change                                                                                 |
| Data Observations:                                                                                                    | Probabilistic specifications<br>Aggregation-based: | Figure Visualize Visualize Visualize Visualize Color scheme: Default Close all figures File Load Options Save About | Burn-In size: 1000 Change<br>Chi-bar squared weights Random number<br>simulation sample size: seed:<br>1000 Change 1 Set<br>Results:<br>Table Remove Export<br>Details Clear |

The "Vertex" dialogue box that pops up will prompt you for a label name of the vertex associated with theory  $CPT \ KT$ . Figure 3 of QTBC1 labels this vertex KT-V4. Enter "KT-V4". Select "OK."

| e o Vertex             |
|------------------------|
| Enter name for vertex: |
| KT-V4                  |
| OK Cancel              |

Next, specify the coordinates of this vertex. Under "Vertices:" select "Set...

| 0                                                                  | QTE                                                                                                    | ST                                                                      |                                                                                                    |
|--------------------------------------------------------------------|----------------------------------------------------------------------------------------------------|-------------------------------------------------------------------------|----------------------------------------------------------------------------------------------------|
| Amble pairs Number of gambles: 5 Change (A.C) (A.D) (C.D) Set None | QTE:                                                                                                    | Add Reference volume Use reference volume Weight                        | Hypothesis testing Multicore Run test Auto save Theories Specifications Selected Selected All All All   |
| Al                                                                 | Dupicate Remove Load Save                                                                                                    | Set Determine volume from current settings: Set Set Set volume manually | Type of test Bayes Factor Bayes p & DIC Frequentist Gibbs sampling: Sample size: 5000 Change            |
| Data Observations: 20                                              | Probabilistic specifications<br>Aggregation-based:<br>Supermajority levet<br>0.5 Change                                                                                                    | Figure Visualize Over last figure                                       | Burn-in size: 1000 Change<br>Chi-bar squared weights simulation sample size: seed:<br>1000 Change 1 Set |
| Enter Load Save Clear                                              | Distance-based:<br>Max-distance (U):<br>Supremum<br>City-block<br>Distance (U):<br>City-block<br>Distance (U):<br>City-block<br>Distance (U):<br>City-block<br>Distance (U):<br>City-block<br>Distance (U):<br>Distance (U):<br>Dista | Close all figures                                                       | Hesuits:                                                                                                |
| Name Default 🗘                                                     | Random preference:<br>From file:<br>Mixture from vertices<br>Save                                                                                                    | File<br>Load Options<br>Save About                                      | Table Remove Export<br>Details Ciear                                                                    |

The "Set Vertex (Preference)" window pops up. For each gamble pair, select the button associated with the preferred gamble according to the ranking DAC. A is preferred to C in pair (A,C) so select "A". D is preferred to both A and C so select "D" from pairs (A,D) and (C,D), respectively.

| Set Vertex (Preference) |
|-------------------------|
|                         |
|                         |
| C D Cancel              |

Then select "OK".

|       | Set Vertex (Preference) |
|-------|-------------------------|
|       | A C                     |
| (C,D) |                         |
|       | C D Cancel              |

Under "Theories" the QTEST interface shows theory "CPT-KT". Under "Vertices", the top half lists vertex, "KT-V4 [0.5]" and the bottom half lists the coordinates (1,0,0).

|                                                                                                    | QT                                                                                                    | EST                                                                                                    |                                                                                                    |
|----------------------------------------------------------------------------------------------------|----------------------------------------------------------------------------------------------------|----------------------------------------------------------------------------------------------------|----------------------------------------------------------------------------------------------------|
| Gamble pairs           Number of gambles:         5         Change           (A,C)         (C,D)         Set | Theories                                                                                                    | Add Use reference volume<br>Remove Weight                                                                           | Hypothesis testing<br>Run test<br>Theories<br>Selected<br>Selected<br>Multicore<br>Auto save<br>Data sets<br>Selected<br>Selected |
| None<br>All                                                                                                  | Add           Duplcate           Remove           Load                                                                                                    | Determine volume<br>from current<br>Set Set                                                                         | All     All       Type of test     Bayes Factor       Bayes Factor     Bayes p & DIC       • Frequentist     All                  |
|                                                                                                    | Save                                                                                                    | Set volume manually                                                                                                 | Gibbs sampling:<br>Sample size: 5000 Change                                                                                       |
| Data Observations: 20 Enter Load Save Clear Name Defaut C                                                    | Probabilistic specifications       Aggregation-based:       Supermajority       Borda score       Distance-based:       Distance-based:       Oistance-based:       Oistance-based:       Max-distance (U):       Supermum       0.5       Change       City-block       0.5       Change       Euclidean       0.5       Change       Random preference:       From file: | Figure<br>Visualize<br>Over last figure<br>Color scheme:<br>Default \$<br>Close all figures<br>File<br>Load Optione | Chi-bar squared weights seed:<br>simulation sample size:<br>1000 Change 1 Set<br>Results:                                         |
|                                                                                                    | Mixture from vertices Save                                                                                                    | Save About                                                                                                    | Lable Hemove Export Details Clear                                                                                                 |

# B.4 The 0.50-Majority/modal choice specification of KT-V4 for theory CPT - KT

We now use QTEST to construct the 0.50-majority/modal choice specification for KT-V4. First, under "Theories", select "CPT-KT" and "KT-V4". They will be highlighted in blue once selected.

|                             | QTES                                                              | 1                                           |                                                                        |
|-----------------------------|-------------------------------------------------------------------|---------------------------------------------|------------------------------------------------------------------------|
| mble pairs                  | Theories                                                          | Reference volume                            | Hypothesis testing Multicore                                           |
| Number of gambles: 5 Change | CPT-KT /Vertices:<br>KT-V4 [0.5]                                  | Add Use reference volume                    | Run test Auto save                                                     |
| A,C)<br>A,D)<br>C,D) Set    |                                                                   | Weight                                      | Theories Specifications Data sets     Selected Selected Selected       |
| None                        | Add                                                               |                                             |                                                                        |
| AI                          | Duplicate         (A, C): 1           (A, D): 0         (C, D): 0 | Determine volume<br>from current<br>Set Set | Type of test Bayes Factor Bayes p & DIC Frequentiet                    |
|                             | Load<br>Save                                                      | Set volume manually                         | Gibbs sampling:<br>Sample size: 5000 Change                            |
|                             | - Probabilistic specifications                                    | Finue                                       | Burn-in size: 1000 Change                                              |
| Observations:               | Aggregation-based:                                                | Visualize                                   | Chi-bar squared weights Random number<br>simulation sample size: seed: |
| Sample size N:              | Supermajority     Borda score     O                               | Over last figure                            | 1000 Change 1 Set.                                                     |
| Enter                       | Distance-based:                                                   | Color scheme:                               | Results:                                                               |
| Load                        | Max-distance (U):                                                 | Detaut                                      |                                                                        |
| Save                        | City-block 0.5 Change                                             | Close all figures                           |                                                                        |
| Clear                       | Euclidean 0.5 Change                                              |                                             |                                                                        |
| Name Default \$             | Random preference:                                                | File                                        |                                                                        |
|                             | From file:                                                        | Load Options                                | Table Remove Export                                                    |
|                             |                                                                   |                                             |                                                                        |

Under "Probabilistic specifications", verify the radio button left of "Supermajority" is checked and that the "Supermajority level:" is set to "0.5".

|                                                                                                    | QTEST                                                                                                    |                                                                                                    |                                                                                                    |
|----------------------------------------------------------------------------------------------------|----------------------------------------------------------------------------------------------------|----------------------------------------------------------------------------------------------------|----------------------------------------------------------------------------------------------------|
| Gamble pairs Number of gambles: 5 Change (A, C) (A, D) (C, D) Set                                                                                                    | CPT-KT Vertices:<br>KT-V4 [0.5] Add<br>Rem                                                                                                    | Reference volume           i         Use reference volume           ove         Weight                          | Hypothesis testing Multicore<br>Run test Auto save<br>Theories Specifications Data sets<br>Selected Selected Selected                                                                                                    |
| None<br>Al                                                                                                    | Add         [A:0]:1           Duplicate         (A:D):0           Remove         (C.D):0           Load         Save                                                                                       | Determine volume<br>from current<br>settings: Set<br>Set volume manually                                        | All All All All All Type of test<br>Bayes Factor Bayes p & DIC<br>• Frequentis All<br>Gibbs sampling:<br>Sample size: 5000 Change                                                                                                    |
| Data Description Description D | Probabilistic specifications Aggregation-based: Supermajority Borda score Distance-based: Max-distance (J): Supremum 0.5 Change City-block 0.5 Change Euclidean 0.5 Change From file: Load From file: Load | Figure Visualize Visualize Visualize Over last figure Color scheme: Default Close all figures File Load Options | Burn-in size:       1000       Change         Chi-bar squared weights<br>simulation sample size:       Random number<br>seed:         1000       Change       1         Results:       Image: Change in the section of the section of the |

To create a version of Figure 3 of QTBC1, under "Figure", select "Visualize".

|                             | 901                                                                                                  |                                                                       |                                                                          |
|-----------------------------|----------------------------------------------------------------------------------------------------|-----------------------------------------------------------------------|--------------------------------------------------------------------------|
| amble pairs                 | Theories                                                                                             |                                                                       | Hypothesis testing                                                       |
| Number of gambles: 5 Change | CPT-KT Vertices:<br>KT-V4 [0.5]                                                                      | Add Use reference volume                                              | Run test Auto save                                                       |
| A.C)<br>A.D)<br>C.D) Set    |                                                                                                    | Remove Weight                                                         | Selected     Selected     Selected     Selected                          |
| None                        | Add                                                                                                  |                                                                       |                                                                          |
| Al                          | Duplicate         [A, C): 1           (A, D): 0         (A, D): 0           Remove         (C, D): 0 | Determine volume           from current           Set             Set | Type of test<br>Bayes Factor Bayes p & DIC<br>• Frequentist All          |
|                             | Save                                                                                                 | Set volume manually                                                   | Gibbs sampling:<br>Sample size: 5000 Change<br>Burn-in size: 1000 Change |
| ataObservations:            | Probabilistic specifications<br>Aggregation-based:                                                   | Figure                                                                | Chi-bar squared weights Random number<br>simulation sample size: seed:   |
| Sample size N:              | Supermajority level:     Supermajority 0.5     Change                                                | Over last figure                                                      | 1000 Change 1 Set                                                        |
| Enter                       |                                                                                                    | Color scheme:                                                         | Results:                                                                 |
|                             | Distance-based:<br>Max-distance (U):                                                                 | Default 🗘                                                             |                                                                          |
| Load                        | Supremum 0.5 Change                                                                                  |                                                                       |                                                                          |
| Save                        | City-block 0.5 Change                                                                                | Close all figures                                                     |                                                                          |
| Clear                       | Euclidean 0.5 Change                                                                                 |                                                                       |                                                                          |
| Name Default 0              | Random preference:                                                                                   | File                                                                  |                                                                          |
|                             | From file:     Load                                                                                  | Load Options                                                          | Table Remove Export                                                      |
|                             | 0                                                                                                    |                                                                       |                                                                          |

A figure, like the one below, pops up in a separate window. This figure is the leftmost panel in Figure 3 of QTBC1 (without the data points).

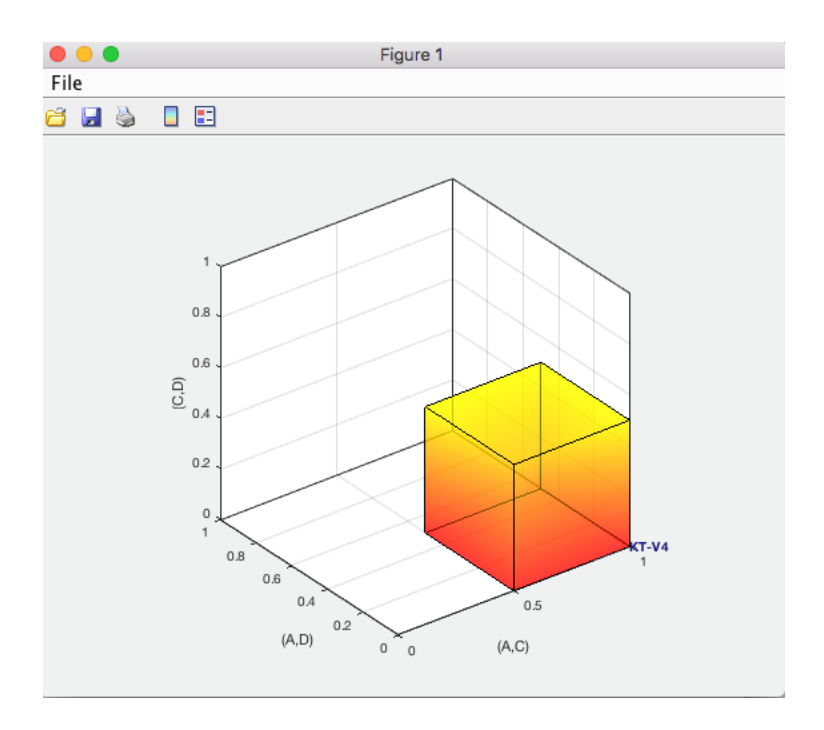

This completes the 0.50-majority specification of KT-V4 for theory CPT-KT. QTEST can create more than just a 0.50-majority/modal choice specification. Figure 4 of QTBC1, for instance, depicts the 0.75-supermajority specification of KT-V4 for theory CPT-KT. We now show how to create this probabilistic specification in QTEST.

#### <u>B.5 The 0.75-Supermajority specification of KT-V4 for theory</u> <u>CPT-KT</u>

We will now create the 0.75-supermajority probabilistic specification for KT-V4 in Figure 4 of QTBC1. Under "Theories", select "CPT-KT" and "KT-V4" so they are blue highlighted.

|                                                                                                   | QTEST                                                                                                    |                                                                                                    |                                                                                                    |
|---------------------------------------------------------------------------------------------------|----------------------------------------------------------------------------------------------------|----------------------------------------------------------------------------------------------------|----------------------------------------------------------------------------------------------------|
| Gamble pairs Number of gambles: 5 Change (A.C) (A.D) (C.D) Set                                    | CPT-KT Verices:<br>KT-V4 (0.5) Add<br>Remove                                                                                                    | Reference volume Use reference volume Weight                                                                     | Hypothesis testing Multicore<br>Run test Auto save<br>Theories Specifications Data sets<br>Selected Selected Selected                                                                                                    |
| None<br>All                                                                                       | Add         Image: Constraint of the second second | Determine volume<br>from current<br>settings: Set<br>Set volume manually                                         | Type of test Bayes Factor Frequentist Gibbs sampling: Sample size: 5000 Change                                                                                                    |
| Data       Sample size N:     20       20     Enter       Load     Save       Clear     Default 🗘 | Probabilistic specifications         Aggregation-based:         Supermajority         Borda score         Distance-based:         Max-distance (U):         Supermum         O.5         Change         City-block         O.5         Change         Euclidean         O.5         Change         Random preference:         From file:         Mixture from vertices                                                                                                    | Figure Visualize Visualize Over last figure Color scheme: Default Close all figures File Load Options Save About | Burn-in size:       1000       Change         Chi-bar squared weights<br>simulation sample size:       Random number<br>seed:         1000       Change       1         Set       Set         Results:       Image: Change         Table       Remove       Export         Details       Clear |

Under "Probabilistic specifications", under "Aggregation-based:", verify the radio button left of "Supermajority" is selected. Adjust the "Supermajority level:" by selecting "Change".

| Gamble pairs<br>Number of gambles: 5 Change<br>(A.D)<br>(C.D) Set | CPT-KT Vertices: Add.<br>KT-V4 (0.5) Add.<br>Remov                                                                                                    | Reference volume Use reference volume Weight                                                   | Hypothesis testing Multicore<br>Run test Auto save<br>Theories Specifications Data sets<br>Selected Selected<br>Al Al Al                                                                                 |
|-------------------------------------------------------------------|----------------------------------------------------------------------------------------------------|------------------------------------------------------------------------------------------------|----------------------------------------------------------------------------------------------------|
| All None                                                          | Add Duplicate (AC): 1 (AD): 0 (C.D): 0 Set                                                                                                    | Determine volume<br>from current<br>settings: Set                                              | Type of test Bayes Factor Bayes p & DIC Frequentist All Bayes annulari                                                                                                    |
| Data Observations: 20 Enter Load Save Clear Name Defaut C         | Save Probablistic specifications Aggregation-based: Supermajority Borda score Distance-based: Max-distance (U): Supremum 0.5 Change City-block 0.5 Change Euclidean 0.5 Change Fandom preference: From file: Load Mixture from vertices Save | Figure Visualize Over last figure Color scheme: Default Close all figures File Load Save About | Sample size: 5000 Change<br>Burn-in size: 1000 Change<br>Chi-bar squared weights Random number<br>simulation sample size: seed:<br>1000 Change 1 Set<br>Results:<br>Table Remove Export<br>Datais. Clear |

The dialogue box that pops up asks the user to specify the "Supermajority Level (Lambda):". Enter ".75" into the box. Select "OK".

| 🔴 🕘 🔘 Change Param            |
|-------------------------------|
| Supermajority Level (Lambda): |
| 0.75                          |
| OK Cancel                     |

Notice two changes to the QTEST interface. First, under "Theories", under "Vertices", the vertex "KT-V4 [0.75]" now has the 0.75-supermajority specification contained in square brackets. Second, the "Supermajority level" under "Probabilistic specifications" has been updated to "0.75".

| • •                                                               | QTEST                                                                                                    |                                                   |                                                                                                    |                                                 |
|-------------------------------------------------------------------|----------------------------------------------------------------------------------------------------|---------------------------------------------------|----------------------------------------------------------------------------------------------------|-------------------------------------------------|
| Gamble pairs<br>Number of gambles: 5 Change<br>(A.0)<br>(C.D) Set | CPT-KT Vertices:<br>(CPT-KT Vertices:<br>(KT-V4 [0,75] Add<br>Remove                                                                                | Reference volume Use reference volume Weight      | Hypothesis testing<br>Run test<br>Theories Specifications<br>Selected Selected                                           | Multicore Auto save Data sets Selected          |
| None All                                                          | Add           Duplicate           (A.C): 1           (A.D): 0           C.D): 0           Set                                                       | Determine volume<br>from current<br>settings: Set | Type of test Bayes Factor Frequentist All Othe semplore                                                                  | es p & DIC                                      |
| Data Observations:<br>20<br>Enter                                 | Save  Probabilistic specifications  Aggregation-based:  Supermajority level: 0.75 Change  Distance-based:                                           | Figure Visualize Over last figure Color scheme:   | Sample size: 5000<br>Burn-in size: 1000<br>Chi-bar squared weights simulation sample size: se<br>1000 Change<br>Results: | Change<br>Change<br>ndom number<br>ed:<br>1 Set |
| Load<br>Save<br>Clear<br>Name Default                             | Max-distance (U):       Supremum     0.5     Change       City-block     0.5     Change       Euclidean     0.5     Change       Random preference: | Ciose al figures                                  | Table Remove                                                                                                    | Export                                          |
|                                                                   | Mixture from vertices Save                                                                                                    | Save About                                        | Details Clear                                                                                                    |                                                 |

| • •                                      | Q                                                                                                    | TEST                                              |                                                                                                    |
|------------------------------------------|----------------------------------------------------------------------------------------------------|---------------------------------------------------|----------------------------------------------------------------------------------------------------|
| Gamble pairs Number of gambles: 5 Change | Theories         Vertices:           CPT-KT         Vertices:           KT-V4 [0.75]         KT-V4 [0.75] | Add  Reference volume Use reference volume Weight | Hypothesis testing Multicore<br>Run test Auto save<br>Theories Specifications Data sets                                                     |
| (c.b) Set                                | Add Dupicate (A,O): 1 (A,O): 0 (C,D): 0                                                                   | Determine volume<br>from current<br>settings: Set | Selected     Selected       All     All       Type of test     Bayes Factor       Brayes Factor     Bayes p & DIC       Frequentist     All |
| _ Data                                   | Probabilistic specifications                                                                              | Set volume manually                               | Gibbs sampling:<br>Sample size: 5000 Change<br>Burn-in size: 1000 Change                                                                    |
| Observations:                            | Aggregation-based:<br>Supermajority level:<br>Borda score ?<br>Supermajority level:<br>0.75 Change        | Visualze<br>Over last figure                      | Chi-bar squared weights Random number<br>simulation sample size: seed:<br>1000 Change 1 Set                                                 |
| Enter                                    | Distance-based:<br>Max-distance (U):<br>Supremum 0.5 Change                                               | Color scheme:                                     | Results:                                                                                                    |
| Clear                                    | City-block 0.5 Change<br>Euclidean 0.5 Change                                                             | Close all figures                                 |                                                                                                    |
| Name Default 🗘                           | From file:     Load     Mixture from vertices     Save                                                    | Load Options<br>Save About                        | Table Remove Export<br>Details Clear                                                                                                    |

To create a version of Figure 4 of QTBC1, press "Visualize" under "Figure".

A new figure will pop up in a separate window. In this case the resulting figure is the left panel in Figure 4 of QTBC1 (without the data points).

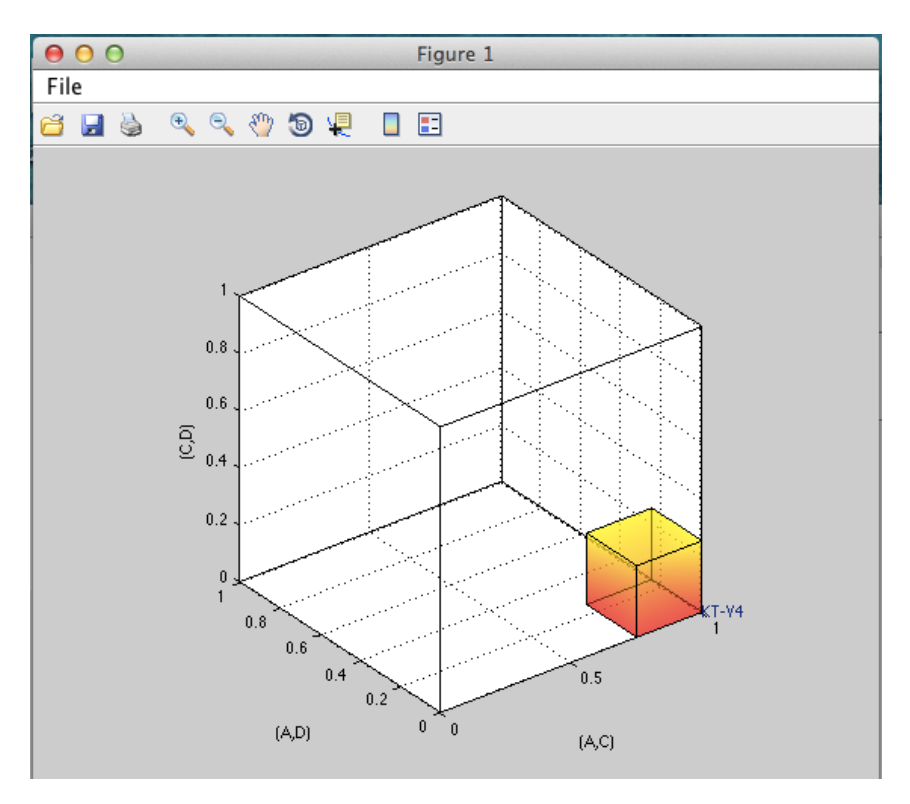

This completes the 0.75-supermajority specification of KT-V4 for theory  $CPT \cdot KT$ . QTEST can also create distance-based specifications, such as supremum, cityblock and Euclidean. Figure 5 of QTBC1 depicts the 0.5-city-block specification of KT-V4 for theory  $CPT \cdot KT$ . We now show how to create this probabilistic specification in QTEST. (For a formal derivation and fuller treatment of aggregation- and distance-based specifications, we refer the interested reader to Appendix B of QTBC1: Probabilistic Specification.)

# <u>B.6 The 0.50-city-block specification of KT-V4 for theory $CPT \sim \underline{KT}$ </u>

We now create the 0.50-city-block distance-based probabilistic specification for KT-V4 in Figure 5 of QTBC1. First, make sure "CPT-KT" and "KT-V4" are blue highlighted under "Theories".

| Gamble pairs                                         | Theories                                                                                              |                                                                         | _ ⊢Hypothesis testing                                                                                                    |
|------------------------------------------------------|----------------------------------------------------------------------------------------------------|-------------------------------------------------------------------------|----------------------------------------------------------------------------------------------------|
| Number of gambles: 5 Change<br>(A.C)<br>(C.D)<br>Set | CPT-KT Vertices:<br>[KT-V4 [0.5]                                                                      | Add         Use reference volume           Remove         Weight        | Run test         Multicore           Theories         Specifications         Data sets           O Selected         Selected         Selected |
| None<br>Al                                           | Add           Duplicate           Remove           Load           Save                                | Set Determine volume from current settings: Set Set Set volume manually | Type of test Bayes Factor Bayes p & DIC Frequentist All Gibbs sampling: Sample size: 5000 Change                                              |
| Data Observations: 20 Enter                          | Probabilistic specifications Aggregation-based: Supermajority level: Borda score Distance-based:      | Figure Visualize Over last figure Color scheme: Detruit                 | Burn-in size: 1000 Change<br>Chi-bar squared weights Random number<br>simulation sample size: seed:<br>1000 Change 1 Set<br>Results:          |
| Load<br>Save<br>Clear                                | Max-distance (J):<br>Supremum 0.5 Change<br>City-block 0.5 Change<br>Euclidean 0.5 Change             | Close all figures                                                       |                                                                                                    |
| Name Default 🗘                                       | Random preference:           From file:           Load           Mixture from vertices           Save | File Options<br>Save About                                              | Table Remove Export Details Clear                                                                                                    |

Under "Probabilistic specifications", under "Distance-based:", the radio button left of "City-block" should be selected. Leave the "Max-distance (U):" set to 0.5, as shown below.

| Gamble pairs                                                                                        |                                                                                                    |                                                                                                    |                                                                                                    |
|----------------------------------------------------------------------------------------------------|----------------------------------------------------------------------------------------------------|----------------------------------------------------------------------------------------------------|----------------------------------------------------------------------------------------------------|
| Number of gambles:         5         Change           [A,C]         (A,D)         (C,D)         Set | Theories                                                                                                    | Add Remove Remove Re | Hypothesis testing Run test Run test Hypothesis testing Run test Run test R |
| None                                                                                                | Add Duplicate Remove Load                                                                                                    | Determine volume<br>from current<br>settings: Set                                                                                                    | All     All       Type of test     Bayes Factor       Bayes Factor     Bayes p & DIC       • Frequentist     All                                                                                                    |
|                                                                                                    | Save                                                                                                    | Set volume manually                                                                                                    | Gibbs sampling:<br>Sample size: 5000 Change                                                                                                    |
| Data Observations: 20 Enter Load Save Clear Name Default                                            | Probabilistic specifications Aggregation-based: Supermajority Borda score Distance-based: Oty-block Oty-block Oty-bl | Figure Visualize Visualize Visualize Visualize Visualize Visualize Color scheme: Default Close all figures File Load Options Comp                                                                                                    | Burn-in size: 1000 Change<br>Chi-bar squared weights Random number<br>simulation sample size: seed:<br>1000 Change 1 Set<br>Results:<br>Table Remove Export                                                                                                    |

To create a version of Figure 5 of QTBC1, press "Visualize" under "Figure".

| Gamble pairs<br>Number of gambles: 5 Change                                                                                                    | ries                                                                                                    | Add Reference volume                              | Hypothesis testing Multicore Run test Auto save                                                                                                    |
|----------------------------------------------------------------------------------------------------|----------------------------------------------------------------------------------------------------|---------------------------------------------------|----------------------------------------------------------------------------------------------------|
|                                                                                                    |                                                                                                    | Remove Weight                                     | Specifications         Data sets           Selected         Selected           All         All                                                                                          |
| Al                                                                                                    | Add Duplicate (AD): 0 (C,D): 0 Load                                                                                                    | Determine volume<br>from current<br>settings: Set | Type of test Bayes Factor Frequentist All Bayes Factor                                                                                                    |
| Data Data Data Default Default | Save  Save  Supermajority level: Supermajority level: Supermajority level: O.75 Change Supermum O.5 Change Chy-block O.5 Change Euclidean O.5 Change Therefore ce: From file: Load Save. | File Load Options                                 | Sample size: 5000 Change<br>Burn-in size: 1000 Change<br>Chi-bar squared weights Random number<br>simulation sample size: seed:<br>1000 Change 1 Set<br>Results:<br>Table Remove Export |

A figure will pop up in a separate window. In this case it is the left panel in Figure 5 of QTBC1 (without the data points). Please note that distance-based specifications with values greater than 0.50 will lead to a warning message, indicating that the regions are overlapping. In this case the user needs to think carefully about how to proceed.

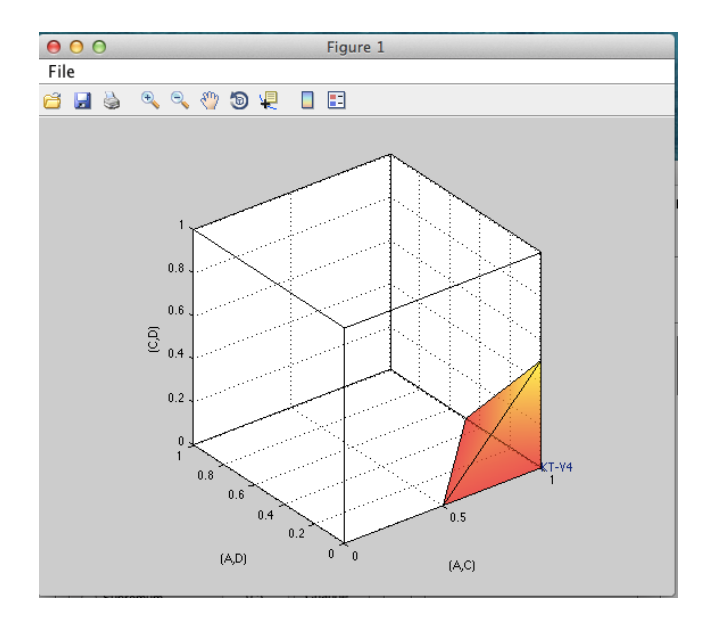

# C. KT-V4 vs. *LH* (Figure 6 of QTBC1)

We build on Section B by introducing a second theory and demonstrating how the theories compare in the same 3-D geometric space. In Section B.4 we created the 0.50-majority/modal choice specification for CPT - KT for the vertex KT-V4 for the 3 gambles A, C and D. We use the same 0.50-majority/modal choice specification from B.4. But we also create a specification for the lexicographic heuristic, or LH, in Figure 6 of QTBC1.

### C.1 Create the gamble pairs

If you are continuing from Section B.6 (or starting from a saved session of B.6), your QTEST interface needs to match the following screenshot under "Gamble pairs". Specifically, set the "Number of gambles" to "5". Then verify the 3 gamble pairs "(A,C)", "(A,D)" and "(C,D)" are listed under "Gamble pairs".

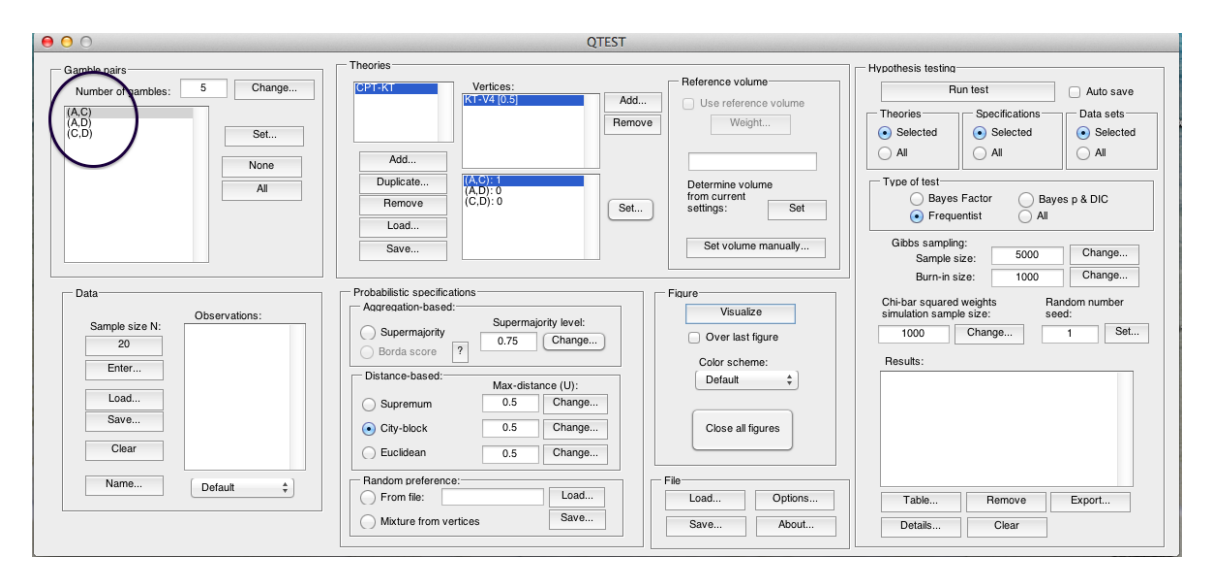

| 承 Set Vertex | (Preference) | - | - ( |     | × |
|--------------|--------------|---|-----|-----|---|
| ſ            | (A,C)        |   | ī   |     |   |
|              | A            | С |     |     |   |
|              | (A,D)        |   | 1   |     |   |
|              | Α            | D |     |     |   |
|              | (C,D)        |   | Oł  | <   |   |
|              | С            | D | Can | cel |   |
|              |              |   |     |     |   |

Above, the Selection Box appears for **Windows Users** (the selected letters will be blue highlighted, and non-selected letters will appear gray)

| Set Vertex (Preference)                                               |
|-----------------------------------------------------------------------|
| (A,C)<br>A C<br>(A,D)<br>A D<br>(C,D)<br>(C,D)<br>OK<br>C D<br>Cancel |

Above, the Selection Box Appears as such for **Mac Users** (the selected letters will remain dark gray, and the non-selected letters become white highlighted)

### C.2 Define two decision theories, CPT-KT and LH

Figure 6 of QTBC1 compares two theories: CPT - KT and LH. We already introduced CPT - KT in Section B.2. If you are starting a new session of QTEST (or do not have a saved session), please return to Section B.2 and define CPT-
$\mathcal{KT}$  before proceeding. The correct QTEST interface will look like the following. Notice "CPT-KT" is defined under "Theories".

|                                                                            | QTEST                                                                                                    |                                                                                                    |                                                                                                    |
|----------------------------------------------------------------------------|----------------------------------------------------------------------------------------------------|----------------------------------------------------------------------------------------------------|----------------------------------------------------------------------------------------------------|
| Gamble pairs<br>Number of gambles: 5 Change<br>(A.C)<br>(A.D)<br>(C.D) Set | CPT-KT<br>Vertices:<br>KT-V4 [0.5]<br>Add<br>Remo                                                                                                    | Reference volume     Use reference volume     Weight                                                   | Hypothesis testing Multicore<br>Run test Auto save<br>Theories Specifications Data sets<br>Selected Selected All                                                              |
| None<br>All                                                                | Add         Duplicate         (A.O): 1           Remove         (C,D): 0         Set.           Load         Save         Save         Set.                                                                                                    | Determine volume<br>from current<br>settings: Set                                                      | Type of test Bayes Factor Bayes p & DIC Frequentist All Gibbs sampling: Sample size: 5000 Change                                                                              |
| Data Observations: 20 Enter Clear Observations: Clear Default O            | Probabilistic specifications         Aggregation-based:         • Supermajority       0.5         Borda score       ?         Distance-based:       Max-distance (U):         Supremum       0.5         City-block       0.5         Euclidean       0.5         Random preference: | Figure Visualize Over last figure Color scheme: Default Close all figures File Load Options Save About | Burn-in size: 1000 Change<br>Chi-bar squared weights Random number<br>simulation sample size: seed:<br>1000 Change 1 Set.<br>Results:<br>Table Remove Export<br>Details Clear |

Next add the  $\mathcal{LH}$ . Under "Theories" select "Add...".

| nble pairs                  | Theories                                           |                                           | Hypothesis testing                         |
|-----------------------------|----------------------------------------------------|-------------------------------------------|--------------------------------------------|
| Number of gambles: 5 Change | Vertices:<br>KT=V4 [0.5]                           | Add Reference volume Use reference volume | Run test Auto save                         |
| .D)<br>;,D) Set             |                                                    | Remove Weight                             | Selected     All     All     All           |
| None                        | Add  Duplicate (A.C): 1 (A.C): 0 (A.D): 0 (C.D): 0 | Determine volume<br>from current          | Type of test<br>Bayes Factor Bayes p & DIC |
|                             | Load                                               | Set Set                                   | Frequentist     All                        |
|                             | Save                                               | Set volume manually                       | Sample size: 5000 Change                   |
| ita                         | Probabilistic specifications                       | Figure                                    | Chi-bar squared weights Random number      |
| Observations:               | Supermajority level:                               | Visualize                                 | simulation sample size: seed:              |
| 20                          | Supermajority     Borda score     O.5     Change   | Over last figure                          | 1000 Change 1 Set                          |
| Enter                       | Distance-based:                                    | Color scheme:                             | Hesuits:                                   |
| Load                        | Max-distance (U):                                  |                                           |                                            |
| Save                        | City-block 0.5 Change.                             | Close all figures                         |                                            |
| Clear                       | Euclidean 0.5 Change                               |                                           |                                            |
| Name Default                | Random preference:                                 | File                                      |                                            |
|                             | From file:     Load                                | Load Options                              | Table Remove Export                        |
|                             | Save                                               |                                           |                                            |

Enter "LH" in the "Theory" dialogue box that pops up. Then select "OK".

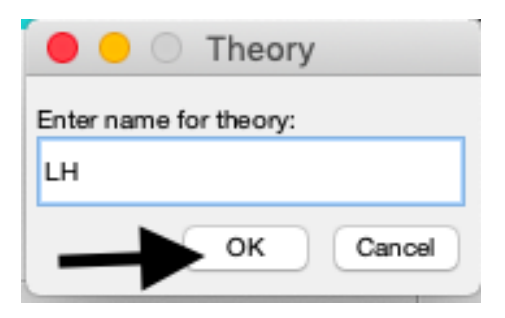

Notice that the updated "Theories" list now contains both "CPT-KT" and "LH".

| Gamble pairs                                    | Theories                                                                                                    |                                                                                                    |        |                                                                                          | Hypothesis testing        |                  |            |
|-------------------------------------------------|----------------------------------------------------------------------------------------------------|----------------------------------------------------------------------------------------------------|--------|------------------------------------------------------------------------------------------|---------------------------|------------------|------------|
| Number of gambles: 5 Change                     | CPT-KT                                                                                                    | /ertices:                                                                                                    |        | Reference volume                                                                         | Ru                        | in test          | Multicore  |
|                                                 |                                                                                                    | ^                                                                                                    | Add    | Use reference volume                                                                     |                           |                  | Auto save  |
| (A,D)                                           |                                                                                                    |                                                                                                    | Remove | Weight                                                                                   | Ineories                  | Specifications   | Data sets  |
| (C,D) Set                                       | 2                                                                                                    |                                                                                                    |        |                                                                                          | Selected                  | Selected         | Selected   |
| None                                            | Add                                                                                                    | ~                                                                                                    |        |                                                                                          |                           |                  |            |
| All                                             | Duplicate                                                                                                    | ^                                                                                                    |        | Determine volume<br>from current                                                         | Type of test              |                  |            |
|                                                 | Remove                                                                                                    |                                                                                                    | Set    | settings: Set                                                                            | Bayes     Freque          | ntist OAll       | p & DIC    |
|                                                 | Save                                                                                                    |                                                                                                    |        | Set volume manually                                                                      | Gibbs samplin             | g:               | Ohanan     |
| <b>`</b>                                        |                                                                                                    |                                                                                                    |        |                                                                                          | Sample s                  | ize: 5000        | Change     |
| Data                                            | Probabilistic specifications                                                                                                    |                                                                                                    | Fie    | nure                                                                                     |                           | 1000             | Change     |
| 000                                             | Aggregation-based:                                                                                                    |                                                                                                    | — II., | juic .                                                                                   | Chi-bar squared           | weights Ran      | dom number |
| Observations:<br>Sample size N:                 |                                                                                                    | Supermajority level:                                                                                                    |        | Visualize                                                                                | sinuation samp            | ie 512e. 5ee     | u.         |
|                                                 | (a) Supermajority                                                                                                    |                                                                                                    |        |                                                                                          |                           |                  |            |
| 20                                              | Gupermajority                                                                                                    | 0.5 Change                                                                                                    |        | Over last figure                                                                         | 1000                      | Change           | 1 Set.     |
| 20                                              | Borda score ?                                                                                                    | 0.5 Change                                                                                                    |        | Over last figure                                                                         | 1000<br>Results:          | Change           | 1 Set.     |
| 20 Enter                                        | Borda score ?<br>Distance-based:                                                                                                    | 0.5 Change<br>Max-distance (U):                                                                                                    |        | Over last figure<br>Color scheme:<br>Default                                             | 1000<br>Results:          | Change           | 1 Set.     |
| 20<br>Enter                                     | Distance-based:                                                                                                    | 0.5 Change<br>Max-distance (U):<br>0.5 Change                                                                                                    |        | Over last figure<br>Color scheme:<br>Default                                             | 1000<br>Results:          | Change           | 1 Set.     |
| 20<br>Enter<br>Load<br>Save                     | Borda score ?<br>Distance-based:<br>O Supremum<br>O City-block                                                                                      | 0.5 Change<br>Max-distance (U):<br>0.5 Change<br>0.5 Change                                                                                                    |        | Over last figure<br>Color scheme:<br>Default V                                           | 1000<br>Results:          | Change           | 1 Set.     |
| 20<br>Enter<br>Load<br>Save<br>Clear            | Osuperintigitity<br>Borda score ?<br>Distance-based:<br>Osupremum<br>Ocity-block<br>DEuclidean                                                      | 0.5         Change           Max-distance (U):         0.5         Change           0.5         Change         Change           0.5         Change         Change                                             |        | Over last figure<br>Color scheme:<br>Default v<br>Close all figures                      | 1000<br>Results:          | Change           | 1 Set.     |
| 20<br>Enter<br>Load<br>Save<br>Clear            | Osuperindipitity       Borda score       Distance-based:       O Supremum       O City-block       O Euclidean       Random preference:             | 0.5     Change       Max-distance (U):     0.5       0.5     Change       0.5     Change                                                                                                    | ]<br>] | Over last figure<br>Color scheme:<br>Default v<br>Close all figures                      | 1000<br>Results:          | Change           | 1 Set.     |
| 20<br>Enter<br>Load<br>Save<br>Clear<br>Default | Superindigitity       Borda score       Distance-based:       O Supremum       City-block       Euclidean       Random preference:       From file: | 0.5         Change           Max-distance (U);         0.5         Change           0.5         Change         Change           0.5         Change         Change           0.5         Change         Change |        | Over last figure<br>Color scheme:<br>Default v<br>Close all figures<br>Close all figures | 1000<br>Results:<br>Table | Change<br>Remove | 1 Set.     |

Now we have defined 2 theories in one QTEST session.

## <u>C.3 Specify predictions of decision theories LH and CPT-KT</u>

Having defined the theory  $\mathcal{LH}$ , we now specify its one prediction. Under "Theories", select "LH" (it will be highlighted in gray) and then select "Add…".

| nble pairs Number of gambles: 5 Change                                           | CPT-KT Vertices:                                                                                        | Reference volume                                         | Run test Auto save                                                                                                    |
|----------------------------------------------------------------------------------|----------------------------------------------------------------------------------------------------|----------------------------------------------------------|----------------------------------------------------------------------------------------------------|
| (C)<br>(AD)<br>(C)<br>(C)<br>(C)<br>(C)<br>(C)<br>(C)<br>(C)<br>(C)<br>(C)<br>(C | Add v<br>Duplicate<br>Remove<br>Load                                                                    | betermine volume<br>from current<br>t                    | Theories Specifications Data sets<br>Selected All All All<br>Type of test<br>Bayes Factor Bayes p & DIC<br>Frequentist All |
| •                                                                                | Save v                                                                                                  | Set volume manually                                      | Gibbs sampling:<br>Sample size: 5000 Change<br>Burn-in size: 1000 Change                                                   |
| Aata Observations: 20 Fate                                                       | Probabilistic specifications<br>Aggregation-based:<br>© Supermajority level:<br>Borda score ?<br>Change | Figure<br>Visualize<br>Over last figure<br>Color scheme: | Chi-bar squared weights Random number simulation sample size: Reed: 1000 Change 1 Set. Results:                            |
| Load<br>Save                                                                     | Distance-based: Max-distance (U):<br>Supremum 0.5 Change                                                | Default v                                                | ^                                                                                                    |
|                                                                                  | O Euclidean         0.5         Change                                                                  | Crose all ngures                                         |                                                                                                    |
| Clear                                                                            |                                                                                                    |                                                          |                                                                                                    |
| Clear v<br>Name Default v                                                        | Random preference:<br>O From file: Load                                                                 | File Load Options                                        | Table Remove Export                                                                                                    |

In the "Vertex" dialogue box that pops up, enter the vertex "LH". Select "OK".

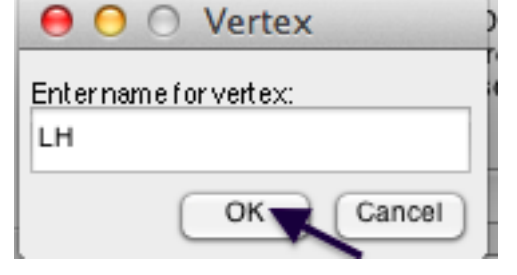

| nble pairs           |            | Theories                                          |                               |            |                                           |            | Hypothesis testing                  |                              | _                      |
|----------------------|------------|---------------------------------------------------|-------------------------------|------------|-------------------------------------------|------------|-------------------------------------|------------------------------|------------------------|
| Number of gambles: 5 | Change     | CPT-KT                                            | Vertices:                     |            | Reference volur                           | me         | ī 🛛 👘                               | Run test                     | Multicore              |
| (C)                  |            | LH                                                | H [0.5]                       | ^ _ Ad     | d Use referer                             | nce volume | Theories                            | Specifications               | Data sets              |
| .,D)<br>.,D)         | Set        | v                                                 |                               | Ren        | Nove Weig                                 | ght        | Selected                            | Selected                     | Selected               |
|                      |            |                                                   |                               |            |                                           |            | () All                              | OAI                          | OAII                   |
|                      | None       | Add                                               |                               | ~          |                                           |            |                                     |                              |                        |
|                      | All        | Duplicate                                         | A,D): 0<br>A,D): 0<br>C,D): 0 | Se         | Determine vo<br>from current<br>settings: | Set        | Type of test<br>Baye<br>Frequencies | s Factor OBa<br>uentist OAll | iyes p & DIC           |
| ~                    |            | Save                                              |                               | ~          | Set volum                                 | e manually | Gibbs samp<br>Sample                | ling:<br>e size: 5000        | Change                 |
|                      |            |                                                   |                               |            |                                           |            | Burn-in                             | size: 1000                   | Change                 |
| obs                  | ervations: | Probabilistic specification<br>Aggregation-based: | Supermaio                     | rity level | Figure<br>Visuali                         | ize        | Chi-bar squar<br>simulation sar     | ed weights<br>nple size:     | Random number<br>seed: |
| Sample size N:       | ^          | <ul> <li>Supermajority</li> </ul>                 | 0.5                           | Change     | Over last                                 | figure     | 1000                                | Change                       | 1 Set.                 |
| 20                   |            | O Borda score ?                                   |                               |            | Color sche                                | me:        | Results:                            |                              |                        |
| Enter                |            | Distance-based:                                   | May-dista                     | nce (II):  | Default                                   | ~          |                                     |                              | ^                      |
| Load                 |            | OSupremum                                         | 0.5                           | Change     |                                           |            |                                     |                              |                        |
|                      |            | O City-block                                      | 0.5                           | Change     | Close all f                               | figures    |                                     |                              |                        |
| Save                 |            | OEuclidean                                        | 0.5                           | Change     |                                           |            |                                     |                              |                        |
| Save<br>Clear        | ~          |                                                   |                               |            | - File                                    |            |                                     |                              | ~                      |
| Save<br>Clear        | v<br>ult v | Random preference:                                |                               |            | rile                                      |            |                                     |                              |                        |
| Clear Defa           | ult v      | Random preference:                                |                               | Load       | Load                                      | Options    | Table                               | Remove                       | Export                 |

All gamble pairs are set to "0" by default under "Vertices". Press "Set" to specify the predictions.

In the "Set Vertex (Preference)" dialogue box that pops up, select "A" from the pair "(A,C)", "D" from the pair "(A,D)" and "C" from the pair "(C,D)". Then select "OK".

| 承 Set Vertex (P | reference) |   |   |       | ×        |
|-----------------|------------|---|---|-------|----------|
| _ (A            | ,C)        |   |   |       |          |
|                 | A          | С |   |       |          |
| (A              | ,D)        |   | 1 |       |          |
|                 | Α          | D |   |       |          |
| (C              | ,D)        |   |   | ок 🔶  | <u> </u> |
|                 | С          | D | С | ancel |          |
|                 |            |   |   |       |          |

| ▲ QTEST                                                                                                    |                                                                                    | - 🗆 X                                                                                                    |
|----------------------------------------------------------------------------------------------------|------------------------------------------------------------------------------------|----------------------------------------------------------------------------------------------------|
| Gamble pairs           Number of gambles:         5           (A,C)         ^           (A,D)         _           (C,D)         _ | CPT-KT Vertices:<br>LH (0.5) Add Use refe                                          | Hypothesis testing Multicore<br>Run test Auto save<br>rence volume<br>eight Specifications<br>Selected Selected<br>Selected |
| None                                                                                                    | Add Duplicate (A.C): 1 Determine from currer from currer settings:                 | volume<br>nt Set OAI OAI OAI<br>Set OBayes Factor OBayes p & DIC<br>© Frequentist OAI                                       |
| v                                                                                                    | Save v                                                                             | Gibbs sampling:<br>Sample size: 5000 Change                                                                                 |
| Data Observations:                                                                                                    | Probabilistic specifications<br>Aggregation-based:<br>Supermaiority level:<br>Visu | Chi-bar squared weights Random number simulation sample size: seed:                                                         |
| 20                                                                                                    | Supermajority     O.5     Change     Color sci                                     | st figure 1000 Change 1 Set<br>heme: Results:                                                                               |
| Load<br>Save                                                                                                    | Distance-based: Max-distance (U):<br>O Supremum 0.5 Change                         |                                                                                                    |
| Clear                                                                                                    | OEuclidean 0.5 Change                                                              |                                                                                                    |
| Name Default v                                                                                                    | Random preference:                                                                 | · · · · · · · · · · · · · · · · · · ·                                                                                       |
|                                                                                                    | Load Load                                                                          | Options Table Remove Export                                                                                                 |
|                                                                                                    | O Mixture from vertices Save Save                                                  | About Details Clear                                                                                                    |

Notice the gambles are updated under "Vertices" for "LH".

The prediction for LH is now specified. The prediction for CPT-KT should already be set. Check this by clicking once on "CPT-KT" under "Theories". "CPT-KT" will now be highlighted in blue, "KT-V4" is highlighted in gray under "Vertices" and the gambles are defined as in the following screenshot.

| amble pairs             |         |         | Theories                  | 1                                |                |        |                                          |                   | Hypothesis testing               |                             | _                    |
|-------------------------|---------|---------|---------------------------|----------------------------------|----------------|--------|------------------------------------------|-------------------|----------------------------------|-----------------------------|----------------------|
| Number of gambles:      | 5       | Change  | CPT-KT                    | Vertices:                        |                | Re     | erence volur                             | me                | F                                | Run test                    | Auto save            |
| (A,C)<br>(A,D)<br>(C,D) | ^       | Set     |                           | K1+V4 [0,5]                      | Re             | nove   | Use referen                              | nce volume<br>ght | Theories<br>Selected             | Specifications<br>Selected  | Data sets<br>Selecte |
|                         |         | None    | Add                       |                                  | /              |        |                                          |                   | OAI                              | OAII                        | OAII                 |
|                         |         | All     | Duplicate<br>Remove       | (A,C): 1<br>(A,D): 0<br>(C,D): 0 | s              | łt     | Determine vo<br>rom current<br>settings: | Set               | Type of test<br>Baye<br>Frequ    | s Factor OBa<br>ientist OAl | ayes p & DIC         |
|                         | ~       |         | Save                      |                                  | ~              |        | Set volum                                | e manually        | Gibbs sampl<br>Sample            | ing:<br>size: 5000          | Change               |
| Data                    |         |         | Probabilistic specificati | ione                             |                | Eigure |                                          |                   | Burn-in                          | size: 1000                  | Change               |
| Sample size N           | Observ  | ations: | Aggregation-based:        | Superma                          | ijority level: | rigure | Visuali                                  | ize               | Chi-bar square<br>simulation san | ed weights<br>nple size:    | Random number seed:  |
| 20                      |         | ^       | Supermajority             | 0.5                              | Change         | [      | Over last                                | figure            | 1000                             | Change                      | 1 Set                |
| Enter                   |         |         | O Borda score             | 1                                |                |        | Color sche                               | me:               | Results:                         |                             |                      |
| Linter                  |         |         | Distance-based:           | Max-dist                         | tance (U):     |        | Default                                  | ~                 |                                  |                             | ^                    |
| Load                    |         |         | OSupremum                 | 0.5                              | Change         |        |                                          |                   |                                  |                             |                      |
| Save                    |         |         | O City-block              | 0.5                              | Change         |        | Close all f                              | figures           |                                  |                             |                      |
| Clear                   |         |         | Euclidean                 | 0.5                              | Change         |        |                                          |                   |                                  |                             |                      |
| Name                    | Default |         | Random preference:        |                                  |                | File   |                                          |                   |                                  |                             | ~                    |
|                         | seraun  |         | O From file:              |                                  | Load           |        | Load                                     | Options           | Table                            | Remove                      | Export               |
|                         |         |         |                           |                                  |                |        |                                          |                   |                                  |                             |                      |

If your session of QTEST does not have the prediction for KT-V4, please see Section B.3.

## <u>C.4 The 0.50-Majority specification of KT-V4 (theory *CPT-KT*) and LH (theory *LH*)</u>

We are now ready to create the 0.50-majority/modal choice specification for both KT-V4 of CPT-KT and LH. We will specify KT-V4 first. Under "Theories" in the QTEST interface click on "CPT-KT" and "KT-V4" so they are both highlighted in gray. Under "Probabilistic specifications", the radio button left of "Supermajority" should be selected and the "Supermajority level:" should be "0.5".

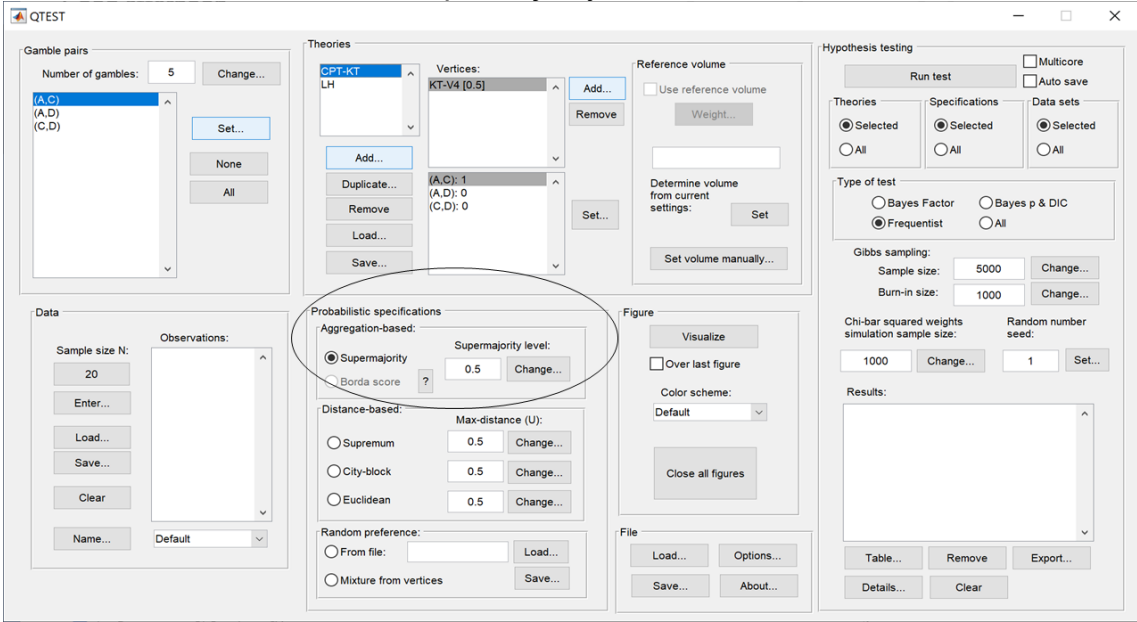

| mble pairs                  | Theories                 |                                  |              |                                              |          | Hypothesis testing              |                                 |                              |
|-----------------------------|--------------------------|----------------------------------|--------------|----------------------------------------------|----------|---------------------------------|---------------------------------|------------------------------|
| Number of gambles: 5 Change | CPT-KT                   | Vertices:                        |              | Reference volume                             |          | F                               | Run test                        | Multicore                    |
| A,C)                        | LH                       | KT-V4 [0.5]                      | ∧ Ad         | d Use reference                              | volume   | Theories                        | Specifications                  | Data sets                    |
| A,D)<br>C,D) Set            | ~                        |                                  | Ren          | Weight.                                      |          | <ul> <li>Selected</li> </ul>    | <ul> <li>Selected</li> </ul>    | <ul> <li>Selected</li> </ul> |
| None                        | Add                      |                                  | ~            |                                              |          |                                 |                                 |                              |
| All                         | Duplicate Remove         | (A,C): 1<br>(A,D): 0<br>(C,D): 0 | Se           | Determine volum<br>from current<br>settings: | Set      | Type of test<br>Baye<br>Frequ   | s Factor O Bay<br>uentist O All | yes p & DIC                  |
| ~                           | Save                     |                                  | ~            | Set volume m                                 | ianually | Gibbs samp<br>Sample<br>Burn-in | ling:<br>size: 5000             | Change                       |
| lata                        | Probabilistic specificat | ions                             |              | Figure                                       |          | 0111                            | 1000                            | Change                       |
| Observations:               | Aggregation-based:       | Companyation                     | ter la carlo | Visualize                                    |          | simulation sar                  | ed weights F<br>nple size: s    | eed:                         |
| Sample size N:              | Supermajority            | 0.5 (                            | Change       | Over last figu                               | ire      | 1000                            | Change                          | 1 Set                        |
| Entor                       | O Borda score            | >                                |              | Color scheme                                 |          | Results:                        |                                 |                              |
| Linei                       | Distance-based:          | Max-distance                     | e (U):       | Default                                      | ~        |                                 |                                 | ^                            |
| Load                        | ◯ Supremum               | 0.5                              | Change       |                                              |          |                                 |                                 |                              |
| Save                        | City-block               | 0.5                              | Change       | Close all figu                               | res      |                                 |                                 |                              |
| Clear                       | CEuclidean               | 0.5                              | Change       |                                              |          |                                 |                                 |                              |
| Name Default                | Random preference:       |                                  |              | File                                         |          |                                 |                                 | ~                            |
|                             | O From file:             |                                  | Load         | Load                                         | Options  | Table                           | Remove                          | Export                       |
|                             | Mixture from verti       | ces                              | Save         |                                              |          |                                 |                                 |                              |

To see this 0.50-majority/modal choice specification in 3-D space, press "Visualize" under "Figure".

The resulting figure (below) is like Figure 3 of QTBC1 which is also the figure we created in the previous section. Do not close this figure window yet. Minimize or move it to the side, as we will add a second figure to this same window.

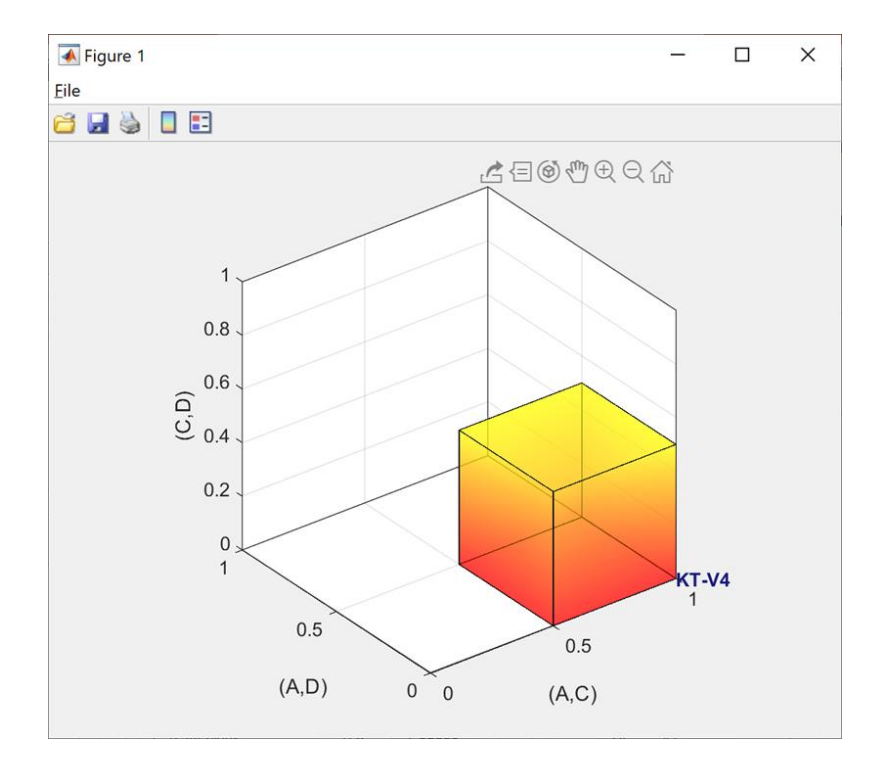

We are now ready to create the 0.50-majority/modal choice specification for LH. Under "Theories" in the QTEST interface click on "LH" and under "Vertices", make sure "LH[0.5]" is selected. Both should be highlighted in gray. In the "Probabilistic specifications" section, the radio button left of "Supermajority" should be selected and the "Supermajority level:" should be "0.5".

| mble pairs             |             | Theories            |                       |              |       |                                          |            | Hypothesis testing              |                             | Multisore     |
|------------------------|-------------|---------------------|-----------------------|--------------|-------|------------------------------------------|------------|---------------------------------|-----------------------------|---------------|
| Number of gambles:     | Change      | CPT-KT              | Vertices:<br>LH (0.5) |              | مطط   | Reference volu                           | me         | F                               | Run test                    | Auto save     |
| A,C) ^<br>A,D)<br>C,D) | Set         |                     |                       | R            | emove | We                                       | ight       | Theories<br>Selected            | Specifications              | Data sets     |
|                        | None        | Add                 | (1.0).1               | ~            |       |                                          |            |                                 |                             |               |
|                        | All         | Duplicate<br>Remove | (A,D): 0<br>(C,D): 1  |              | Set   | Determine v<br>from current<br>settings: | Set        | Type of test<br>O Baye<br>Frequ | s Factor OBa<br>entist OAll | iyes p & DIC  |
|                        |             | Save                |                       | ~            |       | Set volum                                | e manually | Gibbs sampl<br>Sample           | ng:<br>size: 5000           | Change        |
|                        |             |                     |                       |              | _     |                                          |            | Burn-in                         | size: 1000                  | Change        |
| ata                    |             | Aggregation-based:  | ons                   |              | F     | gure                                     |            | Chi-bar square                  | d weights                   | Random number |
| Sample size N:         | servations: | Supermaiority       | Supermaj              | ority level: |       | Visua                                    | lize       |                                 | 01                          |               |
| 20                     |             | Borda score ?       | 0.5                   | Change       |       | Over last                                | figure     | Results:                        | Change                      | 1 300         |
| Enter                  |             | Distance-based:     | May-diet              | ance (II):   |       | Default                                  | ~          |                                 |                             | ^             |
| Load                   |             | Supremum            | 0.5                   | Change       |       |                                          |            |                                 |                             |               |
| Save                   |             | City-block          | 0.5                   | Change       |       | Close all                                | figures    |                                 |                             |               |
| Clear                  | ÷           | OEuclidean          | 0.5                   | Change       |       |                                          |            |                                 |                             |               |
| Name                   | ault        | Random preference:  |                       |              | Fil   | e                                        |            |                                 |                             | ~             |
|                        | uun T       | O From file:        |                       | Load         |       | Load                                     | Options    | Table                           | Remove                      | Export        |
|                        |             |                     |                       |              |       |                                          |            |                                 |                             |               |

We want to visualize this figure also. But the procedure is a little different this time. First, in the QTEST interface, under "Figure", and under "Visualize", check the box next to "Over last figure". Second, directly beneath "Over last figure", from the "Color scheme:" dropdown menu choose "Blue".

| mble pairs                                                                |          | Theones                                                                                                    |                                                    |                                                          | Reference volu                                               | ime              | Hypothesis testing |                | Multicore     |
|---------------------------------------------------------------------------|----------|----------------------------------------------------------------------------------------------------|----------------------------------------------------|----------------------------------------------------------|--------------------------------------------------------------|------------------|--------------------|----------------|---------------|
| Number of gambles: 5                                                      | Change   | CPT-KT                                                                                                    | Vertices:<br>LH (0.5)                              |                                                          |                                                              |                  | F                  | Run test       | Auto save     |
| A,C)                                                                      |          |                                                                                                    |                                                    |                                                          | Use refere                                                   | ence volume      | Theories           | Specifications | Data sets     |
| A,D)<br>C,D)                                                              | Set      | ~                                                                                                    |                                                    | Re                                                       | nove We                                                      | ight             | Selected           | Selected       | Selected      |
|                                                                           | None     | Add                                                                                                    |                                                    | ~                                                        |                                                              |                  | () All             | () All         |               |
|                                                                           | All      | Duplicate                                                                                                    | (A,C): 1<br>(A,D): 0                               | ^                                                        | Determine v                                                  | olume            | Type of test       |                |               |
|                                                                           | 7 41     | Remove                                                                                                    | (C,D): 1                                           |                                                          | settings:                                                    | Sat              | OBayes             | s Factor OBa   | iyes p & DIC  |
|                                                                           |          | Load                                                                                                    |                                                    | 3                                                        | r                                                            | Set              | Frequ              | ientist OAII   |               |
|                                                                           |          | Save                                                                                                    |                                                    |                                                          | Set volum                                                    | ne manually      | Gibbs sampli       | ing:           |               |
| ×                                                                         |          | Save                                                                                                    |                                                    | ~                                                        |                                                              |                  | Sample             | size: 5000     | Change        |
|                                                                           |          |                                                                                                    |                                                    |                                                          |                                                              |                  | Burn-in            | size: 1000     | Change        |
| ata                                                                       |          | Probabilistic specificatio                                                                                         | ins                                                |                                                          | Figure                                                       |                  | Chi-bar square     | ed weights     | Random number |
|                                                                           |          | riggiegation based.                                                                                                |                                                    |                                                          |                                                              |                  | a mulation com     | and a second   | a a a di      |
| Observ<br>Sample size N                                                   | vations: |                                                                                                    | Supermajo                                          | ority level:                                             | Visua                                                        | lize 🔻           | simulation sam     | ipie size:     | seeu.         |
| Sample size N:                                                            | vations: | <ul> <li>Supermajority</li> </ul>                                                                                  | Supermajo                                          | ority level:<br>Change                                   | Visua<br>Over lasi                                           | t figure         | 1000               | Change         | 1 Set         |
| Sample size N:                                                            | vations: | Supermajority     Borda score                                                                                      | Supermajo                                          | ority level:<br>Change                                   | Visua<br>Over lasi<br>Color sch                              | t figure<br>eme: | 1000<br>Results:   | Change         | 1 Set         |
| Observ<br>Sample size N:<br>20<br>Enter                                   | vations: | Supermajority     Borda score      Distance-based:                                                                 | Supermajo<br>0.5<br>Max-dista                      | Change                                                   | Visua<br>Over last<br>Color sch<br>Blue                      | t figure<br>eme: | 1000<br>Results:   | Change         | 1 Set         |
| Sample size N:<br>20<br>Enter                                             | vations: | Supermajority     Borda score     Distance-based:     Supremum                                                     | Supermajo<br>0.5<br>Max-dista<br>0.5               | Change                                                   | Visua<br>Over last<br>Color sch<br>Blue                      | t figure<br>eme: | 1000<br>Results:   | Change         | 1 Set         |
| Sample size N:<br>20<br>Enter<br>Load<br>Save                             | ations:  | Supermajority     Borda score     P Distance-based:     Supremum                                                   | Supermajo<br>0.5<br>Max-dista<br>0.5               | Change<br>Change                                         | Visua<br>Over last<br>Color sch<br>Blue                      | t figure<br>eme: | 1000<br>Results:   | Change         | 1 Set         |
| Sample size N:<br>20<br>Enter<br>Load<br>Save                             | rations: | Supermajority     Borda score     P Distance-based:     Supremum     City-block                                    | Supermajo<br>0.5<br>Max-dista<br>0.5<br>0.5        | Change<br>Change<br>ance (U):<br>Change<br>Change        | Visua<br>Vover last<br>Color sch<br>Blue<br>Close all        | lize t figure    | Results:           | Change         | 1 Set         |
| Sample size N:<br>20<br>Enter<br>Load<br>Clear                            | rations: | Supermajority     Borda score     Distance-based:     Supremum     City-block     Euclidean                        | Supermajo<br>0.5<br>Max-dista<br>0.5<br>0.5<br>0.5 | Change<br>Change<br>Change<br>Change<br>Change           | Visua<br>Over las:<br>Color sch<br>Blue<br>Close all         | Ilize t figure   | 1000<br>Results:   | Change         | 1 Set         |
| Sample size N:<br>20<br>Enter<br>Load<br>Clear<br>Name<br>Default         | rations: | Supermajority     Borda score     Distance-based:     Supremum     City-block     Euclidean     Random preference: | Supermajo<br>0.5<br>Max-dista<br>0.5<br>0.5<br>0.5 | change<br>Change<br>Change<br>Change<br>Change           | Visua<br>Over lasi<br>Color sch<br>Blue<br>Close all         | lize t figure    | Results:           | Change         | 1 Set         |
| Sample size N:<br>20<br>Enter<br>Load<br>Save<br>Clear<br>Name<br>Default | vations: | Supermajority Borda score Distance-based: Supremum City-block Euclidean Random preference: From file:              | Supermaje<br>0.5<br>Max-dista<br>0.5<br>0.5<br>0.5 | Change<br>Change<br>Change<br>Change<br>Change<br>Change | Visua<br>Over lasi<br>Color sch<br>Biue<br>Close all<br>File | figure eme:      | Table              | Remove         | 1 Set         |

Now click "Visualize" to get the following figure.

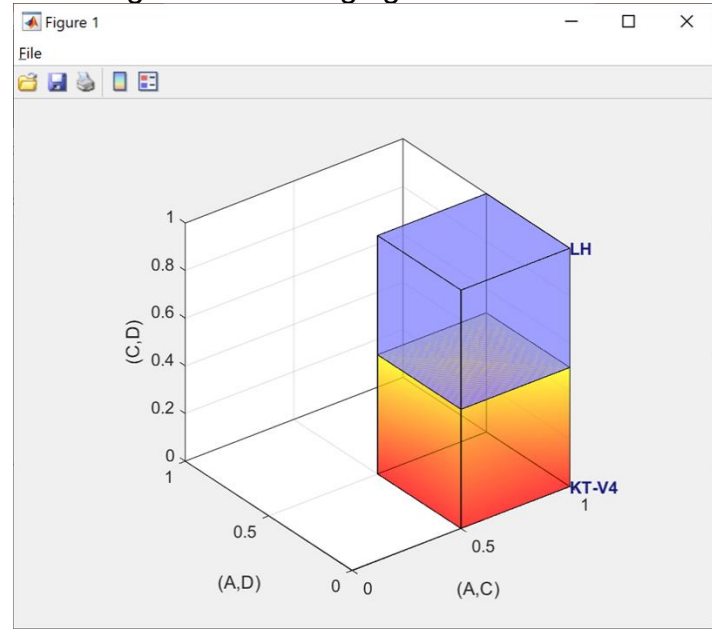

The 0.50-majority/modal choice specification for LH is created as a blue cube in the same figure window as the figure that QTEST used for the 0.50-majority/modal choice specification of KT-V4 for CPT-KT, which is the orange cube.

## D. Linear Orders (Figure 7 of QTBC1)

Section B.1 through Section B.4 defined 3 out of 10 possible gamble pairs, defined one vertex (KT-V4) for  $CPT \cdot KT$  and constructed a single 0.50-majority/modal choice specification for those 3 gamble pairs. In this section, instead of constructing a single 0.50-majority/modal choice specification, we will construct a 0.50-majority/modal choice specification for *each* of the six linear orders on A, C, D, in a single 3-D figure. Once completed, we will have the left panel of Figure 7 of QTBC1.

#### D.1 Create the gamble pairs

We continue our QTEST session from Section C.4. Your session should match the information under "Gamble pairs" in the following screenshot. (If it does not, either load a saved session from C.4 or return to Section B.1 to create the 3 gamble pairs "(A,C)", "(A,D)" and "(C,D)".)

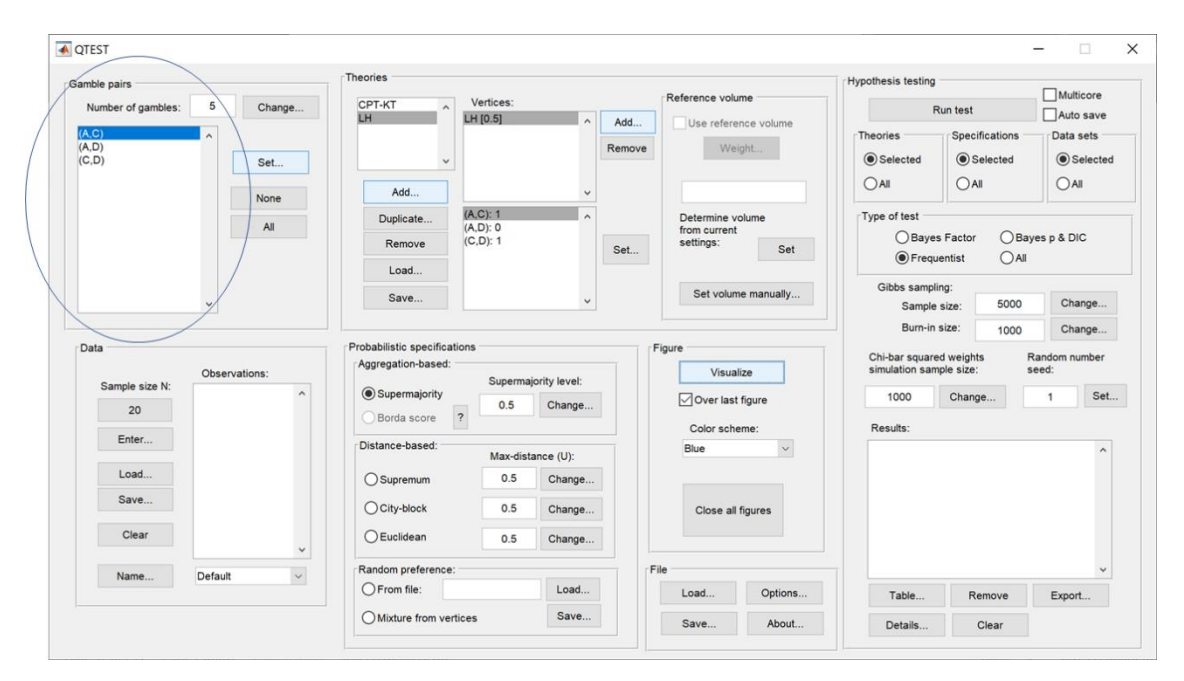

#### D.2 Define a decision theory, Linear Orders

Now add another theory under "Theories" by selecting "Add…" In the "Theory" dialogue box that pops up, enter "Linear Orders" and then press "OK". If this is done correctly, your QTEST interface will match the screenshot below.

| nble pairs                                                        | Theories                                         |                                                                                                | Hypothesis testing                                                                                                    |
|-------------------------------------------------------------------|--------------------------------------------------|------------------------------------------------------------------------------------------------|----------------------------------------------------------------------------------------------------|
| Number of gambles: 5 Change                                       | CPT-KT ^ Vertices:                               | Reference volume                                                                               | Run test Auto save                                                                                                    |
| NC)<br>(D)<br>(C)<br>(C)<br>(C)<br>(C)<br>(C)<br>(C)<br>(C)<br>(C | Add                                              | Add Use reference volume<br>Remove Weight<br>Determine volume<br>from current<br>settings: Set | Theories     Specifications     Data sets <ul> <li>Selected</li> <li>All</li> <li>All</li> </ul> <ul> <li>Selected</li> <li>All</li> <li>All</li> </ul> <ul> <li>Type of test</li> <li>Bayes Factor</li> <li>Bayes p &amp; DIC</li> <li>Encruentist</li> <li>All</li> </ul> |
| ~                                                                 | Save                                             | Set volume manually                                                                            | Gibbs sampling:<br>Sample size: 5000 Change<br>Burn-in size: 1000 Change                                                                                                    |
| Observations:                                                     | Aggregation-based:<br>Supermaiority level:       | Figure                                                                                         | Chi-bar squared weights Random number simulation sample size: seed:                                                                                                    |
| 20                                                                | Supermajority     Borda score     O.5     Change | Over last figure                                                                               | 1000 Change 1 Set                                                                                                    |
| Enter                                                             | Distance-based: Max-distance (II):               | Blue V                                                                                         | results.                                                                                                    |
| Load                                                              | O Supremum 0.5 Change                            |                                                                                                |                                                                                                    |
| Save                                                              | Ocity-block 0.5 Change                           | Close all figures                                                                              |                                                                                                    |
| Clear                                                             | OEuclidean 0.5 Change                            |                                                                                                |                                                                                                    |
| Name Default V                                                    | Random preference:                               | File                                                                                           |                                                                                                    |
|                                                                   | O From file: Load                                | Load Options                                                                                   | Table Remove Export                                                                                                    |
|                                                                   |                                                  |                                                                                                |                                                                                                    |

### **D.3 Specify the predictions of decision theory Linear Orders**

We will first specify the prediction DAC, with 3-D coordinates (1,0,0). In the QTEST interface, under "Theories", select "Add...", just right of "Vertices".

| mble pairs           |                                       | Ineories                                           |              |          | Deferrerente                              |            | Hypothesis testing               |                            | Multicore           |
|----------------------|---------------------------------------|----------------------------------------------------|--------------|----------|-------------------------------------------|------------|----------------------------------|----------------------------|---------------------|
| Number of gambles:   | 5 Change                              | CPT-KT                                             | Vertices:    | 0.044    | Reference volur                           | ne         | F                                | Run test                   | Auto save           |
| A,C)<br>A,D)<br>C,D) | A Set                                 | Linear Orders                                      |              | Rem      | ove Weig                                  | ght        | Theories     Selected            | Specifications<br>Selected | Data sets           |
|                      | None                                  | Add                                                |              | ~        |                                           |            | <b>O</b> All                     | () All                     |                     |
|                      | All                                   | Duplicate<br>Remove                                |              | Set      | Determine vo<br>from current<br>settings: | Set        | Type of test<br>OBaye<br>Frequ   | s Factor OB<br>ventist OA  | ayes p & DIC        |
|                      | ~                                     | Save                                               |              | ~        | Set volume                                | e manually | Gibbs sampl<br>Sample            | ing:<br>size: 5000         | Change              |
|                      |                                       |                                                    |              |          |                                           |            | Burn-in                          | size: 1000                 | Change              |
| sta                  | Observations:                         | Probabilistic specifications<br>Aggregation-based: | Supermajorit | y level: | Figure                                    | ze         | Chi-bar square<br>simulation san | ed weights<br>nple size:   | Random number seed: |
| 20                   | ^                                     | Supermajority     Borda score     ?                | 0.5          | Change   | Over last                                 | figure     | 1000                             | Change                     | 1 Set.              |
| Enter                |                                       | Distance-based:                                    | Max-distanc  | e (U):   | Blue                                      | ~          | Results.                         |                            | ^                   |
| Load                 |                                       | Supremum                                           | 0.5          | Change   |                                           |            |                                  |                            |                     |
| Save                 |                                       | O City-block                                       | 0.5          | Change   | Close all f                               | īgures     |                                  |                            |                     |
| Clear                | , , , , , , , , , , , , , , , , , , , | OEuclidean                                         | 0.5          | Change   |                                           |            |                                  |                            |                     |
|                      | Default                               | Random preference:                                 |              |          | File                                      |            |                                  |                            | ~                   |
| Name                 |                                       | O From file:                                       |              | Load     | Load                                      | Options    | Table                            | Remove                     | Export              |
| Name                 |                                       | 0                                                  |              |          |                                           |            |                                  |                            | - apportant         |

In the "Vertex" dialogue box that pops up, type "DAC" and press "OK".

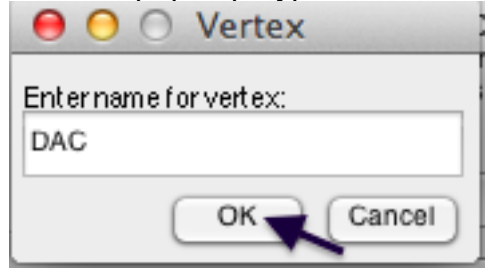

Now "DAC [0.5]" appears in the list of "Vertices" under "Theories" in the QTEST interface. Notice that the 3 gamble pairs, (A,C), (A,D) and (C,D) are all followed by a "0" under "Theories". This is the default. To specify the prediction for DAC, press "Set" under "Vertices:".

|                                                      | Theories                                                                                         |                                                     |                                                                                   |
|------------------------------------------------------|--------------------------------------------------------------------------------------------------|-----------------------------------------------------|-----------------------------------------------------------------------------------|
| Samble pairs Number of gambles: 5 Change (A.C) (A.D) | CPT-KT<br>LH<br>Linear Orders                                                                    | Add     Use reference volume     Weight             | Hypothesis testing Multicore Run test Auto save Theories Specifications Data sets |
| (C,D) Set                                            | Add                                                                                              | ×                                                   | OAli     OAli                                                                     |
| All                                                  | Duplicate         (A,C): 0           (A,D): 0         (A,D): 0           Remove         (C,D): 0 | Determine volume     from current     settings: Set | Type of test<br>Bayes Factor Bayes p & DIC<br>Frequentist All                     |
| ~                                                    | Load<br>Save                                                                                     | Set volume manually                                 | Gibbs sampling:<br>Sample size: 5000 Change                                       |
| Data Observations:                                   | Probabilistic specifications<br>Aggregation-based:<br>Supermaiority lev                          | Figure Visualize                                    | Chi-bar squared weights Random number simulation sample size: seed:               |
| 20                                                   | Supermajority     Borda score     O.5     Char                                                   | ge                                                  | 1000 Change 1 Set                                                                 |
| Enter                                                | Distance-based:<br>Max-distance (U                                                               | Blue V                                              |                                                                                   |
| Load                                                 | O Supremum 0.5 Cha                                                                               | ge                                                  |                                                                                   |
| Save                                                 | O City-block 0.5 Cha                                                                             | ge Close all figures                                |                                                                                   |
| Clear                                                | O Euclidean 0.5 Cha                                                                              | ge                                                  |                                                                                   |
| Name Default ~                                       | Random preference:                                                                               | File                                                |                                                                                   |
|                                                      |                                                                                                  | Load Options                                        | Table Remove Export                                                               |

In the "Set Vertex (Preference)" dialogue box that pops up, select A from the gamble pair (A,C), D from the gamble pair (A,D) and D from the gamble pair (C,D). Then press "OK".

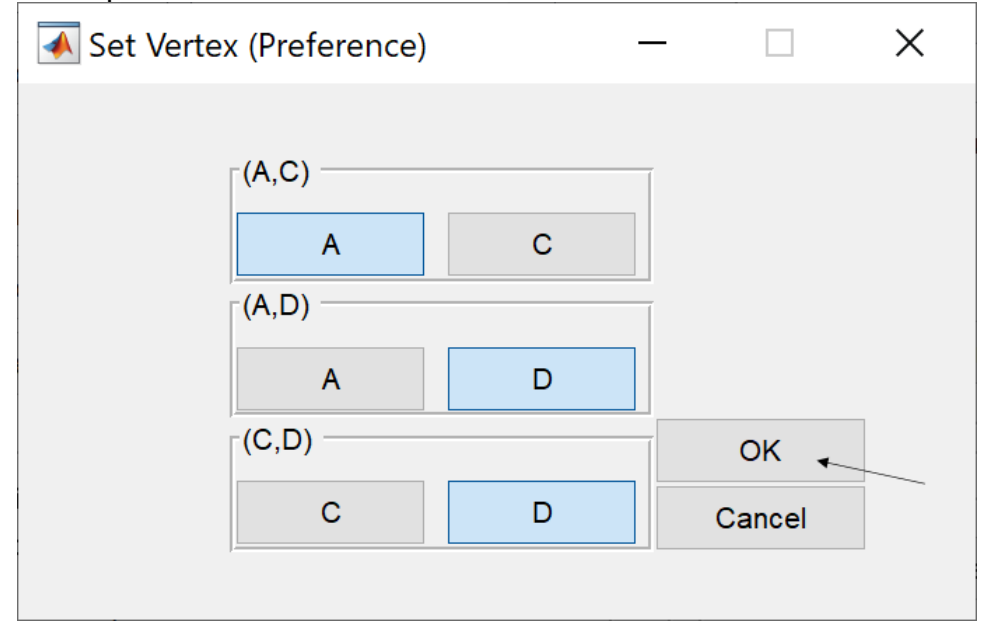

The QTEST interface should match the following screenshot. Note that there is now a "1" following the gamble pair "(A,C)" while "(A,D)" and "(C,D)" are both followed by a "0" under "Vertices:".

| Number of gambles: 5     | Change      | CPT-KT ^ Y                                         | Vertices:<br>AC [0.5]      | Ad                           | Reference volu                              | ime                    | F                                                    | tun test                          | Multicore                       |
|--------------------------|-------------|----------------------------------------------------|----------------------------|------------------------------|---------------------------------------------|------------------------|------------------------------------------------------|-----------------------------------|---------------------------------|
| s,C) ^<br>,D)<br>;,D)    | Set         | Linear Orders                                      |                            | Rem                          | ove Wei                                     | ight                   | Theories<br>Selected                                 | Specifications<br>Selected<br>All | Data sets<br>Selected           |
|                          | All         | Add Duplicate Remove                               | ,C): 1<br>,D): 0<br>;D): 0 | )<br>Set                     | Determine vi<br>from current<br>settings:   | olume                  | Type of test<br>OBayes<br>Frequence                  | s Factor OBa<br>entist OAII       | iyes p & DIC                    |
| ~                        |             | Save                                               |                            | ~                            | Set volum                                   | ne manually            | Gibbs sampli<br>Sample                               | ng:<br>size: 5000                 | Change                          |
| ata Ob<br>Sample size N: | servations: | Probabilistic specifications<br>Aggregation-based: | Supermajo                  | rity level:<br>Change        | Figure<br>Visual<br>Over last<br>Color sche | lize<br>figure<br>eme: | Chi-bar square<br>simulation sam<br>1000<br>Results: | d weights<br>ple size:<br>Change  | Random number<br>seed:<br>1 Set |
| Load<br>Save             |             | Oistance-based:                                    | Max-dista<br>0.5<br>0.5    | nce (U):<br>Change<br>Change | Blue<br>Close all                           | v                      |                                                      |                                   | ^                               |
| Clear                    |             | Euclidean                                          | 0.5                        | Change                       | File                                        |                        |                                                      |                                   | ~                               |
| Clear<br>Name Defa       | ult v       | Random preference:                                 |                            | Load                         | Load                                        | Options                | Table                                                | Remove                            | Export                          |

This completes the first prediction. Creating the remaining 5 rankings follows the same procedures as the first. We only provide a verbal description of the rankings, leaving it to the reader to make the changes in QTEST.

Select "Add" just right of "Vertices" in QTEST. In the "Vertex" dialogue box that pops up enter "DCA" and then press "OK". Make sure "DCA" is highlighted in gray under "Vertices" in the QTEST interface and then press "Set". In the "Set Vertex (Preference)" dialogue box that pops up, make sure "C" from gamble pair "(A,C)" is selected, "D" from gamble pair "(A,D)" is selected and "D" from gamble pair "(C,D)" is selected. Then select "OK".

Select "Add" just right of "Vertices" in QTEST. In the "Vertex" dialogue box that pops up enter "CDA" and then press "OK". Make sure "CDA" is highlighted in gray under "Vertices" in the QTEST interface and then press "Set". In the "Set Vertex (Preference)" dialogue box that pops up, make sure "C" from gamble pair "(A,C)" is selected, "D" from gamble pair "(A,D)" is selected and "C" from gamble pair "(C,D)" is selected. Then select "OK".

Select "Add" just right of "Vertices" in QTEST. In the "Vertex" dialogue box that pops up enter "CAD" and then press "OK". Make sure "CAD" is highlighted in gray under "Vertices" in the QTEST interface and then press "Set". In the "Set Vertex (Preference)" dialogue box select "C" from gamble pair "(A,C)", "A" from gamble pair "(A,D)" and "C" from gamble pair "(C,D)". Then select "OK".

Select "Add" just right of "Vertices" in QTEST. In the "Vertex" dialogue box that pops up enter "ADC" and then press "OK". Make sure "ADC" is highlighted in gray under "Vertices" in the QTEST interface and then press "Set". In the "Set Vertex (Preference)" dialogue box, select "A" from gamble pair "(A,C)", "A" from gamble pair "(A,D)" and "D" from gamble pair "(C,D)".

Select "Add" just right of "Vertices" in QTEST. In the "Vertex" dialogue box that pops up enter "ACD" and then press "OK". Make sure "ACD" is highlighted in gray under "Vertices" in the QTEST interface and then press "Set". In the "Set Vertex (Preference)" dialogue box select "A" from gamble pair "(A,C)", "A" from gamble pair "(A,D)" and "C" from gamble pair "(C,D)".

The QTEST interface should now match the following screenshot. Note the list of "Vertices" contains "DAC [0.5]", "DCA [0.5]", "CDA [0.5]", "CAD [0.5]", "ADC [0.5]" and "ACD [0.5]". By selecting one of these vertices (it will be highlighted) the gambles specified by that vertex are shown in the box directly beneath the list of "Vertices:".

| mble pairs                         |            | Theories                            |                                                  |                                                       | Hypothesis testing              |                          |
|------------------------------------|------------|-------------------------------------|--------------------------------------------------|-------------------------------------------------------|---------------------------------|--------------------------|
| Number of gambles: 5               | Change     | CPT-KT                              | Vertices:                                        | Reference volume                                      | Run test                        | Multicore                |
| A,C)                               | C at       | LH Linear Orders                    | DAC [0.5]<br>DCA [0.5]<br>DDA [0.5]<br>CAD [0.5] | Add Use reference volume Weight                       | Theories Specifica              | tions Data sets          |
| ,                                  | None       | Add                                 | ADC [0.5]<br>ACD [0.5]                           |                                                       |                                 | Oali                     |
|                                    | All        | Duplicate<br>Remove                 | A,C): 1<br>A,D): 1<br>C,D): 1                    | Set Determine volume<br>from current<br>settings: Set | Type of test<br>O Bayes Factor  | ◯ Bayes p & DIC<br>◯ All |
| *                                  |            | Load<br>Save                        | v                                                | Set volume manually                                   | Gibbs sampling:<br>Sample size: | 5000 Change              |
|                                    |            |                                     |                                                  |                                                       | Burn-in size:                   | 1000 Change              |
| ata                                |            | Probabilistic specification         | ns -                                             | Figure                                                | Chi-bar squared weights         | Random number            |
| Obs<br>Sample size N:              | ervations: | 0                                   | Supermajority level:                             | Visualize                                             | simulation sample size:         | seed:                    |
| 20                                 | ^          | Supermajority     Rorda score     2 | 0.5 Change                                       | Over last figure                                      | 1000 Change                     | . 1 Set                  |
| Enter                              |            | - Bolda scole                       |                                                  | Color scheme:                                         | Results:                        |                          |
| Entert                             |            | Distance-based:                     | Max-distance (U):                                | Blue                                                  |                                 | ^                        |
|                                    |            | Supremum                            | 0.5 Change                                       |                                                       |                                 |                          |
| Load                               |            | City-block                          | 0.5 Change                                       | Close all figures                                     |                                 |                          |
| Load<br>Save                       |            | City-block                          |                                                  |                                                       |                                 |                          |
| Load<br>Save<br>Clear              | ,          | OEuclidean                          | 0.5 Change                                       |                                                       |                                 |                          |
| Load<br>Save<br>Clear              | v dt       | Euclidean                           | 0.5 Change                                       | File                                                  |                                 | ~                        |
| Load<br>Save<br>Clear<br>Name Defa | v<br>ult v | Cult-block                          | 0.5 Change<br>Load                               | File Load Options                                     | Table Remo                      | ve Export                |

Now that the 6 predictions, or vertices, of Figure 7 of QTBC1 have been defined, we can create the 0.50-majority/modal choice specification for each of these 6 predictions.

## D.4 The 0.50-Majority specification of 6 predictions for theory Linear Orders

Under "Theories" make sure "Linear Orders" is selected--it will be highlighted in blue.

| nble pairs         |               |                            |                        |            | Reference volu | me          | Hypothesis testing |                        | Multicore     |
|--------------------|---------------|----------------------------|------------------------|------------|----------------|-------------|--------------------|------------------------|---------------|
| Number of gambles: | 5 Change      | LH                         | DAC [0.5]              |            |                |             | F                  | tun test               | Auto save     |
| .,C)               | ^             | Linear Orders              | DCA [0.5]              |            | USe Telefe     | ince volume | Theories           | Specifications         | Data sets     |
| ;,D)               | Set           | ~                          | CAD [0.5]<br>ADC [0.5] | Ref        | vve            | ignt        | Selected           | Selected               | Selecter      |
|                    | None          | Add                        | ACD [0.5]              | ~          |                |             | All                |                        |               |
|                    | All           | Duplicate                  | (A,C): 1<br>(A,D): 1   | ^          | Determine ve   | olume       | Type of test       |                        |               |
|                    |               | Remove                     | (C,D): 1               | Se         | settings:      | Set         | OBaye              | Factor Ba              | ayes p & DIC  |
|                    |               | Load                       |                        |            |                |             | () Frequ           | entist () Al           |               |
|                    |               | Save                       |                        |            | Set volum      | ne manually | Gibbs sampli       | ng:                    | Change        |
|                    | ~             |                            |                        |            |                |             | Sample             | size: 5000             | Change        |
| ata                |               | Probabilistic enecificatio |                        |            | Eiguro         |             | Burn-In            | size: 1000             | Change        |
| ata                | 0             | Aggregation-based:         |                        |            | Viewel         | F=-         | Chi-bar square     | d weights<br>nle size: | Random number |
| Sample size N:     | Observations: | Supermajority              | Supermajor             | ity level: | Visual         | lize        | 1000               | 0.                     | d Cat         |
| 20                 |               | Borda soore                | 0.5                    | Change     | ✓ Over last    | figure      | 1000               | Change                 | 1 Set         |
| Enter              |               |                            |                        |            | Color sche     | eme:        | Results:           |                        |               |
|                    |               | Distance-based:            | Max-distan             | ce (U):    | Blue           | ~           |                    |                        | ^             |
| Load               |               | Supremum                   | 0.5                    | Change     |                |             |                    |                        |               |
| Save               |               | City-block                 | 0.5                    | Change     | Close all      | figures     |                    |                        |               |
|                    |               | Euclidean                  | 0.5                    | 01         |                |             |                    |                        |               |
| Clear              | *             | Lucidean                   | 0.5                    | Change     |                |             |                    |                        |               |
| Clear              |               | Random preference:         |                        |            | File           |             |                    |                        | ~             |
| Clear<br>Name      | Default ~     |                            |                        | boad       | beol           | Ontions     | Table              | Berneure               | Enand         |
| Clear<br>Name      | Default 🗸     | O From file:               |                        | Load       | Lodu           | Options     | Table              | Remove                 | Export        |

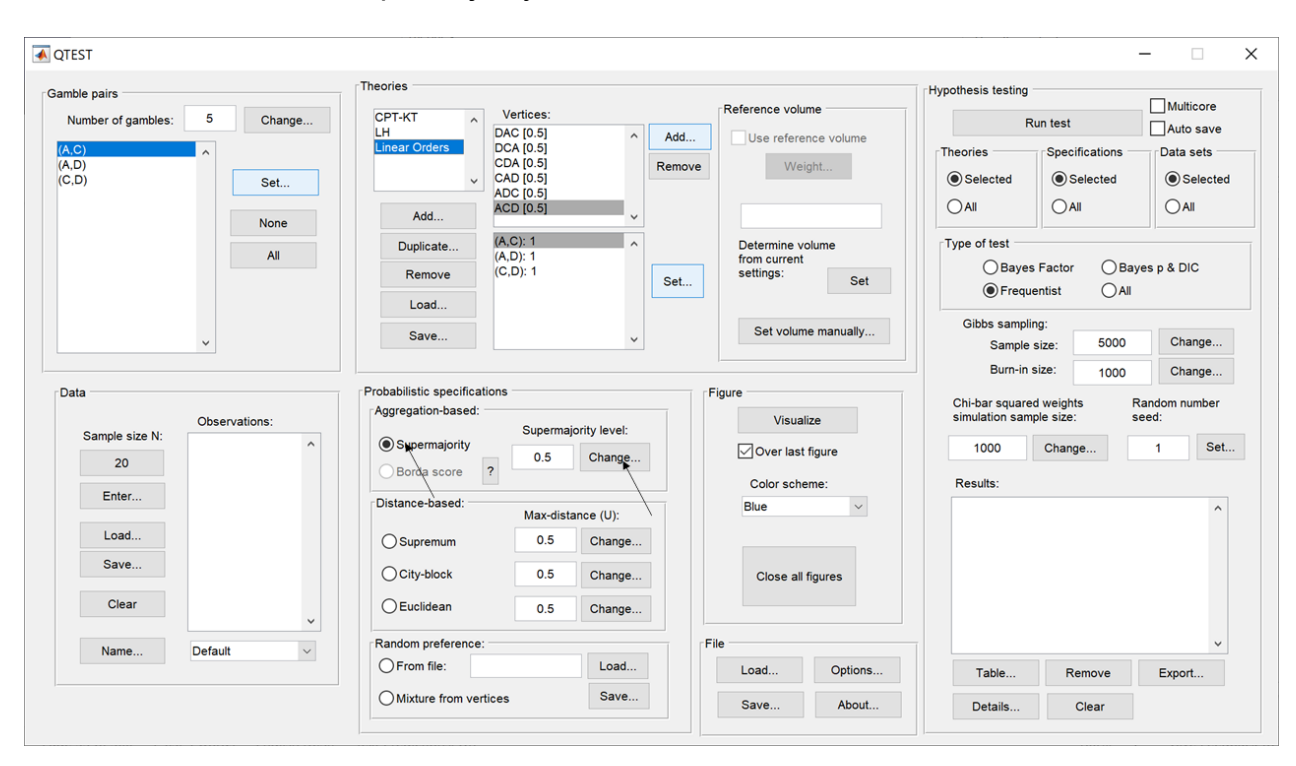

Under "Probabilistic specifications", verify that the "Supermajority" radio button is selected and that the "Supermajority level:" is set to "0.5".

Now, under "Figure" in the QTEST interface, press "Visualize" once. The resulting figure is a version of the left-hand side of Figure 7 of QTBC1.

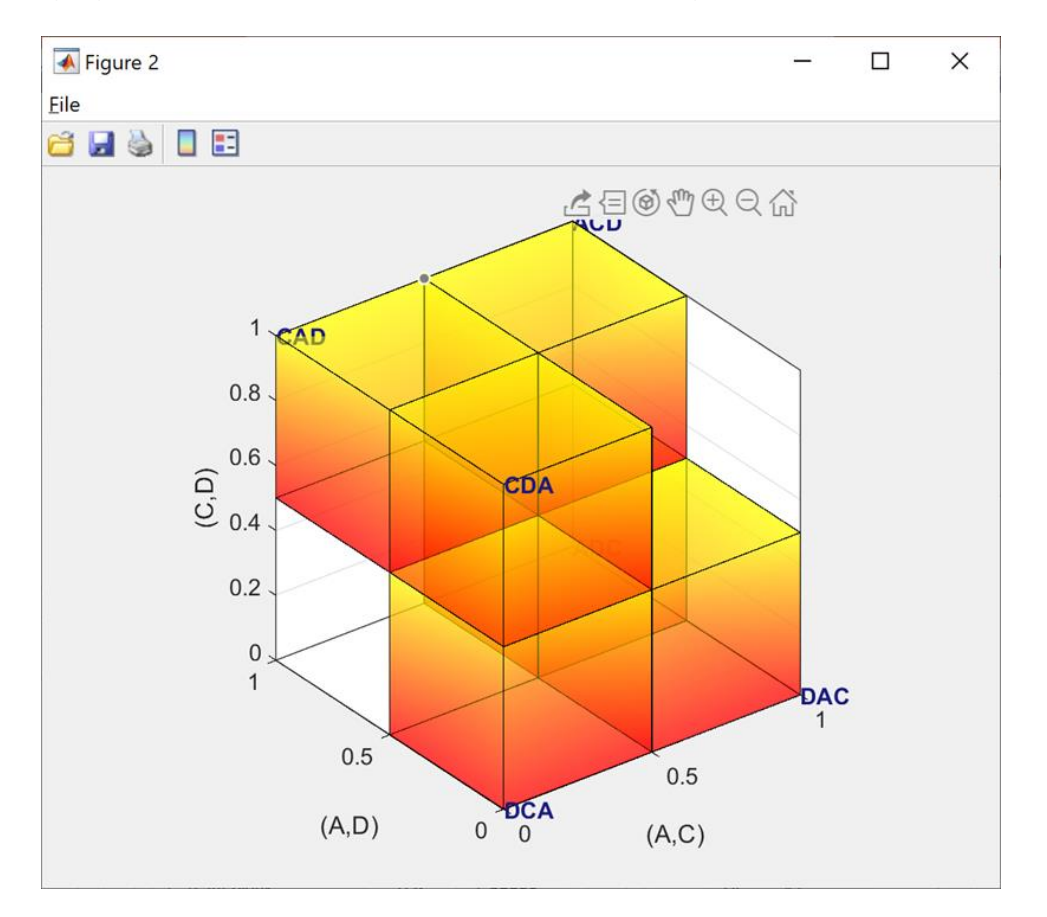

How can we create the right-hand side of Figure 7 of QTBC1? The gamble pairs, theories and vertices are identical for the two figures. The only difference between the left- and right-hand sides of Figure 7 of QTBC1 is the supermajority specification. In the left-hand side the supermajority specification is 0.5 whereas in the right-hand side the supermajority specification is 0.90. We can create this specification by making one change in the QTEST interface.

### D.5 The 0.90-Supermajority specification of 6 predictions for Linear Orders

In the QTEST interface, select "Change" under "Probabilistic specifications". In the dialogue box that pops up, enter "0.9" for the "Supermajority Level (Lambda)". Then press "OK". The interface will then look like the following screenshot.

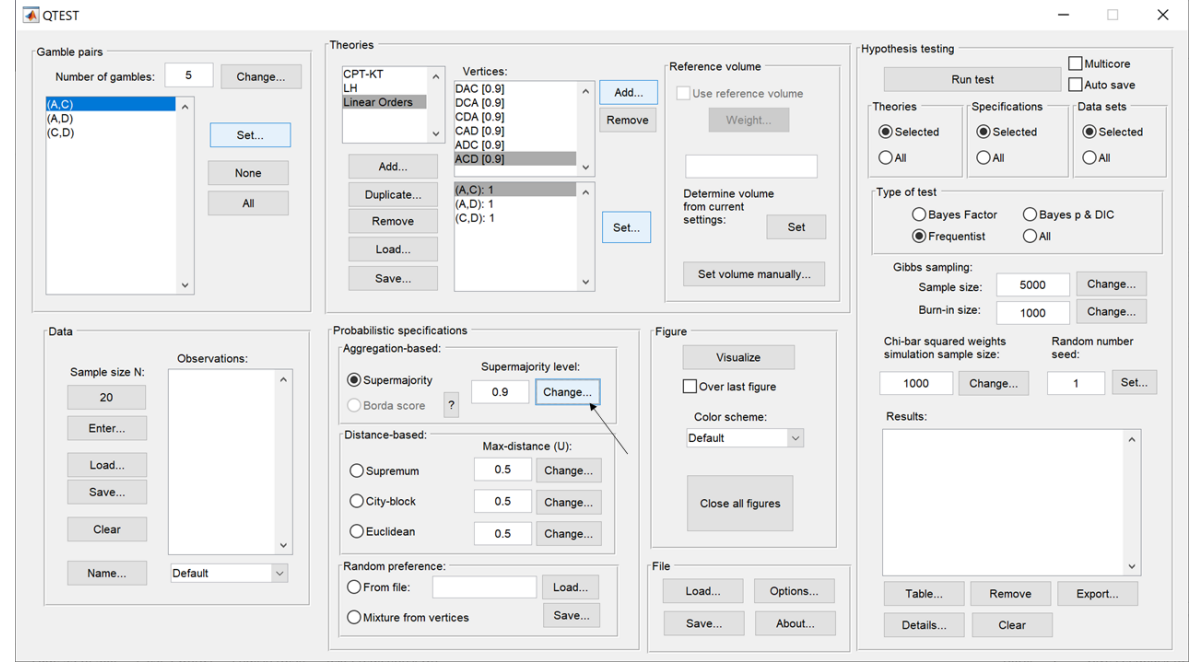

Press "Visualize" once under "Figure" in the QTEST to get the following figure, which is a version of the right-hand side of Figure 7 of QTBC1.

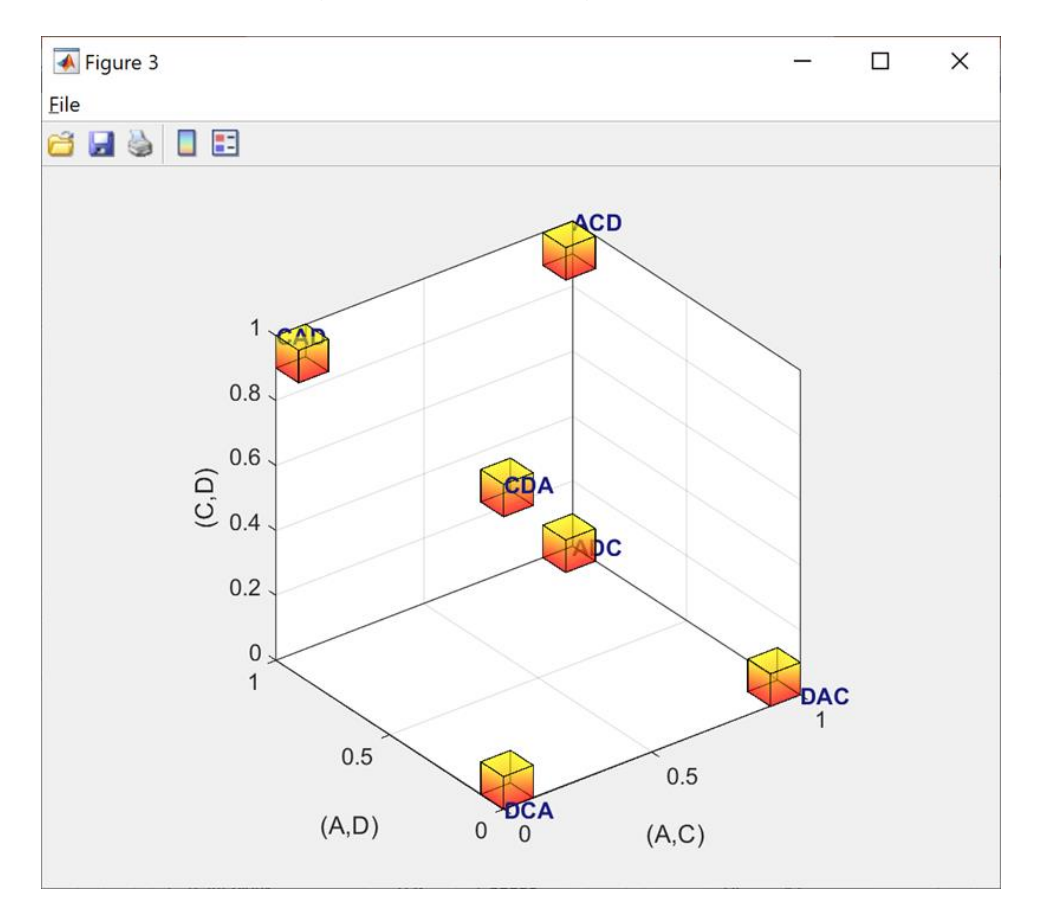

This completes the section for defining one theory, Linear Orders, with multiple predictions and with a separate probabilistic specification for each prediction.

## E. CPT-KT vs. LH (Figure 8 of QTBC1)

In this section, we will build on our knowledge from Sections D.1 through D.4 that compared one prediction for CPT-KT and one prediction for LH. Here, we compare these theories again. But this time we consider all predictions for CPT-KT rather than just one. Once we complete this section, we will have replicated a version of Figure 8 of QTBC1.

#### E.1 Create the gamble pairs

If you are continuing from Section D.5, or loading Section D.5 from a saved session, your QTEST session, under "Gamble pairs" should match the screenshot below. (If you need to create these gamble pairs, please go to Section D.1 above.)

| ▲ QTEST                     |                              |              |                      |                                 |               |
|-----------------------------|------------------------------|--------------|----------------------|---------------------------------|---------------|
| Gamble pairs                | Theories                     |              |                      | Hypothesis testing              |               |
| Number of gambles: 5 Change | CPT-KT Vertices:             |              | Reference volume     | Run test                        | Multicore     |
| (4.0)                       | LH DAC [0.5]                 | ^ Add        | Use reference volume | Theories                        | Auto save     |
| (A,D)<br>(C,D) Set          | CDA [0.5]                    | Remove       | Weight               | Selected     Selected           | ed            |
|                             | ADC [0.5]<br>ACD [0.5]       | <b></b>      |                      |                                 | ) All         |
| None                        | Dunliante (A.C); 1           | •            | Determine volume     | Type of test                    |               |
| All                         | (A,D): 1                     |              | from current         | Bayes Factor                    | Baves p & DIC |
|                             | Remove (C,D): 1              | Set          | settings: Set        | <ul> <li>Frequentist</li> </ul> |               |
|                             | Load                         |              | Catualuma manually   | Gibbs sampling:                 |               |
| ~                           | Save                         | ~            | Set volume manually  | Sample size:                    | Change        |
|                             |                              |              |                      | Burn-in size:                   | 000 Change    |
| Data                        | Probabilistic specifications |              | Figure               | Chi-bar squared weights         | Random number |
| Observations:               | Aggregation-based:           | ority level: | Visualize            | simulation sample size:         | seed:         |
| Sample size N:              | Supermajority                | Oheeee       | Over last figure     | 1000 Change                     | 1 Set         |
| 20                          | Borda score ?                | Change       |                      |                                 |               |
| Enter                       | Distance-based:              |              | Color scheme:        | Results:                        |               |
|                             | Max-dista                    | ance (U):    | Dide                 |                                 | ^             |
| Load                        | O Supremum 0.5               | Change       |                      |                                 |               |
| Save                        | O City-block 0.5             | Change       | Close all figures    |                                 |               |
| Clear                       | O Euclidean 0.5              | Change       |                      |                                 |               |
| Name Default                | Random preference:           |              | File                 |                                 | ~             |
|                             | O From file:                 | Load         | Load Options         | Table Remov                     | e Export      |
|                             | Mixture from vertices        | Save         | Save About           | Details Clear                   |               |

## E.2 Define two decision theories, CPT - KT and LH

Under "Theories", "CPT-KT", "LH" and "Linear Orders" are listed. If you do not see "CPT-KT" and "LH" listed, return to Section C.2 to define these theories in QTEST.

| ▲ QTEST            |                                |                                     |              |                                                     |                                  |                            | - 🗆                    |
|--------------------|--------------------------------|-------------------------------------|--------------|-----------------------------------------------------|----------------------------------|----------------------------|------------------------|
| Gamble pairs       | Theories                       | Vertices:                           |              | Reference volume                                    | Hypothesis testing               |                            | Multicore              |
| (A,C)              | LH<br>Linear Orders            | DAC [0.5]<br>DCA [0.5]              | ^ Ac         | d Use reference volume                              | Theories                         | Run test                   | Auto save              |
| (A,D)<br>(C,D) Set |                                | CDA [0.5]<br>CAD [0.5]<br>ADC [0.5] | Ren          | Weight                                              | Selected                         | Selected                   | Selected               |
| None               | Add                            | ACD [0.5]                           | ~            |                                                     |                                  |                            | OAII                   |
| All                | Duplicate<br>Remove            | (A,C): 1<br>(A,D): 1<br>(C,D): 1    |              | t Determine volume<br>from current<br>settings: Set | Type of test                     | s Factor OBa               | yes p & DIC            |
|                    | Load                           |                                     |              |                                                     | Freque                           | ientist OAll               |                        |
| ~                  | Save                           |                                     | ~            | Set volume manually                                 | Gibbs sample                     | size: 5000                 | Change                 |
| r Data             | Probabilistic specificati      | ons                                 |              | Figure                                              | Burn-in                          | size: 1000                 | Change                 |
| Observations:      | Aggregation-based:             | Supermai                            | ority level: | Visualize                                           | Chi-bar square<br>simulation san | ed weights i<br>nple size: | Random number<br>seed: |
| 20                 | Supermajority     Borria score | 0.5                                 | Change       | ✓ Over last figure                                  | 1000                             | Change                     | 1 Set                  |
| Enter              | Distance-based:                | •                                   |              | Color scheme:                                       | Results:                         |                            |                        |
| Load               | 0                              | Max-dista                           | ance (U):    | blue                                                |                                  |                            |                        |
| Save               | City-block                     | 0.5                                 | Change       | Close all fourse                                    |                                  |                            |                        |
| Clear              | ) Euclidean                    | 0.5                                 | Change       | Close all ligures                                   |                                  |                            |                        |
| Name Default V     | Random preference:             |                                     |              | File                                                |                                  |                            | ~                      |
|                    | O From file:                   |                                     | Load         | Load Options                                        | Table                            | Remove                     | Export                 |
|                    | O Mixture from vert            | ices                                | Save         | Save                                                | Dataila                          | Class                      |                        |

Under "Theories", select "CPT-KT" so it is blue highlighted and then select "Remove".

| nble pairs           |               | Theories                                      |                          |              | 5.4                       |             | Hypothesis testing               |                             | Multicore              |
|----------------------|---------------|-----------------------------------------------|--------------------------|--------------|---------------------------|-------------|----------------------------------|-----------------------------|------------------------|
| Number of gambles:   | 5 Change      | CPT-KT                                        | Vertices:<br>KT-V4 (0.9) |              | Reference volu            | ime         | F                                | Run test                    | Auto save              |
| .,C)<br>,,D)<br>;,D) | Set           | Linear Orders                                 |                          | Re           | nove We                   | ight        | Theories     Selected     All    | Specifications<br>Selected  | Data sets              |
|                      | None          | Add<br>Duplicate                              | (A,C): 1                 | ~            | Determine v               | rolume      | Type of test                     | 0,1                         | 0,1                    |
|                      | All           | Remove                                        | (C,D): 0<br>(C,D): 0     | s            | from current<br>settings: | Set         | ⊖ Bayes<br>● Frequ               | s Factor OBa<br>entist OAll | yes p & DIC            |
|                      | ~             | Save                                          |                          | ~            | Set volum                 | ne manually | Gibbs sampli<br>Sample           | ng:<br>size: 5000           | Change                 |
|                      |               |                                               |                          |              |                           |             | Burn-in                          | size: 1000                  | Change                 |
| ata                  | Observations: | Probabilistic specifica<br>Aggregation-based: | Supermai                 | ority level: | Figure                    | lize        | Chi-bar square<br>simulation sam | d weights I<br>ple size:    | Random number<br>seed: |
| Sample size N:       | ^             | Supermajority     Borda score                 | 0.9                      | Change       | Over last                 | t figure    | 1000                             | Change                      | 1 Set                  |
| Enter                |               | Distance-based:                               |                          |              | Color sch<br>Default      | eme:        | Results:                         |                             | ^                      |
| Load                 |               | Supremum                                      | Max-dist                 | Change       |                           |             |                                  |                             |                        |
| Save                 |               | City-block                                    | 0.5                      | Change       | Close all                 | figures     |                                  |                             |                        |
| Clear                | J.            | Euclidean                                     | 0.5                      | Change       |                           |             |                                  |                             |                        |
| Name                 | Default ~     | Random preference                             |                          |              | File                      |             |                                  |                             | ~                      |
|                      |               | O From file:                                  |                          | Load         | Load                      | Options     | Table                            | Remove                      | Export                 |
|                      |               |                                               |                          |              |                           |             |                                  |                             |                        |

Only two theories remain, "LH" and "Linear Orders". Select "Linear Orders" so it is blue highlighted. Then select "Duplicate...".

| amble pairs        |              |         | Theories                                                                                                    |                                  |               |        |                                           |             | Hypothesis testing     |                       |               |
|--------------------|--------------|---------|----------------------------------------------------------------------------------------------------|----------------------------------|---------------|--------|-------------------------------------------|-------------|------------------------|-----------------------|---------------|
| Number of gambles: | 5 0          | hange   | LH                                                                                                    | Vertices:                        |               |        | Reference volu                            | ime         | 1                      | Pue test              | Multicore     |
| Humber of gambles. |              | indinge | Linear Orders                                                                                                    | DAC [0.9]                        | ^             | Add    | Use refere                                | nce volume  |                        | Run test              | Auto save     |
| (A,C)<br>(A,D)     | ^            |         |                                                                                                    | CDA [0.9]                        |               | Remove | Wei                                       | ight        | Theories               | Specifications        | Data sets     |
| (0,0)              | 5            | et      | , in the second second se | ADC [0.9]                        |               |        |                                           |             | Gelected               | Gelected              | Out           |
|                    | N            | one     | Add                                                                                                    | ACD [0.9]                        | ~             |        |                                           |             | U AI                   | <b>O</b> All          | () All        |
|                    |              | All     | Duplicate                                                                                                    | (A,C): 1<br>(A,D): 0<br>(C,D): 0 | Ŷ             | Set    | Determine vo<br>from current<br>settings: | olume       | Type of test           | es Factor OB          | ayes p & DIC  |
|                    | ~            |         | Load<br>Save                                                                                                    |                                  | •             |        | Set volum                                 | ne manually | Gibbs sample<br>Sample | ling:<br>e size: 5000 | Change        |
|                    |              |         |                                                                                                    |                                  |               |        |                                           |             | Burn-in                | size: 1000            | Change        |
| Data               |              |         | Probabilistic specifica                                                                                                    | itions                           |               | 1      | Figure                                    |             | Chi-bar square         | ed weights            | Random number |
| Comple size N:     | Observations | e       | Aggregation-based:                                                                                                    | Superma                          | jority level: |        | Visual                                    | lize        | simulation san         | mple size:            | seed:         |
| Sample size N:     |              | ^       | <ul> <li>Supermajority</li> </ul>                                                                                                    | 0.9                              | Change        | 1      | Over last                                 | figure      | 1000                   | Change                | 1 Se          |
| 20                 |              |         | O Borda score                                                                                                    | ?                                |               |        | Color sche                                | eme:        | Results:               |                       |               |
| Enter              |              |         | Distance-based:                                                                                                    | May diet                         |               |        | Default                                   | ~           |                        |                       | ~             |
| Load               |              |         |                                                                                                    | 0.5                              | Change        |        |                                           |             |                        |                       |               |
| Save               |              |         | OCity-block                                                                                                    | 0.5                              | Change        |        | Class all                                 | Emuran      |                        |                       |               |
| Clear              |              |         | OSuplack                                                                                                    | 0.0                              | Change        |        | Close all                                 | ngures      |                        |                       |               |
| Cieal              |              | ~       | Euclidean                                                                                                    | 0.5                              | Change        |        |                                           |             |                        |                       |               |
| Name D             | Default      | ~       | Random preference                                                                                                    | 0                                |               | F      | ile                                       |             |                        |                       | ~             |
|                    |              |         | O From file:                                                                                                    |                                  | Load          |        | Load                                      | Options     | Table                  | Remove                | Export        |
|                    |              |         | Mixture from ve                                                                                                    | rtices                           | Save          |        |                                           |             |                        |                       |               |

In the "Duplicate..." dialogue box, enter "CPT-KT". Select "OK".

| $\Theta \circ \circ$ | Duplicate Th |
|----------------------|--------------|
| Enternamefo          | rnewtheory:  |
| CPT-KT               |              |
| (                    | OK Cancel    |

"CPT-KT" is listed under "Theories" but now it has identical "Vertices:" as the "Linear Orders" theory. But we will change the predictions of "CPT-KT" next.

| mble pairs         |         |          | Theones                       |                                                  |             |                                           |         | Hypothesis testing               |                          |                        |
|--------------------|---------|----------|-------------------------------|--------------------------------------------------|-------------|-------------------------------------------|---------|----------------------------------|--------------------------|------------------------|
| Number of gambles: | 5       | Change   | LH A                          | Vertices:<br>DAC [0.9]                           |             | Reference volu                            | me      | F                                | Run test                 | Auto save              |
| .C)<br>,D)<br>;,D) |         | Set      | СРТ-КТ                        | DCA [0.9]<br>CDA [0.9]<br>CAD [0.9]<br>ADC [0.9] | Rer         | vove Wei                                  | ght     | Theories<br>Selected             | Specifications           | Data sets              |
|                    |         | None     | Add<br>Duplicate<br>Remove    | (A,C): 1<br>(A,D): 0<br>(C,D): 0                 | ~<br>^      | Determine vi<br>from current<br>settings: | olume   | Type of test                     | s Factor OBa             | iyes p & DIC           |
|                    | ~       |          | Load<br>Save                  |                                                  | Se          | Set volum                                 | set     | Gibbs sample     Sample          | ing:<br>size: 5000       | Change                 |
|                    |         |          |                               |                                                  |             |                                           |         | Burn-in                          | size: 1000               | Change                 |
| ata                | Observ  | ations:  | Aggregation-based:            | Supermai                                         | ority level | Figure                                    | ize     | Chi-bar square<br>simulation san | nd weights<br>nple size: | Random number<br>seed: |
| 20                 |         | ^        | Supermajority     Borda score | ? 0.9                                            | Change      | Over last                                 | figure  | 1000                             | Change                   | 1 Set                  |
| Enter              |         |          | Distance-based:               | May dist                                         | anae (11):  | Color sche<br>Default                     | eme:    | Results:                         |                          | ^                      |
| Load               |         |          | Supremum                      | 0.5                                              | Change      |                                           |         |                                  |                          |                        |
| Save               |         |          | O City-block                  | 0.5                                              | Change      | Close all                                 | figures |                                  |                          |                        |
| Clear              |         | <b>_</b> | OEuclidean                    | 0.5                                              | Change      |                                           |         |                                  |                          |                        |
| Name               | Default | ~        | Random preference:            | -                                                |             | File                                      |         |                                  |                          | ~                      |
|                    |         |          | O From file:                  |                                                  | Load        | Load                                      | Options | Table                            | Remove                   | Export                 |
|                    |         |          | Mixture from ver              | tices                                            | Save        | 1                                         | 10000   |                                  |                          |                        |

# E.3 Specify the predictions of decision theories LH and $CPT \sim KT$

Select "CPT-KT" so it is blue highlighted.

| mble pairs           | 5 Obarra      | LH                          | Vertices:                                        |           | Reference volun                           | ne         | Hypothesis testing     |                               | Multicore   |
|----------------------|---------------|-----------------------------|--------------------------------------------------|-----------|-------------------------------------------|------------|------------------------|-------------------------------|-------------|
| Number of gambles:   | 5 Change      | Linear Orders               | DAC [0.9]                                        | Add       | Use referen                               | ice volume | R                      | tun test                      | Auto save   |
| A.C)<br>A.D)<br>C.D) | ^ Set         | CPT-KT                      | DCA [0.9]<br>CDA [0.9]<br>CAD [0.9]<br>ADC [0.9] | Remo      | we Weig                                   | yht        | Theories<br>Selected   | Specifications<br>Selected    | Data sets   |
|                      | None          | Add                         | ACD [0.9]                                        | ~         |                                           |            |                        |                               | OAII        |
|                      | All           | Remove                      | (A,D): 0<br>(C,D): 0                             | Set.      | Determine vo<br>from current<br>settings: | Set        | Bayes<br>Freque        | s Factor O Ba<br>entist O All | yes p & DIC |
|                      | ~             | Save                        |                                                  | ~         | Set volume                                | e manually | Gibbs sampli<br>Sample | ng:<br>size: 5000             | Change      |
| ata                  |               | Probabilistic specification | ns                                               |           | Figure                                    |            | Chi-bar square         | d weights                     | Change      |
| Sample size N:       | Observations: | Supermajority               | Supermajorit                                     | ty level: | Visualiz                                  | ze         | simulation sam         | ple size:                     | seed:       |
| 20                   |               | O Borda score ?             | 0.9                                              | Change    | Color scher                               | ngure      | Results:               | change                        |             |
| Enter                |               | Distance-based:             | Max-distanc                                      | e (U):    | Default                                   | ~          |                        |                               | ^           |
| Load                 |               | OSupremum                   | 0.5                                              | Change    |                                           |            |                        |                               |             |
| Save                 |               | City-block                  | 0.5                                              | Change    | Close all f                               | igures     |                        |                               |             |
| Clear                | ~             | Euclidean                   | 0.5                                              | Change    |                                           |            |                        |                               |             |
| Name D               | lefault v     | Random preference:          |                                                  | Land      | File                                      |            |                        |                               | ~           |
|                      |               | From file:                  |                                                  | Load      | Load                                      | Options    | Table                  | Remove                        | Export      |
|                      |               | Mixture from vertic         | es                                               | Save      | Cours                                     | About      | Details                | 01                            |             |

Under "Vertices:", select "CAD[0.5]" so it is blue highlighted. Then select "Remove".

| mble pairs Number of gambles: 5 Change                                      | LH Vertices:                                                                                                    | Reference volume                                | Hypothesis testing Multicore                                                                        |
|-----------------------------------------------------------------------------|----------------------------------------------------------------------------------------------------|-------------------------------------------------|----------------------------------------------------------------------------------------------------|
| A.C)<br>A.D)<br>C.D)<br>Set<br>None                                         | Linear Orders<br>DAC [0.9]<br>CDA [0.9]<br>CDA [0.9]<br>CDA [0.9]<br>ADC [0.9]<br>ACD [0.9]<br>ACD [0.9]<br>CDA [0.9]<br>CDA [0. | Add Use reference volume Weight                 | Theories Specifications Data sets Selected All All All                                              |
| All                                                                         | Duplicate         (A, D): 1           Remove         (C, D): 1           Load         (C, D): 1                                                                                                    | Set                                             | I ype of test<br>Bayes Factor Bayes p & DIC<br>Frequentist All                                      |
| ~                                                                           | Save v                                                                                                    | Set volume manually                             | Gibbs sampling:<br>Sample size: 5000 Change                                                         |
| Data                                                                        | Probabilistic specifications                                                                                                    | Figure                                          | Burn-in size: 1000 Change<br>Chi-bar squared weights Random number<br>simulation sample size: seed: |
| Inservations:                                                               |                                                                                                    |                                                 |                                                                                                    |
| Sample size N:                                                              | Supermajority     Supermajority     O.9     Change                                                                                                    | Over last figure                                | 1000 Change 1 Set.                                                                                  |
| Sample size N:<br>20<br>Enter                                               | Supermajority level:     Supermajority     Borda score     Distance-based:     Max-distance (U):                                                                                                    | Color scheme:<br>Default v                      | 1000 Change 1 Set.<br>Results:                                                                      |
| Sample size N:<br>20<br>Enter<br>Load<br>Save                               | Supermajority level:     Supermajority      Borda score     O.9     Change Distance-based:     Max-distance (U):     Supremum     O.5     Change     Otim black     O.5     Change                                                                                                    | Over last figure<br>Color scheme:<br>Default ✓  | 1000 Change 1 Set.<br>Results:                                                                      |
| Sample size N:<br>20<br>Enter<br>Load<br>Save<br>Clear                      | Supermajority         Supermajority         Supermajority level:           Borda score         0.9         Change           Distance-based:         Max-distance (U):         O.5           Osupremum         0.5         Change           Ocity-block         0.5         Change           Euclidean         0.5         Change                                                                                                    | Color scheme:<br>Default ✓<br>Close all figures | 1000 Change 1 Set.<br>Results:                                                                      |
| Sample size N:<br>20<br>Enter<br>Load<br>Save<br>Clear<br>Name<br>Default V | Supermajority level:     Supermajority 0.9     Change     Distance-based:     Max-distance (U):     Supremum     0.5     Change     City-block     0.5     Change     City-block     0.5     Change     Fandom preference:     The second second sec                                                                                                    | Color scheme:<br>Default                        | 1000 Change 1 Set.                                                                                  |

| A QTEST                                                                                                    |                                                                                                    |                                                   | ×                                                                                                    |
|----------------------------------------------------------------------------------------------------|----------------------------------------------------------------------------------------------------|---------------------------------------------------|----------------------------------------------------------------------------------------------------|
| Gamble pairs           Number of gambles:         5           (A,C)         ^           (A,D)         ^           (C,D)         Set | Theories UH Linear Orders CPT-KT CDA (0.9) CCA (0.9) ACC (0.9) ACC | Reference volume Use reference volume Weight      | Hypothesis testing<br>Run test<br>Theories<br>Specifications<br>Selected<br>Selected<br>Selected<br>Selected      |
| None                                                                                                    | Add v<br>Duplicate (A.C): 1<br>Remove (C.D): 0<br>Load                                                                                                    | Determine volume<br>from current<br>settings: Set | Type of test     Oall     Oall       OBayes Factor     OBayes p & DIC       @ Frequentist     Oall                |
| Data                                                                                                    | Probabilistic specifications                                                                                                    | Set volume manually                               | Gibbs sampling:<br>Sample size: 5000 Change<br>Burn-in size: 1000 Change<br>Chi-bar squared weights Random number |
| Sample size N:                                                                                                    | Supermajority level:     O.9     Change                                                                                                    | Visualize Over last figure Color scheme:          | simulation sample size: seed:<br>1000 Change 1 Set<br>Results:                                                    |
| Load<br>Save                                                                                                    | Distance-based:<br>Max-distance (U):<br>O Supremum<br>O City-block<br>0.5<br>Change                                                                                                    | Default ~                                         | ^                                                                                                    |
| Clear v<br>Name Default v                                                                                                    | O Euclidean 0.5 Change<br>Random preference:                                                                                                    | File                                              |                                                                                                    |
|                                                                                                    | Original         Load           O Mixture from vertices         Save                                                                                                    | Load Options<br>Save About                        | Table     Remove     Export       Details     Clear                                                               |

## "CAD" is removed from the "Vertices" list and now only five predictions remain.

#### Select "CDA[0.5]" under "Vertices:". Again select "Remove".

| ble pairs                   |            | Theories                            |                                              |                       | Reference volume              | Hypothesis testing               |                                   | Multicore              |
|-----------------------------|------------|-------------------------------------|----------------------------------------------|-----------------------|-------------------------------|----------------------------------|-----------------------------------|------------------------|
| Number of gambles: 5 Change |            | LH ^ D                              | Vertices:<br>AC [0.9]                        | Ad Ad                 | I lise reference volume       | F                                | lun test                          | Auto save              |
| (C)<br>(D)<br>(D)           | Set        |                                     | CA [0.9]<br>DA [0.9]<br>DC [0.9]<br>CD [0.9] | Ren                   | ve Weight                     | Theories<br>© Selected<br>All    | Specifications<br>Selected<br>All | Data sets<br>Selected  |
|                             | None       | Add                                 | .C): 0                                       | · /                   | Determine velume              | Type of test                     |                                   |                        |
|                             | All        | Remove (C                           | ,D): 0<br>C,D): 1                            | Set                   | from current<br>settings: Set | Bayes     Freque                 | s Factor OBa<br>entist OAll       | iyes p & DIC           |
| ~                           |            | Save                                |                                              | ~                     | Set volume manually           | Gibbs sample                     | ng:<br>size: 5000                 | Change                 |
| ta                          |            | Probabilistic specifications        |                                              |                       | Figure                        | Burn-in                          | size: 1000                        | Change                 |
| Obse                        | ervations: | Aggregation-based:                  | -                                            |                       | Visualize                     | Chi-bar square<br>simulation sam | d weights<br>ple size:            | Random number<br>seed: |
| Sample size N:              | ^          | Supermajority     Borda score     ? | Supermajo                                    | rity level:<br>Change | Over last figure              | 1000                             | Change                            | 1 Set                  |
| Enter                       |            | Distance-based:                     |                                              |                       | Color scheme:                 | Results:                         |                                   |                        |
| Load                        |            | Summer                              | Max-distar                                   | nce (U):              | Default                       |                                  |                                   |                        |
| Save                        |            | O City-block                        | 0.5                                          | Change                | Close all figures             |                                  |                                   |                        |
| Clear                       | ,          | Euclidean                           | 0.5                                          | Change                |                               |                                  |                                   |                        |
| Name Defau                  | lt v       | Random preference:                  |                                              |                       | File                          |                                  |                                   | ~                      |
| bolad                       |            | O From file:                        |                                              | Load                  | Load Options                  | Table                            | Remove                            | Export                 |
|                             |            |                                     |                                              |                       |                               |                                  |                                   |                        |

The QTEST interface will now match the following screenshot. The list of "Vertices:" only contains the four predictions "DAC [0.5]", "DCA [0.5]", "ADC [0.5]" and "ACD [0.5]".

| ▲ QTEST                                                                |                                                                                                    |                                                          | - 🗆 ×                                                                                                    |
|------------------------------------------------------------------------|----------------------------------------------------------------------------------------------------|----------------------------------------------------------|----------------------------------------------------------------------------------------------------|
| Gamble pairs       Number of gambles:       6.       (A,D)       (C,D) | Theories UH Linear Orders CPT-KT ACD [0.9] ACD [0.9] ACD [0.9] ACD [0.9]                                                                                                    | Reference volume Use reference volume Weight             | Hypothesis testing<br>Run test<br>Theories<br>Selected<br>Huticore<br>Auto save<br>Data sets<br>Selected<br>Selected<br>Huticore<br>Auto save<br>Data sets<br>Selected                                                           |
| None                                                                   | Add (A,C): 1<br>Duplicate (A,C): 1<br>Remove (C,D): 0<br>Load                                                                                                    | Determine volume<br>from current<br>settings: Set        | All     All       Type of test     Bayes Factor       Bayes Factor     Bayes p & DIC       Image: Frequentist     All                                                                                                    |
| ·                                                                      | Save v                                                                                                    | Set volume manually                                      | Gibbs sampling:<br>Sample size: 5000 Change                                                                                                    |
| Data Observations: 20                                                  | Probabilistic specifications Aggregation-based: Supermajority level: Borda score                                                                                                    | Figure<br>Visualize<br>Over last figure<br>Color scheme: | Chi-bar squared weights Random number simulation sample size: seed:           1000         Change           1000         Change           1000         Change           1         Set           Results:         Chi-bar section |
| Enter<br>Load<br>Save                                                  | Distance-based:         Max-distance (U):           O Supremum         0.5         Change           O City-block         0.5         Change           O Euclidean         0.5         Change | Defauit <                                                |                                                                                                    |
| Name Default ~                                                         | Random preference:                                                                                                    | File Options                                             | Table Remove Export                                                                                                    |
|                                                                        | OMixture from vertices Save                                                                                                    | Save About                                               | Details Clear                                                                                                    |

Select "LH" so it is blue highlighted. After highlighting "LH", under "Vertices", "LH" is listed in the top half and the coordinates for its vertex are listed in the bottom half. Verify that your session of QTEST matches this screenshot.

| mble pairs           |          |        | Theories                                          |                       |          |                |            | Hypothesis testing               |                         |                     |
|----------------------|----------|--------|---------------------------------------------------|-----------------------|----------|----------------|------------|----------------------------------|-------------------------|---------------------|
| Number of gambles:   | 5        | Change | LH<br>Linear Orders                               | Vertices:<br>.H [0.9] | Ad       | Reference volu | me         | R                                | un test                 | Auto save           |
| A,C)<br>A,D)<br>C D) |          | C-1    | СРТ-КТ                                            |                       | Ren      | ove Wei        | ght        | Theories                         | Specifications          | Data sets           |
| (,,)                 |          | Set    | Add                                               |                       | ~        |                |            | All                              | All                     | Ali                 |
|                      |          | All    | Duplicate                                         | A,C): 1<br>A,D): 0    | ^        | Determine v    | olume      | Type of test                     |                         |                     |
|                      |          |        | Remove                                            | C,D): 1               | Se       | settings:      | Set        | Bayes     Freque                 | Factor Ba<br>entist All | yes p & DIC         |
|                      | <b>、</b> |        | Save                                              |                       | •        | Set volum      | e manually | Gibbs samplin<br>Sample          | ng:<br>size: 5000       | Change              |
|                      |          |        |                                                   |                       |          |                |            | Burn-in :                        | size: 1000              | Change              |
| lata                 | Observat | ions:  | Probabilistic specification<br>Aggregation-based: | is<br>Currentia       | - it. In | Figure         | ize        | Chi-bar square<br>simulation sam | d weights<br>ple size:  | Random number seed: |
| Sample size N:<br>20 |          | ^      | Supermajority     Borda score     2               | 0.9                   | Change   | Over last      | figure     | 1000                             | Change                  | 1 Set.              |
| Enter                |          |        | Distance-based                                    |                       |          | Color sche     | me:        | Results:                         |                         |                     |
| Load                 |          |        | Supremum                                          | Max-distar            | nce (U): | Deraut         | ~          |                                  |                         | ^                   |
| Save                 |          |        | O City-block                                      | 0.5                   | Change   | Close all      | figures    |                                  |                         |                     |
| Clear                |          | Ŷ      | Euclidean                                         | 0.5                   | Change   |                |            |                                  |                         |                     |
| Name                 | Default  | ~      | Random preference:                                |                       |          | File           |            |                                  |                         | ~                   |
|                      |          |        | O From file:                                      |                       | Load     | Load           | Options    | Table                            | Remove                  | Export              |
|                      |          |        | Mixture from vertice                              | es                    | Save     | Save           | About      | Details                          | Clear                   |                     |

### E.4 The 0.50-Majority specification of CPT-KT and LH

We are now ready to create the 0.50-majority/modal choice specification for both CPT-KT and LH. Under "Theories" in the QTEST interface click on "CPT-KT" so it is highlighted in gray. Under "Probabilistic specifications", the radio button left of "Supermajority" should be selected and the "Supermajority level:" should be changed or set to "0.5". Under "Theories, select "CPT-KT" and under "Figure" change "Color scheme" to "Default" and uncheck "Over last Figure" (if it is not already unchecked). Then select "Visualize".

| ▲ QTEST                              |                                                                                                    | – 🗆                                                                                                    |
|--------------------------------------|----------------------------------------------------------------------------------------------------|----------------------------------------------------------------------------------------------------|
| CTEST                                | Difference         Vertices:           Linear Orders         DAC [0.5]           CPT-KT         DAC [0.5]           Add         Add           Duplicate         (A,C): 1         | Reference volume     Hypothesis testing     Multicore       Use reference volume     Run test     Auto save       Weight     Selected     All       Determine volume     All     All      |
| Data Observations:                   | Remove     (C,D): 0       Load     Set       Save     v       Probabilistic specifications     v       Aggregation-based:     Supermajority level:       © Supermajority     0.5 | Figure     Visualize       Visualize     Chi-bar squared weights<br>simulation sample size:       Set     1000       Chi-bar squared weights     Random number<br>simulation sample size: |
| 20<br>Enter<br>Load<br>Save<br>Clear | Borda score     ?       Distance-based:     Max-distance (U):       O Supremum     0.5       C tity-block     0.5       C Euclidean     0.5       C Euclidean     0.5            | Color scheme: Default Close all figures                                                                                                    |
| Name Default V                       | Random preference:     Load       From file:     Load       OMixture from vertices     Save                                                                                      | File v<br>Load Options Table Remove Export<br>Save About Details Clear                                                                                                    |

Once this figure has been created, do not close it. Instead, select "LH" under "Theories". Then check "Over last figure" under "Figure". Change "Color scheme" to "Blue". Then select "Visualize", which should give the following figure, which is a version of the left-hand side of Figure 8 of QTBC1.

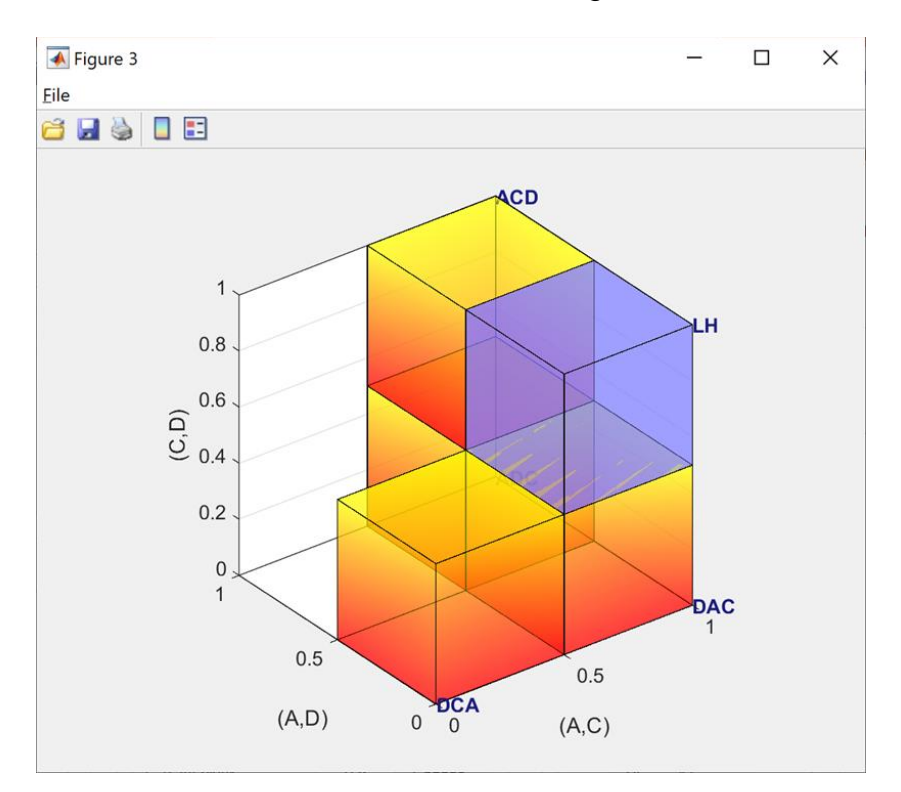

## <u>E.5 The 0.90-supermajority specification of KT-V4 (theory $CPT \sim KT$ ) and LH (theory LH)</u>

We repeat the same procedure as E.4 but now create a 0.90-supermajority specification. Under "Probabilistic specifications", the radio button left of "Supermajority" should be selected and the "Supermajority level:" should be set to "0.9".

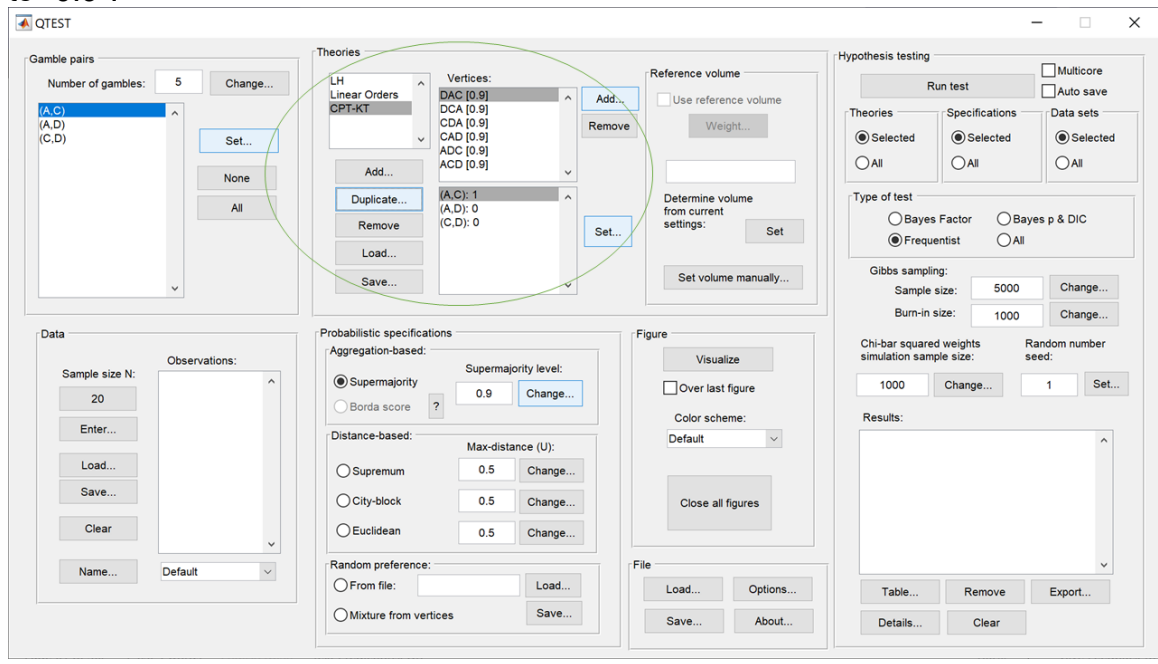

Under "Theories, select "CPT-KT" and under "Figure" change "Color scheme" to "Default" and, if it is checked, uncheck "Over last Figure". Then, under "Figure" select "Visualize". Once this figure has been created, do not close it. Instead, select "LH" under "Theories". Then check "Over last figure" under "Figure". Change "Color scheme" to "Blue". Then select "Visualize", which should give the following figure, which is a version of the right-hand side of Figure 8 of QTBC1.

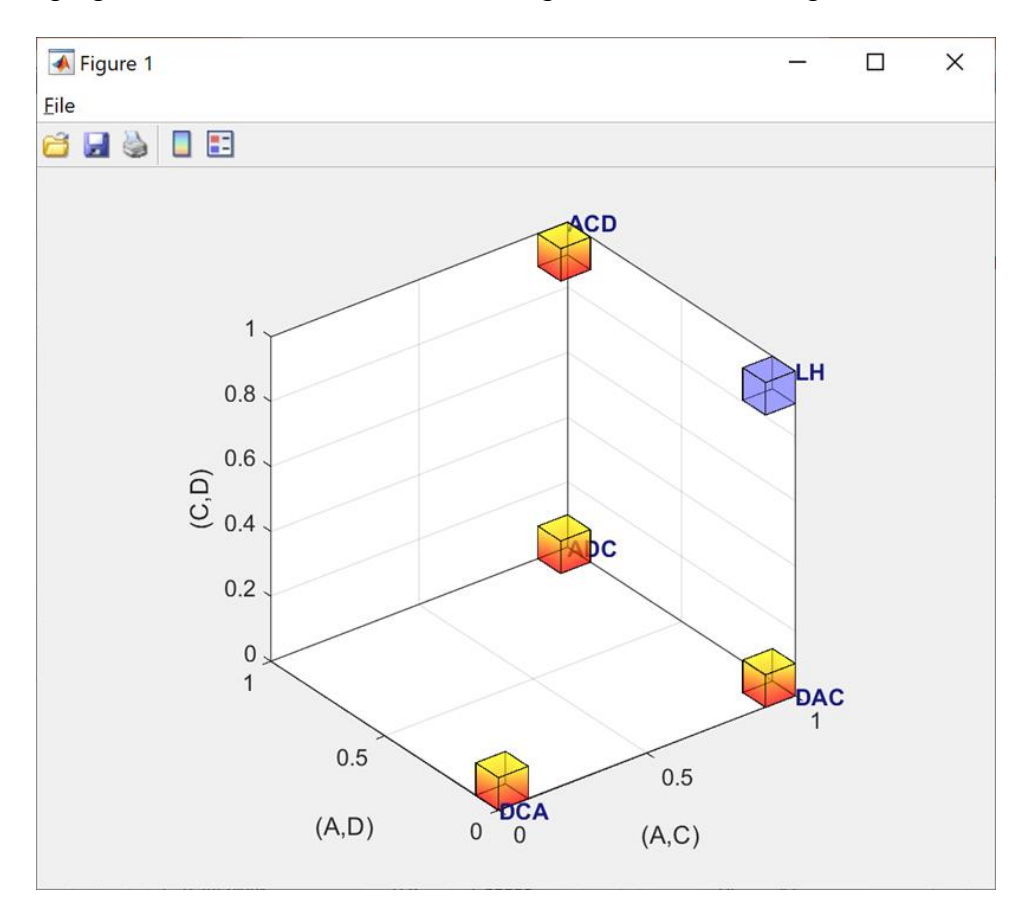

# F. Mixture Models (Figure 9 of QTBC1, Figure 2 of Online Supplement 1, and Figure 4 of QTBC2)

Figure 9 of QTBC1 creates a fundamentally different type of probabilistic specification. The method for specifying these mixture models is different than the one used for the distance-based probabilistic specifications, which comprise all previous sections of the tutorial (Sections A-E). Due to the mathematical aspects involved in specifying these models, the process is not nearly as automated in QTEST as are the models we have considered so far.

### F.1.1 Create the gamble pairs for Figure 9 of QTBC1 and Figure 2 of Online Supplement 1

We will use the same gamble pairs as in our QTEST session from Section E. If you are loading a saved session, loading the session from Section D will be most helpful. Your session should match the circled information, under "Gamble pairs", in the following screenshot.

| amble pairs             | ~             | Theories                      |                                                                            |               | - Deference vol                       | mo                   | Hypothesis testing               |                                     | Multicore              |
|-------------------------|---------------|-------------------------------|----------------------------------------------------------------------------|---------------|---------------------------------------|----------------------|----------------------------------|-------------------------------------|------------------------|
| Number of gambles:      | 5 Change      | LH ^                          | Vertices:                                                                  |               | Reference voi                         | une                  | R                                | tun test                            | Auto save              |
| (A,C)<br>(A,D)<br>(C,D) | ^             | CPT-KT                        | DCA [0.5]<br>DCA [0.5]<br>CDA [0.5]<br>CAD [0.5]<br>ADC [0.5]<br>ACD [0.5] | Rer           | Id Use refer                          | ence volume<br>eight | Theories<br>Selected<br>All      | Specifications     Selected     All | Data sets              |
|                         | All           | Duplicate Remove              | (A,C): 0<br>(A,D): 1<br>(C,D): 1                                           | Se            | Determine<br>from curren<br>settings: | volume<br>t<br>Set   | Type of test<br>Bayes<br>Frequ   | s Factor OBa<br>ventist OAll        | yes p & DIC            |
|                         | ~             | Load                          |                                                                            | ~             | Set volur                             | ne manually          | Gibbs samp<br>Sample             | ing:<br>size: 5000                  | Change                 |
| <b>D</b> -4-            |               | Derbehöfen er eifertig        |                                                                            |               |                                       |                      | Burn-in                          | size: 1000                          | Change                 |
| Data                    | Observations: | Aggregation-based:            | Superma                                                                    | iority level: | Visua                                 | alize                | Chi-bar square<br>simulation sam | ed weights F<br>nple size: s        | Random number<br>seed: |
| 20                      | ^             | Supermajority     Borda score | 0.5                                                                        | Change        | Over las                              | st figure            | 1000                             | Change                              | 1 Set                  |
| Enter                   |               | Distance based                |                                                                            |               | Color sch                             | eme:                 | Results:                         |                                     |                        |
|                         |               | bisurec-bused.                | Max-dist                                                                   | ance (U):     | Default                               | ~                    |                                  |                                     | ^                      |
| Load                    |               | OSupremum                     | 0.5                                                                        | Change        |                                       |                      |                                  |                                     |                        |
| Save                    |               | O City-block                  | 0.5                                                                        | Change        | Close al                              | I figures            |                                  |                                     |                        |
| Clear                   | <b>v</b>      | OEuclidean                    | 0.5                                                                        | Change        |                                       |                      |                                  |                                     |                        |
| Name                    | Default       | Random preference:            |                                                                            |               | File                                  |                      |                                  |                                     | ~                      |
|                         |               | O From file:                  |                                                                            | Load          | Load                                  | Options              | Table                            | Remove                              | Export                 |
|                         |               | Mixture from vertic           | 201                                                                        | Save          |                                       |                      |                                  |                                     |                        |

## <u>F.1.2 Define one decision theory, Random CPT - KT for Figure 9 of QTBC1 and Figure 2 of Online Supplement 1</u>

| mble pairs                   | Theories                                                                   |                                                   | Hypothesis testing                                                  |
|------------------------------|----------------------------------------------------------------------------|---------------------------------------------------|---------------------------------------------------------------------|
| Number of gambles: 5 Change. | LH Vertices:<br>DAC [0.5]                                                  | Artri                                             | Run test Auto save                                                  |
| A.C)<br>A.D)<br>C,D) Set     | CPT-KT DCA [0.5]<br>ADC [0.5]<br>ACD [0.5]                                 | Remove Weight                                     | Theories Specifications Data sets<br>Selected Selected Selected     |
| None                         | Add Duplicate (A,C):1 (A,D):1 (C,D):1 (C,D):1                              | Determine volume<br>from current<br>settings: Set | Type of test<br>Bayes Factor Bayes p & DIC<br>Frequentist All       |
| ~                            | Save V                                                                     | Set volume manually                               | Gibbs sampling:<br>Sample size: 5000 Change                         |
| Data Observations:           | Probabilistic specifications<br>Aggregation-based:<br>Sunormaiority level: | Figure<br>Visualize                               | Chi-bar squared weights Random number simulation sample size: seed: |
| 20                           | Supermajority     Borda score     P                                        | Over last figure                                  | 1000 Change 1 Set                                                   |
| Enter                        | Distance-based: Max-distance (U):                                          | Default ~                                         | ^                                                                   |
| Save                         | City-block 0.5 Change                                                      | Close all figures                                 |                                                                     |
| Clear                        | O Euclidean 0.5 Change                                                     |                                                   |                                                                     |
| Name Default ~               | Random preference:<br>C From file: Load                                    | Load Options                                      | Table Remove Export                                                 |
|                              | Mixture from vertices Save.                                                | Sava About                                        | Details Clear                                                       |

For mixture models, we use the "Mixture-based" panel.

## F.1.3 Mixture model specification of CPT - KT for Figure 9 of QTBC1 and Figure 2 of Online Supplement 1

The mixture model specification of  $CPT \cdot KT$  can be generated in two different ways. These methods are now described in more detail.

## <u>Method 1: generating the mixture model specification of CPT - KT if using PORTA directly</u>

The vertices for the mixture model are defined differently than for all previous sections of the tutorial. We need to create a special text file (with a .txt extension), which contains information that QTEST reads. We will now look at the specific requirements of this text file. Specifying and testing a mixture model is recommended for more advanced users, e.g., because it requires that the user first solves the relevant mathematics problems to determine the facet structure of the polytope that characterizes the mixture model.

We call our text file "Figure9\_MixtureInput.txt".

The first line of "Figure9\_MixtureInput.txt" must contain two numbers, separated by a space. The first number represents the number of linear inequalities while the second number represents the number of gambles under consideration. To obtain the system of facet defining inequalities, one must use software like PORTA which is discussed in QTBC1 under the section 'Random Preference and Random Utility Models' and in Online Supplement 1 to QTEST. After entering the vertices "ACD", "ADC", "DAC" and "DCA" (or the 3-D coordinates 111, 110, 100 and 000) into PORTA, one will obtain the following system of 4 linear inequalities:

$$\begin{array}{l} 0*P_{AC}+\ 0*P_{AD}-\ 1*P_{CD}\ \leq 0\\ -1*P_{AC}+\ 1*P_{AD}+\ 0*P_{CD}\ \leq 0\\ 0*P_{AC}+\ -1*P_{AD}+\ 1*P_{CD}\ \leq 0\\ 1*P_{AC}+\ 0*P_{AD}+\ 0*P_{CD}\ \leq 1 \end{array}$$

We now have 4 linear inequalities (where each row is 1 linear inequality). So, the first number of the first row of the input file is 4, to denote the number of linear inequalities. The second number, determined by the number of gambles (recall we have 3 in Figure 9: A, D and C), is 3. The first line of "Figure9\_MixtureInput.txt" looks like the following screenshot.

**4** 3 | The next row is an optional blank row. The row after contains the coefficients of everything to the left of the inequality signs in the system of linear inequalities provided above, with each column separated by a tab (or a single space). The inequalities must be formulated precisely as above, with the  $\leq$  sign and the constant on the right-hand side of the inequality. Since there are 4 rows of inequalities, we have 4 rows of coefficients. Be sure to include any 0 coefficients. Adding these coefficients to the "Figure9\_MixtureInput.txt" file yields the following.

| 0 0 | 0  |        | Figure9_MixtureInput.txt |
|-----|----|--------|--------------------------|
| 43  |    |        |                          |
| 0   | 0  | -1     |                          |
| 0   | -1 | 0<br>1 |                          |
|     |    |        |                          |
|     |    |        |                          |
|     |    |        |                          |
|     |    |        |                          |
|     |    |        |                          |
|     |    |        |                          |
|     |    |        |                          |
|     |    |        |                          |
|     |    |        |                          |
|     |    |        |                          |
|     |    |        |                          |

Again, the next row is an optional blank row. Then the constants of the system of linear inequalities (i.e. everything to the right of the  $\leq$  operator in the system of inequalities above) are listed, one per row. (NOTE: The order of the constants must have the correct sign (positive or negative.) Since we have 4 rows of inequalities, we also have 4 rows of constants.

| 0       | 0      |    | Figure 9 | 9_MixtureInp | out.txt |  |  |
|---------|--------|----|----------|--------------|---------|--|--|
| 43      |        |    |          |              |         |  |  |
| 0<br>-1 | 0<br>1 | -1 |          |              |         |  |  |
| 0       | -1     | 1  |          |              |         |  |  |
| 1       | 0      | 0  |          |              |         |  |  |
| 0<br>0  |        |    |          |              |         |  |  |
| 0<br>1  |        |    |          |              |         |  |  |
|         |        |    |          |              |         |  |  |
|         |        |    |          |              |         |  |  |
|         |        |    |          |              |         |  |  |
|         |        |    |          |              |         |  |  |
|         |        |    |          |              |         |  |  |
|         |        |    |          |              |         |  |  |
|         |        |    |          |              |         |  |  |
|         |        |    |          |              |         |  |  |

This file contains all the required information QTEST needs to analyze a mixture model. Alternatively, the file might look like the following, which does not have the optional spaces between rows.

| 00                         |                | 📑 Figu | ire9_MixtureInput.tx | t |  |
|----------------------------|----------------|--------|----------------------|---|--|
| 43                         |                |        |                      |   |  |
| 0 0<br>-1 1<br>0 -1<br>100 | -1<br>0<br>1 1 |        |                      |   |  |
| 0<br>0<br>0<br>1           |                |        |                      |   |  |
|                            |                |        |                      |   |  |
|                            |                |        |                      |   |  |
|                            |                |        |                      |   |  |
|                            |                |        |                      |   |  |
|                            |                |        |                      |   |  |

| (instead of tab), their file mi | ght look like one of the following two files. |
|---------------------------------|-----------------------------------------------|
| 00                              | Figure9_MixtureInput.txt                      |
| 4 3                             |                                               |
| 0 0 -1                          |                                               |
| -1 1 0<br>0 -1 1                |                                               |
| 100                             |                                               |
| 0                               |                                               |
| 0                               |                                               |
| 1                               |                                               |
|                                 |                                               |
|                                 |                                               |
|                                 |                                               |
|                                 |                                               |
|                                 |                                               |
|                                 |                                               |
|                                 |                                               |
|                                 |                                               |
|                                 |                                               |
|                                 |                                               |
|                                 |                                               |
|                                 |                                               |
|                                 |                                               |
|                                 | Figure9_MixtureInput.txt                      |
| 0 0 -1                          |                                               |
| -1 1 0<br>0 -1 1                |                                               |
| 1 0 0                           |                                               |
| 0                               |                                               |
| 0                               |                                               |
| 1                               |                                               |

Or if one used spaces in between the coefficients of the linear inequalities (instead of tab), their file might look like one of the following two files.
Finally, while not necessary for QTEST to do the analysis, it can be helpful to have more informative labels than the generic ones that QTEST will generate. After the last constant from the last inequality, (with an optional blank row), one can include the optional name "Vertices", the coordinate and/or even the labels (in double quotes) for each vertex name. Once again, none of this information is required by QTEST—they are useful primarily for purposes of documentation and for 3-D visualizations.

| •                               | 00                                                |             | Figure9_MixtureInput.txt |  |
|---------------------------------|---------------------------------------------------|-------------|--------------------------|--|
| 43<br>0                         | 0                                                 | -1          |                          |  |
| -1<br>0<br>1                    | 1<br>-1<br>0                                      | 0<br>1<br>0 |                          |  |
| 0<br>0<br>0<br>1                |                                                   |             |                          |  |
| Ver<br>1 0<br>1 1<br>0 0<br>1 1 | tices<br>0 "DAC"<br>0 "ADC"<br>0 "DCA"<br>1 "ACD" |             |                          |  |
|                                 |                                                   |             |                          |  |

In this method, this is all the information QTEST needs to analyze a mixture model. Save this "Figure9\_MixtureInput.txt" file. In the following section we will use this file to complete the analysis of the mixture model in the QTEST interface.

ι.

Method 2: generating the mixture model specification of CPT - KT if using the QTEST interface to access PORTA

Under "Probabilistic specifications", select the radio button left of "Mixture from vertices". Then under "Probabilistic specifications", select "Save..." and save this file as "Figure9\_MixtureInput.mat". Your session should match the circled information, under "Probabilistic specifications", in the following screenshot.

| Number of gambles: 5    | Change  | LH                                                                               | Vertices:                        |                        | Reference vo                          | lume                        | Hypothesis testing                                   | un test                      | Multicore                                    |
|-------------------------|---------|----------------------------------------------------------------------------------|----------------------------------|------------------------|---------------------------------------|-----------------------------|------------------------------------------------------|------------------------------|----------------------------------------------|
| (A,C)<br>(A,D)<br>(C,D) | Set     | CPT-KT                                                                           | DAC<br>DCA<br>ADC<br>ACD         | Ar     Rer             | dd Use refe                           | rence volume                | Theories  Selected  All                              | Specifications               | Auto save     Data sets     Selected     All |
|                         | All     | Duplicate<br>Remove                                                              | (A,C): 1<br>(A,D): 1<br>(C,D): 1 | Se                     | Determine<br>from currer<br>settings: | volume<br>nt<br>Set         | Type of test<br>Bayes<br>Frequ                       | s Factor OBa<br>ventist OAll | yes p & DIC                                  |
| ~                       |         | Save                                                                             |                                  | ~                      | Set volu                              | me manually                 | Gibbs sample                                         | ing:<br>size: 5000           | Change                                       |
| Data Observ             | ations: | Probabilistic specificati<br>Aggregation-based<br>Supermajority<br>Borda score 2 | Supermaj                         | ority level:<br>Change | Figure<br>Visu<br>Over la<br>Color sc | alize<br>st figure<br>heme: | Chi-bar square<br>simulation sam<br>1000<br>Results: | ad weights in the size:      | Change<br>Random number<br>seed:<br>1 Set    |
| Enter<br>Load<br>Save   |         | Distance-based:<br>Supremum<br>City-block                                        | Max-dista                        | Change                 | Default<br>Close a                    | ✓ If figures                |                                                      |                              | ^                                            |
| Clear Default           | *       | C Euclidean                                                                      | 0.5                              | Change                 | File                                  |                             |                                                      |                              | Ŷ                                            |
| Denus                   |         | O From file:                                                                     |                                  | Load                   | Load                                  | Options                     | Table                                                | Remove                       | Export                                       |
|                         |         | <ul> <li>Mixture from vertice</li> </ul>                                         | ces                              | Save                   | Save                                  | About                       | Details                                              | Clear                        |                                              |

A window matching the following screenshot will appear, asking if you would like to run PORTA and save the output; select "Yes".

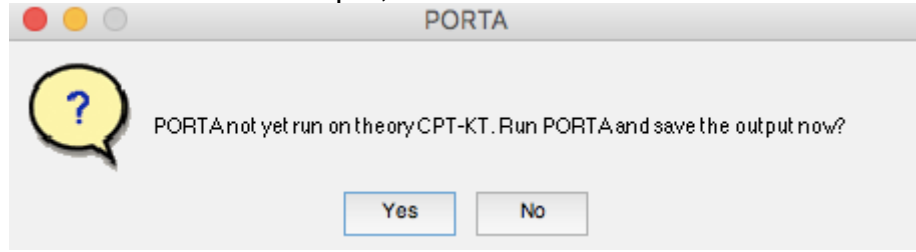

Another window matching the following screenshot will appear showing that PORTA is running.

| • • • | Running PORTA on CPT-KT |  |
|-------|-------------------------|--|
|       | Please wait             |  |
|       |                         |  |
|       |                         |  |

In the following section we will show how to complete the analysis of the mixture model in the QTEST interface.

# <u>F.1.4 Mixture model analysis of Random CPT - KT for Figure 9 of QTBC1 and Figure 2 of Online Supplement 1</u>

The mixture model analysis of Random CPT - KT can be generated in two different ways. These methods are now described in more detail.

Method 1: generating the mixture model analysis of Random CPT - KT if PORTA was used directly in the previous section

In the QTEST interface, under "Probabilistic specifications", under "Mixturebased", select the radio button next to "From file:". Then select "Load...".

| ▲ QTEST                                                             |                                                                                                    |                                                                   | - ×                                                                                                    |
|---------------------------------------------------------------------|----------------------------------------------------------------------------------------------------|-------------------------------------------------------------------|----------------------------------------------------------------------------------------------------|
| Gamble pairs Number of gambles: 5 Change (A.C) (A.D) (C.D) Set None | Theories<br>LH<br>Linear Orders<br>CPT-KT<br>ACC<br>ACC<br>ACC<br>ACC<br>CPT-KT<br>ACC<br>CPT-KT<br>ACC<br>CPT-KT<br>ACC<br>CPT-KT<br>CPT-KT | Reference volume       dd       Use reference volume       Weight | Hypothesis testing<br>Run test<br>Multicore<br>Auto save<br>Theories<br>Selected<br>All<br>All<br>All<br>All<br>All        |
| All                                                                 | Duplicate (A.C): 1<br>(A.D): 1<br>(C.D): 1<br>Load Sr                                                                                                    | Determine volume<br>from current<br>settings: Set                 | Type of test Bayes Factor Bayes p & DIC Frequentist Gibbs sampling:                                                        |
| Data                                                                | Probabilistic specifications<br>Aggregation-based                                                                                                    | Figure                                                            | Sample size: 5000 Change<br>Burn-in size: 1000 Change<br>Chi-bar squared weights<br>crimetarine cample size: Random number |
| Observations:                                                       | Supermajority level:<br>Supermajority level:<br>0.5 Change                                                                                                    | Visualize Over last figure Color scheme:                          | Initiation sample size         seed.           1000         Change         1         Set           Results:                |
| Load                                                                | Distance-based:<br>Supremum<br>City-block<br>Max-distance (U):<br>Change<br>Change                                                                                                    | Default v                                                         | ^                                                                                                    |
| Clear v                                                             | Culidean 0.5 Change                                                                                                    | File                                                              | ·                                                                                                    |
|                                                                     | From file: Load     Mixture from vertices Save                                                                                                    | Load Options<br>Save About                                        | Table         Remove         Export           Details         Clear                                                        |

In the "Load Specification" dialogue box that pops up, change the "Files of type:" to "Text files (\*.txt)" and then navigate to the location of the "Figure9\_MixtureInput.txt" file. Then select "Open".

| Load Specification                                                                                      |             |                                                                                                    |                          |                   |                                                            |                                                                                                    |  |
|----------------------------------------------------------------------------------------------------|-------------|----------------------------------------------------------------------------------------------------|--------------------------|-------------------|------------------------------------------------------------|----------------------------------------------------------------------------------------------------|--|
| *                                                                                                    |             |                                                                                                    |                          | Q.                |                                                            |                                                                                                    |  |
| DataSets     SectionA-F_Fig     SectionG-H_Da     SectionJ_3Meth     SectionJ_Tables     SectionK_Table | ures        | Figure7_LeftNote.txt Figure7_right.mat Figure7_right.png Figure7_RightNote.txt Figure8_left.mat Figure8_left.png Figure8_left.png Figure8_lef | 4 3<br>0<br>-1<br>0<br>1 | 0<br>1<br>-1<br>0 | -1<br>0<br>1<br>0                                          |                                                                                                    |  |
| SectionL_NS                                                                                             | upplement 🕨 | <ul> <li>Figure8_leftNote.txt</li> <li>Figure8_right.mat</li> <li>Figure8_right.png</li> <li>Figure8_RightNote.txt</li> <li>Figure9_MixtureData.txt</li> <li>Figure9_MixtureInput.txt</li> <li>Figure9_mat</li> <li>Figure9_Note.txt</li> </ul>                                                                                                    |                          | L                 | Name<br>Kind<br>Size<br>Created<br>Modified<br>.ast opened | Figure9_MixtureInput.txt<br>Plain Text Document<br>116 bytes<br>Thursday, January 9, 2014 at 11:42 AM<br>Thursday, January 9, 2014 at 11:42 AM<br>Thursday, January 9, 2014 at 11:42 AM |  |
| Enable: Text files (*.txt)<br>Cancel Open                                                               |             |                                                                                                    |                          |                   |                                                            |                                                                                                    |  |

Now "Figure9\_MixtureInput.txt" appears under "Mixture-based". Under "Figure", select "Visualize".

| nble pairs                |            | Theories                                        |                                  |        | D-(                                           | Hypothesis testing                            |                                           | Multicoro                      |
|---------------------------|------------|-------------------------------------------------|----------------------------------|--------|-----------------------------------------------|-----------------------------------------------|-------------------------------------------|--------------------------------|
| Number of gambles: 5      | Change     | LH ^                                            | Vertices:                        | 0.44   | Reference volume                              | R                                             | un test                                   | Auto save                      |
| (C)<br>(D)<br>(D)         | Set        | CPT-KT                                          | ADC<br>ADC<br>ACD                | Remove | Use reference volume<br>Weight                | Selected                                      | Specifications     Selected               | Data sets                      |
|                           | None       | Add Duplicate Remove                            | (A,C): 1<br>(A,D): 1<br>(C,D): 1 | Cat    | Determine volume<br>from current<br>settings: | Type of test                                  | Factor O Bay                              | es p & DIC                     |
| ~                         |            | Load<br>Save                                    | ~                                | oet    | Set volume manually                           | Frequ     Gibbs sample     Sample             | entist O All<br>ing:<br>size: 5000        | Change                         |
| ata Obs<br>Sample size N: | ervations: | Probabilistic specificati<br>Aggregation-based: | ions<br>Supermajority level:     | F      | igure<br>Visualize                            | Burn-in s<br>Chi-bar square<br>simulation sam | size: 1000<br>d weights R<br>ple size: si | Change<br>andom number<br>eed: |
| 20                        |            | Borda score                                     | 0.5 Change                       |        | Over last figure<br>Color scheme:             | 1000<br>Results:                              | Change                                    | 1 Se                           |
| Load                      |            | Distance-based:                                 | Max-distance (U):                |        | Default                                       |                                               |                                           | ^                              |
| Save                      |            | City-block                                      | 0.5 Change                       |        | Close all figures                             |                                               |                                           |                                |
| Clear                     | ~          | O Euclidean                                     | 0.5 Change                       |        |                                               |                                               |                                           |                                |
| Name Defa                 | ult 🗸      | From file: Figu                                 | ure9_MixtureInpi                 | >      | Load Options                                  | Table                                         | Remove                                    | Export                         |
|                           |            | Mixture from verti                              | Save                             |        | Saus About                                    | Dataila                                       | Clear                                     |                                |

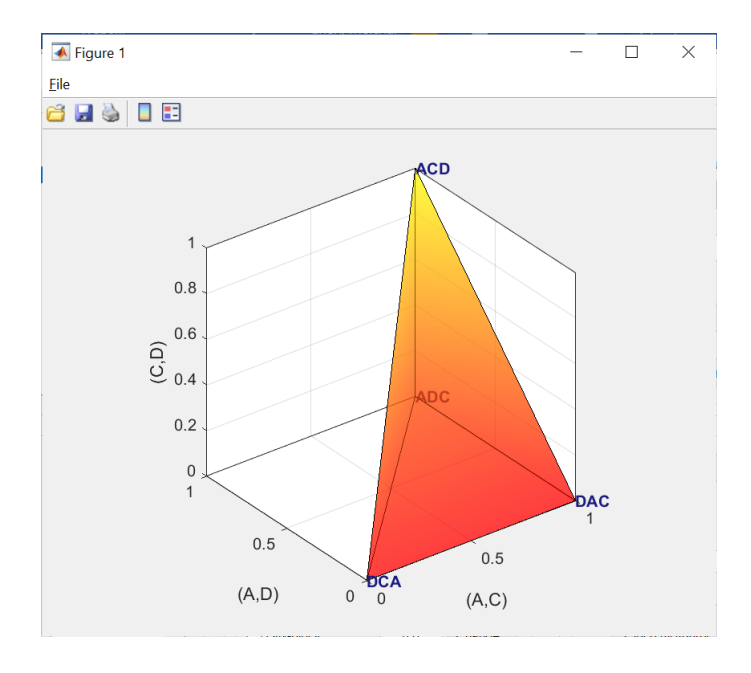

The figure that pops up is a version of Figure 9 of QTBC1.

Method 2: generating the mixture model analysis of Random CPT - KT if the <u>QTEST interface was used to access PORTA in the previous section</u> Under "Theories", select "CPT-KT" and under "Figure", select "Visualize".

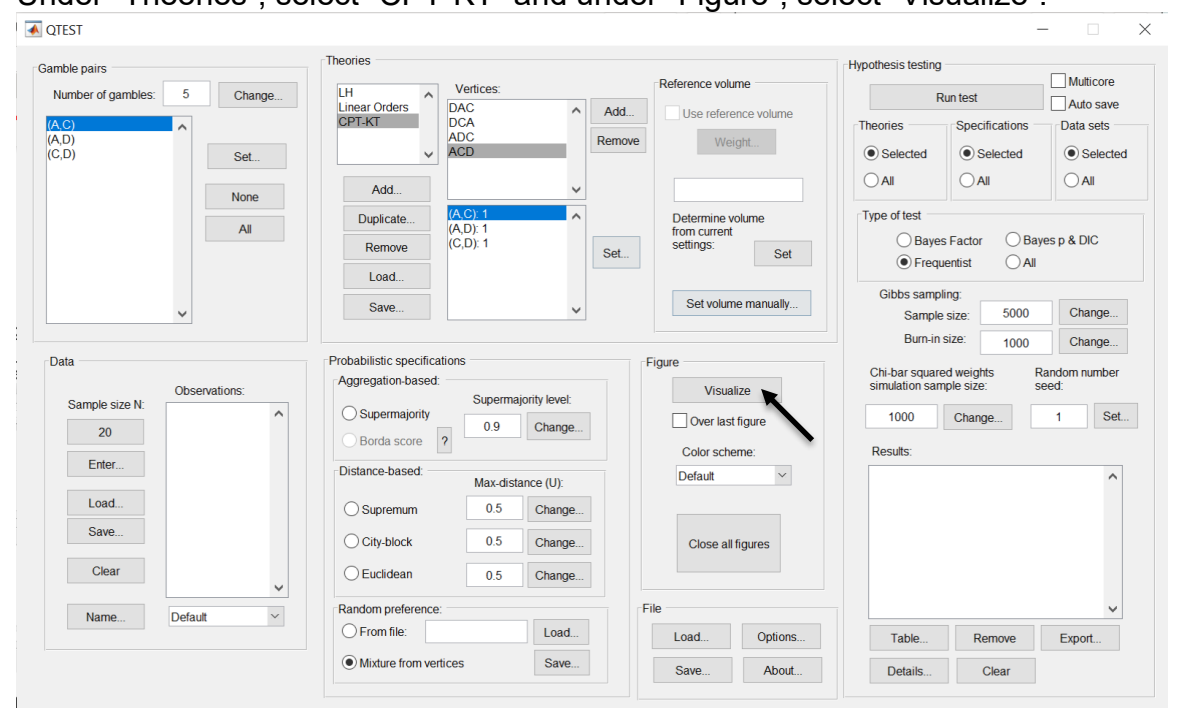

The figure that pops up is a version of Figure 9 of QTBC1.

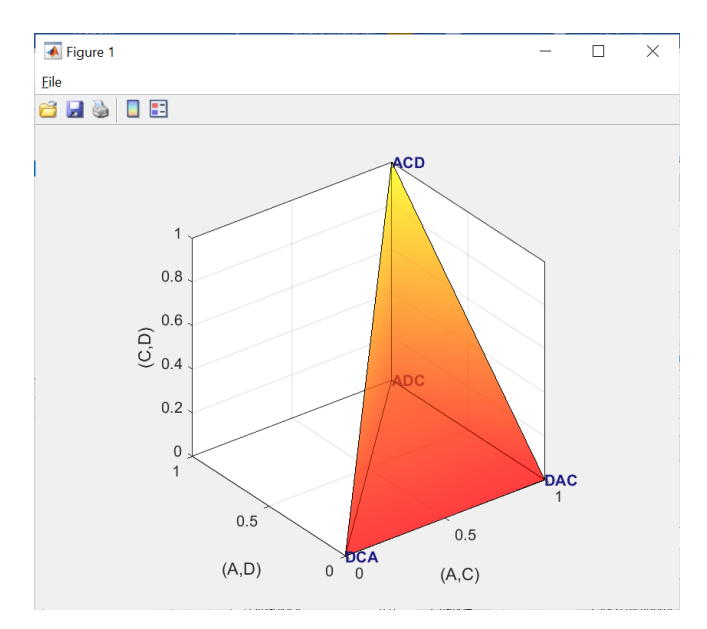

This completes the 3-D example for the mixture model specification for Figure 9 of QTBC1, and is the last figure of QTBC1.

### F.2.1 Create the gamble pairs for Figure 4 of QTBC2

We will use a modification of the gamble pairs as in our QTEST session from Section E to create the gamble pairs for Figure 4 of QTBC2. If you are loading a saved session, loading the session from Section D will be most helpful. Your session should match the circled information, under "Gamble pairs", in the following screenshot.

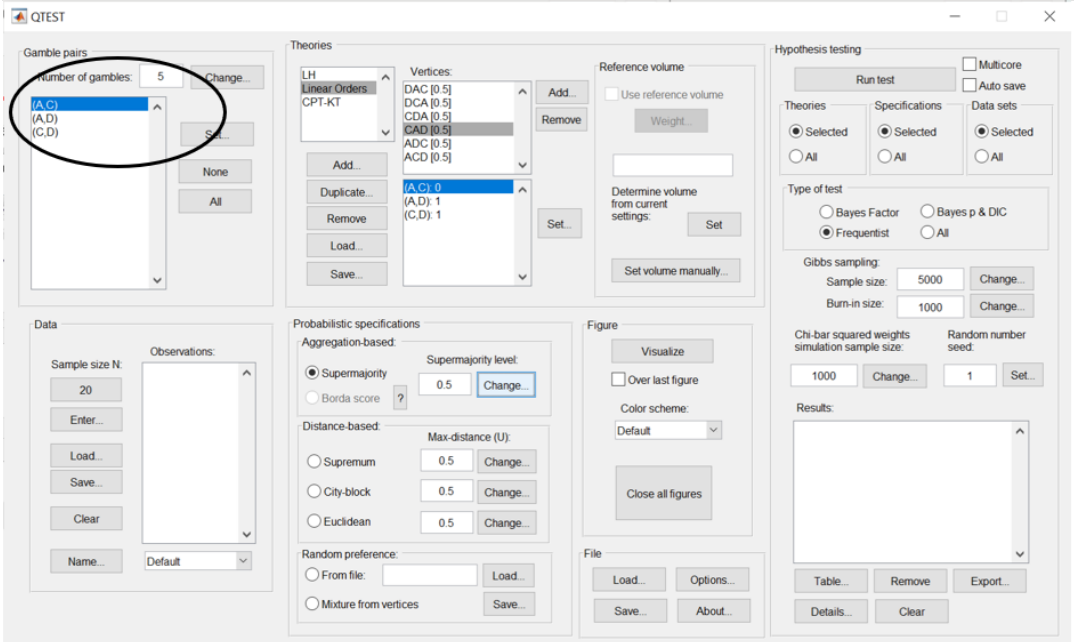

## **F.2.2 Define one decision theory, Random** CPT-KT for Figure 4 of QTBC2

Under "Theories", select "CPT-KT" so it is blue highlighted. Then select "Remove". We will create a new random CPT-KT in this section.

| <b>Q</b> TEST                                                              |                                                                                             |                        |                                                   | _                                                                                                    |                                         |
|----------------------------------------------------------------------------|---------------------------------------------------------------------------------------------|------------------------|---------------------------------------------------|----------------------------------------------------------------------------------------------------|-----------------------------------------|
| Gamble pairs<br>Number of gambles: 5 Change<br>(A,C)<br>(A,D)<br>(C,D) Set | LH<br>Linear Orders<br>CPT-KT<br>CPT-KT<br>ACD (0.5)<br>ACD (0.5)<br>ACD (0.5)<br>ACD (0.5) | Add<br>Remove          | Reference volume Use reference volume Weight      | Hypothesis testing<br>Run test<br>Theories<br>Selected<br>Selected<br>Selected                                                                                                    | Multicore Auto save Data sets  Selected |
| None                                                                       | Add<br>Duplicate (A, C) : 1<br>(A, D): 1<br>(C, D): 1<br>(C, D): 1                          | Set                    | Determine volume<br>from current<br>settings: Set | All     All       Type of test     Bayes Factor       Bayes Factor     Baye       Image: Construction of the sector of the sector | O All<br>sp & DIC                       |
| <b></b>                                                                    | Save                                                                                        | ~                      | Set volume manually                               | Gibbs sampling:<br>Sample size: 5000<br>Burn-in size: 1000                                                                                                    | Change                                  |
| Data Observations: 20                                                      | Probabilistic specifications     Aggregation-based:     Supermajority     Borda score     2 | ority level:<br>Change | Figure Visualize Over last figure Color scheme:   | Chi-bar squared weights Ra<br>simulation sample size: see<br>1000 Change<br>Results:                                                                                                    | ndom number<br>ed:<br>1 Set             |
| Enter                                                                      | Distance-based:<br>Supremum<br>City-block<br>Max-dista                                      | Change                 | Default ~                                         |                                                                                                    | ^                                       |
| Clear     v       Name     Default     v                                   | Euclidean     0.5     Random preference:     From file:                                     | Change<br>Load         | File Options                                      | Table Remove                                                                                                    | ✓<br>Export                             |
|                                                                            | O Mixture from vertices                                                                     | Save                   | Save About                                        | Details Clear                                                                                                    |                                         |

Under "Theories", select "Add...".

| Gamble pairs       Increase       Vertices:       Reference volume         Mumber of gambles       5       Charge.       Multicore         A AD       Add.       Add.       Add.       Add.         A CD       Add.       Add.       Add.       Add.       Add.         Data       Add.       Add.       Add.       Add.       Add.       Add.       Add.         Data       CD.1       Set.       Set.       Set.       Set.       Set.       Add.       Add.                                                                                                    |                                                                         | Theories                                                                                                    |                                                                                                |                                                                                                    |
|----------------------------------------------------------------------------------------------------|-------------------------------------------------------------------------|----------------------------------------------------------------------------------------------------|------------------------------------------------------------------------------------------------|----------------------------------------------------------------------------------------------------|
| Save       Set volume mandaly       Sample size:       5000       Change         Data       Observations:       Aggregation-based:       Supermajority level:       Over last figure       Over last figure       Over last figure       Over last figure       1000       Change       1 Set.         20       Enter       Observations:       Supermajority       0.5       Change       Over last figure       1000       Change       1 Set.         Dota       Observations:       Observations:       Observations:       Supermajority       0.5       Change       Over last figure       1000       Change       1 Set.         Dota       Observations:       Observations:       Observations:       Supermajority       0.5       Change       Default       Name       Default       Observations:       File       Ioad       File       Ioad       Table       Remove       Export                                                                                                    | Gamble pairs Number of gambles: 5 Change (A.C) (A.D) (C,D) Set None All | Add.<br>Duplicate<br>Load                                                                                                    | Reference volume  dd. Use reference volume Weight. Determine volume from current settings: Set | Hypothesis testing<br>Run test<br>Auto save<br>Theories<br>Selected<br>All<br>Type of test<br>Bayes Factor<br>Frequentist<br>All<br>Gibbs sampling:<br>Carter All<br>Carter All<br>Carter Al |
| Name         Default         Random preference:         File         Image: Constraint of the state of the state | Data Data Determine Sample size N: 20 Enter Load. Save. Clear V         | Save <ul> <li>Probabilistic specifications</li> <li>Aggregation-based:</li> <li>Supermajority</li> <li>Borda score</li> <li>Distance-based:</li> <li>Max-distance (U):</li> <li>Supermum</li> <li>Change</li> <li>City-block</li> <li>Change</li> <li>Euclidean</li> <li>Change</li> </ul> | Figure Figure Visualize Over last figure Color scheme: Default Visualize Close all figures     | Sample size: 5000 Change<br>Burn-in size: 1000 Change<br>Chi-bar squared weights Random number<br>simulation sample size: seed:<br>1000 Change 1 Set<br>Results:                                                                                                    |
| Mixture from vertices Save                                                                                                    | Name Default ~                                                          | Random preference:<br>From file: Load Mixture from vertices Save                                                                                                    | File Options                                                                                   | Table Remove Export                                                                                                    |

 $\sim$ 

In the "Theory" dialogue box that pops up, enter "CPT-KT". Select "OK".

| • • •     | Theory     |        |
|-----------|------------|--------|
| Entername | fortheory: |        |
| CPT-KT    |            |        |
|           | ОК         | Cancel |

Under "Theories", select "Add...", just right of "Vertices:".

| ▲ QTEST                     |                                    |                           | - 🗆 X                                                                  |
|-----------------------------|------------------------------------|---------------------------|------------------------------------------------------------------------|
| Gamble pairs                | Theories                           |                           | Hypothesis testing                                                     |
| Number of gambles: 5 Change | LH Vertices:                       | Reference volume          | Run test Auto save                                                     |
| (A,C)                       | CPT-KT                             | Add. Use reference volume | Theories Specifications Data sets                                      |
| (A,D)<br>(C,D) Set          | ~                                  | Remove Weight             | Selected     Selected     Selected                                     |
| None                        | Add                                |                           |                                                                        |
| All                         | Duplicate                          | Determine volume          | Type of test                                                           |
|                             | Remove                             | Set Set                   | Bayes Factor Bayes p & DIC     Erequentist All                         |
|                             | Load                               |                           | Gibbs sampling:                                                        |
| ~                           | Save                               | Set volume manually       | Sample size: 5000 Change                                               |
|                             | Deskehillefe en elfenfere          |                           | Burn-in size: 1000 Change                                              |
| Data                        | Aggregation-based:                 | Figure                    | Chi-bar squared weights Random number<br>simulation sample size: seed: |
| Sample size N:              | Supermajority level:               | Over last figure          | 1000 Change 1 Set                                                      |
| 20                          | Borda score ?                      | Color scheme:             | Results                                                                |
| Enter                       | Distance-based: Max distance (II): | Default ~                 |                                                                        |
| Load                        | Supremum 0.5 Change                |                           |                                                                        |
| Save                        | O City-block 0.5 Change            | Close all figures         |                                                                        |
| Clear                       | O Euclidean 0.5 Change             |                           |                                                                        |
| ×                           | Bandom preference:                 | File                      |                                                                        |
| Name Default                | O From file: Load                  | Load Options              | Table Remove Export                                                    |
|                             | Mixture from vertices Save         | Save About                | Details Clear                                                          |
|                             |                                    |                           |                                                                        |

Enter "DAC", as a name for the ranking DAC, in the "Vertex" dialogue box that pops up. Then select "OK".

| left left left left left left left left |        |
|-----------------------------------------|--------|
| Entername for vertex:                   |        |
| DAC                                     |        |
| ОК                                      | Cancel |

| <b>QTEST</b>                |                                                                |                                                   | - 🗆 X                                                                                                    |
|-----------------------------|----------------------------------------------------------------|---------------------------------------------------|----------------------------------------------------------------------------------------------------|
| Gamble pairs                | Theories                                                       |                                                   | Hypothesis testing                                                                                                    |
| Number of gambles: 5 Change | LH Vertices:<br>Linear Orders DAC [0.5]                        | Add                                               | Run test Auto save                                                                                                    |
| (A,C)<br>(A,D)<br>(C,D) Set |                                                                | Remove Weight                                     | Theories         Specifications         Data sets                • Selected               • Selected               • Selected |
| None                        | Add                                                            |                                                   |                                                                                                    |
| All                         | Duplicate         (A, C): 0           Remove         (G, D): 0 | Determine volume<br>from current<br>settings: Set | Type of test O Bayes Factor O Bayes p & DIC O Frequentist O All                                                               |
| ~                           | Save                                                           | Set volume manually                               | Gibbs sampling:<br>Sample size: 5000 Change                                                                                   |
| Dete                        | - Drahabilistia anasifisationa                                 |                                                   | Burn-in size: 1000 Change                                                                                                    |
| Observations:               | Aggregation-based: Supermajority level:                        | Visualize                                         | Chi-bar squared weights Random number simulation sample size: seed:                                                           |
| 20                          | Supermajority     O.5     Change                               | Over last figure                                  | 1000 Change 1 Set                                                                                                    |
| Enter                       | Distance-based:                                                | Color scheme:                                     | Results:                                                                                                    |
| Load                        | Max-distance (U):                                              | Delaut                                            |                                                                                                    |
| Save                        | Supremum 0.5 Change                                            |                                                   |                                                                                                    |
|                             | Ocity-block 0.5 Change                                         | Close all figures                                 |                                                                                                    |
| Clear                       | O Euclidean 0.5 Change                                         |                                                   |                                                                                                    |
| Name Default                | Random preference:                                             | File                                              | · · · · ·                                                                                                    |
|                             | O From file:                                                   | Load Options                                      | Table Remove Export                                                                                                    |
|                             | Mixture from vertices Save                                     | Save About                                        | Details Clear                                                                                                    |
|                             |                                                                |                                                   |                                                                                                    |

Specify the coordinates of this vertex by selecting "Set...".

The "Set Vertex (Preference)" window pops up. For each gamble pair, select the gamble preferred under the ranking DAC. Since D is preferred to A in pair (A,D), select "D". Likewise, A is preferred to C in pair (A,C), so select "A". Finally, D is preferred to C in pair (D,C) so select "D". And then select "OK".

|      | Set Vertex (Preference) |                                       |        |  |
|------|-------------------------|---------------------------------------|--------|--|
| File |                         |                                       |        |  |
|      |                         |                                       |        |  |
|      | (A,C)                   |                                       |        |  |
|      | A                       | С                                     |        |  |
|      | (A,D)                   | · · · · · · · · · · · · · · · · · · · |        |  |
|      | A                       | D                                     |        |  |
|      | (C,D)                   |                                       | ок     |  |
|      | С                       | D                                     | Cancel |  |
|      | P                       |                                       | ,      |  |

Select "Add" just right of "Vertices" in QTEST. In the "Vertex" dialogue box that pops up enter "ADC" and then press "OK". Make sure "ADC" is highlighted in gray under "Vertices" in the QTEST interface and then press "Set". In the "Set Vertex (Preference)" dialogue box, select "A" from gamble pair "(A,C)", "A" from gamble pair "(A,D)" and "D" from gamble pair "(C,D)".

Select "Add" just right of "Vertices" in QTEST. In the "Vertex" dialogue box that pops up enter "ACD" and then press "OK". Make sure "ACD" is highlighted in gray under "Vertices" in the QTEST interface and then press "Set". In the "Set Vertex (Preference)" dialogue box select "A" from gamble pair "(A,C)", "A" from gamble pair "(A,D)" and "C" from gamble pair "(C,D)".

Select "Add" just right of "Vertices" in QTEST. In the "Vertex" dialogue box that pops up enter "CAD" and then press "OK". Make sure "CAD" is highlighted in gray under "Vertices" in the QTEST interface and then press "Set". In the "Set Vertex (Preference)" dialogue box select "C" from gamble pair "(A,C)", "A" from gamble pair "(A,D)" and "C" from gamble pair "(C,D)". Then select "OK".

The QTEST interface should now match the following screenshot. Note the list of "Vertices" contains "DAC", "ADC", "ACD", and "CAD". By selecting one of these vertices (it will be gray highlighted) the gambles specified by that vertex are shown in the box directly beneath the list of "Vertices:".

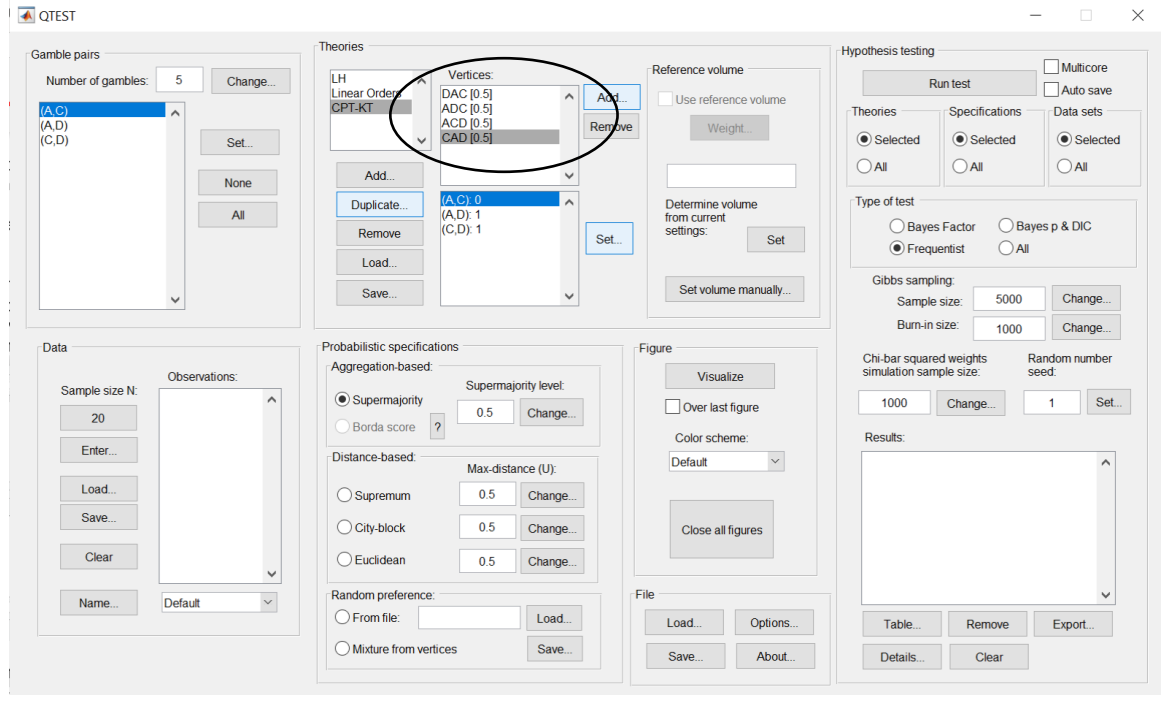

Now that the 4 predictions, or vertices, of Figure 4 of QTBC2 have been defined, we can create the mixture model specification of CPT - KT.

# <u>F.2.3 Mixture model specification of *CPT-KT* for Figure 4 of <u>QTBC2</u></u>

The mixture model specification of CPT - KT will now be generated using the QTEST interface to access PORTA.

Under "Probabilistic specifications", select the radio button left of "Mixture from vertices". Then under "Probabilistic specifications", select "Save…" and save this file as "2.0Figure4\_MixtureInput.mat". Your session should match the circled information, under "Probabilistic specifications", in the following screenshot.

| CILSI                                                                                                    |                                                                                                    |                                                                                                    |
|----------------------------------------------------------------------------------------------------|----------------------------------------------------------------------------------------------------|----------------------------------------------------------------------------------------------------|
| Gamble pairs<br>Number of gambles: 5 Change<br>(A,C)<br>(C,D)<br>(C,D)<br>Set<br>None<br>All                                                                                                    | Theories           H         Vertices:         Reference volume           Linear Orders         DAC<br>ADC         Add         Use reference volume           QPT-KT         CAD         Remove         Weight           Add         CAD         Duplicate         CD): 1           Remove         CO): 1         Set         Determine volume<br>from current<br>setings: | Hypothesis testing<br>Run test<br>Theories<br>Selected<br>All<br>Type of test<br>Frequentist<br>All<br>Chibe acomplexe<br>All<br>Chibe acomplexe<br>Chibe acomplexe |
| <b>v</b>                                                                                                    | Save v                                                                                                    | Gibbs sampling:<br>Sample size: 5000 Change                                                                                                    |
| Data Observations: Observations: Observations: Observations: Clear Observations: Observations: Obser | Probabilistic specifications       Figure         Aggregation-based:       Supermajority level:         O Supermajority       0.5         Distance-based:       Max-distance (U):         O Supermum       0.5         Change       Close all figures         City-block       0.5         Change       Close all figures                                                  | Chi-bar squared weights seed:<br>1000 Change 1 Set<br>Results:                                                                                                    |
| Name Vefault                                                                                                    | Random preference. File Coad Options                                                                                                    | Table Remove Export                                                                                                    |
| _                                                                                                    | Mixture from vertices     Save     Save     About                                                                                                    | Details Clear                                                                                                    |

A window matching the following screenshot will appear, asking if you would like to run PORTA and save the output; select "Yes".

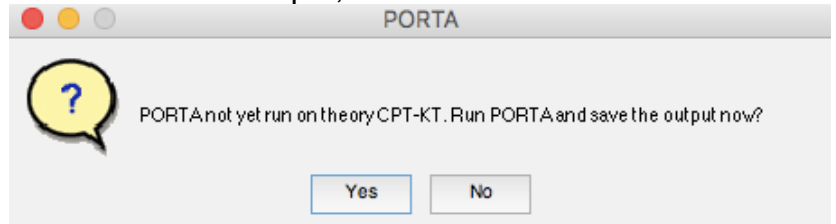

Another window matching the following screenshot will appear showing that PORTA is running.

| • • • | Running PORTA on CPT-KT |  |
|-------|-------------------------|--|
|       | Please wait             |  |
|       |                         |  |
|       |                         |  |

In the following section we will show how to complete the analysis of the mixture model in the QTEST interface.

## **F.2.4 Mixture model analysis of Random** CPT-KT for Figure 4 of QTBC2

The mixture model analysis of Random CPT - KT will now be generated using the QTEST interface to access PORTA.

#### Method 2: generating the mixture model analysis of Random CPT - KT if the

QTEST interface was used to access PORTA in the previous section

Under "Theories", select "CPT-KT" and under "Figure", select "Visualize". 承 QTEST  $\times$ Theories Hypothesis testing Gamble pairs Multicore Reference volume Vertices Number of gambles: 5 Change... LH ^ Run test Linear Orders CPT-KT Auto save DAC ADC Add... Use reference volur Theories Specifications Data sets ACD CAD Remove Weight... (C.D) Selected Selected Selected Set... Add. None Determine volume from current settings: Type of test Duplicate All (A,D): 1 (C,D): 1 O Bayes Factor O Bayes p & DIC Remove Set... Set Frequentist Load. Gibbs sampling: Set volume manually... Save. 5000 Change.. Sample size: Burn-in size: Change... 1000 Probabilistic specifications Data Figure Chi-bar squared weights simulation sample size: Random number seed: Aggregation-based: Observations Visualize Supermajority level Sample size N: Supermaiority 1000 Change... 1 Set... Over last figure 0.5 Change ... 20 Borda score ? Results Color scheme Enter Distance-based:  $\sim$ Default Max-distance (U): Load 0.5 Change... Osupremum Save. O City-block 0.5 Change. Close all figures Clear Euclidean Change... 0.5 Random preference Default Name. O From file: Load.. Options. Load... Table Remove Export. Mixture from vertices Save... About.. Save. Details. Clear

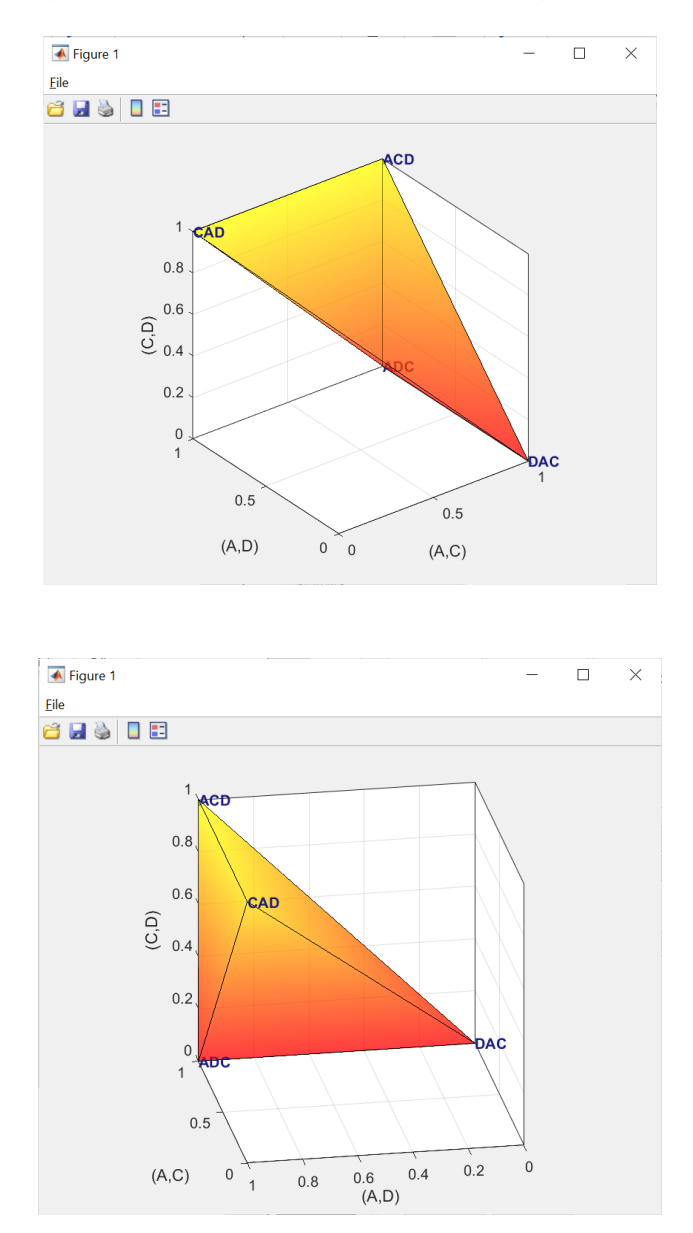

After rotating, the figure that pops up is a version of Figure 4 of QTBC2.

This completes the 3-D example for the mixture model specification for Figure 4 of QTBC2.

## **PART III: Data Analysis**

Part II of the tutorial exclusively dealt with 5 parts of the QTEST interface: "Gamble Pairs", "Theories", "Probabilistic Specifications", "Figure" and "File". In this last part of the tutorial, we build on this knowledge and learn how to use the "Data" and "Hypothesis Testing" parts of the QTEST interface to test theories on data.

Part II of the tutorial analyzed part of the data set called Cash II to generate the Figures. Part III of the tutorial analyzes the entire datasets for both Cash I and Cash II.

The objective of this Data Analysis section is to allow a user of QTEST to recreate the results shown in Tables 5 and 6 of the paper QTEST: Quantitative Testing of Theories of Binary Choice made accessible and Tables 1, 2, and 3 of QTEST 2.0: Quantitative Testing of Theories of Binary Choice Using Bayesian Inference. Just as Part II of the tutorial was organized around the creation of each Figure of QTBC1 and Figure 4 of QTBC2, so Part III is organized around the generation of each Table of QTBC1 and QTBC2.

In Part II of the tutorial, it was reasonable to manually enter all the information needed to generate the Figures of QTBC1 and Figure 4 of QTBC2 because we only used 3 gamble pairs. In Part III, the data analysis requires 10 gamble pairs, necessarily increasing the amount of information QTEST needs to run analyses. While it is certainly possible to enter all this information manually, that process becomes laborious and error-prone. To circumvent this problem, and approximate research settings (which often have lots of gamble pairs and large data sets), most of the analyses that follow require loading an appropriate input file provided with this tutorial. We will show how one can enter the required information into the QTEST interface manually and, thereafter, will show how to use the input files. Moreover, a set of corresponding output files is also provided so the user of this tutorial can match their work with these files.

Part III of the tutorial encompasses Sections G through K. Sections G and H present detailed examples of data analysis. Section I provides some general guidelines on file nomenclature and different ways to replicate the tables of QTBC1. Sections J and K allow a user of QTEST to reproduce Tables 5 and 6 of QTBC1. Sections L and M allow a user of QTEST to reproduce Tables 1, 2, and 3 of QTBC2.

# G. Data analysis of one theory with one vertex

All files needed for Section G can be found within the folder "SectionG-H\_DataAnalysis", which is downloadable from the QTEST website. If one loads the file "LH\_.5\_Maj.mat" into QTEST then it will contain all the steps of Section G of this tutorial. We begin with the upper half of Table 5, which is the 0.50-majority/modal choice specification and we analyze LH first.

## G.1 Gamble pairs

Starting with a clear (or new) QTEST interface, under "Gamble pairs", "Change" the "Number of gambles:" to "5" and then select "All". QTEST should look like the following screenshot.

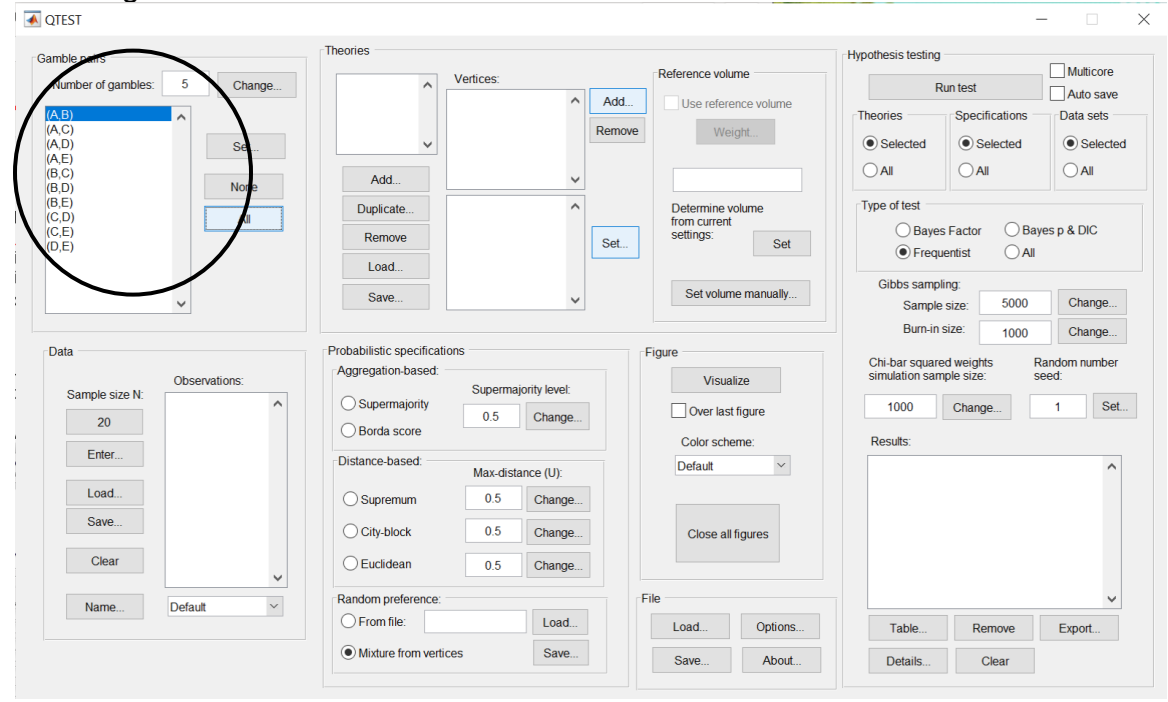

#### **G.2 Theory and vertex**

Now we need to define the vertices for  $\mathcal{LH}$ . Under "Theories", select "Add…". In the "Theory" dialogue box that pops up, enter "LH". Then select "OK". Under "Vertices:", select "Add…". In the "Vertex" dialogue box that pops up, enter "LH" and then select "OK". QTEST will now look like the following screenshot.

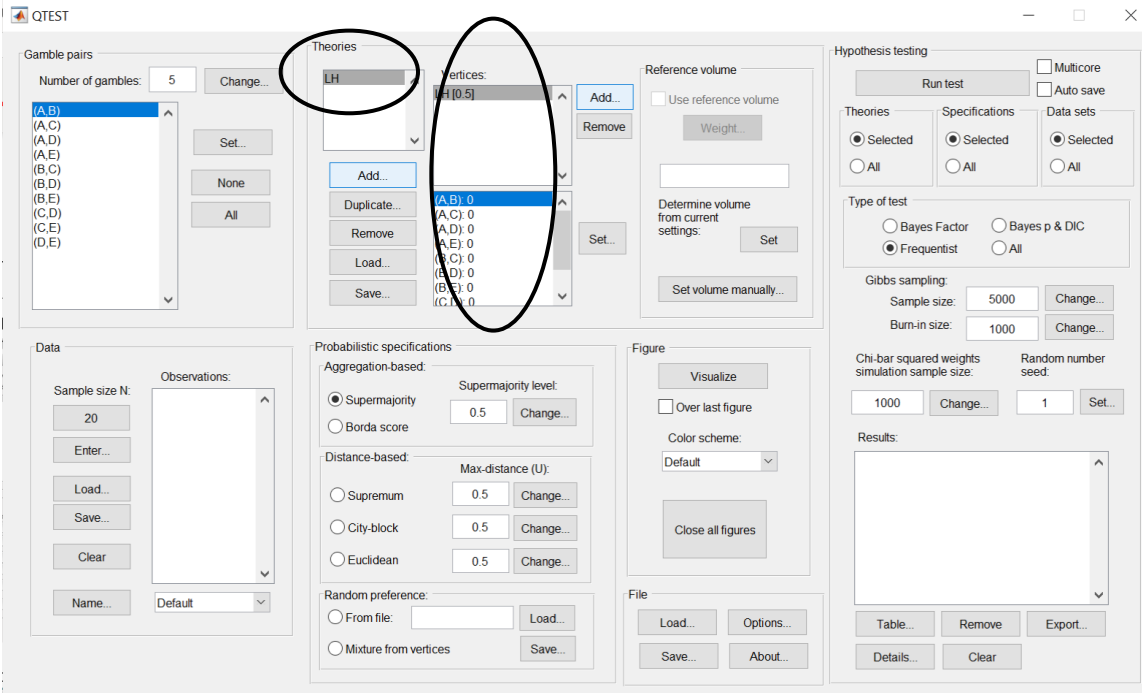

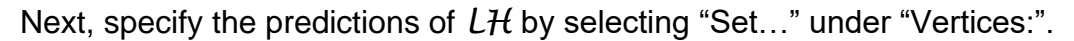

| Gamble pairs                                       | Theories                                                                                                    |                                                   | Hypothesis testing                                                                                                    |
|----------------------------------------------------|----------------------------------------------------------------------------------------------------|---------------------------------------------------|----------------------------------------------------------------------------------------------------|
| Number of gambles: 5 Change                        | LH Vertices:                                                                                                    | Reference volume                                  | Run test Auto save                                                                                                    |
| (A,B)<br>(A,C)<br>(A,D)<br>(A,E)<br>(B,C)<br>(B,C) | Add                                                                                                    | move Weight                                       | Theories         Specifications         Data sets                • Selected               • Selected               • Selected                 • All               • All               • All                                                                                                    |
| (B,E)<br>(C,D)<br>(C,E)<br>(D,E)                   | Duplicate         (A.B): 0           (A,C): 0         (A,D): 0           (A,D): 0         (A,D): 0           (A,E): 0         (B,C): 0 | Determine volume<br>from current<br>settings: Set | Type of test       O Bayes Factor     Bayes p & DIC       Image: The state of the state of th |
| ~                                                  | (B,D): 0<br>(B,E): 0<br>(C,D): 0                                                                                                    | Set volume manually                               | Gibbs sampling:<br>Sample size: 5000 Change                                                                                                    |
| Data                                               | Probabilistic specifications                                                                                                    | Figure                                            | Change                                                                                                    |
| Observations:                                      | Aggregation-based:                                                                                                    | Visualize                                         | chi-bar squared weights Random number<br>simulation sample size: seed:                                                                                                    |
| Sample size N:                                     | Supermajority     OBorda score                                                                                                    | Over last figure                                  | 1000 Change 1 Set                                                                                                    |
| Enter                                              | Distance-based: Max distance (II):                                                                                                    | Default ~                                         |                                                                                                    |
| Load                                               | Supremum 0.5 Change                                                                                                    |                                                   |                                                                                                    |
| Save                                               | O City-block 0.5 Change                                                                                                    | Close all figures                                 |                                                                                                    |
| Clear                                              | O Euclidean 0.5 Change                                                                                                    |                                                   |                                                                                                    |
| Namo                                               | Random preference:                                                                                                    | File                                              | ~ · · · · · · · · · · · · · · · · · · ·                                                                                                    |
| Delaur                                             | O From file: Load                                                                                                    | Load Options                                      | Table Remove Export                                                                                                    |
|                                                    | Mixture from vertices Save                                                                                                    | Course About                                      | Details                                                                                                    |

From QTBC1, if a decision maker follows  $\mathcal{LH}$ , they will prefer the first gamble in pairs (A,B), (B,C), (C,D) and (D,E). In the coding of 1's and 0's, the decision maker would have a 1 for these four pairs. The decision maker would prefer the second gamble in pairs (A,C), (A,D), (A,E), (B,D), (B,E) and (C,E), which would be coded as a 0 for these 6 pairs. We now translate this logic into QTEST. In the "Set Vertex (Preference)" dialogue box that popped up (after pressing "Set..." under "Vertices:"), select the following gambles from each pair in the window. You should only have to change 4 of the 10 gambles from their default selections:

"A" in pair "(A,B)"
"B" in pair "(A,C)" (default selection)
"D" in pair "(A,D)" (default selection)
"E" in pair "(A,E)" (default selection)
"B" in pair "(B,C)"
"D" in pair "(B,D)" (default selection)
"E" in pair "(B,E)" (default selection)
"C" in pair "(C,D)"
"E" in pair "(C,E)" (default selection)

If you have done this correctly, the pop up window should look like the following screenshot. (An arrow is only shown on the screenshot where it was necessary to change the default selection of each pair.) Then press "OK".

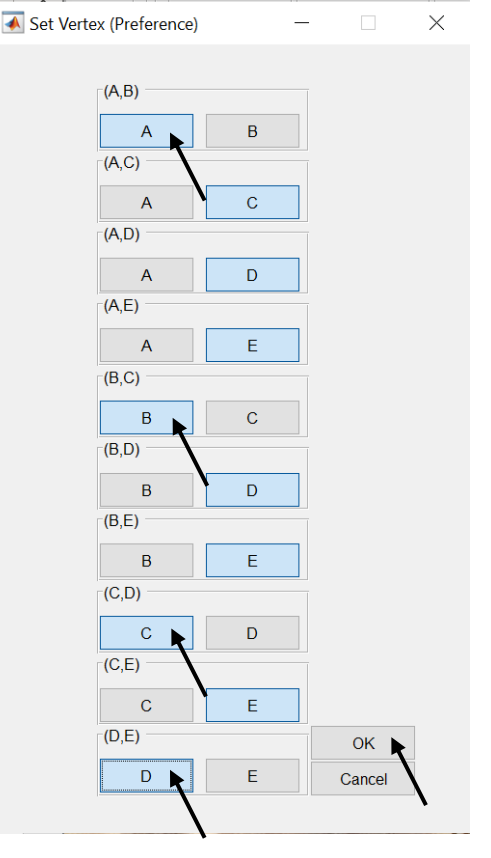

| 🛋 QTEST                                                                                |                                                                                                    |                                                                                                    |
|----------------------------------------------------------------------------------------|----------------------------------------------------------------------------------------------------|----------------------------------------------------------------------------------------------------|
| Gamble pairs<br>Number of gambles: 5 Change<br>(A.B)<br>(A.C)<br>(A.D)<br>(A.E)<br>Set | Theories  H  CH[0.5]  Add.  Reference volume  Weight                                                                                                    | Hypothesis testing<br>Run test<br>Theories<br>Selected<br>Selected<br>Multicore<br>Auto save<br>Data sets<br>Selected<br>Selected |
| (B, C)<br>(B, D)<br>(B, E)<br>(C, D)<br>(C, E)<br>(D, E)<br>(D, E)                     | Add         v           Duplicate         (A,C): 0           Remove         (A,D): 0           (A,E): 0         Set           Load         (B,C): 1           (B,D): 0         Set                                                                                                    | All     All       Type of test       Bayes Factor       Brequentist       All                                                     |
| <b></b>                                                                                | Save BE: 0 Set volume manually                                                                                                    | Sample size: 5000 Change<br>Burn-in size: 1000 Change                                                                             |
| Data Observations: 20 Enter Load Save Clear                                            | Probabilistic specifications          Aggregation-based       Supermajority levet         Supermajority       0.5         Distance-based:       Max-distance (U):         Supermum       0.5         City-block       0.5         City-block       0.5         Change       Close all figures         Bandom preference       File | Chi-bar squared weights Random number seed:<br>1000 Change 1 Set<br>Results:                                                      |
| Name Vefault                                                                           | C From file: Load Dotions                                                                                                    | Table Remove Export                                                                                                    |
|                                                                                        | Mixture from vertices         Save           Save         About                                                                                                    | Details Clear                                                                                                    |

Under "Vertices:", notice the predictions have been updated.

To check if these predictions are correctly defined, the number following each gamble pair in the bottom half of the "Vertices:" section should match the following vector of 1's and 0's:

(A,B): 1 (A,C): 0 (A,D): 0 (A,E): 0 (B,C): 1 (B,D): 0 (B,E): 0 (C,D): 1 (C,E): 0 (D,E): 1

#### <u>G.3 Data</u>

Now that we have defined the gamble pairs and the vertex for LH, we need to enter data, under "Data" in the QTEST interface. For this step, we will briefly overview how one would enter data manually into QTEST using the data from Decision Maker 1 (DM1) and Decision Maker 13 (DM13) of Table 2 of QTBC1. We will load the data from a file for our analysis of Table 5 of QTBC1, however, because, with 18 participants and 10 gamble pairs for both Cash I and Cash II data sets, individual data entry would take much time and lead to an increased chance of making an error.

At this point we recommend that *at least* 20 observations per gamble pair, per person be used in a QTEST analysis. This ensures the assumptions of the asymptotic distributions are reasonably met. Of course, one may use more than 20 observations. But with less than 20 observations the results may be compromised. However, there are exceptions—see Online Supplement 1 for more details.

| Samble pairs                                       | Theories                                                                             |                 |                                                   | Hypothesis testing                                   |                                |
|----------------------------------------------------|--------------------------------------------------------------------------------------|-----------------|---------------------------------------------------|------------------------------------------------------|--------------------------------|
| Number of gambles: 5 Change                        | LH Vertices:                                                                         | bbA             | Reference volume                                  | Run test                                             | Multicore                      |
| (A,C)<br>(A,C)<br>(A,D)<br>(A,E)<br>(A,C)<br>(A,C) |                                                                                      | Remove          | e Weight                                          | Theories Specifications  Selected  All  All          | Data sets                      |
| (G, D) None<br>(B, E) (C, D) All<br>(C, E) (D, E)  | Add Duplicate (A B) 1 (A C): 0 (A D): 0 (A D): 0 (A C): 0 (A C): 0 (A C): 0 (B C): 1 | Set             | Determine volume<br>from current<br>settings: Set | Type of test<br>Bayes Factor Baye<br>Frequentist All | es p & DIC                     |
| ~                                                  | (B,D): 0<br>(B,E): 0<br>(C,D): 1                                                     | ~               | Set volume manually                               | Gibbs sampling:<br>Sample size: 5000                 | Change                         |
| Data Observations:                                 | Probabilistic specifications<br>Aggregation-based:<br>Supermajority 0.5              | najority level: | Figure<br>Visualize                               | Chi-bar squared weights Resimulation sample size: se | Indom number<br>.ed:<br>1 Set. |
| Enter<br>Load                                      | Distance-based:<br>Max-di<br>Supremum<br>0.5                                         | stance (U):     | Color scheme:<br>Default                          | Results:                                             | ^                              |
| Save                                               | City-block 0.5<br>Euclidean 0.5                                                      | Change          | Close all figures                                 |                                                      |                                |
| Name Default                                       | Random preference:                                                                   | Load            | File Load Options                                 | Table Remove                                         | ✓<br>Export                    |
|                                                    | O Mixture from vertices                                                              | Save            | Save About                                        | Details Clear                                        |                                |

Under "Data", the first selection listed for a user of QTEST is "Sample size N:".

This "Sample size N:" represents the number of decisions *each* participant made on *each* gamble pair in the entire experiment. The default sample size is "20". To change the sample size, simply select "20" and in the dialogue box that pops up, enter the "Observations per pair:". And then press "OK" when finished.

| 😑 😑 🔿 Data Generation  | 😑 🔘 Data Generation |  |  |
|------------------------|---------------------|--|--|
| Observations per pair: |                     |  |  |
| 20                     |                     |  |  |
| OK Cancel              | )                   |  |  |

The next button, "Enter..." allows the user to specify the number of times the *first* gamble (i.e., the gamble "coded as Gamble 1" in Table 2 of QTBC1) in the gamble pair was selected.

| 🛃 QTEST                                            |                                                                                                    |                            | - 🗆 X                                                                    |
|----------------------------------------------------|----------------------------------------------------------------------------------------------------|----------------------------|--------------------------------------------------------------------------|
| Gamble pairs                                       | Theories                                                                                                    |                            | Hypothesis testing                                                       |
| Number of gambles: 5 Change                        | LH Vertices:                                                                                                    | Add Use reference volume   | Run test Auto save                                                       |
| (A,C)<br>(A,D)<br>(A,E)<br>(B,C)                   |                                                                                                    | Remove Weight              | Selected     All     All     All                                         |
| (B.D) None<br>(B.E)<br>(C.D) All<br>(C.E)<br>(D.E) | Add         (A.B): 1           Duplicate         (A,C): 0           Remove         (A,D): 0           (A,E): 0         (A,E): 0           Lead         (B,C): 1 | Set                        | Type of test<br>Bayes Factor Bayes p & DIC<br>Frequentist All            |
| ~                                                  | (B,D): 0<br>(B,E): 0<br>(C,D): 1                                                                                                    | Set volume manually        | Gibbs sampling:<br>Sample size: 5000 Change<br>Burn in size: 1000 Change |
| DataObservations:                                  | Probabilistic specifications<br>Aggregation-based:                                                                                                    | Figure                     | Chi-bar squared weights Random number simulation sample size: seed:      |
| 20                                                 | Supermajority     OBorda score                                                                                                    | Over last figure           | 1000 Change 1 Set                                                        |
| Enter                                              | Distance-based: Max-distance (U):                                                                                                    | Color scheme:<br>Default ~ | Results:                                                                 |
| Load                                               | Supremum 0.5 Change                                                                                                    |                            |                                                                          |
| Clear                                              | City-block 0.5 Change                                                                                                    | Close all figures          |                                                                          |
| Name Default                                       | Random preference:                                                                                                    | File                       |                                                                          |
|                                                    | O From file: Load                                                                                                    | Load Options               | Table Remove Export                                                      |
|                                                    | Mixture from vertices Save                                                                                                    | Save About                 | Details Clear                                                            |

In the "Enter Observations" dialogue box that pops up, there are two choices for entering the data. Option one requires entering the number of times the first gamble was chosen for each gamble pair. We start with DM1 of QTBC1. Use the 2<sup>nd</sup> to last column from Table 2 of QTBC1 to get the following. Then press "OK".

| 000    | Enter Observations |
|--------|--------------------|
| File   |                    |
|        |                    |
| (A,B): | 17                 |
| (A,C): | 13                 |
| (A,D): | 5                  |
| (A,E): | 4                  |
| (B,C): | 17                 |
| (B,D): | 8                  |
| (B,E): | з ОК 🍗             |
| (C,D): | 15 Cancel          |
| (C,E): | 9                  |
| (D,E): | 10 New Set         |
|        |                    |
| 1 1    | CONTROLING REVER.  |

Option two for data entry is to enter the number of times the first gamble was chosen, enter a comma and then enter the number of times the second gamble (i.e., the gamble "coded as Gamble 0" in Table 1 of QTBC1) was chosen. Here is a different screenshot for the same data as the previous screenshot, but entered in this different format:

| 00     | Enter Observat | ions    |
|--------|----------------|---------|
| File   |                |         |
|        |                |         |
| (A,B): | 17,3           |         |
| (A,C): | 13,7           |         |
| (A,D): | 5,15           |         |
| (A,E): | 4,16           |         |
| (B,C): | 17,3           |         |
| (B,D): | 8,12           |         |
| (B,E): | 3,17           | ок 📉    |
| (C,D): | 15,5           | Cancel  |
| (C,E): | 9,11           |         |
| (D,E): | 10,10          | New Set |
|        |                |         |

Under "Data", under "Observations:", notice that each pair of gambles is followed by two values separated by a comma. The first number (before the comma) represents the number of times the first gamble was selected (in this case 17 times out of 20) and the second number (after the comma) represents the number of times the second gamble was selected by the participant. Also notice that the "Name..." is set to "Default". Select "Name..." and in the "Data Set" dialogue box that pops up, enter an appropriate name for this data set. Then press "OK".

| <b></b> ▲ QTEST                                                                                                    |                                                                                                    |                                                   | -                                                                                                    |
|----------------------------------------------------------------------------------------------------|----------------------------------------------------------------------------------------------------|---------------------------------------------------|----------------------------------------------------------------------------------------------------|
| Gamble pairs Number of gambles: 5 Change (A,D) (A,C) (A,D) Set                                                                                                    | Theories                                                                                               | Reference volume Use reference volume Weight      | Hypothesis testing<br>Run test<br>Theories<br>Specifications<br>Selected<br>Selected<br>Selected<br>Selected        |
| (A,E)<br>(B,C)<br>(B,D)<br>(C,D)<br>(C,C)<br>(C,C)<br>(C,E)<br>(D,E)<br>(C,D)<br>(C,E)<br>(C,E)<br>(C | Add<br>Duplicate<br>(A.B) 1<br>(A.C; 0<br>(A.D; 0<br>(A.D; 0<br>(A.D; 0<br>(B.C; 1)<br>Set<br>(B.C; 1) | Determine volume<br>from current<br>settings. Set | All     All       Type of test       Bayes Factor     Bayes p & DIC       © Frequentist     All                     |
|                                                                                                    | (B,D): 0<br>(B,E): 0<br>(C,D): 1 v                                                                     | Set volume manually                               | Gibbs sampling:<br>Sample size: 5000 Change<br>Burn-in size: 1000 Change                                            |
| Sample size N: (A.B.) 17.3                                                                                                    | Aggregation-based:<br>Supermajority level:<br>Supermajority 0.5                                        | Visualize Over last figure                        | Chi-bar squared weights<br>simulation sample size:     Random number<br>seed:       1000     Change       1     Set |
| 20<br>(A,D): 5,15<br>(A,E): 4,16<br>(B,C): 17,3<br>(B,D): 8,12                                                                                                    | O Borda score Distance-based: Max-distance (U):                                                        | Color scheme:<br>Default                          | Results:                                                                                                    |
| Load (C.D): 15,5<br>(C.D): 15,5<br>(C.E): 9,11<br>(D.E): 10,10                                                                                                    | Osupremum         0.5         Change           Ocity-block         0.5         Change                  | Close all figures                                 |                                                                                                    |
| Name Default                                                                                                    | C Euclidean     0.5     Change       Random preference:                                                | File Options                                      | Table. Remove Export                                                                                                |
| $\smile$                                                                                                    | Mixture from vertices Save                                                                             | Save About                                        | Details Clear                                                                                                    |

Now we enter the data for DM13 from Table 2 of QTBC1, which is the last column of that table. Select "Enter..." again.

| 💰 QTEST                                            |                                                                                                    |                                                 |                                                                                                 |
|----------------------------------------------------|----------------------------------------------------------------------------------------------------|-------------------------------------------------|-------------------------------------------------------------------------------------------------|
| Gamble pairs                                       | Theories                                                                                                    |                                                 | Hypothesis testing                                                                              |
| Number of gambles: 5 Change                        | LH Vertices:                                                                                                    | Add                                             | Run test Auto save                                                                              |
| (A,B)<br>(A,C)<br>(A,D)<br>(A,E)<br>(A,E)<br>(A,E) |                                                                                                    | Remove Weight                                   | Theories Specifications Data sets           Selected         Selected           All         All |
| (B,C)<br>(B,D) None                                | Add 🗸                                                                                                    |                                                 |                                                                                                 |
| (C,D) All<br>(C,E)<br>(D,E)                        | Duplicate         (A, C): 0           Remove         (A, D): 0           (A, E): 0         (A, E): 0           Load         (B, C): 1 | Set Determine volume from current settings: Set | Bayes Factor     Bayes p & DIC     Frequentist     All                                          |
| ~                                                  | (B,D): 0<br>(B,E): 0<br>(C,D): 1                                                                                                    | Set volume manually                             | Gibbs sampling:<br>Sample size: 5000 Change<br>Burn-in size: 1000 Change                        |
| Data                                               | Probabilistic specifications                                                                                                    | Figure                                          | Chi-bar squared weights Random number                                                           |
| Observations:                                      | Aggregation-based:<br>Supermajority level:                                                                                            | Visualize                                       | simulation sample size: seed:                                                                   |
| 20 (A,C): 13,7                                     | Supermajority     0.5     Change                                                                                                    | Over last figure                                | 1000 Change 1 Set                                                                               |
| (A,D): 5, 15<br>(A,E): 4,16                        | O Borda score                                                                                                    | Color scheme:                                   | Results:                                                                                        |
| (B,D): 8,12<br>(B,D): 3,17                         | Distance-based: Max-distance (U):                                                                                                    | Default ~                                       | ^                                                                                               |
| Load (C,D): 15,5<br>(C,E): 9 11                    | O Supremum 0.5 Change                                                                                                    |                                                 |                                                                                                 |
| (D,E): 10,10                                       | City-block 0.5 Change                                                                                                    | Close all figures                               |                                                                                                 |
| Clear                                              | O Euclidean 0.5 Change                                                                                                    |                                                 |                                                                                                 |
| Name Default                                       | Random preference:                                                                                                    | File                                            | ~                                                                                               |
|                                                    | O From file: Load                                                                                                    | Load Options                                    | Table Remove Export                                                                             |
|                                                    | Mixture from vertices Save                                                                                                    | Save About                                      | Details Clear                                                                                   |

In the "Enter Observations" dialogue box that pops up, you will see the data from the previous entry, DM1. Select "New Set". (If the user selects "OK" in this dialogue box, it will overwrite the previously entered data set.)

| ● ○ ○  | Enter Observations |         |
|--------|--------------------|---------|
| File   |                    |         |
|        |                    |         |
| (A,B): | 17,3               |         |
| (A,C): | 13,7               |         |
| (A,D): | 5,15               |         |
| (A,E): | 4,16               |         |
| (B,C): | 17,3               |         |
| (B,D): | 8,12               |         |
| (B,E): | 3,17               | ОК      |
| (C,D): | 15,5               | Cancel  |
| (C,E): | 9,11               |         |
| (D,E): | 10,10              | New Set |
|        |                    | ~       |

In the QTEST interface, under "Data", notice in the dropdown menu that there are 2 identical data sets. Select "Set 2" so that it is highlighted. Then select "Enter…".

| ▲ QTEST                                                                                                    |                                                                                                    |                                                                                 | ×                                                                                                    |
|----------------------------------------------------------------------------------------------------|----------------------------------------------------------------------------------------------------|---------------------------------------------------------------------------------|----------------------------------------------------------------------------------------------------|
| Gamble pairs       Mumber of gambles:     5     Change       (A C)     (A C)     (A C)       (A D)     (A C)     Set | Theories<br>LH Vertices:<br>LH [0.5]                                                                                                    | Reference volume       Add       Use reference volume       Remove       Weight | Hypothesis testing<br>Run test<br>Theories<br>Specifications<br>All<br>All<br>All<br>All<br>All               |
| (B,D)<br>(B,D)<br>(C,D)<br>(C,C)<br>(C,C)<br>(D,C)<br>(D,C)                                                          | Add   Duplicate  (A.B): 1  (A.C): 0  (A.D): 0  (A.D): 0  (A.D): 0  (B.C): 1  (B.D): 0  (B.C): 1  (B. | SetSet                                                                          | Type of test<br>Bayes Factor Bayes p & DIC<br>Frequentist All<br>Gibbs sampling.                              |
| Data                                                                                                    | Probabilistic specifications                                                                                                    | Figure                                                                          | Sample size: 5000 Change<br>Burn-in size: 1000 Change                                                         |
| Sample size N: (A.B): 17.3<br>20 (A.C): 13.7<br>(A.D): e1.6                                                          | Aggregation-based:<br>Supermajority level:<br>David ensure<br>0.5 Change                                                                                                    | Visualize Over last figure                                                      | Chi-bar squared weights     Random number       simulation sample size:     seed:       1000     Change     1 |
| (A,E) 4,16<br>(B,C): 17,3<br>(B,D): 8,12<br>Load                                                                     | Distance-based: Max-distance (U):                                                                                                    | Color scheme:<br>Default                                                        | Results:                                                                                                    |
| (C, D): 15, 5<br>Save (C, E): 9,11<br>(D, E): 10,10<br>Clear                                                         | City-block 0.5 Change<br>Cuclidean 0.5 Change                                                                                                    | Close all figures                                                               |                                                                                                    |
| Name Set 2 V<br>Set 1                                                                                                | Random preference:                                                                                                    | File Load Options                                                               | Table Remove Export                                                                                           |
| Set 2                                                                                                    | Mixture from vertices Save                                                                                                    | Save About                                                                      | Details Clear                                                                                                 |

The "Enter Observations" dialogue box initially contains the gambles chosen by DM1 (labeled <u>"Set 1" by default).</u>

| 0 0    | Enter Observations |         |
|--------|--------------------|---------|
| File   |                    |         |
|        |                    |         |
| (A,B): | 17,3               |         |
| (A,C): | 13,7               |         |
| (A,D): | 5,15               |         |
| (A,E): | 4,16               |         |
| (B,C): | 17,3               |         |
| (B,D): | 8,12               |         |
| (B,E): | 3,17               | ОК      |
| (C,D): | 15,5               | Cancel  |
| (C,E): | 9,11               |         |
| (D,E): | 10,10              | New Set |
|        |                    |         |

Replace all the entries of this dialogue box with the values for DM13, which can be found in the last column of Table 2 of QTBC1. When finished, it should look like the following screenshot. Then select "OK".

| 0 0    | Enter Observations |       |
|--------|--------------------|-------|
| File   |                    |       |
|        |                    |       |
| (A,B): | 16                 |       |
| (A,C): | 9                  |       |
| (A,D): | 12                 |       |
| (A,E): | 7                  |       |
| (B,C): | 10                 |       |
| (B,D): | 8                  |       |
| (B,E): | 9                  | ок 🥿  |
| (C,D): | 12 Ca              | incel |
| (C,E): | 11                 |       |
| (D,E): | 10 Ne              | w Set |
|        |                    |       |

Under "Observations:", "Set 2" lists the choices of DM13. Replace "Set 2" with "DM13" by selecting "Name...".

| <b>▲</b> QTEST                                     |                                                                                     |                                                   | - D ×                                                                                                    |
|----------------------------------------------------|-------------------------------------------------------------------------------------|---------------------------------------------------|----------------------------------------------------------------------------------------------------|
| Gamble pairs                                       | Theories                                                                            |                                                   | Hypothesis testing                                                                                                    |
| Number of gambles: 5 Change                        | LH Vertices:                                                                        | Reference volume                                  | Run test Auto save                                                                                                    |
| (A,C)<br>(A,C)<br>(A,D)<br>(A,E)<br>(B,C)          |                                                                                     | Remove Weight                                     | Theories         Specifications         Data sets                • Selected               • Selected               • Selected                 • All               • All               • All |
| (B,D) None<br>(B,E)<br>(C,D) All<br>(C,E)<br>(D,E) | Add           Duplicate           (A, D): 0           (A, D): 0           (A, D): 1 | Determine volume<br>from current<br>settings: Set | Type of test Bayes Factor Bayes p & DIC Frequentist All                                                                                                    |
| · · · · · · · · · · · · · · · · · · ·              | Load (B,D): 0<br>(B,E): 0<br>(C,D): 1                                               | ✓ Set volume manually                             | Gibbs sampling:<br>Sample size: 5000 Change                                                                                                    |
| Data                                               | Probabilistic specifications<br>Aggregation-based:                                  | Figure                                            | Chi-bar squared weights Random number                                                                                                    |
| Sample size N: (A,B): 16,4                         | Supermajority                                                                       | Change Over last figure                           | 1000 Change 1 Set                                                                                                    |
| 20 (A,D): 12,8<br>(A,E): 7,13                      | O Borda score                                                                       | Color scheme:                                     | Results:                                                                                                    |
| (B,C): 10,10<br>(B,D): 8,12                        | Distance-based: Max-distance                                                        | ce (U): Default ~                                 | ^                                                                                                    |
| Load (C,D): 12,8<br>(C,E): 11,9                    | O Supremum 0.5                                                                      | Change                                            |                                                                                                    |
| (D,E): 10,10                                       | City-block 0.5                                                                      | Change Close all figures                          |                                                                                                    |
| Clear                                              | O Euclidean 0.5                                                                     | Change                                            |                                                                                                    |
| Name Set 2 ×                                       | Random preference:                                                                  | File                                              |                                                                                                    |
|                                                    | Mixture from vertices                                                               | Load Options                                      | Table Remove Export                                                                                                    |
|                                                    | V WIXURE ITON VEHICES                                                               | Save About                                        | Details Clear                                                                                                    |

In the "Data Set" dialogue box, enter "DM13". Then select "OK".

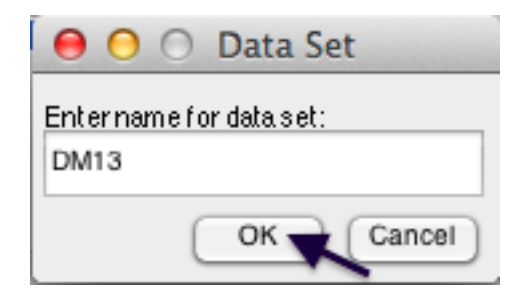

Rename "Set 1" by selecting it from the dropdown menu, select "Name..." and then entering "DM1" in the dialogue box.

| 🛃 QTEST                                                                                                    |                                                                                                    |                                                                                | - 🗆 X                                                                                                    |
|----------------------------------------------------------------------------------------------------|----------------------------------------------------------------------------------------------------|--------------------------------------------------------------------------------|----------------------------------------------------------------------------------------------------|
| Gamble pairs           Number of gambles:         5         Change           (A, C)         (A, C)         (A, C)           (A, D)         (A, E)         Set           (B, C)         (B, C)         (B, C)                                                                                                    | Theories                                                                                                    | Reference volume Use reference volume move Weight                              | Hypothesis testing<br>Run test<br>Theories<br>Selected<br>All All All All                                                                                                    |
| (B.D)<br>(B.E)<br>(C.D)<br>(C.E)<br>(D.E)<br>(D.E)                                                                                                    | Add         (A B): 1           Duplicate         (A,C): 0           (A,C): 0         (A,E): 0           (A,E): 0         (A,E): 0           (B,D): 0         (B,D): 0           Save         (B,D): 1 | et<br>Determine volume<br>from current<br>settings: Set<br>Set volume manually | Type of test       Bayes Factor     Bayes p & DIC       Image: Frequentist     All       Gibbs sampling:     Sample size:       Sample size:     5000                                 |
| Data<br>Sample size N:<br>20<br>(A C) 13,7<br>(A C) 13,7<br>(A C) 13,7<br>(A C) 4,7<br>(A C) 13,7<br>(A C) 4,7<br>(A C) 4,7 | Probabilistic specifications Aggregation-based: Supermajority level Ostrong based Dictance based                                                                                                    | Figure Visualize Over last figure Color scheme:                                | Burn-in size:     1000     Change       Chi-bati squared weights     Readom number       simulation sample size:     Readom number       1000     Change     1       Set     Results: |
| (B,D) 8,12<br>(B,D) 8,12<br>(B,E) 3,17<br>(C,E) 9,11<br>(D,E): 10,10<br>Clear                                                                                                    | Osante-usseu     Max-distance (U):       O Supremum     0.5       City-block     0.5       Change       Euclidean     0.5                                                                             | Default ~                                                                      |                                                                                                    |
| Name Set 1 V<br>Set 1 DM13                                                                                                    | Random preference:     Load       From file:     Load       Mixture from vertices     Save                                                                                                    | File Load Options Save About                                                   | Table Remove Export Details Clear                                                                                                    |

| QTEST                                      |                                                    |                          | _                                  |
|--------------------------------------------|----------------------------------------------------|--------------------------|------------------------------------|
| Samble pairs                               | Theories                                           |                          | Hypothesis testing                 |
| Number of gambles: 5 Change                | LH Vertices:                                       | Reference volume         | Run test Auto sa                   |
| (A,B)                                      |                                                    | Add Use reference volume | Theories Specifications Data set   |
| (A,C)<br>(A,D) Set                         | ~                                                  | Remove Weight            | Selected     Selected     Selected |
| (B,C)<br>(B,D) None                        | Add 🗸                                              |                          |                                    |
| (B,E)<br>(C D)                             | Duplicate (A,B): 1                                 | Determine volume         | Type of test                       |
| (C,E)<br>(D,E)                             | Remove (A,D): 0<br>(A,D): 0                        | Set Set                  | O Bayes Factor O Bayes p & DIC     |
| ( w , to )                                 | Load (B,C): 1                                      |                          | Frequentist     All                |
|                                            | (B,D): 0<br>(B,E): 0                               | Set volume manually      | Gibbs sampling:                    |
| •                                          |                                                    |                          | Burn in size: South Charles        |
| Data                                       | Probabilistic specifications<br>Aggregation-based: | Figure                   | Chi-bar squared weights Random num |
| Observations:<br>Sample size N: (A P) 47.2 | Supermajority level:                               | Visualize                | simulation sample size. seed.      |
| 20 (A,C): 13,7                             | 0.5 Change                                         | Over last figure         | 1000 Change 1                      |
| (A,D). 3, 13<br>(A,E): 4,16                | O Borda scole                                      | Color scheme:            | Results:                           |
| (B,C): 17,3<br>(B,D): 8,12                 | Distance-based: Max-distance (U):                  | Default ~                |                                    |
| Load (B,E): 3,17<br>(C,D): 15,5            | O Supremum 0.5 Change                              |                          |                                    |
| Save (C,E): 9,11<br>(D,E): 10,10           | City-block 0.5 Change                              | Close all figures        |                                    |
| Clear                                      | O Euclidean 0.5 Change                             |                          |                                    |
| Name DM1                                   | Random preference:                                 | File                     |                                    |
| DM1                                        | O From file: Load                                  | Load Options             | Table Remove Export                |
| DI MAG                                     |                                                    |                          |                                    |

When finished renaming the 2 data sets, they will look like the following.

Data from DM1 and DM13 are 2 of the 18 decision makers that comprise the Cash I and Cash II data. We will analyze both Cash I and Cash II in the entirety, starting with Cash I. So, we now want to load the Cash I data. Under "Data", first select "Clear".

| <b>Q</b> TEST                                                                     |                                                                                                    | - 🗆 ×                                                                                                    |
|-----------------------------------------------------------------------------------|----------------------------------------------------------------------------------------------------|----------------------------------------------------------------------------------------------------|
| Gamble pairs                                                                      | Theories                                                                                                    | Hypothesis testing                                                                                                    |
| Number of gambles:     5     Change       (A, C)<br>(A, D)                        | LH Vertices:<br>LH [0.5] Add.<br>Remove Weight.                                                                      | Run test         Multicore           Theories         Specifications         Data sets           Selected         Selected         Selected |
| (A,E)<br>(B,C)<br>(B,D)<br>(C,D)<br>(C,C)<br>(C,E)<br>(D,E)<br>(D,E)              | Add.         V           Duplicate         (A,C): 0           Remove         (A,D): 0           (A,E): 0         Set | All     All       Type of test       Bayes Factor       Brequentist   All                                                                   |
| <b></b>                                                                           | Codu         (B,D): 0           Save         (B,E): 0           I(C,D): 1         V                                  | Gibbs sampling:<br>Sample size: 5000 Change<br>Burn-in size: 1000 Change                                                                    |
| Data Observations:                                                                | Probabilistic specifications<br>Aggregation-based:<br>Visualize                                                      | Chi-bar squared weights Random number<br>simulation sample size: seed:                                                                      |
| Sample size N: (A,B): 16,4<br>(A,C): 9,11<br>(A,C): 9,11                          | Supermajority     Ose change     Over last figure                                                                    | 1000 Change 1 Set                                                                                                    |
| (A, D): 12,6<br>(A, E): 7,13<br>(B, C): 10,10                                     | Distance-based:                                                                                                    | Results:                                                                                                    |
| (B,D) 8,12<br>(B,E) 9,11<br>(C,D) 12,8<br>(C,E) 11,9<br>(C,E) 11,9<br>(D,E) 10,10 | Max-distance (U):<br>O Supremum 0.5 Change<br>O City-block 0.5 Change                                                |                                                                                                    |
| Clear                                                                             | Euclidean 0.5 Change                                                                                                 |                                                                                                    |
| Name DM13 ~                                                                       | Random preference:                                                                                                   | · · · · · · · · · · · · · · · · · · ·                                                                                                    |
|                                                                                   | O From file: Load Options<br>O Modure from vertices Save Save About                                                  | Table     Remove     Export       Details     Clear                                                                                         |

| ▲ QTEST                        |                                |                                               | ×                                     |
|--------------------------------|--------------------------------|-----------------------------------------------|---------------------------------------|
| Gamble pairs                   | Theories                       |                                               | Hypothesis testing                    |
| Number of gambles: 5 Change    | LH Vertices:                   | dd                                            | Run test Auto save                    |
| (A,B)<br>(A,C)                 | Re                             | move Weight                                   | Theories Specifications Data sets     |
| (A,D) Set                      |                                |                                               | Selected     Selected     Selected    |
| (B,C)<br>(B,D) None            | Add                            |                                               |                                       |
| (C,D) All (C,E)                | Duplicate (A,C): 0<br>(A,C): 0 | Determine volume<br>from current<br>settings: | Bayes Factor Bayes p & DIC            |
| (D,E)                          | (A,E): 0<br>(B,C): 1           | et Set                                        | Frequentist     All                   |
|                                | (B,D): 0<br>(B,E): 0           | Set volume manually                           | Gibbs sampling:                       |
|                                |                                |                                               | Burn-in size: 1000 Change             |
| Data                           | Probabilistic specifications   | Figure                                        | Chi-bar squared weights Random number |
| Observations<br>Sample size N: | Supermajority level:           | Visualize                                     | simulation sample size: seed:         |
| 20                             | Borda score                    | Over last figure                              | 1000 Change 1 Set                     |
| Enter                          | Distance-based:                | Color scheme:                                 | Results:                              |
| Load                           | Max-distance (U):              | Deitun                                        |                                       |
| Save                           | City-block 0.5 Change          | Close all figures                             |                                       |
| Clear                          | Cuclidean 0.5 Change           | crose all rightes                             |                                       |
|                                | Bandom preference:             | File                                          |                                       |
| Name Default                   | O From file: Load              | Load Options                                  | Table Remove Export                   |
|                                | O Mixture from vertices Save   | Save About                                    | Details Clear                         |
|                                |                                |                                               |                                       |

The QTEST interface should now look like the following:

Now we are ready to enter the Cash I data. But before bringing these data into QTEST, we will first examine the specific requirements for this data file. Below is a screenshot of the data file "Cash1.txt", which we will use to illustrate those requirements.

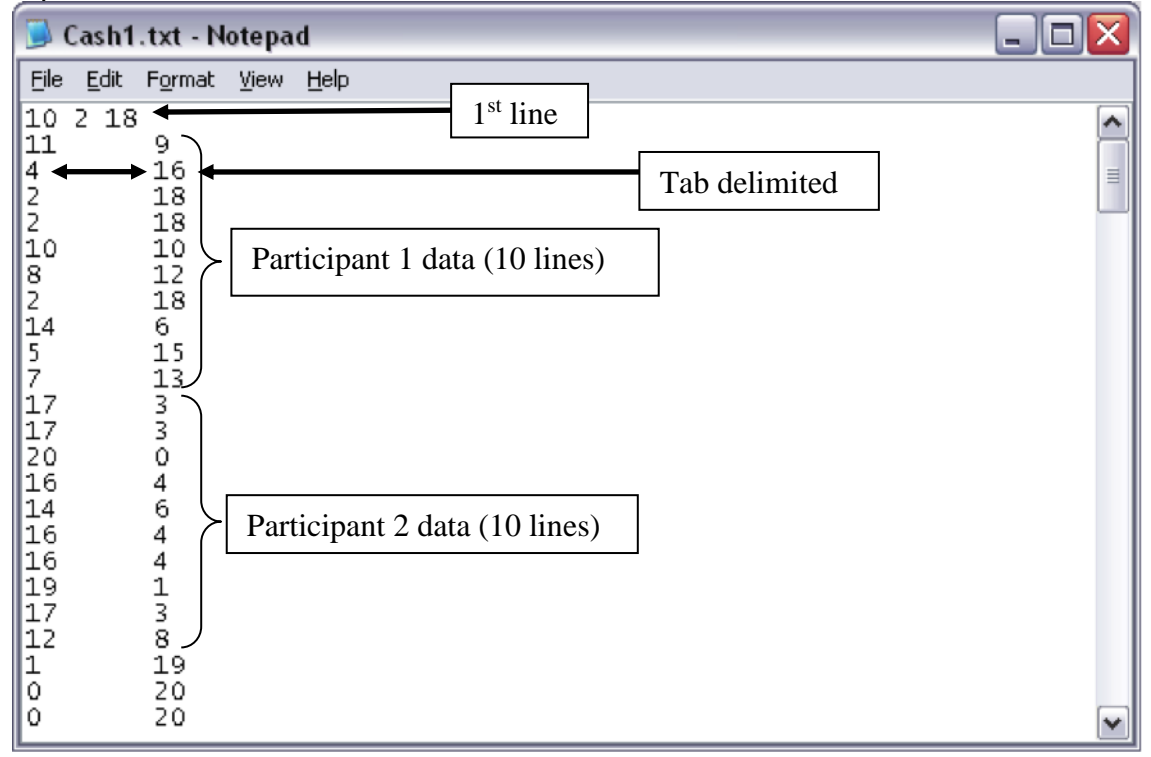

The first line of the data input file must contain 3 values, with a single space between the 1<sup>st</sup> and 2<sup>nd</sup>, as well as between the 2<sup>nd</sup> and 3<sup>rd</sup> values. Here, the first number of the first line is "10", which represents the number of gamble pairs. The second number of the first line is "2" which represents the 2-column format of the data that follow. The third number of the first line is "18", denoting the number of participants.

The data for the 1<sup>st</sup> participant begin on the second line. The structure of these data must have the number of times the first gamble was chosen as the first entry (left column) and the number of times the second gamble was chosen as the second entry (right column). Here, these two entries are separated by a tab delimiter; but a single space delimiter will also work.

The data for participant 1 encompass lines 2 through 11, for a total of 10 lines. This is because the participant made decisions on all 10 gamble pairs among the five gambles. The data for the Participant 2 begin immediately on the next line after the end of the data for Participant 1. Participant 2 has their data in lines 12 through 21. And, while not shown in this screenshot, the remaining 16 participants in this Cash I data set are also included in the "Cash1.txt file". (NOTE: optionally, one may separate data sets for each participant with a single blank line, to possibly improve readability.) We now load this file into QTEST.

| QIEST                                                              |                                                                                                    |                                                   |                                                                                                    |
|--------------------------------------------------------------------|----------------------------------------------------------------------------------------------------|---------------------------------------------------|----------------------------------------------------------------------------------------------------|
| Samble pairs                                                       | Theories                                                                                                    | -Deference volume                                 | Hypothesis testing                                                                                                    |
| Number of gambles: 5 Change                                        | LH Vertices:<br>LH [0.5]                                                                                         | dd                                                | Run test Auto save                                                                                                    |
| (A,C)<br>(A,C)<br>(A,D)<br>(A,E)<br>(A,C)<br>(A,C)                 | Re                                                                                                    | move Weight                                       | Theories         Specifications         Data sets                • Selected               • Selected               • Selected |
| (B, C)<br>(B, D)<br>(B, E)<br>(C, C)<br>(C, E)<br>(D, E)<br>(D, E) | Add                                                                                                    | Determine volume<br>from current<br>settings: Set | Type of test<br>Bayes Factor Bayes p & DIC                                                                                    |
| ~                                                                  | (B,D): 0<br>(B,E): 0<br>(C,D): 1                                                                                 | Set volume manually                               | Gibbs sampling.<br>Sample size: 5000 Change<br>Burnin size: 4000 Change.                                                      |
| Data Sample size N: 20                                             | Probabilistic specifications Aggregation-based:  Supermajority level:  Supermajority level:  Borda score  Change | Figure Visualize Over last figure Color scheme:   | Chi-bar squared weights size. Random number simulation sample size. 1000 Change. 1 Set Results:                               |
| Load                                                               | Distance-based:<br>Supremum<br>0.5<br>Change<br>0.5<br>Change                                                    | Default                                           | ^                                                                                                    |
| Clear                                                              | O Euclidean         0.5         Change                                                                           | Close all figures                                 |                                                                                                    |
| Name Default ~                                                     | From file: Load                                                                                                  | Load Options                                      | Table Remove Export                                                                                                    |
|                                                                    | Mixture from vertices Save                                                                                       | Save About                                        | Details Clear                                                                                                    |

Under "Data" select "Load...".

In the "Load Observations" dialogue box that pops up, navigate to the "Cash1.txt" data input file. Then select "Open".

| Load Observations                                                                                                    |                                                                                                    |
|----------------------------------------------------------------------------------------------------|----------------------------------------------------------------------------------------------------|
| \$                                                                                                    | Q                                                                                                    |
| DataSets     SectionA-F_Figures     SectionG-H_DataAnalysis     SectionI_3Methods     SectionJ_Table5     SectionK_Table6     SectionL_NSupplement | 10       2       18         11       9       4         4       16       2         2       18       18         10       10       10         8       12       12         Name Cash1.txt         Kind Plain Text Document         Size       1 KB         Created       February 29, 2012 at 1:02 PM         Modified       February 29, 2012 at 1:02 PM         Last opened       February 29, 2012 at 1:02 PM |
| Enable: Text files (*.txt)                                                                                                    | •                                                                                                    |
|                                                                                                    | Cancel Open                                                                                                    |

Under "Data" notice the "Observations:" list has now been populated:

| A QIESI                                                                                                    |                                                                                                    |                                                          |                                                                                                    |
|----------------------------------------------------------------------------------------------------|----------------------------------------------------------------------------------------------------|----------------------------------------------------------|----------------------------------------------------------------------------------------------------|
| Gamble pairs           Number of gambles:         5         Change           (A, C)         (A, D)         Set         (A, E)                                                                                                    | LH Vertices:                                                                                                    | Add Reference volume Use reference volume Remove Weight  | Hypothesis testing Multicore<br>Run test Auto save<br>Theories Specifications Data sets<br>Selected Selected Selected                                                                                                    |
| (B,C)<br>(B,D)<br>(B,E)<br>(C,D)<br>(C,E)<br>(D,E)<br>None<br>None<br>All                                                                                                    | Add         ✓           Duplicate         (A.B.) 1         ∧           (A.C.) 0         ∧         ∧           Remove         (A.D.) 0         ∧           (A.D.) 1         ∧         ∧           Load         (B.C.) 1         ∧ | Determine volume<br>from current<br>settings: Set        | All     All       Type of test       Bayes Factor     Bayes p & DIC       Image: The product of the product of the |
| ~                                                                                                    | (B,E): 0<br>(C, D): 1                                                                                                    | Set volume manually                                      | Gibbs sampling:<br>Sample size: 5000 Change<br>Burn-in size: 1000 Change                                                                                                    |
| Data Sample size N:<br>20<br>AB) 11.9<br>AB) 11.9<br>AB) 11 | Probabilistic specifications<br>Aggregation-based:<br>Supermajority level:<br>Borda score     Supermajority 0.5 Change                                                                                                    | Figure<br>Visualize<br>Over last figure<br>Color scheme: | Chi-bar squared weights Random number seed.<br>1000 Change 1 Set<br>Results:                                                                                                    |
| Enter         (B, C): 10, 10           (B, D): 8, 12         (B, E): 2, 18           (C, D): 14, 6         (C, D): 14, 6           (C, E): 5, 15         (D, E): 7, 13                                                                                                    | Distance-based:<br>Supremum<br>City-block<br>Max-distance (U):<br>Change<br>City-block<br>Change                                                                                                    | Default ~                                                | ^                                                                                                    |
| Clear<br>Name Set 1                                                                                                    | Cuclidean 0.5 Change                                                                                                    | File                                                     |                                                                                                    |
|                                                                                                    | Mixture from vertices Save                                                                                                    | Load Options Save About                                  | Table     Remove     Export       Details     Clear                                                                                                    |

承 QTEST X Gamble pairs Theories Hypothesis testing Multicore Reference volume Vertices LH Number of gambles: 5 Change... ^ Run test LH [0.5] Auto save ^ Add.. Use reference volum Theories Specifications Data sets Remove (A.C Weight... (A,C) (A,D) (A,E) (B,C) (B,D) (B,E) Set. Selected Selected Selected Add. None Determine volume from current settings: Type of test Duplicate (C,D) (C,E) (D,E) All (A.C): 0 (A,C): 0 (A,D): 0 (A,E): 0 (B,C): 1 (B,D): 0 (B,E): 0 (C,D): 1 O Bayes p & DIC Bayes Factor Remove Set... Set Frequentist Load. Gibbs sampling: Set volume manually. Save. Sample size 5000 Change.. Burn-in size: Change.. 1000 Probabilistic specifications Data Figure tot / Chi-bar squared weights simulation sample size: Random number Aggregation-based Visualize Set 6 Supermajority level Sample size N: Set 7 Supermajority 1000 Change... 1 Set... Over last figure 0.5 Change. 20 Set 8 Borda score Set 9 Color scheme Results Set 10 Set 11 Enter Distance-based Default Max-distance (U): Set 12 Load 0.5 Change. Osupremum Set 13 Save Set 14 O City-block 0.5 Change. Close all figures et 15 et 16 Clea OEuclidean 05 Change. 17 Random preference Name Set O From file: Load... Options. Load.. Export. Table Remove O Mixture from vertices Save.. Save About. Clear Details

Under "Data", select the dropdown menu next to "Name..." to see all 18 data sets that have been loaded into the QTEST interface.

Select any set (it will be blue highlighted) to see the data for that participant. The following screenshot shows the data for "Set 18" (Participant 18).

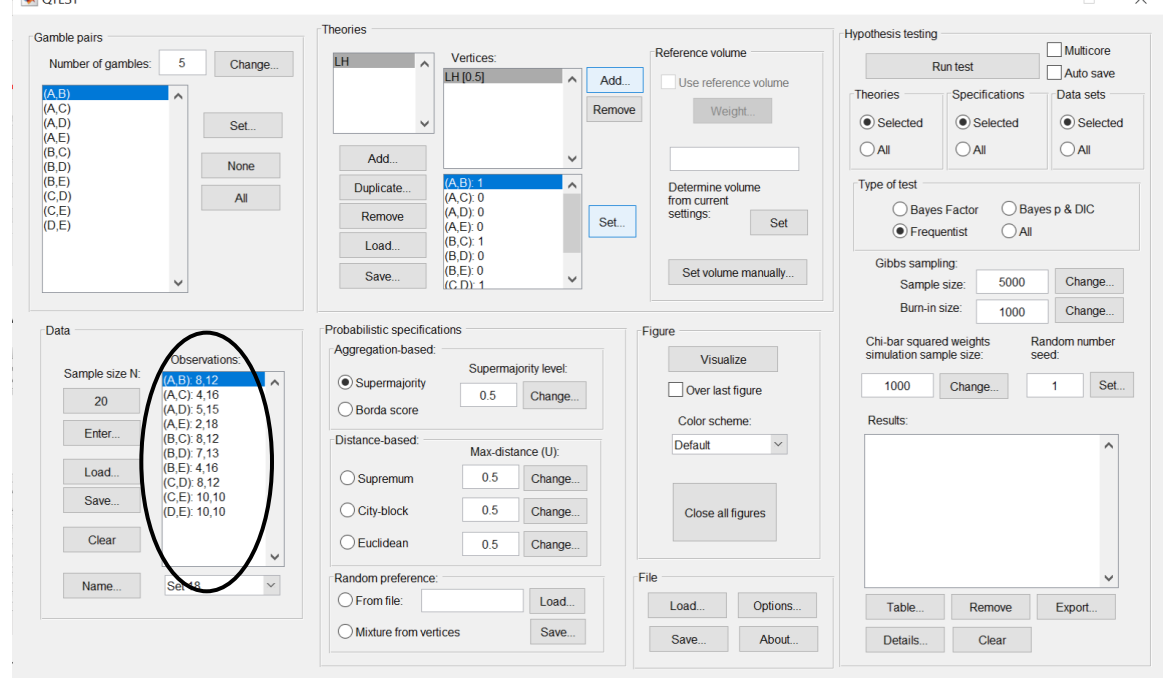

We now have the Cash I data loaded into QTEST. Next, we create the probabilistic specification.

### **G.4 Probabilistic specification**

The results of the top-half of Table 5 of QTBC1 are based upon a 0.50-majority/modal choice specification. To set this specification, under "Probabilistic specifications", make sure the radio button left of "Supermajority" is selected and that the "Supermajority level:" is set to "0.5".

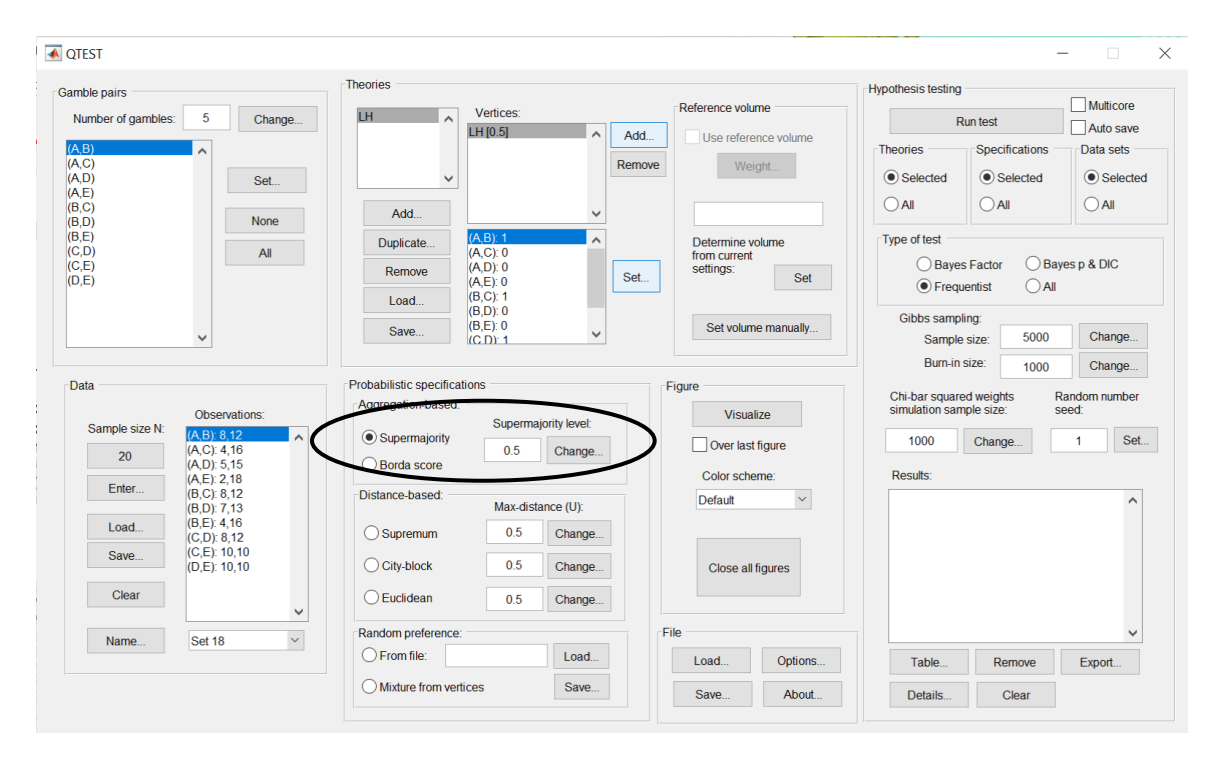

#### **G.5 Hypothesis testing**

We are now ready for the goodness-of-fit test of LH for the Cash I data. Before executing this test, we need to verify that the settings are correct. Under "Hypothesis testing", under the "Run test" button, there are 3 columns: "Theories", "Specifications" and "Data sets". For each of these, the user must choose the radio button next to either "Selected" or "All".

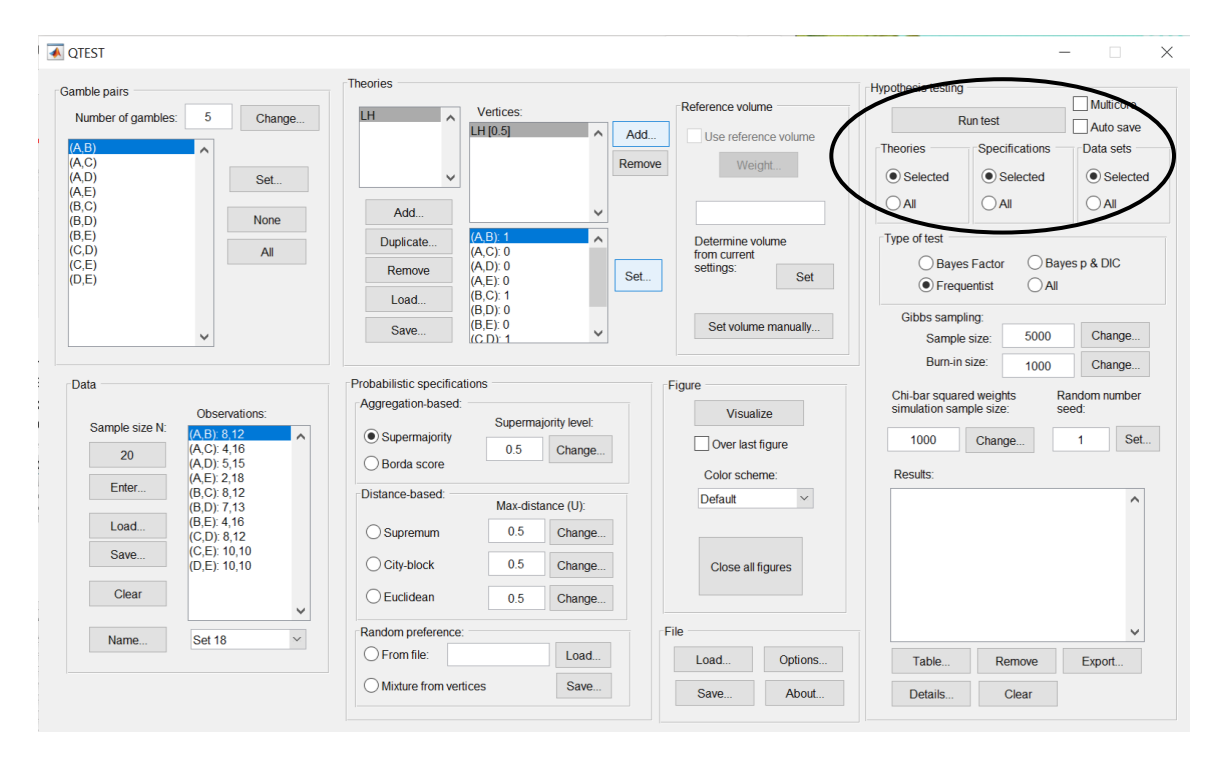

If the radio button for "Theories" under "Hypothesis testing" is set to "Selected", then the analysis will only include the theory highlighted in gray in the "Theories" section. For  $\mathcal{LH}$ , there is only one theory, so this radio button is set to "Selected". (If the radio button were set to "All", then all theories under "Theories" would be analyzed).

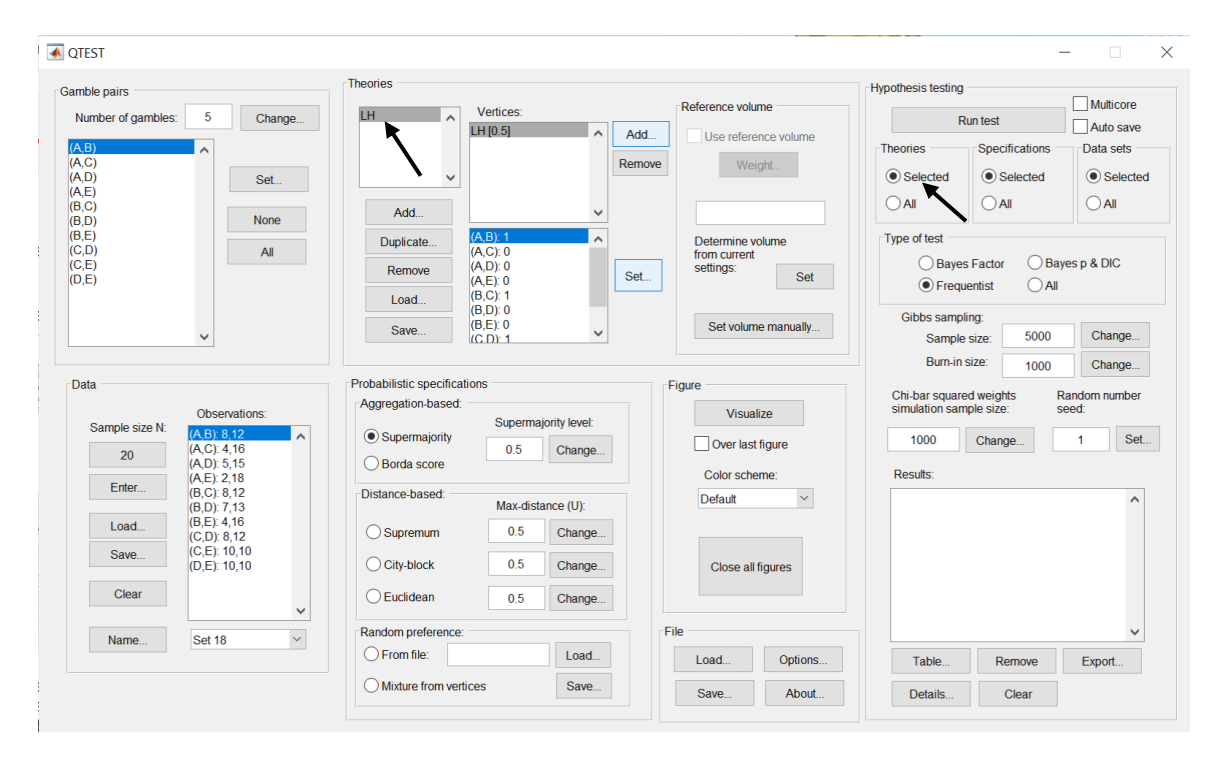

If the radio button for "Specifications" under "Hypothesis testing" is set to "Selected", then the analysis will only include the selected specification under "Probabilistic specifications" where the radio button is selected. In this case, we only want a 0.50-majority/modal choice specification so "Selected" under "Hypothesis testing" is chosen. (If a user wanted to do "All" the specifications, it would be necessary to first set the level of the specification for all "Aggregation-based" and "Distance-based" under "Probabilistic specifications". Even though only one radio button at a time can be selected under "Probabilistic specifications", once a change has been made for a specification it will continue to be set to that value and used in the analysis.)

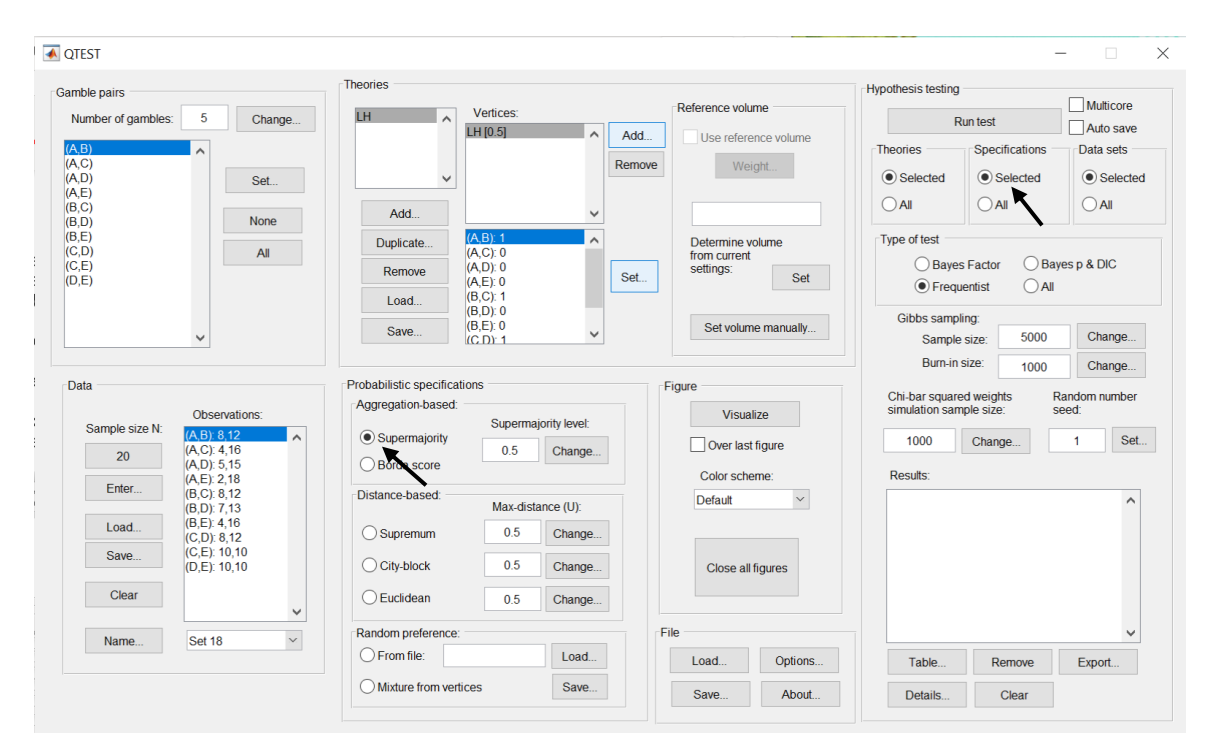

Finally, under "Hypothesis testing", we can analyze data sets individually or analyze the data all at one time. For instance, since we have 18 data sets, if we ran each of these 18 data sets individually, that would require selecting a data set under "Data" each time (from the dropdown menu next to "Name...") and then "Run test" under "Hypothesis testing" 18 separate times, one for each data set. But if the radio button next to "All" is chosen under "Data sets" under "Hypothesis testing", then 18 analyses are run all together. But it is important to note that, even when "All" is selected under "Data sets", data are never aggregated. Each data set is always analyzed on its own and never combined, no matter which radio button is selected. In this case, since we want to analyze the data for all 18 participants, change the radio button selection to "All" under "Data sets":

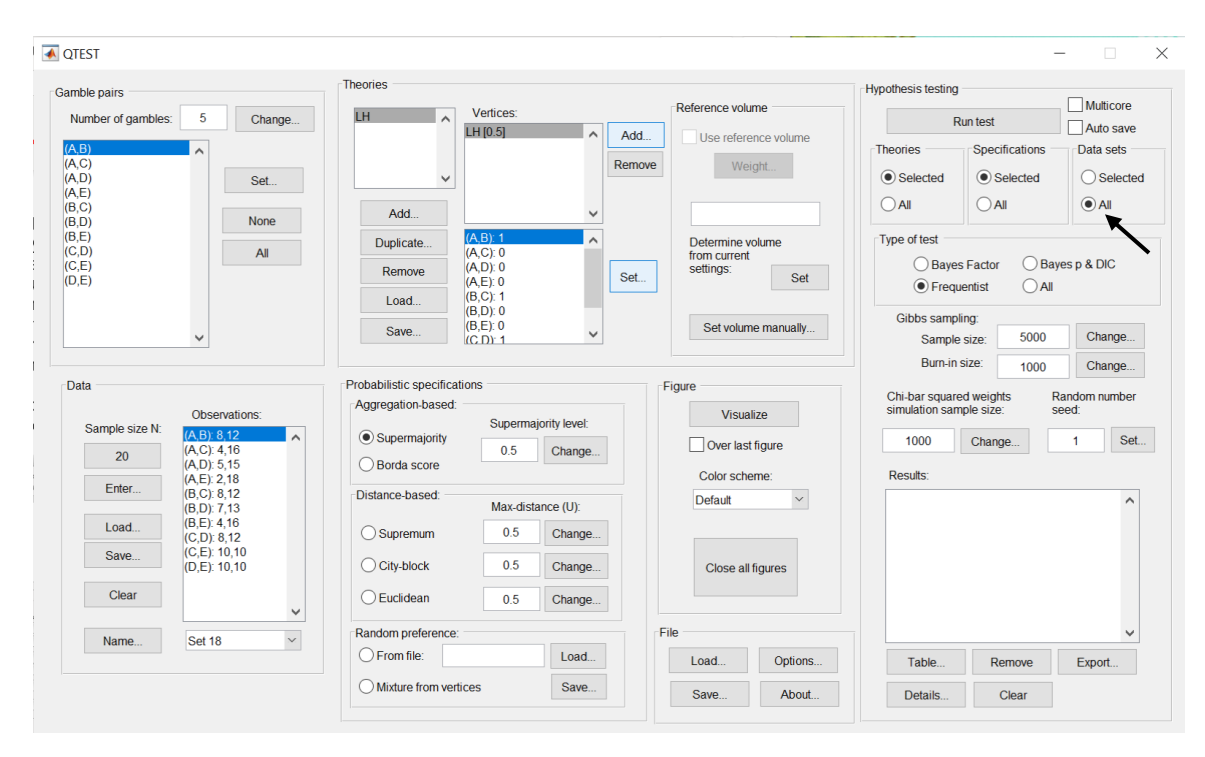
Under "Hypothesis testing" there are two more inputs the user may specify: "Chibar squared weights simulation sample size" and "Random number seed". Only advanced users are likely to use these.

| ▲ QTEST                                                                                                    |                                                                                                    |                                                                     | -                                                                                                    |
|----------------------------------------------------------------------------------------------------|----------------------------------------------------------------------------------------------------|---------------------------------------------------------------------|----------------------------------------------------------------------------------------------------|
| Gamble pairs       Gamble pairs       Number of gambles:     5       (A, B)       (A, C)       (A, D)       (A, E)       (B, C)                                                                                                    | Theories<br>LH Vertices:<br>LH [0.5]                                                                                                    | Add Use reference volume Use reference volume Weight                | Hypothesis testing<br>Run test<br>Theories<br>Selected<br>All<br>All<br>Hypothesis testing<br>Multicore<br>Auto save<br>Data sets<br>Selected<br>All<br>All                              |
| (B,D) None<br>(B,E)<br>(C,D) All<br>(C,E)<br>(D,E)                                                                                                    | Aud         (A,B):1           Duplicate         (A,C):0           (A,C):0         (A,C):0           (A,E):0         (A,E):0           Load         (B,C):1           (B,C):0         (B,C):0           Save.         (B,E):0 | Set Determine volume from current settings: Set Set volume manually | Type of test       Bayes Factor     Bayes p & DIC       Frequentist     All       Gibbs sampling:     Cool                                                                               |
| Data Observations:                                                                                                    | Probabilistic specifications<br>Aggregation-based:                                                                                                    | Figure                                                              | Sample size:         Soud         Change           Burn-in size:         1000         Change           Chi-bar squared weights<br>simulation sample size:         Random number<br>seed. |
| Sample size N:<br>20 (A,C): 4,16<br>(A,D): 5,15<br>(A,E): 2,18<br>(B,C): 8,12<br>(A,C): 4,16<br>(A,C): 4,16<br>(A,C): 2,18<br>(B,C): 8,12<br>(A,C): 4,16<br>(B,C): 1,2<br>(A,C): 4,16<br>(A,C): 4,16 | Supermajority     Borda score     Distance-based:     Max distance d Ib:                                                                                                    | Over last figure<br>Color scheme:<br>Default                        | 1000 Change 1 Set                                                                                                    |
| Load (B,E) 4,16<br>(C,D): 8,12<br>(C,E): 10,10<br>(D,E): 10,10                                                                                                    | Supremum         0.5         Change           City-block         0.5         Change                                                                                                    | Close all figures                                                   |                                                                                                    |
| Name V                                                                                                    | Cuclidean     0.5     Change       Random preference:     Change     Load                                                                                                    | File Options                                                        | Table Remove Export                                                                                                    |
|                                                                                                    | Mixture from vertices Save                                                                                                    | Save About                                                          | Details Clear                                                                                                    |

The appropriate "Chi-bar squared weights" in the underlying "order-constrained inference" engine that operates 'under the hood' of QTEST are determined based on certain numerical simulations. The simulations use a random sampling process. The larger the sample size, the more accurate the resulting weights, and therefore a more accurate p-value will be computed. Increased accuracy comes at the cost of more computation to reach a result.

If a hypothesis test is repeated on the same data, QTEST produces the exact same chi-bar squared weights because the "random" samples are simulated, based on a seed. To produce another, independent, computation of a hypothesis test, choose a different "Random number seed" under "Hypothesis testing".

For all results in Tables 4 and 5, the default values of both "Chi-bar squared weights" and "Random number seed" are used.

Now that all the settings under "Hypothesis testing" are correct, select "Run test". The "Running Hypothesis Test" window will pop up. It starts with an empty, white, horizontal rectangle and fills with red as the analysis progresses.

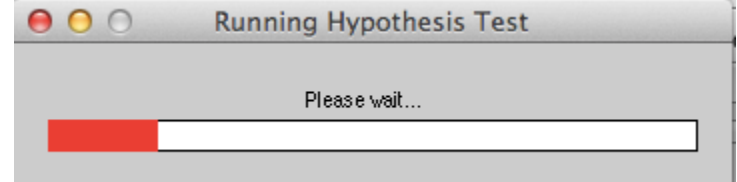

The time for the analysis to complete can vary widely. It depends on many factors: the computer running the analysis, the number of data sets, the type and number of probabilistic specifications, the number of theories, the number of vertices for each theory, the number of simulation sample weights and other factors. (It can be a good idea to just run the hypothesis test for a single data set the first time an analysis is executed to get an approximate baseline expectation of how long QTEST may need to complete the entire analyses for all data sets. Such a baseline computation may sometimes not be representative of other computations, however, if data or theories vary widely from one analysis to another.) Once the analysis is complete, QTEST will now look like the following screenshot. Under "Hypothesis testing", under "Results:", you will see a list of completed analyses.

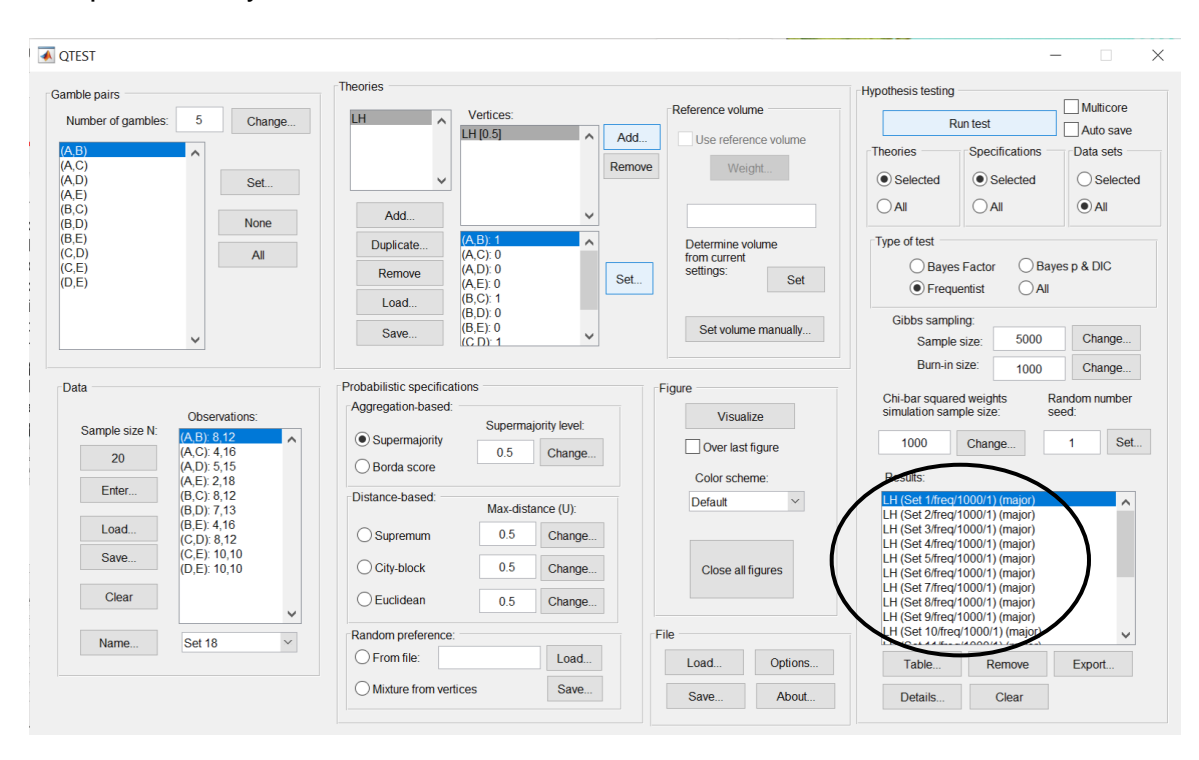

QTEST offers several tools for working with, and examining, the results when the hypothesis testing has completed. Under "Hypothesis testing", under "Results:", select "Table...".

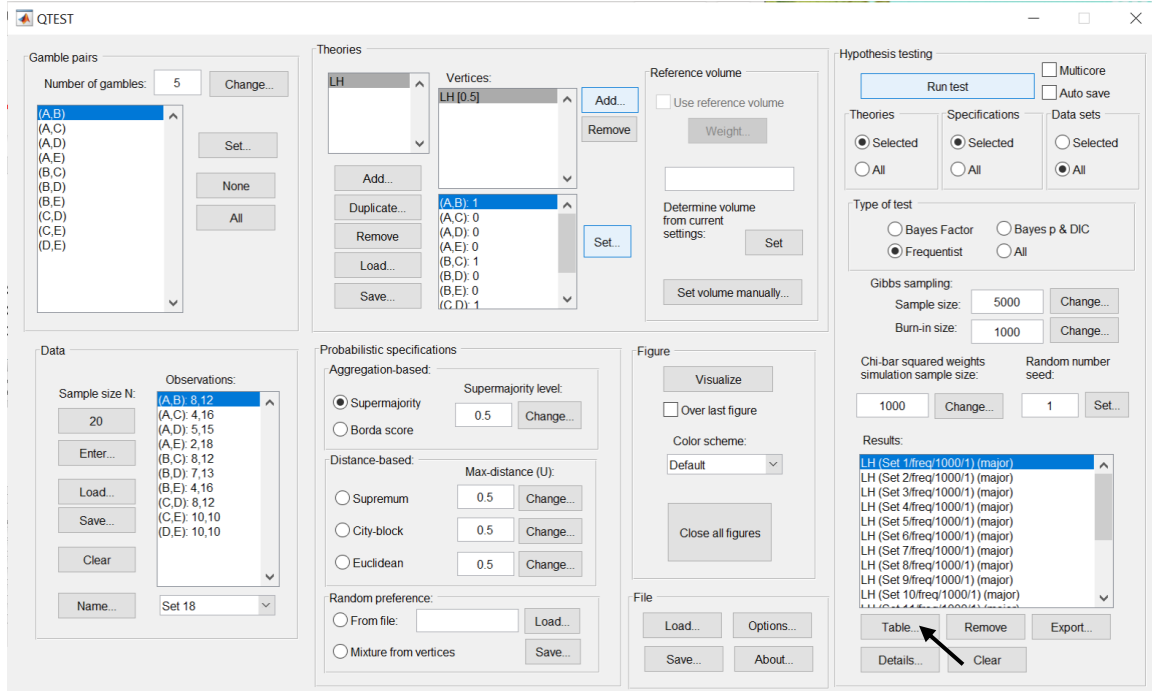

| ● ○ ○                      | Re                    | sults    |            |          |  |
|----------------------------|-----------------------|----------|------------|----------|--|
|                            | Supermalority         | Supremum | City-block | Fucidean |  |
| LH<br>(Set 1/freq/1000/1)  | 0.1912<br>(L: 0.5000) |          | ony block  | Lucidoun |  |
| LH<br>(Set 2/freq/1000/1)  | 0.0000<br>(L: 0.5000) |          |            |          |  |
| LH<br>(Set 3/freq/1000/1)  | 0.0000<br>(L: 0.5000) |          |            |          |  |
| LH<br>(Set 4/freq/1000/1)  | 0.0014<br>(L: 0.5000) |          |            |          |  |
| LH<br>(Set 5/freq/1000/1)  | 0.0000<br>(L: 0.5000) |          |            |          |  |
| LH<br>(Set 6/freq/1000/1)  | 0.2030<br>(L: 0.5000) |          |            |          |  |
| LH<br>(Set 7/freq/1000/1)  | 0.0000<br>(L: 0.5000) |          |            |          |  |
| LH<br>(Set 8/freq/1000/1)  | 0.0000<br>(L: 0.5000) |          |            |          |  |
| LH<br>(Set 9/freq/1000/1)  | 0.0006<br>(L: 0.5000) |          |            |          |  |
| LH<br>(Set 10/freq/1000/1) | 0.0000<br>(L: 0.5000) |          |            |          |  |
| LH<br>(Set 11/freq/1000/1) | 0.0000<br>(L: 0.5000) |          |            |          |  |
| LH<br>(Set 12/freq/1000/1) | 1.0000<br>(L: 0.5000) |          |            |          |  |
| LH<br>(Set 13/freq/1000/1) | 0.0771<br>(L: 0.5000) |          |            |          |  |
| LH<br>(Set 14/freq/1000/1) | 0.0000<br>(L: 0.5000) |          |            |          |  |
| LH<br>(Set 15/freq/1000/1) | 0.0163<br>(L: 0.5000) |          |            |          |  |
| LH<br>(Set 16/freq/1000/1) | 0.0000<br>(L: 0.5000) |          |            |          |  |
| LH<br>(Set 17/freq/1000/1) | 0.0512<br>(L: 0.5000) |          |            |          |  |
| LH<br>(Set 18/freq/1000/1) | 0.3925<br>(L: 0.5000) |          |            |          |  |
|                            |                       |          |            |          |  |

A "Results" window pops up that looks like the following screenshot.

Column headers are the probabilistic specifications "Supermajority",

"Supremum", "City-block" and "Euclidean". Each row header contains two lines. The first line denotes the theory name, in this case "LH". The second line "(Set 1/1000/1)" provides the data set ("Set 1"), the number of simulation samples ("1000") and the random seed number ("1"). An entry within the table, at the intersection of each row and column header, will provide the p-value, which is the first line and for the circled entry in the screenshot above, that value is "0.1912". The second line within the table provides the supermajority level. In this case we set it to 0.50 and that is why we see "(L: 0.5000)" in the first cell of the table. (The "L" stands for lambda.)

If the same session of QTEST is used for further analyses, these results will stay in this table. If further results include the same theory and data, but a different probabilistic specification, the appropriate column would be filled in. But if a new theory is used, then the results from this new theory would be appended to the current table.

If a user needs more information, they can select the result for which they wish to see more detail from the "Results:" list and then select "Details...", as shown in the screenshot below.

| ▲ QTEST                                                                                                    |                                                                                                    |                                                          | - 🗆 ×                                                                                                    |  |  |  |
|----------------------------------------------------------------------------------------------------|----------------------------------------------------------------------------------------------------|----------------------------------------------------------|----------------------------------------------------------------------------------------------------|--|--|--|
| Gamble pairs Number of gambles: 5 Change                                                                                                    | Theories                                                                                                    | Reference volume                                         | Hypothesis testing Multicore Run test Auto save                                                                                                    |  |  |  |
| (A,B)<br>(A,C)<br>(A,D)<br>(A,E)<br>(B,C)                                                                                                    | R                                                                                                    | move Weight                                              | Theories Specifications Data sets           Oselected         Oselected         Selected           All         All         All                                                                           |  |  |  |
| (B,D) None<br>(B,E)<br>(C,D) All<br>(C,E)<br>(D,E)                                                                                                    | Add (A,B) 1<br>(A,B) 1<br>(A,C): 0<br>Remove (A,D): 0<br>(A,E): 0<br>(A,E): 0<br>(A,C): 1                                    | Determine volume<br>from current<br>settings: Set        | Type of test           Bayes Factor         Bayes p & DIC           Frequentist         All                                                                                                    |  |  |  |
| ~                                                                                                    | BD: 0<br>(B,D): 0<br>(B,E): 0<br>(C,D): 1                                                                                    | Set volume manually                                      | Gibbs sampling:<br>Sample size: 5000 Change                                                                                                    |  |  |  |
| Data           Observations:           Sample size N:         (A, B): 8, 12           20         (A, C): 4, 16           (A, D): 5, 15         (A, D): 5, 15 | Probabilistic specifications<br>Aggregation-based:<br>Supermajority level:<br>Borda score     Supermajority Level:<br>Change | Figure<br>Visualize<br>Over last figure<br>Color scheme: | Chi-bar squared weights<br>Chi-bar squared weights<br>simulation sample size.<br>1000 Change 1 Set.<br>Results:                                                                                          |  |  |  |
| Enter         (B, C) 8 12           (B, D) 7,13         (B, E) 4,16           (C, D) 8,12         (C, D) 8,12           (Save         (C, E) 10,10           | Distance-based:     Max-distance (U):       Supremum     0.5       City-block     0.5       Change                           | Default v                                                | LH (Set 1//reg/1000/1) (major)<br>LH (Set 2//reg/1000/1) (major)<br>LH (Set 4//reg/1000/1) (major)<br>LH (Set 4//reg/1000/1) (major)<br>LH (Set 6//reg/1000/1) (major)<br>LH (Set 6//reg/1000/1) (major) |  |  |  |
| Clear                                                                                                    | Euclidean 0.5 Change                                                                                                    | File                                                     | LH (Set //freq/1000/1) (major)<br>LH (Set 8/freq/1000/1) (major)<br>LH (Set 9/freq/1000/1) (major)<br>LH (Set 10/freq/1000/1) (major)                                                                    |  |  |  |
| Name Set 18                                                                                                    | O From file: Load                                                                                                    | Load Options                                             | Table Remove Export                                                                                                    |  |  |  |
|                                                                                                    | Mixture from vertices Save                                                                                                   | Save About                                               | Details. Clear                                                                                                    |  |  |  |

A different "Results" window pops up.

| ⊖ ⊖ ⊖ Res                                                                                                    | ults                                                           |
|----------------------------------------------------------------------------------------------------|----------------------------------------------------------------|
| Type of test: frequentist                                                                                                    |                                                                |
| Theory:LH<br>Spec:Supermajority<br>SupermajorityLevel:0.5                                                                                                    |                                                                |
| Data set: Set 1<br>Empirical sample size:20 per pair(Total:<br>Data hash:0.3510                                                                                                    | 200)                                                           |
| Simulation sample size: 1000<br>Seed: 1                                                                                                    |                                                                |
| Vertex: LH<br>ML parameter:<br>0.5500 0.2000 0.1000 0.1000 0.500<br>0.5000<br>Chi-bar squared weights:<br>0.2330 0.5180 0.2490 0.0000 0.000<br>0.0000 0.0000<br>Log-likelihood ratio: 1.8280<br>p = 0.1912<br>wam: | 0 0.4000 0.1000 0.7000 0.2500<br>0 0.0000 0.0000 0.0000 0.0000 |
| C                                                                                                    | к                                                              |

The "Results" window that pops up gives more of the results from the orderconstrained inference algorithm developed in Davis-Stober (2009).

The first 4 lines of text, and the 7<sup>th</sup> and 8<sup>th</sup> lines of text, give equivalent information to that already discussed in the earlier table format.

The 5<sup>th</sup> line of text "Empirical sample size: 20 per pair (Total: 200)" simply provides the number of observations for each gamble pair, which was set in "Data".

The 6<sup>th</sup> line of text, "Data hash: 0.3510", is an identifier of the data used in this test. It helps identify different data sets in the results table (unless names have been assigned to individual data sets).

The 9<sup>th</sup> line of text, "Vertex: LH" specifies which vertex was analyzed. In this case, there was only one vertex. But in the event of multiple vertices, there will be a unique set of results for each vertex.

The line of text starting with "ML parameter" contains the maximum likelihood estimates. At least one of these values lies on one of the faces of the supermajority cube that represents the 0.50 supermajority specification. So, here, two best-fitting binary choice probabilities are 0.50. In situations like this, where the point estimates are on the boundary of the parameter space, the log-likelihood statistic does not have a Chi-squared distribution. Rather the statistic

developed by Davis-Stober follows a Chi-bar squared distribution, which is a mixture of Chi-square distributions (2009). Here, QTEST has determined the weights of this mixture with the results in the line starting with "Chi-bar squared weights:"

The second to last line of text contains the log-Likelihood ratio: "1.8280". In the appropriate Chi-bar squared distribution, which is the last line of the output, a log-likelihood ratio value of 1.8280 has a p-value of 0.1912. This represents a non-significant violation. Note that log-likelihood ratio values of different respondents are not directly comparable in a meaningful way because each case is typically modeled by a different Chi-bar squared distribution. Hence, a larger log-likelihood value need not translate into a poorer fit, when comparing two data sets.

Of course, it would be quite tedious to look at each individual result, for each data set, for each vertex for each theory, especially when the number of vertices or data sets, or both, are large. Therefore, QTEST can export the results to a spreadsheet format. Under "Hypothesis testing", under "Results:", select "Export...".

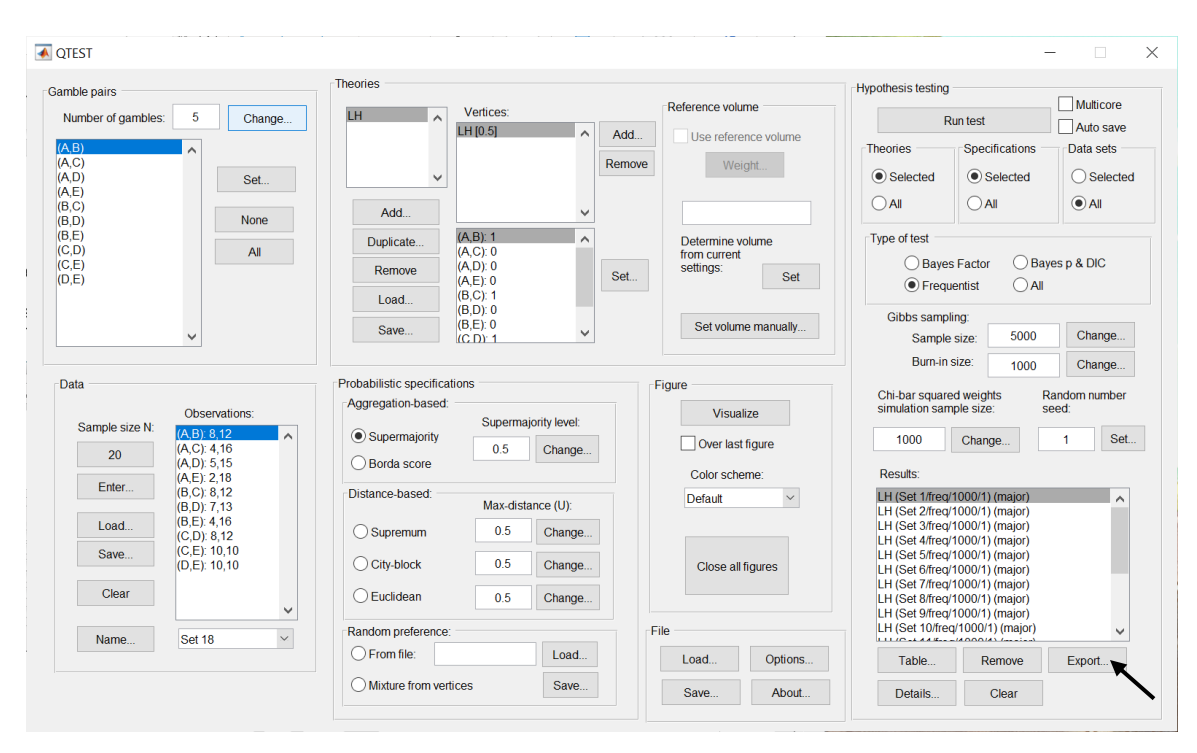

An "Export Results As" window pops up. Navigate to the location to save the file. Here we name the file "LH\_Cash1\_Majority" and save it as a .csv file. Select "Save".

| Save As: LH_<br>Tags: | Cash1_Majority.csv                 |   |             |
|-----------------------|------------------------------------|---|-------------|
| *                     |                                    | Q |             |
| nesults               |                                    |   |             |
|                       |                                    |   |             |
|                       |                                    |   |             |
|                       |                                    |   |             |
|                       |                                    |   |             |
|                       |                                    |   |             |
|                       |                                    |   |             |
|                       |                                    |   |             |
| Formation             | Common account of unitary (* and ) |   |             |
| Format:               | Comma separated values (*.csv)     |   |             |
|                       |                                    |   | Cancel Save |

The following screenshot shows the "LH\_Cash1\_Majority.csv" file. In this case, each column is a different participant, labeled "Set 1" through "Set 18" in columns "B" through "S" of the spreadsheet. All the information in this spreadsheet is identical to what one would see if they selected "Details…" for each participant. The layout is a little different, however.

| 0  | 00                    |             |             |             |                       |             |             |             | LH_C        | ash1_Majo   | rity.csv    |             |             |             |             |             |              |             | 1           |
|----|-----------------------|-------------|-------------|-------------|-----------------------|-------------|-------------|-------------|-------------|-------------|-------------|-------------|-------------|-------------|-------------|-------------|--------------|-------------|-------------|
| 2  | 1 🔛 💿                 |             | 2 6         | 👌 🎻 🗵       | <b>∩</b> • <b>∩</b> • | Σ • 🛃       | • 🏆 • 🛛     | £ 🖻         | 100%        |             |             |             |             |             |             | Q- (Sea     | arch in Shee | et          |             |
|    | A Home                | Layout      | Tables      | Charts      | Smart                 | Art For     | mulas       | Data R      | eview       |             |             |             |             |             |             |             |              |             | _ ^ ‡       |
|    | Edit                  |             |             | Font        |                       |             | Aligr       | nment       |             | N           | umber       |             | For         | mat         |             | Cells       |              | Themer      |             |
| F  | 🖹 🗐 🖬                 | ill 🔻 Cal   | ibri (Body) | <b>v</b> 12 | • A• A                | -           | = ab        | c 🔻 📰 Wr    | ap Text +   | General     |             | -           | - N         | ormal       |             |             |              | Aab         | -           |
|    |                       |             |             |             |                       |             |             |             |             |             |             | 00          |             |             | - 💽 📋       |             | ·            | 10000 Y     |             |
| 8  | Paste 🥥 🗘             | lear • B    | $I \cup$    |             | 🏈 🔻 🗛                 |             |             |             | Merge 🔻     | 🧐 🔻 %       | <b>9</b>    | So Condit   | tting B     | ad          | In          | sert Delet  | e Format     | Themes 4    | Aa≁         |
|    | B16                   | ¢ (3        | ) 🔘 (= f    | x 0.1911    | 83                    |             |             |             |             |             |             |             |             |             |             |             |              |             |             |
|    | A                     | В           | C           | D           | E                     | F           | G           | Н           | 1           | J           | K           | L           | M           | N           | 0           | Р           | Q            | R           | S           |
| 1  | Data set              | Set 1       | Set 2       | Set 3       | Set 4                 | Set 5       | Set 6       | Set 7       | Set 8       | Set 9       | Set 10      | Set 11      | Set 12      | Set 13      | Set 14      | Set 15      | Set 16       | Set 17      | Set 18      |
| 2  | Test type             | frequentist | frequentist | frequentist | frequentist           | frequentist | frequentist | frequentist | frequentist | frequentist | frequentist | frequentist | frequentist | frequentist | frequentist | frequentist | frequentist  | frequentist | frequentist |
| 3  | Theory                | LH          | LH          | LH          | LH                    | LH          | LH          | LH          | LH          | LH          | LH          | LH          | LH          | LH          | LH          | LH          | LH           | LH          | LH          |
| 4  | Specificatio          | n major     | major       | major       | major                 | major       | major       | major       | major       | major       | major       | major       | major       | major       | major       | major       | major        | major       | major       |
| 5  | Reference v           | olume       |             |             |                       |             |             |             |             |             |             |             |             |             |             |             |              |             |             |
| 6  | Lambda                | 0.5         | 0.5         | 0.5         | 0.5                   | 0.5         | 0.5         | 0.5         | 0.5         | 0.5         | 0.5         | 0.5         | 0.5         | 0.5         | 0.5         | 0.5         | 0.5          | 0.5         | 0.5         |
| 7  | U                     |             |             |             |                       |             |             |             |             |             |             |             |             |             |             |             |              |             |             |
| 8  | N                     | 1000        | 1000        | 1000        | 1000                  | 1000        | 1000        | 1000        | 1000        | 1000        | 1000        | 1000        | 1000        | 1000        | 1000        | 1000        | 1000         | 1000        | 1000        |
| 9  | Random see            | N 1         | 1           | 1           |                       | . 1         | 1           | 1           | 1           | 1           | 1           | 1           | . 1         | 1           | 1           | 1           | 1            | 1           | 1           |
| 10 | Gibbs samp            | e size      |             |             |                       |             |             |             |             |             |             |             |             |             |             |             |              |             |             |
| 12 | Vortex                | 10          | 10          | 14          | 14                    | 10          | 10          | 10          | 14          | 10          | 10          | 10          | 10          | 14          | 10          | 10          | 10           | 10          | 10          |
| 12 | Vertex<br>Vertex woid | ht          | Lin .       | LI          | un .                  | LI1         | Lin .       | un          | un          | Lin .       | Lin .       | un          | Lin .       | un .        | Lin .       | un          | un           | Lin .       | un          |
| 14 | Vertex L/U            |             |             |             |                       |             |             |             |             |             |             |             |             |             |             |             |              |             |             |
| 15 | Likelihood r          | 1 82802     | 72 4903     | 95.0223     | 12 6456               | 82.019      | 3 291 34    | 54 9852     | 86.0546     | 14 4736     | 52 2379     | 73.0513     | 0           | 6.43857     | 166 355     | 8 92447     | 86.0546      | 5 43282     | 2 41626     |
| 16 | p-value               | 0.191183    | 6.11E-15    | 0           | 0.00143764            | 4.44E-16    | 0.202977    | 4.10E-12    | 3.33E-16    | 0.00058004  | 2.62E-10    | 1.68E-13    | 1           | 0.077139    | 100.333     | 0.0163004   | 00.0040      | 0.0512241   | 0.392519    |
| 17 | Warning               | 0.101100    |             |             |                       |             | 0.202077    |             |             |             |             |             | -           | 0.011 200   |             |             |              |             | 0.000000    |
| 18 | DIC                   |             |             |             |                       |             |             |             |             |             |             |             |             |             |             |             |              |             |             |
| 19 | Prior volum           | e           |             |             |                       |             |             |             |             |             |             |             |             |             |             |             |              |             |             |
| 20 | Posterior vo          | lume        |             |             |                       |             |             |             |             |             |             |             |             |             |             |             |              |             |             |
| 21 | Bayes facto           | 1           |             |             |                       |             |             |             |             |             |             |             |             |             |             |             |              |             |             |
| 22 | Bayes facto           | 2           |             |             |                       |             |             |             |             |             |             |             |             |             |             |             |              |             |             |
| 23 | Bayes facto           | exact       |             |             |                       |             |             |             |             |             |             |             |             |             |             |             |              |             |             |
| 24 | Weighted p            | -value      |             |             |                       |             |             |             |             |             |             |             |             |             |             |             |              |             |             |
| 25 | Weighted D            | IC          |             |             |                       |             |             |             |             |             |             |             |             |             |             |             |              |             |             |
| 26 | Weighted B            | ayes factor |             |             |                       |             |             |             |             |             |             |             |             |             |             |             |              |             |             |
| 27 | MLE 1                 | 0.55        | 0.85        | 0.5         | 0.9                   | 0.5         | 0.55        | 0.5         | 0.5         | 0.5         | 0.5         | 0.5         | 0.5         | 0.500001    | 0.95        | 0.5         | 0.5          | 0.65        | 0.5         |
| 28 | MLE 2                 | 0.2         | 0.5         | 1.00E-06    | 0.5                   | 0.1         | 0.25        | 0.1         | 1.00E-06    | 0.35        | 1.00E-06    | 1.00E-06    | 0.4         | 0.5         | 0.5         | 0.25        | 1.00E-06     | 0.499999    | 0.2         |
| 29 | MLE 3                 | 0.1         | 0.5         | 1.00E-06    | 0.2                   | 0.05        | 0.05        | 0.15        | 1.00E-06    | 0.4         | 1.00E-06    | 1.00E-06    | 0.25        | 0.25        | 0.5         | 0.1         | 0.3          | 0.4         | 0.25        |
| 30 | MLE 4                 | 0.1         | 0.5         | 1.00E-06    | 1.00E-0E              | 1.00E-06    | 1.00E-06    | 0.05        | 1.00E-06    | 0.4         | 0.05        | 1.00E-06    | 0.15        | 0.15        | 0.5         | 0.1         | 0.3          | 0.4         | 0.1         |
| 27 | MLE 5                 | 0.500001    | 0.7         | 1.005.05    | 0.85                  | 1.005.05    | 0.7         | 0.5         | 1.005.05    | 0.05        | 1.005.05    | 1.005.05    | 0.8         | 0.5         | 0.9999999   | 0.5         | 0.5          | 0.9         | 0.5         |
| 32 | MIE 7                 | 0.4         | 0.5         | 1.000-06    | 0.45                  | 1.002-06    | 1.005.05    | 0.05        | 1.002-06    | 0.3         | 1.000-06    | 1.000-06    | 0.45        | 0.25        | 0.5         | 0.35        | 1.005.05     | 0.4         | 0.35        |
| 33 | MIE 8                 | 0.1         | 0.5         | 1.000-06    | 0.1                   | 1.002-06    | 0.500001    | 0.05        | 1.000-06    | 0.25        | 0.05        | 1.000-06    | 0.05        | 0.3         | 0.000000    | 0.1         | 1.002-06     | 0.5         | 0.2         |
| 35 | MIEG                  | 0.25        | 0.55        | 1.005-06    | 0.15                  | 1.005-06    | 0.500001    | 0.05        | 1.005-06    | 0.45        | 0.5         | 1.005-06    | 0.03        | 0.5         | 0.555555    | 0.3         | 1.005-06     | 0.5         | 0.499998    |
| 36 | MLE 10                | 0.25        | 0.5         | 1.002-00    | 0.15                  | 0.000       | 0.1         | 0.05        | 0.5         | 0.45        | 0.1         | 0.5         | 0.5         | 0.5         | 0.5         | 0.2         | 0.5          | 0.5         | 0.500002    |
| 37 | Chi bar so w          | 0.233       | 0.019       | 0.001       | 0.116                 | 0.006       | 0.073       | 0.069       | 0.001       | 0.117       | 0.003       | 0.001       | 0.00        | 0.031       | 0.002       | 0.069       | 0.012        | 0,128       | 0.029       |
| 38 | Chi bar so w          | 0.518       | 0.093       | 0.009       | 0.403                 | 0.03        | 0.252       | 0.229       | 0.009       | 0.402       | 0.048       | 0.009       |             | 0.154       | 0.029       | 0.229       | 0.06         | 0.37        | 0.147       |
| 39 | Chi bar so w          | 0.249       | 0.22        | 0.043       | 0.366                 | 0.112       | 0.383       | 0.404       | 0.043       | 0.371       | 0.159       | 0.043       |             | 0.32        | 0.115       | 0.404       | 0.162        | 0.362       | 0.331       |
|    |                       | <           | H_Cash1_Ma  | jority.csv  | +/                    |             |             |             |             |             |             |             |             |             |             |             |              |             | 11          |

This completes the analysis for Cash I data for LH, which only has 1 vertex. We now consider CPT-GE for the Cash I data, which has 11 vertices.

# H. Data analysis of one theory with multiple vertices

There are only two differences between Section G and H. In Section G, we showed how to enter the theory, vertices and data manually. In Section H we show how to load all of this from files, greatly expediting the analysis. The second difference concerns the output. In Section G there was one vertex so there was only one set of results for each experimental data set. But in Section H we have 11 vertices. The structure of these results is different, and we will explore those differences. All files needed for Section H can be found in the folder "SectionG\_H\_DataAnalysis". Loading the file

"Complete\_CPT\_GE\_Cash1\_.5M.mat" will give identical results as following all steps in Section H. To illustrate how to load files into QTEST and interpret results with multiple vertices, we will analyze the Cash I data for CPT - GE with a 0.50-majority/modal choice specification.

## H.1 Gamble pairs

Even though QTEST is designed to store multiple theories, each with their own predictions, we will clear everything from QTEST except the "Gamble pairs" to keep the screenshots easier to follow. The following screenshot shows the 3 selections to clear the interface. Select "Clear" under "Data"; under "Hypothesis testing", under "Results:", select "Clear"; and under "Theories", select "Remove" to remove "LH". This will also automatically clear the associated vertex.

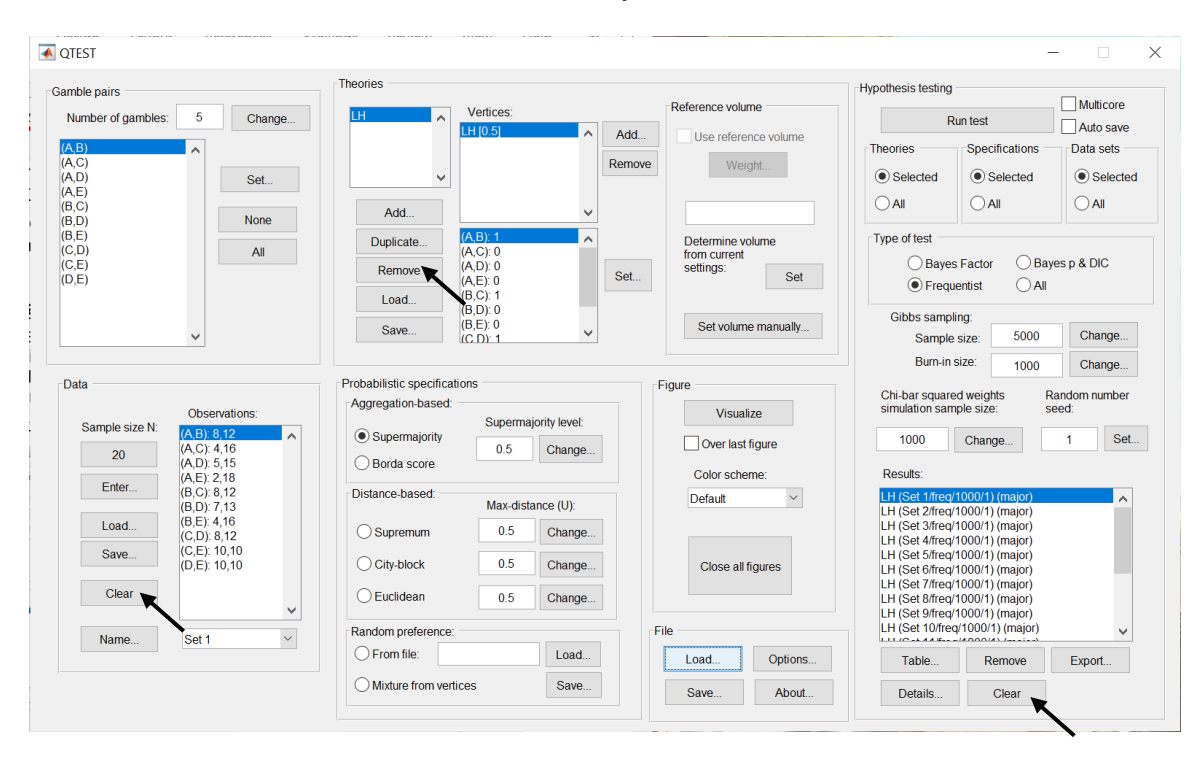

The QTEST interface looks like the following screenshot. We only retain the "Gamble pairs". If you are starting a new session of QTEST, match the "Gamble pairs" to the screenshot below.

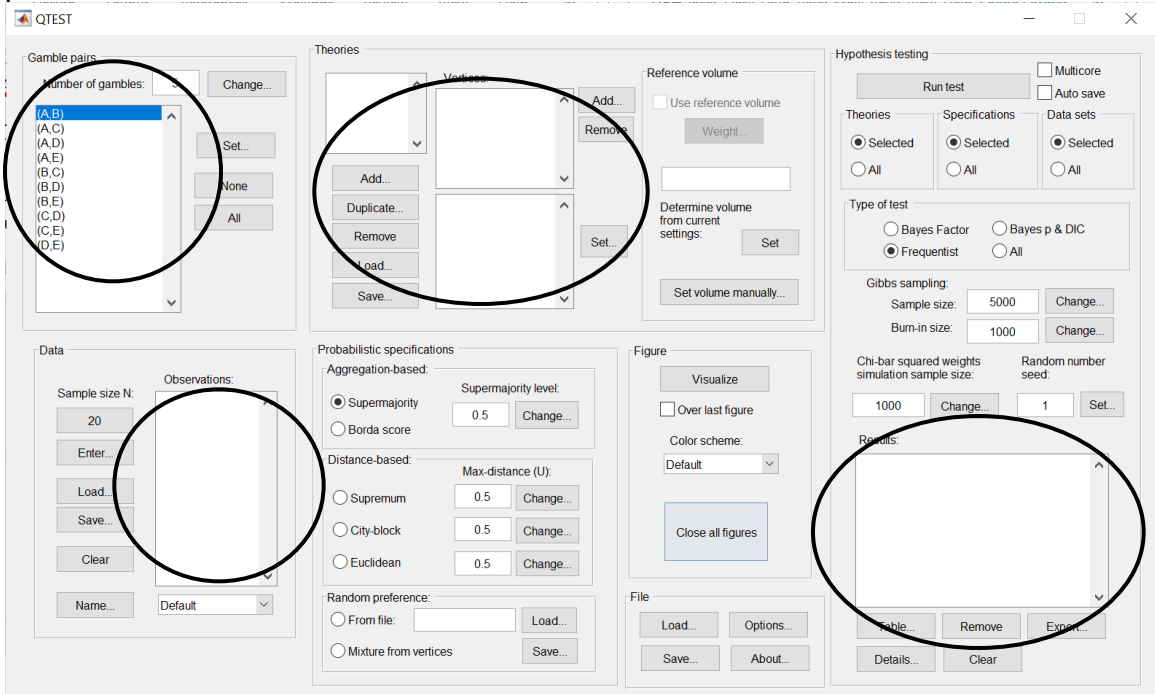

## H.2 Theory and vertices

Under "Theories", select "Load ... ".

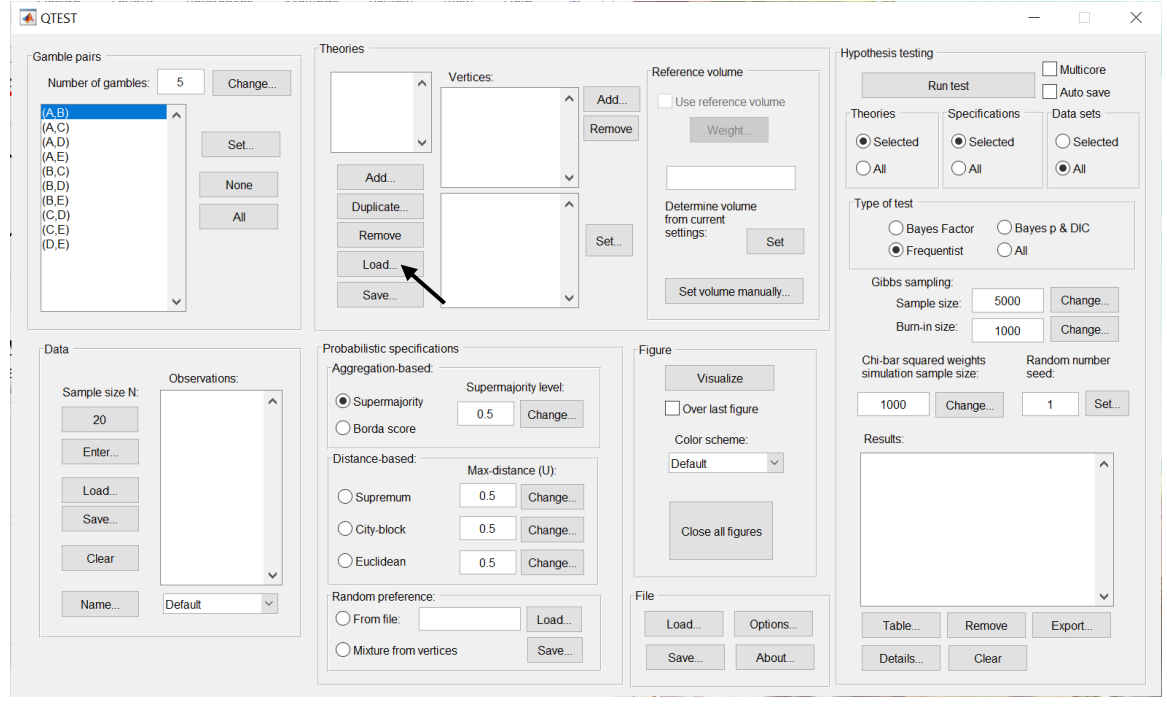

In the "Load Theory" dialogue window that opens, navigate to the file "Vertices\_Cash1\_CPT\_GE.csv" and then select "Open".

| Load                                                                                                    | Theory                                                                                                    |                                                                                                    |
|----------------------------------------------------------------------------------------------------|----------------------------------------------------------------------------------------------------|----------------------------------------------------------------------------------------------------|
| lysis ‡                                                                                                  | Q                                                                                                    |                                                                                                    |
| DataSets SectionA-F_Figures SectionG-H_DataAnalysis SectionJ_Table5 SectionK_Table6 SectionL_NSupplement | <ul> <li>Cash1.txt</li> <li>Cash2.txt</li> <li>Complete_CPT_GE_Cash15M_weighted.mat</li> <li>Complete_CPT_GE_Cash15M.mat</li> <li>Data_Table1_DM1.mat</li> <li>Data_Table1_DM13.mat</li> <li>LH5_Maj.mat</li> <li>Results_CPT_GE_Cash15M_weighted.csv</li> <li>Results_CPT_GE_Cash15M.csv</li> <li>Vertices_CPT_GE_Cash1_weighted.csv</li> <li>Vertices_CPT_GE_Cash1_csv</li> </ul> | Name         Vertices_CPT_GE_Cash1.<br>csv           Kind         comma-separated values           Size         301 bytes           Created         Feb 28, 2013, 10:57 AM           Modified         Feb 28, 2013, 10:57 AM           Last opened         Feb 28, 2013, 10:57 AM |
| Enable: Comma sepa                                                                                       | rated values (*.csv)                                                                                                    | Cancel                                                                                                    |

Then a "Theory" dialogue box pops up. Enter "CPT\_GE\_C1", where "C1" stands for Cash I. Select "OK".

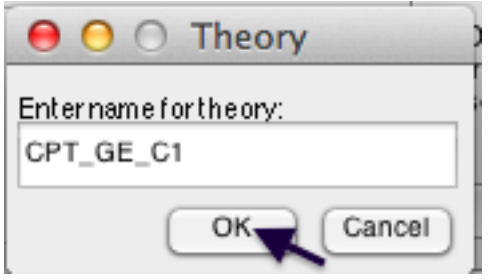

The "Theories" list now contains "CPT\_GE\_C1" and "Vertices:" lists the 11 predictions of Cash I for CPT-GE.

| <b>A</b> QTEST                                                                                                    |                                                                                                    |                                                                             | - 🗆 X                                                                                                    |
|----------------------------------------------------------------------------------------------------|----------------------------------------------------------------------------------------------------|-----------------------------------------------------------------------------|----------------------------------------------------------------------------------------------------|
| Camble pairs           Samble pairs           Number of gambles:         5           (A,C)           (A,D)           (A,D)           (A,D)           (A,D)           (B,D)           (B,D)           (B,D)           (C,D)           (C,D)           (C,D)           (D,D)                                                                                                    | Add         (A)         (A)         (A)           Duplicate         (A)         (A)         (A)           Remove         (A)         (A)         (A)                                                                                                    | td Use reference volume Weight. Determine volume form current settings: Set | Hypothesis testing<br>Run test<br>Theories<br>Specifications<br>Auto save<br>Theories<br>Selected<br>All<br>Type of test<br>Bayes Factor<br>Bayes p & DIC<br>Data sets<br>Selected                                     |
| Data Data Descriptions: Description Description Descri | Load     (B,C) 0       (B,D) 0     (B,D) 0       (B,E) 0     (B,E) 0       (B,E) 0     (B,E) 0 | Figure<br>Visualize<br>Over last figure                                     | Frequentist     All     Gibbs sampling:     Sample size:     5000     Change     Burn-in size:     1000     Change     Chi-bar squared weights     simulation sample size:     seed:     1000     Change     1     Set |
| Enter<br>Load<br>Save                                                                                                    | Distance-based Max-distance (U):<br>Supremum 0.5 Change<br>City-block 0.5 Change<br>Euclidean 0.5 Change                                                                                                    | Color scheme:<br>Default                                                    | Results:                                                                                                    |
| Name Default v                                                                                                    | Random preference:       From file:       Load       Mixture from vertices       Save                                                                                                    | File Load Options Save About                                                | Table Remove Export<br>Details Clear                                                                                                    |

#### <u>H.3 Data</u>

Next, we will enter the Cash I data. Under "Data" select "Load".

| mble pairs                                                                                       | Theories                                      |                                                                      |                               |               |                                           |                        | -Hypothesis testina                                  |                                        |                        |
|--------------------------------------------------------------------------------------------------|-----------------------------------------------|----------------------------------------------------------------------|-------------------------------|---------------|-------------------------------------------|------------------------|------------------------------------------------------|----------------------------------------|------------------------|
| Number of gambles: 5 Change                                                                      | CPT_GE_C1                                     | Vertices:                                                            |                               |               | Reference volu                            | me                     | - F                                                  | Run test                               | Multicore              |
| A.B)<br>A.C)<br>A.D)<br>A.E)<br>B.C)                                                             | ~                                             | v1 [0.5]<br>v2 [0.5]<br>v3 [0.5]<br>v4 [0.5]<br>v5 [0.5]<br>v6 [0.5] | Ĩ                             | Add<br>Remove | Use refere                                | ence volume            | Theories<br>Selected                                 | Specifications  Selected               | Data sets              |
| None         None           B,E)         C.D)         All           C,E)         All         D,E | Add Duplicate Remove                          | v7 I0.51<br>(A,B): 0<br>(A,C): 0<br>(A,D): 0<br>(A,E): 0<br>(B,C): 0 |                               | Set           | Determine v<br>from current<br>settings:  | olume                  | Type of test<br>Bayes<br>Frequ                       | s Factor Ba                            | yes p & DIC            |
| ~                                                                                                | Save                                          | (B,D): 0<br>(B,E): 0<br>(C,D): 0                                     | ~                             |               | Set volum                                 | ne manually            | Gibbs samp<br>Sample<br>Burn in                      | ling:<br>e size: 5000                  | Change                 |
| Data Observations: Data Observations: Data Observations: Data                                    | Probabilistic specifica<br>Aggregation-based: | Superma                                                              | ijority level:                | F             | igure<br>Visua<br>Over last<br>Color sche | lize<br>figure<br>eme: | Chi-bar square<br>simulation san<br>1000<br>Results: | ed weights I<br>nple size: s<br>Change | Random number<br>seed: |
| Load                                                                                             | Distance-based:                               | Max-dist<br>0.5<br>0.5                                               | ance (U):<br>Change<br>Change |               | Default<br>Close all                      | ∽                      |                                                      |                                        | ^                      |
| Clear                                                                                            | Euclidean                                     | 0.5                                                                  | Change                        |               |                                           |                        |                                                      |                                        |                        |
| Name Default ~                                                                                   | Random preference                             |                                                                      | Load                          | Fi            | e                                         | Options                | Table                                                | Demons                                 | v<br>Firmet            |
|                                                                                                  | O Mixture from ver                            | tices                                                                | Save                          |               | Save                                      | About                  | I able                                               | Cloar                                  | Ехроп                  |

In the "Load Observations" window that pops up, change "Files of type:" to "Text files" and then navigate to the data file "Cash1.txt". Then select "Open".

| Load Observations                                                                                                    |                                                                                                    |
|----------------------------------------------------------------------------------------------------|----------------------------------------------------------------------------------------------------|
| \$                                                                                                    | ٩                                                                                                    |
| DataSets       Cash1.txt       SectionA-F_Figures       SectionG-H_DataAnalysis       SectionI_3Methods       SectionJ_Table5       SectionK_Table6       SectionL_NSupplement | 10       2       18         11       9       4         4       16       2         2       18       18         10       18       18         10       18       18         11       9       4         12       Name       Cash1.txt         Kind       Plain Text Document       Size         Size       1 KB       Created         Created       February 29, 2012 at 1:02 PM         Modified       February 29, 2012 at 1:02 PM         Last opened       February 29, 2012 at 1:02 PM |
| Enable: Text files (*.txt)                                                                                                    |                                                                                                    |
|                                                                                                    | Cancel Open                                                                                                    |

To verify all 18 Cash I data sets loaded properly, under "Data", next to "Name..." select the dropdown menu. If they loaded, the dropdown menu will list "Set 1"-"Set 18".

| QTEST                                     |                                            |                                                                      |        |                                           |            |                               |                               |                       |
|-------------------------------------------|--------------------------------------------|----------------------------------------------------------------------|--------|-------------------------------------------|------------|-------------------------------|-------------------------------|-----------------------|
| Gamble pairs                              | Theories                                   |                                                                      |        |                                           |            | Hypothesis testing            |                               |                       |
| Number of gambles: 5                      | Change                                     | Vertices:                                                            | A Add  | Reference volun                           | ne         | F                             | Auto save                     |                       |
| (A,B)<br>(A,C)<br>(A,D)<br>(A,E)<br>(B,C) | Set                                        | v2 [0.5]<br>v3 [0.5]<br>v4 [0.5]<br>v5 [0.5]<br>v6 [0.5]             | Remove | Use referer<br>Weig                       | nce volume | Theories Selected All         | Specifications  Selected  All | Data sets<br>Selected |
| (B,D)<br>(B,E)<br>(C,D)<br>(C,E)<br>(D,E) | All Duplicate                              | v7 (0.5)<br>(A,C): 0<br>(A,C): 0<br>(A,D): 0<br>(A,E): 0<br>(B,C): 0 | Set    | Determine vo<br>from current<br>settings: | Set        | Type of test<br>Baye<br>Frequ | s Factor OBa<br>lentist OAI   | ayes p & DIC          |
| Set 2                                     | Save                                       | (B,D): 0<br>(B,E): 0<br>(C,D): 0                                     | ~      | Set volume                                | e manually | Gibbs samp<br>Sample          | size: 5000                    | Change                |
| Data Set 3<br>Set 4<br>Set 5              | Probabilistic specific<br>Aggregation-base | cations                                                              |        | Figure                                    |            | Chi-bar square                | ed weights                    | Random number         |
| Sample size N: Set 6<br>Set 7             | <ul> <li>Supermajority</li> </ul>          | Supermajority lev                                                    | vel:   | Visuali                                   | ze         | 1000                          | Change                        | 1 Set                 |
| 20 Set 8<br>Set 9                         | O Borda score                              | 0.5 Char                                                             | ige    | Color scher                               | me:        | Results:                      |                               |                       |
| Enter Set 10<br>Set 11                    | Distance-based:                            | Max-distance (U                                                      |        | Default                                   | $\sim$     |                               |                               | ^                     |
| Load Set 12<br>Set 13                     | ◯ Supremum                                 | 0.5 Char                                                             | nge    |                                           |            |                               |                               |                       |
| Save Set 14<br>Set 15                     | City-block                                 | 0.5 Char                                                             | nge    | Close all f                               | igures     |                               |                               |                       |
| Clear Set 16<br>Set 17                    | Euclidean                                  | 0.5 Char                                                             | nge    |                                           |            |                               |                               |                       |
| Name Set 18                               | Random preference                          | ce:                                                                  | F      | ile                                       |            |                               |                               | ~                     |
|                                           | O From file:                               | Lo                                                                   | ad     | Load                                      | Options    | Table                         | Remove                        | Export                |
|                                           | O Mixture from v                           | ertices Sa                                                           | ve     | Save                                      | About      | Details                       | Clear                         |                       |

## H.4 Probabilistic specification

Under "Probabilistic specifications", verify that the radio button next to "Supermajority" is selected and that the "Supermajority level:" is set to "0.5", as in the following screenshot.

| QTEST                                        |                                                   |                                  | - 🗆 X                                                                  |
|----------------------------------------------|---------------------------------------------------|----------------------------------|------------------------------------------------------------------------|
| Gamble pairs                                 | Theories                                          |                                  | Hypothesis testing                                                     |
| Number of gambles: 5 Change                  | CPT_GE_C1 Vertices:                               | Reference volume                 | Run test Auto save                                                     |
| (A,B)<br>(A,C)<br>(A,D)                      | v2 [0.5]<br>v3 [0.5]<br>v4 [0.5]                  | nove Weight                      | Theories Specifications Data sets                                      |
| (A,E)<br>(A,E)<br>(B,C)                      | V5 [0.5]<br>V6 [0.5]<br>Add                       |                                  |                                                                        |
| (B,D)<br>(B,E)<br>(C,D) All                  | (A,B): 0<br>(A,C): 0                              | Determine volume<br>from current | Type of test                                                           |
| (C,E)<br>(D,E)                               | Remove (A,D): 0<br>(A,E): 0<br>(B,C): 0           | t Settings: Set                  | Bayes Factor     Bayes p & DIC     Frequentist     All                 |
| , I                                          | Load (B,D): 0<br>(B,D): 0<br>(B,E): 0<br>(C,D): 0 | Set volume manually              | Gibbs sampling:<br>Sample size: 5000 Change                            |
|                                              | Deskabilitationen siferationen                    |                                  | Burn-in size: 1000 Change                                              |
| Data Observations:                           | Aggregation-based:                                | Visualize                        | Chi-bar squared weights Random number<br>simulation sample size: seed: |
| Sample size N: (A,B): 8,12<br>20 (A,C): 4,16 | Supermajority     O.5     Change                  | Over last figure                 | 1000 Change 1 Set                                                      |
| (A,D): 5,15<br>(A,E): 2,18<br>(B,C): 8,12    | Distance basen                                    | Color scheme:                    | Results:                                                               |
| (B,D): 7,13<br>(B,E): 4,16<br>(B,E): 4,12    | Max-distance (U):                                 | Derault                          |                                                                        |
| (C,D): 8,12<br>(C,E): 10,10<br>(D,E): 10,10  | City-block 0.5 Change                             | Close all figures                |                                                                        |
| Clear                                        | O Euclidean 0.5 Change                            |                                  |                                                                        |
| Name Set 18                                  | Random preference:                                | File                             | ▼                                                                      |
|                                              | O From file:                                      | Load Options                     | Table Remove Export                                                    |
|                                              | Mixture from vertices Save                        | Save About                       | Details Clear                                                          |

## H.5 Hypothesis Testing

Under "Hypothesis testing" verify that the radio button next to "All" under "Data sets" is selected. Then select "Run test".

| nble pairs                                      | Theories                                                                                                    |                     |                                                   | Hypothesis testing             |                                  | Multimo              |
|-------------------------------------------------|----------------------------------------------------------------------------------------------------|---------------------|---------------------------------------------------|--------------------------------|----------------------------------|----------------------|
| Number of gambles: 5 Change                     | CPT_GE_C1 A Vertic                                                                                                    | ces:                | Reference volume                                  |                                | Run test                         | Auto save            |
| ,,B) ^<br>,,C)<br>,,D) Set                      | v2 [0.5]<br>v3 [0.5]<br>v4 [0.5]<br>v5 [0.5]                                                                                                    | Add.<br>Remo        | ve Weight                                         | Theories<br>Selected           | Specifications<br>Selected       | Data sets            |
| ,C)<br>,D) None                                 | Add v6 [0.5]                                                                                                    |                     |                                                   |                                |                                  | • All                |
| (E)<br>(D)<br>(E)<br>(E)                        | Duplicate         (A, B)           (A, C):         (A, C):           Remove         (A, E):           (A, E):         (A, E):           Load         (B, C): | 0                   | Determine volume<br>from current<br>settings: Set | Type of test                   | es Factor O Bay<br>uentist O All | es p & DIC           |
| ~                                               | (B,D): (B,D): (B,E): (C,D): (C,D):                                                                                                    |                     | Set volume manually                               | Gibbs samp<br>Sampl            | e size: 5000                     | Change               |
| ata                                             | Probabilistic specifications                                                                                                    |                     | Figure                                            | Danim                          | 1000                             | Change               |
| Observations:                                   | Aggregation-based:                                                                                                    |                     | Visualize                                         | Chi-bar squar<br>simulation sa | ed weights F<br>nple size: s     | andom number<br>eed: |
| Sample size N: (A,B): 8,12                      | Supermajority                                                                                                    | upermajority level: | Over last figure                                  | 1000                           | Change                           | 1 Set                |
| 20 (A,C): 4,10<br>(A,D): 5,15<br>(A,D): 2,18    | O Borda score                                                                                                    | 0.5 Change          | Color scheme:                                     | Results:                       |                                  |                      |
| Enter (B,C): 2,10<br>(B,C): 8,12<br>(B,D): 7,12 | Distance-based:                                                                                                    | lav.distance (LI):  | Default                                           |                                |                                  | ^                    |
| (B,D): 7,13<br>Load (B,E): 4,16<br>(C,D): 8,12  | ◯ Supremum                                                                                                    | 0.5 Change          |                                                   |                                |                                  |                      |
| Save (C,E): 10,10<br>(D,E): 10,10               | O City-block                                                                                                    | 0.5 Change          | Close all figures                                 |                                |                                  |                      |
| Clear                                           | Euclidean                                                                                                    | 0.5 Change          |                                                   |                                |                                  |                      |
| ▼                                               | Random preference:                                                                                                    |                     | File                                              | _                              |                                  | ~                    |
| Name Set 18                                     | O From file:                                                                                                    | Load                | Load Options                                      | Table                          | Remove                           | Export               |
|                                                 | Mixture from vertices                                                                                                    | Sava                |                                                   |                                |                                  |                      |

| <b>Q</b> TEST                         |                                |            |                      | - 🗆 X                                                                          |
|---------------------------------------|--------------------------------|------------|----------------------|--------------------------------------------------------------------------------|
| Gamble pairs                          | Theories                       |            |                      | Hypothesis testing                                                             |
| Number of gambles: 5 Change           | CPT_GE_C1 A Vertices:          |            | Reference volume     | Run test                                                                       |
|                                       | v1 [0.5]<br>v2 [0.5]           | Add        | Use reference volume | Theories Specifications Data sets                                              |
| (A,C)                                 | v3 [0.5]                       | Remove     | Weight               |                                                                                |
| (A,D) Set                             | v5 [0.5]                       |            |                      |                                                                                |
| (B,C)<br>(B,D) None                   | Add vo [0.5]                   | ~          |                      |                                                                                |
| (B,E)<br>(C,D)                        | Duplicate (A,B): 0<br>(A,C): 0 | ^          | Determine volume     | Type of test                                                                   |
| (C,E)                                 | Remove (A,D): 0                | Set        | settings: Set        | O Bayes Factor Bayes p & DIC                                                   |
| (0,2)                                 | (A,E): 0<br>Load (B,C): 0      |            |                      | Frequentist     All                                                            |
|                                       | (B,D): 0<br>(B,E): 0           |            | Set volume manually  | Gibbs sampling:                                                                |
| · · · · · · · · · · · · · · · · · · · | (C D): 0                       |            |                      | Sample size: 5000 Change                                                       |
| Data                                  | Probabilistic specifications   | Fig        | aure                 | Burn-In size: 1000 Change                                                      |
|                                       | Aggregation-based:             |            | Je r                 | Chi-bar squared weights Random number<br>simulation sample size: seed          |
| Sample size N: (A B): 8 12            | Supermajority                  | ity level: | VISUAIIZE            |                                                                                |
| 20 (A,C): 4,16<br>(A,D): 5,15         | Borda scoro                    | Change     | Over last figure     | 1 Change 1 Set                                                                 |
| (A,E): 0,13                           |                                |            | Color scheme:        | Results                                                                        |
| (B,C): 8,12<br>(B,D): 7,13            | Distance-based: Max-distan     | ce (U):    | Default ~            | CPT_GE_C1 (Set 1/ireq/1000/1) (major)<br>CPT_GE_C1 (Set 2/ireq/1000/1) (major) |
| Load (B,E): 4,16<br>(C,D): 8,12       | O Supremum 0.5                 | Change     |                      | CPT_GE_C1 (Set 3/freq/1000/1) (major)<br>CPT_GE_C1 (Set 4/freq/1000/1) (major) |
| Save (C,E): 10,10<br>(D,E): 10,10     | O City-block 0.5               | Change     | Close all figures    | CPT_GE_C1 (Set 5/freq/1000/1) (major)<br>CPT_GE_C1 (Set 5/freq/1000/1) (major) |
| Clear                                 |                                |            | olooo ali ngaroo     | CPT_GE_C1 (Set 7/freq/1000/1) (major)                                          |
|                                       |                                | Change     |                      | CP1_GE_C1 (Set 8/freq/1000/1) (major)<br>CPT_GE_C1 (Set 9/freq/1000/1) (major) |
| Name Set 18 ~                         | Random preference:             | File       | 9                    | CPT_GE_C1 (Set 10/freq/1000/1) (major)                                         |
|                                       | From file:                     | Load       | Load Options         | Table Remove Export                                                            |
|                                       | O Mixture from vertices        | Save       | Save About           | Details Clear                                                                  |
|                                       |                                |            |                      |                                                                                |

Once the analyses complete, under "Results:" you will see the following.

To save the results, under "Results:", select "Export…". An "Export Results As" window pops up. Save the file as "Results\_CPT\_GE\_Cash1\_.5M.csv". Select "Save".

| Export Re                                                                                                    | sults As                                                                                                    |
|----------------------------------------------------------------------------------------------------|----------------------------------------------------------------------------------------------------|
| Save As: Results_CPT_KT_Cas<br>Tags:                                                                                                    | h15M.csv                                                                                                    |
| lysis ‡                                                                                                    | (q)                                                                                                    |
| <ul> <li>DataSets</li> <li>SectionA-F_Figures</li> <li>SectionG-H_DataAnalysis</li> <li>SectionI_3Methods</li> <li>SectionJ_Table5</li> <li>SectionK_Table6</li> <li>SectionL_NSupplement</li> </ul> | <ul> <li>Cash1.txt</li> <li>Cash2.txt</li> <li>Complete_CPT_GE_Cash15M_weighted.mat</li> <li>Complete_CPT_GE_Cash15M.mat</li> <li>Data_Table1_DM1.mat</li> <li>Data_Table1_DM13.mat</li> <li>LH5_Maj.mat</li> <li>Results_CPT_GE_Cash15M_weighted.csv</li> <li>Results_CPT_GE_Cash15M.csv</li> <li>Vertices_CPT_GE_Cash1_weighted.csv</li> <li>Vertices_CPT_GE_Cash1_csv</li> </ul> |
| Format: Comma separa                                                                                                    | ted values (*.csv) 🛟                                                                                                    |
|                                                                                                    | Cancel Save Save                                                                                                    |

Now open the "Results\_CPT\_GE\_Cash1\_.5SM.csv" file we just saved. (Or open the file in the folder "SectionI-K\_DataAnalysis" downloaded from the website.) A screenshot of part of the file is provided below. We have added all the highlighting here. The spreadsheet will not contain highlighted cells. First, notice that for Set 1, there are now 11 columns of results, one column for each vertex, as highlighted in yellow. Second, to identify the best fitting vertex for this decision-maker under a 0.50-majority/modal choice specification for the Cash I data, look at the p-values in row 16. Highlighted in green is the p-value of "0.127187", which is the largest p-value for this participant. Third, each column contains the maximum likelihood estimates for the 10 gamble pairs for this decision maker for each vertex. In order-constrained inference, the best fitting vertex is the one with the largest p-value. The overall p-value of the model is that largest p-value, in the case of Set 1, it is vertex one which has a p-value of 0.127187.

| Fi        | ile Ho      | me Inse          | rt Pag     | e Layout       | Formulas         | Data                  | Review         | View              | Help       |           |                              |                          |            |                     |                                        | ß                         | Share      | Commo       | ents  |
|-----------|-------------|------------------|------------|----------------|------------------|-----------------------|----------------|-------------------|------------|-----------|------------------------------|--------------------------|------------|---------------------|----------------------------------------|---------------------------|------------|-------------|-------|
| Pa        | oste<br>✓ ≪ | Calibri<br>B I L | ⊔ ~  ⊞ ,   | 11 - A         | A <sup>*</sup> ≡ | = <u>=</u> ≫<br>= = = | , sp<br>→= ∰ , | General<br>\$ ~ 9 | 6 9 58     | -00 Con   | ditional For<br>natting ~ Ta | mat as Ce<br>ble ~ Style |            | elete  ×<br>ormat × | ∑ × A<br>Z ×<br>Sort<br>Sort<br>Filter | 7<br>& Find &<br>Select ~ | J<br>Ideas | Sensitivit  | y     |
| CI        | lipboard 5  | 2                | Font       |                | 12               | Alignment             | t 15           | S No              | umber      | L7        | Style                        | 15                       |            | Cells               | Edit                                   | ing                       | Ideas      | Sensitivity | v   ^ |
| B1        | 6           | • E 2            | < 🗸        | <i>fx</i> 0.12 | 27187            |                       |                |                   |            |           |                              |                          |            |                     |                                        |                           |            |             | ~     |
|           | А           | В                | с          | D              | E                | F                     | G              | н                 | 1          | J         | к                            | L                        | м          | N                   | 0                                      | Р                         | Q          | R           |       |
| 1         | Data set    | Set 1            | Set 1      | Set 1          | Set 1            | Set 1                 | Set 1          | Set 1             | Set 1      | Set 1     | Set 1                        | Set 1                    | Set 2      | Set 2               | Set 2                                  | Set 2                     | Set 2      | Set 2       | Se    |
| 2         | Test type   | frequentis       | frequentis | frequentis     | frequentis       | frequentis            | frequentis     | frequentis        | frequentis | frequenti | s frequentis                 | frequentis               | frequentis | frequenti           | frequentis                             | frequentis                | frequenti  | frequent    | tisfr |
| 3         | Theory      | CPT_GE_C         | CPT_GE_C   | CPT_GE_C       | CPT_GE_C         | CPT_GE_C              | CPT_GE_C       | CPT_GE_C          | CPT_GE_C   | CPT_GE_0  | CPT_GE_C                     | CPT_GE_C                 | CPT_GE_C   | CPT_GE_C            | CPT_GE_C                               | CPT_GE_C                  | CPT_GE_0   | CPT_GE      | CCF   |
| 4         | Specificat  | i major          | major      | major          | major            | major                 | major          | major             | major      | major     | major                        | major                    | major      | major               | major                                  | major                     | major      | major       | m     |
| 5         | Reference   | e volume         |            |                |                  |                       |                |                   |            |           |                              |                          |            |                     |                                        |                           |            |             |       |
| 6         | Lambda      | 0.5              | 0.5        | 0.5            | 0.5              | 0.5                   | 0.5            | 0.5               | 0.5        | 0.5       | 0.5                          | 0.5                      | 0.5        | 0.5                 | 0.5                                    | 0.5                       | 0.5        | 0.          | 5     |
| 7         | U           |                  |            |                |                  |                       |                |                   |            |           |                              |                          |            |                     |                                        |                           |            |             |       |
| 8         | N           | 1000             | 1000       | 1000           | 1000             | 1000                  | 1000           | 1000              | 1000       | 1000      | 1000                         | 1000                     | 1000       | 1000                | 1000                                   | 1000                      | 1000       | 100         | 0     |
| 9         | Random s    | s 1              | 1          | 1              | 1                | 1                     | 1              | 1                 | 1          | 1         | 1                            | 1                        | 1          | 1                   | 1                                      | 1                         | 1          |             | 1     |
| 10        | Gibbs san   | nple size        |            |                |                  |                       |                |                   |            |           |                              |                          |            |                     |                                        |                           |            |             |       |
| 11        | Burn-in si  | ize              |            |                |                  |                       |                |                   |            |           |                              |                          |            |                     |                                        |                           |            |             |       |
| 12        | Vertex      | v1               | v2         | v3             | v4               | v5                    | v6             | v7                | v8         | v9        | v10                          | v11                      | v1         | v2                  | v3                                     | v4                        | v5         | v6          | v7    |
| 13        | Vertex we   | eight            |            |                |                  |                       |                |                   |            |           |                              |                          |            |                     |                                        |                           |            |             |       |
| 14        | Vertex L/l  | U                |            |                |                  |                       |                |                   |            |           |                              |                          |            |                     |                                        |                           |            |             |       |
| 15        | Likelihood  | d 3.49165        | 5.31967    | 10.5522        | 7.26084          | 21.9834               | 22.7888        | 37.5114           | 37.5114    | 52.234    | 59.9438                      | 59.7434                  | 107.19     | 106.384             | 95.5669                                | 75.7816                   | 68.0718    | 60.36       | 2     |
| 16        | p-value     | 0.127187         | 0.083367   | 0.012699       | 0.034587         | 7.25E-05              | 9.37E-05       | 2.26E-07          | 2.29E-07   | 5.64E-10  | 3.59E-11                     | 1.86E-11                 | 0          | 0                   | 0                                      | 3.66E-15                  | 5.83E-14   | 8.36E-1     | 3 1   |
| 17        | Warning     |                  |            |                |                  |                       |                |                   |            |           |                              |                          |            |                     |                                        |                           |            |             |       |
| 18        | DIC         |                  |            |                |                  |                       |                |                   |            |           |                              |                          |            |                     |                                        |                           |            |             |       |
| 19        | Prior volu  | ime              |            |                |                  |                       |                |                   |            |           |                              |                          |            |                     |                                        |                           |            |             |       |
| 20        | Posterior   | volume           |            |                |                  |                       |                |                   |            |           |                              |                          |            |                     |                                        |                           |            |             |       |
| 21        | Bayes fac   | tor 1            |            |                |                  |                       |                |                   |            |           |                              |                          |            |                     |                                        |                           |            |             |       |
| 22        | Bayes fac   | tor 2            |            |                |                  |                       |                |                   |            |           |                              |                          |            |                     |                                        |                           |            |             |       |
| 23        | Bayes fac   | tor exact        |            |                |                  |                       |                |                   |            |           |                              |                          |            |                     |                                        |                           |            |             |       |
| 24        | Weighted    | l p-value        |            |                |                  |                       |                |                   |            |           |                              |                          |            |                     |                                        |                           |            |             |       |
| 25        | Weighted    | I DIC            |            |                |                  |                       |                |                   |            |           |                              |                          |            |                     |                                        |                           |            |             |       |
| 26        | Weighted    | Bayes facto      | or         |                |                  |                       |                |                   |            |           |                              |                          |            |                     |                                        |                           |            |             |       |
| 27        | MLE 1       | 0.5              | 0.5        | 0.5            | 0.5              | 0.5                   | 0.5            | 0.5               | 0.5        | 0.5       | 0.5                          | 0.55                     | 0.5        | 0.5                 | 0.5                                    | 0.5                       | 0.5        | 0.          | 5     |
| <b>10</b> | MICO        | results          | (+)        | 0.7            | 0.2              | 0.2                   | 0.2            | 0.2               | 0.2        | 0.1       | 0.5                          | 4                        | 0.5        | 0 5                 | 0.5                                    | 0.5                       | 0.5        | 0           | e *   |
| Scro      | oll Lock    |                  |            |                |                  |                       |                |                   |            |           |                              |                          |            |                     |                                        | 巴 -                       |            | +           | 100%  |

This completes the analysis for the Cash I data for CPT-GE with a 0.50-majority/modal choice specification. We learned how to load the theory, vertices and data file to analyze data in QTEST. And we also saw how to interpret results from a theory with more than one vertex. In Section K we learn how to set, and analyze, vertices with different weights for CPT-GE with a 0.50-majority/modal choice specification for Cash I data.

## I. Guidelines for Replicating Tables 5 & 6

We first provide nomenclature guidelines for working with the folders and files for Tables 5 and 6 of QTBC1. There is a separate folder for each table. Table 5 code and results are contained in the folder "SectionJ\_Table5" while Table 6 code and results are contained in the folder "SectionK\_Table6". Both folders are organized as follows.

Within each of the main Table folders, there are 5 sub-folders: "DataSets" "TheoriesVertices" "QTEST\_Session\_Complete" "QTEST\_Session\_NoResults" "QTEST\_Results"

The "DataSets" folder contains the raw Cash I and Cash II data sets, in a form *ready for analysis* by QTEST. Cash I is named "Cash1.txt" while Cash II is named "Cash2.txt".

The "TheoriesVertices" folder contains the predictions for all the vertices for the theories LH, CPT - KT and CPT - GE for both Cash I and Cash II predictions. To understand the naming structure of these files, consider the example "Vertices\_CPT\_GE\_Cash1.csv". "Vertices" means the file contains the vertices (or predictions). "CPT\_GE" means these are the predictions for the theory CPT - GE. And "Cash1" means the predictions are based on the Cash I stimuli. QTEST requires the ".csv" extension format to read these files. (For Table 6, the folder is not called "TheoriesVertices" but instead "TheoriesFDI". And in place of "Vertices" in each file name is "FDI". Otherwise, the nomenclature is identical.)

The folder "QTEST\_Session\_NoResults" has files that contain the setup of the data set, theory and probabilistic specification—but QTEST has not been run yet. Consider the example file "NR\_CPT\_GE\_Cash1\_.5M.mat". The "NR" means this is a QTEST session that has <u>No Results</u>. "CPT\_GE\_Cash1" specifies the theory CPT-GE and that the predictions are based on Cash I gambles. ".5M" means 0.50-majority/modal choice specification. Finally, these files end in a ".mat" extension, which QTEST requires. One will also see ".9SM" for some files, instead of ".5M", which denotes the 0.90-supermajority specification.

The "QTEST\_Session\_Complete" folder contains the complete QTEST interface setup for a given data set, theory, set of predictions and probabilistic specification as well as the output of the complete analysis. These file names begin with "Complete", list the theory name next, the data set used, the supermajority specification and end with a .mat extension. Here is an example of this file type: "Complete\_CPT\_GE\_Cash1\_.5M.mat". In this case "Complete" denotes this analysis has the complete setup and a completed analysis. "CPT\_GE" means the theory analyzed. "Cash1" is the data set. And ".5M" means 0.50-

majority/modal choice specification. One will also see ".9SM" for some files, instead of ".5M", which denotes the 0.90-supermajority specification.

The folder "QTEST\_Results" contains .csv spreadsheet files with the output from the analysis. For instance, "Results\_CPT\_GE\_Cash1\_.5M.csv".

Using the files provided, a user can replicate the results of Tables 5 and 6 of QTBC1 and of Tables 1, 2, and 3 of QTBC2 using one of the following three methods.

- 1. The first method is like how one might proceed if they have collected experimental data and are ready to do an analysis in QTEST.
  - a. First, in the QTEST interface, set the "Number of gambles:" under "Gamble pairs". For all the tables, 5 gambles (or 10 gamble pairs) are needed.
  - b. Second, under "Data" in the QTEST interface, select "Load". Navigate to one of the data files (either "Cash1.txt" or "Cash2.txt") from the "DataSets" folder downloaded from the website.
  - c. Third, under "Theories" in the QTEST interface, select "Load" and navigate to the "TheoriesVertices" folder and select one of the files. (If one is trying to replicate parts of Table 7 of QTBC1 or parts of Tables 1, 2, or 3 of QTBC2, select "Load" from the "Mixture-based" specification instead of the "Theories" section.)
  - d. Fourth, one will need to select the appropriate probabilistic specification in the QTEST interface.
  - e. Finally, under "Hypothesis testing" in the QTEST interface select all (or a subset) of the data and then select "Run test".
- 2. For the second method the gamble pairs are already defined, the data are automatically loaded, the theories and vertices are set, and the probabilistic specification is defined. The only difference from the first method is that the analysis has not actually been run. This is useful, for instance, if one would like to set up their analysis to run, save it and wait until a computer is available to run the analysis. These files are in the folder "QTEST\_Session\_NoResults". To use this method, simply select "Load..." under "File" and navigate to the appropriate file. And then select "Run test" under "Hypothesis testing".
- 3. The third method is like how one might proceed if one has already run an analysis in QTEST but would like to look again at that completed analyses. With this method all gamble pairs are defined, the data is automatically loaded, the theories and vertices are set, and the probabilistic specification is automatically loaded. The "Results" are also completed and loaded. One can view those results in table format from the QTEST interface or export them to a .csv file. These files are in the "QTEST\_Session\_Complete".

We will illustrate all three of the methods now, analyzing the Cash I data for LH with a 0.50-majority/modal choice specification. The files for each method are in the folder "SectionL\_3Methods".

#### Method 1

First, in the QTEST interface, set the "Number of gambles:" under "Gamble pairs" to 5. Then select "All" (also under "Gamble pairs") so all 10 gamble pairs are now listed. Second, under "Data" in the QTEST interface, select "Load". Navigate to "Cash1.txt" in the "SectionI\_3Methods" folder, in the folder "Method1", and then select "Open". Third, under "Theories", select "Load" and navigate to the file "Vertices\_LH\_Cash1.csv" and then select "Open". In the "Theory" dialogue box that pops up enter "LH\_C1" and then select "OK". Finally, set the "Probabilistic specification" to "Supermajority" at the "0.5" level.

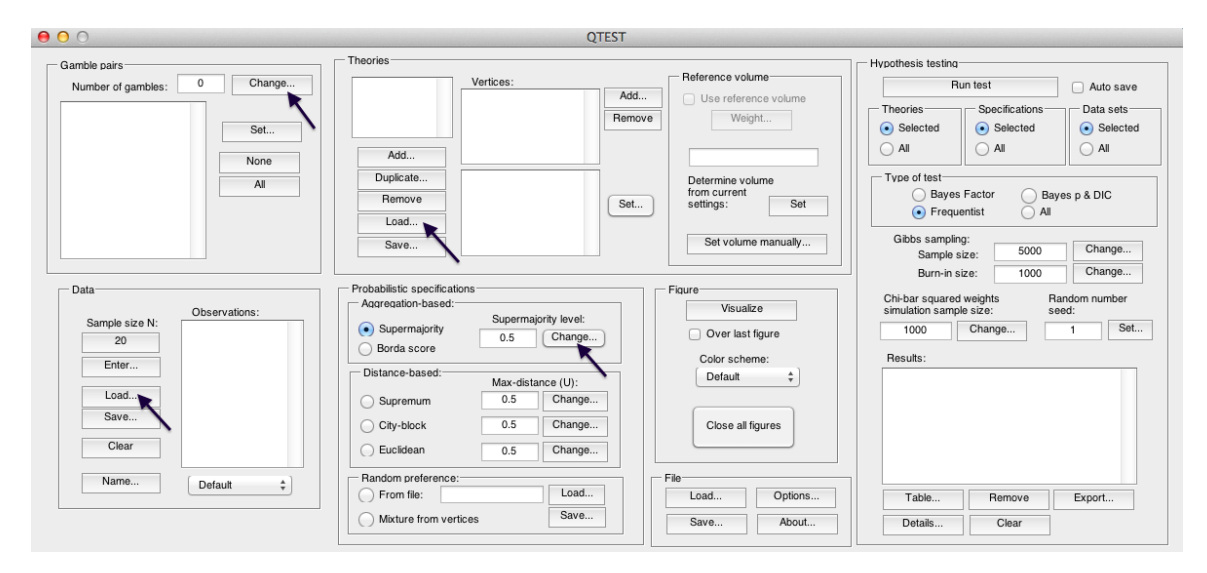

Once these changes have been completed, the QTEST interface should look like the following screenshot. If your session of QTEST matches the screenshot, you can now reproduce the results of Table 5 of QTBC1 for LH for Cash I data with a 0.50-majority/modal choice specification. To reproduce those results, under "Hypothesis testing" in the QTEST interface, select "All" under "Data sets" and then select "Run test". (Load the file "NR\_LH\_Cash1\_.5M.mat" to replicate the following screenshot.)

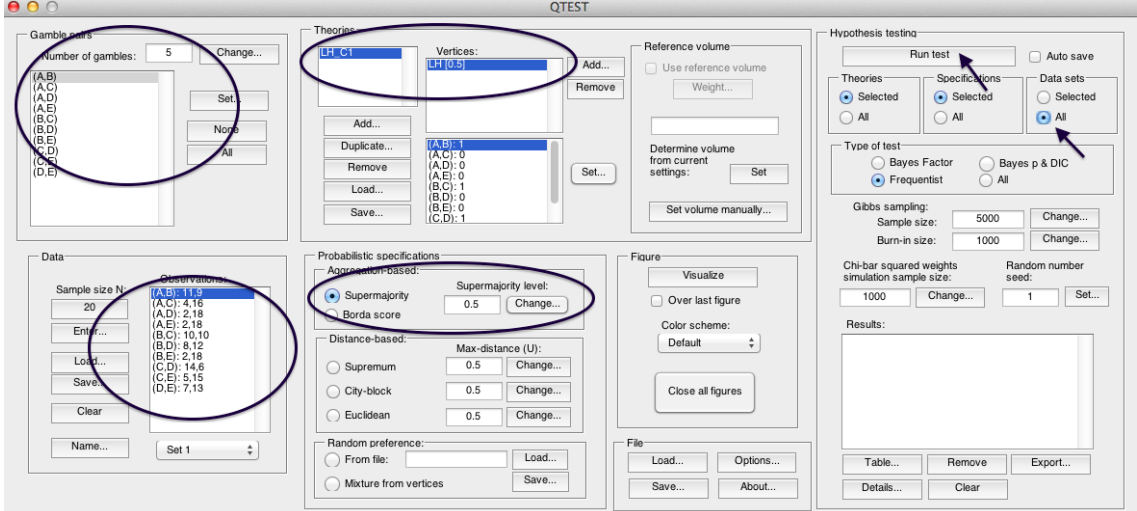

#### Method 2

Under "File" of the QTEST interface, select "Load ... ".

| - Gamble pairs                                 | Theories                                                                                                    |                                                                                     | - Hypothesis testing                                                                                                    |
|------------------------------------------------|----------------------------------------------------------------------------------------------------|-------------------------------------------------------------------------------------|----------------------------------------------------------------------------------------------------|
| Number of gambles: 0 Change                    | Vertices:                                                                                                    | Add Remove Reference volume Weight                                                  | Run test         Auto save           Theories         Specifications         Data sets           Selected         Selected         Selected |
| None                                           | Add Duplicate Remove Load Save                                                                                                    | Determine volume<br>from current<br>settings: Set<br>Set volume manually            | All All All All All Type of test<br>Bayes Factor Bayes p & DIC<br>Frequentist All<br>Gibbs sampling:<br>Samole size: 5000 Change            |
| Data Observations: 20 Enter Clear Observations | Borda Score         Supermajority level:           Obstance-based:         Supermajority level:           Obstance-based:         0.5           Change         Obstance-based:           Max-distance (U):         Supermum           Obstance-based:         Max-distance (U):           Supermum         0.5         Change           Obstance-based:         Max-distance (U):           Supermum         0.5         Change           Obstance-based:         0.5         Change | Figure Visualize Visualize Over last figure Color scheme: Default Close all figures | Burn-in size: 1000 Change<br>Chi-bar squared weights<br>simulation sample size: seed:<br>1000 Change 1 Set<br>Results:                      |
| Name Default ‡                                 | Handom preference:<br>From file:<br>Mixture from vertices<br>Save                                                                                                    | Save About                                                                          | Table Remove Export Details Clear                                                                                                    |

Navigate to the file "NR\_LH\_Cash1\_.5M.mat". After completing this step, the QTEST interface should look like the following screenshot. Especially note that the "Results:" are NOT completed yet. At this point one would need to select "Run test" under "Hypothesis testing" if they wanted to complete this analysis.

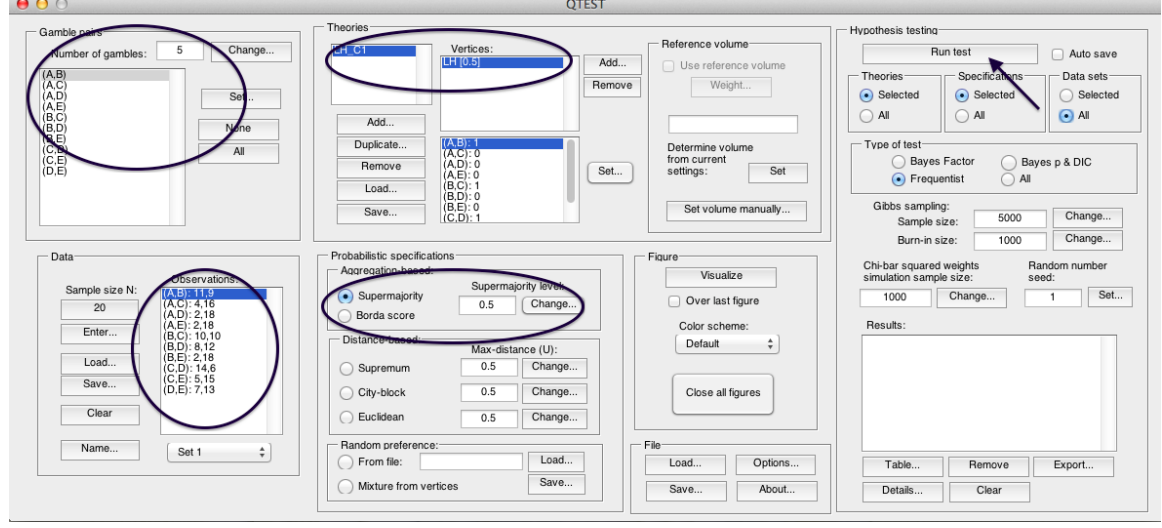

#### <u>Method 3</u>

Theories Hypothesis testing Number of gambles: 0 Reference volume Change... Vertices Bun test Auto save Add.. Use reference volu Theories Specifications Data sets Weight... Remove Selected Selected Set... Selected ) All 🔿 Ali 🔿 Ali Add. None Duplicate Determine volume from current settings: Type of test-All Bayes Factor O Bayes p & DIC Remove Set Set... Frequentist Load. Gibbs sampling: Sample size: Set volume manually... Save 5000 Change... Change... 1000 Burn-in size: Probabilistic specifications Aggregation-based: Data Random number seed: Chi-bar squared weights simulation sample size: Visualize Observations Supermajority level: Sample size N: Set... Supermajority Over last figure 1000 Change... 1 0.5 Change... 20 Borda score Color scheme: Results Enter Distance-based: Default \$ Max-distance (U): Load. Supremum 0.5 Change... Save. 0.5 Change... O City-block Close all figures Clear O Euclidean 0.5 Change... Name... Random prefer File Default \$ Load... Options.. Save... About... Load... ) From file: Options... Remove Export... Table... Save... Mixture from vertices Details... Clear

Under "File" of the QTEST interface, select "Load ... ".

Navigate to the file "Complete\_LH\_Cash1\_.5M.mat" and load it. After finishing this step, the QTEST interface should look like the following screenshot. Especially notice that the "Results:" are automatically loaded.

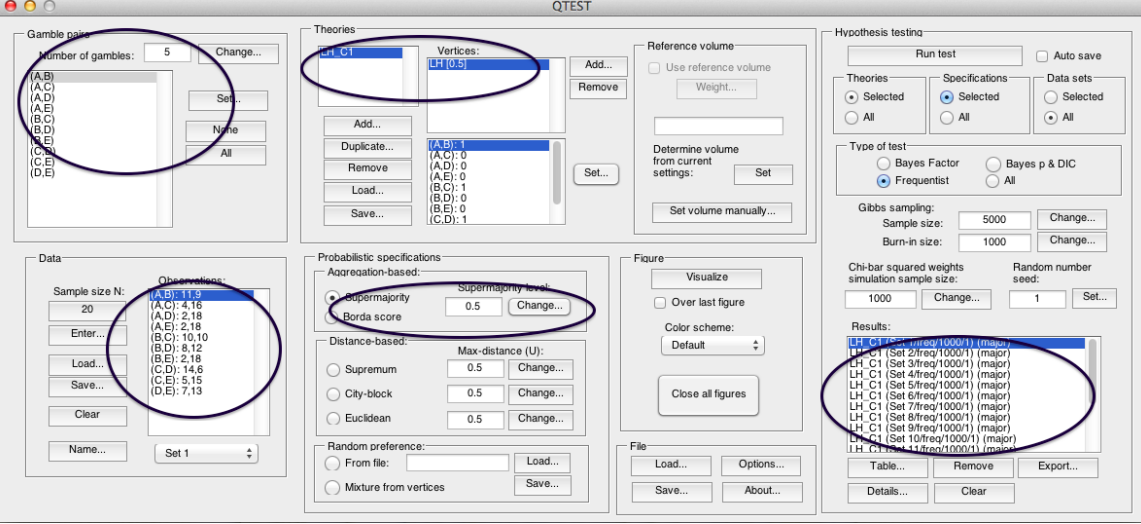

#### <u>Results</u>

No matter which of the 3 methods were used, if all the steps were properly completed, the completed QTEST analysis should now look like the following screenshot.

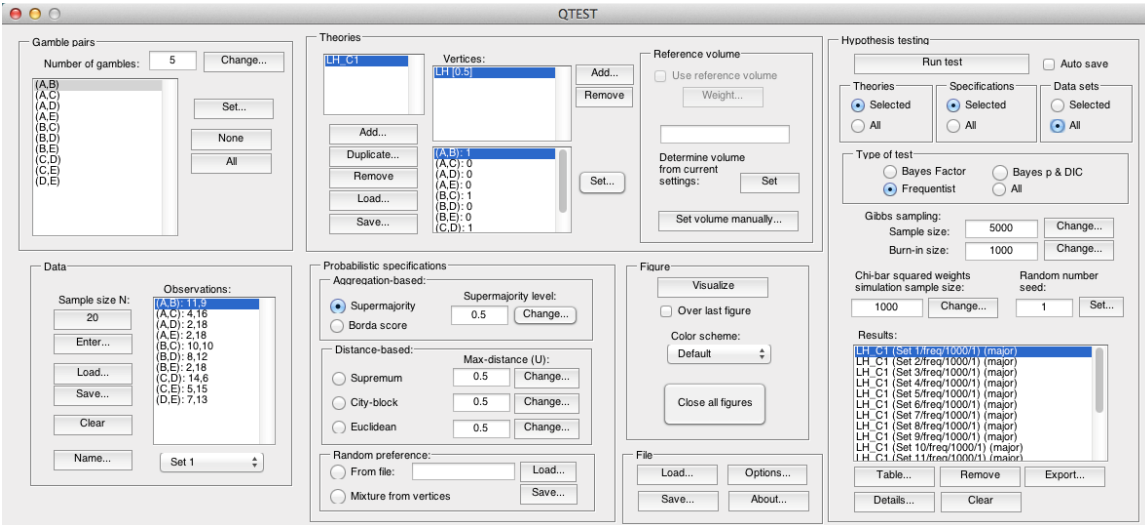

At this point one can verify they have completed the analysis correctly by comparing these results to the appropriate column of Table 5 of QTBC1 or by looking at the file "Results\_LH\_Cash1\_.5M.csv".

For Sections J and K only, the file names and folders are provided for each of the 3 methods just described.

# J. Table 5 of QTBC1

The following section will replicate all results of Table 5 of QTBC1. Each of the 10 subsections (J.1, J.2, ..., J.9, J.10) replicate a different column of Table 5.

## J.1 Cash I, LH, 0.50-Majority/modal choice

In this section we analyze the Cash I data for LH with a 0.50-majority/modal choice specification. All files are contained in the folder "SectionJ\_Table5".

#### Method 1

- Set the "Number of gambles:" under "Gamble pairs" to 5. Then select "All" (also under "Gamble pairs") so all 10 gamble pairs are now listed.
- Under "Data", select "Load". Navigate to "Cash1.txt" in the "DataSets" folder and then select "Open".
- Under "Theories", select "Load" and navigate to the folder "TheoriesVertices". Select the file "Vertices\_LH\_Cash1.csv" and then select "Open". In the "Theory" dialogue box that pops up enter "LH\_C1" and then select "OK".
- Set the "Probabilistic specification" to "Supermajority" at the "0.5" level.
- Under "Hypothesis testing", select "All" under "Data sets" and then select "Run test".

#### Method 2

- Under "File" of the QTEST interface, select "Load…". Navigate to the "QTEST\_Session\_NoResults" folder and open the file "NR\_LH\_Cash1\_.5M.mat".
- Under "Hypothesis testing", select "All" under "Data sets" and then select "Run test".

#### Method 3

 Under "File" of the QTEST interface, select "Load...". Navigate to the "QTEST\_Session\_Complete" folder and open the file "Complete\_LH\_Cash1\_.5M.mat".

• The results for this section are in the folder "QTEST\_Results" in the file "Results\_LH\_Cash1\_.5M.csv".

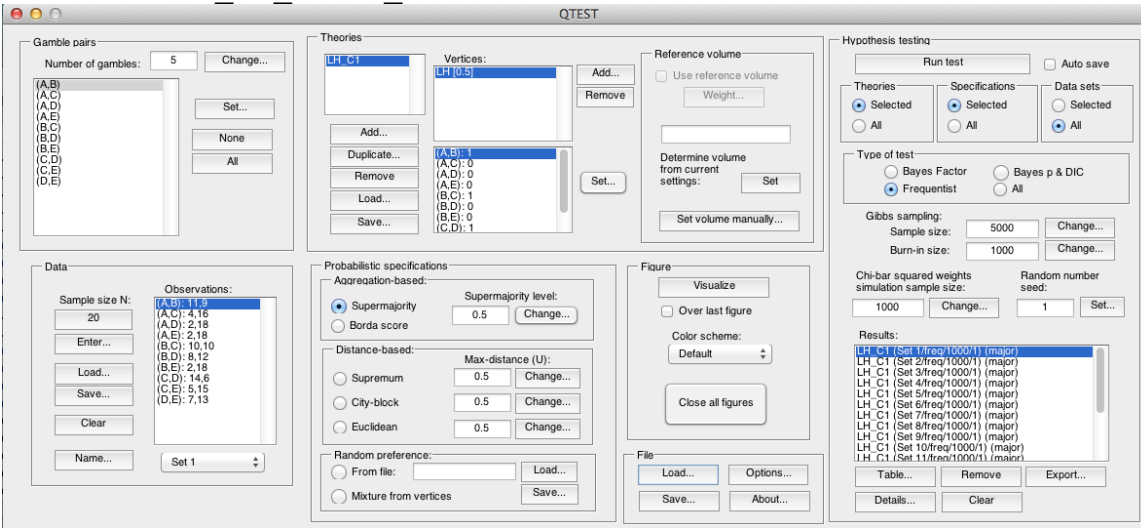

## J.2 Cash II, LH, 0.50-Majority/modal choice

In this section we analyze the Cash II data for LH with a 0.50-majority/modal choice specification.

#### Method 1

- Set the "Number of gambles:" under "Gamble pairs" to 5. Then select "All" (also under "Gamble pairs") so all 10 gamble pairs are now listed.
- Under "Data", select "Load". Navigate to "Cash2.txt" in the "DataSets" folder and then select "Open".
- Under "Theories", select "Load" and navigate to the folder "TheoriesVertices". Select the file "Vertices\_LH\_Cash2.csv" and then select "Open". In the "Theory" dialogue box that pops up enter "LH\_C2" and then select "OK".
- Set the "Probabilistic specification" to "Supermajority" at the "0.5" level.
- Under "Hypothesis testing", select "All" under "Data sets" and then select "Run test".

#### Method 2

- Under "File" of the QTEST interface, select "Load...". Navigate to the "QTEST\_Session\_NoResults" folder and open the file "NR\_LH\_Cash2\_.5M.mat".
- Under "Hypothesis testing", select "All" under "Data sets" and then select "Run test".

#### Method 3

• Under "File" of the QTEST interface, select "Load...". Navigate to the "QTEST\_Session\_Complete" folder and open the file "Complete\_LH\_Cash2\_.5M.mat".

• The results for this section are in the folder "QTEST\_Results" in the file "Results\_LH\_Cash2\_.5M.csv".

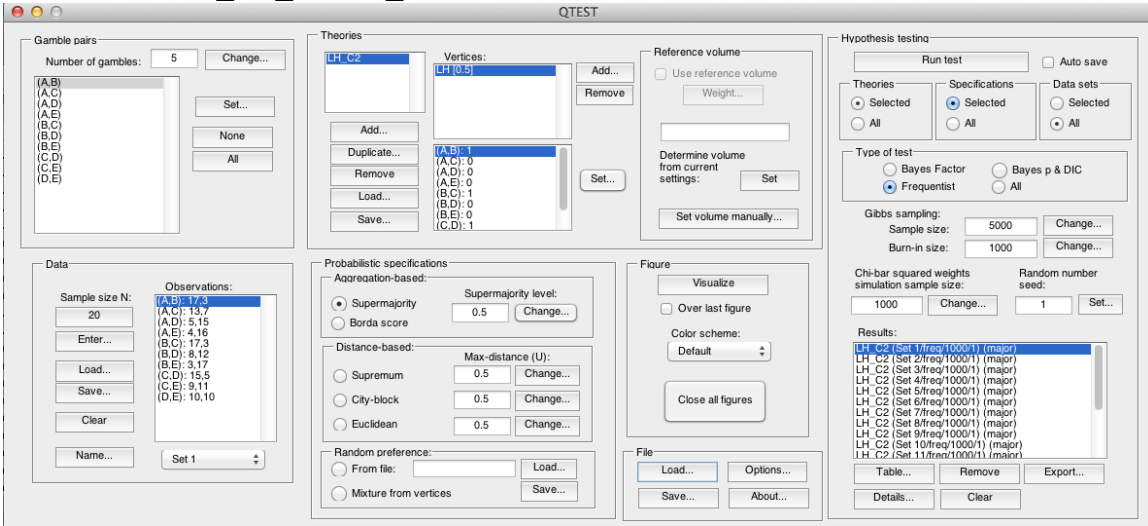

## J.3 Cash I, CPT-KT, 0.50-Majority/modal choice

In this section we analyze the Cash I data for CPT-KT with a 0.50-majority/modal choice specification.

#### Method 1

- Set the "Number of gambles:" under "Gamble pairs" to 5. Then select "All" (also under "Gamble pairs") so all 10 gamble pairs are now listed.
- Under "Data", select "Load". Navigate to "Cash1.txt" in the "DataSets" folder and then select "Open".
- Under "Theories", select "Load" and navigate to the folder "TheoriesVertices". Select the file "Vertices\_CPT\_KT\_Cash1.csv" and then select "Open". In the "Theory" dialogue box that pops up enter "CPT\_KT\_C1" and then select "OK".
- Set the "Probabilistic specification" to "Supermajority" at the "0.5" level.
- Under "Hypothesis testing", select "All" under "Data sets" and then select "Run test".

#### Method 2

- Under "File" of the QTEST interface, select "Load...". Navigate to the "QTEST\_Session\_NoResults" folder and open the file "NR\_CPT\_KT\_Cash1\_.5M.mat".
- Under "Hypothesis testing", select "All" under "Data sets" and then select "Run test".

#### Method 3

• Under "File" of the QTEST interface, select "Load...". Navigate to the "QTEST\_Session\_Complete" folder and open the file "Complete\_CPT\_KT\_Cash1\_.5M.mat".

• The results for this section are in the folder "QTEST\_Results" in the file "Results\_CPT\_KT\_Cash1\_.5M.csv".

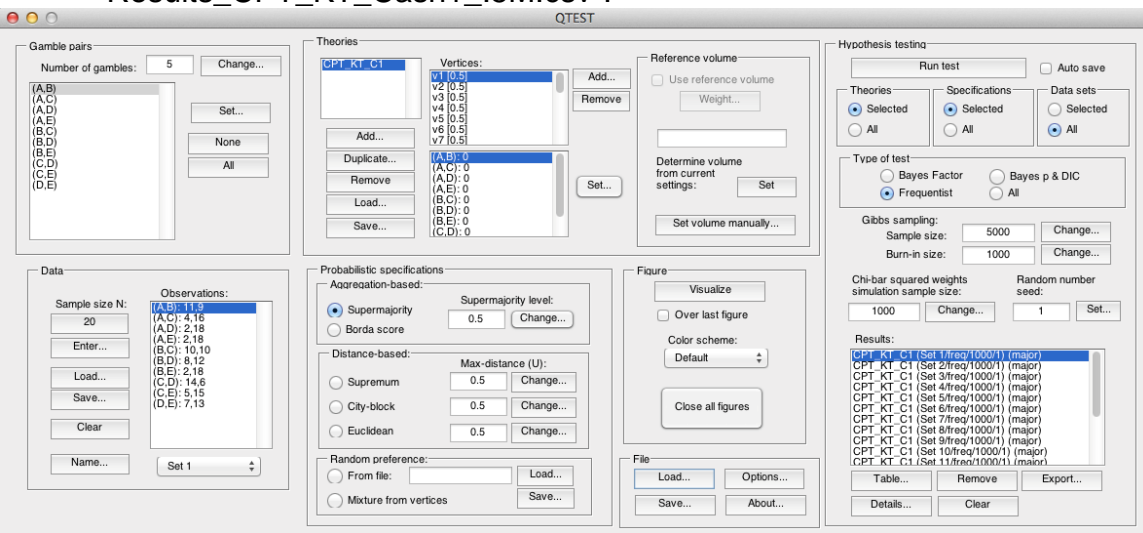

## J.4 Cash I, CPT-KT, 0.90-Supermajority

In this section we analyze the Cash I data for CPT - KT with a 0.90-supermajority specification.

#### Method 1

- Set the "Number of gambles:" under "Gamble pairs" to 5. Then select "All" (also under "Gamble pairs") so all 10 gamble pairs are now listed.
- Under "Data", select "Load". Navigate to "Cash1.txt" in the "DataSets" folder and then select "Open".
- Under "Theories", select "Load" and navigate to the folder "TheoriesVertices". Select the file "Vertices\_CPT\_KT\_Cash1.csv" and then select "Open". In the "Theory" dialogue box that pops up enter "CPT\_KT\_C1" and then select "OK".
- Set the "Probabilistic specification" to "Supermajority" at the "0.9" level.
- Under "Hypothesis testing", select "All" under "Data sets" and then select "Run test".

#### Method 2

- Under "File" of the QTEST interface, select "Load...". Navigate to the "QTEST\_Session\_NoResults" folder and open the file "NR\_CPT\_KT\_Cash1\_.9SM.mat".
- Under "Hypothesis testing", select "All" under "Data sets" and then select "Run test".

#### Method 3

 Under "File" of the QTEST interface, select "Load...". Navigate to the "QTEST\_Session\_Complete" folder and open the file "Complete\_CPT\_KT\_Cash1\_.9SM.mat".

• The results for this section are in the folder "QTEST\_Results" in the file "Results\_CPT\_KT\_Cash1\_.9SM.csv".

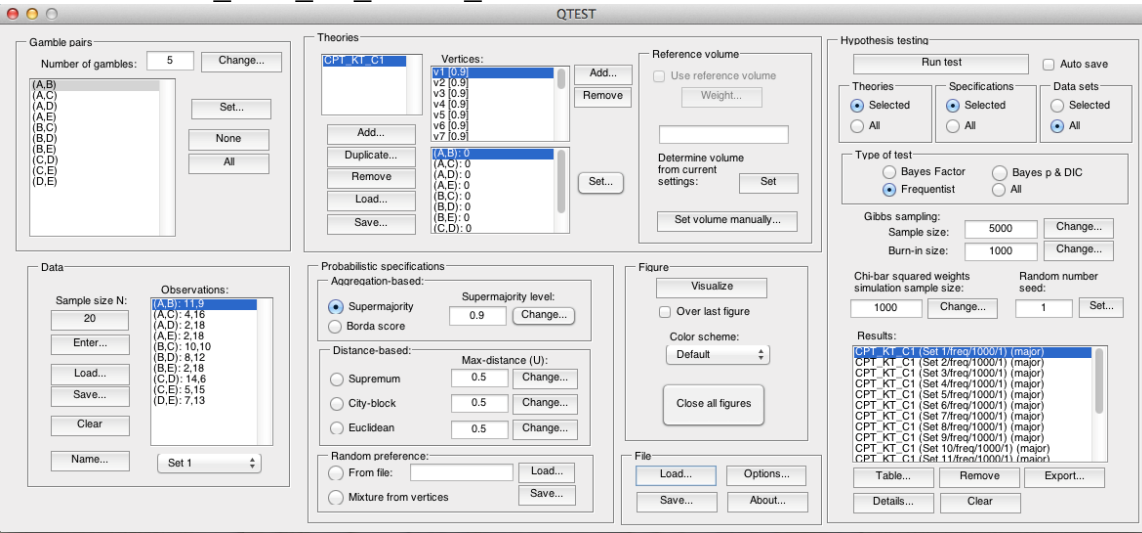

## J.5 Cash I, CPT-GE, 0.50-Majority/modal choice

In this section we analyze the Cash I data for CPT-GE with a 0.50-majority/modal choice specification.

#### Method 1

- Set the "Number of gambles:" under "Gamble pairs" to 5. Then select "All" (also under "Gamble pairs") so all 10 gamble pairs are now listed.
- Under "Data", select "Load". Navigate to "Cash1.txt" in the "DataSets" folder and then select "Open".
- Under "Theories", select "Load" and navigate to the folder "TheoriesVertices". Select the file "Vertices\_CPT\_GE\_Cash1.csv" and then select "Open". In the "Theory" dialogue box that pops up enter "CPT\_GE\_C1" and then select "OK".
- Set the "Probabilistic specification" to "Supermajority" at the "0.5" level.
- Under "Hypothesis testing", select "All" under "Data sets" and then select "Run test".

#### Method 2

- Under "File" of the QTEST interface, select "Load...". Navigate to the "QTEST\_Session\_NoResults" folder and open the file "NR\_CPT\_GE\_Cash1\_.5M.mat".
- Under "Hypothesis testing", select "All" under "Data sets" and then select "Run test".

#### Method 3

• Under "File" of the QTEST interface, select "Load...". Navigate to the "QTEST\_Session\_Complete" folder and open the file "Complete\_CPT\_GE\_Cash1\_.5M.mat".

#### Results

• The results for this section are in the folder "QTEST\_Results" in the file "Results\_CPT\_GE\_Cash1\_.5M.csv".

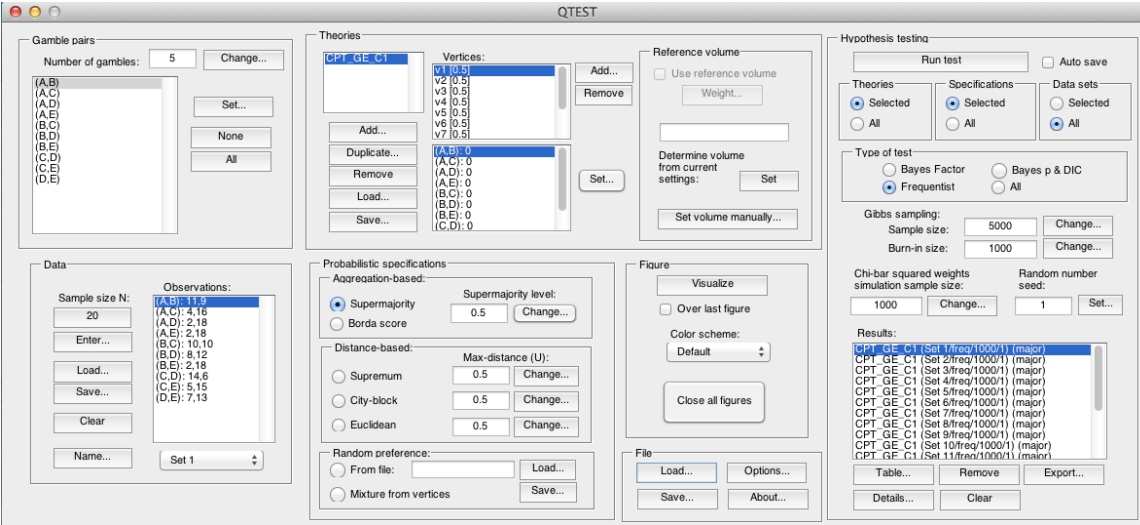

## J.6 Cash I, CPT-GE, 0.90-Supermajority

In this section we analyze the Cash I data for CPT-GE with a 0.90-supermajority specification.

#### Method 1

- Set the "Number of gambles:" under "Gamble pairs" to 5. Then select "All" (also under "Gamble pairs") so all 10 gamble pairs are now listed.
- Under "Data", select "Load". Navigate to "Cash1.txt" in the "DataSets" folder and then select "Open".
- Under "Theories", select "Load" and navigate to the folder "TheoriesVertices". Select the file "Vertices\_CPT\_GE\_Cash1.csv" and then select "Open". In the "Theory" dialogue box that pops up enter "CPT\_GE\_C1" and then select "OK".
- Set the "Probabilistic specification" to "Supermajority" at the "0.9" level.
- Under "Hypothesis testing", select "All" under "Data sets" and then select "Run test".

#### Method 2

- Under "File" of the QTEST interface, select "Load...". Navigate to the "QTEST\_Session\_NoResults" folder and open the file "NR\_CPT\_GE\_Cash1\_.9SM.mat".
- Under "Hypothesis testing", select "All" under "Data sets" and then select "Run test".

#### Method 3

• Under "File" of the QTEST interface, select "Load...". Navigate to the "QTEST\_Session\_Complete" folder and open the file "Complete\_CPT\_GE\_Cash1\_.9SM.mat".

• The results for this section are in the folder "QTEST\_Results" in the file "Results\_CPT\_GE\_Cash1\_.9SM.csv".

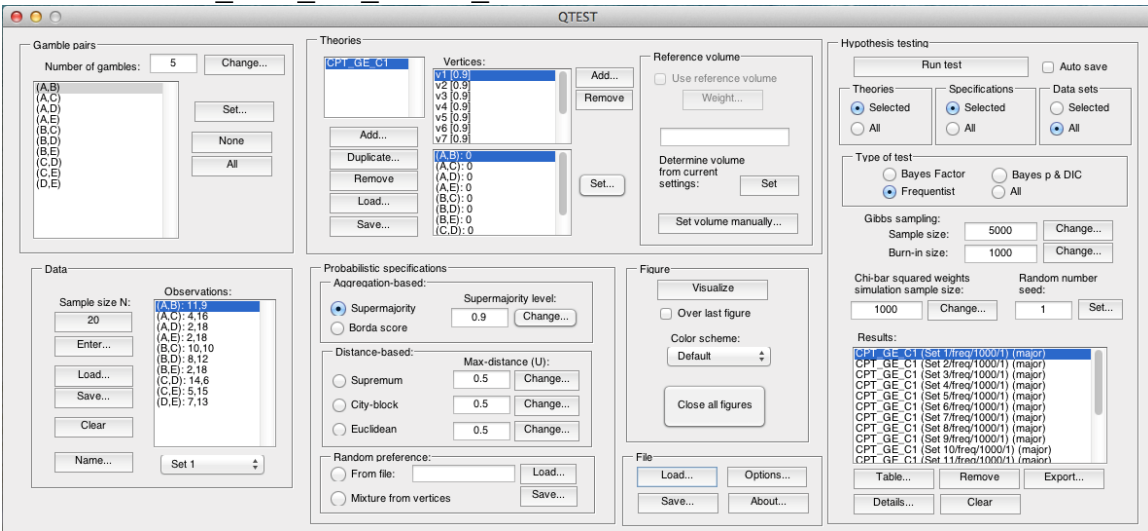

## J.7 Cash II, CPT-KT, 0.50-Majority/modal choice

In this section we analyze the Cash II data for  $CPT \cdot KT$  with a 0.50-majority/modal choice specification.

#### Method 1

- Set the "Number of gambles:" under "Gamble pairs" to 5. Then select "All" (also under "Gamble pairs") so all 10 gamble pairs are now listed.
- Under "Data", select "Load". Navigate to "Cash2.txt" in the "DataSets" folder and then select "Open".
- Under "Theories", select "Load" and navigate to the folder "TheoriesVertices". Select the file "Vertices\_CPT\_KT\_Cash2.csv" and then select "Open". In the "Theory" dialogue box that pops up enter "CPT\_KT\_C2" and then select "OK".
- Set the "Probabilistic specification" to "Supermajority" at the "0.5" level.
- Under "Hypothesis testing", select "All" under "Data sets" and then select "Run test".

#### Method 2

- Under "File" of the QTEST interface, select "Load...". Navigate to the "QTEST\_Session\_NoResults" folder and open the file "NR\_CPT\_KT\_Cash2\_.5M.mat".
- Under "Hypothesis testing", select "All" under "Data sets" and then select "Run test".

#### Method 3

 Under "File" of the QTEST interface, select "Load...". Navigate to the "QTEST\_Session\_Complete" folder and open the file "Complete\_CPT\_KT\_Cash2\_.5M.mat".

• The results for this section are in the folder "QTEST\_Results" in the file "Results\_CPT\_KT\_Cash2\_.5M.csv".

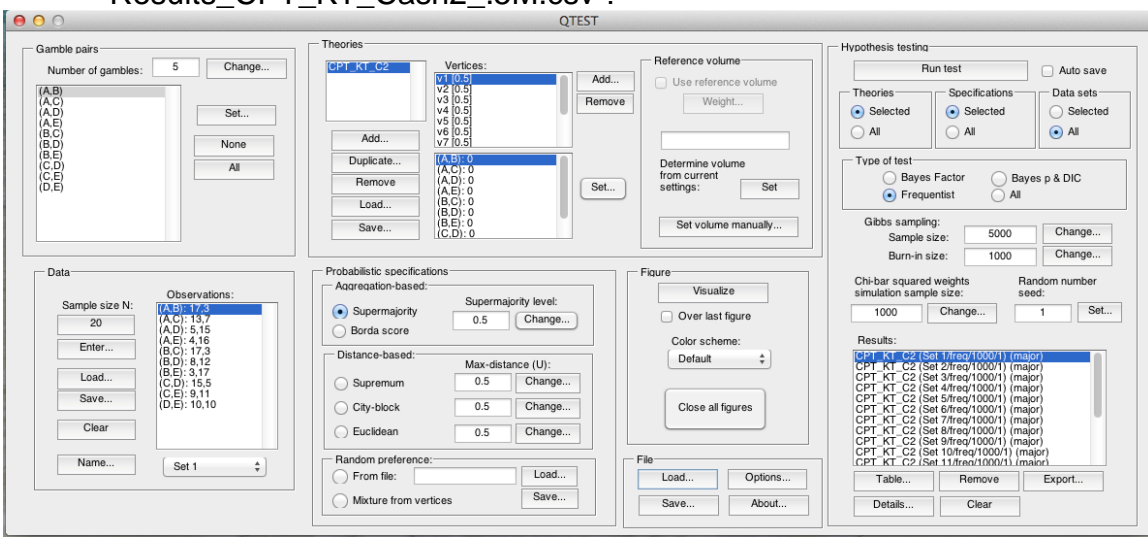

## J.8 Cash II, CPT-KT, 0.90-Supermajority

In this section we analyze the Cash II data for CPT - KT with a 0.90-supermajority specification.

#### Method 1

- Set the "Number of gambles:" under "Gamble pairs" to 5. Then select "All" (also under "Gamble pairs") so all 10 gamble pairs are now listed.
- Under "Data", select "Load". Navigate to "Cash2.txt" in the "DataSets" folder and then select "Open".
- Under "Theories", select "Load" and navigate to the folder "TheoriesVertices". Select the file "Vertices\_CPT\_KT\_Cash2.csv" and then select "Open". In the "Theory" dialogue box that pops up enter "CPT\_KT\_C2" and then select "OK".
- Set the "Probabilistic specification" to "Supermajority" at the "0.9" level.
- Under "Hypothesis testing", select "All" under "Data sets" and then select "Run test".

#### Method 2

- Under "File" of the QTEST interface, select "Load...". Navigate to the "QTEST\_Session\_NoResults" folder and open the file "NR\_CPT\_KT\_Cash2\_.9SM.mat".
- Under "Hypothesis testing", select "All" under "Data sets" and then select "Run test".

#### Method 3

• Under "File" of the QTEST interface, select "Load...". Navigate to the "QTEST\_Session\_Complete" folder and open the file "Complete\_CPT\_KT\_Cash2\_.9SM.mat".

• The results for this section are in the folder "QTEST\_Results" in the file "Results\_CPT\_KT\_Cash2\_.9SM.csv".

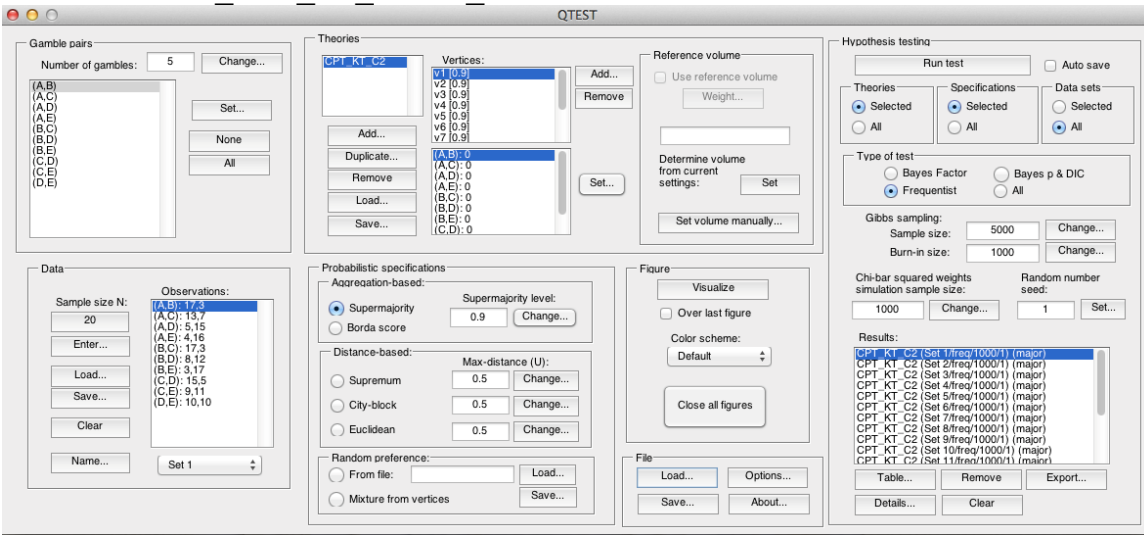

## J.9 Cash II, CPT-GE, 0.50-Majority/modal choice

In this section we analyze the Cash I data for CPT-GE with a 0.50-majority/modal choice specification.

#### Method 1

- Set the "Number of gambles:" under "Gamble pairs" to 5. Then select "All" (also under "Gamble pairs") so all 10 gamble pairs are now listed.
- Under "Data", select "Load". Navigate to "Cash2.txt" in the "DataSets" folder and then select "Open".
- Under "Theories", select "Load" and navigate to the folder "TheoriesVertices". Select the file "Vertices\_CPT\_GE\_Cash2.csv" and then select "Open". In the "Theory" dialogue box that pops up enter "CPT\_GE\_C2" and then select "OK".
- Set the "Probabilistic specification" to "Supermajority" at the "0.5" level.
- Under "Hypothesis testing", select "All" under "Data sets" and then select "Run test".

#### Method 2

- Under "File" of the QTEST interface, select "Load...". Navigate to the "QTEST\_Session\_NoResults" folder and open the file "NR\_CPT\_GE\_Cash2\_.5M.mat".
- Under "Hypothesis testing", select "All" under "Data sets" and then select "Run test".

#### Method 3

• Under "File" of the QTEST interface, select "Load...". Navigate to the "QTEST\_Session\_Complete" folder and open the file "Complete\_CPT\_GE\_Cash2\_.5M.mat".

• The results for this section are in the folder "QTEST\_Results" in the file "Results\_CPT\_GE\_Cash2\_.5M.csv".

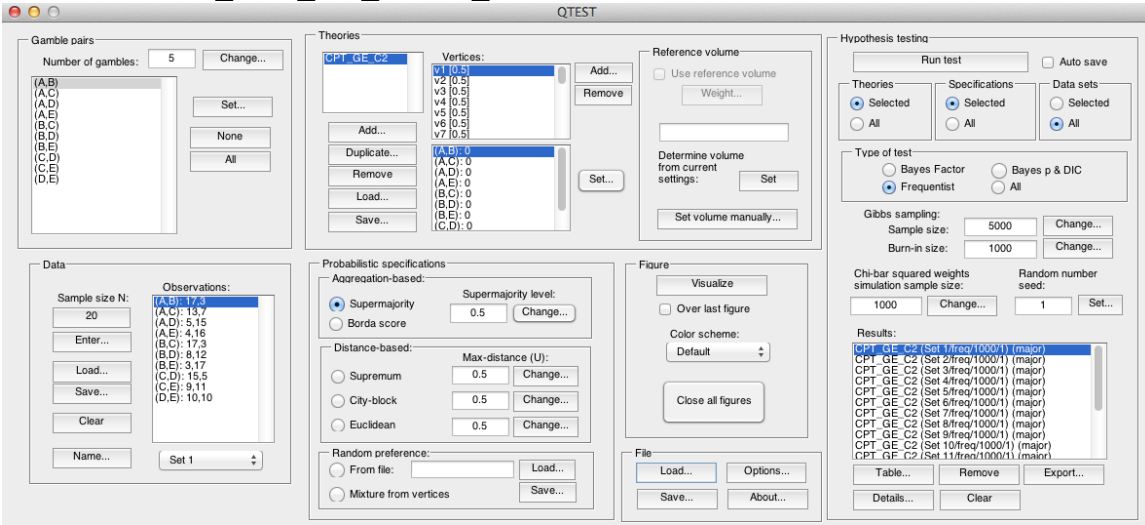

## J.10 Cash II, CPT-GE, 0.90-Supermajority

In this section we analyze the Cash I data for CPT-GE with a 0.90-supermajority specification.

#### Method 1

- Set the "Number of gambles:" under "Gamble pairs" to 5. Then select "All" (also under "Gamble pairs") so all 10 gamble pairs are now listed.
- Under "Data", select "Load". Navigate to "Cash2.txt" in the "DataSets" folder and then select "Open".
- Under "Theories", select "Load" and navigate to the folder "TheoriesVertices". Select the file "Vertices\_CPT\_GE\_Cash2.csv" and then select "Open". In the "Theory" dialogue box that pops up enter "CPT\_GE\_C2" and then select "OK".
- Set the "Probabilistic specification" to "Supermajority" at the "0.9" level.
- Under "Hypothesis testing", select "All" under "Data sets" and then select "Run test".

#### Method 2

- Under "File" of the QTEST interface, select "Load...". Navigate to the "QTEST\_Session\_NoResults" folder and open the file "NR\_CPT\_GE\_Cash2\_.9SM.mat".
- Under "Hypothesis testing", select "All" under "Data sets" and then select "Run test".

#### Method 3

• Under "File" of the QTEST interface, select "Load...". Navigate to the "QTEST\_Session\_Complete" folder and open the file "Complete\_CPT\_GE\_Cash2\_.9SM.mat".

#### **Results**

• The results for this section are in the folder "QTEST\_Results" in the file "Results\_CPT\_GE\_Cash2\_.9SM.csv".

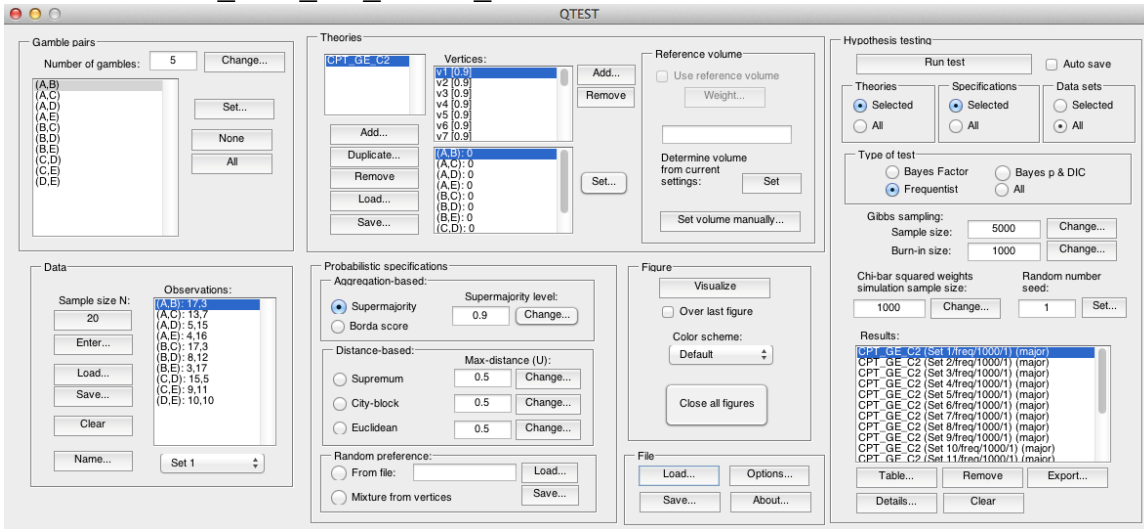

## K. Table 6 of QTBC1

This section of the tutorial allows a user of QTEST to replicate Table 6 of QTBC1. Once again, the 3 different methods for running an analysis are presented.

## <u>K.1 Cash I, Random *CPT - KT*</u>

#### Method 1

- Set the "Number of gambles:" under "Gamble pairs" to 5. Then select "All" (also under "Gamble pairs") so all 10 gamble pairs are now listed.
- Under "Data", select "Load". Navigate to "Cash1.txt" in the "DataSets" folder and then select "Open".
- Under "Probabilistic specifications", under "Mixture-based:" select "Load" and navigate to the folder "TheoriesFDI". Select the file "FDI\_CPT\_KT\_Cash1.txt" and then select "Open".
- Under "Hypothesis testing", select "All" under "Data sets" and then select "Run test".

#### Method 2

- Under "File" of the QTEST interface, select "Load...". Navigate to the "QTEST\_Session\_NoResults" folder and open the file "NR\_CPT\_KT\_Cash1\_Mixture.mat".
- Under "Hypothesis testing", select "All" under "Data sets" and then select "Run test".

#### Method 3

• Under "File" of the QTEST interface, select "Load...". Navigate to the "QTEST\_Session\_Complete" folder and open the file "Complete\_CPT\_KT\_Cash1\_Mixture.mat".

#### <u>Results</u>

• The results for this section are in the folder "QTEST\_Results" in the file "Results\_CPT\_KT\_Cash1\_Mixture.csv".

| mble pairs                       | Theories                 |                      |        |                           | Hypothesis testing           |                                                | _                                    |  |
|----------------------------------|--------------------------|----------------------|--------|---------------------------|------------------------------|------------------------------------------------|--------------------------------------|--|
| Number of gambles: 5 Change      | ^                        | Vertices:            |        | Reference volume          | Run test                     |                                                |                                      |  |
| A B)                             |                          | ^                    | Add    | Use reference volume      | Theories                     | Specifications                                 | Data cote                            |  |
| (C)                              |                          |                      | Remove | Weight                    | (Reones                      | © Charles                                      |                                      |  |
| A,D) Set                         | ~                        |                      |        |                           | Selected                     | Selected                                       | Selected                             |  |
| 3.C) None                        | Add                      | ~                    |        |                           | O All                        |                                                |                                      |  |
| B,E)                             | Duplicate                | ^                    |        | Determine volume          | Type of test                 |                                                |                                      |  |
| D,E)                             | Remove                   |                      | 0.1    | from current<br>settings: | Bayes Factor Bayes p & DIC   |                                                |                                      |  |
| D,E)                             | Remove                   |                      | Set    | Set Set                   | Frequ                        | entist OAll                                    |                                      |  |
|                                  | Load                     |                      |        |                           | Gibbs samp                   | ina:                                           |                                      |  |
| ~                                | Save                     | ~                    |        | Set volume manually       | Sample                       | size: 5000                                     | Change                               |  |
|                                  |                          |                      |        |                           | Burn-in                      | size: 1000                                     | Change                               |  |
| Jata                             | Probabilistic specificat | ions                 | Fig    | jure                      | Chi-bar square               | d weights 5                                    | andom number                         |  |
| Observations:                    | Aggregation-based:       | Comparing the levels |        | Visualize                 | simulation san               | nple size: s                                   | eed:                                 |  |
| Sample size N: (A.B): 11,9       | Supermajority            | Supermajority level. |        | Over last figure          | 1000                         | Change                                         | 1 Set.                               |  |
| 20 (A,C): 4,16<br>(A,D): 2,18    | O Borda score            | 0.5 Change           |        |                           |                              |                                                |                                      |  |
| (A,E): 2,18<br>(B,C): 10,10      | Distance based:          |                      |        | Color scheme:             | Results:                     | OT 1/T MA /O M 4/6                             | (4000/4) (51-)                       |  |
| (B,D): 8,12                      | Distance-based.          | Max-distance (U):    |        | Default ~                 | FDI_Cash1_CF                 | PT_KT.txt (Set 2/freq                          | /1000/1) (file)                      |  |
| Load (D,E). 2, 10<br>(C,D): 14,6 | Supremum                 | 0.5 Change           |        |                           | FDI_Cash1_CF<br>FDI_Cash1_CF | PT_KT.txt (Set 3/freq<br>PT_KT.txt (Set 4/frea | /1000/1) (file)<br>/1000/1) (file)   |  |
| Save (C,E): 5,15<br>(D,E): 7,13  | City-block               | 0.5 Change           |        | Close all figures         | FDI_Cash1_CF                 | PT_KT.txt (Set 5/freq                          | /1000/1) (file)                      |  |
| Class                            | 05.51                    |                      |        | Ciose all'igures          | FDI_Cash1_CF                 | PT_KT.txt (Set 7/freq                          | /1000/1) (file)                      |  |
| Clear                            | Euclidean                | 0.5 Change           |        |                           | FDI_Cash1_CF<br>FDI_Cash1_CF | PT_KT.txt (Set 8/freq<br>PT_KT.txt (Set 9/freq | /1000/1) (file)<br>/1000/1) (file) v |  |
| Name Set 1                       | Random preference:       |                      | File   |                           | <                            |                                                | >                                    |  |
|                                  | O From file: FD          | I_Cash1_CPT_KT Load  |        | Load Options              | Table                        | Remove                                         | Export                               |  |
|                                  | Mixture from vert        | icae Sava            |        |                           |                              |                                                |                                      |  |

## <u>K.2 Cash II, Random *CPT - KT*</u>

#### Method 1

- Set the "Number of gambles:" under "Gamble pairs" to 5. Then select "All" (also under "Gamble pairs") so all 10 gamble pairs are now listed.
- Under "Data", select "Load". Navigate to "Cash2.txt" in the "DataSets" folder and then select "Open".
- Under "Probabilistic specifications", under "Mixture-based:" select "Load" and navigate to the folder "TheoriesFDI". Select the file "FDI\_CPT\_KT\_Cash2.txt" and then select "Open".
- Under "Hypothesis testing", select "All" under "Data sets" and then select "Run test".

#### Method 2

- Under "File" of the QTEST interface, select "Load...". Navigate to the "QTEST\_Session\_NoResults" folder and open the file "NR\_CPT\_KT\_Cash2\_Mixture.mat".
- Under "Hypothesis testing", select "All" under "Data sets" and then select "Run test".

#### Method 3

• Under "File" of the QTEST interface, select "Load...". Navigate to the "QTEST\_Session\_Complete" folder and open the file "Complete\_CPT\_KT\_Cash2\_Mixture.mat".

#### <u>Results</u>

• The results for this section are in the folder "QTEST\_Results" in the file "Results\_CPT\_KT\_Cash2\_Mixture.csv".
| QIESI                                                                                                    |                                                                                                    |                          |                                                                                          |                                                                                                    |
|----------------------------------------------------------------------------------------------------|----------------------------------------------------------------------------------------------------|--------------------------|------------------------------------------------------------------------------------------|----------------------------------------------------------------------------------------------------|
| Amble pairs           Number of gambles:         5           Change           (A, C)           (A, C)           (A, C)           (B, C)           (B, C)           (B, C)           (C, C)           (C, E) | Add Remove Load                                                                                                    | Add<br>Remove            | Reference volume Use reference volume Weight Determine volume from current settings: Set | Hypothesis testing Multicore<br>Run test Auto save<br>Theories Specifications Data sets<br>Selected<br>All<br>Type of test<br>Bayes Factor Bayes p & DIC<br>Frequentist All<br>Gibbs sampling:                                                                                                    |
| Data           Sample size N:         (AB): 17.3           20         (AC): 13.7           (AD): 5.15         (AE): 4.16           (BEnter                                                                  | Save       Probabilistic specifications       Aggregation-based:       Supermajority       O Borda score       Distance-based: | v<br>'level:<br>:hange   | Set volume manually Figure Visualize Over last figure Color scheme:                      | Sample size: 5000 Change<br>Burn-in size: 1000 Change<br>Chi-bar squared weights Random number<br>simulation sample size: seed:<br>1000 Change 2 Set<br>Results:                                                                                                    |
| (B, D): 8, 12           (B, D): 8, 17           (C, D): 15, 5           Save           (C, E): 9, 11           (D, E): 10, 10                                                                               | Okunic Gutco.     Max-distance       O Supremum     0.5       O City-block     0.5       O Euclidean     0.5                   | (U):<br>Change<br>Change | Close all figures                                                                        | FDI Cash2_CPT_KT txt (Set 2/freq/1000/2) (file)           FDI Cash2_CPT_KT txt (Set 3/freq/1000/2) (file)           FDI Cash2_CPT_KT txt (Set 3/freq/1000/2) (file)           FDI Cash2_CPT_KT txt (Set 3/freq/1000/2) (file)           FDI Cash2_CPT_KT txt (Set 3/freq/1000/2) (file)           FDI Cash2_CPT_KT txt (Set 3/freq/1000/2) (file)           FDI Cash2_CPT_KT txt (Set 3/freq/1000/2) (file)           FDI Cash2_CPT_KT txt (Set 3/freq/1000/2) (file)           FDI Cash2_CPT_KT txt (Set 3/freq/1000/2) (file) |
| Name Set 1 v                                                                                                    | Random preference:<br>O From file: FDI_Cash2_CPT_KT                                                                            | Load                     | Load Options                                                                             | Table Remove Export                                                                                                    |
|                                                                                                    | Mixture from vertices                                                                                                    | Save                     | Save About                                                                               | Details Clear                                                                                                    |

#### K.3 Cash I, Random CPT-GE

#### Method 1

- Set the "Number of gambles:" under "Gamble pairs" to 5. Then select "All" (also under "Gamble pairs") so all 10 gamble pairs are now listed.
- Under "Data", select "Load". Navigate to "Cash1.txt" in the "DataSets" folder and then select "Open".
- Under "Probabilistic specifications", under "Mixture-based:" select "Load" and navigate to the folder "TheoriesFDI". Select the file "FDI\_CPT\_GE\_Cash1.txt" and then select "Open".
- Under "Hypothesis testing", select "All" under "Data sets" and then select "Run test".

#### Method 2

- Under "File" of the QTEST interface, select "Load...". Navigate to the "QTEST\_Session\_NoResults" folder and open the file "NR\_CPT\_GE\_Cash1\_Mixture.mat".
- Under "Hypothesis testing", select "All" under "Data sets" and then select "Run test".

#### Method 3

 Under "File" of the QTEST interface, select "Load...". Navigate to the "QTEST\_Session\_Complete" folder and open the file "Complete\_CPT\_GE\_Cash1\_Mixture.mat".

#### Results

• The results for this section are in the folder "QTEST\_Results" in the file "Results\_CPT\_Ge\_Cash1\_Mixture.csv".

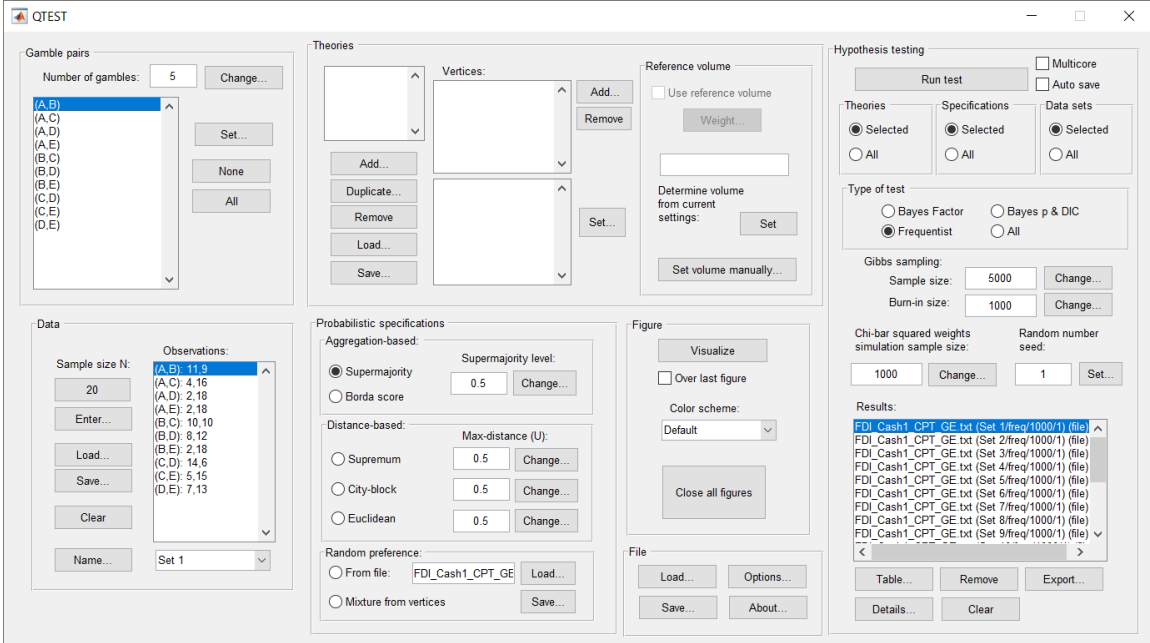

# K.4 Cash II, Random CPT-GE

#### Method 1

- Set the "Number of gambles:" under "Gamble pairs" to 5. Then select "All" (also under "Gamble pairs") so all 10 gamble pairs are now listed.
- Under "Data", select "Load". Navigate to "Cash2.txt" in the "DataSets" folder and then select "Open".
- Under "Probabilistic specifications", under "Mixture-based:" select "Load" and navigate to the folder "TheoriesFDI". Select the file "FDI\_CPT\_GE\_Cash2.txt" and then select "Open".
- Under "Hypothesis testing", select "All" under "Data sets" and then select "Run test".

#### Method 2

- Under "File" of the QTEST interface, select "Load...". Navigate to the "QTEST\_Session\_NoResults" folder and open the file "NR\_CPT\_GE\_Cash2\_Mixture.mat".
- Under "Hypothesis testing", select "All" under "Data sets" and then select "Run test".

#### Method 3

• Under "File" of the QTEST interface, select "Load...". Navigate to the "QTEST\_Session\_Complete" folder and open the file "Complete\_CPT\_GE\_Cash2\_Mixture.mat".

#### <u>Results</u>

• The results for this section are in the folder "QTEST\_Results" in the file "Results\_CPT\_GE\_Cash2\_Mixture.csv".

| amble pairs                                              | Theories                    |                      |                                                   | Hypothesis testing                           |                                                                            | _                                                    |
|----------------------------------------------------------|-----------------------------|----------------------|---------------------------------------------------|----------------------------------------------|----------------------------------------------------------------------------|------------------------------------------------------|
| Number of gambles: 5 Change                              | ^                           | Vertices:            | Reference volume                                  | F                                            | Run test                                                                   | Auto save                                            |
| (A, B)<br>(A, C)<br>(A, D)<br>(A, E)<br>(B, C)<br>(B, C) | Add                         |                      | Add Use reference volume Weight                   | Theories<br>Selected<br>All                  | Specifications<br>Selected<br>All                                          | Data sets<br>Selected<br>All                         |
| (B, L) None<br>(B, E) (C, D) All<br>(C, E) (D, E) All    | Duplicate<br>Remove         |                      | Determine volume<br>from current<br>settings: Set | Type of test<br>Bayes<br>Frequ               | s Factor OBayı<br>entist OAll                                              | es p & DIC                                           |
| ~                                                        | Save                        | ~                    | Set volume manually                               | Gibbs sample<br>Sample<br>Burn-in            | ing:<br>size: 5000<br>size: 1000                                           | Change                                               |
| Data                                                     | Probabilistic specification | ns                   | Figure                                            | Chi-bar square                               | d weights R                                                                | andom number                                         |
| Observations:<br>Sample size N: (A D) 47.0               | Aggregation-based.          | Supermajority level: | Visualize                                         | simulation sam                               | nple size: se                                                              | ed:                                                  |
| (A,B): 17,3<br>(A,C): 13,7<br>(A,D): 5,15                | Supermajority               | 0.5 Change           | Over last figure                                  | 1000                                         | Change                                                                     | 2 Set.                                               |
| (A,D): 5, 15<br>(A,E): 4,16<br>(B,C): 17.2               | Borda score                 |                      | Color scheme:                                     | Results:                                     |                                                                            |                                                      |
| (B,D): 8,12<br>(B,D): 2,17                               | Distance-based:             | Max-distance (U):    | Default                                           | FDI_Cash2_CF<br>FDI_Cash2_CF                 | PT_GE.txt (Set 1/freq/<br>PT_GE.txt (Set 2/freq/                           | 1000/2) (file) ^<br>1000/2) (file)                   |
| Load (C,D): 15,5                                         | O Supremum                  | 0.5 Change           |                                                   | FDI_Cash2_CF<br>FDI_Cash2_CF                 | PT_GE.txt (Set 3/freq/<br>PT_GE.txt (Set 4/freq/                           | 1000/2) (file)<br>1000/2) (file)                     |
| Save (D,E): 10,10                                        | O City-block                | 0.5 Change           | Close all figures                                 | FDI_Cash2_CF<br>FDI_Cash2_CF                 | PT_GE.txt (Set 5/freq/<br>PT_GE.txt (Set 6/freq/                           | 1000/2) (file)<br>1000/2) (file)                     |
| Clear                                                    | CEuclidean                  | 0.5 Change           |                                                   | FDI_Cash2_CF<br>FDI_Cash2_CF<br>FDI_Cash2_CF | PT_GE.txt (Set 7/freq/<br>PT_GE.txt (Set 8/freq/<br>PT_GE.txt (Set 9/freq/ | 1000/2) (file)<br>1000/2) (file)<br>1000/2) (file) v |
| Name Set 1 ~                                             | Random preference:          |                      | File                                              | <                                            |                                                                            | >                                                    |
|                                                          | O From file: FDI            | Cash2_CPT_GE Load    | Load Options                                      | Table                                        | Remove                                                                     | Export                                               |
|                                                          | Mixture from vertice        | ses Save             | Sava About                                        | Detaile                                      | Clear                                                                      |                                                      |

# L. Tables 1 and 2 of QTBC2

This section of the tutorial allows a user of QTEST to replicate the Cash 1 Bayes p and DIC values of Tables 1 and 2 in QTBC2.

Section L.2 demonstrates to a user the steps in running the Bayes p & DIC test of CPT-KT for the .50-majority/modal choice, the .90-supermajority, and the random preference probabilistic specifications.

Section L.3 demonstrates to a user the steps in running the Bayes p & DIC test of CPT-GE for the .50-majority/modal choice, the .90-supermajority, and the random preference probabilistic specifications.

Then, section L.4 demonstrates to a user the steps in running the Bayes p & DIC test of LH for the .50-majority/modal choice and the .90-supermajority probabilistic specifications.

Finally, section L.5 demonstrates to a user the steps in running the Bayes p & DIC test for the unconstrained model.

#### L.1 Gamble pairs

Starting with a clear (or new) QTEST interface, under "Gamble pairs", "Change" the "Number of gambles:" to "5" and then select "All". QTEST should look like the following screenshot.

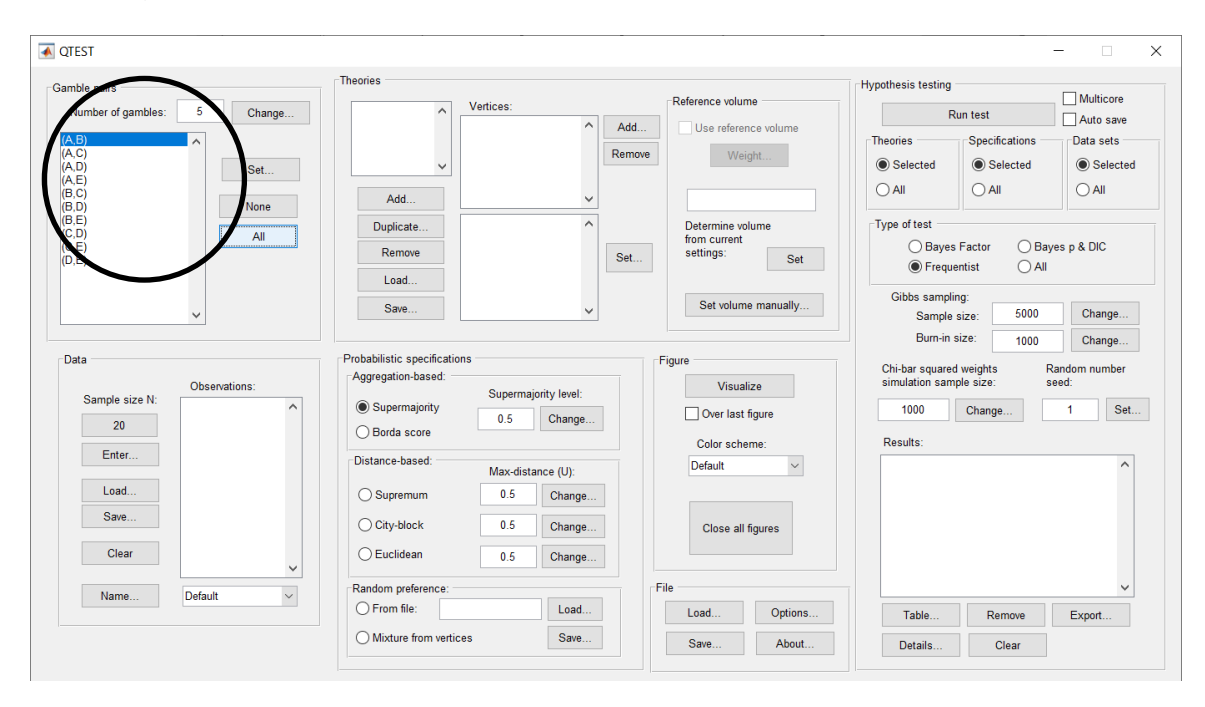

#### L.2.1 Theory and Vertex: Cash I, CPT-KT

Under "Theories", select "Load...".

| amble pairs           |               | Theories                                  |                      |                                  | Hypothesis testing                   |               |
|-----------------------|---------------|-------------------------------------------|----------------------|----------------------------------|--------------------------------------|---------------|
| Number of gambles     | : 5 Change    |                                           | Vertices:            | Reference volume                 | Run test                             | Multicore     |
| (A.B)                 |               |                                           | Add                  | Use reference volume             | Theories Specifications              | Data sets     |
| (A,C)<br>(A,D)        | 0.1           | ~                                         | Remo                 | we Weight                        | Selected     Selected                | Selected      |
| (A,E)<br>(B,C)        | Set           |                                           |                      |                                  |                                      |               |
| (B,D)                 | None          | Add                                       | ~                    |                                  |                                      |               |
| (C,D)                 | All           | Duplicate                                 | ^                    | Determine volume<br>from current | Type of test                         |               |
| (D,E)                 | H             | Remove                                    | Set.                 | . settings: Set                  | Bayes Factor Ba     Bayes Factor All | yes p & DIC   |
|                       | <b>、</b>      | Save                                      |                      | Set volume manually              | Gibbs sampling:<br>Sample size: 5000 | Change        |
|                       |               |                                           |                      |                                  | Burn-in size: 1000                   | Change        |
| Data                  |               | Probabilistic specification               | s - <b>\</b>         | Figure                           | Chi bar cauared weights              | Pandom numbor |
|                       | Observations: | Aggregation-based:                        | Supermainrity level: | Visualize                        | simulation sample size:              | seed:         |
| Sample size N:        | ^             | Supermajority                             | 0.5 Change           | Over last figure                 | 1000 Change                          | 1 Set         |
| 20                    |               | O Borda score                             | Change               | Color schome:                    | Results:                             |               |
| Enter                 |               | Distance-based:                           |                      | Default                          |                                      | <b>^</b>      |
| Load                  |               | 0.5                                       | Max-distance (U):    |                                  |                                      |               |
| Load                  |               | Supremum                                  | 0.5 Change           |                                  |                                      |               |
|                       |               | O City-block                              | 0.5 Change           | Close all figures                |                                      |               |
| Save                  |               |                                           |                      |                                  |                                      |               |
| Save<br>Clear         | <b>v</b>      | OEuclidean                                | 0.5 Change           |                                  |                                      |               |
| Save<br>Clear         | V             | C Euclidean                               | 0.5 Change           | File                             |                                      | ~             |
| Save<br>Clear<br>Name | V<br>Default  | C Euclidean Random preference: From file: | 0.5 Change           | File Options                     | Table Remove                         | × Export      |

Navigate to the "SectionJ\_Table5" folder of the tutorial files, and then to the "TheoriesVertices" folder and open "Vertices\_CPT\_KT\_Cash1.csv". In the dialog box, type "CPT-KT" and select "OK".

| 🛑 😑 💿 Theory          |        |
|-----------------------|--------|
| Entername for theory: |        |
| CPT-KT                |        |
| ОК                    | Cancel |

On the QTEST interface there should now be a list of 22 vertices for CPT - KT under "Theories". Verify your screen matches the screenshot below.

| nble pairs                  | Theories                                           |                          | Hypothesis testing                      | A dulaise est |
|-----------------------------|----------------------------------------------------|--------------------------|-----------------------------------------|---------------|
| Number of gambles: 5 Change | CPT-KT Vertices:                                   | Reference volume         | Run test                                | Auto save     |
| (,B)                        | V2 [0.5]                                           | Add Use reference volume | Theories Specifications                 | Data sets     |
| (C)<br>(D) Set              | v3 [0.5]<br>↓ v4 [0.5]                             | Remove Weight            | Selected     Selected                   | Selected      |
| B,C)                        | V5 [0.5]<br>V6 [0.5]                               |                          | ⊖ All O All                             |               |
| 8,D) None<br>8,E)           | Puplicate (A,B): 0                                 | Determine volume         | Type of test                            |               |
| CD) All<br>(E)<br>(E)       | (A, C): 0<br>(A, D): 0<br>(A, E): 0                | from current<br>Set Set  | Bayes Factor Bayes     Bayes Factor All | p & DIC       |
| ~                           | Load. (B,D): 0<br>(B,D): 0<br>(B,E): 0<br>(C,D): 0 | Set volume manually      | Gibbs sampling:<br>Sample size: 5000    | Change        |
|                             |                                                    |                          | Burn-in size: 1000                      | Change        |
| ata                         | Probabilistic specifications                       | Figure                   | Chi-bar squared weights Bar             | dom number    |
| Observations:               | Aggregation-based:<br>Supermajority level:         | Visualize                | simulation sample size: see             | d:            |
| Sample size N:              | Supermajority     0.5     Change                   | Over last figure         | 1000 Change                             | 1 Set.        |
| 20                          | O Borda score                                      | Color scheme:            | Results:                                |               |
| Enter                       | Distance-based: Max-distance (LI):                 | Default ~                |                                         | ^             |
| Load                        | O Supremum 0.5 Change                              |                          |                                         |               |
| Save                        | O City-block 0.5 Change                            | Close all figures        |                                         |               |
| Clear                       | O Euclidean 0.5 Change                             |                          |                                         |               |
|                             | Random preference:                                 | File                     |                                         | ~             |
| Name Default                | O From file:                                       | Load Ontions             | Table Remove                            | Export        |
| Name Default ~              | Coad                                               | Coud Options             | Tuble Tuble                             |               |

# <u>L.2.2 Data: Cash I, *CPT-KT*</u>

Under "Data", select "Load…".

| <b>QTEST</b>                |                                   |                         | - 🗆 X                                 |
|-----------------------------|-----------------------------------|-------------------------|---------------------------------------|
| Gamble pairs                | Theories                          |                         | Hypothesis testing                    |
| Number of gamples: 5 Change | CPT-KT Vertices:                  | Reference volume        | Bun tect                              |
|                             | V1 [0.5]                          | dd Use reference volume | Thuritest Auto save                   |
|                             | v3 [0.5]                          | move Weight             | Selected     Selected     Selected    |
| (A,D)<br>(A,E)              | v5 [0.5]                          |                         | Selected Selected Selected            |
| (B,C)<br>(B,D) None         | Add vo [0.5]<br>v7 [0.5]          |                         |                                       |
| (B,E)<br>(C,D)              | Duplicate (A,B): 0                | Determine volume        | Type of test                          |
|                             | (A,D): 0<br>(A,E): 0              | et settings: Set        | O Bayes Factor O Bayes p & DIC        |
| (0,0)                       | Load (B,C): 0                     |                         | Frequentist     All                   |
|                             | (B,D): 0<br>(B,E): 0              | Set volume manually     | Gibbs sampling:                       |
| ×                           | (C,D): 0                          |                         | Sample size: 5000 Change              |
| -Data                       | - Probabilistic specifications    | Finne                   | Burn-in size: 1000 Change             |
| Data                        | Aggregation-based:                | rigure                  | Chi-bar squared weights Random number |
| Sample size N:              | Supermajority                     | Visualize               |                                       |
| 20                          | O Borda score     O.5     Change  | Over last figure        | Change                                |
| Enter                       |                                   | Color scheme:           | Results:                              |
|                             | Distance-based: Max-distance (U): | Default ~               | ^                                     |
| Load                        | O Supremum 0.5 Change             |                         |                                       |
| Save                        | O City-block 0.5 Change           | Close all figures       |                                       |
| Clear                       | Change                            |                         |                                       |
| ~                           | U.S Charge                        |                         |                                       |
| Name Default ~              | Random preference:                | File                    | ✓                                     |
|                             | Load                              | Load Options            | Table Remove Export                   |
|                             | O Mixture from vertices Save      | Save About              | Details Clear                         |
|                             |                                   |                         |                                       |

Navigate to the "SectionJ\_Table5" folder of the tutorial files, and then to the "DataSets" folder and open "Cash1.txt".

Under "Data" notice the "Observations:" list has now been populated:

| and the second                                                                                                    | Theories                                                                              |                                                                      |                       |                                                    |                  | Hypothesis testing                                   |                                   |                                  |  |
|----------------------------------------------------------------------------------------------------|---------------------------------------------------------------------------------------|----------------------------------------------------------------------|-----------------------|----------------------------------------------------|------------------|------------------------------------------------------|-----------------------------------|----------------------------------|--|
| Number of gambles: 5 Change                                                                                                    | CPT-KT                                                                                | Vertices:                                                            |                       | Reference volume                                   |                  | Bun test                                             |                                   |                                  |  |
| (A.B)<br>(A.C)<br>(A.D)<br>(A.E)<br>(B.C)                                                                                                    |                                                                                       | v1 (0.5)<br>v2 (0.5)<br>v3 (0.5)<br>v4 (0.5)<br>v5 (0.5)<br>v6 (0.5) | Add.<br>Remo          | Use referenc                                       | e volume<br>it   | Theories<br>Selected<br>All                          | Specifications<br>Selected<br>All | Data sets<br>Selected            |  |
| BD)         None           (B,E)         (C,D)           (C,E)         All           (D,E)         (D,E)                                                      | Add<br>Duplicate<br>Remove                                                            | v7 [0.5]<br>(A.B): 0<br>(A.C): 0<br>(A.D): 0<br>(A.E): 0<br>(B.C): 0 | Set.                  | Determine volu<br>from current<br>settings:        | me<br>Set        | Type of test                                         | s Factor OBa<br>entist OAII       | yes p & DIC                      |  |
| ~                                                                                                    | Save                                                                                  | (B,D): 0<br>(B,E): 0<br>(C,D): 0                                     | ~                     | Set volume                                         | manually         | Gibbs sampl<br>Sample                                | ing:<br>size: 5000                | Change                           |  |
| Data<br>Sample size N:<br>20<br>A C): 4,16<br>(A C): 2,18<br>(A C): 2,18<br>(A C): 2,18<br>(A C): 2,18<br>(B C): 10,10                                        | Probabilistic specificati<br>Aggregation-based: -<br>Supermajority<br>Dictance baced: | Supermajority I                                                      | evel:<br>ange         | Figure<br>Visualiz<br>Over last fig<br>Color schem | e<br>jure<br>ie: | Chi-bar square<br>simulation san<br>1000<br>Results: | d weights I<br>pple size: s       | Random number<br>seed:<br>1 Set. |  |
| Load         (B. D): 8,12           (B. D): 2,18         (C. D): 14,6           (C. D): 14,6         (C. E): 5,15           (D. E): 7,13         (D. E): 7,13 | City-block                                                                            | Max-distance (<br>0.5 CH<br>0.5 CH                                   | U):<br>nange<br>nange | Default<br>Close all fig                           | jures            |                                                      |                                   | Â                                |  |
| Name Set 1                                                                                                    | Random preference:                                                                    |                                                                      | oad                   | File                                               | Ortions          |                                                      |                                   | ~                                |  |
|                                                                                                    |                                                                                       |                                                                      |                       | Luad                                               | Options          | Table                                                | Remove                            | Export                           |  |

Under "Data", select the dropdown menu next to "Name..." to see all 18 data sets that have been loaded into the QTEST interface. We now have the Cash I data loaded into QTEST. Next, we create the probabilistic specification.

# <u>L.2.3 Probabilistic specification: Cash I, CPT-KT, 0.50-</u> <u>Majority/modal choice</u>

To set this specification, under "Probabilistic specifications", make sure the radio button left of "Supermajority" is selected and that the "Supermajority level:" is set to "0.5".

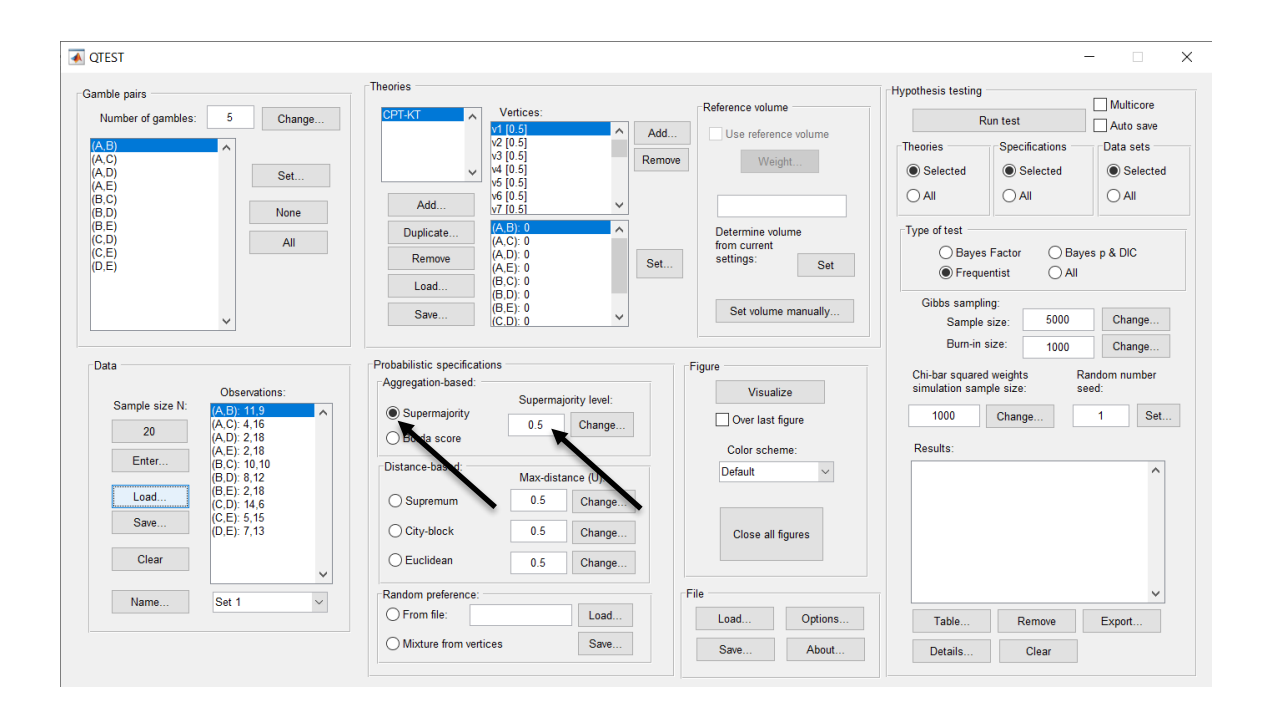

# <u>L.2.4 Hypothesis Testing: Cash I, CPT-KT</u>, 0.50-Majority/modal <u>choice</u>

We are now ready for the Bayes p & DIC test of CPT - KT.50-majority/modal choice probabilistic specification for the Cash I data. Before executing this test, we need to verify that the settings are correct. Under "Hypothesis testing", under the "Run test" button, there are 3 columns: "Theories", "Specifications" and "Data sets". For each of these, the user must choose the radio button next to either "Selected" or "All". For more information on these settings, as well as the inputs for "Chi-bar squared weights simulation sample size:" and "Random number seed:", see section G.5.

Under "Hypothesis testing", verify the radio button next to "Selected" is selected under "Theories", the radio button next to "Selected" is selected for "Specifications", and select the radio button next to "All" for "Data sets".

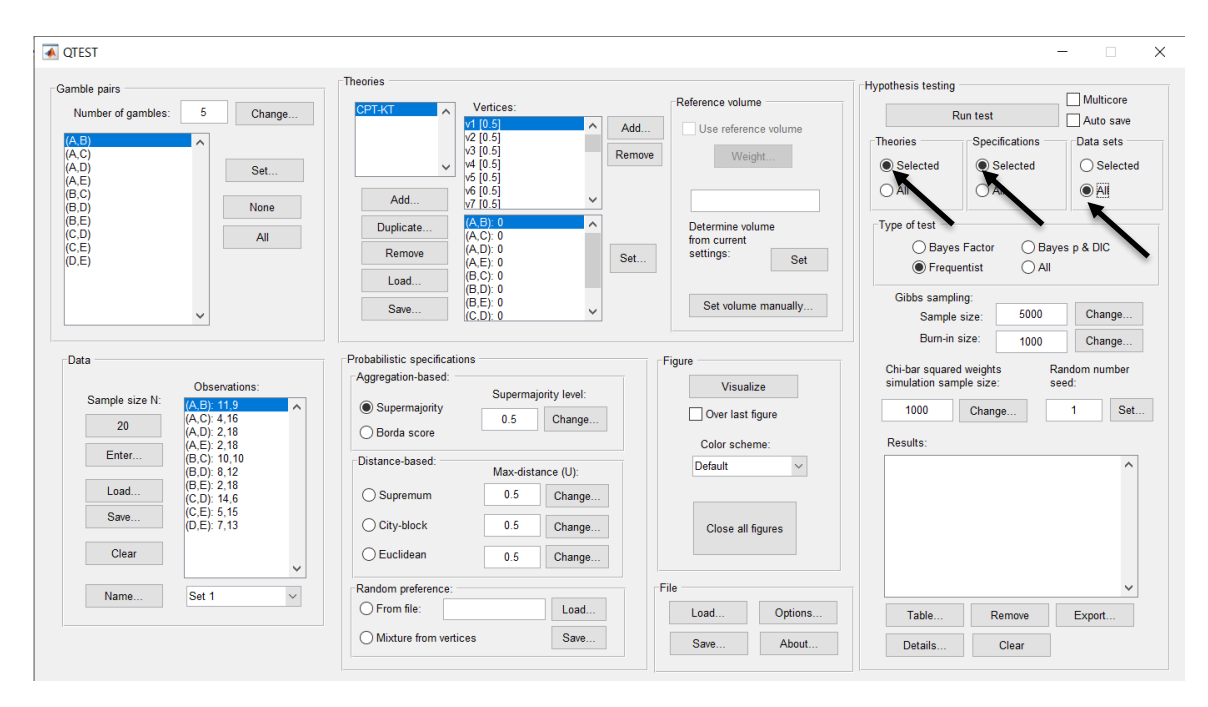

Under "Hypothesis testing" and "Type of test", select the radio button next to "Bayes p & DIC".

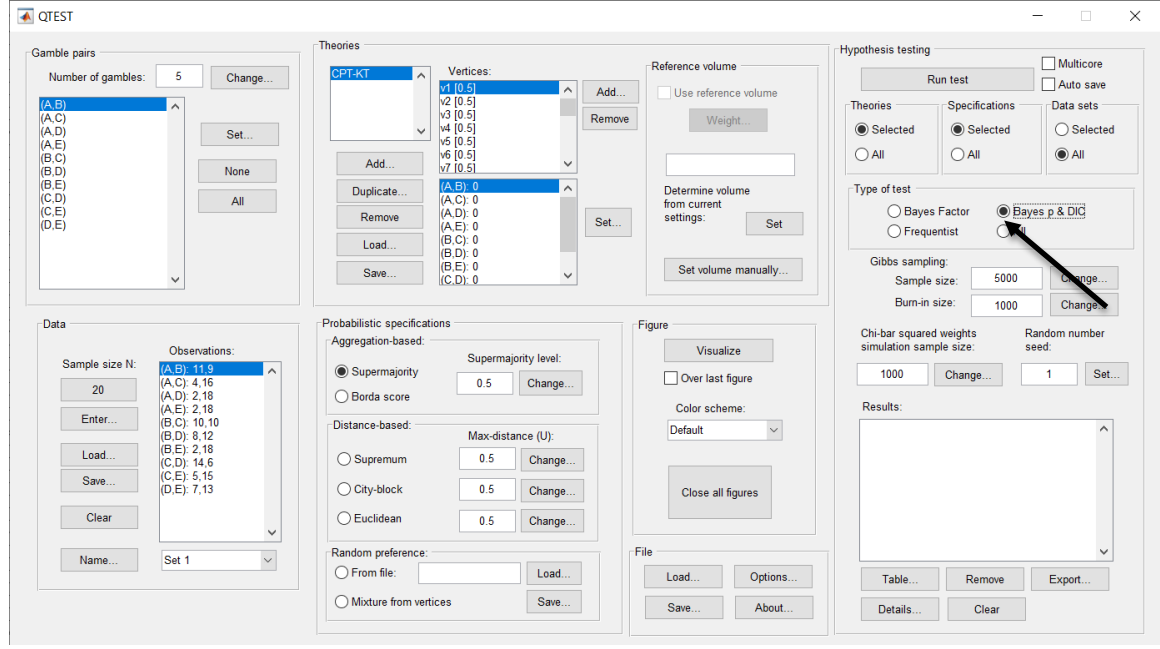

Now that all the settings under "Hypothesis testing" are correct, select "Run test". The "Running Hypothesis Test" window will pop up. It starts with an empty, white, horizontal rectangle and fills with red as the analysis progresses.

| 00 | Running Hypothesis Test | _ | Ū |
|----|-------------------------|---|---|
|    | Please wait             |   |   |
|    |                         |   |   |
|    |                         |   |   |

Once the analysis is complete, QTEST will now look like the following screenshot. Under "Hypothesis testing", under "Results:", you will see a list of completed analyses.

| ible pairs           |                                           | Ineories                                               |                                                          |          | 5.6                                               | Hypothesis testing                                     | Г                                                                          | Multicoro                  |
|----------------------|-------------------------------------------|--------------------------------------------------------|----------------------------------------------------------|----------|---------------------------------------------------|--------------------------------------------------------|----------------------------------------------------------------------------|----------------------------|
| lumber of gambles:   | 5 Change                                  | CPT-KT                                                 | Vertices:                                                |          | Reference volume                                  | Ru                                                     | in test                                                                    | Auto save                  |
| B)<br>C)<br>D)       | ∧<br>Sat                                  | ~                                                      | v2 [0.5]<br>v3 [0.5]<br>v4 [0.5]                         | Remov    | Weight                                            | Theories<br>Selected                                   | Specifications<br>Selected                                                 | Data sets                  |
| E)<br>C)<br>D)       | None                                      | Add                                                    | v5 [0.5]<br>v6 [0.5]<br>v7 [0.5]                         | ~        |                                                   | ) All                                                  |                                                                            | All                        |
| E)<br>3)<br>E)<br>E) | All                                       | Duplicate<br>Remove                                    | (A,B): 0<br>(A,C): 0<br>(A,D): 0<br>(A,E): 0<br>(B,C): 0 | Set      | Determine volume<br>from current<br>settings: Set | Type of test<br>Bayes I<br>Frequer                     | Factor                                                                     | p & DIC                    |
|                      | ~                                         | Save                                                   | (B,D): 0<br>(B,E): 0<br>(C,D): 0                         | ~        | Set volume manually                               | Gibbs samplin<br>Sample s                              | g:<br>ize: 5000                                                            | Change                     |
|                      |                                           |                                                        |                                                          |          |                                                   | Burn-in si                                             | ize: 1000                                                                  | Change                     |
| a                    | Observations:                             | Probabilistic specification<br>Aggregation-based:      | Supermajority                                            | / level: | Figure                                            | Chi-bar squared<br>simulation samp                     | weights Rand<br>le size: seed                                              | dom number<br>I:           |
| 20                   | (A,B): 11.9<br>(A,C): 4,16<br>(A,D): 2,18 | <ul> <li>Supermajority</li> <li>Borda score</li> </ul> | 0.5                                                      | Change   | Over last figure                                  | 1000                                                   | Change                                                                     | 1 Set                      |
| Enter                | (A,E): 2,18<br>(B,C): 10,10               | Distance-based:                                        |                                                          |          | Color scheme:                                     | CPT-KT (Set 1/b                                        | ayes-p/5000/1000/1) (i                                                     | major)                     |
| Load                 | (B,D): 8,12<br>(B,E): 2,18<br>(C,D): 14,6 | O Supremum                                             | 0.5                                                      | Change   |                                                   | CPT-KT (Set 2/b<br>CPT-KT (Set 3/b<br>CPT-KT (Set 4/b  | ayes-p/5000/1000/1) (r<br>ayes-p/5000/1000/1) (r<br>ayes-p/5000/1000/1) (r | major)<br>major)<br>major) |
| Save                 | (D,E): 7,13                               | O City-block                                           | 0.5                                                      | Change   | Close all figures                                 | CPT-KT (Set 5/b<br>CPT-KT (Set 6/b<br>CPT-KT (Set 7/b) | ayes-p/5000/1000/1) (i<br>ayes-p/5000/1000/1) (i<br>ayes-p/5000/1000/1) (i | major)<br>major)           |
| Clear                | ~                                         | CEuclidean                                             | 0.5                                                      | Change   |                                                   | CPT-KT (Set 8/b<br>CPT-KT (Set 9/b                     | ayes-p/5000/1000/1) (i<br>ayes-p/5000/1000/1) (i<br>ayes-p/5000/1000/1) (i | major)<br>major)           |
| Name                 | Set 1 V                                   | Random preference:                                     |                                                          |          | File                                              | CPT-KT (Set 10/                                        | bayes-p/5000/1000/1)                                                       | (major)                    |
|                      |                                           | O From file:                                           |                                                          | Load     | Load Options                                      | Table                                                  | Remove                                                                     | Export                     |
|                      |                                           |                                                        |                                                          |          |                                                   |                                                        |                                                                            |                            |

Of course, it would be quite tedious to look at each individual result, for each data set, for each vertex for each theory. Therefore, under "Hypothesis testing", under "Results:", select "Export...". An "Export Results As" window pops up. Navigate to the location to save the file and save it as a .csv file. For more information on other ways a user can view the results, see section G.5.

#### 承 QTEST × \_ Theories Hypothesis testing Gamble pairs Multicore Reference volume Number of gambles: 5 Change... Vertices: CPT-KT ~ Vertic v2 [0.5] v3 [0.5] v4 [0.5] v5 [0.5] v6 [0.5] v7 [0.5] Run test Auto save ~ Add... Use reference volume (A,B) (A,C) (A,D) (A,E) (B,C) (B,C) (B,E) (C,D) (C,E) (D,E) Theories Specifications Data sets Remove Weight... Selected O Selected Selected Set... All None Add.. (A,B): 0 (A,C): 0 (A,D): 0 (A,E): 0 (B,C): 0 (B,C): 0 (B,C): 0 (C,D): 0 Determine volume from current settings: Set Type of test Duplicate. All O Bayes Factor Bayes p & DIC Remove Set... O Frequentist Load.. Gibbs sampling: Set volume manually... Save. ~ Change... Sample size: 5000 . Change... Burn-in size: 1000 Probabilistic specifications Data Figure Chi-bar squared weights simulation sample size: Random number seed: Aggregation-based: Visualize Observations Supermajority level: (A,B): 11,9 (A,C): 4,16 (A,C): 2,18 (A,E): 2,18 (B,C): 10,10 (B,D): 8,12 (B,E): 2,18 (C,D): 14,6 (C,E): 5,15 (D,E): 7,13 Sample size N: Supermajority 1000 Change... 1 Set... . Over last figure 0.5 Change... 20 Borda score Color scheme: Results: Results: CPT-KT (Set 1/bayes-p65000/1000/1) (major) CPT-KT (Set 2/bayes-p5000/1000/1) (major) CPT-KT (Set 2/bayes-p65000/1000/1) (major) CPT-KT (Set 3/bayes-p65000/1000/1) (major) CPT-KT (Set 5/bayes-p65000/1000/1) (major) CPT-KT (Set 5/bayes-p65000/1000/1) (major) CPT-KT (Set 5/bayes-p65000/1000/1) (major) CPT-KT (Set 5/bayes-p65000/1000/1) (major) CPT-KT (Set 5/bayes-p55000/1000/1) (major) CPT-KT (Set 5/bayes-p55000/1000/1) (major) CPT-KT (Set 1/bayes-p55000/1000/1) (major) CPT-KT (Set 5/bayes-p55000/1000/1) (major) CPT-KT (Set 1/bayes-p55000/1000/1) (major) CPT-KT (Set 1/bayes-p55000/1000/1) (major) CPT-KT (Set 1/bayes-p55000/1000/1) (major) CPT-KT (Set 1/bayes-p55000/1000/1) (major) CPT-KT (Set 1/bayes-p55000/1000/1) (major) Enter... Distance-based: Default $\sim$ Max-distance (U): Load.. O Supremum 0.5 Change... Save.. O City-block 0.5 Change... Close all figures Clear OEuclidean 0.5 Change... v Random preference: File Name... Set 1 $\sim$ O From file: Load... Load... Options... O Mixture from vertices Save... Save... About... Details... Clear

The following screenshot shows the .csv file that was just saved. The columns are labeled "Set 1" through "Set 18" in columns "B" through "OG" of the spreadsheet. The columns represent different participants; "Set 1" refers to participant 1, "Set 2" refers to participant 2, and so on. All the information in this spreadsheet is identical to what one would see if they selected "Details..." for each participant. The layout is a little different, however.

|                             |             |          |            |            |                |            |            |            | CP         | T_KT_150   | D.csv      |                     |            |            |            |             |              |            |           |
|-----------------------------|-------------|----------|------------|------------|----------------|------------|------------|------------|------------|------------|------------|---------------------|------------|------------|------------|-------------|--------------|------------|-----------|
| P 🛅                         | 🗊 日         |          | 😹 🗗 🕷      | 👌 🕩 皆      | <b>∩</b> • 🔂 • | Σ • 🛃      | • 搔 • [    | 🕢 🛅 🖻      | 100%       |            |            |                     |            |            |            | Q- (Se      | arch in Shee | ət         |           |
| A Ho                        | me l        | Layout   | Tables     | Charts     | Smart/         | Art For    | mulas      | Data R     | eview      |            |            |                     |            |            |            |             |              |            | ~         |
| Ec                          | dit         |          |            | Font       |                |            | Aligi      | nment      |            | N          | umber      |                     | For        | mat        |            | Cells       |              | Themes     | 5         |
| ê . Î                       | 🕹 Fill      | - Cali   | bri (Body) | · 12       | • A• A         |            | ≡ ab       | c 🔻 🗒 wr   | ap Text 🔻  | General    |            | -                   | -          | lormal     | 1 7        | - 🖬         | - 111-       | Aab-       |           |
|                             | _           | D        | <b>7 7</b> |            | A A            |            |            |            |            |            | -          | .00                 |            |            |            |             | . 🗂 .        |            |           |
| Paste 🤇                     | Clear       | • B      | $I \cup$   |            | 🆄 🔻 🗛          |            |            |            | Merge 👻    | 🔧 🔻 %      | °.00       | S.0 Condit<br>Forma | tting      | lad        | In         | sert Delete | e Format     | Themes 4   | Aa≁       |
| A1                          | 1           | : 🕄      | 💿 (= f     | x Data se  | t              |            |            |            |            |            |            |                     |            |            |            |             |              |            |           |
| 🔟 A                         | \           | В        | С          | D          | E              | F          | G          | H          | 1          | J          | K          | L                   | M          | N          | 0          | Р           | Q            | R          | S         |
| <ol> <li>Data se</li> </ol> | et Set      | 1        | Set 1      | Set 1      | Set 1          | Set 1      | Set 1      | Set 1      | Set 1      | Set 1      | Set 1      | Set 1               | Set 1      | Set 1      | Set 1      | Set 1       | Set 1        | Set 1      | Set 1     |
| 2 Test ty                   | pe bay      | yes_p    | bayes_p    | bayes_p    | bayes_p        | bayes_p    | bayes_p    | bayes_p    | bayes_p    | bayes_p    | bayes_p    | bayes_p             | bayes_p    | bayes_p    | bayes_p    | bayes_p     | bayes_p      | bayes_p    | bayes_p   |
| 3 Theory                    | CP1         | Т-КТ     | CPT-KT     | CPT-KT     | CPT-KT         | CPT-KT     | CPT-KT     | CPT-KT     | CPT-KT     | CPT-KT     | CPT-KT     | CPT-KT              | CPT-KT     | CPT-KT     | CPT-KT     | CPT-KT      | CPT-KT       | CPT-KT     | CPT-KT    |
| 4 Specifi                   | cation ma   | ijor     | major      | major      | major          | major      | major      | major      | major      | major      | major      | major               | major      | major      | major      | major       | major        | major      | major     |
| 5 Refere                    | nce volum   | ne       |            |            |                |            |            |            |            |            |            |                     |            |            |            |             |              |            |           |
| 6 Lambd                     | la          | 0.5      | 0.5        | 0.5        | 0.5            | 0.5        | 0.5        | 0.5        | 0.5        | 0.5        | 0.5        | 0.5                 | 0.5        | 0.5        | 0.5        | 0.5         | 0.5          | 0.5        | 0.        |
| 7 U                         |             |          |            |            |                |            |            |            |            |            |            |                     |            |            |            |             |              |            |           |
| 8 N                         |             |          |            |            |                |            |            |            |            |            |            |                     |            |            |            |             |              |            |           |
| 9 Rando                     | m see       | 1        | 1          | 1          | . 1            | 1          | . 1        | . 1        | 1          | 1          | . 1        | 1                   | . 1        | . 1        | 1          | . 1         | . 1          | . 1        |           |
| LO Gibbs s                  | sample      | 5000     | 5000       | 5000       | 5000           | 5000       | 5000       | 5000       | 5000       | 5000       | 5000       | 5000                | 5000       | 5000       | 5000       | 5000        | 5000         | 5000       | 500       |
| 1 Burn-ir                   | n size      | 1000     | 1000       | 1000       | 1000           | 1000       | 1000       | 1000       | 1000       | 1000       | 1000       | 1000                | 1000       | 1000       | 1000       | 1000        | 1000         | 1000       | 100       |
| L2 Vertex                   | v1          |          | v2         | v3         | v4             | v5         | v6         | v7         | v8         | v9         | v10        | v11                 | v12        | v13        | v14        | v15         | v16          | v17        | v18       |
| 13 Vertex                   | weight      |          |            |            |                |            |            |            |            |            |            |                     |            |            |            |             |              |            |           |
| L4 Vertex                   | L/U         |          |            |            |                |            |            |            |            |            |            |                     |            |            |            |             |              |            |           |
| L5 Likeliho                 | ood ratio   |          |            |            |                |            |            |            |            |            |            |                     |            |            |            |             |              |            |           |
| L6 p-value                  | e           | 0.3088   | 0.2048     | 0.0664     | 0.1546         | 0.0058     | 0.0048     | 0.0002     | 0          | 0          | 0          | 0.345               | 0.0856     | 0.086      | 0.003      | 0.003       | 0            | . 0        |           |
| L7 Warnir                   | ng          |          |            |            |                |            |            |            |            |            |            |                     |            |            |            |             |              |            |           |
| L8 DIC                      |             | 17.3199  | 19.6095    | 25.1156    | 21.5019        | 36.4965    | 37.816     | 52.7995    | 52.7848    | 67.8022    | 75.7134    | 16.7275             | 24.6387    | 24.6239    | 39.6561    | 39.6413     | 54.6248      | 55.9444    | 52.330    |
| L9 Prior v                  | olume 0.0   | 00097656 | 0.00097656 | 0.00097656 | 0.00097656     | 0.00097656 | 0.00097656 | 0.00097656 | 0.00097656 | 0.00097656 | 0.00097656 | 0.00097656          | 0.00097656 | 0.00097656 | 0.00097656 | 0.00097656  | 0.00097656   | 0.00097656 | 0.0009765 |
| 20 Posteri                  | ior vol 0.0 | 00467512 | 0.00048861 | 6.59E-06   | 0.00016155     | 1.79E-08   | 4.24E-09   | 4.69E-13   | 4.69E-13   | 5.19E-17   | 1.87E-19   | 0.00941455          | 3.40E-05   | 3.40E-05   | 3.76E-09   | 3.76E-09    | 4.16E-13     | 9.87E-14   | 2.42E-1   |
| 21 Bayes                    | factor 1    |          |            |            |                |            |            |            |            |            |            |                     |            |            |            |             |              |            |           |
| 22 Bayes                    | factor 2    |          |            |            |                |            |            |            |            |            |            |                     |            |            |            |             |              |            |           |
| 23 Bayes 1                  | factor      | 4.78732  | 0.500337   | 0.00674513 | 0.165426       | 1.83E-05   | 4.34E-06   | 4.80E-10   | 4.80E-10   | 5.31E-14   | 1.92E-16   | 9.6405              | 0.0348185  | 0.0348185  | 3.85E-06   | 3.85E-06    | 4.26E-10     | 1.01E-10   | 2.48E-0   |
| 24 Weight                   | ted p-      | 0.325561 | 0.325561   | 0.325561   | 0.325561       | 0.325561   | 0.325561   | 0.325561   | 0.325561   | 0.325561   | 0.325561   | 0.325561            | 0.325561   | 0.325561   | 0.325561   | 0.325561    | 0.325561     | 0.325561   | 0.32556   |
| 25 Weight                   | ted DI      | 17.8682  | 17.8682    | 17.8682    | 17.8682        | 17.8682    | 17.8682    | 17.8682    | 17.8682    | 17.8682    | 17.8682    | 17.8682             | 17.8682    | 17.8682    | 17.8682    | 17.8682     | 17.8682      | 17.8682    | 17.868    |
| 26 Weight                   | ted Ba      | 0.689545 | 0.689545   | 0.689545   | 0.689545       | 0.689545   | 0.689545   | 0.689545   | 0.689545   | 0.689545   | 0.689545   | 0.689545            | 0.689545   | 0.689545   | 0.689545   | 0.689545    | 0.689545     | 0.689545   | 0.68954   |
| 27                          |             |          |            |            |                |            |            |            |            |            |            |                     |            |            |            |             |              |            |           |
| 28                          |             |          |            |            |                |            |            |            |            |            |            |                     |            |            |            |             |              |            |           |
| 29                          |             |          |            |            |                |            |            |            |            |            |            |                     |            |            |            |             |              |            |           |
| 30                          |             |          |            |            |                |            |            |            |            |            |            |                     |            |            |            |             |              |            |           |
|                             | la a b      |          | PT KT 1 50 | CSV +      | 1              |            | 1          | 1          |            |            | -          |                     |            |            |            |             |              |            |           |
|                             |             |          |            |            |                |            |            |            |            |            | _          |                     |            |            |            |             |              |            |           |
|                             | Normal \    | /Iew     | Ready      |            |                |            |            |            |            |            | Sum=0      |                     | •          |            |            |             |              |            |           |

The weighted p-values are in row 24 of the spreadsheet. Notice the same pvalue repeats for all the columns "B" through "W" listed as "Set 1"—this is the Bayes p value for participant 1, listed under "0.50 Majority Choice" and "KT" in Table 1 of QTBC2. Notice the same holds true for all the columns "X" through "AS" listed as "Set 2", for participant 2, and so on. From this file, column "KT" under "0.50 Majority Choice" of Table 1 can be replicated. Note, however, that the Bayes p values vary slightly if the test is replicated with different random seeds for each replicate. The Bayes p values tend to vary by .03 when setting a new seed each time the analysis is run under "Hypothesis testing" and "Random number seed:".

The weighted DIC values are in row 25 of the spreadsheet. Again, notice the same DIC value repeats for all the columns "B" through "W" listed as "Set 1"—this is the DIC value for participant 1, listed under "0.50 Majority Choice" and "KT" in Table 2 of QTBC2. Notice the same holds true for all the columns "X" through "AS" listed as "Set 2", for participant 2, and so on. From this file, column "KT" under "0.50 Majority Choice" of Table 2 can be replicated. Note, however, that the DIC values vary slightly if the test is replicated with different random seeds for each replicate. The DIC values tend to vary by .2 when setting a new seed each time the analysis is run under "Hypothesis testing" and "Random number seed:".

This completes the analysis for Cash I data for the Bayes p & DIC test of CPT- $\mathcal{KT}$ .50-majority/modal choice probabilistic specification. We will, again, demonstrate the analysis for the Cash I data for the Bayes p & DIC test of CPT- $\mathcal{KT}$ , but now with a .90-supermajority probabilistic specification in the following two sections, L.2.5 and L.2.6.

#### <u>L.2.5 Probabilistic specification: Cash I, CPT-KT, 0.90-</u> Supermajority

If continuing from section L.2.4, select "Clear" under "Hypothesis testing" and "Results:". This step clears the results of the Bayes p & DIC test of  $CPT \ KT$ .50-majority/modal choice probabilistic specification from the QTEST interface.

| Gamble pairs                                                                                                    | Theories                                                                                                    |                                                                             | Hypothesis testing                                                                                                    |
|----------------------------------------------------------------------------------------------------|----------------------------------------------------------------------------------------------------|-----------------------------------------------------------------------------|----------------------------------------------------------------------------------------------------|
| Number of gambles:         5         Change           (A.C)         (A.C)         (A.D)         (A.C)         (A.C) | CPT-KT Vertices:<br>v10.5<br>v30.5<br>v40.5<br>v40.5<br>v50.5<br>v50.5 | Reference volume       d       Use reference volume       vove       Weight | Run test     Multicore       Theories     Specifications       Ø Selected     Ø Selected       Ø Selected     Selected                                                                                                    |
| (B,C)<br>(B,D)<br>(B,D)<br>(C,D)<br>(C,C)<br>(C,C)<br>(D,E)<br>V                                                                                                    | Add         Vf (0.5)         V           Duplicate         (A, C): 0         A           Remove         (A, D): 0         A           (A, C): 0         (A, C): 0         A           (B, C): 0         (B, C): 0         (B, C): 0           (B, C): 0         (B, C): 0         (C, D): 0           Save         (C, D): 0         V                                                                                                    | Determine volume<br>from current<br>settings. Set<br>Set volume manually    | All     All       Type of test     Bayes Factor       Bayes Factor     Bayes p & DIC       Frequentist     All       Gibbs sampling:     Sample size:       Sample size:     5000                                                                                                    |
| Data           Data         Observations:           Sample size N:         (A, D): 11.9           20         (A, C): 4, 16                                                                                                    | Probabilistic specifications Aggregation-based:  Supermajority level:  Supermajority 0.5 Change                                                                                                    | Figure<br>Visualize                                                         | Burn-in size:     1000     Change       Chi-bar squared weights<br>simulation sample size:     Random number<br>seed:       1000     Change     1                                                                                                    |
| Enter         (A, E): 2, 18           (B, C): 10, 10         (B, C): 10, 10           (B, C): 10, 10         (B, C): 10, 10           (B, C): 10, 10         (B, C)                                                   | Distance-based:<br>Distance-based:<br>Max-distance (U):<br>O Supremum<br>0.5<br>Change<br>O City-block<br>0.5<br>Change                                                                                                    | Color scheme:<br>Default v                                                  | Results:<br>CPT-KT (Set 1/bayes-p/5000/1000/1) (major)<br>CPT-KT (Set 2/bayes-p/5000/1000/1) (major)<br>CPT-KT (Set 3/bayes-p/5000/1000/1) (major)<br>CPT-KT (Set 4/bayes-p/5000/1000/1) (major)<br>CPT-KT (Set 6/bayes-p/5000/1000/1) (major)<br>CPT-KT (Set 6/bayes-p/5000/1000/1) (major) |
| Clear v<br>Name Set 1 v                                                                                                    | Cuclidean 0.5 Change                                                                                                    | File Ontions                                                                | CPT-KT (Set 7/bayes-p/5000/1000/1) (major)<br>CPT-KT (Set 8/bayes-p/5000/1000/1) (major)<br>CPT-KT (Set 9/bayes-p/5000/1000/1) (major)<br>CPT-KT (Set 10/bayes-p/5000/1000/1) (major)                                                                                                    |
|                                                                                                    | Mixture from vertices Save                                                                                                    | Save About                                                                  | Details Clear                                                                                                    |

Whether the user is continuing from section L.2.2 or L.2.4, the QTEST interface should match the screenshot below.

| ▲ QTEST                                     |                                      |                          | – 🗆 X                                       |
|---------------------------------------------|--------------------------------------|--------------------------|---------------------------------------------|
| Gamble pairs                                | Theories                             |                          | Hypothesis testing                          |
| Number of gambles: 5 Change                 | CPT-KT A Vertices:                   | Reference volume         | Run test Auto save                          |
| (A.B)                                       | V1 0.5<br>V2 [0.5]                   | Add Use reference volume | Theories Specifications Data sets           |
| (A,C)<br>(A,D) Set                          | v5 [0.5]<br>v4 [0.5]<br>v5 [0.5]     | Remove Weight            | Selected     Selected     Selected          |
| (A,E)<br>(B,C)                              | Add v6 [0.5]<br>v6 [0.5]<br>v7 [0.5] |                          |                                             |
| (B,E)                                       | Duplicate (A.B): 0                   | Determine volume         | Type of test                                |
| (C,E)                                       | (A, C): 0<br>(A, D): 0<br>(A, D): 0  | from current<br>Set Set  | O Bayes Factor O Bayes p & DIC              |
|                                             | Load (B,C): 0<br>(B,D): 0            |                          | O Frequentist O All                         |
| ~                                           | (B,E): 0<br>(C,D): 0                 | Set volume manually      | Gibbs sampling:<br>Sample size: 5000 Change |
|                                             |                                      |                          | Burn-in size: 1000 Change                   |
| Data                                        | Probabilistic specifications         | Figure                   | Chi-bar squared weights Random number       |
| Observations:<br>Sample size N: (A B): 11.9 | Supermajority level:                 | Visualize                | simulation sample size: seed:               |
| 20 (A,C): 4,16<br>(A,D): 2,18               | O Borda score                        | Over last figure         | Change                                      |
| (A,E): 2,18<br>(B,C): 10,10                 | Distance-based:                      | Color scheme:            | Results:                                    |
| (B,D): 8,12<br>(B,E): 2,18                  | Max-distance (U):                    | Default                  |                                             |
| (C,D): 14,6<br>(C,E): 5,15                  | U.5 Change                           |                          |                                             |
| (D,E): 7,13                                 | City-block 0.5 Change                | Close all figures        |                                             |
| Clear                                       | O Euclidean 0.5 Change               |                          |                                             |
| Name Set 1 ~                                | Random preference:                   | File                     | v                                           |
|                                             | O From file:                         | Load Options             | Table Remove Export                         |
|                                             | O Mixture from vertices Save         | Save About               | Details Clear                               |
|                                             |                                      |                          |                                             |

To set this specification, under "Probabilistic specifications", make sure the radio button left of "Supermajority" is selected. To set the "Supermajority level:" to "0.9", select "Change..." and enter "0.9", then select "OK."

|                               | 🔵 🔘 Change Para |  |  |  |  |  |
|-------------------------------|-----------------|--|--|--|--|--|
| Supermajority Level (Lambda): |                 |  |  |  |  |  |
| 0.9                           |                 |  |  |  |  |  |
|                               | OK Cancel       |  |  |  |  |  |

The QTEST interface should now match the screenshot below.

| nble pairs                                                                                                    | Theories                                                                                                    |                                                   | Hypothesis testing                                                                                                    |
|----------------------------------------------------------------------------------------------------|----------------------------------------------------------------------------------------------------|---------------------------------------------------|----------------------------------------------------------------------------------------------------|
| Number of gambles: 5 Change                                                                                                    | CPT-KT Vertices:                                                                                                    | Reference volume                                  | Run test Auto save                                                                                                    |
| B) ^ (C) (D) Set                                                                                                    | V2 (0.9)<br>V3 (0.9)<br>V4 (0.9)<br>V5 (0.9)                                                                                                    | terrove Weight                                    | Theories Specifications Data sets           Operation         Data sets           Selected         Selected         Selected           All         All         All |
| None         None           ,E)         All           ,E)         E)                                                                                                    | Add         Y [0, 9]         ✓           Duplicate         (A, B): 0         ∧           (A, D): 0         ∧         ∧           Load         (B, C): 0         ∧ | Determine volume<br>from current<br>settings: Set | Type of test<br>Bayes Factor  Bayes p & DIC<br>Frequentist All                                                                                                    |
| ~                                                                                                    | (B.D): 0<br>(B,E): 0<br>(C,D): 0                                                                                                    | Set volume manually                               | Gibbs sampling:<br>Sample size: 5000 Change<br>Burn-in size: 4000 Change                                                                                           |
| Sample size N:         Observations:           20         (A, C): 4, 16           (A, C): 2, 18         (A, C): 2, 18                                                                                       | Probabilistic specifications<br>Aggregation-based:                                                                                                    | Figure Visualize Over last figure Color scheme:   | Chi-bar squared weights Random number simulation sample size. Seed: 1000 Change 1 Set Results:                                                                     |
| Enter         (B, C): 10, 10           (B, D): 8, 12         (B, E): 8, 12           Load         (B, E): 2, 18           (C, D): 14, 6         (C, E): 5, 15           (D, E): 7, 13         (D, E): 7, 13 | Distance-based:     Max-distance (U):       Supremum     0.5       City-block     0.5       Change                                                                | Default v                                         | ^                                                                                                    |
| Clear                                                                                                    | O Euclidean 0.5 Change                                                                                                    |                                                   |                                                                                                    |
| Name Set 1 ~                                                                                                    | Random preference:<br>O From file:                                                                                                    | File Ontions                                      | Table Remove Evort                                                                                                    |
|                                                                                                    |                                                                                                    |                                                   |                                                                                                    |

#### L.2.6 Hypothesis Testing: Cash I, CPT-KT, 0.90-Supermajority

We are now ready for the Bayes p & DIC test of  $CPT \cdot KT$ .90-supermajority probabilistic specification for the Cash I data. Before executing this test, we need to verify that the settings are correct.

Under "Hypothesis testing", verify the radio button next to "Selected" is selected under "Theories", the radio button next to "Selected" is selected for "Specifications", and select the radio button next to "All" for "Data sets".

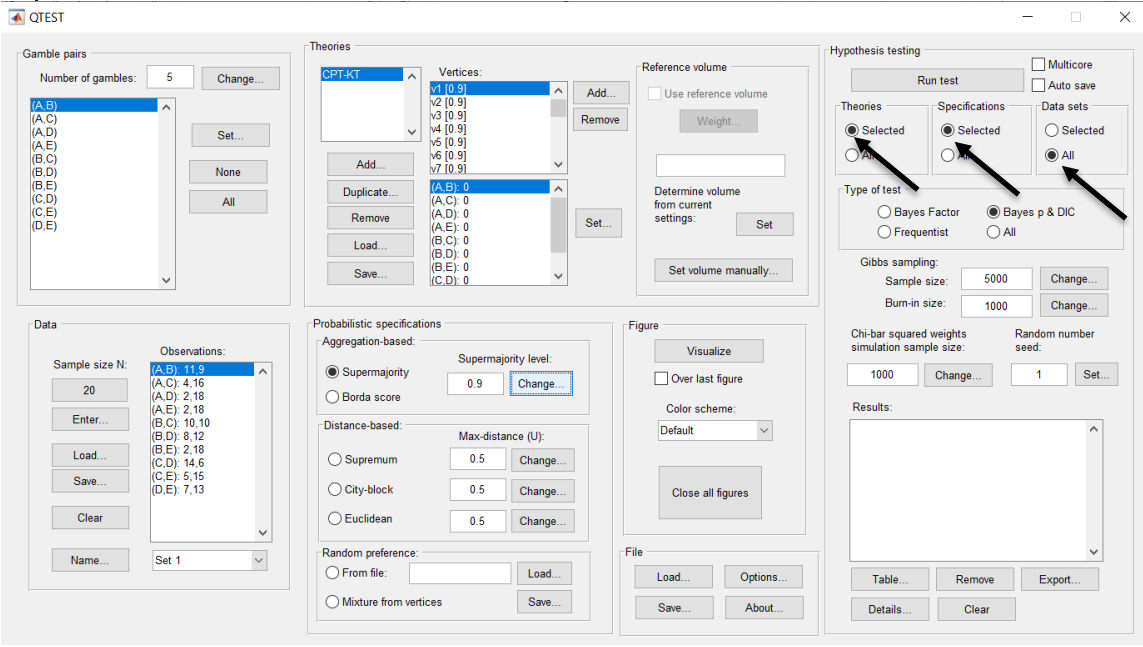

Under "Hypothesis testing" and "Type of test", select the radio button next to "Bayes p & DIC".

| 承 QTEST                                                                                                    |                                                                                                    |                                                   | - 🗆 🗙                                                                                                    |
|----------------------------------------------------------------------------------------------------|----------------------------------------------------------------------------------------------------|---------------------------------------------------|----------------------------------------------------------------------------------------------------|
| Gamble pairs         5         Change           Number of gambles:         5         Change           (A.C)         (A.C)         (A.C)           (A.D)         (A.E)         Set           (B.C) | Vertices:         Vertices:           Vertices:         Vertices:           Vertices:         Vertices: | Add Reference volume Add Weight                   | Hypothesis testing<br>Run test<br>Theories<br>Specifications<br>Data sets<br>Selected<br>All<br>All<br>All<br>All               |
| (B.D) None<br>(B.E)<br>(C.D) All<br>(C.E)<br>(D.E)                                                                                                    | Adu         V/7 [0,9]         V           Duplicate         (A B) 0<br>(A C) 0         ^           Remove         (A D) 0<br>(A D) 0         ^           Load         (B C) 0<br>(B D) 0         (B D) 0                                                                                                    | Determine volume<br>from current<br>settings: Set | Type of test           Bayes Factor         Bayes p & DIC           Frequentist         DI           Gibbs sampling:         DI |
| Data                                                                                                    | Probabilistic specifications<br>Aggregation-based:                                                                                                    | Figure                                            | Sample size: 5000 Change<br>Burn-in size: 1000 Change<br>Chi-bar squared weights Random number<br>simulation sample size: seet  |
| Sample size N:         (A,B): 11.9           20         (A,C): 4,16           (A,D): 2,18         (A,D): 2,18           Enter         (B,C): 10: 10                                               | Supermajority level:     O Borda score                                                                                                    | Visualize Over last figure Color scheme:          | International surger succession         Sect.           1000         Change         1         Set           Results:            |
| (B,D): 8,12<br>(B,D): 8,12<br>(B,E): 2,18<br>(C,D): 14,6<br>(C,E): 5,15<br>(D,E): 7,13                                                                                                    | Distance-based:         Max-distance (U):           O Supremum         0.5         Change           O City-block         0.5         Change                                                                                                    | Default ~                                         | ^                                                                                                    |
| Clear V                                                                                                    | Cuclidean 0.5 Change                                                                                                    | File                                              | т у                                                                                                    |
| Set 1 v                                                                                                    | From file: Load     Mixture from vertices Save                                                                                                    | Load Options<br>Save About                        | Table         Remove         Export           Details         Clear                                                             |

Now that all the settings under "Hypothesis testing" are correct, select "Run test". The "Running Hypothesis Test" window will pop up. It starts with an empty, white, horizontal rectangle and fills with green as each analysis progresses.

| 承 Computing Bayes p & DIC (vertex | _ |      | $\times$ |
|-----------------------------------|---|------|----------|
| Sampling 0/5000                   | ) |      |          |
|                                   |   | Canc | el       |

Once the analysis is complete, QTEST will now look like the following screenshot. Under "Hypothesis testing", under "Results:", you will see a list of completed analyses.

| QTEST                                                                                                    |                                                                                                    |                                                               | – 🗆 X                                                                                                    |
|----------------------------------------------------------------------------------------------------|----------------------------------------------------------------------------------------------------|---------------------------------------------------------------|----------------------------------------------------------------------------------------------------|
| Gamble pairs         5         Change           (A. D)         (A. C)         (A. D)           (A. D)         (A. D)         (A. D)           (A. E)         (B. D)         (B. D)           (B. D)         (C. D)         All                                                                                                    | CPT-KT         Vertices:           v1 (0.9)         v2 (0.9)           v2 (0.9)         v3 (0.9)           v4 (0.9)         v4 (0.9)           v4 (0.9)         v4 (0.9) </td <td>Add Use reference volume Weight Determine volume from current</td> <td>Hypothesis testing Multicore<br/>Run test Auto save<br/>Theories Specifications<br/>Selected All Selected<br/>All All</td> | Add Use reference volume Weight Determine volume from current | Hypothesis testing Multicore<br>Run test Auto save<br>Theories Specifications<br>Selected All Selected<br>All All                                                                                                    |
| Data                                                                                                    | Remove         (A, D): 0           Load         (B, C): 0           (B, D): 0         (B, D): 0           Save         (B, E): 0           (B, D): 0         V                                                                                                    | Set Set Set Set Volume manually                               | O Bayes Factor     Image: Bayes p & DIC       O Frequentist     All       Gibbs sampling:     Sample size:       Burn-in size:     1000       Chi-bar squared weights simulation sample size:     Random number seed:                                                                                                    |
| Description         Description         Description <thdescription< th=""> <thdescription< th=""></thdescription<></thdescription<> | Supermajority     O 9     Change     Ostrance-based:     Max-distance (U):     Supremum     O.5     Change     Otty-block     O.5     Change                                                                                                    | Over last figure<br>Color scheme:<br>Default                  | 1000         Change         1         Set           Reserver:         CPT-RC (Set 1/bayses-p/5000/1000/1) (major)         CPT-RC (Set 2/bayses-p/5000/1000/1) (major)         CPT-RC (Set 3/bayses-p/5000/1000/1) (major)           CPT-RC (Set 5/bayses-p/5000/1000/1) (major)         CPT-RC (Set 5/bayses-p/5000/1000/1) (major)         CPT-RC (Set 5/bayses-p/5000/1000/1) (major)           CPT-RC (Set 5/bayses-p/5000/1000/1) (major)         CPT-RC (Set 5/bayses-p/5000/1000/1) (major)         CPT-RC (Set 5/bayses-p/5000/1000/1) (major)                                                                                                    |
| Clear v                                                                                                    | O Euclidean     0.5     Change       Random preference:                                                                                                    | File<br>Load Options<br>Save About                            | CPT+KT (Set 9/bayes=p/5000/1000/1) (major)<br>CPT+KT (Set 9/bayes=p/5000/1000/1) (major)<br>CPT+KT (Set 10/bayes=p/5000/1000/1) (major)<br>CPT+KT (Set 11/bayes=p/5000/1000/1) (major)<br>CPT+KT (Set 11/bayes=p/5000/1000/1) (major)<br>CPT+KT (Set 10/bayes=p/5000/1000/1) (major)<br>CPT+KT (Set 10/bayes=p/5000/1000/1) (major) |

Under "Hypothesis testing", under "Results:", select "Export...". An "Export Results As" window pops up. Navigate to the location to save the file and save it as a .csv file.

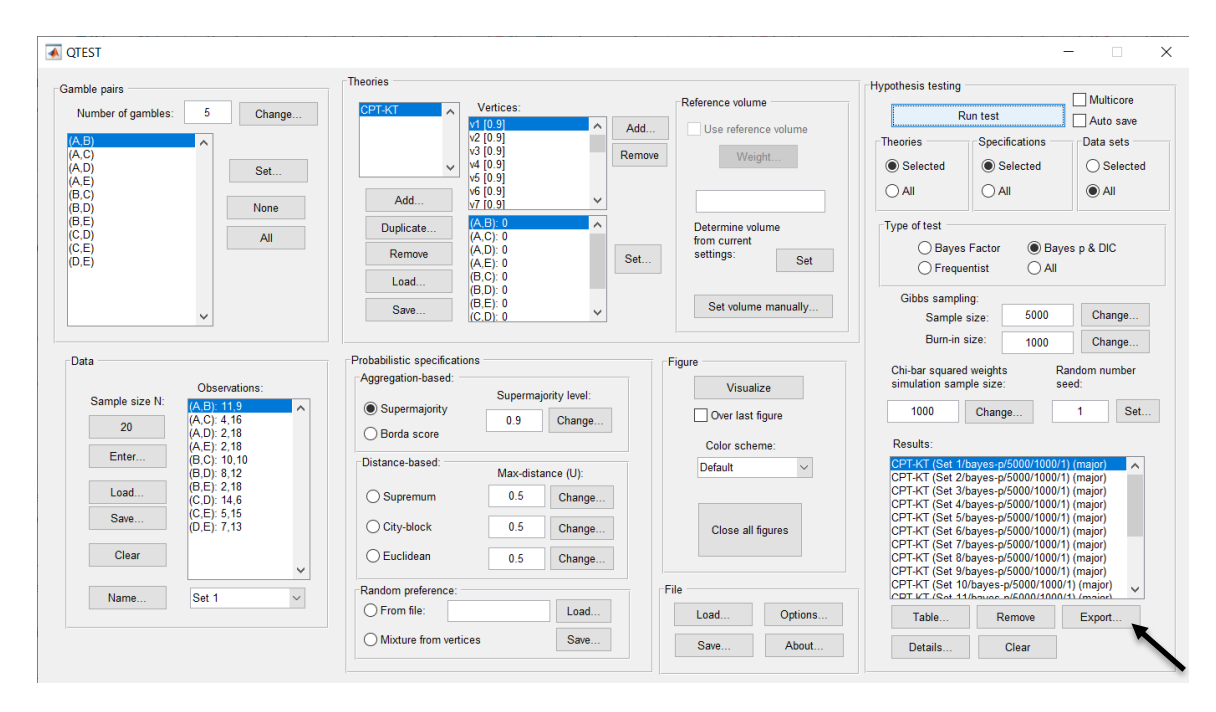

The following screenshot shows the .csv file that was just saved. The columns are labeled "Set 1" through "Set 18" in columns "B" through "OG" of the spreadsheet. The columns represent different participants; "Set 1" refers to participant 1, "Set 2" refers to participant 2, and so on.

| •   | •            |            |             |            |                     |          |          |          |           | PI_KI9.  | csv        |                           |          |          |          |            |              |          |              |
|-----|--------------|------------|-------------|------------|---------------------|----------|----------|----------|-----------|----------|------------|---------------------------|----------|----------|----------|------------|--------------|----------|--------------|
| 2   | 🏥 🗊          | 8          | 🔏 🖪 🕯       | ð 🞻 🗵      | ) • 🖂 •             | Σ • 🛃    | • 🖫 • 🛛  | Æ 🔛      | 100%      |          |            |                           |          |          |          | Q- (Se     | arch in Shee | et       |              |
|     | Home         | Lovout     | Tables      | Charte     | Cmart               | Ant For  | mulao I  | Data D   | wiew      |          |            |                           |          |          |          |            |              |          | a 24         |
|     | Home         | Layout     | Tables      | Charts     | Sinaru              | art For  | mulas    |          | SVIEW     |          |            |                           |          |          |          |            |              |          | <del>-</del> |
|     | Edit         |            |             | Font       |                     |          | Aligr    | ment     |           | N        | umber      |                           | For      | mat      |          | Cells      |              | Themes   |              |
|     | - 💽 I        | ill 🔻 Cal  | ibri (Body) | • 12       | • A• A              | -        | ≡ab      | c 🕶 📆 Vr | ap Text 🔻 | General  |            | •                         | - P      | lormal   | ] 🚬 🛓    | 🚳          | •            | Aa -     | -            |
| Pas | te 🥥         | Clear • B  | ΙU          |            | <u>≫</u> ▼ <u>A</u> | • = :    |          | ÷        | Merge 🔻   | 🥰 🔹 %    | °.0<br>.00 | 00<br>⇒.0 Condit<br>Forma | ional E  | ad       | in U     | sert Delet | e Format     | Themes 4 | Aa∗          |
|     | A1           | : 0        | 🔘 (= f.     | × Data set |                     |          |          |          |           |          |            |                           |          |          |          |            |              |          |              |
|     | А            | В          | C           | D          | E                   | F        | G        | Н        |           | J        | K          | L                         | M        | N        | 0        | Р          | Q            | R        | S            |
| 1   | Data set     | Set 1      | Set 1       | Set 1      | Set 1               | Set 1    | Set 1    | Set 1    | Set 1     | Set 1    | Set 1      | Set 1                     | Set 1    | Set 1    | Set 1    | Set 1      | Set 1        | Set 1    | Set 1        |
| 2   | Test type    | bayes_p    | bayes_p     | bayes_p    | bayes_p             | bayes_p  | bayes_p  | bayes_p  | bayes_p   | bayes_p  | bayes_p    | bayes_p                   | bayes_p  | bayes_p  | bayes_p  | bayes_p    | bayes_p      | bayes_p  | bayes_p      |
| 3   | Theory       | CPT-KT     | CPT-KT      | CPT-KT     | CPT-KT              | CPT-KT   | CPT-KT   | CPT-KT   | CPT-KT    | CPT-KT   | CPT-KT     | CPT-KT                    | CPT-KT   | CPT-KT   | CPT-KT   | CPT-KT     | CPT-KT       | CPT-KT   | CPT-KT       |
| 4   | Specificatio | n major    | major       | major      | major               | major    | major    | major    | major     | major    | major      | major                     | major    | major    | major    | major      | major        | major    | major        |
| 5   | Reference 1  | olume      |             |            |                     |          |          |          |           |          |            |                           |          |          |          |            |              |          |              |
| 6   | Lambda       | 0.9        | 0.9         | 0.9        | 0.9                 | 0.9      | 0.9      | 0.9      | 0.9       | 0.9      | 0.9        | 0.9                       | 0.9      | 0.9      | 0.9      | 0.9        | 0.9          | 0.9      | 0.9          |
| 7   | U            |            |             |            |                     |          |          |          |           |          |            |                           |          |          |          |            |              |          |              |
| 8   | N            |            |             |            |                     |          |          |          |           |          |            |                           |          |          |          |            |              |          |              |
| 9   | Random se    | e( 1       | 1           | 1          | 1                   | . 1      | . 1      | 1        | 1         | 1        | 1          | 1                         | . 1      | 1        | 1        | . 1        | 1            | 1        | 1            |
| 10  | Gibbs samp   | le 5000    | 5000        | 5000       | 5000                | 5000     | 5000     | 5000     | 5000      | 5000     | 5000       | 5000                      | 5000     | 5000     | 5000     | 5000       | 5000         | 5000     | 5000         |
| 11  | Burn-in size | 1000       | 1000        | 1000       | 1000                | 1000     | 1000     | 1000     | 1000      | 1000     | 1000       | 1000                      | 1000     | 1000     | 1000     | 1000       | 1000         | 1000     | 1000         |
| 12  | Vertex       | v1         | v2          | v3         | v4                  | v5       | v6       | v7       | v8        | v9       | v10        | v11                       | v12      | v13      | v14      | v15        | v16          | v17      | v18          |
| 13  | Vertex weig  | ht         |             |            |                     |          |          |          |           |          |            |                           |          |          |          |            |              |          |              |
| 14  | Vertex L/U   |            |             |            |                     |          |          |          |           |          |            |                           |          |          |          |            |              |          |              |
| 15  | Likelihood ı | atio       |             |            |                     |          |          |          |           |          |            |                           |          |          |          |            |              |          |              |
| 16  | p-value      | 0          | 0           | 0          | 0                   | 0        | 0 0      | 0        | 0         | 0        | 0          | 0                         | 0        | 0        | 0        | 0          | 0            | 0        | 0            |
| 17  | Warning      |            |             |            |                     |          |          |          |           |          |            |                           |          |          |          |            |              |          |              |
| 18  | DIC          | 106.457    | 130.663     | 171.063    | 138.798             | 260.11   | 276.25   | 397.558  | 397.55    | 518.875  | 567.52     | 98.4002                   | 147.045  | 147.038  | 268.37   | 268.362    | 389.67       | 405.81   | 373.545      |
| 19  | Prior volum  | e 1.00E-10 | 1.00E-10    | 1.00E-10   | 1.00E-10            | 1.00E-10 | 1.00E-10 | 1.00E-10 | 1.00E-10  | 1.00E-10 | 1.00E-10   | 1.00E-10                  | 1.00E-10 | 1.00E-10 | 1.00E-10 | 1.00E-10   | 1.00E-10     | 1.00E-10 | 1.00E-10     |
| 20  | Posterior vi | 9.60E-36   | 9.19E-42    | 7.90E-52   | 8.59E-44            | 4.20E-60 | 4.12E-64 | 2.01E-80 | 2.01E-80  | 9.85E-97 | 7.60E-109  | 9.68E-34                  | 7.47E-46 | 7.47E-46 | 3.65E-62 | 3.65E-62   | 1.79E-78     | 1.75E-82 | 1.91E-74     |
| 21  | Bayes facto  | r 1        |             |            |                     |          |          |          |           |          |            |                           |          |          |          |            |              |          |              |
| 22  | Bayes facto  | r 2        |             |            |                     |          |          |          |           |          |            |                           |          |          |          |            |              |          |              |
| 23  | Bayes facto  | r 9.60E-26 | 9.19E-32    | 7.90E-42   | 8.59E-34            | 4.20E-50 | 4.12E-54 | 2.01E-70 | 2.01E-70  | 9.85E-87 | 7.60E-99   | 9.68E-24                  | 7.47E-36 | 7.47E-36 | 3.65E-52 | 3.65E-52   | 1.79E-68     | 1.75E-72 | 1.91E-64     |
| 24  | Weighted p   | - 0        | 0           | 0          | 0                   | 0        | 0 0      | 0        | 0         | 0        | 0          | 0                         | C        | 0        | C        | 0          | 0            | 0        | 0            |
| 25  | Weighted D   | 99.584     | 99.584      | 99.584     | 99.584              | 99.584   | 99.584   | 99.584   | 99.584    | 99.584   | 99.584     | 99.584                    | 99.584   | 99.584   | 99.584   | 99.584     | 99.584       | 99.584   | 99.584       |
| 26  | Weighted B   | a 4.44E-25 | 4.44E-25    | 4.44E-25   | 4.44E-25            | 4.44E-25 | 4.44E-25 | 4.44E-25 | 4.44E-25  | 4.44E-25 | 4.44E-25   | 4.44E-25                  | 4.44E-25 | 4.44E-25 | 4.44E-25 | 4.44E-25   | 4.44E-25     | 4.44E-25 | 4.44E-25     |
| 27  |              |            |             |            |                     |          |          |          |           |          |            |                           |          |          |          |            |              |          |              |
| 28  |              |            |             |            |                     |          |          |          |           |          |            |                           |          |          |          |            |              |          |              |
| 29  |              |            |             |            |                     |          |          |          |           |          |            |                           |          |          |          |            |              |          |              |
| 30  |              |            |             |            |                     |          |          |          |           |          |            |                           |          |          |          |            |              |          |              |
| 1   |              | 4 5 51     | PT KT 9 cm  | . + .      |                     | 1        | 1        | 1        | 1         |          | _          |                           |          |          |          |            |              |          |              |
|     |              |            |             |            |                     |          |          |          |           |          | -          |                           | _        |          |          |            |              |          |              |
|     | Nor          | mai view   | Ready       |            |                     |          |          |          |           |          | Sum=0      |                           | -        |          |          |            |              |          |              |

The weighted p-values are in row 24 of the spreadsheet. Notice the same pvalue repeats for all the columns "B" through "W" listed as "Set 1"—this is the Bayes p value for participant 1, listed under "0.90 Supermajority" and "KT" in Table 1 of QTBC2. Notice the same holds true for all the columns "X" through "AS" listed as "Set 2", for participant 2, and so on. From this file, column "KT" under "0.90 Supermajority" of Table 1 can be replicated. Note, however, that the Bayes p values vary slightly if the test is replicated with different random seeds for each replicate. The Bayes p values tend to vary by .03 when setting a new seed each time the analysis is run under "Hypothesis testing" and "Random number seed:".

The weighted DIC values are in row 25 of the spreadsheet. Again, notice the same DIC value repeats for all the columns "B" through "W" listed as "Set 1"—this is the DIC value for participant 1, listed under "0.90 Supermajority" and "KT" in Table 2 of QTBC2. Notice the same holds true for all the columns "X" through "AS" listed as "Set 2", for participant 2, and so on. From this file, column "KT" under "0.90 Supermajority" of Table 2 can be replicated. Note, however, that the DIC values vary slightly if the test is replicated with different random seeds for each replicate. The DIC values tend to vary by .2 when setting a new seed each time the analysis is run under "Hypothesis testing" and "Random number seed:".

This completes the analysis for Cash I data for the Bayes p & DIC test of CPT- $\mathcal{K}T$ .90-supermajority probabilistic specification. We will next demonstrate the analysis for the Cash I data for the Bayes p & DIC test of CPT- $\mathcal{K}T$ , but now with

a random preference probabilistic specification in the following two sections, L.2.7 and L.2.8.

# <u>L.2.7 Probabilistic specification: Cash I, CPT-KT, Random</u> <u>Preference</u>

If continuing from section L.2.6, click "Clear" under "Hypothesis testing" and "Results:". This step clears the results of the Bayes p & DIC test of CPT-KT.90-supermajority probabilistic specification from the QTEST interface.

| nble pairs                                                                                                    | Theories   |                                                            |                                    |        | Pafaranca valuma                                  | Hypothesis testing                                 |                                                                | Multicore                              |
|----------------------------------------------------------------------------------------------------|------------|------------------------------------------------------------|------------------------------------|--------|---------------------------------------------------|----------------------------------------------------|----------------------------------------------------------------|----------------------------------------|
| Number of gambles: 5                                                                                                    | CPT-KT     | ∧ Vert<br>v1 (0.                                           | ices:                              | Add    |                                                   | R                                                  | un test                                                        | Auto save                              |
| (C)<br>(C)<br>(C)                                                                                                    | Set        | √2 [0.9<br>√3 [0.9<br>√4 [0.9<br>√5 [0.9<br>√6 [0.9        | 9]<br>9]<br>9]<br>9]<br>9]         | Remove | Weight                                            | Theories<br>Selected<br>All                        | Specifications -                                               | Data sets<br>O Selecte<br>O All        |
| (,D) 10<br>(,E) 20<br>(,E) 2 | All Dup    | licate (A,B)<br>(A,C):<br>emove (A,D):<br>(A,E):<br>(A,E): | 9]                                 | Set    | Determine volume<br>from current<br>settings: Set | Type of test<br>Bayes<br>Freque                    | Factor  Bay entist  All                                        | yes p & DIC                            |
| ~                                                                                                    | s          | ave (B,D):<br>(B,E):<br>(C,D):                             | 0<br>0<br>0                        |        | Set volume manually                               | Gibbs sampli<br>Sample                             | ng:<br>size: 5000                                              | Change                                 |
|                                                                                                    | Deckebilie |                                                            |                                    |        |                                                   | Burn-in s                                          | size: 1000                                                     | Change                                 |
| Sample size N:         Observations           20         (A, B): 11,9                                                                                                    | Aggrega    | tion-based:                                                | Supermajority level:<br>0.9 Change |        | Visualize<br>Over last figure                     | Chi-bar squared<br>simulation sam                  | l weights F<br>ple size: s<br>Change                           | Random number<br>seed:<br>1 Se         |
| (A,D): 2,10<br>(A,E): 2,18                                                                                                    | Овог       | la score                                                   |                                    |        | Color scheme:                                     | Results:                                           |                                                                |                                        |
| Enter (B,C): 10,10<br>(B,D): 8,12<br>(B,E): 2,18<br>(B,E): 2,18                                                                                                    | Distanc    | e-based:                                                   | Max-distance (U):                  |        | Default ~                                         | CPT-KT (Set 1/<br>CPT-KT (Set 2/<br>CPT-KT (Set 3/ | bayes-p/5000/1000/<br>bayes-p/5000/1000/<br>bayes-p/5000/1000/ | 1) (major)<br>1) (major)<br>1) (major) |
| (C,D): 14,6<br>(C,E): 5,15<br>(D,E): 7,13                                                                                                    | ⊖ City     | /-block                                                    | 0.5 Change                         |        | Close all figures                                 | CPT-KT (Set 4/<br>CPT-KT (Set 5/<br>CPT-KT (Set 6/ | bayes-p/5000/1000/<br>bayes-p/5000/1000/<br>bayes-p/5000/1000/ | 1) (major)<br>1) (major)<br>1) (major) |
| Clear                                                                                                    | ↓ O Euc    | lidean                                                     | 0.5 Change                         |        |                                                   | CPT-KT (Set 7/<br>CPT-KT (Set 8/<br>CPT-KT (Set 9/ | bayes-p/5000/1000/<br>bayes-p/5000/1000/<br>bayes-p/5000/1000/ | 1) (major)<br>1) (major)<br>1) (major) |
| Name Set 1                                                                                                    | Random     | preference:                                                |                                    | Fil    | e                                                 | CPT-KT (Set 10<br>CPT KT (Set 11                   | )/bayes-p/5000/100                                             | D/1) (major)                           |
|                                                                                                    | O From     | n file:                                                    | Load                               |        | Load Options                                      | Table                                              | Remove                                                         | Export                                 |
|                                                                                                    |            |                                                            |                                    |        |                                                   |                                                    |                                                                |                                        |

Whether the user is continuing from section L.2.2 or L.2.6, the QTEST interface should match the screenshot below.

| QIEST                                       |                                      |                                                       |                                           |             |                                        |                                                      |               |
|---------------------------------------------|--------------------------------------|-------------------------------------------------------|-------------------------------------------|-------------|----------------------------------------|------------------------------------------------------|---------------|
| Samble pairs                                | CPT-KT                               | Vertices:                                             | Reference volur                           | ne          | Hypothesis testing                     |                                                      | Multicore     |
| Number of gambles: 5 Chan                   | ge                                   | 1 [0.9]                                               | Add Use referer                           | nce volume  | R                                      | un test                                              | Auto save     |
| (A,B)<br>(A,C)<br>(A,D)<br>(A,D)<br>(A,E)   |                                      | 4 [0.9]<br>5 [0.9]                                    | Remove                                    | ght         | Selected                               | <ul> <li>Specifications</li> <li>Selected</li> </ul> | Data sets     |
| (B,C)<br>(B,D) None                         | Add                                  |                                                       |                                           |             | ◯ All                                  |                                                      | All           |
| (D,E)<br>(C,D)<br>(C,E)<br>(D,E)            | Duplicate (4<br>Remove (4<br>Load (5 | A,B): 0 A<br>A,C): 0<br>A,D): 0<br>A,E): 0<br>B,C): 0 | Determine vo<br>from current<br>settings: | lume<br>Set | Type of test<br>Bayes<br>Freque        | Factor                                               | yes p & DIC   |
| ~                                           | Save (C                              | 3,D): 0<br>3,E): 0<br>2,D): 0                         | Set volum                                 | e manually  | Gibbs samplin<br>Sample s<br>Burn-in s | ng:<br>size: 5000<br>size: 1000                      | Change        |
| Data                                        | Probabilistic specifications         |                                                       | Figure                                    |             | Chi-bar squared                        | weights F                                            | Random number |
| Observations:                               | Aggregation-based:                   | Supermajority level:                                  | Visual                                    | ize         | simulation samp                        | ole size:                                            | eed:          |
| 20 (A,C): 4,16<br>(A,C): 4,16               | Supermajority     Barda score        | 0.9 Change                                            | Over last                                 | figure      | 1000                                   | Change                                               | 1 Set         |
| (A,E): 2,18<br>(A,E): 2,18                  | Dorda score                          |                                                       | Color sche                                | me:         | Results:                               |                                                      |               |
| (B,C): 10, 10<br>(B,D): 8,12<br>(B,E): 2,18 | Distance-based:                      | Max-distance (U):                                     | Default                                   | ~           |                                        |                                                      | ^             |
| Load (C,D): 14,6                            | ⊖ Supremum                           | 0.5 Change                                            |                                           |             |                                        |                                                      |               |
| Save (C,E): 5,15<br>(D,E): 7,13             | City-block                           | 0.5 Change                                            | Close all                                 | figures     |                                        |                                                      |               |
| Clear                                       | ✓ O Euclidean                        | 0.5 Change                                            |                                           |             |                                        |                                                      |               |
| Name Set 1                                  | Random preference:                   |                                                       | File                                      |             |                                        |                                                      | ~             |
|                                             | O From file:                         | Load                                                  | Load                                      | Options     | Table                                  | Remove                                               | Export        |
|                                             |                                      |                                                       |                                           |             |                                        |                                                      |               |

To set this specification, under "Probabilistic specifications", make sure the radio button left of "Mixture from vertices" under "Random preference:" is selected.  $\blacksquare$   $\blacksquare$   $\blacksquare$   $\blacksquare$   $\blacksquare$   $\blacksquare$   $\blacksquare$ 

| Gamble pairs                                                              | Theories                                                                                                    |                                                   | Hypothesis testing                                                                |
|---------------------------------------------------------------------------|----------------------------------------------------------------------------------------------------|---------------------------------------------------|-----------------------------------------------------------------------------------|
| Number of gambles: 5 Change                                               | CPT-KT Vertices:                                                                                                    | Reference volume                                  | Run test Auto save                                                                |
| (A,B)<br>(A,C)                                                            | V2<br>V3                                                                                                    | Remove Weight                                     | Theories Specifications Data sets                                                 |
| (A,D)<br>(A,E)<br>(B,C)                                                   | V5 V6                                                                                                    |                                                   | Selected     Selected     Selected     Selected     Selected     Selected         |
| (B,D) None<br>(B,E) (C,D) (C,E) (D,E) All                                 | Add         V7           Duplicate         [A, B): 0           (A, C): 0         (A, C): 0           Remove         (A, D): 0           (A, E): 0         (B, C): 0           Load         (B, D): 0 | Determine volume<br>from current<br>settings: Set | Type of test<br>O Bayes Factor  Bayes p & DIC<br>Frequentist All                  |
| ~                                                                         | (0, 0), 0<br>(B, E); 0<br>(C, D); 0                                                                                                    | Set volume manually                               | Gibbs sampling:<br>Sample size: 5000 Change<br>Burn-in size: 1000 Change          |
| Data                                                                      | Probabilistic specifications                                                                                                    | Figure                                            | Chi-bar squared weights Random number                                             |
| Observations:<br>Sample size N: (A,B): 11,9<br>(A,C): 4,16<br>(A,C): 4,16 | O Supermajority 0.9 Char                                                                                                    | el: Visualize Ige Over last figure                | simulation sample size: seed:           1000         Change         1         Set |
| (A, J): 2, 10<br>(A,E): 2,18<br>(B,C): 10,10                              | Distance-based:                                                                                                    | Color scheme:                                     | Results:                                                                          |
| (B,D): 8,12<br>(B,E): 2,18<br>(C,D): 14,6<br>(C,D): 14,6                  | Max-distance (U)<br>Supremum 0.5 Char                                                                                                    | nge                                               |                                                                                   |
| Clear                                                                     | City-block 0.5 Char<br>Euclidean 0.5 Char                                                                                                    | nge Close all figures                             |                                                                                   |
| Name Set 1                                                                | Random preference:                                                                                                    | File                                              | v                                                                                 |
|                                                                           | From file:     Los     Mixture from vertices     Sa                                                                                                    | Ad Options                                        | Table Remove Export                                                               |
|                                                                           |                                                                                                    | Save About                                        | Details Clear                                                                     |

#### L.2.8 Hypothesis Testing: Cash I, CPT-KT, Random Preference

We are now ready for the Bayes p & DIC test of  $CPT \ KT$  random preference probabilistic specification for the Cash I data. Before executing this test, we need to verify that the settings are correct.

Under "Hypothesis testing", verify the radio button next to "Selected" is selected under "Theories", the radio button next to "Selected" is selected for "Specifications", and select the radio button next to "All" for "Data sets".

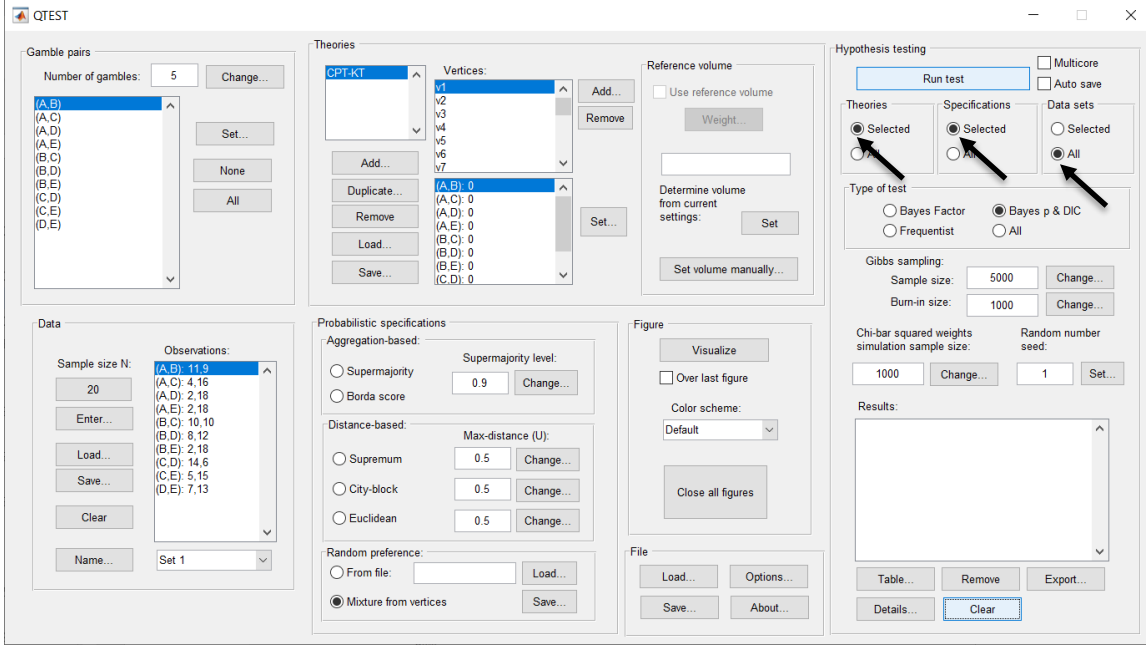

| mble pairs                                                                                                    | Theories                                                                                                    |                                                                                 |                                            |                                                                                      | Hypothesis testing |                 |              |
|----------------------------------------------------------------------------------------------------|----------------------------------------------------------------------------------------------------|---------------------------------------------------------------------------------|--------------------------------------------|--------------------------------------------------------------------------------------|--------------------|-----------------|--------------|
| Number of cambles: 5 Change                                                                                                    | CPT-KT                                                                                                    | Vertices:                                                                       |                                            | Reference volume                                                                     |                    | 2               | Multicore    |
| Change                                                                                                    |                                                                                                    | v1                                                                              | Add.                                       | Use reference volume                                                                 |                    | Run test        | Auto save    |
|                                                                                                    |                                                                                                    | v2<br>v3                                                                        | Remo                                       | Weight                                                                               | Theories           | Specifications  | Data sets    |
| D) Set                                                                                                    | ~                                                                                                    | v4                                                                              | - Come                                     | Weight                                                                               | Selected           | Selected        | O Selecte    |
| ,C)                                                                                                    | Add                                                                                                    | v6                                                                              |                                            |                                                                                      |                    |                 |              |
| D) None                                                                                                    |                                                                                                    | V/<br>(A B): 0                                                                  | •                                          |                                                                                      | Turn of text       |                 |              |
| D) All                                                                                                    | Duplicate                                                                                                    | (A,C): 0                                                                        | <u> </u>                                   | from current                                                                         | Type of test       |                 | 0.010        |
| .E)                                                                                                    | Remove                                                                                                    | (A,D): 0<br>(A,E): 0                                                            | Set.                                       | settings: Set                                                                        | O Baye             | s Factor Bay    | esp&DiC      |
|                                                                                                    | Load                                                                                                    | (B,C): 0<br>(B,D): 0                                                            |                                            |                                                                                      |                    | ienust Co       | <b>`</b>     |
|                                                                                                    | Save                                                                                                    | (B,E): 0                                                                        | ~                                          | Set volume manually                                                                  | Gibbs samp         | ling:           | Change       |
| ~                                                                                                    |                                                                                                    | (C,D): U                                                                        |                                            |                                                                                      | Sample             | size: 5000      | Change       |
| ata                                                                                                    | -Probabilistic specificati                                                                                                 | 005                                                                             |                                            | - Figure                                                                             | Dum-m              | size. 1000      | Change       |
| ala                                                                                                    | Aggregation-based:                                                                                                    | 0113                                                                            |                                            | riguie                                                                               | Chi-bar square     | d weights R     | andom number |
|                                                                                                    |                                                                                                    |                                                                                 |                                            |                                                                                      | STOLEN SAL         | 111110 51210 51 |              |
| Observations:<br>Sample size N: (A B): 11.9                                                                                                    | O Suparmajority                                                                                                    | Supermajority le                                                                | vel:                                       | Visualize                                                                            | sinulation sal     | npre size. st   | eeu.         |
| Observations:           Sample size N:         (A,B): 11.9           20         (A,C): 4.16                                                                                                    | ⊖ Supermajority                                                                                                    | Supermajority le                                                                | vel:<br>inge                               | Visualize Over last figure                                                           | 1000               | Change          | 1 Set        |
| Observations:           Sample size N:         (A, D): 11.9           20         (A, C): 4, 16           (A, D): 2, 18         (A, E): 2, 18                                                                                                    | O Supermajority                                                                                                    | Supermajority le                                                                | wel:<br>inge                               | Visualize Over last figure Color scheme:                                             | 1000<br>Results:   | Change          | 1 Set        |
| Apple size N:         (A, D): 11.9           20         (A, C): 4, 16           (A, D): 2, 18         (A, D): 2, 18           Enter         (B, C): 10, 10           (B, C): 10, 10         (B, C): 2, 12                                                                                                    | <ul> <li>Supermajority</li> <li>Borda score</li> <li>Distance-based:</li> </ul>                                            | Supermajority le<br>0.9 Cha<br>Max-distance (U                                  | vel:<br>inge                               | Visualize Over last figure Color scheme: Default                                     | 1000<br>Results:   | Change          | 1 Set        |
| Sample size N:         (A. E): 41.6           20         (A. C): 4.16           (A. D): 2.18         (A. C): 4.16           (A. C): 4.16         (A. C): 2.18           Enter         (B. D): 6.12           (B.D): 6.12         (B.D): 6.12           Load         (C. D): 41.6                                                                                        | Supermajority     Borda score     Distance-based:     Supremum                                                             | Supermajority le<br>0.9 Cha<br>Max-distance (U<br>0.5 Cha                       | vel:<br>inge<br>J):                        | Visualize Visualize Visualize Over last figure Color scheme: Default V               | 1000<br>Results:   | Change          | 1 Set        |
| Sample size N:         (A.B) 11.9         ^           20         (A.C): 4.16         ^           (A.C): 4.16         (A.C): 4.16         ^           (A.D): 2.18         (B.C): 10.10         (B.D): 8.12           (B.D): 8.12         (B.D): 8.12         (B.D): 5.15           (C.D): 14.6         (C.D): 14.6         (C.D): 5.15                                   | Supermajority Borda score Distance-based: Supremum                                                                         | Supermajority le                                                                | vel:<br>inge<br>J):<br>ange                | Visualize Over last figure Color scheme: Default                                     | 1000<br>Results:   | Change          | 1 Set        |
| Sample size N:         A.B. 11.9         A.C.: 4.16           20         (A.C.: 4.16         (A.C.: 4.16           (A.D.: 2.18         (B.C.: 10.10         (B.C.: 10.10           (B.D.): 6.12         (B.D.: 6.12         (B.C.: 10.10           (B.D.: 6.12         (B.D.: 5.15         (C.E.): 5.15           (D.E.; 7.13         (D.E.; 7.13)         (D.E.; 7.13) | <ul> <li>Supermajority</li> <li>Borda score</li> <li>Distance-based:</li> <li>Supremum</li> <li>City-block</li> </ul>      | Supermajority le<br>0.9 Cha<br>Max-distance (U<br>0.5 Cha<br>0.5 Cha            | vel:<br>inge<br>J):<br>ange                | Visualize Over last figure Color scheme: Default Close all figures                   | Results:           | Change          | 1 Set        |
| Sample size N:         (A.B): 11.9         (A.C): 4.16           20         (A.C): 4.16         (A.C): 4.16           (A.D): 2.18         (B.C): 10.10         (B.D): 8.12           Load         (B.D): 8.12         (C.D): 14.6           (C.D): 14.6         (C.E): 5.15         (D.E): 7.13           Clear         (C.E): 7.13         (C.E): 7.13                 | Supermajority<br>Borda score<br>Distance-based:<br>Supremum<br>City-block<br>Euclidean                                     | Supermajority le<br>0.9 Cha<br>Max-distance (U<br>0.5 Cha<br>0.5 Cha<br>0.5 Cha | vel:<br>inge<br>J):<br>ange<br>ange        | Visualize Over last figure Color scheme: Default Visualize Close all figures         | Results:           | Change          | 1 Set        |
| Sample size N:         (A.E): 119         (A.C): 4.16           20         (A.C): 4.16         (A.C): 4.16           [A.E): 218         (A.E): 2.18         (B.C): 10.10           [B.D]: 8.12         (B.D): 8.12         (B.D): 8.12           Load         (C.D): 14.6         (C.E): 5.15           [Clear         (C.E): 7.13         (C.E): 7.13                  | Supermajority<br>Borda score<br>Distance-based:<br>Supremum<br>City-block<br>Euclidean<br>Random preference:               | Supermajority le<br>0.9 Cha<br>Max-distance (U<br>0.5 Cha<br>0.5 Cha<br>0.5 Cha | vel:<br>inge<br>J):<br>ange<br>ange        | Visualize Over last figure Color scheme: Default Visualize                           | Results:           | Change          | 1 Set        |
| Sample size N:         (A.B): 11.9         (A.C): 4.16           20         (A.C): 4.16         (A.C): 4.16           (A.D): 2.18         (B.C): 10.10         (B.C): 10.10           (B.D): 8.12         (B.D): 8.12         (C.D): 14.6           Clear         (C.E): 7.13         (C.E): 7.13           Clear         v         v                                   | Supermajority<br>Borda score<br>Distance-based:<br>Supremum<br>City-block<br>Euclidean<br>Random preference:<br>From file: | Supermajority le                                                                | vel:<br>inge<br>J):<br>ange<br>ange<br>bad | Visualize Over last figure Color scheme: Default Close all figures File Load Options | Results:           | Change          | 1 Set        |

Under "Hypothesis testing" and "Type of test", select the radio button next to "Bayes p & DIC".

Now that all the settings under "Hypothesis testing" are correct, select "Run test". The "Running Hypothesis Test" window will pop up. It starts with an empty, white, horizontal rectangle and fills with red as the analysis progresses.

| 00 | Running Hypothesis Test |
|----|-------------------------|
|    | Please wait             |
|    |                         |
|    |                         |

Once the analysis is complete, QTEST will now look like the following screenshot. Under "Hypothesis testing", under "Results:", you will see a list of completed analyses.

| <b>Q</b> TEST                                                                                                    |                                                                                                    |                                                              | - 🗆 X                                                                                                    |
|----------------------------------------------------------------------------------------------------|----------------------------------------------------------------------------------------------------|--------------------------------------------------------------|----------------------------------------------------------------------------------------------------|
| - Comble pairs                                                                                                    | Theories                                                                                                    |                                                              | Hypothesis testing                                                                                                    |
| Number of gambles: 5 Change                                                                                                    | CPT-KT Vertices:<br>V1 Ad<br>V2 V3 Part                                                                                                 | d Reference volume                                           | Run test Multicore<br>Run test Auto save<br>Theories Specifications Data sets                                                                                                    |
| (A.D)<br>(A.D)<br>(B.C)<br>(B.D)<br>None                                                                                                    |                                                                                                    | vveign                                                       | Selected     Selected     Selected       All     All     All                                                                                                    |
| (B,E)<br>(C,D)<br>(C,E)<br>(D,E)                                                                                                    | Duplicate         (A, B): 0         A           Remove         (A, D): 0         (A, D): 0           Load         (B, C): 0         Set | Determine volume<br>from current<br>settings: Set            | Type of test           Bayes Factor         Bayes p & DIC           Frequentist         All                                                                                                    |
| ~                                                                                                    | (b, D) : 0<br>(B, E): 0<br>(C, D): 0                                                                                                    | Set volume manually                                          | Gibbs sampling:<br>Sample size: 5000 Change<br>Burn-in size: 1000 Change                                                                                                    |
| Data                                                                                                    | Probabilistic specifications                                                                                                    | Figure                                                       | Chi-bar squared weights Bandom number                                                                                                    |
| Observations:           Sample size N:         (A E): 11.9           (A C): 4.15         (A C): 4.15           (A D): 2.18         (A E): 2.18           Enter         (B C): 10.10 | Aggregation-based:<br>Supermajority level:<br>Borda score<br>Distance-based:                                                            | Visualize Visualize Visualize Visualize Color scheme: Oxford | Clin-bar squareu weights seed:<br>simulation sample size: seed:<br>1000 Change 1 Set<br>Rooffs:<br>IOPTEKT (Set 1/bayes-p/5000/1000/11 (moture)                                                                                                    |
| (B D): 8.12<br>(B E): 2,18<br>(C D): 14.6<br>(C E): 5,15<br>(D E): 7,13                                                                                                    | Max-distance (U):<br>Supremum 0.5 Change<br>City-block 0.5 Change                                                                       | Close all figures                                            | CPT-KT (Set 2/bayes-p/5000/1000/1) (mixture)<br>CPT-KT (Set 3/bayes-p/5000/1000/1) (mixture)<br>CPT-KT (Set 4/bayes-p/5000/1000/1) (mixture)<br>CPT-KT (Set 5/bayes-p/5000/1000/1) (mixture)<br>CPT-KT (Set 5/bayes-p/5000/1000/1) (mixture)<br>CPT-KT (Set 7/bayes-p/5000/1000/1) (mixture) |
| Clear                                                                                                    | Euclidean 0.5 Change                                                                                                    |                                                              | CPT-KT (Set 8/bayes-p/5000/1000/1) (mixture)<br>CPT-KT (Set 9/bayes-p/5000/1000/1) (mixture)                                                                                                    |
| Name Set 1 V                                                                                                    | Random preference:<br>O From file: Load                                                                                                 | File Load Options                                            | CPT-KT (Set 10/bayes-p/5000/1000/1) (mixture)                                                                                                    |
|                                                                                                    | Mixture from vertices     Save                                                                                                    | Save About                                                   | Details Clear                                                                                                    |
|                                                                                                    |                                                                                                    |                                                              |                                                                                                    |

Under "Hypothesis testing", under "Results:", select "Export...". An "Export Results As" window pops up. Navigate to the location to save the file and save it as a .csv file.

| QTEST                                    |                                                                                                    |                                                       | -                                                                                             |
|------------------------------------------|----------------------------------------------------------------------------------------------------|-------------------------------------------------------|-----------------------------------------------------------------------------------------------|
| amble pairs                              | Theories                                                                                                    |                                                       | Hypothesis testing                                                                            |
| Number of gambles: 5 Change              | CPT-KT Vertices:                                                                                                    | Add                                                   | Run test Auto save                                                                            |
| (A,B)<br>(A,C)<br>(A,D)<br>(A,E)<br>(Set | V2<br>V3<br>V4<br>V5                                                                                                    | Remove Weight                                         | Theories Specifications Data sets           Selected         Selected         Selected        |
| B,C)<br>(B,D) None                       | Add v6<br>v7 v                                                                                                    |                                                       |                                                                                               |
| B.E)<br>(C.D)<br>(C.E)<br>D,E)           | Duplicate         (A, B): 0         A           Remove         (A, C): 0         (A, D): 0         (A, E): 0           Load         (B, C): 0         (B, C): 0         (B, C): 0                                                                                                    | Set Determine volume<br>from current<br>settings: Set | Type of test O Bayes Factor Frequentist All                                                   |
| ~                                        | (B,D): 0<br>(B,E): 0<br>(C,D): 0                                                                                                    | Set volume manually                                   | Gibbs sampling:<br>Sample size: 5000 Change                                                   |
| Data                                     | Probabilistic specifications                                                                                                    | Figure                                                | Obites and width Dedage and be                                                                |
| Observations:                            | Aggregation-based:                                                                                                    | Visualize                                             | simulation sample size: seed:                                                                 |
| Sample size N: (A.B): 11,9               | O Supermajority                                                                                                    | Over last figure                                      | 1000 Change 1 Set.                                                                            |
| 20 (A,C): 4,16<br>(A,D): 2,18            | O Borda score                                                                                                    | Cales askesses                                        | Paculte                                                                                       |
| Enter (A,E): 2,18<br>(B,C): 10,10        | Distance-based:                                                                                                    | Default                                               | CPT-KT (Set 1/baves-p/5000/1000/1) (mixture)                                                  |
| (B,D): 8,12<br>(B,E): 2,18               | Max-distance (U):                                                                                                    | Delault                                               | CPT-KT (Set 2/bayes-p/5000/1000/1) (mixture)<br>CPT-KT (Set 3/bayes-p/5000/1000/1) (mixture)  |
| (C,D): 14,6<br>(C,D): 5,15               | O Supremum 0.5 Change                                                                                                    |                                                       | CPT-KT (Set 4/bayes-p/5000/1000/1) (mixture)                                                  |
| (D,E): 7,13                              | O City-block 0.5 Change                                                                                                    | Close all figures                                     | CPT-KT (Set 5/bayes-p/5000/1000/1) (mixture)<br>CPT-KT (Set 6/bayes-p/5000/1000/1) (mixture)  |
| Clear                                    | O Euclidean 0.5 Change                                                                                                    |                                                       | CPT-KT (Set 7/bayes-p/5000/1000/1) (mixture)<br>CPT-KT (Set 8/bayes-p/5000/1000/1) (mixture)  |
| ¥                                        | - Pandam proference:                                                                                                    | File                                                  | CPT-KT (Set 9/bayes-p/5000/1000/1) (mixture)<br>CPT-KT (Set 10/bayes-p/5000/1000/1) (mixture) |
| Name Set 1 ~                             | From file:                                                                                                    | Land                                                  | CPT KT /Sot 11/bayos a/5000/1000/1) (mixturo)                                                 |
|                                          |                                                                                                    | Load Options                                          | Table Remove Export                                                                           |
|                                          | Carrow Carrow Ca |                                                       |                                                                                               |

The following screenshot shows the .csv file that was just saved. The columns are labeled "Set 1" through "Set 18" in columns "B" through "S" of the spreadsheet. The columns represent different participants; "Set 1" refers to participant 1, "Set 2" refers to participant 2, and so on.

| •  | •            |              |            |             |                     |         |         |         | CP        | T_KT_Mixe | d.csv      |                           |          |         |         |            |              |          |         |
|----|--------------|--------------|------------|-------------|---------------------|---------|---------|---------|-----------|-----------|------------|---------------------------|----------|---------|---------|------------|--------------|----------|---------|
| 2  | 1            | 8            | 🔏 🗗 🕷      | 👌 🎻 🞽       | <b>∩</b> • @ •      | Σ • 🛃   | • 🍸 • [ | 🌆 🛅 🛓   | 100%      | 0         |            |                           |          |         |         | Q- (Se     | arch in Shee | et       |         |
|    | A Home       | Layout       | Tables     | Charts      | Smart/              | Art For | mulas I | Data R  | eview     |           |            |                           |          |         |         |            |              |          | ~ \$·   |
|    | Edit         |              |            | Font        |                     |         | Aligr   | iment   |           | N         | umber      |                           | For      | mat     |         | Cells      |              | Themes   |         |
|    | 3 - 💽        | Fill * Cal   | bri (Body) | <b>v</b> 12 | • A• A              | -       | ab      | - 📆 wr  | ap Text 👻 | General   |            | •                         | - N      | ormal   | ] 🚬 🖉   | 💁          | -            | Aab-     | -       |
| Pa | aste 🥥       | Clear * B    | ΙU         |             | <u>∕</u> • <u>A</u> | •       | = = 4   | ÷       | Merge -   | 🥞 🔻 %     | °.0<br>.00 | 00<br>↓.0 Condit<br>Forma | ional B  | əd      | in U    | sert Delet | e Format     | Themes 4 | Aa≁     |
|    | A1           | : 0          | 🔿 (= f     | x Data se   | t                   |         |         |         |           |           |            |                           | •        |         |         |            |              |          |         |
| 1  | I A          | B            | C          | D           | E                   | F       | G       | Н       | 1         | J         | K          | L                         | M        | N       | 0       | P          | Q            | R        | S =     |
|    | Data set     | Set 1        | Set 2      | Set 3       | Set 4               | Set 5   | Set 6   | Set 7   | Set 8     | Set 9     | Set 10     | Set 11                    | Set 12   | Set 13  | Set 14  | Set 15     | Set 16       | Set 17   | Set 18  |
| 2  | Test type    | bayes_p      | bayes_p    | bayes_p     | bayes_p             | bayes_p | bayes_p | bayes_p | bayes_p   | bayes_p   | bayes_p    | bayes_p                   | bayes_p  | bayes_p | bayes_p | bayes_p    | bayes_p      | bayes_p  | bayes_p |
| 3  | Theory       | CPT-KT       | CPT-KT     | CPT-KT      | CPT-KT              | CPT-KT  | CPT-KT  | CPT-KT  | CPT-KT    | CPT-KT    | CPT-KT     | CPT-KT                    | CPT-KT   | CPT-KT  | CPT-KT  | CPT-KT     | CPT-KT       | CPT-KT   | CPT-KT  |
| 4  | Specificatio | on mixture   | mixture    | mixture     | mixture             | mixture | mixture | mixture | mixture   | mixture   | mixture    | mixture                   | mixture  | mixture | mixture | mixture    | mixture      | mixture  | mixture |
| 5  | Reference    | volume       |            |             |                     |         |         |         |           |           |            |                           |          |         |         |            |              |          |         |
| 6  | Lambda       |              |            |             |                     |         |         |         |           |           |            |                           |          |         |         |            |              |          |         |
| 7  | U            |              |            |             |                     |         |         |         |           |           |            |                           |          |         |         |            |              |          |         |
| 8  | N            |              |            |             |                     |         |         |         |           |           |            |                           |          |         |         |            |              | -        |         |
| 9  | Random se    | 1 5000       | 1          | 1           | 1                   | 1       | 1       | 1       | 1         | 1         | 1          | 1                         | 1        | 1       | 1       |            | . 1          | 1        | 1       |
| 10 | GIDDS sam    | pic 5000     | 5000       | 5000        | 5000                | 5000    | 5000    | 5000    | 5000      | 5000      | 5000       | 5000                      | 5000     | 5000    | 5000    | 5000       | 5000         | 5000     | 5000    |
| 11 | Burn-In siz  | e 1000       | 1000       | 1000        | 1000                | 1000    | 1000    | 1000    | 1000      | 1000      | 1000       | 1000                      | 1000     | 1000    | 1000    | 1000       | 1000         | 1000     | 1000    |
| 12 | Vertex       | apt .        | VI         | VI          | VI                  | VI      | VI      | VI      | VI        | VI        | VI         | VI                        | VI       | VI      | VI      | VI         | VI           | VI       | VI I    |
| 10 | Vertex Wel   | Bur          |            |             |                     |         |         |         |           |           |            |                           |          |         |         |            |              |          |         |
| 10 | Vertex L/O   |              |            |             |                     |         |         |         |           |           |            |                           |          |         |         |            |              |          |         |
| 15 | Likelihood   | 0.0619       | 0.3599     | 0.360       | 0.0018              | 0 4094  | 0.0173  | 0.6933  | 0.2764    | 0 4193    | 0 2702     | 0.1463                    | 0.0274   | 0.673   | 0.2154  | 0.3939     | 0.0356       | 0.225    | 0.517   |
| 17 | Warning      | 0.0018       | 0.3366     | 0.309       | 0.0018              | 0.4364  | 0.0172  | 0.0622  | 0.3764    | 0.4102    | 0.3792     | 0.1402                    | 0.0374   | 0.072   | 0.3134  | 0.3636     | 0.0250       | 0.335    | 0.517   |
| 18 | DIC          | 24 0209      | 19 22/15   | 17 5649     | 42 2090             | 14 0973 | 31 4600 | 11 6613 | 17 5947   | 15 7006   | 16 7043    | 22 3079                   | 27 41 35 | 11 91/6 | 16 6007 | 16 3914    | 32 150       | 17 0157  | 13 0951 |
| 10 | Prior volum  | 24.5200      | 10.2245    | 17.5045     | 42.3003             | 14.5675 | 51.4055 | 11.0015 | 17.5647   | 15.7500   | 10.7543    | 22.3370                   | 27.4155  | 11.0140 | 10.0337 | 10.3014    | 52.155       | 17.5157  | 13.5651 |
| 20 | Posterior    | olume        |            |             |                     |         |         |         |           |           |            |                           |          |         |         |            |              |          |         |
| 21 | Bayes facto  | or 1         |            |             |                     |         |         |         |           |           |            |                           |          |         |         |            |              |          |         |
| 22 | Bayes facto  | nr 2         |            |             |                     |         |         |         |           |           |            |                           |          |         |         |            |              |          |         |
| 23 | Bayes facto  | or exact     |            |             |                     |         |         |         |           |           |            |                           |          |         |         |            |              |          |         |
| 24 | Weighted     | o-value      |            |             |                     |         |         |         |           |           |            |                           |          |         |         |            |              |          |         |
| 25 | Weighted     | DIC          |            |             |                     |         |         |         |           |           |            |                           |          |         |         |            |              |          |         |
| 26 | Weighted     | Baves factor |            |             |                     |         |         |         |           |           |            |                           |          |         |         |            |              |          |         |
| 27 |              |              |            |             |                     |         |         |         |           |           |            |                           |          |         |         |            |              |          |         |
| 28 |              |              |            |             |                     |         |         |         |           |           |            |                           |          |         |         |            |              |          |         |
| 29 |              |              |            |             |                     |         |         |         |           |           |            |                           |          |         |         |            |              |          |         |
| 30 |              |              |            |             |                     |         |         |         |           |           |            |                           |          |         |         |            |              |          |         |
| 31 |              | _            |            |             |                     |         | 1       |         | 1         |           |            |                           | 1        |         |         |            | 1            |          |         |
|    |              | C            | PT_KT_Mixe | d.csv +     |                     |         |         |         |           |           |            |                           |          |         |         |            |              |          |         |
|    | NO           | rmal View    | Ready      |             |                     |         |         |         |           |           | Sum=0      |                           | •        |         |         |            |              |          | ,       |

The p-values are in row 16 of the spreadsheet. The p-value in column "B" listed as "Set 1" is the Bayes p value for participant 1, listed under "Mixture" and "KT" in Table 1 of QTBC2. Notice the same holds true for the column "C" listed as "Set 2", for participant 2, and so on. From this file, column "KT" under "Mixture" of Table 1 can be replicated. Note, however, that the Bayes p values vary slightly if the test is replicated with different random seeds for each replicate. The Bayes p values tend to vary by .03 when setting a new seed each time the analysis is run under "Hypothesis testing" and "Random number seed:".

The DIC values are in row 18 of the spreadsheet. Again, the DIC value in column "B" listed as "Set 1" is the DIC value for participant 1, listed under "Mixture" and "KT" in Table 2 of QTBC2. Notice the same holds true for the column "C" listed as "Set 2", for participant 2, and so on. From this file, column "KT" under "Mixture" of Table 2 can be replicated. Note, however, that the DIC values vary slightly if the test is replicated with different random seeds for each replicate. The DIC values tend to vary by .2 when setting a new seed each time the analysis is run under "Hypothesis testing" and "Random number seed:".

This completes the analysis for Cash I data for the Bayes p & DIC test of CPT- $\mathcal{K}T$  random preference probabilistic specification.

#### L.3.1 Theory and Vertex: Cash I, CPT-GE

Under "Theories", select "Load...".

| ble pairs                                                       | meones                                                                                                    | Madiana                                                                                                    | Reference volume                        | Hypothesis testing                                                                                                    | Multicore                                           |
|-----------------------------------------------------------------|----------------------------------------------------------------------------------------------------|----------------------------------------------------------------------------------------------------|-----------------------------------------|----------------------------------------------------------------------------------------------------|-----------------------------------------------------|
| lumber of gambles: 5 Change                                     | ^                                                                                                    | Venices:                                                                                                    |                                         | Run test                                                                                                    | Auto save                                           |
| B)<br>C)<br>D)<br>E)<br>C)<br>D)<br>E)<br>D)<br>E)<br>D)<br>All | Add Duplicate                                                                                                   | Add Removed and Add Removed and Add Removed | Ve Weight Determine volume from current | Theories Specifications<br>Selected<br>All    Type of test                                                                        | Data sets     Selecter     All                      |
| ta<br>Sample size N.<br>20                                      | Remove<br>Load<br>Save<br>Probabilistic specification<br>Aggregation-based:<br>© Supermajority<br>© Borda score | s<br>Supermajority level:<br>0.5 Change                                                                                                    | Figure Figure Over last figure          | Gibbs sampling:<br>Sample size: 5000<br>Burn-in size: 1000<br>Chibas squared weights<br>simulation sample size:<br>1000<br>Change | Change<br>Change<br>Random number<br>seed:<br>1 Set |
| Enter                                                           | Distance-based:                                                                                                 | Max-distance (U):<br>0.5 Change                                                                                                    | Color scheme:<br>Default v              | Results:                                                                                                    | ^                                                   |
| Save<br>Clear                                                   | City-block                                                                                                    | 0.5 Change<br>0.5 Change                                                                                                    | Close all figures                       |                                                                                                    |                                                     |
| Name Default ~                                                  | Random preference:                                                                                              | Load                                                                                                    | File Load Options                       | Table Remove                                                                                                    | Export                                              |

Navigate to the "SectionJ\_Table5" folder of the tutorial files, and then to the "TheoriesVertices" folder and open "Vertices\_CPT\_GE\_Cash1.csv". In the dialog box, type "CPT-GE" and select "OK".

| 🛑 😑 🔘 Theory          |   |
|-----------------------|---|
| Entername for theory: |   |
| CPT-GE                | 1 |
| OK Cancel             |   |

On the QTEST interface there should now be a list of 11 vertices for CPT-GE under "Theories". Verify your screen matches the screenshot below.

| Great                                                                                                    |                                                                                                    |                                                                           |                                                                                                    |
|----------------------------------------------------------------------------------------------------|----------------------------------------------------------------------------------------------------|---------------------------------------------------------------------------|----------------------------------------------------------------------------------------------------|
| Samble pairs         5         Change           (A, C)<br>(A, C)<br>(A, C)<br>(A, C)<br>(B, C)<br>(B, C)<br>(B, C)<br>(C, C)<br>(C, C)<br>(C, C)<br>(C, C)<br>(C, E)<br>(D, E)         None                                                                                                    | CPT-GE         Vertices:           V[0.5]         Add           V         [0.5]           V         [0.5] <t< td=""><td>A Use reference volume Weight Determine volume from current settings: Set</td><td>Hypothesis testing<br/>Run test<br/>Theories<br/>Selected<br/>All<br/>Type of test<br/>Bayes Factor<br/>Bayes p &amp; DIC<br/>Cibe requentist<br/>All<br/>Cibe sempling:</td></t<> | A Use reference volume Weight Determine volume from current settings: Set | Hypothesis testing<br>Run test<br>Theories<br>Selected<br>All<br>Type of test<br>Bayes Factor<br>Bayes p & DIC<br>Cibe requentist<br>All<br>Cibe sempling:       |
| Data Descriptions: Description Description | Save     (E, E): 0       (C, D): 0     (C, D): 0   Probabilistic specifications       Aggregation-based:       © Supermajority     0.5       Change                                                                                                    | Figure Visualize Over last figure Color scheme:                           | Sample size: 5000 Change<br>Burn-in size: 1000 Change<br>Chi-bar squared weights Random number<br>simulation sample size: seed:<br>1000 Change 1 Set<br>Results: |
| Load<br>Save                                                                                                    | Distance-based:     Max-distance (U):       O Supremum     0.5       City-block     0.5       Change       O Euclidean     0.5                                                                                                    | Default ~                                                                 | ^                                                                                                    |
| Name Default ~                                                                                                    | Random preference:<br>O From file: Load                                                                                                    | File Options                                                              | Table Remove Export                                                                                                    |
|                                                                                                    | O Mixture from vertices Save                                                                                                    | Save About                                                                | Dataila                                                                                                    |

| nder "Data", se                | elect "Load…".                    |                      |                         |                           |                         |
|--------------------------------|-----------------------------------|----------------------|-------------------------|---------------------------|-------------------------|
| ITEST                          |                                   |                      |                         |                           | - 🗆                     |
| mble pairs                     | Theories                          |                      |                         | Hypothesis testing        |                         |
| Number of nambles: 5           | CPT-GE                            | Vertices:            | Reference volume        | Durat                     | Multicore               |
|                                | lange                             | v1 [0.5] ^ Ad        | dd Use reference volume | Run u                     | Auto save               |
| A,B)<br>A,C)                   |                                   | v3 [0.5] Rei         | move Weight             | Theories                  | pecifications Data sets |
| A,D) Se                        | et 🗸                              | v4 [0.5]<br>v5 [0.5] | rroigin                 | Selected                  | Selected                |
| B,C)                           | Add                               | v6 [0.5]             |                         | ⊖ All (                   |                         |
| 3,D) No<br>3,E) No             | Durliaste                         | (A B): 0             | Determine unlume        | -Type of test             |                         |
| C,D) A                         | All Duplicate                     | (A,C): 0             | from current            | Bayos Eas                 |                         |
| D,E)                           | Remove                            | (A,D): 0 Se          | t settings: Set         | Dayes r ac     Erequentis | t OAll                  |
|                                | Load                              | (B,C): 0<br>(B,D): 0 |                         | Griedania                 | . 0/1                   |
|                                | Save                              | (B,E): 0             | Set volume manually     | Gibbs sampling:           | E000 Change             |
| *                              |                                   | (C,D): U             |                         | Sample size               | : 5000 Change           |
|                                | Drehebilistis sessificati         |                      |                         | Bum-in size:              | 1000 Change             |
| Jata                           | Aggregation-based                 | uns                  | Figure                  | Chi-bar squared wei       | ghts Random number      |
| Observations:<br>Sample size N |                                   | Supermajority level: | Visualize               | simulation sample s       | IZE: SEED:              |
| Oumple Size IV.                | <ul> <li>Supermajority</li> </ul> | 0.5 Change           | Over last figure        | 1000 Cł                   | nange 1 Set             |
| 20                             | O Borda score                     |                      | Color scheme:           | Results:                  |                         |
| Enter                          | Distance-based:                   |                      | Default                 |                           | ^                       |
| Land                           |                                   | Max-distance (U):    | 2 onder                 |                           |                         |
| Ludu                           | <ul> <li>Supremum</li> </ul>      | 0.5 Change           |                         |                           |                         |
| Save                           | City-block                        | 0.5 Change           | Close all figures       |                           |                         |
| Clear                          | O Euclidean                       | 0.5 Change           |                         |                           |                         |
| News                           | Random preference:                |                      | File                    |                           | ~                       |
| Delaut                         | From file:                        | Load                 | Load Options            | Table                     | Remove Export           |
|                                |                                   |                      |                         |                           |                         |

Navigate to the "SectionJ\_Table5" folder of the tutorial files, and then to the "DataSets" folder and open "Cash1.txt".

| 承 QTEST                                                                                                    |                                                                                                    |                                                   | - 🗆 X                                                                                                    |
|----------------------------------------------------------------------------------------------------|----------------------------------------------------------------------------------------------------|---------------------------------------------------|----------------------------------------------------------------------------------------------------|
| Gamble pairs           Number of gambles:         5           (A. B)         (A. C)           (A. D)         (A. E)           (B. C)         Set                                                                                                    | Vertices:         Add           Vertices:         Vertices:           V2 (0.5)         Add           V2 (0.5)         Rem           V2 (0.5)         Vertices:           V3 (0.5)         Vertices:           V4 (0.5)         Vertices:           V3 (0.5)         Vertices:           V4 (0.5)         Vertices:           V5 (0.5)         Vertices: | Reference volume Use reference volume Weight      | Hypothesis testing<br>Run test<br>Theories<br>Selected<br>All<br>All<br>Hypothesis testing<br>Data sets<br>Selected<br>All<br>All<br>All                                                 |
| (B.D)<br>(B.E)<br>(C.D)<br>(C.E)<br>(D.E)<br>(D.E)                                                                                                    | Duplicate         (A (2): 0           Remove         (A (2): 0           (A (2): 0         (A (2): 0           (A (2): 0         (B (2): 0           (B (2): 0         (B (2): 0                                                                                                    | Determine volume<br>from current<br>settings: Set | Type of test Bayes Factor Bayes p & DIC Frequentist All Gibbs sampling:                                                                                                    |
| Data Data Sample size N (A B) 119 (A C) 4 16                                                                                                    | Save (C.D): 0<br>Probabilistic specifications<br>Aggregation based:<br>Supermajority level:<br>Supermajority 0.5 Channe                                                                                                    | Figure Visualize Over last figure                 | Sample size:     5000     Change       Burn-in size:     1000     Change       Chi-bar squared weights<br>simulation sample size:     Random number<br>seed:       1000     Change     1 |
| 20         (A, D) 2, 18           Enter         (B, C) 10, 10           (B, C) 10, 10         (B) 8, 12           (B, C) 10, 10         (B) 8, 12           (B, C) 10, 10         (B) 8, 12           (B, C) 10, 10         (B, C) 10, 10           (B, C) 10, 14, 6         (C, D) 14, 6           (C, E) 5, 15         (D, E): 7, 13 | Borda score       Distance-based.       Max-distance (U):       Supremum       0.5       Change       O City-block       0.5       Change                                                                                                    | Color scherne:<br>Default ✓                       | Results:                                                                                                    |
| Clear<br>Name Set 1                                                                                                    | Euclidean     0.5     Change       Random preference:                                                                                                    | File Load Options Save About                      | Table Remove Export<br>Details Clear                                                                                                    |

Under "Data" notice the "Observations:" list has now been populated:

Under "Data", select the dropdown menu next to "Name..." to see all 18 data sets that have been loaded into the QTEST interface. We now have the Cash I data loaded into QTEST. Next, we create the probabilistic specification.

# L.3.3 Probabilistic specification: Cash I, CPT-GE, 0.50-Majority/modal choice

To set this specification, under "Probabilistic specifications", make sure the radio button left of "Supermajority" is selected and that the "Supermajority level:" is set to "0.5".

| able pairs                                                                                                    | Theories                                                                                                    |                                                                                                    | Hypothesis testing                                                                                                    |
|----------------------------------------------------------------------------------------------------|----------------------------------------------------------------------------------------------------|----------------------------------------------------------------------------------------------------|----------------------------------------------------------------------------------------------------|
|                                                                                                    | CPT-GE Vertices:                                                                                                    | Reference volume                                                                                                | Multicore                                                                                                    |
| Change                                                                                                    | v1 [0.5]                                                                                                    | Add     Use reference volume                                                                                    | Run test Auto save                                                                                                    |
| .8) ^                                                                                                    | v2 [0.5]<br>v3 [0.5]                                                                                                    | Pamova Wainht                                                                                                   | Theories Specifications Data sets                                                                                                    |
| ,D) Set                                                                                                    | v4 [0.5]                                                                                                    | veight                                                                                                    | Selected     Selected     Selected                                                                                                    |
| ,E)<br>,C)                                                                                                    | Add v6 [0.5]                                                                                                    | v                                                                                                    |                                                                                                    |
| E)                                                                                                    | Duplicate (A,B): 0                                                                                                    | Determine volume                                                                                                | Type of test                                                                                                    |
| ,D)<br>,E)                                                                                                    | (A,C): 0<br>(A,D): 0                                                                                                    | from current                                                                                                    | Bayes Factor     Bayes p & DIC                                                                                                    |
| ,E)                                                                                                    | (A,E): 0                                                                                                    | Set Set                                                                                                    | Frequentist     All                                                                                                    |
|                                                                                                    | Load (B,D): 0                                                                                                    |                                                                                                    | Gibbs sampling:                                                                                                    |
| ~                                                                                                    | Save (B,E): 0<br>(C,D): 0                                                                                                    | ✓ Set volume manually                                                                                           | Sample size: 5000 Change                                                                                                    |
|                                                                                                    |                                                                                                    |                                                                                                    | Burn-in size: 1000 Change                                                                                                    |
| ata                                                                                                    | Probabilistic specifications                                                                                                    | Figure                                                                                                    |                                                                                                    |
|                                                                                                    |                                                                                                    | i iguio                                                                                                    | Chi har aquarad waighta Dandam number                                                                                                    |
| Observations:                                                                                                    | Aggregation-based:                                                                                                    | . Visualize                                                                                                    | Chi-bar squared weights Random number<br>simulation sample size: seed:                                                                              |
| Observations:<br>Sample size N: (A,B): 11.9                                                                                                    | Aggregation-based:<br>Supermajority lev                                                                                                    | vel: Visualize                                                                                                  | Chi-bar squared weights Random number simulation sample size: seed:                                                                                 |
| Observations:           Sample size N:         (A, B): 11.9           20         (A, C): 4,16           (A, D): 2,18         (A, C): 4,16                                                                                                    | Aggregation-based:<br>Supermajority levelose of the second second s | el: Vísualize<br>Inge Over last figure                                                                          | Chi-bar squared weights simulation sample size: seed:           1000         Change         1         Se                                            |
| Observations:           Sample size N:         (A, B): 11,9           20         (A, C): 4, 16           (A, C): 2, 18         (A, E): 2, 18           Enter         (B, C): 10, 10                                                                                                    | Aggregation-based:<br>Supermajority le<br>Supermajority 0.5 Cha                                                                                                    | el: Visualize Ige Color scheme:                                                                                 | Chi-bar squared weights Random number simulation sample size: seed: 1000 Change 1 Se Results:                                                       |
| Observations:           Sample size N:         (A.B) 11,9           (A.C) 4,16         (A.C) 2,18           (A.C) 2,18         (A.E) 2,18           (B.C) 10,10         (B.C) 10,10           (B.C) 8,12         (B.C) 12                                                                                                    | Aggregation-based<br>Supermajority le<br>Supermajority 0.5 Cha<br>Distance-baset<br>Max-distance-baset                                                                                                    | el: Visualize igge Color scheme: Default                                                                        | Chi-bar squared weights Random number simulation sample size: seed:           1000         Change         1         Se           Results:           |
| Sample size N:         Observations:           20         (A,C): 4, 16           (A,D): 2, 18         (A,D): 2, 18           Enter         (B,C): 10, 10           (B,D): 8, 12         (B,D): 8, 12           (C,D): 14, 6         (C,D): 14, 6                                                                                                    | Aggregation-based:<br>Supermajority B<br>Supermajority 0.5 Cha<br>Distance-based<br>Supremum 0.5 Cha                                                                                                    | el: Visualize Visualize Over last figure Color scheme: Default V                                                | Chi-bar squared weights Random number simulation sample size: seed:           1000         Change         1         Se           Results:         ^ |
| Cobservations:           Sample size N:         (A.E): 11.9           (A.C): 4.16         (A.C): 2.18           (A.C): 2.18         (B.C): 2.18           (B.C): 0.10.10         (B.D): 8.12           Load         (C.D): 14.6           Save         (D): 7.13                                                                                                    | Aggregation-based:<br>Supermajority levelocity of the score 0.5 Chamber of the score 0.5 Chamber of the score 0.5 Chamber of the score of the score of | el: Visualize gg Visualize Over last figure Color scheme: Default Close all figures                             | Chi-bar squared weights Random number simulation sample size: Seed:           1000         Change         1         Se           Results:         ^ |
| Conservations:           Sample size N:         (A.B): 11:9           20         (A.C): 4:16           (A.C): 2:18         (A.C): 2:18           (B.C): 10:10         (B.C): 10:10           (B.D): 8:12         (B.C): 10:10           (B.C): 10:10         (B.C): 2:18           (C.C): 5:15         (C.C): 7:13                                                                                                    | Aggregation-based:<br>Supermajority levelocity of the score 0.5 Char<br>Distance-based:<br>Supremum 0.5 Char<br>City-block 0.5 Char<br>Euclidean 0.5 Char                                                                                                    | el: Visualize Visualize Color scheme: Default v                                                                 | Chi-bar squared weights Random number simulation sample size: seed.                                                                                 |
| Deservations:           20         (A, C); 4, 16           (A, C); 4, 16         (A, C); 4, 16           (A, C); 4, 16         (A, C); 2, 18           (B, C); 10, 10         (B, C); 10, 10           (B, C); 10, 10         (C, C); 12, 16           (C, C); 12, 16         (C, C); 12, 16           (C, C); 12, 16         (C, C); 12, 16           (C, C); 12, 16         (C, C); 12, 16           (C, C); 12, 16         (C, C); 12, 16           (C, C); 12, 16         (C, C); 12, 16           (C, C); 12, 16         (C, C); 12, 16           (C, C); 12, 16         (C, C); 12, 16           (C, C); 14, 16         (C, C); 14, 16           (C, C); 14, 16         (C, C); 14, 16           (C, C); 14, 16         (C, C); 14, 16           (C, C); 14, 16         (C, C); 14, 16           (C, C); 14, 16         (C, C); 14, 16           (C, C); 14, 16         (C, C); 14, 16           (C, C); 14, 16         (C, C); 14, 16           (C, C); 14, 16         (C, C); 14, 16           (C, C); 14, 16         (C, C); 14, 16           (C, C); 14, 16         (C, C); 14, 16           (C, C); 14, 16         (C, C); 14, 16           (C, C); 14, 16         (C, C); 14, 16 <t< td=""><td>Aggregation-based:<br/>Supermajority levelocity of the score 0.5 Char<br/>Distance-baset:<br/>Supremum 0.5 Char<br/>City-block 0.5 Char<br/>Euclidean 0.5 Char<br/>Random preference:</td><td>el:<br/>ige Visualize Visualize Over last figure Color scheme: Default Visualize Close all figures File</td><td>Chi-bar squared weights Random number simulation sample size: seed.</td></t<> | Aggregation-based:<br>Supermajority levelocity of the score 0.5 Char<br>Distance-baset:<br>Supremum 0.5 Char<br>City-block 0.5 Char<br>Euclidean 0.5 Char<br>Random preference:                                                                                                    | el:<br>ige Visualize Visualize Over last figure Color scheme: Default Visualize Close all figures File          | Chi-bar squared weights Random number simulation sample size: seed.                                                                                 |
| Sample size N:         Observations:           20         (A,C): 4,16           (A,C): 4,16         (A,C): 2,18           (B,C): 10,10         (B,C): 10,10           (B,C): 10,10         (B,C): 10,10           (C,C): 10,10         (B,C): 2,18           (C,C): 10,10         (B,C): 10,10           (C,D): 14,6         (C,C): 7,13           Clear         V           Name         Set 1                                                                                                    | Aggregation-based:<br>Supermajority levelocity of the score 0.5 Char<br>Distance-baset:<br>Supremum 0.5 Char<br>City-block 0.5 Char<br>Euclidean 0.5 Char<br>Random preference:<br>From file:                                                                                                    | el:<br>ige Visualize Visualize Over last figure Color scheme: Default Close all figures File ad Options Options | Chi-bar squared weights saed:<br>Simulation sample size: Seed:<br>1000 Change 1 Se<br>Results:<br>Table Remove Export                               |

# L.3.4 Hypothesis Testing: Cash I, CPT-GE, 0.50-Majority/modal choice

We are now ready for the Bayes p & DIC test of CPT-GE.50-majority/modal choice probabilistic specification for the Cash I data. Before executing this test, we need to verify that the settings are correct. Under "Hypothesis testing", under the "Run test" button, there are 3 columns: "Theories", "Specifications" and "Data sets". For each of these, the user must choose the radio button next to either "Selected" or "All". For more information on these settings, as well as the inputs for "Chi-bar squared weights simulation sample size:" and "Random number seed:", see section G.5.

Under "Hypothesis testing", verify the radio button next to "Selected" is selected under "Theories", the radio button next to "Selected" is selected for "Specifications", and select the radio button next to "All" for "Data sets".

| 承 QTEST                                                                                                    |                                                                                                    |                                                   |                                                                                  |                                                                                | - 🗆 ×                                  |
|----------------------------------------------------------------------------------------------------|----------------------------------------------------------------------------------------------------|---------------------------------------------------|----------------------------------------------------------------------------------|--------------------------------------------------------------------------------|----------------------------------------|
| Gamble pairs           Sector         Sector           Number of gambles:         5         Change           (A, D)         (A, D)         (A, D)           (A, D)         (A, D)         Set                                                                                                    | Vertices:           Vertices:           v1 (0.5)           v3 (0.5)           v3 (0.5)           v4 (0.5)           v5 (0.5)           v6 (0.5)                                                                                                    | Add<br>Remove                                     | Reference volume                                                                 | Hypothesis testing<br>Run test<br>Theories<br>Selected<br>Selected<br>Selected | Multicore Auto save Data sets Selected |
| (B, C)<br>(B, D)<br>(B, E)<br>(C, D)<br>(C, E)<br>(D, E)<br>(D, E)                                                                                                    | Add         Vol [0:5]           Duplicate         (A.B): 0           (A.C): 0         (A.C): 0           Remove         (A.D): 0           (A.E): 0         (B.C): 0           Load         (B.D): 0                                                                                                    | > Set                                             | Determine volume<br>from current<br>settings: Set                                | Type of test<br>Bayes Factor                                                   | Bayes p & DIC                          |
|                                                                                                    | (B,E): 0<br>(C,D): 0                                                                                                    | ~                                                 | Set volume manually                                                              | Sample size: 5000<br>Burn-in size: 1000                                        | Change                                 |
| Data         Observations:           Sample size N:         (A E): 41.9           20         (A D): 2.18           (A E): 2.18         (A E): 2.18           Enter         (B C): 10.10           (B): 8.12         (B D): 8.12           Load         (C D): 44.6           (C E): 5.15         (D E): 7.13           Clear         (D E): 7.13 | Probabilistic specifications           Aggregation-based:         Supermajority           Ø Supermajority         0.5           Distance-based:         Max-distance-based:           Distance-based:         Max-distance-based:           O Supermum         0.5           O City-block         0.5           O Euclidean         0.5           Random preference:         Random preference: | ty level:<br>Change<br>e (U):<br>Change<br>Change | Figure Visualize Vover last figure Color scheme: Default Volose all figures File | Chi-bar squared weights<br>simulation sample size:<br>1000 Change<br>Results:  | Random number<br>seed:<br>1 Set        |
| Name Set 1                                                                                                    | O From file:                                                                                                    | Load                                              | Load Options                                                                     | Table Remove                                                                   | Export                                 |
|                                                                                                    | O Mixture from vertices                                                                                                    | Save                                              | Save About                                                                       | Details Clear                                                                  |                                        |

Under "Hypothesis testing" and "Type of test", select the radio button next to "Bayes p & DIC".

| 承 QTEST                                                                                                    |                                                                                                    |                                                                         | - 🗆 X                                                                                                    |
|----------------------------------------------------------------------------------------------------|----------------------------------------------------------------------------------------------------|-------------------------------------------------------------------------|----------------------------------------------------------------------------------------------------|
| Gamble pairs           Gamble pairs         5         Change           (A.B)         (A.C)         (A.D)         (A.D)           (A.D)         (A.D)         Set         (B.C)           (B.C)         None         None         None | Vertices:           V1 (0 5)           V2 (0 5)           V3 (0 5)           V4 (0 5)           V5 (0 5)           V6 (0 5)           V6 (0 5)           V6 (0 5)           V7 (0 5)                                                                          | Add Reference volume Use reference volume Weight                        | Hypothesis testing<br>Run test<br>Auto save<br>Theories<br>Selected<br>All<br>All<br>All<br>All<br>All                                                                   |
| (B,E)<br>(C,D)<br>(C,E)<br>(D,E)                                                                                                    | Duplicate         (A, B): 0         ^           (A, C): 0         (A, D): 0         (A, D): 0           (A, D): 0         (A, D): 0         (A, D): 0           (A, D): 0         (B, D): 0         (B, D): 0           (B, D): 0         (C, D): 0         V | Set Determine volume from current settings: Set Set Set volume manually | Type of test O Bayes Factor Frequentist Gibbs sampling: Sample size: 5000 Charge                                                                                         |
| Data           Data         Observations:           Sample size N:         (A, D): 11,9           20         (A, C): 4, 16           (A, D): 2, 18         (A, D): 2, 18                                                              | Probabilistic specifications<br>Aggregation-based:<br>Supermajority level:<br>Dorda score     O.5     Change                                                                                                    | Figure<br>Visualize<br>Over last figure<br>Color scheme:                | Burn-in size:     1000     Change       Chi-bar squared weights<br>simulation sample size:     Random number<br>seed:       1000     Change     1       Results:     Set |
| (B, C): 10, 10<br>(B, D): 8, 12<br>(B, E): 2, 18<br>(C, E): 5, 15<br>(C, E): 5, 15<br>(D, E): 7, 13<br>Clear                                                                                                    | Distance-based:         Max-distance (U):           O Supremum         0.5         Change           O City-block         0.5         Change           O Euclidean         0.5         Change                                                                  | Close all figures                                                       | ^                                                                                                    |
| Name Set 1                                                                                                    | Random preference:     Load       From file:     Load       O Mixture from vertices     Save                                                                                                    | File Load Options Save About                                            | Table Remove Export Details Clear                                                                                                    |

Now that all the settings under "Hypothesis testing" are correct, select "Run test". The "Running Hypothesis Test" window will pop up. It starts with an empty, white, horizontal rectangle and fills with red as the analysis progresses.

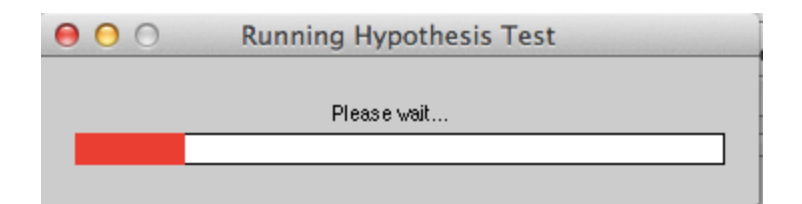

Once the analysis is complete, QTEST will now look like the following screenshot. Under "Hypothesis testing", under "Results:", you will see a list of completed analyses.

| ▲ QTEST                                            |                                                                                                    |                                                   | - 🗆 X                                                                                                    |
|----------------------------------------------------|----------------------------------------------------------------------------------------------------|---------------------------------------------------|----------------------------------------------------------------------------------------------------|
| Gamble pairs                                       | Theories                                                                                                    |                                                   | Hypothesis testing                                                                                                    |
| Number of gambles: 5 Change                        | CPT-GE Vertices:                                                                                                    | Add                                               | Run test Auto save                                                                                                    |
| (A,B)<br>(A,C)<br>(A,D)<br>(A,E)<br>(B,C)          | V2 [0.5]<br>v3 [0.5]<br>v4 [0.5]<br>v5 [0.5]<br>v6 [0.5]                                                                                                    | Remove Weight                                     | Theories         Specifications         Data sets           Selected         Selected         Selected           All         All         All |
| (B.D) None<br>(B.E)<br>(C.D) All<br>(C.E)<br>(D.E) | Add         V7 [0.5]         V           Duplicate         (A.B): 0         A           Remove         (A.D): 0         (A.D): 0           (A.E): 0         (B.C): 0         (A.D): 0 | Determine volume<br>from current<br>settings: Set | Type of test<br>Bayes Factor                                                                                                    |
| ~                                                  | Load ((6,0): 0<br>(8,5): 0<br>(C,D): 0                                                                                                    | Set volume manually                               | Gibbs sampling:<br>Sample size: 5000 Change                                                                                                  |
| Data                                               | Probabilistic specifications                                                                                                    | Figure                                            | Chi ba a successful wights                                                                                                    |
| Observations:                                      | Aggregation-based:                                                                                                    | Visualize                                         | simulation sample size: seed:                                                                                                    |
| Sample size N: (A,B): 11.9<br>(A,C): 4.16          | Supermajority     0.5     Change                                                                                                    | Over last figure                                  | 1000 Change 1 Set                                                                                                    |
| 20 (A,D): 2,18<br>(A,E): 2,18                      | O Borda score                                                                                                    | Color scheme:                                     | Resulte                                                                                                    |
| Enter (B,C): 10,10<br>(B,D): 8,12                  | Distance-based: Max-distance (U)                                                                                                    | Default ~                                         | CPT-GE (Set 1/bayes-p/5000/1000/1) (major)                                                                                                   |
| Load (B.E): 2,18<br>(C.D): 14.6                    | O Supremum 0.5 Change                                                                                                    |                                                   | CPT-GE (Set 2/bayes-p/5000/1000/1) (major)<br>CPT-GE (Set 3/bayes-p/5000/1000/1) (major)                                                     |
| Save (C,E): 5,15<br>(D,E): 7,13                    | City-block 0.5 Change                                                                                                    | Close all foures                                  | CPT-GE (Set 4/bayes-p/5000/1000/1) (major)<br>CPT-GE (Set 5/bayes-p/5000/1000/1) (major)                                                     |
| Clear                                              | C Euclidean 0.5 Change                                                                                                    |                                                   | CPT-GE (Set 7/bayes-p/500/1000/1) (major)<br>CPT-GE (Set 8/bayes-p/5000/1000/1) (major)<br>CPT-GE (Set 8/bayes-p/5000/1000/1) (major)        |
| Name Set 1                                         | Random preference:                                                                                                    | File                                              | CPT-GE (Set 10/bayes-p/5000/1000/1) (major)<br>CPT-GE (Set 11/bayes p/6000/1000/1) (major)                                                   |
|                                                    | O From file: Load                                                                                                    | Load Options                                      | Table                                                                                                    |
|                                                    | O Mixture from vertices Save                                                                                                    | Save About                                        | Details Clear                                                                                                    |
|                                                    |                                                                                                    |                                                   |                                                                                                    |

Of course, it would be quite tedious to look at each individual result, for each data set, for each vertex for each theory. Therefore, under "Hypothesis testing", under "Results:", select "Export...". An "Export Results As" window pops up. Navigate to the location to save the file and save it as a .csv file. For more information on other ways a user can view the results, see section G.5.

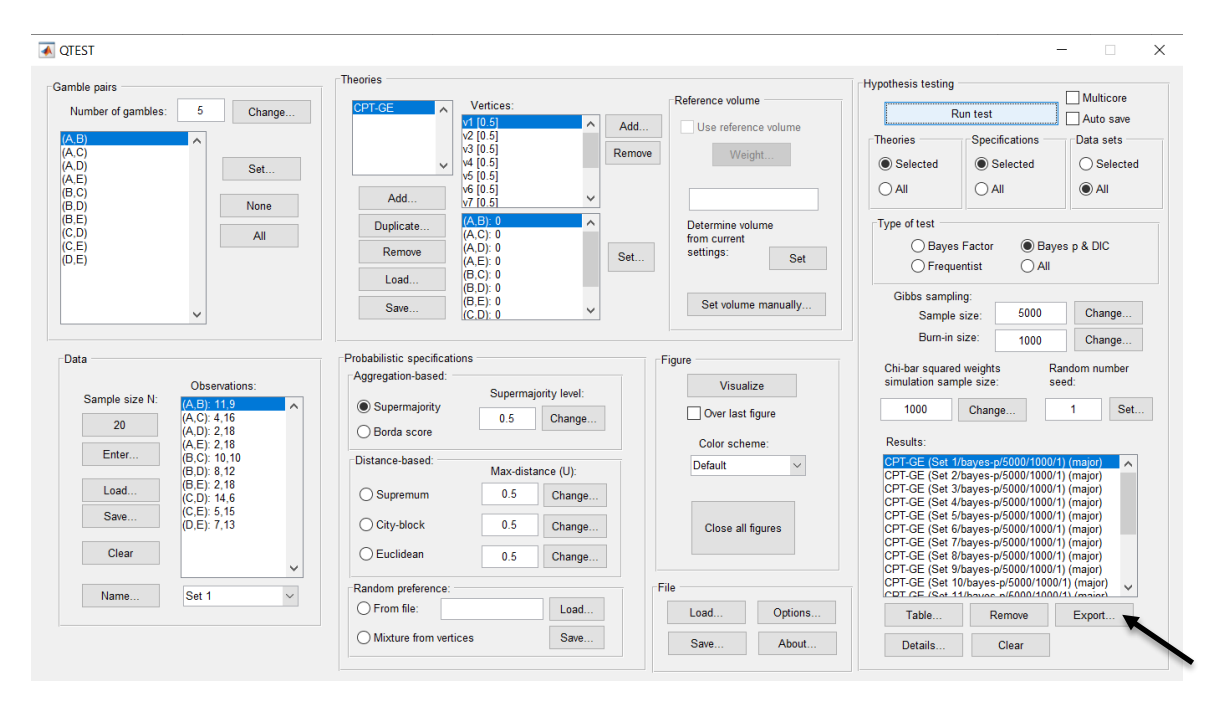

The following screenshot shows the .csv file that was just saved. The columns are labeled "Set 1" through "Set 18" in columns "B" through "GQ" of the spreadsheet. The columns represent different participants; "Set 1" refers to participant 1, "Set 2" refers to participant 2, and so on. All the information in this spreadsheet is identical to what one would see if they selected "Details..." for each participant. The layout is a little different, however.

| -  | •••          |              |            |             |                     |            |            |            |            | 1_GE50.    | CSV        |                            |                  |            |             |             |              |            |            |
|----|--------------|--------------|------------|-------------|---------------------|------------|------------|------------|------------|------------|------------|----------------------------|------------------|------------|-------------|-------------|--------------|------------|------------|
| 2  | 1            | 8 🔿 🖯        | 😹 🗗 🕷      | 1 💉 🖄       | ) • 🖂 •             | Σ • 🛃      | • 🍸 • 🛛    | £ 🖻 🛃      | 100% -     |            |            |                            |                  |            |             | Q- Sea      | arch in Shee | rt         |            |
| Г  | A Home       | Layout       | Tables     | Charts      | SmartA              | rt For     | mulas I    | Data Re    | view       |            |            |                            |                  |            |             |             |              |            | ~ ¢        |
|    | Edit         |              |            | Font        |                     |            | Align      | ment       |            | Nu         | imber      |                            | For              | mat        |             | Cells       |              | Themes     |            |
| f  | N 🗸 💽 F      | ill 🔻 Cali   | bri (Body) | <b>v</b> 12 | • A• A•             |            | ab-        | 🔻 🗒 Wra    | ap Text *  | General    |            | •                          | - N              | ormal      |             | 🚳           | •            | Aab-       | Ŧ          |
| Pa | aste 🥥       | lear • B     | ΙU         |             | <b>3</b> ▼ <u>A</u> |            | E = (e     | 2          | Merge 👻    | S • %      | °.00.      | 00<br>0.0 Condit<br>Format | ional B<br>tting | ad         | Ins         | sert Delete | Format       | Themes 1   | Aa∙        |
|    | A1           | ≑ ⊗          | 💿 (• f.    | × Data set  |                     |            |            |            |            |            |            |                            |                  |            |             |             |              |            |            |
| 1  | A            | В            | С          | D           | E                   | F          | G          | Н          | 1          | J          | К          | L                          | M                | N          | 0           | Р           | Q            | R          | S          |
|    | Data set     | Set 1        | Set 1      | Set 1       | Set 1               | Set 1      | Set 1      | Set 1      | Set 1      | Set 1      | Set 1      | Set 1                      | Set 2            | Set 2      | Set 2       | Set 2       | Set 2        | Set 2      | Set 2      |
| 2  | Test type    | bayes_p      | bayes_p    | bayes_p     | bayes_p             | bayes_p    | bayes_p    | bayes_p    | bayes_p    | bayes_p    | bayes_p    | bayes_p                    | bayes_p          | bayes_p    | bayes_p     | bayes_p     | bayes_p      | bayes_p    | bayes_p    |
| 3  | Theory       | CPT-GE       | CPT-GE     | CPT-GE      | CPT-GE              | CPT-GE     | CPT-GE     | CPT-GE     | CPT-GE     | CPT-GE     | CPT-GE     | CPT-GE                     | CPT-GE           | CPT-GE     | CPT-GE      | CPT-GE      | CPT-GE       | CPT-GE     | CPT-GE     |
| 4  | Specificatio | n major      | major      | major       | major               | major      | major      | major      | major      | major      | major      | major                      | major            | major      | major       | major       | major        | major      | major      |
| 5  | Reference v  | olume        |            |             |                     |            |            |            |            |            |            |                            |                  |            |             |             |              |            |            |
| 6  | Lambda       | 0.5          | 0.5        | 0.5         | 0.5                 | 0.5        | 0.5        | 0.5        | 0.5        | 0.5        | 0.5        | 0.5                        | 0.5              | 0.5        | 0.5         | 0.5         | 0.5          | 0.5        | 0.5        |
| 7  | U            |              |            |             |                     |            |            |            |            |            |            |                            |                  |            |             |             |              |            |            |
| 8  | N            |              |            |             |                     |            |            |            |            |            |            |                            |                  |            |             |             |              |            |            |
| 9  | Random see   | 8 1          | 1          | 1           | 1                   | 1          | 1          | 1          | 1          | 1          | 1          | 1                          | 1                | 1          | 1           | 1           | 1            | 1          | 1          |
| 10 | Gibbs samp   | k 5000       | 5000       | 5000        | 5000                | 5000       | 5000       | 5000       | 5000       | 5000       | 5000       | 5000                       | 5000             | 5000       | 5000        | 5000        | 5000         | 5000       | 5000       |
| 11 | Burn-in size | 1000         | 1000       | 1000        | 1000                | 1000       | 1000       | 1000       | 1000       | 1000       | 1000       | 1000                       | 1000             | 1000       | 1000        | 1000        | 1000         | 1000       | 1000       |
| 12 | Vertex       | v1           | v2         | v3          | v4                  | v5         | v6         | v7         | v8         | v9         | v10        | v11                        | v1               | v2         | v3          | v4          | v5           | v6         | v7         |
| 13 | Vertex weig  | ht           |            |             |                     |            |            |            |            |            |            |                            |                  |            |             |             |              |            |            |
| 14 | Vertex L/U   |              |            |             |                     |            |            |            |            |            |            |                            |                  |            |             |             |              |            |            |
| 15 | Likelihood r | atio         |            |             |                     |            |            |            |            |            |            |                            |                  |            |             |             |              |            |            |
| 16 | p-value      | 0.3088       | 0.2048     | 0.0664      | 0.1546              | 0.0058     | 0.0048     | 0.0002     | 0          | 0          | 0          | 0                          | 0                | 0          | 0           | 0           | 0            | 0          | 0          |
| 17 | Warning      |              |            |             |                     |            |            |            |            |            |            |                            |                  |            |             |             |              |            |            |
| 18 | DIC          | 17.3199      | 19.6095    | 25.1156     | 21.5019             | 36.4965    | 37.816     | 52.7995    | 52.7848    | 67.8022    | 75.7134    | 75.121                     | 123.66           | 122.345    | 111.265     | 91.2414     | 83.2574      | 75.3462    | 67.417     |
| 19 | Prior volum  | e 0.00097656 | 0.00097656 | 0.00097656  | 0.00097656          | 0.00097656 | 0.00097656 | 0.00097656 | 0.00097656 | 0.00097656 | 0.00097656 | 0.00097656                 | 0.00097656       | 0.00097656 | 0.00097656  | 0.00097656  | 0.00097656   | 0.00097656 | 0.00097656 |
| 20 | Posterior vo | 0.00467512   | 0.00048861 | 6.59E-06    | 0.00016155          | 1.79E-08   | 4.24E-09   | 4.69E-13   | 4.69E-13   | 5.19E-17   | 1.87E-19   | 3.77E-19                   | 7.23E-31         | 3.05E-30   | 4.09E-27    | 3.90E-22    | 1.08E-19     | 2.99E-17   | 8.28E-15   |
| 21 | Bayes facto  | r 1          |            |             |                     |            |            |            |            |            |            |                            |                  |            |             |             |              |            |            |
| 22 | Bayes facto  | 1 20700      | 0.500007   | 0.00074540  | 0.465.406           | 4 005 05   | 4.245.05   | 4 005 40   | 4 005 40   |            | 4 005 40   | 2.005.40                   | 7.445.00         | 0.405.07   | 4 4 9 5 9 4 | 2 005 40    |              | 2.005 4.4  | 0.405.40   |
| 23 | Bayes facto  | 4.78732      | 0.500337   | 0.00674513  | 0.165426            | 1.83E-05   | 4.34E-06   | 4.80E-10   | 4.80E-10   | 5.31E-14   | 1.92E-16   | 3.86E-16                   | 7.41E-28         | 3.12E-27   | 4.19E-24    | 3.99E-19    | 1.11E-16     | 3.06E-14   | 8.48E-12   |
| 24 | weighted p   | 0.294297     | 0.294297   | 0.294297    | 0.294297            | 0.294297   | 0.294297   | 0.294297   | 0.294297   | 0.294297   | 0.294297   | 0.294297                   | 0.520016         | 0.520016   | 0.520016    | 0.520016    | 0.520016     | 0.520016   | 0.520016   |
| 25 | weighted L   | 18.2705      | 18.2705    | 18.2705     | 18.2705             | 18.2705    | 18.2705    | 18.2705    | 18.2705    | 18.2705    | 18.2705    | 18.2705                    | 14.9302          | 14.9302    | 14.9302     | 14.9302     | 14.9302      | 14.9302    | 14.9302    |
| 20 | weighted B   | a 0.49635    | 0.49635    | 0.49635     | 0.49635             | 0.49635    | 0.49635    | 0.49635    | 0.49635    | 0.49635    | 0.49635    | 0.49635                    | /1.4165          | /1.4165    | /1.4165     | /1.4165     | /1.4165      | /1.4165    | /1.4165    |
| 27 | -            |              |            |             |                     |            |            |            |            |            |            |                            |                  |            |             |             |              |            |            |
| 28 |              |              |            |             |                     |            |            |            |            |            |            |                            |                  |            |             |             |              |            |            |
| 29 |              |              |            |             |                     |            |            |            |            |            |            |                            |                  |            |             |             |              |            |            |
| 21 |              |              |            |             |                     |            |            |            |            |            |            |                            |                  |            |             |             |              |            |            |
|    |              | < C          | PT_GE50.cs | v + /       |                     |            |            |            |            |            |            |                            |                  |            |             |             |              |            | 11         |
|    | Nor          | mal View     | Ready      | ~           |                     |            | _          |            |            | _          | Sum=0      |                            | •                |            |             |             |              |            | 1)         |

The weighted p-values are in row 24 of the spreadsheet. Notice the same pvalue repeats for all the columns "B" through "L" listed as "Set 1"—this is the Bayes p value for participant 1, listed under "0.50 Majority Choice" and "GE" in Table 1 of QTBC2. Notice the same holds true for all the columns "M" through "W" listed as "Set 2", for participant 2, and so on. From this file, column "GE" under "0.50 Majority Choice" of Table 1 can be replicated. Note, however, that the Bayes p values vary slightly if the test is replicated with different random seeds for each replicate. The Bayes p values tend to vary by .03 when setting a new seed each time the analysis is run under "Hypothesis testing" and "Random number seed:".

The weighted DIC values are in row 25 of the spreadsheet. Again, notice the same DIC value repeats for all the columns "B" through "L" listed as "Set 1"—this is the DIC value for participant 1, listed under "0.50 Majority Choice" and "GE" in Table 2 of QTBC2. Notice the same holds true for all the columns "M" through "W" listed as "Set 2", for participant 2, and so on. From this file, column "GE" under "0.50 Majority Choice" of Table 2 can be replicated. Note, however, that the DIC values vary slightly if the test is replicated with different random seeds for each replicate. The DIC values tend to vary by .2 when setting a new seed each time the analysis is run under "Hypothesis testing" and "Random number seed:".

This completes the analysis for Cash I data for the Bayes p & DIC test of CPT-GE.50-majority/modal choice probabilistic specification. We will, again, demonstrate the analysis for the Cash I data for the Bayes p & DIC test of CPT-GE, but now with a .90-supermajority probabilistic specification in the following two sections, L.3.5 and L.3.6.

#### L.3.5 Probabilistic specification: Cash I, CPT-GE, 0.90-Supermajority

If continuing from section L.3.4, select "Clear" under "Hypothesis testing" and "Results:". This step clears the results of the Bayes p & DIC test of CPT-GE.50-majority/modal choice probabilistic specification from the QTEST interface.

| nble pairs                                        | Theories                                                                                                    |                                                   | Hypothesis testing                                                                                                    |
|---------------------------------------------------|----------------------------------------------------------------------------------------------------|---------------------------------------------------|----------------------------------------------------------------------------------------------------|
| Vumber of gambles: 5 Change                       | CPT-GE Vertices:                                                                                                    | Reference volume                                  | Run test                                                                                                    |
| B) (C) (D) (C) (C) (C) (C) (C) (C) (C) (C) (C) (C | V2 [0.5]<br>V3 [0.5]<br>V4 [0.5]<br>V5 [0.5]<br>V5 [0.5]<br>V6 [0.5]<br>V6 [0.5]<br>V6 [0.5]<br>V7 [0.5]                                                                              | Add Use reference volume Remove Weight            | Theories Specifications Data sets Selected All All                                                                                     |
| E)<br>D)<br>E)<br>E)<br>E)                        | Duplicate         (A. B): 0         ^           Remove         (A. C): 0         ^           (A. D): 0         (A. E): 0         (A. E): 0           Load         (B. C): 0         0 | Determine volume<br>from current<br>settings: Set | Type of test<br>O Bayes Factor  Bayes p & DIC<br>Frequentist All                                                                       |
| ~                                                 | (B,D): 0<br>(B,E): 0<br>(C,D): 0                                                                                                    | Set volume manually                               | Gibbs sampling:<br>Sample size: 5000 Change<br>Burn-in size: 1000 Change                                                               |
| ata Observations: Sample size N: (A B): 11 9      | Probabilistic specifications<br>Aggregation-based:<br>Supermajority level:                                                                                                    | Figure                                            | Chi-bar squared weights Random number simulation sample size: seed:                                                                    |
| 20 (A,C): 4,16<br>(A,D): 2,18<br>(A,E): 2,18      | Borda score     0.5     Change                                                                                                    | Over last figure                                  | Results:                                                                                                    |
| Enter (B,C): 10,10<br>(B,D): 8,12<br>(B,E): 2,18  | Distance-based: Max-distance (U):                                                                                                    | Default ~                                         | CPT-GE (Set 1/bayes-p/5000/1000/1) (major)<br>CPT-GE (Set 2/bayes-p/5000/1000/1) (major)<br>CPT-GE (Set 3/bayes-p/5000/1000/1) (major) |
| (C,D): 14,6<br>(C,E): 5,15<br>(D,E): 7,13         | City-block 0.5 Change                                                                                                    | Close all figures                                 | CPT-GE (Set 4/bayes-p/5000/1000/1) (major)<br>CPT-GE (Set 5/bayes-p/5000/1000/1) (major)<br>CPT-GE (Set 6/bayes-p/5000/1000/1) (major) |
| Clear                                             | O Euclidean 0.5 Change                                                                                                    |                                                   | CP1-GE (Set //bayes-p/5000/1000/1) (major)<br>CPT-GE (Set 8/bayes-p/5000/1000/1) (major)<br>CPT-GE (Set 9/bayes-p/5000/1000/1) (major) |
| Name Set 1 ~                                      | Random preference:                                                                                                    | File                                              | CP1-GE (Set 10/bayes-p/5000/1000/1) (major)<br>CPT CE (Set 11/bayes p/5000/1000/1) (major)                                             |
|                                                   |                                                                                                    | Load Options                                      | Table Remove Export                                                                                                    |
|                                                   | O Mixture from vertices Save                                                                                                    | Save About                                        | Details Clear                                                                                                    |

|                                                                    | Theories                                                                                                    |                                                                  | Hypothesis testing                                                                                                    |
|--------------------------------------------------------------------|----------------------------------------------------------------------------------------------------|------------------------------------------------------------------|----------------------------------------------------------------------------------------------------|
| Number of gambles:         5         Change           XC)          | CPT-GE Vertices:<br>v1 (0.5)<br>v2 (0.5)<br>v4 (0.5)<br>v5 (0.5)<br>v6 (0.5)                                                                                                    | Add         Use reference volume           Remove         Weight | Imponents testing     Multicore       Run test     Auto save       Theories     Specifications       O Selected     Selected       All     All |
| 3.0)<br>3.E)<br>3.E)<br>3.C)<br>3.E)<br>3.E)<br>3.E)<br>All<br>All | Vr/10.51         Vr/10.51           Duplicate         (A B) 0         ^           (A C) 0         (A C) 0         ^           (A D) 0         (A C) 0         ^           (B C) 0         (B C) 0         ^ | Determine volume<br>from current<br>settings: Set                | Type of test<br>Bayes Factor  Bayes p & DIC<br>Frequentist All                                                                                 |
| ~                                                                  | Save (B,E): 0<br>(C,D): 0                                                                                                    | Set volume manually                                              | Sample size: 5000 Change<br>Burn-in size: 1000 Change                                                                                          |
| observations:                                                      | Probabilistic specifications<br>Aggregation-based:                                                                                                    | Figure                                                           | Chi-bar squared weights Random number<br>simulation sample size: seed:                                                                         |
| Sample size N: (A,B): 11.9<br>(A,C): 4,16<br>(A,D): 2,18           | Supermajority     Supermajority     O.5     Change                                                                                                    | Over last figure                                                 | 1000 Change 1 Set                                                                                                    |
| (A,E): 2,18<br>(B,C): 10,10<br>(B,D): 8,12                         | Distance-based: Max-distance (U):                                                                                                    | Color scheme:<br>Default                                         | Results:                                                                                                    |
| Load (B,E): 2,18<br>(C,D): 14,6<br>(C,E): 5,15                     | O Supremum 0.5 Change                                                                                                    |                                                                  |                                                                                                    |
| (U,E): 7,13                                                        | O City-block 0.5 Change<br>O Euclidean 0.5 Change                                                                                                    | Close all figures                                                |                                                                                                    |
|                                                                    | -Pandom proference:                                                                                                    | File                                                             | - · · · · · · · · · · · · · · · · · · ·                                                                                                    |
| Name Set 1                                                         | Random preference.                                                                                                    |                                                                  | -                                                                                                    |

Whether the user is continuing from section L.3.2 or L.3.4, the QTEST interface should match the screenshot below.

To set this specification, under "Probabilistic specifications", make sure the radio button left of "Supermajority" is selected. To set the "Supermajority level:" to "0.9", select "Change..." and enter "0.9", then select "OK."

| ••      | Change             | e Para |
|---------|--------------------|--------|
| Superma | ajority Level (Lar | nbda): |
| 0.9     |                    |        |
|         | ОК                 | Cancel |
|         |                    |        |

| 📣 QTEST                                                                                                    |                                                                                                    |                                                                                                    | - 🗆 X                                                                                                    |
|----------------------------------------------------------------------------------------------------|----------------------------------------------------------------------------------------------------|----------------------------------------------------------------------------------------------------|----------------------------------------------------------------------------------------------------|
| Gamble pairs           Kumber of gambles:         5         Change           (A, B)         (A, C)         (A, D)         Set           (A, D)         Set         Set         Set | CPT-GE         Vertices:           v10.9         v           v10.9         v           v | Ad Remove Remove Rem | Hypothesis testing<br>Run test<br>Theories<br>Specifications<br>Selected<br>Selected<br>Selected<br>Selected |
| (E. C)<br>(B. D)<br>(B. E)<br>(C. D)<br>(C. E)<br>(D. E)<br>(D. E)                                                                                                    | Add         V <sup>6</sup> [0.9]           Duplicate         (A, B): 0           Remove         (A, C): 0           (A, D): 0         (A, C): 0           Load         (B, C): 0                                                                                                    | Determine volume<br>from current<br>settings: Set                                                                                                    | Type of test<br>Bayes Factor ® Bayes p & DIC<br>Frequentist All                                              |
| ~                                                                                                    | (B,E): 0<br>(C,D): 0                                                                                                    | Set volume manually                                                                                                    | Gibbs sampling:<br>Sample size: 5000 Change<br>Burn-in size: 1000 Change                                     |
| Data                                                                                                    | Probabilistic specifications<br>Aggregation-based:                                                                                                    | Figure                                                                                                    | Chi-bar squared weights Random number                                                                        |
| Sample size N: (A.B): 11.9                                                                                                    | Supermajority level:                                                                                                    | Visualize                                                                                                    | 1000 Change 1 Set                                                                                            |
| 20 (A,C): 4,16<br>(A,D): 2,18                                                                                                    | O Borda score                                                                                                    |                                                                                                    | Deculte:                                                                                                    |
| Enter (A,E): 2, 16<br>(B,C): 10,10<br>(B,D): 412                                                                                                    | Distance-based: May distance (II)                                                                                                    | Default V                                                                                                    |                                                                                                    |
| Load (B,E): 2,18<br>(C,D): 14.6                                                                                                    | Supremum 0.5 Change                                                                                                    |                                                                                                    |                                                                                                    |
| Save (C,E): 5,15<br>(D,E): 7,13                                                                                                    | O City-block 0.5 Change                                                                                                    | Close all figures                                                                                                    |                                                                                                    |
| Clear                                                                                                    | O Euclidean 0.5 Change                                                                                                    |                                                                                                    |                                                                                                    |
| Name Set 1                                                                                                    | Random preference:                                                                                                    | File                                                                                                    |                                                                                                    |
|                                                                                                    | O From file: Load                                                                                                    | Load Options                                                                                                    | Table Remove Export                                                                                          |
|                                                                                                    | O Mixture from vertices Save                                                                                                    | Save About                                                                                                    | Details Clear                                                                                                |
|                                                                                                    |                                                                                                    |                                                                                                    |                                                                                                    |

# The QTEST interface should now match the screenshot below.

# L.3.6 Hypothesis Testing: Cash I, CPT-GE, 0.90-Supermajority

We are now ready for the Bayes p & DIC test of CPT-GE.90-supermajority probabilistic specification for the Cash I data. Before executing this test, we need to verify that the settings are correct.

Under "Hypothesis testing", verify the radio button next to "Selected" is selected under "Theories", the radio button next to "Selected" is selected for "Specifications", and select the radio button next to "All" for "Data sets".

| ble pairs                                  | Theories                          | Defense indust           | Hypothesis testing                    |
|--------------------------------------------|-----------------------------------|--------------------------|---------------------------------------|
| Number of gambles: 5 Change                | CPT-GE Vertices:                  | Reference volume         | Run test Auto save                    |
| .B)                                        | v2 [0.9]                          | Add Use reference volume | TheoriesSpecificationsData sets       |
| ,C)<br>,D) Set                             | v [0.9]<br>v (4 [0.9]             | Remove Weight            | Selected     Selected     Selected    |
| E)<br>C)                                   | V5 [0.9]<br>V6 [0.9]              |                          |                                       |
| D) None                                    | (A,B): 0                          | Determine volume         | Type of test                          |
| D) All                                     | (A,C): 0<br>(A,D): 0              | from current             | Baves Factor Baves p & DIC            |
| E)                                         | (A,E): 0<br>(B,C): 0              | Set Set                  | ◯ Frequentist ◯ All                   |
|                                            | (B,D): 0<br>(B,D): 0              | Satualuma manuallu       | Gibbs sampling:                       |
| ~                                          | Save (C,D): 0                     | Set volume manually      | Sample size: 5000 Change              |
|                                            |                                   |                          | Burn-in size: 1000 Change             |
| ta                                         | Probabilistic specifications      | Figure                   | Chi-bar squared weights Random number |
| Observations:<br>Sample size N: (A D) 44.0 | Supermajority level:              | Visualize                | simulation sample size: seed:         |
| 20 (A,C): 4,16                             | Supermajority     0.9     Change. | Over last figure         | 1000 Change 1 Set                     |
| (A,D): 2,18<br>(A,E): 2,18                 | O Borda score                     | Color scheme:            | Results:                              |
| (B,C): 10,10<br>(B,D): 8,12                | Distance-based: Max-distance (U): | Default ~                | ^                                     |
| Load (B,E): 2,18<br>(C,D): 14,6            | O Supremum 0.5 Change.            |                          |                                       |
| Save (C,E): 5,15<br>(D,E): 7,13            | City-block 0.5 Change.            | Close all figures        |                                       |
| Clear                                      | Cuclidean 0.5 Change.             |                          |                                       |
| Nume Cat 1                                 | Random preference:                | File                     | ~ ~                                   |
| set i                                      | O From file: Load                 | Load Options             | Table Remove Export                   |
|                                            | O Mixture from vertices Save      | Save About               | Detaile                               |

Under "Hypothesis testing" and "Type of test", select the radio button next to "Bayes p & DIC".

| ble pairs                                  | Theories                          | 57                                | Hypothesis testing                    |
|--------------------------------------------|-----------------------------------|-----------------------------------|---------------------------------------|
| umber of gambles: 5 Change                 | CPT-GE  Vertices:                 | Reference volume                  | Run test                              |
| B)                                         | v2 [0.9]                          | Add Use reference volume          | Theories Specifications Data sets     |
| C)<br>D) Set                               | v3 [0.9]<br>v4 [0.9]              | Remove Weight                     | Selected     Selected     Selected    |
| E)                                         | v5 [0.9]<br>v6 [0.9]              |                                   |                                       |
| D) None                                    | Add v7 [0.9]                      |                                   |                                       |
| E)<br>D) All                               | Duplicate (A.B): 0<br>(A.C): 0    | Determine volume     from ourrout | Type of test                          |
| E)                                         | Remove (A,D): 0                   | Set Set                           | O Bayes Factor Bayes p & DIC          |
| -,                                         | Load (B,C): 0                     |                                   | O Frequentist                         |
|                                            | (B,D): 0<br>(B,E): 0              | Set volume manually               | Gibbs sampling:                       |
| ~                                          | (C,D): 0                          |                                   | Sample size: 5000 Change              |
|                                            | Deskahilistis seesifisations      |                                   | Burn-in size: 1000 Change             |
| ta                                         | Aggregation-based:                | Figure                            | Chi-bar squared weights Random number |
| Observations:<br>Sample size N: (A R) 41.0 | Supermajority level:              | Visualize                         | simulation sample size: seed:         |
| 20 (A,C): 4,16                             | Supermajority     0.9     Change  | Over last figure                  | 1000 Change 1 Set.                    |
| (A,D): 2,18<br>(A,E): 2,18                 | O Borda score                     | Color scheme:                     | Results:                              |
| Enter (B,C): 10,10<br>(B,D): 8,12          | Distance-based: Max-distance (U): | Default ~                         | ^                                     |
| Load (B,E): 2,18                           | Supremum 0.5 Change               |                                   |                                       |
| Save (C,E): 5,15                           |                                   |                                   |                                       |
| (U,E): 7,13                                | City-block 0.5 Change             | Close all figures                 |                                       |
| Clear                                      | O Euclidean 0.5 Change            |                                   |                                       |
| Name Cat 1                                 | Random preference:                | File                              | ~                                     |
| Name Set I                                 | O From file: Load.                | · Load Options                    | Table Remove Export                   |
|                                            | Mixture from vertices Save        |                                   |                                       |
Now that all the settings under "Hypothesis testing" are correct, select "Run test". The "Running Hypothesis Test" window will pop up. It starts with an empty, white, horizontal rectangle and fills with red as the analysis progresses.

| 000 | Running Hypothesis Test |  |  |
|-----|-------------------------|--|--|
|     | Please wait             |  |  |
|     |                         |  |  |
|     |                         |  |  |

Once the analysis is complete, QTEST will now look like the following screenshot. Under "Hypothesis testing", under "Results:", you will see a list of completed analyses.

| QTEST                                                                                                    |                                                                                                    |                                                      | - 🗆 X                                                                                                    |
|----------------------------------------------------------------------------------------------------|----------------------------------------------------------------------------------------------------|------------------------------------------------------|----------------------------------------------------------------------------------------------------|
| Gamble pairs           Gamble pairs         5         Change           (A, B)         (A, C)         (A, D)           (A, D)         (A, E)         (B, C)           (B, C)         (B, C)         None            | Vertices:           V2 [0:9]           V4 [0:9]           V4 [0:9]           V4 [0:9]           V4 [0:9]           V4 [0:9]           V4 [0:9]           V4 [0:9]           V4 [0:9]           V4 [0:9]           V4 [0:9]           V4 [0:9]           V4 [0:9]           V5 [0:9]           V6 [0:9]           V7 [0:9] | Add     Use reference volume       Remove     Weight | Hypothesis testing Multicore Run test Auto save Theories Specifications Data sets Selected All All All All All                                                                                                    |
| (B,E)<br>(C,D)<br>(C,E)<br>(D,E)                                                                                                    | Duplicate         (A, B): 0           (A, C): 0         (A, D): 0           (A, E): 0         (A, E): 0           Load         (B, C): 0           Save         (B, E): 0                                                                                                    | Determine volume<br>from current<br>settings: Set    | Type of test<br>Bayes Factor Bayes p & DIC<br>Frequentist All<br>Gibbs sampling:                                                                                                    |
| Data         Observations:           Sample size N:         (A,D): 11.9           20         (A,O): 4,16                                                                                                    | Probabilistic specifications<br>Aggregation-based:<br>Supermajority<br>0.9 Char                                                                                                    | el: Visualize<br>Ige                                 | Sample size:     5000     Change       Burn-in size:     1000     Change       Chi-bar squared weights<br>simulation sample size:     Random number<br>seed:       1000     Change     1                                                                                                    |
| (A, D): 2, 18<br>(A, D): 4, 18<br>(B, C): 10, 10<br>(B, C): 10, 10<br>(B, C): 2, 18<br>(B, C): 2, 18<br>(C, D): 4, 4, 6<br>(C, D): 4, 4, 6<br>(C, D): 4, 4, 6<br>(C, D): 4, 4, 6<br>(C, D): 5, 15<br>(D, E): 7, 13 | O Borda score       Distance-based:       Max-distance (U)       O Supremum       0.5       Chay-block       0.5                                                                                                    | Color scheme:<br>Default<br>nge<br>Close all figures | Results:<br><u>DFT-GE (Set 1/bayes-p/5000/1000/1) (major)</u><br>CPT-GE (Set 2/bayes-p/5000/1000/1) (major)<br>CPT-GE (Set 3/bayes-p/5000/1000/1) (major)<br>CPT-GE (Set 3/bayes-p/5000/1000/1) (major)<br>CPT-GE (Set 5/bayes-p/5000/1000/1) (major)<br>CPT-GE (Set 5/bayes-p/5000/1000/1) (major)<br>CPT-GE (Set 5/bayes-p/5000/1000/1) (major)                                |
| Clear v                                                                                                    | O Euclidean     0.5     Char       Random preference:     O From file:     Lo       O From file:     Lo       O Mixture from vertices     Sa                                                                                                    | rge File Load Options Save About                     | CPT-GE (Set 7/bayes-pisou0/100/1) (major)<br>CPT-GE (Set 8/bayes-pi500/1000/1) (major)<br>CPT-GE (Set 9/bayes-pi500/1000/1) (major)<br>CPT-GE (Set 10/bayes-pi500/1000/1) (major)<br>CPT-GE (Set 10/bayes-pi500/1000/1) (major)<br>TGE-GE 10/bayes-pi500/1000/1) (major)<br>TGE-GE 10/bayes-pi500/1000/1) (major)<br>TGE-GE 10/bayes-pi500/1000/1) (major)<br>Details<br>Details |

Under "Hypothesis testing", under "Results:", select "Export...". An "Export Results As" window pops up. Navigate to the location to save the file and save it as a .csv file.

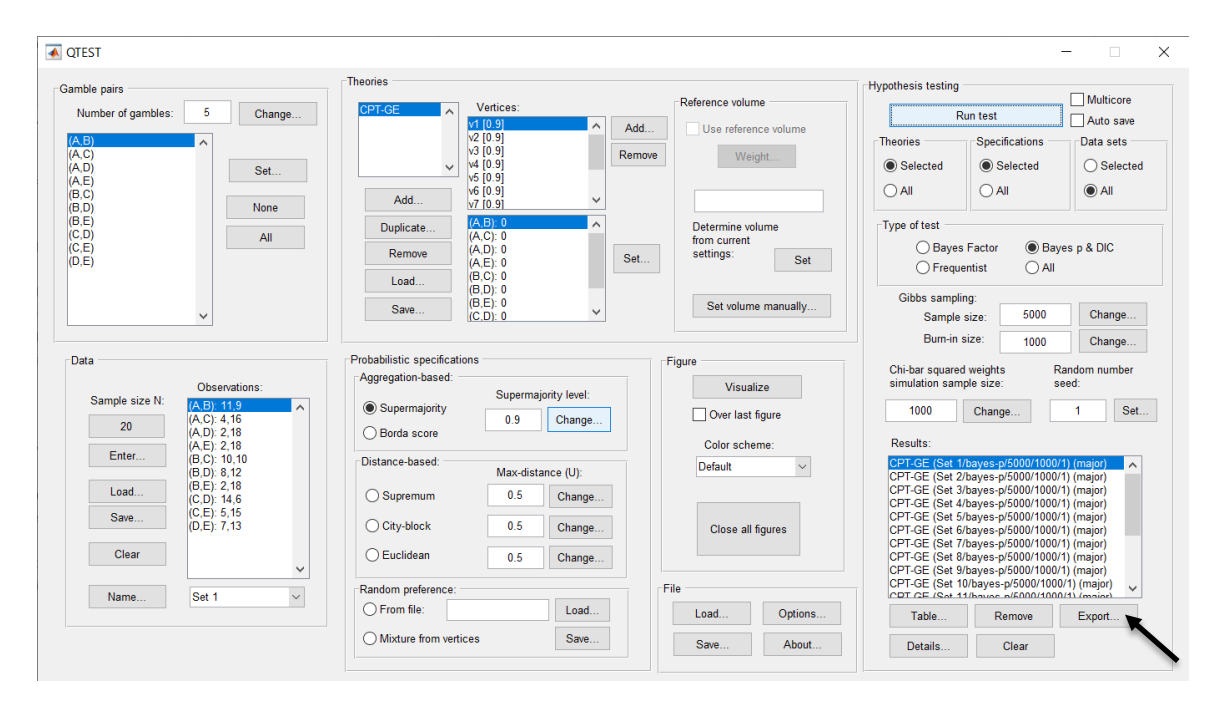

The following screenshot shows the .csv file that was just saved. The columns are labeled "Set 1" through "Set 18" in columns "B" through "GQ" of the spreadsheet. The columns represent different participants; "Set 1" refers to participant 1, "Set 2" refers to participant 2, and so on.

| •  | ••           |           |              |             |                   |          |          |          |           | PI_GE90.   | CSV                        |                       |                     |                     |                     |                     |                     |                     |           |
|----|--------------|-----------|--------------|-------------|-------------------|----------|----------|----------|-----------|------------|----------------------------|-----------------------|---------------------|---------------------|---------------------|---------------------|---------------------|---------------------|-----------|
| 9  | 🏗 🗊          |           | 🔏 🖧 🕻        | č 🕩 🖄       | <b>)</b> • 🖂 •    | Σ • 🛃    | · * • [  | 🕢 🛅 🖬    | 100%      | • 🕜        |                            |                       |                     |                     |                     | Q- (Se              | arch in Shee        | et                  |           |
| 1  | A Home       | Layout    | Tables       | Charts      | Smart             | Art For  | mulas    | Data R   | eview     |            |                            |                       |                     |                     |                     |                     |                     |                     | _ ^ ☆     |
| -  | Edit         |           |              | Font        |                   |          | Aligi    | nment    |           | N          | umber                      |                       | For                 | mat                 |                     | Cells               |                     | Themes              |           |
|    | L 🕹 🖬        | ill + Ca  | libri (Body) | × 12        | • A• A            | -        | ab       | c 🔻 🗒 Wr | ap Text 🔻 | General    |                            | •                     | s N                 | lormal              |                     | 💿                   | • <b>•</b>          | Aa -                | •         |
| Pa | ste 🥥 🤇      | lear •    | B I <u>U</u> |             | <u>∲</u> <u>A</u> | •        |          | 2        | Merge 👻   | <b>* %</b> | • 0. <del>.</del><br>00. € | 00<br>Condit<br>Forma | ional B<br>tting    | ad                  | In                  | sert Delet          | e Format            | Themes 4            | Aa≁       |
|    | A1           | ¢ 6       | 3 🛇 (° J     | fx Data set |                   |          |          |          |           |            |                            |                       |                     |                     |                     |                     |                     |                     |           |
|    | A            | В         | C            | D           | E                 | F        | G        | H        | 1         | J          | K                          | L                     | M                   | N                   | 0                   | P                   | Q                   | R                   | S         |
| 1  | Data set     | Set 1     | Set 1        | Set 1       | Set 1             | Set 1    | Set 1    | Set 1    | Set 1     | Set 1      | Set 1                      | Set 1                 | Set 2               | Set 2               | Set 2               | Set 2               | Set 2               | Set 2               | Set 2     |
| 2  | Test type    | bayes_p   | bayes_p      | bayes_p     | bayes_p           | bayes_p  | bayes_p  | bayes_p  | bayes_p   | bayes_p    | bayes_p                    | bayes_p               | bayes_p             | bayes_p             | bayes_p             | bayes_p             | bayes_p             | bayes_p             | bayes_p   |
| 3  | Ineory       | CPT-GE    | CPT-GE       | CPT-GE      | CPT-GE            | CPT-GE   | CPT-GE   | CPT-GE   | CPT-GE    | CPT-GE     | CPT-GE                     | CPT-GE                | CPT-GE              | CPT-GE              | CPT-GE              | CPT-GE              | CPT-GE              | CPT-GE              | CPT-GE    |
| 4  | Specificatio | n major   | major        | major       | major             | major    | major    | major    | major     | major      | major                      | major                 | major               | major               | major               | major               | major               | major               | major     |
| 6  | Lambda       | olume     | 0 00         | 0.9         | 0.0               | 0.9      |          | 0.9      | 0.9       | 0.0        | 0.9                        | 0.0                   | 0.9                 | 0.9                 | 0.9                 | 0.9                 | 0.9                 | 0.9                 | 0.9       |
| 7  |              | 0.        | 5 0.5        | 0.5         | 0.5               | 0.5      | 0.5      | 0.5      | 0.5       | 0.5        | 0.5                        | 0.5                   | 0.5                 | 0.5                 | 0.5                 | 0.5                 | 0.5                 | 0.5                 | 0.5       |
| 8  | N            |           |              |             |                   |          |          |          |           |            |                            |                       |                     |                     |                     |                     |                     |                     |           |
| 9  | Random see   | N         | 1 1          | 1           | 1                 | 1        | 1        | 1        | 1         | 1          | 1                          | 1                     | 1                   | 1                   | 1                   | 1                   | 1                   | 1                   | 1         |
| 10 | Gibbs samp   | ie 500    | 0 5000       | 5000        | 5000              | 5000     | 5000     | 5000     | 5000      | 5000       | 5000                       | 5000                  | 5000                | 5000                | 5000                | 5000                | 5000                | 5000                | 5000      |
| 11 | Burn-in size | 100       | 0 1000       | 1000        | 1000              | 1000     | 1000     | 1000     | 1000      | 1000       | 1000                       | 1000                  | 1000                | 1000                | 1000                | 1000                | 1000                | 1000                | 1000      |
| 12 | Vertex       | v1        | v2           | v3          | v4                | v5       | v6       | v7       | v8        | v9         | v10                        | v11                   | v1                  | v2                  | v3                  | v4                  | v5                  | v6                  | v7        |
| 13 | Vertex weig  | ht        |              |             |                   |          |          |          |           |            |                            |                       |                     |                     |                     |                     |                     |                     |           |
| 14 | Vertex L/U   |           |              |             |                   |          |          |          |           |            |                            |                       |                     |                     |                     |                     |                     |                     |           |
| 15 | Likelihood r | atio      |              |             |                   |          |          |          |           |            |                            |                       |                     |                     |                     |                     |                     |                     |           |
| 16 | p-value      |           | 0 0          | 0           | 0                 | 0        | 0 0      | 0        | 0         | 0          | 0                          | 0                     | 0                   | 0                   | 0                   | 0                   | 0                   | 0                   | 0         |
| 17 | Warning      |           |              |             |                   |          |          |          |           |            |                            |                       |                     |                     |                     |                     |                     |                     |           |
| 18 | DIC          | 106.45    | 7 130.663    | 171.063     | 138.798           | 260.11   | 276.25   | 397.558  | 397.55    | 518.875    | 567.52                     | 559.463               | 550.944             | 534.83              | 477.984             | 403.744             | 355.098             | 306.533             | 257.935   |
| 19 | Prior volum  | e 1.00E-1 | 0 1.00E-10   | 1.00E-10    | 1.00E-10          | 1.00E-10 | 1.00E-10 | 1.00E-10 | 1.00E-10  | 1.00E-10   | 1.00E-10                   | 1.00E-10              | 1.00E-10            | 1.00E-10            | 1.00E-10            | 1.00E-10            | 1.00E-10            | 1.00E-10            | 1.00E-10  |
| 20 | Posterior vo | 9.60E-3   | 6 9.19E-42   | 7.90E-52    | 8.59E-44          | 4.20E-60 | 4.12E-64 | 2.01E-80 | 2.01E-80  | 9.85E-97   | 7.60E-109                  | 7.67E-107             | 3.35E-144           | 3.42E-140           | 5.26E-126           | 1.76E-107           | 2.28E-95            | 2.95E-83            | 3.83E-71  |
| 21 | Bayes facto  | r1        |              |             |                   |          |          |          |           |            |                            |                       |                     |                     |                     |                     |                     |                     |           |
| 22 | bayes facto  | 0.605.2   | 6 0 105 33   | 7 005 43    | 9 505 34          | 4 205 50 | 4 105 54 | 2.015.70 | 2 015 70  | 0.055.07   | 7 605 00                   | 7 675 07              | 3 355 134           | 3 435 130           | 5 265 116           | 1 765 07            | 2 205 05            | 2 055 72            | 2 935 61  |
| 23 | Moightod p   | 9.60E-2   | 0 9.19E-32   | 7.90E-42    | 0.59E-34          | 4.20E-5L | 4.12E-54 | 2.01E-/0 | 2.01E-/0  | 9.65E-87   | 7.60E-99                   | 7.6/E-9/              | 3.35E-134           | 3.42E-130           | 5.26E-116           | 1./6E-9/            | 2.285-85            | 2.35E-/3            | 3.63E-61  |
| 24 | Weighted p   | 106.45    | 7 106 457    | 106 457     | 106 457           | 106 467  | 106 457  | 106 457  | 106 457   | 106 457    | 106 457                    | 106 457               | 27 6025             | 27 6025             | 27 6026             | 27 6026             | 27 6025             | 27 6025             | 27 6025   |
| 26 | Weighted B   | a 8.73E-2 | 7 8 735-27   | 8 73E-27    | 8 73E-27          | 8 73E-27 | 8 73F-27 | 8 73E-27 | 8 73E-27  | 8 73E-27   | 8 73E-27                   | 8 73E-27              | 27.0035<br>8.00E-05 | 27.0035<br>8.00E-05 | 27.0035<br>8.00E-05 | 27.0035<br>8.00E-05 | 27.0035<br>8.00E-05 | 27.0035<br>8.00E-05 | 8.005-05  |
| 27 | The Brited D | 0 0.756-2 | ., 0.756-27  | 0.736-27    | 0.730-27          | 0.736-27 | 5.73L-27 | 0.750-27 | 5.756-27  | 5.73E-27   | 0.73E-27                   | 0.730-27              | 0.000-05            | 0.002-00            | 0.000-00            | 0.000-00            | 0.000-00            | 0.002-00            | 0.000-000 |
| 28 |              |           |              |             |                   |          |          |          |           |            |                            |                       |                     |                     |                     |                     |                     |                     |           |
| 29 |              |           |              |             |                   |          |          |          |           |            |                            |                       |                     |                     |                     |                     |                     |                     |           |
| 30 |              |           |              |             |                   |          |          |          |           |            |                            |                       |                     |                     |                     |                     |                     |                     |           |
| 31 |              | _         |              |             |                   |          |          |          |           |            |                            |                       |                     |                     |                     |                     |                     |                     |           |
|    |              | < > > 1   | CPT_GE90.c   | sv +        |                   |          |          |          |           |            |                            |                       |                     |                     |                     |                     |                     |                     | 11        |
|    | Nor          | mal View  | Ready        |             |                   |          |          |          |           |            | Sum=0                      |                       | -                   |                     |                     |                     |                     |                     |           |

The weighted p-values are in row 24 of the spreadsheet. Notice the same pvalue repeats for all the columns "B" through "L" listed as "Set 1"—this is the Bayes p value for participant 1, listed under "0.90 Supermajority" and "GE" in Table 1 of QTBC2. Notice the same holds true for all the columns "M" through "W" listed as "Set 2", for participant 2, and so on. From this file, column "GE" under "0.90 Majority Choice" of Table 1 can be replicated. Note, however, that the Bayes p values vary slightly if the test is replicated with different random seeds for each replicate. The Bayes p values tend to vary by .03 when setting a new seed each time the analysis is run under "Hypothesis testing" and "Random number seed:".

The weighted DIC values are in row 25 of the spreadsheet. Again, notice the same DIC value repeats for all the columns "B" through "L" listed as "Set 1"—this is the DIC value for participant 1, listed under "0.90 Supermajority" and "GE" in Table 2 of QTBC2. Notice the same holds true for all the columns "M" through "W" listed as "Set 2", for participant 2, and so on. From this file, column "GE" under "0.90 Supermajority" of Table 2 can be replicated. Note, however, that the DIC values vary slightly if the test is replicated with different random seeds for each replicate. The DIC values tend to vary by .2 when setting a new seed each time the analysis is run under "Hypothesis testing" and "Random number seed:".

This completes the analysis for Cash I data for the Bayes p & DIC test of CPT-*GE*.90-supermajority probabilistic specification. We will next demonstrate the analysis for the Cash I data for the Bayes p & DIC test of CPT-*GE*, but now with a random preference probabilistic specification in the following two sections, L.3.7 and L.3.8.

# L.3.7 Probabilistic specification: Cash I, CPT -GE, Random Preference

If continuing from section L.3.6, click "Clear" under "Hypothesis testing" and "Results:". This step clears the results of the Bayes p & DIC test of CPT-GE.90-supermajority probabilistic specification from the QTEST interface.

| mble pairs                                                       |        | Theories                    |                                                                      |          | -Deference velume                                 | Hypothesis testing                                                           |                                                                                  | Multicore                                            |
|------------------------------------------------------------------|--------|-----------------------------|----------------------------------------------------------------------|----------|---------------------------------------------------|------------------------------------------------------------------------------|----------------------------------------------------------------------------------|------------------------------------------------------|
| Number of gambles: 5                                             | Change | CPT-GE                      | Vertices:<br>/1 (0.9)                                                | A Add    |                                                   | Rur                                                                          | ı test                                                                           | Auto save                                            |
| A.B)<br>A.C)<br>A.D)<br>A.E)<br>3.C)                             | Set    |                             | /2 [0.9]<br>/3 [0.9]<br>/4 [0.9]<br>/5 [0.9]<br>/6 [0.9]             | Remo     | ve Weight                                         | Theories<br>Selected<br>All                                                  | Specifications —<br>Selected<br>All                                              | Data sets<br>O Selecte<br>All                        |
| 3,D)<br>3,E)<br>2,D)<br>2,E)<br>0,E)                             | All    | Add Duplicate Remove        | /7 (0.9)<br>(A,B): 0<br>(A,C): 0<br>(A,D): 0<br>(A,E): 0<br>(B,C): 0 | Set.     | Determine volume<br>from current<br>settings: Set | Type of test<br>O Bayes F<br>O Frequent                                      | actor                                                                            | res p & DIC                                          |
| ~                                                                |        | Save                        | (B,D): 0<br>(B,E): 0<br>(C,D): 0                                     | ~        | Set volume manually                               | Gibbs sampling<br>Sample si<br>Burn-in siz                                   | :<br>ze: 5000                                                                    | Change                                               |
| Data                                                             |        | Probabilistic specification | IS                                                                   |          | Figure                                            |                                                                              | 1000                                                                             | Change                                               |
| Observat                                                         | ions:  | Aggregation-based:          |                                                                      |          | Visualize                                         | simulation sample                                                            | veights R<br>e size: s                                                           | andom number<br>eed:                                 |
| Sample size N: (A,B): 11,9<br>(A,C): 4,10                        | ^      | Supermajority               | 0.9                                                                  | Change   | Over last figure                                  | 1000                                                                         | Change                                                                           | 1 Se                                                 |
| (A,D): 2,18<br>(A,E): 2,18                                       |        | Borda score                 |                                                                      |          | Color scheme:                                     | Results:                                                                     |                                                                                  |                                                      |
| Enter (B,C): 10,                                                 | 0      | Distance-based:             | May distan                                                           | aa (II): | Default                                           | CPT-GE (Set 1/b                                                              | ayes-p/5000/1000/                                                                | 1) (major) 🛛 🗸                                       |
| (b, b) : 6, 1<br>(B, E): 2, 18<br>(C, D): 14, 1<br>(C, E): 5, 14 |        | O Supremum                  | 0.5                                                                  | Change   |                                                   | CPT-GE (Set 2/b<br>CPT-GE (Set 3/b<br>CPT-GE (Set 4/b<br>CPT-GE (Set 5/b     | ayes-p/5000/1000/<br>ayes-p/5000/1000/<br>ayes-p/5000/1000/<br>ayes-p/5000/1000/ | 1) (major)<br>1) (major)<br>1) (major)<br>1) (major) |
| (D,E): 7,1.                                                      | ,      | O Euclidean                 | 0.5                                                                  | Change   | Close all figures                                 | CPT-GE (Set 6/bi<br>CPT-GE (Set 7/bi<br>CPT-GE (Set 8/bi<br>CPT-GE (Set 9/bi | ayes-p/5000/1000/<br>ayes-p/5000/1000/<br>ayes-p/5000/1000/<br>ayes-p/5000/1000/ | 1) (major)<br>1) (major)<br>1) (major)<br>1) (major) |
| Nama C-14                                                        |        | Random preference:          |                                                                      |          | File                                              | CPT-GE (Set 10/                                                              | bayes-p/5000/1000                                                                | )/1) (major)                                         |
| Ivanie Set                                                       | $\sim$ | O From file:                |                                                                      | Load     | Load Options                                      | Table                                                                        | Remove                                                                           | Export                                               |
|                                                                  |        |                             |                                                                      |          |                                                   |                                                                              |                                                                                  |                                                      |

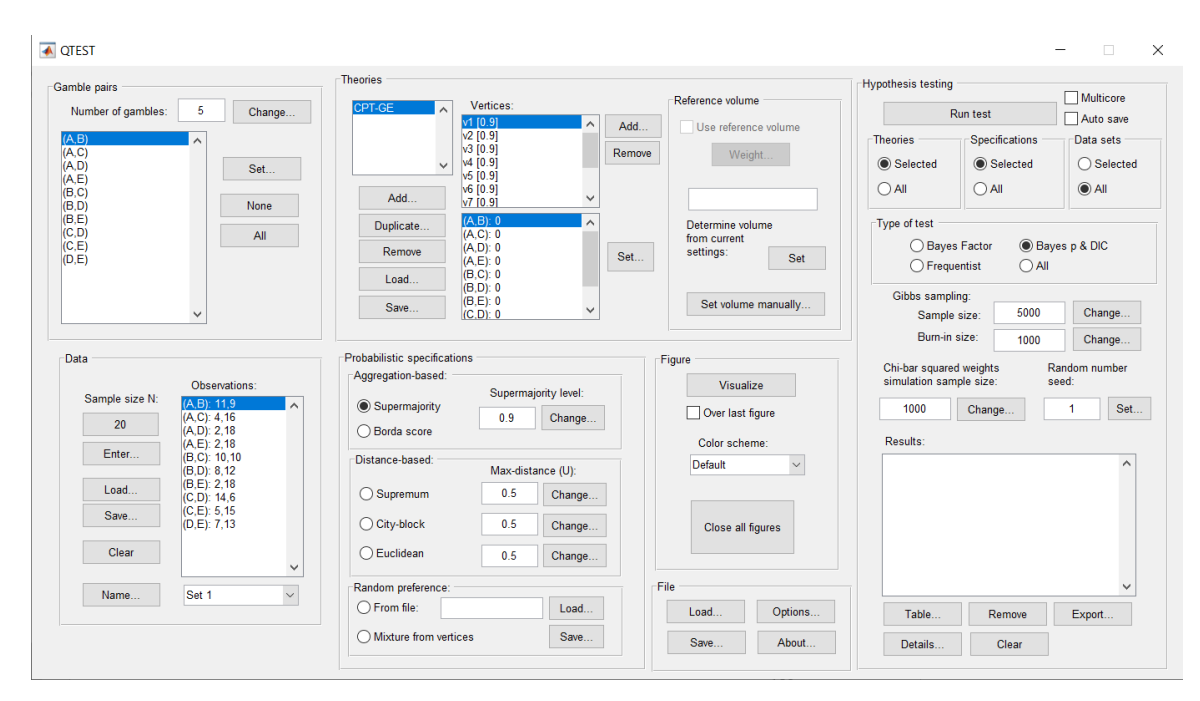

Whether the user is continuing from section L.3.2 or L.3.6, the QTEST interface should match the screenshot below.

To set this specification, under "Probabilistic specifications", make sure the radio button left of "Mixture from vertices" under "Random preference:" is selected.

| QTEST                                                                                                    |                                                                                                    |                                                    | —                                                                                                    |
|----------------------------------------------------------------------------------------------------|----------------------------------------------------------------------------------------------------|----------------------------------------------------|----------------------------------------------------------------------------------------------------|
| Gamble pairs           Aumber of gambles:         5         Change           [A C]         A         A           [A C]         A         B           (A D)         A         B           (A E)         B         B                | Theories<br>CPT-GE<br>Vertices:<br>Vertices:<br>Vert | Add Verget                                         | Hypothesis testing Multicore Run test Auto save Theories Specifications Data sets Selected Selected Selected Selected Selected Selected |
| (B.C)<br>(B.D)<br>(B.E)<br>(C.D)<br>(C.E)<br>(D.E)<br>(D.E)                                                                                                    | Add         V6           Upplicate         (A, B) 0           (A, C): 0         (A, C): 0           (A, D): 0         (A, C): 0           Load         (B, C): 0                                                                                                    | Determine volume     from current     seti     Set | Type of test<br>Bayes Factor  Bayes p & DIC<br>Frequentist All                                                                          |
| ~                                                                                                    | (B,D): 0<br>(B,E): 0<br>(C,D): 0                                                                                                    | Set volume manually                                | Gibbs sampling:<br>Sample size: 5000 Change<br>Burnin size: 1000 Change                                                                 |
| Data Observations: Sample size N: (A(2):416 (A(2):416 (A(2):218 (A(2):218)                                                                                                    | Probabilistic specifications Aggregation-based: Supermajority level O Supermajority 0.9 Chang                                                                                                    | Figure<br>Visualize<br>Over last figure            | Chi-bar squared weights<br>simulation sample size: seed:<br>1000 Change 1 Set                                                           |
| Enter         (P.E.)         2,10           (B,C):         10,10           (B,D):         8,12           Load         (B,E):         2,18           (C,D):         14,6         (C,E):           Save         (D,E):         7,13 | Distance-based:<br>Supremum 0.5 Chang<br>City-block 0.5 Chang                                                                                                    | e Close all figures                                |                                                                                                    |
| Clear                                                                                                    | Cuclidean 0.5 Chang                                                                                                    | E                                                  |                                                                                                    |
| Name Set 1                                                                                                    | From file:     Load                                                                                                    | Load Options                                       | Table Remove Export                                                                                                    |
|                                                                                                    | Mixture from vertices     Save                                                                                                    | Save About                                         | Details Clear                                                                                                    |

### L.3.8 Hypothesis Testing: Cash I, CPT-GE, Random Preference

We are now ready for the Bayes p & DIC test of CPT-GE random preference probabilistic specification for the Cash I data. Before executing this test, we need to verify that the settings are correct.

Under "Hypothesis testing", verify the radio button next to "Selected" is selected under "Theories", the radio button next to "Selected" is selected for "Specifications", and select the radio button next to "All" for "Data sets".

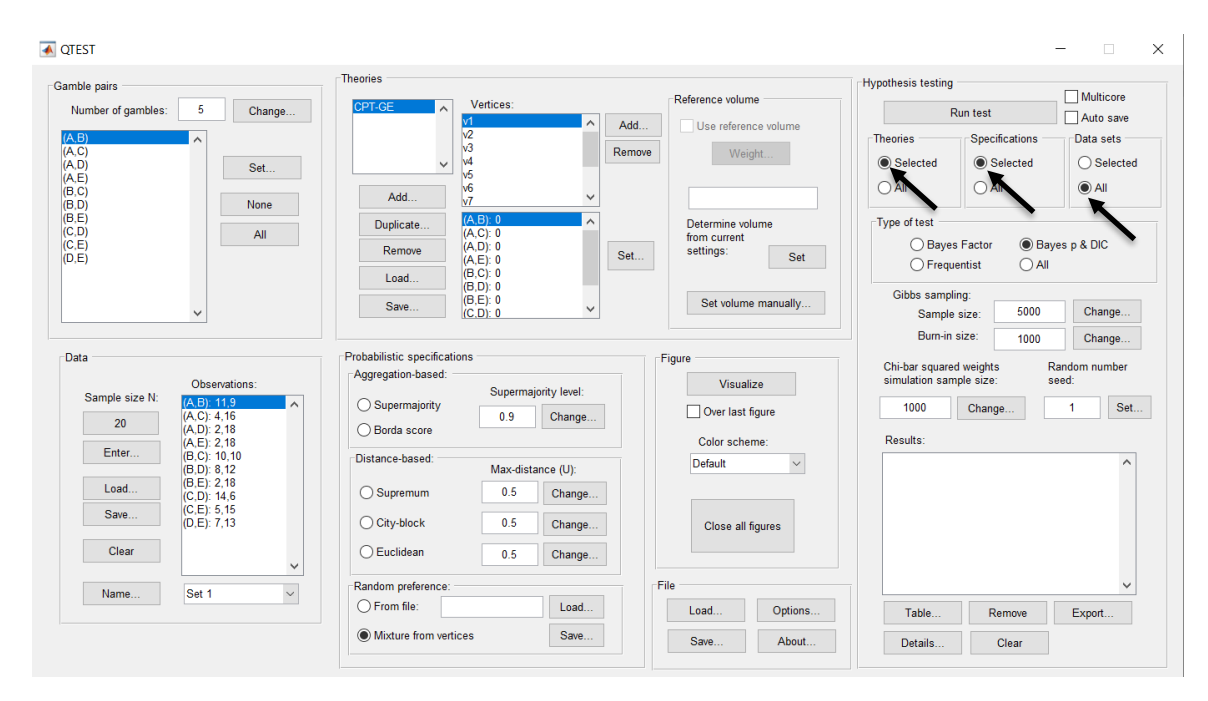

# Under "Hypothesis testing" and "Type of test", select the radio button next to "Bayes p & DIC".

| T QTEST                                          |                                         |                                   | - 🗆 ×                                          |
|--------------------------------------------------|-----------------------------------------|-----------------------------------|------------------------------------------------|
| Gamble pairs                                     | Theories                                |                                   | Hypothesis testing                             |
| Number of gambles: 5 Change                      | CPT-GE                                  | Reference volume                  | Run test                                       |
| (A.B)                                            | V2<br>V2                                | Add Use reference volume          | Theories Specifications Data sets              |
| (A,C)<br>(A,D) Set                               | v4<br>v4                                | Remove Weight                     | Selected     Selected     Selected             |
| (A,E)<br>(B,C)<br>(B,D) None                     | Add v6                                  | ~                                 |                                                |
| (B,E)<br>(C,D) All                               | Duplicate (A,B): 0<br>(A,C): 0          | Determine volume     form surrent | Type of test                                   |
| (C,E)<br>(D,E)                                   | Remove (A,D): 0<br>(A,E): 0<br>(B,C): 0 | Set Set                           | Bayes Factor     Bayes p & DIC     Frequentist |
|                                                  | Load (B,D): 0<br>(B,E): 0<br>(B,E): 0   | Set volume manually               | Gibbs sampling:                                |
| · · · · · · · · · · · · · · · · · · ·            |                                         |                                   | Burn-in size: 1000 Change                      |
| Data                                             | Probabilistic specifications            | Figure                            | Chi-bar squared weights Random number          |
| Observations:<br>Sample size N:                  | Aggregation-based.<br>Supermajorit      | y level: Visualize                | simulation sample size: seed:                  |
| 20 (A,C): 4,16                                   | O Supermajority 0.9                     | Change Over last figure           | 1000 Change 1 Set                              |
| (A, D): 2, 10<br>(A, E): 2, 18<br>(B, C): 10, 10 | O Borda score                           | Color scheme:                     | Results:                                       |
| (B,C). 10, 10<br>(B,D): 8, 12                    | Distance-based: Max-distance            | e (U):                            | ^                                              |
| Load (C,D): 14,6<br>(C,D): 14,6                  | O Supremum 0.5                          | Change                            |                                                |
| Save (D,E): 7,13                                 | O City-block 0.5                        | Change Close all figures          |                                                |
| Clear                                            | O Euclidean 0.5                         | Change                            |                                                |
| Name                                             | Random preference:                      | File                              | ~ ·                                            |
|                                                  | O From file:                            | Load Options                      | Table Remove Export                            |
|                                                  | Mixture from vertices                   | Save Save About                   | Details Clear                                  |
|                                                  |                                         |                                   |                                                |

Now that all the settings under "Hypothesis testing" are correct, select "Run test". The "Running Hypothesis Test" window will pop up. It starts with an empty, white, horizontal rectangle and fills with red as the analysis progresses.

| $\Theta \circ \circ$ | Running Hypothesis Test |  |
|----------------------|-------------------------|--|
|                      | Please wait             |  |
|                      |                         |  |
|                      |                         |  |

Once the analysis is complete, QTEST will now look like the following screenshot. Under "Hypothesis testing", under "Results:", you will see a list of completed analyses.

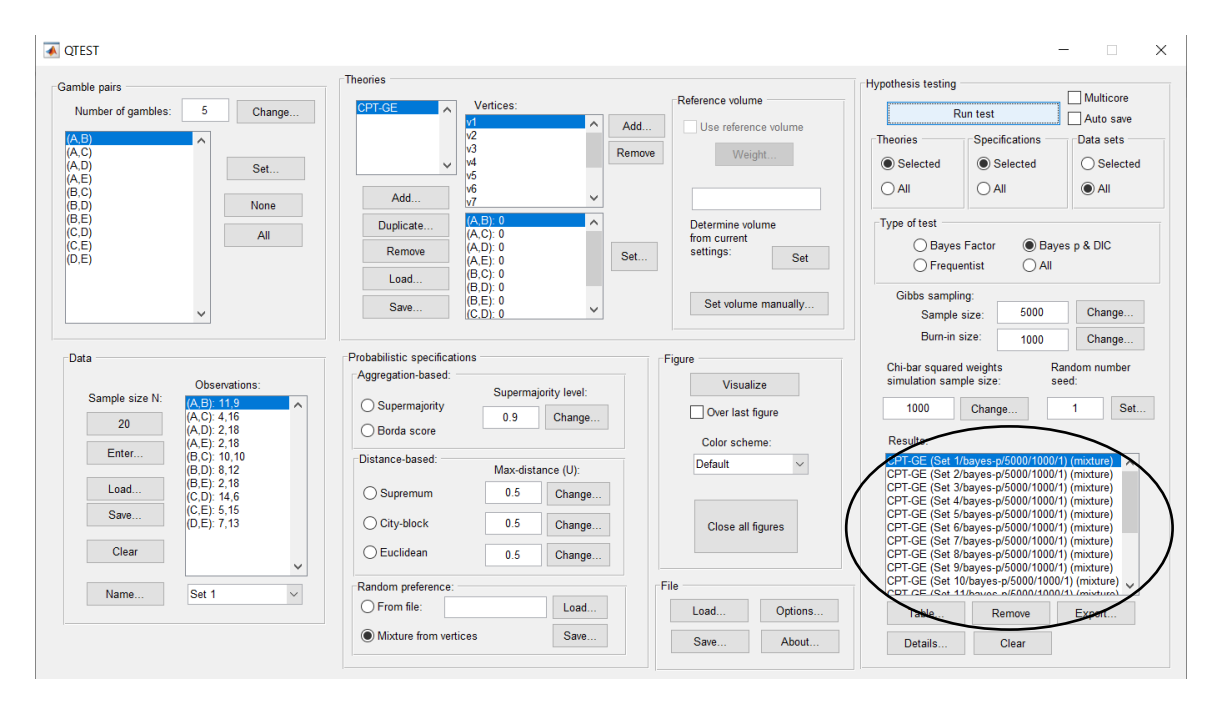

Under "Hypothesis testing", under "Results:", select "Export...". An "Export Results As" window pops up. Navigate to the location to save the file and save it as a .csv file.

| nble pairs                                | Theories                                  |                    | D.( )               | Hypothesis testing                                                               | Multicore                                      |
|-------------------------------------------|-------------------------------------------|--------------------|---------------------|----------------------------------------------------------------------------------|------------------------------------------------|
| Number of gambles: 5 Char                 | nge CPT-GE Vertice                        | S:                 | Reference volume    | Run test                                                                         | Auto save                                      |
| <u>,B)</u>                                | v2<br>v3                                  | Remove             | Weight              | Theories Specifica                                                               | tions Data sets                                |
| ,D) Set                                   | ······································    |                    |                     | All All                                                                          | Cted Selecte                                   |
| (,D) None                                 | Add                                       | ~                  |                     |                                                                                  | 0,11                                           |
| ,E)<br>,D) All                            | Duplicate (A,B) 0<br>(A,C): 0<br>(A,C): 0 | ^^                 | from current        | Type of test                                                                     | Bayes p & DIC                                  |
| ,Ē)                                       | Remove (A,E): 0<br>(A,E): 0<br>(B,C): 0   | Set                | settings: Set       | O Frequentist                                                                    | All                                            |
|                                           | (B,D): 0<br>(B,E): 0                      |                    | Set volume manually | Gibbs sampling:                                                                  |                                                |
| ~                                         | (C.D): 0                                  | v                  |                     | Sample size:<br>Burn.in size:                                                    | 5000 Change                                    |
| ata                                       | Probabilistic specifications              |                    | Figure              |                                                                                  | Change                                         |
| Observations:                             | Aggregation-based:                        | permajority level: | Visualize           | simulation sample size:                                                          | seed:                                          |
| Sample size N: (A,B): 11,9<br>(A,C): 4,16 | Supermajority                             | .9 Change          | Over last figure    | 1000 Change                                                                      | . 1 Set                                        |
| 20 (A,D): 2,18<br>(A,E): 2,18             | ◯ Borda score                             |                    | Color scheme:       | Results:                                                                         |                                                |
| (B,C): 10,10<br>(B,D): 8,12               | Distance-based: Ma                        | x-distance (U):    | Default ~           | CPT-GE (Set 1/bayes-p/50<br>CPT-GE (Set 2/bayes-p/50                             | 00/1000/1) (mixture)  00/1000/1) (mixture)     |
| Load (B,E): 2,18<br>(C,D): 14,6           | ◯ Supremum                                | 0.5 Change         |                     | CPT-GE (Set 3/bayes-p/50<br>CPT-GE (Set 4/bayes-p/50                             | 00/1000/1) (mixture)<br>00/1000/1) (mixture)   |
| Save (C,E): 5,15<br>(D,E): 7,13           | City-block                                | 0.5 Change         | Close all figures   | CPT-GE (Set 5/bayes-p/50<br>CPT-GE (Set 6/bayes-p/50                             | 00/1000/1) (mixture)<br>00/1000/1) (mixture)   |
| Clear                                     | CEuclidean                                | 0.5 Change         |                     | CPT-GE (Set 7/bayes-p/50<br>CPT-GE (Set 8/bayes-p/50                             | 00/1000/1) (mixture)<br>00/1000/1) (mixture)   |
| Name Sat 1                                | Random preference:                        |                    | File                | CPT-GE (Set 9/bayes-p/50<br>CPT-GE (Set 10/bayes-p/5<br>CPT-GE (Set 11/bayes-p/5 | 000/1000/1) (mixture)<br>000/1000/1) (mixture) |
| Set 1                                     | O From file:                              | Load               | Load Options        | Table Rem                                                                        | ove Export                                     |
|                                           | Mixture from vertices                     | Save               | Sava About          | Detaile                                                                          |                                                |

The following screenshot shows the .csv file that was just saved. The columns are labeled "Set 1" through "Set 18" in columns "B" through "S" of the spreadsheet. The columns represent different participants; "Set 1" refers to participant 1, "Set 2" refers to participant 2, and so on.

| Image:       Image:                                                                                                    | •  | ••           |              |                                          |                        |                         |         |         |           | CP I      | _GE_MIXtu  | re.csv   |                    |          |         |         |                     |             |          |         |
|----------------------------------------------------------------------------------------------------|----|--------------|--------------|------------------------------------------|------------------------|-------------------------|---------|---------|-----------|-----------|------------|----------|--------------------|----------|---------|---------|---------------------|-------------|----------|---------|
| Hom         Layout         Tables         Charts         SmartArt         Pormulas         Data         Review         Number         Format         Cells         Terms         Terms                                                                                                    | 2  | 1            |              | 🔏 🗞                                      | 🖹 🔮 🛯                  | <b>∩</b> • ( <u>∩</u> • | Σ • 🛃   | • 🖫 • [ | Æ 🖭       | 100%      | •          |          |                    |          |         |         | Q- (Se              | arch in She | et       |         |
| Image: Interversion         Carding: Carding: Cardin                                                                                                    |    | Homo         | Lavout       | Tables                                   | Charte                 | Cmart                   | Art For | mulac   | Data D    | oviow     |            |          |                    |          |         |         |                     |             |          | a 24    |
| Little         Little         Little<                                                                                                    |    | n Home       | Layout       | Tables                                   | Charts                 | Siliaru                 | ATT FOI | inuias  |           | eview     |            |          |                    |          |         |         |                     |             |          | 1 × 34. |
| Image: Calibri (Body)       12       Image: Calibri (Body)       12       12       12 <th< td=""><td></td><td>Edit</td><td></td><td></td><td>Font</td><td></td><td></td><td>Aligr</td><td>nment</td><td></td><td>N</td><td>umber</td><td></td><td>For</td><td>mat</td><td></td><td>Cells</td><td></td><td>Themes</td><td>-</td></th<>                                                                                                    |    | Edit         |              |                                          | Font                   |                         |         | Aligr   | nment     |           | N          | umber    |                    | For      | mat     |         | Cells               |             | Themes   | -       |
| Parto         Clear         B         I         I         I         Image         Image                                                                                                    |    | ا 🛃 💶 ا      | Fill 🔻 🖸 🕻   | Calibri (Body)                           | <ul> <li>12</li> </ul> | • A• A                  | - = =   | ≡ mab   | c 🔻  🐺 Wr | ap Text 👻 | General    |          | -                  |          | lormal  | 1 2     | <b>.</b> . <b>.</b> | - H.        | Aab      | •       |
| Past         Cher         B / I         Image         Past         Continuing         Bud         Inset         Delete         Format         Themes         All*           I         I         I         Image         Image                                                                                                    |    |              |              |                                          |                        | A                       |         |         |           |           |            |          | 00                 | <u>ś</u> |         | - 🕑 🗎 🗎 |                     |             | 88385    |         |
| A1       I       I                                                                                                    | Pa | ste 🥑        | Clear 🔻      | $\mathbb{R} \mid I \mid \overline{\cap}$ |                        | 🆄 🔻 📥                   |         |         |           | Merge -   | <b>*</b> % | <b>9</b> | Solution Condition | tting E  | lad     | In      | sert Delet          | e Format    | Themes 4 | Aa≁     |
| A         B         C         D         E         F         G         H         I         J         K         L         M         N         O         P         Q         R         S         I           2         test1 ppe         sves.p         bayes.p         baye                                                                                                    |    | A1           | :            | 806                                      | fx Data se             | t                       |         |         |           |           |            |          |                    |          |         |         |                     |             |          |         |
| Detail         Set 2         Set 3         Set 4         Set 5         Set 6         Set 7         Set 8         Set 10         Set 110         Set 12         Set 13         Set 14         Set 15         Set 17         Set 18         Set 17         Set 18         Set 17         Set 18         Set 17         Set 18         Set 17         Set 18         Set 18         Set 12         Set 13         Set 14         Set 15         Set 17         Set 18         Set 18         Set 17         Set 18         Set 18         Set 18         Set 18         Set 18         Set 18         Set 18         Set 18         Set 18         Set 17         Set 18         Set 18         Set 17         Set 18         Set 18         Set 17         Set 18         Set 18         Set 17         Set 18         Set 17         Set 18         Set 18                                                                                                    |    | A            | B            | C                                        | D                      | E                       | F       | G       | Н         |           |            | K        | L                  | M        | N       | 0       | Р                   | 0           | R        | S :     |
| 2       Testy yee       bayes_p       bayes_p                                                                                                    | 1  | Data set     | Set 1        | Set 2                                    | Set 3                  | Set 4                   | Set 5   | Set 6   | Set 7     | Set 8     | Set 9      | Set 10   | Set 11             | Set 12   | Set 13  | Set 14  | Set 15              | Set 16      | Set 17   | Set 18  |
| 3         Theory         CPT-GE         CPT-GE        CPT-GE         CPT-GE                                                                                                    | 2  | Test type    | bayes_p      | bayes_p                                  | bayes_p                | bayes_p                 | bayes_p | bayes_p | bayes_p   | bayes_p   | bayes_p    | bayes_p  | bayes_p            | bayes_p  | bayes_p | bayes_p | bayes_p             | bayes_p     | bayes_p  | bayes_p |
| 4       Specification mixture       mixture       mixtu                                                                                                    | 3  | Theory       | CPT-GE       | CPT-GE                                   | CPT-GE                 | CPT-GE                  | CPT-GE  | CPT-GE  | CPT-GE    | CPT-GE    | CPT-GE     | CPT-GE   | CPT-GE             | CPT-GE   | CPT-GE  | CPT-GE  | CPT-GE              | CPT-GE      | CPT-GE   | CPT-GE  |
| Simplement volume       Grand mask       Grand mask       Grand                                                                                                    | 4  | Specificatio | n mixture    | mixture                                  | mixture                | mixture                 | mixture | mixture | mixture   | mixture   | mixture    | mixture  | mixture            | mixture  | mixture | mixture | mixture             | mixture     | mixture  | mixture |
| 6       Lambda                                                                                                    | 5  | Reference    | volume       |                                          |                        |                         |         |         |           |           |            |          |                    |          |         |         |                     |             |          |         |
| 7       0       0       0       0       0       1       1       1       1       1       1       1       1       1       1       1       1       1       1       1       1       1       1       1       1       1       1       1       1       1       1       1       1       1       1       1       1       1       1       1       1       1       1       1       1       1       1       1       1       1       1       1       1       1       1       1       1       1       1       1       1       1       1       1       1       1       1       1       1       1       1       1       1       1       1       1       1       1       1       1       1       1       1       1       1       1       1       1       1       1       1       1       1       1       1       1       1       1       1       1       1       1       1       1       1       1       1       1       1       1       1       1       1       1       1       1       1       1                                                                                                    | 6  | Lambda       |              |                                          |                        |                         |         |         |           |           |            |          |                    |          |         |         |                     |             |          |         |
| 8       N       1       1       1       1       1       1       1       1       1       1       1       1       1       1       1       1       1       1       1       1       1       1       1       1       1       1       1       1       1       1       1       1       1       1       1       1       1       1       1       1       1       1       1       1       1       1       1       1       1       1       1       1       1       1       1       1       1       1       1       1       1       1       1       1       1       1       1       1       1       1       1       1       1       1       1       1       1       1       1       1       1       1       1       1       1       1       1       1       1       1       1       1       1       1       1       1       1       1       1       1       1       1       1       1       1       1       1       1       1       1       1       1       1       1       1       1       1                                                                                                    | 7  | U            |              |                                          |                        |                         |         |         |           |           |            |          |                    |          |         |         |                     |             |          |         |
| 9       Radom seet       1       1       1       1       1       1       1       1       1       1       1       1       1       1       1       1       1       1       1       1       1       1       1       1       1       1       1       1       1       1       1       1       1       1       1       1       1       1       1       1       1       1       1       1       1       1       1       1       1       1       1       1       1       1       1       1       1       1       1       1       1       1       1       1       1       1       1       1       1       1       1       1       1       1       1       1       1       1       1       1       1       1       1       1       1       1       1       1       1       1       1       1       1       1       1       1       1       1       1       1       1       1       1       1       1       1       1       1       1       1       1       1       1       1       1       1                                                                                                    | 8  | N            |              |                                          |                        |                         |         |         |           |           |            |          |                    |          |         |         |                     |             |          |         |
| 10       Gibbs sample       5000       5000       5000       5000       5000       5000       5000       5000       5000       5000       5000       5000       5000       5000       5000       5000       5000       5000       5000       5000       5000       5000       5000       5000       5000       5000       5000       5000       5000       5000       5000       5000       5000       5000       5000       5000       5000       5000       5000       5000       5000       5000       5000       5000       5000       5000       5000       5000       5000       5000       5000       5000       5000       5000       5000       5000       5000       5000       5000       5000       5000       5000       5000       5000       5000       5000       5000       5000       5000       5000       5000       5000       5000       5000       5000       5000       5000       5000       5000       5000       5000       5000       5000       5000       5000       5000       5000       5000       5000       5000       5000       5000       5000       5000       5000       5000       5000       5000       5000                                                                                                    | 9  | Random se    | e            | 1                                        | 1 1                    | 1                       | 1       | . 1     | 1         | . 1       | 1          | 1        | 1                  | . 1      | . 1     | 1       | 1 1                 | 1           | 1        | 1       |
| 11       BUT writes       1000       1000       1000       1000       1000       1000       1000       1000       1000       1000       1000       1000       1000       1000       1000       1000       1000       1000       1000       1000       1000       1000       1000       1000       1000       1000       1000       1000       1000       1000       1000       1000       1000       1000       1000       1000       1000       1000       1000       1000       1000       1000       1000       1000       1000       1000       1000       1000       1000       1000       1000       1000       1000       1000       1000       1000       1000       1000       1000       1000       1000       1000       1000       1000       1000       1000       1000       1000       1000       1000       1000       1000       1000       1000       1000       1000       1000       1000       1000       1000       1000       1000       1000       1000       1000       1000       1000       1000       1000       1000       1000       1000       1000       1000       1000       1000       1000       1000       1000                                                                                                    | 10 | Gibbs samp   | ole 50       | 00 500                                   | 5000                   | 5000                    | 5000    | 5000    | 5000      | 5000      | 5000       | 5000     | 5000               | 5000     | 5000    | 5000    | 5000                | 5000        | 5000     | 5000    |
| Unit of the view       View       Vie                                                                                                    | 11 | Burn-in size | 10           | 00 100                                   | 1000                   | 1000                    | 1000    | 1000    | 1000      | 1000      | 1000       | 1000     | 1000               | 1000     | 1000    | 1000    | 1000                | 1000        | 1000     | 1000    |
| 13 Vertax Weight<br>14 Vertax Weight<br>15 Vertax Weight<br>15 Vertax Weight<br>15 Vertax Weight<br>16 Pvalue<br>10 0.0094 0.1648 0 0.0918 0 0.2844 0.0182 0.017 0.2714 0.0426 0 0.011 0.1986 0.0655 0.0012 0.0026 0.093<br>17 Warning<br>18 DC 45.9126 30.7138 20.8709 117.643 22.7844 76.9085 15.036 27.5292 26.4385 15.5257 25.4066 55.7053 24.8515 18.5424 20.9347 40.3339 28.3976 18.0112<br>19 Potrov Volume<br>20 Posterior volume<br>21 Bayes factor 2<br>22 Bayes factor 2<br>23 Bayes factor 2<br>23 Bayes factor 2<br>24 Weighted Bayes factor 2<br>25 Weighted Bayes factor 2<br>26 Weighted Bayes factor 2<br>27 Weighted Bayes factor 2<br>28 Weighted Bayes factor 2<br>29 Bayes factor 2<br>29 Bayes factor 2<br>20 Bayes factor 2<br>20 Bayes factor 2 | 12 | Vertex       | VI           | VI                                       | VI                     | VI                      | VI      | VI      | VI        | VI        | VI         | VI       | VI                 | VI       | VI      | VI      | VI                  | VI          | VI       | VI      |
| International of all of all                                                                                                    | 10 | Vertex Weij  | şnt          |                                          |                        |                         |         |         |           |           |            |          |                    |          |         |         |                     |             |          |         |
| 10       Water out into the integration of the integration of the integrate of the integration of the integration of the inte                                                                                                    | 14 | Likelihood   | ratio        |                                          |                        |                         |         |         |           |           |            |          |                    |          |         |         |                     |             |          |         |
| 17       Warning       0       0.0000       0.0000       0.0000       0.0000       0.0000       0.0000       0.0000       0.0000       0.0000       0.0000       0.0000       0.0000       0.0000       0.0000       0.0000       0.0000       0.0000       0.0000       0.0000       0.0000       0.0000       0.0000       0.0000       0.0000       0.0000       0.0000       0.0000       0.0000       0.0000       0.0000       0.0000       0.0000       0.0000       0.0000       0.0000       0.0000       0.0000       0.0000       0.0000       0.0000       0.0000       0.0000       0.0000       0.0000       0.0000       0.0000       0.0000       0.0000       0.0000       0.0000       0.0000       0.0000       0.0000       0.0000       0.0000       0.0000       0.0000       0.0000       0.0000       0.0000       0.0000       0.0000       0.0000       0.0000       0.0000       0.0000       0.0000       0.0000       0.0000       0.0000       0.0000       0.0000       0.0000       0.0000       0.0000       0.0000       0.0000       0.0000       0.0000       0.0000       0.0000       0.0000       0.0000       0.0000       0.0000       0.0000       0.0000       0.0000       0.0000 <th< td=""><td>16</td><td>nyalue</td><td>10110</td><td>0 0.009</td><td>0 1648</td><td></td><td>0.0918</td><td></td><td>0.2844</td><td>0.0182</td><td>0.017</td><td>0 2714</td><td>0.0426</td><td></td><td>0.011</td><td>0 1986</td><td>0.0656</td><td>0.0012</td><td>0.0026</td><td>0.093</td></th<>                                                                                                    | 16 | nyalue       | 10110        | 0 0.009                                  | 0 1648                 |                         | 0.0918  |         | 0.2844    | 0.0182    | 0.017      | 0 2714   | 0.0426             |          | 0.011   | 0 1986  | 0.0656              | 0.0012      | 0.0026   | 0.093   |
| 13       0C       45.9126       30.7138       20.8709       117.643       22.7844       76.9085       15.036       27.5292       26.4385       15.5257       25.4066       55.7053       24.8515       18.5424       20.9347       40.3339       28.3976       18.0112         10       Prior volume       10       117.643       22.7844       76.9085       15.036       27.5292       26.4385       15.5257       25.4066       55.7053       24.8515       18.5424       20.9347       40.3339       28.3976       18.0112         10       Posterior volume       10       11       11       11       11       11       11       11       11       11       11       11       11       11       11       11       11       11       11       11       11       11       11       11       11       11       11       11       11       11       11       11       11       11       11       11       11       11       11       11       11       11       11       11       11       11       11       11       11       11       11       11       11       11       11       11       11       11       11       11                                                                                                    | 17 | Warning      |              | 0.000                                    |                        |                         | 0.0010  |         | 0.2044    | 0.0101    | 0.017      | 0.2714   | 0.0420             |          | 0.011   | 0.1500  | 0.0050              | 0.0011      | 0.0020   | 0.055   |
| 19       Prior volume                                                                                                    | 18 | DIC          | 45.91        | 26 30.713                                | 3 20.8709              | 117.643                 | 22.7844 | 76.9085 | 15.036    | 27.5292   | 26.4385    | 15.5257  | 25,4066            | 55,7053  | 24.8515 | 18.5424 | 20.9347             | 40.3339     | 28.3976  | 18.0112 |
| 20       Postfor volume                                                                                                    | 19 | Prior volum  | ne           |                                          |                        |                         |         |         |           |           |            |          |                    |          |         |         |                     |             |          |         |
| 22       Bayes factor 1       1       1       1       1       1       1       1       1       1       1       1       1       1       1       1       1       1       1       1       1       1       1       1       1       1       1       1       1       1       1       1       1       1       1       1       1       1       1       1       1       1       1       1       1       1       1       1       1       1       1       1       1       1       1       1       1       1       1       1       1       1       1       1       1       1       1       1       1       1       1       1       1       1       1       1       1       1       1       1       1       1       1       1       1       1       1       1       1       1       1       1       1       1       1       1       1       1       1       1       1       1       1       1       1       1       1       1       1       1       1       1       1       1       1       1       1                                                                                                          | 20 | Posterior v  | olume        |                                          |                        |                         |         |         |           |           |            |          |                    |          |         |         |                     |             |          |         |
| 22 Bayes factor 2<br>23 Bayes factor 2<br>24 Weighted availue<br>25 Weighted Dvalue<br>26 Weighted Bayes factor<br>27<br>28<br>31<br>31<br>31<br>31<br>31<br>31<br>31<br>31<br>31<br>31<br>31<br>31<br>31                                                                                                    | 21 | Bayes facto  | r 1          |                                          |                        |                         |         |         |           |           |            |          |                    |          |         |         |                     |             |          |         |
| 23       Bayes factor sact       Image: Sactor sact       Image: Sactor sactor sacto                                                                                                    | 22 | Bayes facto  | r 2          |                                          |                        |                         |         |         |           |           |            |          |                    |          |         |         |                     |             |          |         |
| 24 Weighted p-value 25 Weighted by all 26 Weighted by all 27 Weighted Bayes factor 27 Weighted Bayes factor 28 Weighted Bayes factor 29 Weighted Bayes factor 29 Weighted Bayes factor 29 Weighted Bayes factor 29 Weighted Bayes factor 29 Weighted Bayes factor 29 Weighted Bayes factor 20 Weighted Bayes factor 20 Weighted B                                                                                                    | 23 | Bayes facto  | r exact      |                                          |                        |                         |         |         |           |           |            |          |                    |          |         |         |                     |             |          |         |
| 25 Weighted DiC<br>27 Weighted Bayes factor<br>27 Ze<br>29 John Status (Status (Stat                                                                                                    | 24 | Weighted p   | -value       |                                          |                        |                         |         |         |           |           |            |          |                    |          |         |         |                     |             |          |         |
| 26. Weighted Bayes factor<br>27. Bayes factor<br>28. Bayes factor<br>29. Bayes factor<br>30. Bayes factor<br>31. Example a state of the state of the state of                                                                                                    | 25 | Weighted 0   | DIC          |                                          |                        |                         |         |         |           |           |            |          |                    |          |         |         |                     |             |          |         |
| ZZ<br>ZZ<br>ZZ<br>ZZ<br>ZZ<br>ZZ<br>ZZ<br>ZZ<br>ZZ<br>ZZ<br>ZZ<br>ZZ<br>ZZ                                                                                                    | 26 | Weighted E   | Bayes factor |                                          |                        |                         |         |         |           |           |            |          |                    |          |         |         |                     |             |          |         |
| 28<br>29<br>30<br>31<br>11                                                                                                    | 27 |              |              |                                          |                        |                         |         |         |           |           |            |          |                    |          |         |         |                     |             |          |         |
| 29 30 1 1 1 1 1 1 1 1 1 1 1 1 1 1 1 1 1 1                                                                                                    | 28 |              |              |                                          |                        |                         |         |         |           |           |            |          |                    |          |         |         | -                   |             |          |         |
| 30<br>31   14 4 → ▶   CPT.GE.Mixture.csv   + )                                                                                                    | 29 |              |              |                                          |                        |                         |         |         |           |           |            |          |                    |          |         |         |                     |             |          |         |
|                                                                                                    | 30 |              |              |                                          |                        |                         |         |         |           |           |            |          |                    |          |         |         |                     |             |          |         |
|                                                                                                    |    |              | 4 + +1       | CPT_GE_Mix                               | ure.csv +              |                         |         |         |           |           |            |          |                    |          |         |         |                     |             |          | 11      |
| Normal view Ready                                                                                                    |    | Nor          | mal View     | Ready                                    |                        |                         |         |         |           |           | _          | Sum=0    |                    | •        |         |         |                     |             |          |         |

The p-values are in row 16 of the spreadsheet. The p-value in column "B" listed as "Set 1" is the Bayes p value for participant 1, listed under "Mixture" and "GE" in Table 1 of QTBC2. Notice the same holds true for the column "C" listed as "Set 2", for participant 2, and so on. From this file, column "GE" under "Mixture" of Table 1 can be replicated. Note, however, that the Bayes p values vary slightly if the test is replicated with different random seeds for each replicate. The Bayes p values tend to vary by .03 when setting a new seed each time the analysis is run under "Hypothesis testing" and "Random number seed:".

The DIC values are in row 18 of the spreadsheet. Again, the DIC value in column "B" listed as "Set 1" is the DIC value for participant 1, listed under "Mixture" and "GE" in Table 2 of QTBC2. Notice the same holds true for the column "C" listed as "Set 2", for participant 2, and so on. From this file, column "GE" under "Mixture" of Table 2 can be replicated. Note, however, that the DIC values vary slightly if the test is replicated with different random seeds for each replicate. The DIC values tend to vary by .2 when setting a new seed each time the analysis is run under "Hypothesis testing" and "Random number seed:".

This completes the analysis for Cash I data for the Bayes p & DIC test of CPT-GE random preference probabilistic specification.

## L.4.1 Theory and Vertex: Cash I, LH

| EST                                                                                                  |                                              |            |                                                                         | —                                                                        |
|----------------------------------------------------------------------------------------------------|----------------------------------------------|------------|-------------------------------------------------------------------------|--------------------------------------------------------------------------|
| nble pairs<br>Number of gambles: 5 Ch.                                                               | ange                                         | Vertices:  | Reference volume                                                        | Hypothesis testing Multicore<br>Run test Auto save                       |
| .B)<br>,C)<br>,D)<br>,E)<br>,C)<br>Set                                                               | £                                            |            | Add         Use reference volume           Remove         Weight        | Theories Specifications Data sets<br>Selected Selected Selected All      |
| Nor           D)         Nor           D)         Al           E)         Al           E)         Al | e Add<br>Duplicate<br>Remove                 | ^          | Determine volume           from current           settings:         Set | Type of test<br>Bayes Factor Bayes p & DIC                               |
| ~                                                                                                    | Save                                         | , ·        | Set volume manually                                                     | Gibbs sampling:<br>Sample size: 5000 Change<br>Burn-in size: 1000 Change |
| ata Observations:                                                                                    | Probabilistic specifica<br>Aggregation-based | ations     | Figure                                                                  | Chi-bar squared weights Random number<br>simulation sample size: seed:   |
| Sample size N:                                                                                       | Supermajority     Borda score                | 0.5 Change | Over last figure                                                        | 1000 Change 1 Set                                                        |
| Enter                                                                                                | Distance-based:                              |            | Color scheme:                                                           | Results:                                                                 |
| Load                                                                                                 | ⊖ Supremum                                   | 0.5 Change |                                                                         |                                                                          |
| Save                                                                                                 | O City-block                                 | 0.5 Change | Close all figures                                                       |                                                                          |
| Clear                                                                                                | ✓ O Euclidean                                | 0.5 Change |                                                                         |                                                                          |
| Name Default                                                                                         | Random preference     O From file:           | Load       | File Load Options                                                       | Table Remove Export                                                      |
|                                                                                                    |                                              |            |                                                                         |                                                                          |

Navigate to the "SectionJ\_Table5" folder of the tutorial files, and then to the "TheoriesVertices" folder and open "Vertices\_LH\_Cash1.csv". In the dialog box, type "LH" and select "OK".

| • •     | Theory       |  |
|---------|--------------|--|
| Enterna | nefortheory: |  |
| LH      |              |  |
|         | OK Cance     |  |

# On the QTEST interface there should now be a list of 1 vertex for $\mathcal{LH}$ under "Theories". Verify your screen matches the screenshot below.

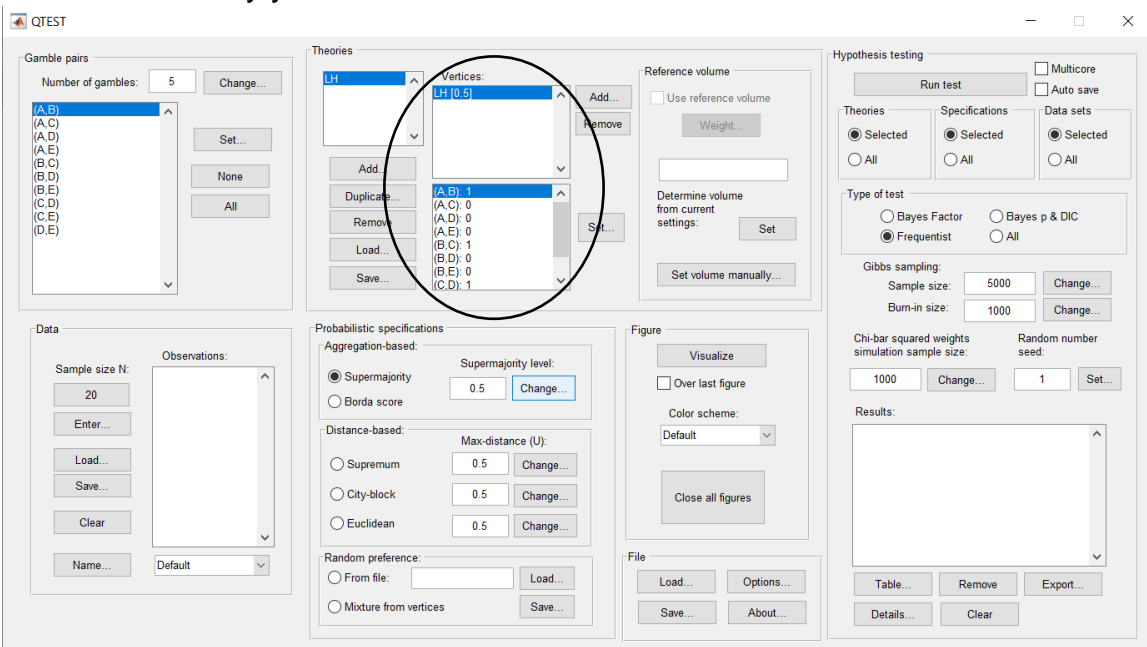

# <u>L.4.2 Data: Cash I, LH</u>

Under "Data", select "Load...".

| QTEST                                                        |                                                                                                    |                                                   | -                                                                                                    |
|--------------------------------------------------------------|----------------------------------------------------------------------------------------------------|---------------------------------------------------|----------------------------------------------------------------------------------------------------|
| Gamble pairs Number of gambles: 5 Change (A.B) (A.C) (A.D)   | Theories Vertices: UH 0.5 F                                                                                                    | Add Reference volume Use reference volume Weight  | Hypothesis testing Multicore Run test Auto save Theories Specifications Data sets © Selected © Selected                         |
| (A E) Set<br>(B C)<br>(B D) None<br>(C D) (C D)<br>(C E) All | Add            Duplicate         (A, C): 0           (A, C): 0         (A, E): 0           (A, E): 0         (B, C): 1           (B, D): 0         (B, D): 0 | Determine volume<br>from current<br>settings: Set | All     All       Type of test     Bayes Factor       Bayes Factor     Bayes p & DIC                                            |
| Data Observations:                                           | Save (C.D): 1                                                                                                    | Set volume manually                               | Sample size: 5000 Change<br>Burn-in size: 1000 Change<br>Chi-bar squared weights Random number<br>simulation sample size: seed: |
| Sample size N:<br>20<br>Enter                                | Supermajority evel:     Supermajority evel:     Borda score     Distance-based:     Max distance (II):                                                       | Over last figure<br>Color scheme:<br>Default      | 1000   Change   1   Set     Results:   ^                                                                                        |
| Load<br>Save                                                 | Supremum 0.5 Change<br>City-block 0.5 Change                                                                                                    | Close all figures                                 |                                                                                                    |
| Clear V<br>Name Default                                      | Change  Random preference:  From file:  Load                                                                                                    | File Load Options                                 | Table Remove Export                                                                                                    |
|                                                              | Mixture from vertices Save                                                                                                    | Save About                                        | Details Clear                                                                                                    |

Navigate to the "SectionJ\_Table5" folder of the tutorial files, and then to the "DataSets" folder and open "Cash1.txt".

| 承 QTEST                                                                                              |                                                                                                    |                                                      | - 🗆 X                                                                                                    |
|----------------------------------------------------------------------------------------------------|----------------------------------------------------------------------------------------------------|------------------------------------------------------|----------------------------------------------------------------------------------------------------|
| Gamble pairs<br>Number of gambles: 5 Change<br>(A, D)<br>(A, D)<br>(A, D)<br>(A, D)<br>(A, E)<br>Set | IH         Vertices:           IH         IH           Vertices:         IH                                                                                                    | Add     Use reference volume       Remove     Weight | Hypothesis testing<br>Run test<br>Theories<br>Selected<br>Selected<br>Selected<br>Auto save<br>Data sets<br>Selected<br>Selected<br>Selected                                                                                                    |
| (B, C)<br>(B, D)<br>(B, E)<br>(C, D)<br>(C, E)<br>(D, E)<br>(D, E)                                   | Add (A.D): 1 (A.C): 0 (A.C): 0 (A.C): 0 (A.C): 0 (A.C): 0 (A.C): 0 (A.C): 0 (A.C): 0 (A.C): 0 (B.C): 1 (B.C): 1 (B.C): 1 (C): 0 (C): 0 (C): | Determine volume<br>from current<br>settings: Set    | Type of test     Bayes Factor     Bayes p & DIC       Image: Construction of the sector of the sector of the sect |
|                                                                                                    | Save (D.E): 0<br>(C.D): 1                                                                                                    | Set volume manually                                  | Gibbs sampling:<br>Sample size: 5000 Change<br>Burn-in size: 1000 Change                                                                                                    |
| Sample size N: (A.B): 11.9                                                                           | Aggregation-based:<br>Supermajority level:                                                                                                    | Visualize                                            | Chi-bar squared weights Random number simulation sample size: seed:           1000         Change         1         Set                                                                                                    |
| 20 (A,C), 4, 16<br>(A,D): 2,18<br>(A,E): 2,18<br>(B,C): 10,10                                        | Borda score                                                                                                    | Color scheme:                                        | Results:                                                                                                    |
| (B,D): 8,12<br>(B,E): 2,18<br>(C,D): 14,6                                                            | Supremum     Oscillation     Max-distance (U):     Oscillation     Change                                                                                                    | Default                                              | ^                                                                                                    |
| Save (C.E): 5,15<br>(D,E): 7,13                                                                      | City-block 0.5 Change                                                                                                    | Close all figures                                    |                                                                                                    |
| Name Set 1                                                                                           | Random preference:                                                                                                    | File                                                 | ~                                                                                                    |
|                                                                                                    | From file: Load     Mixture from vertices Save                                                                                                    | Load Options                                         | Table Remove Export                                                                                                    |
| $\smile$                                                                                             |                                                                                                    | About                                                | Crear                                                                                                    |

Under "Data" notice the "Observations:" list has now been populated:

Under "Data", select the dropdown menu next to "Name..." to see all 18 data sets that have been loaded into the QTEST interface. We now have the Cash I data loaded into QTEST. Next, we create the probabilistic specification.

# L.4.3 Probabilistic specification: Cash I, LH, 0.50-Majority/modal choice

To set this specification, under "Probabilistic specifications", make sure the radio button left of "Supermajority" is selected and that the "Supermajority level:" is set to "0.5".

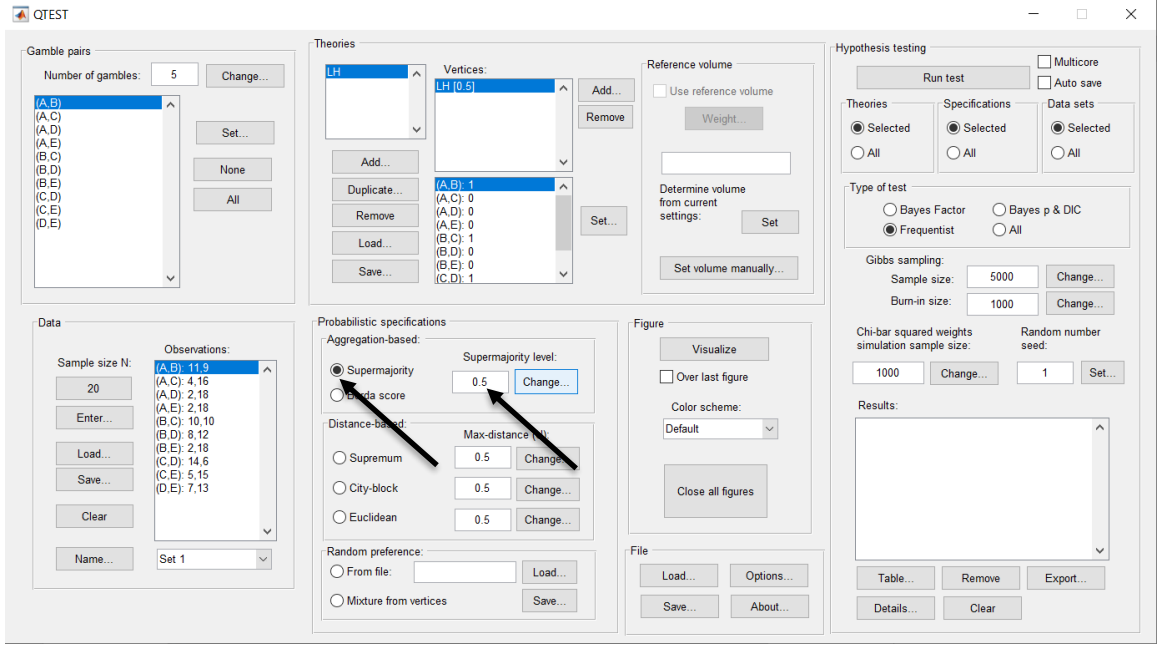

# L.4.4 Hypothesis Testing: Cash I, LH, 0.50-Majority/modal choice

We are now ready for the Bayes p & DIC test of LH .50-majority/modal choice probabilistic specification for the Cash I data. Before executing this test, we need to verify that the settings are correct. Under "Hypothesis testing", under the "Run test" button, there are 3 columns: "Theories", "Specifications" and "Data sets". For each of these, the user must choose the radio button next to either "Selected" or "All". For more information on these settings, as well as the inputs for "Chi-bar squared weights simulation sample size:" and "Random number seed:", see section G.5. Under "Hypothesis testing", verify the radio button next to "Selected" is selected under "Theories", the radio button next to "Selected" is selected for "Specifications", and select the radio button next to "All" for "Data sets".

|                                                                                                    | Theories                                                                                                    |                                                                                               |                                                                                             |                                                                                                    |
|----------------------------------------------------------------------------------------------------|----------------------------------------------------------------------------------------------------|-----------------------------------------------------------------------------------------------|---------------------------------------------------------------------------------------------|----------------------------------------------------------------------------------------------------|
| hble pairs<br>Number of gambles: 5 Change<br>Change<br>Change<br>Change<br>Change<br>Change                                                                                                    | LH Vertice                                                                                                    | s:<br>Ac<br>Rer                                                                               | Reference volume Use reference volume Weight                                                | Hypothesis testing Multicore Run test Auto save Theories Specifications Data sets Selected Selected Selected      |
| LE) None<br>LD) All<br>LE)<br>LE) All                                                                                                    | Add Duplicate (A.B) 1 (A.C): 0 (A.D): 0 (A.D): 0 (A.D): 0 (A.E): 0 (B.C): 1 (B.C): 1 (B | ><br>Se                                                                                       | Determine volume<br>from current<br>settings: Set                                           | Type of test<br>Bayes Factor Bayes p & DIC<br>© Frequentist All                                                   |
| ~                                                                                                    | (B,D): 0<br>(B,E): 0<br>(C,D): 1                                                                                                    | ~                                                                                             | Set volume manually                                                                         | Gibbs sampling:<br>Sample size: 5000 Change<br>Burn-in size: 1000 Change                                          |
|                                                                                                    |                                                                                                    |                                                                                               |                                                                                             | Toto onange                                                                                                    |
| ata                                                                                                    | Probabilistic specifications                                                                                                    |                                                                                               | Figure                                                                                      | Chi-bar squared weights Random number                                                                             |
| Observations:                                                                                                    | Probabilistic specifications<br>Aggregation-based:                                                                                                    | permajority level:                                                                            | Figure Visualize                                                                            | Chi-bar squared weights Random number<br>simulation sample size: seed:                                            |
| Sample size N:         (A,B): 11.9           20         (A,C): 4,16                                                                                                    | Probabilistic specifications<br>Aggregation-based:<br>Supermajority                                                                                                    | permajority level:                                                                            | Figure<br>Visualize<br>Over last figure                                                     | Chi-bar squared weights Random number simulation sample size: seed:                                               |
| Ata Observations: (A, 5); 11,9 (A, C); 4, 16 (A, C); 2, 18 (A, C); 2, 18 | Probabilistic specifications<br>Aggregation-based:<br>Supermajority<br>Borda score                                                                                                    | permajority level:                                                                            | Figure<br>Visualize<br>Over last figure<br>Color scheme:                                    | Chi-bar squared weights Random number<br>simulation sample size: seed.<br>1000 Change 1 Set<br>Results:           |
| ata Observations: (A_D): 11.9 (A_C): 4.16 (A_D): 2.18 (A_D): 2.18 (A_D): 2.18 (B_D): 10.10 (B_D): 8.12                                                                                                    | Probabilistic specifications<br>Aggregation-based:                                                                                                    | permajority level:<br>.5 Change                                                               | Figure<br>Visualize<br>Over last figure<br>Color scheme:<br>Default                         | Chi-bar squared weights seed 1 Set Results:                                                                       |
| Ata         Obsenations:           Sample size N:         (A, C): 4, 16           (A, C): 4, 16         (A, C): 2, 18           (A, C): 2, 18         (B, C): 10, 10           (B, C): 10, 10         (B, E): 2, 18           (B, C): 10, 10         (B, E): 2, 18           (B, C): 14, 6         (C): 14, 6                                                                                                    | Probabilistic specifications<br>Aggregation-based:                                                                                                    | permajority level:<br>.5 Change<br>ux-distance (U):<br>0.5 Change                             | Figure<br>Visualize<br>Over last figure<br>Color scheme:<br>Default v                       | Chi-bar squared weights seed<br>simulation sample size: seed<br>1000 Change 1 Set<br>Results:                     |
| Ata Observations: Observations: (A_D) 11 9 (A_C) 4 16 (A_C) 4 16 (A_C) 4 16 (A_C) 4 16 (A_C) 4 16 (A_C) 4 16 (A_C) 2 18 (A_C) 2 18 (A_C) 2 18 (B_C) 10 10 (B_C) 2 18 (B_C) 2 18 (C_C) 14 6 (C_C) 5 15 (D_C) 7, 13 (B_C) 2 18 (B_C) 2 18 | Probabilistic specifications Aggregation-based Borda score Distance-based: City-block                                                                                                    | permajority level:<br>1.5 Change<br>w-distance (U):<br>0.5 Change<br>0.6 Change               | Figure Visualize Over last figure Color scheme: Default V Close all figures                 | Chi-bar squared weights Random number simulation sample size: seed: 1000 Change 1 Set Results:                    |
| Ata Observations: Observations: (A E): 11.9 (A C): 4.16 (A C): 4.16 (A C): 4.16 (A C): 4.16 (A C): 4.16 (A C): 4.16 (B C): 10.10 (B C): 2.18 (C C): 5.15 (C C): 5.15 (C C): 5.15 (C C): 7.13 (C C): 4.1 (C C): 7.13 (C C): 7.13 (C C): 7.1 | Probabilistic specifications Aggregation-based Borda score Distance-based: City-block Euclidean                                                                                                    | permajority level:<br>.5 Change<br>bx-distance (U):<br>0.5 Change<br>0.5 Change<br>0.5 Change | Figure Visualize Over last figure Color scheme: Default V Close all figures                 | Chi-bar squared weights Random number simulation sample size: seed: 1000 Change 1 Set Results:                    |
| Ata Observations: Observations: (A D) 419 (A C) 4.16 (A C) 4.16 (A C) 4.16 (A C) 4.16 (A C) 4.16 (A C) 4.16 (A C) 4.16 (A C) 4.16 (B C) 8.12 (B C) 8.12 (C C) 5.15 (C C) 5.15 (C | Probabilistic specifications Aggregation-based Borda score Distance-based: City-block City-block Random preference:                                                                                                    | permajority level:<br>.5 Change<br>xx-distance (U):<br>2.5 Change<br>2.5 Change<br>2.5 Change | Figure Visualize Over last figure Color scheme: Default Visualize Close all figures File    | Chi-bar squared weights Random number simulation sample size: seed: 1000 Change 1 Set Results:                    |
| ata           Sample size N:         Observations:           20         (A,C): 4.16           20         (A,C): 4.16           (A,C): 4.16         (A,C): 4.16           Enter         (B,C): 10.10           (B,C): 10.10         (B,C): 10.10           (B,C): 10.10         (B,C): 12.16           Save         (C,C): 5.15           (D,C): 7.13         V                                                                                                    | Probabilistic specifications Aggregation-based: Borda score Distance-based: City-block City-block Random preference: From file:                                                                                                    | permajority level:<br>1.5 Change<br>2.5 Change<br>2.5 Change<br>3.5 Change<br>3.5 Change      | Figure Visualize Over last figure Color scheme: Default Close all figures File Load Options | Chi-bar squared weights Random number simulation sample size: seed: 1000 Change 1 Set Results: Table Remove Exort |

Under "Hypothesis testing" and "Type of test", select the radio button next to "Bayes p & DIC".

| mble pairs         |                      | Theories                   |                      |        |                     | Hypothesis       | s testing         |                |       |
|--------------------|----------------------|----------------------------|----------------------|--------|---------------------|------------------|-------------------|----------------|-------|
| Number of gambles: | Change               | LH ^                       | Vertices:            |        | Reference volume    |                  | Run test          |                | .ore  |
| .,B)               | ]                    |                            | LH [0.5]             | ^ Add  | Use reference volur | ne Theories      | Specific          | ations Data se | ets - |
| ,C)                | Cat                  | ~                          |                      | Remove | Weight              | Sele             | ected  Sel        | ected O Sele   | lecte |
| (E)                | Set                  |                            |                      |        |                     |                  | O All             | () All         |       |
| ,D)                | None                 | Add                        |                      | ~      |                     |                  | 0.1               |                |       |
| i,E)<br>i,D)       | All                  | Duplicate                  | (A,B): 1<br>(A,C): 0 | ^      | Determine volume    | Type of          | test              |                |       |
| ;,E)<br>.E)        |                      | Remove                     | (A,D): 0<br>(A,E): 0 | Set    | settings:           | Set              | Bayes Factor      | Bayes p & DIC  |       |
|                    |                      | Load                       | (B,C): 1             |        |                     |                  | Frequentist       | O AU           |       |
|                    |                      | Save                       | (B,E): 0             | 5      | Set volume manua    | Illy Gibb        | s sampling:       | 5000           |       |
| ~                  |                      |                            | (C,D): 1             | •      |                     |                  | Sample size:      | 5000 Cna       | 1e    |
| ata                |                      | Probabilistic specificatio | ne                   |        | Figure              |                  | Bum-in size:      | 1000 Chang     | ge    |
| ala                |                      | Aggregation-based:         | 13                   |        | rigule .            | Chi-ba<br>simula | r squared weights | Random numl    | iber  |
| Sample size N: (A. | 3): 11,9             | Supermajority              | Supermajority lev    | el:    | Visualize           | 10               | 00 Oherer         |                | 0.0   |
| 20 (A,C            | C): 4,16             | Barda score                | 0.5 Char             | ige    | Over last figure    |                  | Change.           |                | Sei   |
| Enter (A,E         | E): 2,18             | - Dolda Scole              |                      |        | Color scheme:       | Result           | ts:               |                |       |
| (B,C               | ): 8,12              | Distance-based:            | Max-distance (U)     |        | Default             | ~                |                   |                | ^     |
| Load (B,E          | E): 2,18<br>D): 14,6 | O Supremum                 | 0.5 Cha              | nge    |                     |                  |                   |                |       |
| Save (C,E          | E): 5,15<br>E): 7,13 | O City-block               | 0.5 Cha              | 1ge    | Close all figures   |                  |                   |                |       |
|                    |                      | O Euslidean                |                      |        | ciuse all lightes   |                  |                   |                |       |
| Close              |                      | Cucildean                  | 0.5 Cha              | nge    |                     |                  |                   |                |       |
| Clear              | ~                    |                            |                      |        | File                |                  |                   |                | ~     |
| Clear<br>Name Se   | ×<br>1 ×             | Random preference:         |                      |        |                     |                  |                   |                |       |
| Clear<br>Name Se   | ×<br>1 ×             | Random preference:         | Lo                   | ad     | Load Opt            | tions Ta         | able Ren          | nove Export    |       |

Now that all the settings under "Hypothesis testing" are correct, select "Run test". The "Running Hypothesis Test" window will pop up. It starts with an empty, white, horizontal rectangle and fills with red as the analysis progresses.

| 00 | Running Hypothesis Test |  | Ū |
|----|-------------------------|--|---|
|    | Please wait             |  |   |
|    |                         |  |   |
|    |                         |  |   |

Once the analysis is complete, QTEST will now look like the following screenshot. Under "Hypothesis testing", under "Results:", you will see a list of completed analyses.

| ble pairs                       | Theories                                                                                                    |                                                                  | Hypothesis testing                                                                                                    |
|---------------------------------|----------------------------------------------------------------------------------------------------|------------------------------------------------------------------|----------------------------------------------------------------------------------------------------|
| umber of gambles: 5 Change      | LH Vertices:                                                                                                    | Reference volume                                                 | Run test Auto save                                                                                                    |
| B) ^<br>C)<br>D) Set            |                                                                                                    | Add         Use reterence volume           Remove         Weight | Theories Specifications Data sets           Selected         Selected         Selected                                     |
| C)<br>D) None                   | Add V                                                                                                    |                                                                  |                                                                                                    |
| 2)<br>E)<br>E)                  | Duplicate         (A,C): 0           Remove         (A,D): 0           (A,E): 0         (A,E): 0           (A,C): 0         (A,D): 0 | Set Set                                                          | Bayes Factor     Bayes p & DIC     Frequentist     All                                                                     |
| ~                               | (6,0): 0<br>(8,E): 0<br>(C,D): 1                                                                                                    | Set volume manually                                              | Gibbs sampling:<br>Sample size: 5000 Change                                                                                |
| 12                              | Probabilistic specifications                                                                                                    | Figure                                                           | Burn-in size: 1000 Change                                                                                                  |
| Observations                    | Aggregation-based:                                                                                                    | Visuelies                                                        | Chi-bar squared weights Random number<br>simulation sample size: seed:                                                     |
| Sample size N: (A,B): 11,9      | Supermajority                                                                                                    | Visualize                                                        |                                                                                                    |
| 20 (A,C): 4,16<br>(A,D): 2,18   | 0.5 Change                                                                                                    | Over last figure                                                 | Change                                                                                                    |
| (A,D). 2,18<br>(A,E): 2,18      | O Borda score                                                                                                    | Color scheme:                                                    | Results:                                                                                                    |
| (B,C): 10,10<br>(B,D): 8,12     | Distance-based:<br>Max-distance (U):                                                                                                 | Default ~                                                        | LH (Set 1/bayes-p/5000/1000/1) (major)                                                                                     |
| Load (B,E): 2,18<br>(C,D): 14.6 | O Supremum 0.5 Change                                                                                                    |                                                                  | LH (Set 3/bayes-p/5000/1000/1) (major)                                                                                     |
| Save (C,E): 5,15<br>(D,E): 7,13 | O City-block 0.5 Change                                                                                                    | Close all figures                                                | LH (Set 4/bayes-p/5000/1000/1) (major)<br>LH (Set 5/bayes-p/5000/1000/1) (major)<br>LH (Set 6/bayes-p/5000/1000/1) (major) |
| Clear                           | O Euclidean 0.5 Change                                                                                                    |                                                                  | LH (Set 7/bayes-p/5000/1000/1) (major)<br>LH (Set 8/bayes-p/5000/1000/1) (major)<br>LH (Set 9/bayes-p/5000/1000/1) (major) |
|                                 | Random preference:                                                                                                    | File                                                             | LH (Set 10/bayes-p/5000/1000/1) (major)                                                                                    |
| Name Set 1                      | O From file: Load                                                                                                    | Load Options                                                     | the Remove Example                                                                                                    |
|                                 |                                                                                                    |                                                                  |                                                                                                    |

Of course, it would be quite tedious to look at each individual result, for each data set, for each vertex for each theory. Therefore, under "Hypothesis testing", under "Results:", select "Export...". An "Export Results As" window pops up. Navigate to the location to save the file and save it as a .csv file. For more information on other ways a user can view the results, see section G.5.

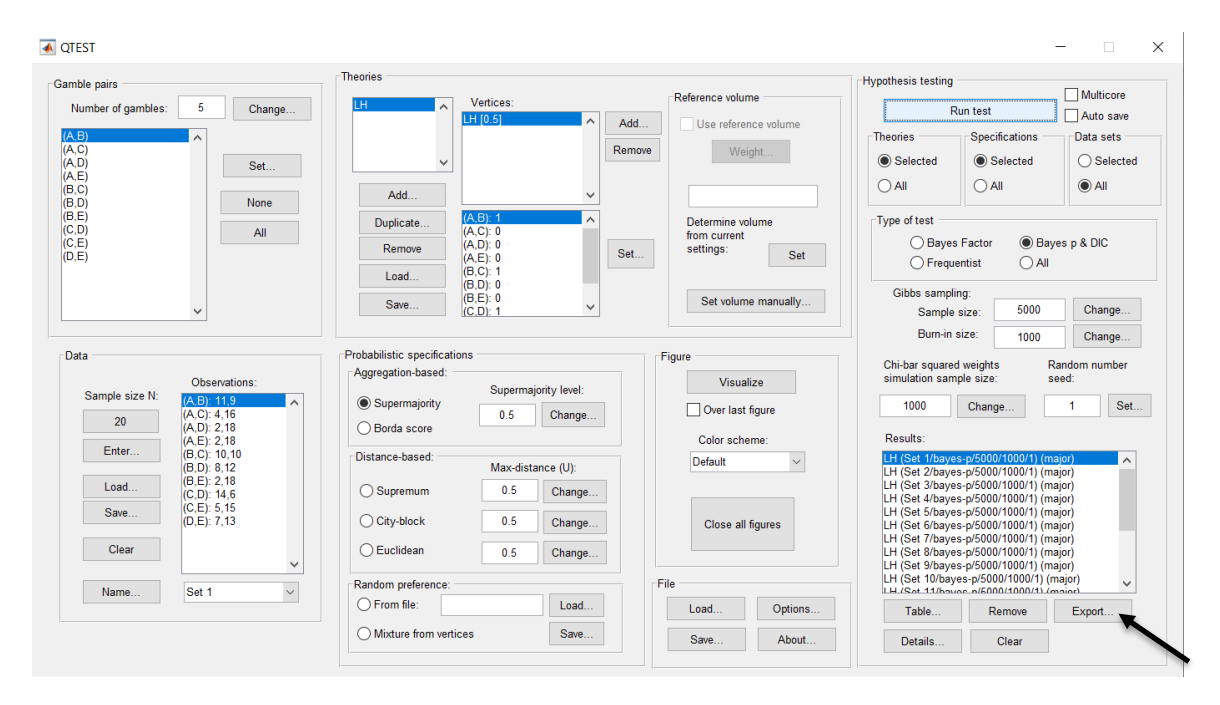

The following screenshot shows the .csv file that was just saved. The columns are labeled "Set 1" through "Set 18" in columns "B" through "S" of the spreadsheet. The columns represent different participants; "Set 1" refers to participant 1, "Set 2" refers to participant 2, and so on. All the information in this spreadsheet is identical to what one would see if they selected "Details..." for each participant. The layout is a little different, however.

| •  |               |             |             |            |                |            |            |            |            | LH50.cs    | v          |            |                  |            |            |            |              |            |            |
|----|---------------|-------------|-------------|------------|----------------|------------|------------|------------|------------|------------|------------|------------|------------------|------------|------------|------------|--------------|------------|------------|
| 9  | 🛅 🗊           | 8           | 🔏 🖧 🕻       | è 💰 🛙      | <u>∩ • ⊘ •</u> | Σ • 🛃      | • 🍸 • [    | 痃 🖭 🛓      | 100%       | •          |            |            |                  |            |            | Q- (Se     | arch in Shee | ət         |            |
| 1  | Home          | Layout      | Tables      | Charts     | Smart/         | Art For    | mulas      | Data Re    | eview      |            |            |            |                  |            |            |            |              |            | _ ^ ¢      |
|    | Edit          |             |             | Font       |                |            | Alig       | nment      |            | N          | umber      |            | For              | mat        |            | Cells      |              | Themes     | i :        |
|    | E E           | III 🔻 Cal   | ibri (Bodv) | × 12       | • A• A         | - = =      | = ab       | c 🔻 🔜 wr   | ap Text 👻  | General    |            | - <b>-</b> | -                | lormal     | 1 🖫        | L          |              |            |            |
|    |               |             | [ = [ == ]  |            |                |            |            |            |            |            |            |            |                  |            |            |            | ·            |            |            |
| Pa | ste 🥥 C       | lear • B    | $I \cup$    | inini▼     | 🆄 🔻 🚣          |            |            | 2          | Merge -    | 🧐 🔻 %      | <b>9</b>   | Condit     | ional B<br>tting | ad         | In         | sert Delet | e Format     | Themes 1   | Aa-        |
|    | A1            | : 8         | ) 🔘 (= j    | x Data se  | t              |            |            |            |            |            |            |            |                  |            |            |            |              |            |            |
| 4  | А             | В           | C           | D          | E              | F          | G          | Н          | I          | J          | K          | L          | M                | N          | 0          | Р          | Q            | R          | S          |
|    | Data set      | Set 1       | Set 2       | Set 3      | Set 4          | Set 5      | Set 6      | Set 7      | Set 8      | Set 9      | Set 10     | Set 11     | Set 12           | Set 13     | Set 14     | Set 15     | Set 16       | Set 17     | Set 18     |
| 2  | Test type     | bayes_p     | bayes_p     | bayes_p    | bayes_p        | bayes_p    | bayes_p    | bayes_p    | bayes_p    | bayes_p    | bayes_p    | bayes_p    | bayes_p          | bayes_p    | bayes_p    | bayes_p    | bayes_p      | bayes_p    | bayes_p    |
| 3  | Theory        | LH          | LH          | LH         | LH             | LH         | LH         | LH         | LH         | LH         | LH         | LH         | LH               | LH         | LH         | LH         | LH           | LH         | LH         |
| 4  | Specification | n major     | major       | major      | major          | major      | major      | major      | major      | major      | major      | major      | major            | major      | major      | major      | major        | major      | major      |
| 5  | Reference w   | olume       |             |            |                |            |            |            |            |            |            |            |                  |            |            |            |              |            |            |
| 6  | Lambda        | 0.5         | 0.5         | 0.5        | 0.5            | 0.5        | 0.5        | 0.5        | 0.5        | 0.5        | 0.5        | 0.5        | 0.5              | 0.5        | 0.5        | 0.5        | 0.5          | 0.5        | 0.5        |
| 7  | U             |             |             |            |                |            |            |            |            |            |            |            |                  |            |            |            |              |            |            |
| 8  | N             |             |             |            |                |            |            |            |            |            |            |            |                  |            |            |            |              |            |            |
| 9  | Random see    | H 1         | . 1         | 1          | 1              | 1          | 1          | 1          | 1          | 1          | 1          | 1          | 1                | 1          | 1          | 1          | . 1          | 1          | 1          |
| 10 | Gibbs sampl   | 6 5000      | 5000        | 5000       | 5000           | 5000       | 5000       | 5000       | 5000       | 5000       | 5000       | 5000       | 5000             | 5000       | 5000       | 5000       | 5000         | 5000       | 5000       |
| 11 | Burn-in size  | 1000        | 1000        | 1000       | 1000           | 1000       | 1000       | 1000       | 1000       | 1000       | 1000       | 1000       | 1000             | 1000       | 1000       | 1000       | 1000         | 1000       | 1000       |
| 12 | Vertex        | LH          | LH          | un         | LH             | LH         | un         | LH         | LH         | un         | LH         | LH         | LH               | un         | LH         | LH         | LH           | LH         | LH         |
| 13 | Vertex Weigi  | m           |             |            |                |            |            |            |            |            |            |            |                  |            |            |            |              |            |            |
| 15 | Vertex L/O    | atio        |             |            |                |            |            |            |            |            |            |            |                  |            |            |            |              |            |            |
| 16 | n value       | 0 4642      |             |            | 0.022          | 0          | 0 2096     | 0          |            | 0.0272     | 0          |            | 0.6074           | 0 1676     |            | 0.1159     |              | 0 1726     | 0.2679     |
| 17 | Warning       | 0.4042      |             |            | 0.032          | 0          | 0.2380     | 0          |            | 0.0372     | 0          |            | 0.0074           | 0.1070     |            | 0.1156     | 0            | 0.1730     | 0.3078     |
| 18 | DIC           | 15.3887     | 87.5899     | 111.521    | 27,9357        | 98.51      | 18,1292    | 70,7866    | 102,634    | 27,8163    | 69.2457    | 90.498     | 12,8378          | 20.5272    | 178.428    | 23,7273    | 101.119      | 18,0907    | 16.5472    |
| 19 | Prior volume  | 0.00097656  | 0.00097656  | 0.00097656 | 0.00097656     | 0.00097656 | 0.00097656 | 0.00097656 | 0.00097656 | 0.00097656 | 0.00097656 | 0.00097656 | 0.00097656       | 0.00097656 | 0.00097656 | 0.00097656 | 0.00097656   | 0.00097656 | 0.00097656 |
| 20 | Posterior vo  | 0.0241314   | 9.57E-21    | 2.50E-23   | 4.67E-05       | 5.80E-21   | 0.0124058  | 1.01E-15   | 1.78E-21   | 2.26E-06   | 4.33E-15   | 4.12E-19   | 0.159926         | 8.77E-05   | 1.18E-38   | 5.11E-05   | 1.64E-21     | 0.00091795 | 0.00156076 |
| 21 | Bayes factor  | 1           |             |            |                |            |            |            |            |            |            |            |                  |            |            |            |              |            |            |
| 22 | Bayes factor  | 2           |             |            |                |            |            |            |            |            |            |            |                  |            |            |            |              |            |            |
| 23 | Bayes factor  | 24.7106     | 9.80E-18    | 2.56E-20   | 0.0477941      | 5.94E-18   | 12.7036    | 1.03E-12   | 1.82E-18   | 0.00231701 | 4.44E-12   | 4.22E-16   | 163.764          | 0.0897581  | 1.20E-35   | 0.0522793  | 1.68E-18     | 0.939978   | 1.59822    |
| 24 | Weighted p-   | -value      |             |            |                |            |            |            |            |            |            |            |                  |            |            |            |              |            |            |
| 25 | Weighted DI   | IC          |             |            |                |            |            |            |            |            |            |            |                  |            |            |            |              |            |            |
| 26 | Weighted Ba   | ayes factor |             |            |                |            |            |            |            |            |            |            |                  |            |            |            |              |            |            |
| 27 |               |             |             |            |                |            |            |            |            |            |            |            |                  |            |            |            |              |            |            |
| 28 |               |             |             |            |                |            |            |            |            |            |            |            |                  |            |            |            |              |            |            |
| 29 |               |             |             |            |                |            |            |            |            |            |            |            |                  |            |            |            |              |            | _          |
| 30 |               |             |             |            |                |            |            |            |            |            |            |            |                  |            |            |            |              |            |            |
| 31 |               | 4 5 5 1     | H SO CSV    | +          |                |            |            |            |            | _          |            |            |                  |            |            |            |              |            |            |
|    |               |             | In_ISOICSV  | -          |                |            |            |            |            |            |            |            |                  |            |            |            |              |            | 111        |
|    | Norn          | nal View    | Ready       |            |                |            |            |            |            |            | Sum=0      |            | -                |            |            |            |              |            |            |

The p-values are in row 16 of the spreadsheet. The p-value in column "B" listed as "Set 1" is the Bayes p value for participant 1, listed under "0.50 Majority Choice" and "LH" in Table 1 of QTBC2. Notice the same holds true for the column "C" listed as "Set 2", for participant 2, and so on. From this file, column "0.50 Majority Choice" under "LH" of Table 1 can be replicated. Note, however, that the Bayes p values vary slightly if the test is replicated with different random seeds for each replicate. The Bayes p values tend to vary by .03 when setting a new seed each time the analysis is run under "Hypothesis testing" and "Random number seed:".

The DIC values are in row 18 of the spreadsheet. Again, the DIC value in column "B" listed as "Set 1" is the DIC value for participant 1, listed under "0.50 Majority Choice" and "LH" in Table 2 of QTBC2. Notice the same holds true for the column "C" listed as "Set 2", for participant 2, and so on. From this file, column "LH" under "0.50 Majority Choice" of Table 2 can be replicated. Note, however, that the DIC values vary slightly if the test is replicated with different random seeds for each replicate. The DIC values tend to vary by .2 when setting a new seed each time the analysis is run under "Hypothesis testing" and "Random number seed:".

This completes the analysis for Cash I data for the Bayes p & DIC test of LH .50-majority/modal choice probabilistic specification. We will, again, demonstrate the analysis for the Cash I data for the Bayes p & DIC test of LH, but now with a .90-

supermajority probabilistic specification in the following two sections, L.4.5 and L.4.6.

# L.4.5 Probabilistic specification: Cash I, LH, 0.90-Supermajority

If continuing from section L.4.4, select "Clear" under "Hypothesis testing" and "Results:". This step clears the results of the Bayes p & DIC test of LH .50-majority/modal choice probabilistic specification from the QTEST interface.

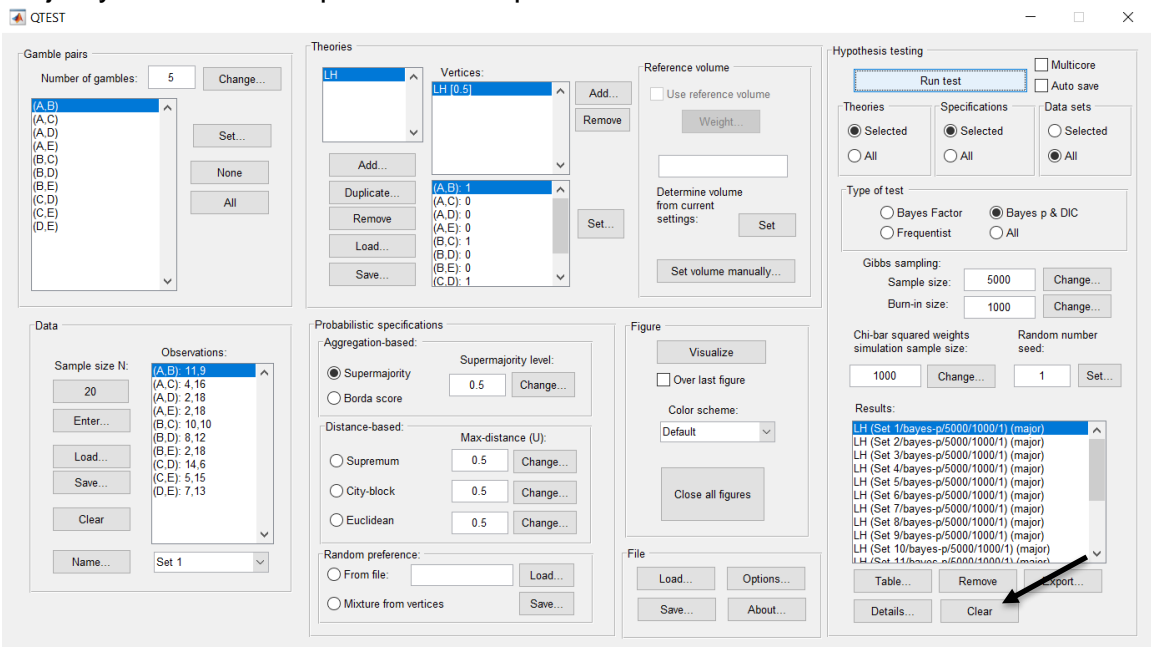

Whether the user is continuing from section L.4.2 or L.4.4, the QTEST interface should match the screenshot below.

| nble pairs                                                           | Theories                                                                                                    |                                                   | Hypothesis testing                                                     |
|----------------------------------------------------------------------|----------------------------------------------------------------------------------------------------|---------------------------------------------------|------------------------------------------------------------------------|
| Number of gambles: 5 Change                                          | LH Vertices:                                                                                                    | Reference volume                                  | Run test Auto save                                                     |
| .C)<br>,D)<br>,E)<br>,C)                                             |                                                                                                    | Ada Use reference volume Remove Weight            | Theories Specifications Data sets<br>Selected  All  All  All  All  All |
| ID         None           LE                                         | Audu         (A.B): 1         ^           Duplicate         (A.C): 0         ^           (A.D): 0         (A.E): 0         ^           (B.C): 1         (B.C): 1         ^ | Determine volume<br>from current<br>settings: Set | Type of test<br>Bayes Factor Bayes p & DIC<br>Frequentist              |
| ~                                                                    | (B,D): 0<br>(B,E): 0<br>(C,D): 1                                                                                                    | Set volume manually                               | Gibbs sampling:<br>Sample size: 5000 Change                            |
| ata Observations: Sample size N: (A.B): 11.9 (A.C): 4.16 (A.C): 4.16 | Probabilistic specifications Aggregation-based: Supermajority level: 0.5 Chance                                                                                            | Figure<br>Visualize<br>Over last figure           | Chi-bar squared weights Random number simulation sample size: seed:    |
| (A,D): 2,18<br>(A,E): 2,18<br>(B,C): 10,10<br>(B,D): 8,12            | O Borda score Distance-based: Max dictance (II):                                                                                                    | Color scheme:                                     | Results:                                                               |
| Load (C.D): 14,6<br>(C.D): 14,6<br>(C.E): 5,15<br>(D.E): 7,13        | Supremum         0.5         Change           City-block         0.5         Change                                                                                        | Close all figures                                 |                                                                        |
| Clear                                                                | O Euclidean 0.5 Change                                                                                                    |                                                   |                                                                        |
| Name Set 1 V                                                         | Random preference:<br>O From file: Load                                                                                                    | File Load Options                                 | Table Remove Export                                                    |
|                                                                      | Mixture from vertices Save                                                                                                    | Sam Ahaut                                         |                                                                        |

To set this specification, under "Probabilistic specifications", make sure the radio button left of "Supermajority" is selected. To set the "Supermajority level:" to "0.9", select "Change…" and enter "0.9", then select "OK."

|          | Change           | e Para |
|----------|------------------|--------|
| Supermaj | ority Level (Lar | nbda): |
| 0.9      |                  |        |
|          | ОК               | Cancel |

The QTEST interface should now match the screenshot below.

| A QTEST                                                                                                    |                                                                                                    |                                                                         | - 🗆 🗙                                                                                                    |
|----------------------------------------------------------------------------------------------------|----------------------------------------------------------------------------------------------------|-------------------------------------------------------------------------|----------------------------------------------------------------------------------------------------|
| Gamble pairs           Gamble pairs         5         Change           (A, B)         (A, C)         (A, D)         (A, D)           (A, E)         Set         (A, E)         Set                                                                                                    | Theories Utices:                                                                                                    | Add Use reference volume Weight                                         | Hypothesis testing<br>Run test<br>Theories<br>Selected<br>Selected<br>Hypothesis testing<br>Multicore<br>Auto save<br>Data sets<br>Selected<br>Selected<br>Multicore<br>Auto save<br>Data sets<br>Selected      |
| (B, C)<br>(B, D)<br>(B, E)<br>(C, D)<br>(C, E)<br>(D, E)<br>(D, E)                                                                                                    | Add         v           Duplicate         (A. E): 1           (A. C): 0         (A. C): 0           (A. D): 0         (A. E): 0           (B. C): 1         (B. C): 0           (B. C): 0         (B. C): 0                                                                                                    | Set Determine volume from current settings: Set Set Set volume manually | Type of test<br>Bayes Factor Bayes p & DIC<br>Frequentist All<br>Gibbs sampling:                                                                                                    |
| Data Data Observations: (A,E): 119 (A,C): 4.16 (A,C): 2.18 Fater (A,E): 2.18 (A,E): 2.18 ( | Probabilistic specifications<br>Aggregation-based:<br>Supermajority Used:<br>Derivation of the section of the section | Figure Visualize Over last figure Color scheme:                         | Sample size:     5000     Change       Burn-in size:     1000     Change       Chi-bar squared weights<br>simulation sample size:     Random number<br>seed:       1000     Change     1       Results:     Set |
| (B.C): U, 10<br>(B.D): 8,12<br>(B.E): 2,18<br>(C.E): 5,15<br>(D.E): 7,13<br>(Clear                                                                                                    | Distance-based:     Max-distance (U):       Supremum     0.5       City-block     0.5       Change       Euclidean     0.5                                                                                                    | Default ~                                                               |                                                                                                    |
| Name Set 1 v                                                                                                    | Random preference:     Load       From file:     Load       Mixture from vertices     Save                                                                                                    | File Options Options                                                    | Table Remove Export Details Clear                                                                                                    |

# L.4.6 Hypothesis Testing: Cash I, LH, 0.90-Supermajority

We are now ready for the Bayes p & DIC test of LH .90-supermajority probabilistic specification for the Cash I data. Before executing this test, we need to verify that the settings are correct.

Under "Hypothesis testing", verify the radio button next to "Selected" is selected under "Theories", the radio button next to "Selected" is selected for "Specifications", and select the radio button next to "All" for "Data sets".

| ble pairs                                    | Theories                    |                                              |               |                      | Hypothesis testing                                                        |
|----------------------------------------------|-----------------------------|----------------------------------------------|---------------|----------------------|---------------------------------------------------------------------------|
| Number of gambles: 5 Change                  | LH ^                        | Vertices:                                    | L L L         | Reference volume     | Run test Auto save                                                        |
| B) ^<br>,C) _<br>,D) Set                     | ~                           |                                              | Add<br>Remove | Use reference volume | Theories Specifications Data sets Selected Selected Selected              |
| C)<br>D)<br>E)<br>D)                         | Add<br>Duplicate            | (A,B): 1                                     | ]             | Determine volume     | Type of test                                                              |
| E)                                           | Remove<br>Load              | (A,D): 0<br>(A,E): 0<br>(B,C): 1<br>(B,D): 0 | Set           | settings: Set        | Bayes Factor     Bayes p & DIC     Frequentist     All                    |
| ~                                            | Save                        | (B,E): 0<br>(C,D): 1                         |               | Set volume manually  | Gibbs sampling:<br>Sample size: 5000 Change<br>Burn-in size: 1000 Change. |
| ata                                          | Probabilistic specification | ns                                           | [             | figure               | Chi-bar squared weights Random number                                     |
| Observations:<br>Sample size N: (A.B): 11.9  | Supermainrity               | Supermajority level:                         |               | Visualize            | simulation sample size: seed:                                             |
| 20 (A,C): 4,16<br>(A,D): 2,18                | Borda score                 | 0.9 Change                                   |               | Over last figure     | Change                                                                    |
| (A,E): 2,18<br>(B C): 10,10                  | -Distance based:            |                                              |               | Color scheme:        | Results:                                                                  |
| (B,D): 8,12<br>(B,E): 2,18                   | Supremum                    | Max-distance (U):                            |               | Default ~            | í í                                                                       |
| (C, D): 14,6<br>(C, E): 5,15<br>(D, E): 7,13 | O City-block                | 0.5 Change                                   |               | Close all figures    |                                                                           |
| Clear                                        | OEuclidean                  | 0.5 Change                                   |               |                      |                                                                           |
| Name                                         | Random preference:          |                                              | F             | ile                  |                                                                           |
|                                              | O From file:                | Load                                         |               | Load Options         | Table Remove Export                                                       |
|                                              |                             | 0                                            |               |                      |                                                                           |

Under "Hypothesis testing" and "Type of test", select the radio button next to "Bayes p & DIC".

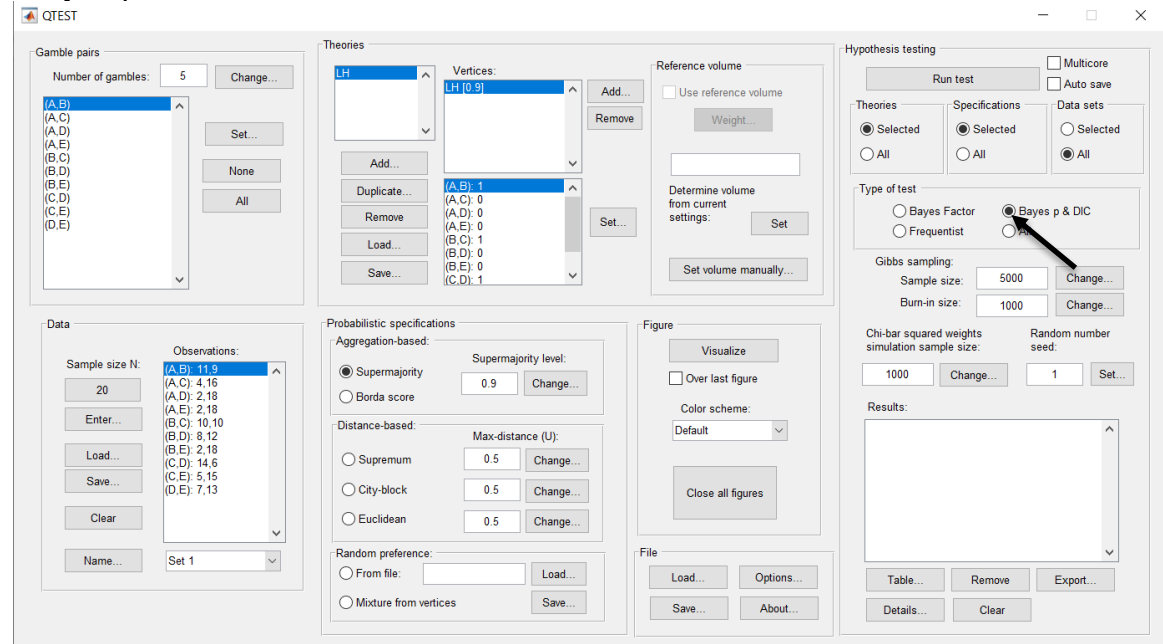

Now that all the settings under "Hypothesis testing" are correct, select "Run test". The "Running Hypothesis Test" window will pop up. It starts with an empty, white, horizontal rectangle and fills with red as the analysis progresses.

| 00 | Running Hypothesis Test |  |  |
|----|-------------------------|--|--|
|    | Please wait             |  |  |
|    |                         |  |  |
|    |                         |  |  |

Once the analysis is complete, QTEST will now look like the following screenshot. Under "Hypothesis testing", under "Results:", you will see a list of completed analyses.

| nble pairs         |                            | Theories                          |                      |             | Deferrer  |                 | Hypothesis testing               |                                              | Multicore       |
|--------------------|----------------------------|-----------------------------------|----------------------|-------------|-----------|-----------------|----------------------------------|----------------------------------------------|-----------------|
| Number of gambles: | 5 Change                   |                                   | Vertices:<br>H [0.9] |             | Reference | volume          | F                                | lun test                                     | Auto save       |
| .B)                | ^                          |                                   |                      |             | Add Use n | eterence volume | Theories                         | Specifications                               | Data sets       |
| ,C)<br>,D)         | Set                        | ~                                 |                      | R           | emove     | Weight          | Selected                         | Selected                                     | O Selecte       |
| E)<br>C)           | Need                       | Add                               |                      | ~           |           |                 |                                  |                                              | All             |
| )<br>=)            | None                       | Duplicate                         | A,B): 1              | ^           | Determi   | ne volume       | Type of test                     |                                              |                 |
| D)<br>E)           | All                        | Remove                            | 4,C): 0<br>4,D): 0   |             | from cur  | rent            | Bayes                            | Factor 💿 Bay                                 | es p & DIC      |
| E)                 |                            | (A                                | A,E): 0<br>3,C): 1   | 5           | set       | Set             | ⊖ Frequ                          | entist 🔿 All                                 |                 |
|                    |                            | Ebau (E                           | B,D): 0<br>B,E): 0   |             | Satu      | olumo manually  | Gibbs sampli                     | ng:                                          |                 |
|                    | ~                          | Save                              | C(D): 1              | ~           | Gerv      | olume manually  | Sample                           | size: 5000                                   | Change          |
|                    |                            |                                   |                      |             |           |                 | Burn-in                          | size: 1000                                   | Change          |
| ta                 |                            | Probabilistic specifications      | 3                    |             | Figure    |                 | Chi-bar square                   | d weights R                                  | andom number    |
| Sample cize N:     | Observations:              | Aggregation-based.                | Supermajo            | rity level: | V         | /isualize       | simulation sam                   | iple size: s                                 | eed:            |
| 00                 | (A,B): 11,9<br>(A,C): 4,16 | <ul> <li>Supermajority</li> </ul> | 0.9                  | Change      | Over      | last figure     | 1000                             | Change                                       | 1 Se            |
| 20                 | (A,D): 2,18<br>(A,E): 2,18 | O Borda score                     |                      | -           | Color     | scheme:         | Results.                         |                                              |                 |
| Enter              | (B,C): 10,10               | Distance-based:                   | May distan           | aa (10)     | Default   | ~               | LH (Set 1/baye                   | s-p/5000/1000/1) (m                          | ajor)           |
| Load               | (B,E): 2,18                | 0.0                               | 0.5                  | Oberes      |           |                 | LH (Set 2/baye<br>LH (Set 3/baye | s-p/5000/1000/1) (m:<br>s-p/5000/1000/1) (m: | ajor)<br>ajor)  |
| Sava               | (C,D): 14,6<br>(C,E): 5,15 | Supremum                          | 0.5                  | Change      |           |                 | LH (Set 4/baye                   | s-p/5000/1000/1) (m<br>s-p/5000/1000/1) (m   | ajor)<br>ajor)  |
| ouro               | (D,E): 7,13                | O City-block                      | 0.5                  | Change      | Clos      | e all figures   | LH (Set 6/baye                   | s-p/5000/1000/1) (m                          | ajor)           |
| Clear              |                            | OEuclidean                        | 0.5                  | Change      |           |                 | LH (Set 8/baye                   | s-p/5000/1000/1) (m<br>s-p/5000/1000/1) (m   | ajor)<br>ajor)  |
|                    | ×                          | - Dandam professional             |                      |             | File      |                 | LH (Set 9/baye<br>LH (Set 10/bay | s-p/5000/1000/1) (m:<br>es-p/5000/1000/1) (n | ajor)<br>najor) |
| Name               | Set 1 V                    | From file:                        |                      | Load        | Land      | Ortions         | N (Cot 11/hou                    | oc p/5000/1000/1) /r                         | naiori          |
|                    |                            |                                   |                      |             | Load      | Options         | Table                            | Remove                                       | Export          |
|                    |                            | Mixture from vertices             | 5                    | Save        | Save      | About           | Details                          | Clear                                        |                 |

Under "Hypothesis testing", under "Results:", select "Export...". An "Export Results As" window pops up. Navigate to the location to save the file and save it as a .csv file.

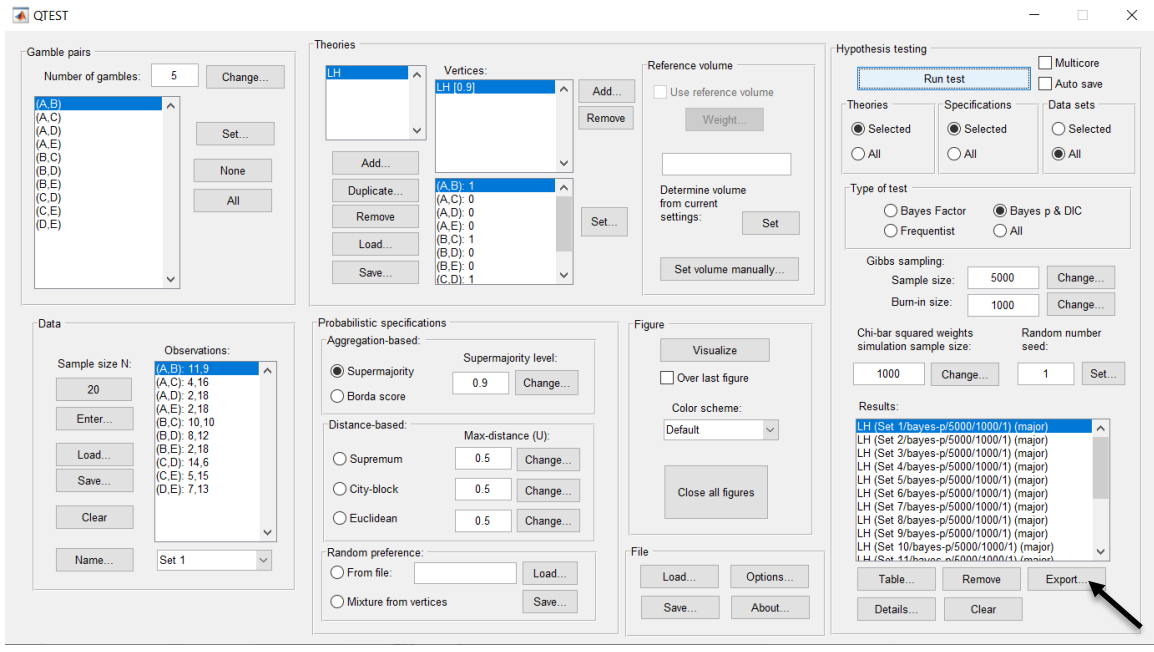

The following screenshot shows the .csv file that was just saved. The columns are labeled "Set 1" through "Set 18" in columns "B" through "S" of the spreadsheet. The columns represent different participants; "Set 1" refers to participant 1, "Set 2" refers to participant 2, and so on.

| •••                |          |            |             |            |                |          |          |            |           | LH90.cs      | v        |           |          |          |           |             |              |          |          |
|--------------------|----------|------------|-------------|------------|----------------|----------|----------|------------|-----------|--------------|----------|-----------|----------|----------|-----------|-------------|--------------|----------|----------|
| 2 🛅                |          | 8          | 🔏 🗛 I       | 🖹 🔮 皆      | <u>n - M</u> - | Σ • 🎗    | • 🍸 •    | 🕢 🛅 🕯      | 100%      | • 🕜          |          |           |          |          |           | Q- (Se      | arch in Sher | ət       |          |
| A He               | ome      | Layout     | Tables      | Charts     | Smart          | Art For  | mulas    | Data R     | eview     |              |          |           |          |          |           |             |              |          | ~ *      |
| -                  | Edit     |            |             | Font       |                |          | Alia     | nment      |           | N            | umber    |           | For      | mat      |           | Cells       |              | Themer   | 5        |
|                    | <b>C</b> |            | ibri (Rody) | - 12       |                |          |          | c = 😑 ) we | an Text a | General      |          |           |          | lormal   | 1         |             |              |          |          |
|                    | · · ·    |            | (2003))     |            | 1 23 23        |          |          | · •        | op lone   |              |          |           | 5        | ormai    | I DI I    |             | ·            | Ad       |          |
| Paste              | 🖉 CI     | ear + B    | ΙU          |            | 🖄 🔻 🔼          | •        |          | 2          | Merge 🔻   | 🧐 <b>-</b> % | > \$     | 00 Condit | tional E | lad      | in        | isert Delet | e Format     | Themes 4 | Aa•      |
|                    | 1        | A 6        |             | fr Data co |                |          |          |            |           |              |          | Porma     | itting   |          |           |             |              |          |          |
|                    | A        | R          |             |            | F              | F        | G        | н          |           | 1            | K        | 1         | M        | N        | 0         | P           | 0            | R        | s        |
| 1 Data             | set      | Set 1      | Set 2       | Set 3      | Set 4          | Set 5    | Set 6    | Set 7      | Set 8     | Set 9        | Set 10   | Set 11    | Set 12   | Set 13   | Set 14    | Set 15      | Set 16       | Set 17   | Set 18   |
| 2 Test t           | ype      | bayes_p    | bayes_p     | bayes_p    | bayes_p        | bayes_p  | bayes_p  | bayes_p    | bayes_p   | bayes_p      | bayes_p  | bayes_p   | bayes_p  | bayes_p  | bayes_p   | bayes_p     | bayes_p      | bayes_p  | bayes_p  |
| 3 Theor            | ry       | LH         | LH          | LH         | LH             | LH       | LH       | LH         | LH        | LH           | LH       | LH        | LH       | LH       | LH        | LH          | LH           | LH       | LH       |
| 4 Speci            | fication | major      | major       | major      | major          | major    | major    | major      | major     | major        | major    | major     | major    | major    | major     | major       | major        | major    | major    |
| 5 Refer            | ence vo  | lume       |             |            |                |          |          |            |           |              |          |           |          |          |           |             |              |          |          |
| 6 Lamb             | da       | 0.9        | 0.9         | 0.9        | 0.9            | 0.9      | 0.5      | 0.9        | 0.9       | 0.9          | 0.9      | 0.9       | 0.9      | 0.9      | 0.9       | / 0.9       | 0.9          | 0.9      | 0.9      |
| 7 U                |          |            |             |            |                |          |          |            |           |              |          |           |          |          |           |             |              |          |          |
| 9 Randi            | om seer  | 1          | 1           | 1          |                | 1        |          |            | 1         | 1            | 1        |           | 1        | 1        |           | 1 1         | 1            | 1        | 1        |
| 10 Gibbs           | sample   | 5000       | 5000        | 5000       | 5000           | 5000     | 5000     | 5000       | 5000      | 5000         | 5000     | 5000      | 5000     | 5000     | 5000      | 5000        | 5000         | 5000     | 5000     |
| 11 Burn-           | in size  | 1000       | 1000        | 1000       | 1000           | 1000     | 1000     | 1000       | 1000      | 1000         | 1000     | 1000      | 1000     | 1000     | 1000      | 1000        | 1000         | 1000     | 1000     |
| 12 Verte           | x        | LH         | LH          | LH         | LH             | LH       | LH       | LH         | LH        | LH           | LH       | LH        | LH       | LH       | LH        | LH          | LH           | LH       | LH       |
| 13 Verte           | x weigh  | t          |             |            |                |          |          |            |           |              |          |           |          |          |           |             |              |          |          |
| 14 Verte           | x L/U    |            |             |            |                |          |          |            |           |              |          |           |          |          |           |             |              |          |          |
| 15 Likeli          | hood rat | tio        |             |            |                |          |          |            |           |              |          |           |          |          |           |             |              |          |          |
| 15 p-vall          | Je       | L. L.      | , i         | , U        | ) (            | , (      |          | , U        |           | 0            | 0        | (         | ) (      | 0        |           | , ,         | U            | 0        |          |
| 17 Warn            | IIIR     | 90 3342    | 371 457     | 573 231    | 117.022        | 544 113  | 85 0314  | 428 706    | 501.15    | 101 728      | 324 306  | 473.05    | 77 6122  | 165 708  | 517.647   | 7 143 301   | 508 879      | 143 639  | 137.018  |
| 19 Prior           | volume   | 1.00E-10   | 1.00E-10    | 1.00E-10   | 1.00E-10       | 1.00E-10 | 1.00E-10 | 1.00E-10   | 1.00E-10  | 1.00E-10     | 1.00E-10 | 1.00E-10  | 1.00E-10 | 1.00E-10 | 1.00E-10  | 1.00E-10    | 1.00E-10     | 1.00E-10 | 1.00E-10 |
| 20 Poste           | rior vol | 1.01E-31   | 1.92E-99    | 1.80E-80   | 4.97E-35       | 8.72E-77 | 1.49E-27 | 2.42E-68   | 9.35E-77  | 6.81E-58     | 1.83E-65 | 1.61E-72  | 4.63E-29 | 3.07E-52 | 3.20E-127 | 7 1.14E-44  | 9.01E-82     | 7.77E-47 | 1.26E-44 |
| 21 Bayes           | s factor | 1          |             |            |                |          |          |            |           |              |          |           |          |          |           |             |              |          |          |
| 22 Bayes           | s factor | 2          |             |            |                |          |          |            |           |              |          |           |          |          |           |             |              |          |          |
| 23 Bayes           | s factor | 1.01E-21   | 1.92E-89    | 1.80E-70   | 4.97E-25       | 8.72E-67 | 1.49E-17 | 2.42E-58   | 9.35E-67  | 6.81E-48     | 1.83E-55 | 1.61E-62  | 4.63E-19 | 3.07E-42 | 3.20E-117 | / 1.14E-34  | 9.01E-72     | 7.77E-37 | 1.26E-34 |
| 24 Weig            | hted p-v | alue       |             |            |                |          |          |            |           |              |          |           |          |          |           |             |              |          |          |
| 25 Weig<br>26 Weig | hted Dit | Jos factor |             |            |                |          |          |            |           |              |          |           |          |          |           |             |              |          |          |
| 27 Weig            | niced ba | restactor  |             |            |                |          |          |            |           |              |          |           |          |          |           |             |              |          |          |
| 28                 |          |            |             |            |                |          |          |            |           |              |          |           |          |          |           |             |              |          |          |
| 29                 |          |            |             |            |                |          |          |            |           |              |          |           |          |          |           |             |              |          |          |
| 30                 |          |            |             |            |                |          |          |            |           |              |          |           |          |          |           |             |              |          |          |
| 11                 |          | h hi i     | H 90 csv    | +          |                |          |          |            |           |              |          |           |          |          |           |             |              |          | 1        |
|                    |          | al Minus   | Decelu      |            |                |          |          |            |           |              | Sum 0    |           | -        |          |           |             |              |          |          |
|                    | - INORM  | ai view    | Ready       |            |                |          |          |            |           |              | sum=0    |           | •        |          |           |             |              |          |          |

The p-values are in row 16 of the spreadsheet. The p-value in column "B" listed as "Set 1" is the Bayes p value for participant 1, listed under "0.90 Supermajority" and "LH" in Table 1 of QTBC2. Notice the same holds true for the column "C" listed as "Set 2", for participant 2, and so on. From this file, column "0.90 Supermajority" under "LH" of Table 1 can be replicated. Note, however, that the Bayes p values vary slightly if the test is replicated with different random seeds for each replicate. The Bayes p values tend to vary by .03 when setting a new seed each time the analysis is run under "Hypothesis testing" and "Random number seed:".

The DIC values are in row 18 of the spreadsheet. Again, the DIC value in column "B" listed as "Set 1" is the DIC value for participant 1, listed under "0.90 Supermajority" and "LH" in Table 2 of QTBC2. Notice the same holds true for the column "C" listed as "Set 2", for participant 2, and so on. From this file, column "LH" under "0.90 Supermajority" of Table 2 can be replicated. Note, however, that the DIC values vary slightly if the test is replicated with different random seeds for each replicate. The DIC values tend to vary by .2 when setting a new seed each time the analysis is run under "Hypothesis testing" and "Random number seed:".

This completes the analysis for Cash I data for the Bayes p & DIC test of LH .90-supermajority probabilistic specification.

#### L.5.1 Theory and Vertex: Cash I, Unconstrained Model

Under "Theories", select "Add...". 承 QTEST \_ × Theories Hypothesis testing Gamble pairs Multicore Reference volume Vertices: Number of gambles: 5 Change... ~ Run test Auto save ^ Add... Use reference volume Theories Specifications Data sets (A,B (A,C Remove Weight... Selected Selected Selected (A,D) (A,E) (B,C) (B,D) (B,E) (C,D) (C,E) (D,E) Set... Add. ~ None Duplicate ^ Determine volume from current settings: Type of test All O Bayes Factor O Bayes p & DIC Remove Set Set... Frequentist Load. Gibbs sampling: Set volume manually... Save. Sample size: 5000 Change... Burn-in size: Change... 1000 Probabilistic specifications Data Figure Chi-bar squared weights simulation sample size: Random number Aggregation-based: Visualize Observations: Supermajority level: Sample size N: Supermajority Change... Set... 1000 1 Over last figure 0.5 Change... 20 O Borda score Color scheme: Results Enter... Distance-based: Default Max-distance (U): Load. O Supremum 0.5 Change... Save. O City-block Change.. 0.5 Close all figures Clear Euclidean 0.5 Change... Random preference File Name... Default  $\sim$ O From file: Load... Load... Options... Table... Remove Export... O Mixture from vertices Save.. Save. Details... Clear About...

In the dialog box, type "Unconstrained" and select "OK".

| e intervention of the org |
|---------------------------|
| Entername for the ory:    |
| Unconstrained             |
| OK Cancel                 |

Under "Vertices:" under "Theories", select "Add...".

| A QTEST                         |                              |                      | - X                                         |
|---------------------------------|------------------------------|----------------------|---------------------------------------------|
| Gamble pairs                    | Theories                     |                      | Hypothesis testing                          |
| Number of gambles: 5 Change     | Unconstrained Vertices:      | Reference volume     | Run test Auto save                          |
| (A.B)                           |                              | Use reference volume | Theories Specifications Data sets           |
| (A,C)<br>(A,D) Set              |                              | Weight               | Selected     Selected     Selected          |
| (B,C)<br>(B,D)                  | Add V                        |                      |                                             |
|                                 | Duplicate                    | Determine volume     | Type of test                                |
| (C.E)<br>(D.E)                  | Remove                       | settings: Set        | Bayes Factor     Bayes p & DIC     DIC      |
|                                 | Load                         |                      | Prequentist     All                         |
| ~                               | Save V                       | Set volume manually  | Gibbs sampling:<br>Sample size: 5000 Change |
|                                 |                              |                      | Burn-in size: 1000 Change                   |
| Data                            | Probabilistic specifications | Figure               | Chi-bar squared weights Random number       |
| Observations:<br>Sample size N: | Supermajority level:         | Visualize            | simulation sample size: seed:               |
| 20                              | O Borda score                | Over last figure     | Change                                      |
| Enter                           | Distance-based:              | Color scheme:        | Results:                                    |
| Load                            | Max-distance (U):            | Deladit              |                                             |
| Save                            | U.S Change                   |                      |                                             |
|                                 | City-block 0.5 Change        | Close all figures    |                                             |
| Clear                           | O Euclidean 0.5 Change       |                      |                                             |
| Name Default ~                  | Random preference:           | File                 | · · · · · · · · · · · · · · · · · · ·       |
|                                 | Load                         | Load Options         | Table Remove Export                         |
|                                 | O Mixture from vertices Save | Save About           | Details Clear                               |
|                                 |                              |                      |                                             |

In the dialog box, type "V1" if not already entered and select "OK".

|          | Vertex         |        |
|----------|----------------|--------|
| Enternar | me for vertex: |        |
| V1       |                |        |
|          | ОК             | Cancel |

On the QTEST interface there should now be a list of 1 vertex for the unconstrained model under "Theories". Verify your screen matches the screenshot below.

| ▲ QTEST                                                                                    |                                                                                                    |                                                                             | - X                                                                                                    |
|--------------------------------------------------------------------------------------------|----------------------------------------------------------------------------------------------------|-----------------------------------------------------------------------------|----------------------------------------------------------------------------------------------------|
| Gamble pairs Number of gambles: 5 Change (A.B) (A.C) (A.C) (A.D) Cot                       | Theories<br>Unconstrained Vertices:<br>V1 [0.5] Add                                                                                                    | Reference volume Use reference volume ove Weight                            | Hypothesis testing Multicore Run test Auto save Theories Specifications Data sets © Selected © Selected                                                                                       |
| (AE)<br>(BC)<br>(BD)<br>(BD)<br>(CD)<br>(CD)<br>(CD)<br>(CD)<br>(CD)<br>(CD)<br>(CD)<br>(C | Add            Duplicate         (A, C): 0           (A, C): 0         (A, C): 0           (A, C): 0         (A, C): 0           (A, C): 0         (A, C): 0           (A, C): 0         (A, C): 0           (B, C): 0         (B, C): 0           (B, C): 0         (B, C): 0           Save         (C, D): 0 | Determine volume<br>from current<br>settings. Set                           | O All     O All       Type of test     O Bayes Factor       Bayes Factor     O Bayes p & DIC       © Frequentist     O All       Gibbs sampling:     Sample size:       Sample size:     5000 |
| Data Observations: 20 Enter Load Save Clear                                                | Probabilistic specifications<br>Aggregation-based:<br>Supermajority level:<br>Borda score<br>Distance-based:<br>Max-distance (U):<br>Supremum<br>0.5<br>Change<br>City-block<br>0.5<br>Change<br>City-block<br>0.5<br>Change                                                                                    | Figure Visualize Over last figure Color scheme: Default V Close all figures | Burn-in size: 1000 Change<br>Chi-bar squared weights Sendom number<br>simulation sample size: seed:<br>1000 Change 1 Set<br>Results:                                                          |
| Name Default v                                                                             | Random preference:     Load       From file:     Load       Mixture from vertices     Save                                                                                                    | File Load Options Save About                                                | Table Remove Export<br>Details Clear                                                                                                    |

#### L.5.2 Data: Cash I, Unconstrained Model

Under "Data", select "Load...".

| QTEST                                                                                                    |                                                                                                    |                                                                                                    |                                                                                                    |
|----------------------------------------------------------------------------------------------------|----------------------------------------------------------------------------------------------------|----------------------------------------------------------------------------------------------------|----------------------------------------------------------------------------------------------------|
| Gamble pairs           Set         Set           (A, C)         (A, C)           (A, C)         (A, C)           (A, C)         (A, C)           (B, C)         (B, C)           (B, C)         (C, C)           (C, D)         (C, C)           (D, E)         (D, E) | Add         (A): 0         Ad           Duplicate         (A): 0         (A): 0         (A): 0           Remove         (A): 0         (A): 0         (A): 0           Load         (B: D): 0         (B: D): 0         (B: D): 0           Save         (B: D): 0         (C): 0         (C): 0 | Reference volume     Use reference volume     Weight      Determine volume     from current     settings: Set     Set volume manually | Hypothesis testing<br>Run test<br>Theories<br>Selected<br>All<br>Type of test<br>Bayes Factor<br>Bayes Frequentist<br>Gibbs sampling:<br>Sample size:<br>5000<br>Change |
| Data Observations:                                                                                                    | Probabilistic specifications Aggregation-based: Supermajority level: Borda score Distance-based: Supermum O.5 Change City-block O.5 Change Euclidean O.5 Change Change Change                                                                                                    | Figure Visualize Over last figure Color scheme: Default V Close all figures                                                           | Burn-in size:     1000     Change       Chi-bar squared weights<br>simulation sample size:     Random number<br>seed:       1000     Change     1       Results:     ^  |
| Name Vofault v                                                                                                    | Random preference:       O From file:       Load       Mixture from vertices       Save                                                                                                    | File Load Options Save About                                                                                                    | Table Remove Export Details Clear                                                                                                    |

Navigate to the "SectionJ\_Table5" folder of the tutorial files, and then to the "DataSets" folder and open "Cash1.txt".

| 🔊 QTEST                                   |                                                                                                    |                                                         |                                                                        |
|-------------------------------------------|----------------------------------------------------------------------------------------------------|---------------------------------------------------------|------------------------------------------------------------------------|
| Gamble pairs                              | Theories Vartices:                                                                                                    | Reference volume                                        | Hypothesis testing Multicore                                           |
| Number of gambles: 5 Change               | V1 [0.5]                                                                                                    | Add Use reference volume                                | Run test Auto save                                                     |
| (A.B)<br>(A.C)<br>(A.D)<br>(A.E)          | ~                                                                                                    | Remove Weight                                           | Theories Specifications Data sets<br>Selected Selected Selected        |
| (B,C)<br>(B,D) None                       | Add                                                                                                    | ✓                                                       |                                                                        |
| (B,E)<br>(C,D)<br>(C,E)<br>(D,E)          | Duplicate         (A, E): 0           (A, C): 0         (A, C): 0           (A, C): 0         (A, E): 0           (A, E): 0         (B, C): 0 | Determine volume     from current     settings:     Set | Type of test<br>Bayes Factor Bayes p & DIC<br>© Frequentist All        |
| ~                                         | (B,D): 0<br>(B,E): 0<br>(C,D): 0                                                                                                    | ✓ Set volume manually                                   | Gibbs sampling:<br>Sample size: 5000 Change                            |
| 2                                         | Deskehilistis soorifistises                                                                                                    |                                                         | Burn-in size: 1000 Change                                              |
| Uata Observations:                        | Aggregation-based:                                                                                                    | Figure Visualize                                        | Chi-bar squared weights Random number<br>simulation sample size: seed: |
| Sample size N: (A,B): 11,9<br>(A,C): 4,16 | Supermajority     0.5     Chai                                                                                                    | nge Over last figure                                    | 1000 Change 1 Set                                                      |
| 20 (A,D): 2,18<br>(A,E): 2,18             | O Borda score                                                                                                    | Color scheme:                                           | Results:                                                               |
| Enter (B,C): 10,10<br>(B,D): 8,12         | Distance-based: Max-distance (U                                                                                                    | Default ~                                               | <b>^</b>                                                               |
| Load (B,E): 2,18<br>(C,D): 14,6           | O Supremum 0.5 Cha                                                                                                    | nge                                                     |                                                                        |
| Save (C,E): 5,15<br>(D,E): 7,13           | City-block 0.5 Cha                                                                                                    | nge Close all figures                                   |                                                                        |
| Clear                                     | O Euclidean 0.5 Cha                                                                                                    | nge                                                     |                                                                        |
|                                           | Random preference:                                                                                                    | File                                                    | ~ ·                                                                    |
| Ivanie                                    | O From file:                                                                                                    | ad Dotions                                              | Table Remove Export                                                    |
|                                           | O Mixture from vertices                                                                                                    | ve Save About                                           | Details Clear                                                          |

Under "Data" notice the "Observations:" list has now been populated:

Under "Data", select the dropdown menu next to "Name..." to see all 18 data sets that have been loaded into the QTEST interface. We now have the Cash I data loaded into QTEST. Next, we create the probabilistic specification.

### L.5.3 Probabilistic specification: Cash I, Unconstrained Model, Max-Distance (U) Supremum of 1

To set this specification, under "Probabilistic specifications", make sure the radio button left of "Supremum" is selected.

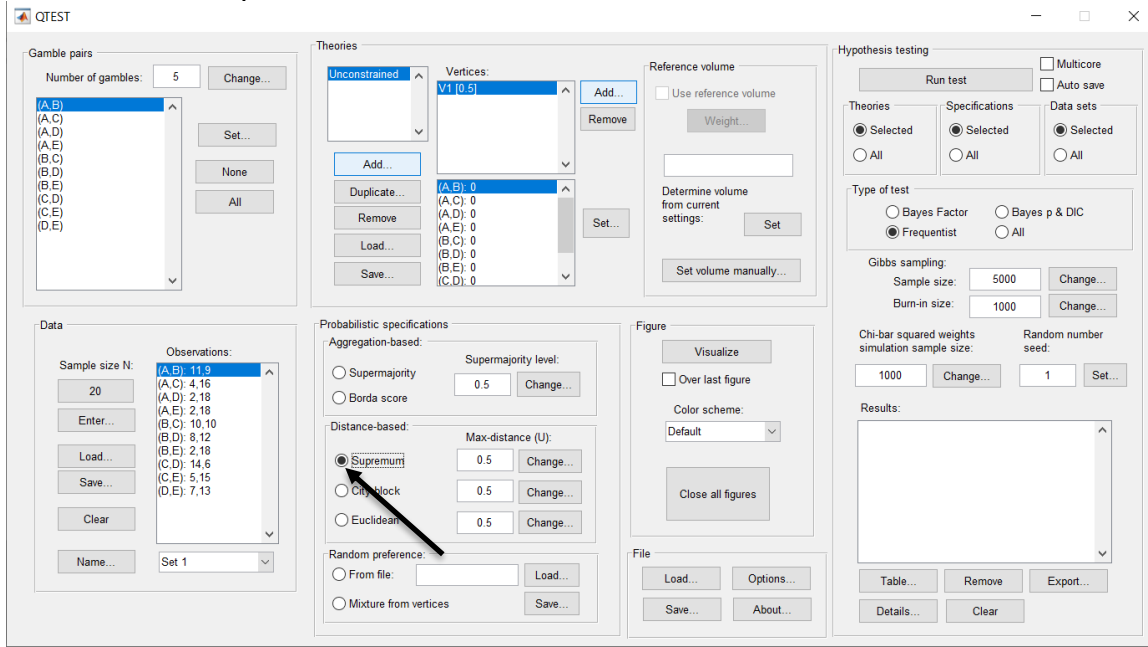

To set the "Max-distance (U):" to "1", select "Change..." and enter "1", then select "OK."

|     | •      | $\bigcirc$ | Chan | ge Para |   |
|-----|--------|------------|------|---------|---|
| Max | -dista | ance       | (V): |         |   |
| 1   |        |            |      |         |   |
|     |        | (          | ок   | Cancel  | ) |

Next, a warning dialog box will pop up, matching the one in the screenshot below. Select "OK".

|                        | Warning                               |
|------------------------|---------------------------------------|
| Warning:a.large distar | nce may result in overlapping regions |
|                        | ОК                                    |

The QTEST interface should now match the screenshot below.

| nble pairs                                                                                                    | Theories                                                                                                    |                                                   | Hypothesis testing                                                            | _                      |
|----------------------------------------------------------------------------------------------------|----------------------------------------------------------------------------------------------------|---------------------------------------------------|-------------------------------------------------------------------------------|------------------------|
| Number of gambles: 5 Change                                                                                                    | Unconstrained Vertices:                                                                                                    | Reference volume                                  | Run test                                                                      | Multicore              |
| .B) ^<br>.C)<br>.D) Set                                                                                                    |                                                                                                    | emove Weight                                      | Theories Specifications  Selected Selected                                    | Data sets<br>Selected  |
| .C)<br>.D)<br>.D                                                                                                    | Add 🗸                                                                                                    |                                                   |                                                                               | ◯ All                  |
| LE)<br>D) All<br>E)<br>.E)                                                                                                    | Duplicate (A.C): 0<br>Remove (A.C): 0<br>(A.E): 0<br>(A.E): 0<br>(B.C): 0<br>Load (B.C): 0                                                                       | Determine volume<br>from current<br>settings: Set | Type of test<br>○ Bayes Factor ○ B<br>● Frequentist ○ A                       | ayes p & DIC<br>II     |
| ~                                                                                                    | (B,D): 0<br>(B,E): 0<br>(C,D): 0                                                                                                    | Set volume manually                               | Gibbs sampling:<br>Sample size: 5000                                          | Change                 |
| ata<br>Sample size N: (AB): 11.9<br>(AC): 4.16<br>(AC): 2.18<br>(AE): 2.18<br>(AE): 2.18<br>(AE): 2.18                                           | Probabilistic specifications<br>Aggregation-based:<br>O Supermajority<br>O Borda score<br>U Supermajority level:<br>O Softa score                                | Figure Visualize Over last figure Color scheme:   | Chi-bar squared weights<br>simulation sample size:<br>1000 Change<br>Results: | Random number<br>seed: |
| (B, C):         8,12           (B, E):         2,18           (C, D):         14,6           (C, E):         5,15           (D, E):         7,13 | Distance-based:         Max-distance (U):                © Supremum               1          Change                 City-block               0.5          Change | Default ~                                         |                                                                               | ^                      |
| Clear                                                                                                    | O Euclidean 0.5 Change                                                                                                    |                                                   |                                                                               |                        |
| Name Set 1 v                                                                                                    | Random preference:<br>O From file: Load                                                                                                    | File Load Options                                 | Table Remove                                                                  | ✓<br>Export            |
|                                                                                                    |                                                                                                    |                                                   |                                                                               |                        |

#### L.5.4 Hypothesis Testing: Cash I, Unconstrained Model, Max-Distance (U) Supremum of 1

We are now ready for the Bayes p & DIC test of the unconstrained model maxdistance (U) supremum of 1 probabilistic specification for the Cash I data. Before executing this test, we need to verify that the settings are correct. Under "Hypothesis testing", under the "Run test" button, there are 3 columns: "Theories", "Specifications" and "Data sets". For each of these, the user must choose the radio button next to either "Selected" or "All". For more information on these settings, as well as the inputs for "Chi-bar squared weights simulation sample size:" and "Random number seed:", see section G.5. Under "Hypothesis testing", verify the radio button next to "Selected" is selected under "Theories", the radio button next to "Selected" is selected for "Specifications", and select the radio button next to "All" for "Data sets".

| A QTEST                                                                                                    |                                                                                                    |                                                                                                    | - 🗆 X                                                                                                    |
|----------------------------------------------------------------------------------------------------|----------------------------------------------------------------------------------------------------|----------------------------------------------------------------------------------------------------|----------------------------------------------------------------------------------------------------|
| Gamble pairs           Number of gambles:         5           (A, B)         (A, C)           (A, D)         (A, C)           (A, E)         Set                                                                                                    | Unconstrained Vertices:                                                                                                    | Reference volume       Add       Remove       Weight                                                                                                    | Hypothesis testing Multicore<br>Run test Auto save<br>Theories Specifications Data sets<br>Selected Selected Selected |
| (B, C)<br>(B, D)<br>(B, E)<br>(C, D)<br>(C, E)<br>(D, E)<br>(D, E)<br>(B, C)<br>(C, E)<br>(D, E)                                                                                                    | Add           Duplicate           (A, B): 0           (A, C): 0           (A, D): 0           (A, E): 0           (A, E): 0           Load           (B, C): 0           (B, D): 0                                       | Determine volume<br>from current<br>settings: Set                                                                                                    | Type of test<br>Bayes Factor<br>Frequentist<br>All                                                                    |
| <b>~</b>                                                                                                    | (B,E): 0<br>(C,D): 0                                                                                                    | Set volume manually                                                                                                    | Gibbs sampling:<br>Sample size: 5000 Change<br>Burn-in size: 1000 Change                                              |
| Data           Sample size N:         (A.B) 11.9<br>(A.C): 4.16<br>(A.D): 2.18<br>(A.D): 2.18<br>(B.C): 10.10<br>(B.E): 2.18<br>(B.E): 2.18<br>(B.E): 2.18<br>(B.E): 2.18<br>(B.E): 2.18<br>(B.E): 2.18<br>(B.E): 2.18<br>(C.E): 14.6<br>(C.E): 5.15<br>(D.E): 7.13           Clear         v           Name         Set 1 | Probabilistic specifications Aggregation-based: Supermajority Borda score Distance-based: Max-distance ( Supremum City-block 0.5 Ch Euclidean 0.5 Ch Random preference: Orrom fie: 1 1 1 1 1 1 1 1 1 1 1 1 1 1 1 1 1 1 1 | vel:<br>nge<br>):<br>nge<br>present the sector of the sector of the se | Chi-bar squared weights simulation sample size: Readom number seed: 1000 Change 1 Set Results:                        |
|                                                                                                    | Mixture from vertices S                                                                                                    | ave Load Options<br>ave Save About                                                                                                    | Table Remove Export Details Clear                                                                                     |

Under "Hypothesis testing" and "Type of test", select the radio button next to "Bayes p & DIC".

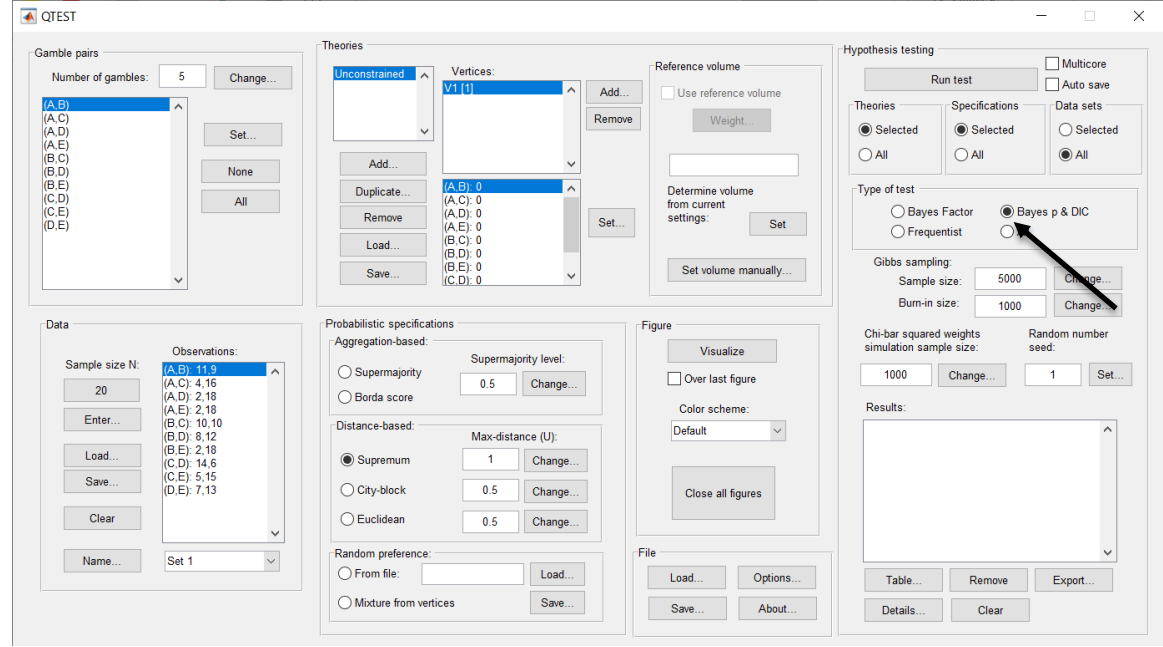

Now that all the settings under "Hypothesis testing" are correct, select "Run test". The "Running Hypothesis Test" window will pop up. It starts with an empty, white, horizontal rectangle and fills with red as the analysis progresses.

| 00 | Running Hypothesis Test |  |  |
|----|-------------------------|--|--|
|    | Please wait             |  |  |
|    |                         |  |  |
|    |                         |  |  |

Once the analysis is complete, QTEST will now look like the following screenshot. Under "Hypothesis testing", under "Results:", you will see a list of completed analyses.

| QTEST                                                                                                    |                                                                                                    |                                                                                          | - 🗆 ×                                                                                                    |
|----------------------------------------------------------------------------------------------------|----------------------------------------------------------------------------------------------------|------------------------------------------------------------------------------------------|----------------------------------------------------------------------------------------------------|
| Gamble pairs           Gamble pairs         5         Change           (A, B)         (A, C)         (A, D)         (A, D)           (A, D)         (A, E)         Set         (A, E)                                                                                                    | Unconstrained Vertices:                                                                                                    | Add Use reference volume Weight                                                          | Hypothesis testing           Run test         Multicore           Run test         Auto save           Theories         Specifications           Ø Selected         Selected           Ø Selected         Selected                                                                                                    |
| (B, C)<br>(B, D)<br>(B, E)<br>(C, D)<br>(C, E)<br>(D, E)<br>(D, E)                                                                                                    | Add            Duplicate         (A.C) 0           (A.C) 0         (A.C) 0           Remove         (A.E) 0           (A.E) 0         (A.C) 0           (A.D) 0         (A.C) 0           (A.D) 0         (A.C) 0           (A.D) 0         (A.C) 0           (A.D) 0         (A.C) 0           (A.C) 0         (A.C) 0           (A.C) 0         (A.C) 0           (B.C) 0         (B.C) 0           (B.C) 0         (B.C) 0           (B.C) 0         (B.C) 0           (B.C) 0         (B.C) 0                                                                                                    | Determine volume<br>from current<br>settings: Set<br>Set volume manually                 | Type of test     Image: State of test       Image: State of test     Image: State of test       Image: State of test     Image: State of test       Image: State of test     Image: State of test       Image: State of test     Image: State of test       Image: State of test     Image: State of test       Image: State of test     Image: State of test                                                                                                    |
| Observations:           20         (A, B): 11.9           20         (A, D): 2.18           (A, D): 2.18         (A, D): 2.18           (B, C): 10, 10         (B, D): 8.12           (B, D): 8.12         (B, D): 8.12           Load         (C, D): 14.6           (C, E): 5.15         (D, E): 7, 13 | Probabilistic specifications Aggregation-based: Supermajority Borda score Distance-based: Max-distance (U):  Supermum City-block 0.5 Change City-block 0.5 Change Cit | Figure<br>Visualize<br>Over last figure<br>Color scheme:<br>Default<br>Close all figures | Sample size: 0000 Change<br>Burn-in size: 1000 Change<br>Chi-bar squared weights Random number<br>simulation sample size: Random number<br>sed: sed: 1000 Change 1 Set<br>Destils:<br>Unconstrained (Set. 1/bayes-p/5000/1000/1) (sup<br>Unconstrained (Set. 2/bayes-p/5000/1000/1) (sup<br>Unconstrained (Set. 4/bayes-p/5000/1000/1) (sup<br>Unconstrained (Set. 4/bayes-p/5000/1000/1) (sup<br>Unconstrained (Set. 6/bayes-p/5000/1000/1) (sup<br>Unconstrained (Set. 6/bayes-p/5000/1000/1) (sup<br>Unconstrained (Set. 6/bayes-p/5000/1000/1) (sup<br>Unconstrained (Set. 6/bayes-p/5000/1000/1) (sup<br>Unconstrained (Set. 6/bayes-p/5000/1000/1) (sup |
| Name Set 1 v                                                                                                    | Random preference:     Criange       Prom file:     Load       Mixture from vertices     Save                                                                                                    | File Options Options Save About                                                          | Unconstrained (Set 90 by sep 5000 (1001)) (sup<br>Unconstrained (Set 90 by sep 5000 (1001)) (sup<br>Table. Remove Export<br>Details Clear                                                                                                    |

Of course, it would be quite tedious to look at each individual result, for each data set, for each vertex for each theory. Therefore, under "Hypothesis testing", under "Results:", select "Export...". An "Export Results As" window pops up. Navigate to the location to save the file and save it as a .csv file. For more information on other ways a user can view the results, see section G.5.

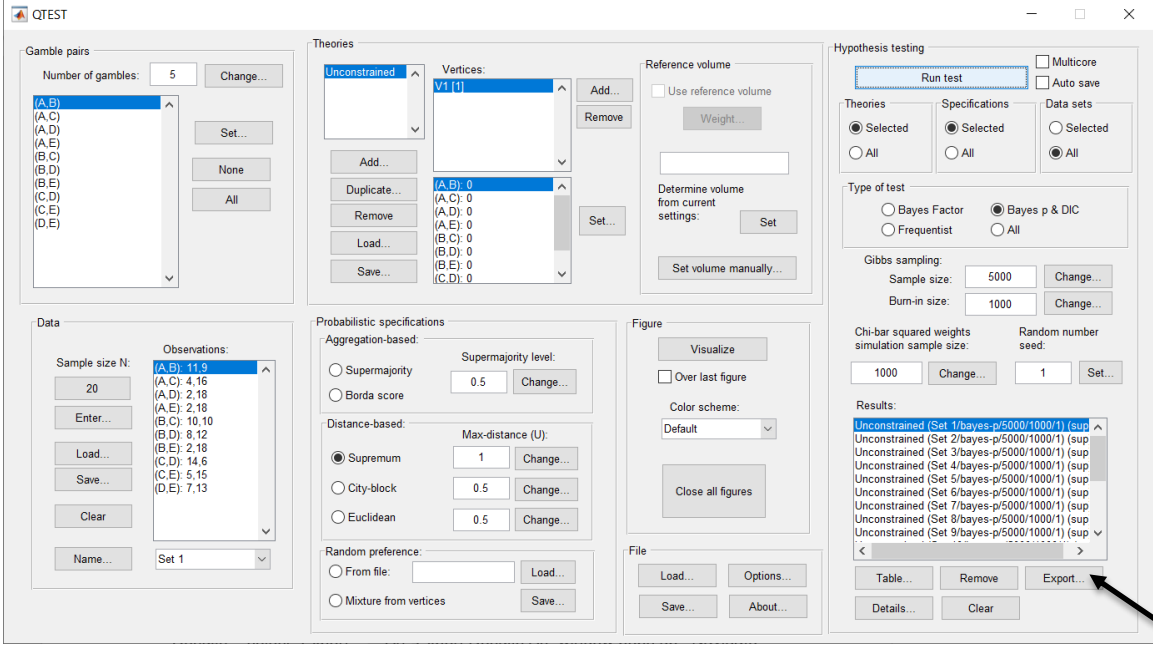

The following screenshot shows the .csv file that was just saved. The columns are labeled "Set 1" through "Set 18" in columns "B" through "S" of the spreadsheet. The columns represent different participants; "Set 1" refers to participant 1, "Set 2" refers to participant 2, and so on. All the information in this spreadsheet is identical to what one would see if they selected "Details..." for each participant. The layout is a little different, however.

| •                 | •••        |               |                     |                                 |                                 |                                 |                                 |             | Unc         | onstrained  | .CSV        |                                 |              |             |             |                                 |              |              |           |     |
|-------------------|------------|---------------|---------------------|---------------------------------|---------------------------------|---------------------------------|---------------------------------|-------------|-------------|-------------|-------------|---------------------------------|--------------|-------------|-------------|---------------------------------|--------------|--------------|-----------|-----|
| 6                 | 🖽 🗊        |               | X 🖣 I               | ñ 🔮 🛛                           | Ω • 🕅 •                         | Σ • 🛃                           | • 🏆 • [                         | fx 🔛 🖞      | 100%        | 0           |             |                                 |              |             | (           | Q- (Sear                        | ch in Sheet  |              |           | )   |
|                   | A Home     | Layout        | Tables              | Charts                          | Smart                           | Art For                         | mulas                           | Data Re     | eview       |             |             |                                 |              |             |             |                                 |              |              | A 4       | £ - |
|                   | Edit       |               |                     | Font                            |                                 |                                 | Aligr                           | nment       |             | N           | umber       |                                 | Forr         | nat         |             | Cells                           |              | Themer       | 5         |     |
|                   | - <b>I</b> | Fill T Cal    | ibri (Body)         | × 12                            | ▼ A▲ A                          |                                 | = ab                            | c 🔻 🚍 wr    | an Text +   | General     |             | v .                             |              | ormal       | 1 🖳         | L                               |              |              |           |     |
|                   |            |               |                     | (man) -                         |                                 |                                 |                                 |             |             |             |             |                                 |              | orman       |             |                                 | · ·          | Ad - + 1     |           |     |
| P                 | aste 🥥     | Clear • B     | $I \ \underline{U}$ |                                 | 🔕 🔻 🔼                           |                                 |                                 | 2           | Merge -     | 🕞 🔻 %       | °.00        | Condit                          | ional B      | əd          | In          | sert Delet                      | e Format     | Themes 4     | Aa•       |     |
| A1 4 3 0 fata set |            |               |                     |                                 |                                 |                                 |                                 |             | F           |             |             |                                 |              |             |             |                                 |              |              |           |     |
|                   | í A        | В             | C                   | D                               | E                               | F                               | G                               | Н           | 1           | J           | K           | L                               | M            | N           | 0           | Р                               | Q            | R            | S         | Ē   |
|                   | Data set   | Set 1         | Set 2               | Set 3                           | Set 4                           | Set 5                           | Set 6                           | Set 7       | Set 8       | Set 9       | Set 10      | Set 11                          | Set 12       | Set 13      | Set 14      | Set 15                          | Set 16       | Set 17       | Set 18    |     |
| 2                 | Test type  | bayes_p       | bayes_p             | bayes_p                         | bayes_p                         | bayes_p                         | bayes_p                         | bayes_p     | bayes_p     | bayes_p     | bayes_p     | bayes_p                         | bayes_p      | bayes_p     | bayes_p     | bayes_p                         | bayes_p      | bayes_p      | bayes_p   |     |
| 3                 | Theory     | Unconstrain   | Unconstrain         | <ul> <li>Unconstrain</li> </ul> | <ul> <li>Unconstrain</li> </ul> | <ul> <li>Unconstrain</li> </ul> | <ul> <li>Unconstrain</li> </ul> | Unconstrain | Unconstrain | Unconstrain | Unconstrain | <ul> <li>Unconstrain</li> </ul> | Unconstraine | Unconstrain | Unconstrain | <ul> <li>Unconstrain</li> </ul> | Unconstraine | Unconstraine | Unconstra |     |
| 4                 | Specificat | on sup        | sup                 | sup                             | sup                             | sup                             | sup                             | sup         | sup         | sup         | sup         | sup                             | sup          | sup         | sup         | sup                             | sup          | sup          | sup       |     |
| 5                 | Reference  | volume        |                     |                                 |                                 |                                 |                                 |             |             |             |             |                                 |              |             |             |                                 |              |              |           |     |
| 6                 | Lambda     |               |                     |                                 |                                 |                                 |                                 |             |             |             |             |                                 |              |             |             |                                 |              |              |           |     |
| 7                 | U          | 1             | 1 1                 | . 1                             | . 1                             | . 1                             | . 1                             | 1           | 1           | 1           | 1           | . 1                             | 1            | 1           | 1           | . 1                             | 1            | 1            |           |     |
| 8                 | N          |               |                     |                                 |                                 |                                 |                                 |             |             |             |             |                                 |              |             |             |                                 |              |              |           |     |
| 9                 | Random s   | ee 1          | . 1                 | . 1                             | . 1                             | . 1                             | . 1                             | 1           | 1           | 1           | 1           | 1                               | 1            | 1           | 1           | . 1                             | 1            | 1            |           |     |
| 10                | Gibbs sam  | pl( 5000      | 5000                | 5000                            | 5000                            | 5000                            | 5000                            | 5000        | 5000        | 5000        | 5000        | 5000                            | 5000         | 5000        | 5000        | 5000                            | 5000         | 5000         | 50        | 1   |
| 11                | Burn-In si | e 1000        | 1000                | 1000                            | 1000                            | 1000                            | 1000                            | 1000        | 1000        | 1000        | 1000        | 1000                            | 1000         | 1000        | 1000        | 1000                            | 1000         | 1000         | 10        |     |
| 12                | Vertex     | V1            | VI                  | V1                              | VI                              | V1                              | V1                              | VI          | V1          | VI          | V1          | V1                              | V1           | V1          | VI          | V1                              | V1           | V1           | V1        |     |
| 13                | Vertex we  | ignt          |                     |                                 |                                 |                                 |                                 |             |             |             |             |                                 |              |             |             |                                 |              |              |           |     |
| 10                | Vertex L/V |               |                     |                                 |                                 |                                 |                                 |             |             |             |             |                                 |              |             |             |                                 |              |              |           |     |
| 15                | Likelinood | ratio         | 0.4570              | 0.0004                          | 0.4070                          | 0.4140                          | 0.4024                          | 0.5405      | 0.0000      | 0.534       | 0.4740      | 0.0574                          | 0.527        | 0.5070      | 0.0110      | 0.5420                          | 0.4022       | 0.500        |           |     |
| 10                | p-value    | 0.531         | 0.4576              | 0.3284                          | 0.4976                          | 0.4146                          | 0.4824                          | 0.5496      | 0.3256      | 0.524       | 0.4748      | 0.3574                          | 0.527        | 0.5272      | 0.2112      | 0.5438                          | 0.4032       | 0.509        | 0.5.      | 1   |
| 19                | Nathing    | 10 0200       | 16 0743             | 19 0202                         | 15 0272                         | 16 7200                         | 16 4052                         | 14 7229     | 10 1112     | 16 4753     | 16 0524     | 17 7025                         | 16 1049      | 16 4211     | 19 1504     | 15 9916                         | 17 1900      | 16 4620      | 16.26     |     |
| 10                | Prior volu | 15.5200       | 10.0743             | 18.0302                         | 15.5272                         | 10.7255                         | 10.4055                         | 14.7320     | 10.1112     | 10.4755     | 10.0534     | 17.7025                         | 10.1040      | 10.4211     | 10.1304     | 13.8810                         | 17.1033      | 10.4025      | 10.20     |     |
| 20                | Posterior  | ine<br>iolume |                     |                                 |                                 |                                 |                                 |             |             |             |             |                                 |              |             |             |                                 |              |              |           |     |
| 21                | Bayes fact | or 1          |                     |                                 |                                 |                                 |                                 |             |             |             |             |                                 |              |             |             |                                 |              |              |           |     |
| 22                | Bayes fact | or 2          |                     |                                 |                                 |                                 |                                 |             |             |             |             |                                 |              |             |             |                                 |              |              |           |     |
| 23                | Bayes fact | or exact      |                     |                                 |                                 |                                 |                                 |             |             |             |             |                                 |              |             |             |                                 |              |              |           |     |
| 24                | Weighted   | p-value       |                     |                                 |                                 |                                 |                                 |             |             |             |             |                                 |              |             |             |                                 |              |              |           |     |
| 25                | Weighted   | DIC           |                     |                                 |                                 |                                 |                                 |             |             |             |             |                                 |              |             |             |                                 |              |              |           |     |
| 26                | Weighted   | Bayes factor  |                     |                                 |                                 |                                 |                                 |             |             |             |             |                                 |              |             |             |                                 |              |              |           | 1   |
| 27                |            |               |                     |                                 |                                 |                                 |                                 |             |             |             |             |                                 |              |             |             |                                 |              |              |           | 1   |
| 28                |            |               |                     |                                 |                                 |                                 |                                 |             |             |             |             |                                 |              |             |             |                                 |              |              |           | 1   |
| 29                |            |               |                     |                                 |                                 |                                 |                                 |             |             |             |             |                                 |              |             |             |                                 |              |              |           | 1   |
| 30                |            |               |                     |                                 |                                 |                                 |                                 |             |             |             |             |                                 |              |             |             |                                 |              |              |           |     |
|                   |            |               | Unconstraine        | d.csv +                         |                                 |                                 |                                 |             |             |             |             |                                 |              |             |             |                                 |              |              |           |     |
|                   | N          | rmal View     | Ready               |                                 |                                 |                                 |                                 |             |             |             | Sum=0       |                                 | -            |             |             |                                 |              |              |           | 1   |

The DIC values are in row 18 of the spreadsheet. The DIC value in column "B" listed as "Set 1" is the DIC value for participant 1, listed under "Unconstr."—an abbreviation for the unconstrained model—in Table 2 of QTBC2. Notice the same holds true for the column "C" listed as "Set 2", for participant 2, and so on. From this file, column "Unconstr." of Table 2 can be replicated.

This completes the analysis for Cash I data for the Bayes p & DIC test of the unconstrained model max-distance (U) supremum of 1 probabilistic specification.

Now the user should have replicated all the Cash 1 Bayes p and DIC values of Tables 1 and 2 in QTBC2. To summarize, section L.2 demonstrated the steps in running the Bayes p & DIC test of CPT - KT for the .50-majority/modal choice, the .90-supermajority, and the random preference probabilistic specifications. Section L.3 demonstrated the steps in running the Bayes p & DIC test of CPT - GE for the .50-majority/modal choice, the .90-supermajority, and the random preference probabilistic specifications. Then, section L.4 demonstrated the steps in running the Bayes p & DIC test of LH for the .50-majority/modal choice and the .90-supermajority probabilistic specifications. Lastly, section L.5 demonstrated the steps in running the Bayes p & DIC test of LH for the unconstrained model.

# M. Table 3 of QTBC2

This section of the tutorial allows a user of QTEST to replicate the Cash 1 Bayes factor values of Table 3 in QTBC2.

Section M.2 demonstrates to a user the steps in running the Bayes Factor test of CPT-KT for the .50-majority/modal choice, the .90-supermajority, and the random preference probabilistic specifications.

Section M.3 demonstrates to a user the steps in running the Bayes Factor test of CPT-GE for the .50-majority/modal choice, the .90-supermajority, and the random preference probabilistic specifications.

Then, section M.4 demonstrates to a user the steps in running the Bayes Factor test of  $\mathcal{LH}$  for the .50-majority/modal choice and the .90-supermajority probabilistic specifications.

#### M.1 Gamble pairs

Starting with a clear (or new) QTEST interface, under "Gamble pairs", "Change" the "Number of gambles:" to "5" and then select "All". QTEST should look like the following screenshot.

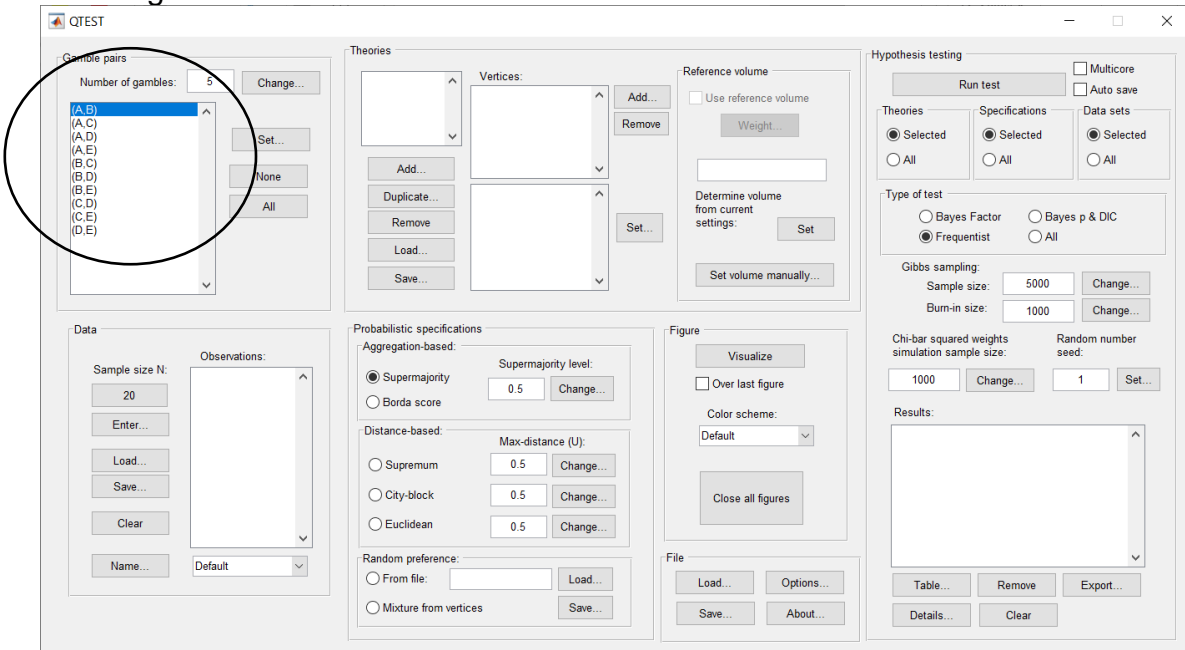

#### M.2.1 Theory and Vertex: Cash I, CPT-KT

Under "Theories", select "Load...".

| ▲ QTEST                                                                                                    |                                                                                                    |                                                                                                    | - 🗆 X                                                                                                    |
|----------------------------------------------------------------------------------------------------|----------------------------------------------------------------------------------------------------|----------------------------------------------------------------------------------------------------|----------------------------------------------------------------------------------------------------|
| Gamble pairs           Number of gambles:           5           (A, B)           (A, C)           (A, D)           (A, E)           (B, C)           (B, E)           (B, D)           (B, E)           (C, D)           (C, E)           (C, E) | Theories<br>Vertices:<br>Add<br>Duplicate<br>Remove<br>Load.<br>Save                                                                                                    | Reference volume Use reference volume Weight Determine volume from current settings: Set Set volume manually        | Hypothesis testing<br>Run test<br>Run test<br>Run test<br>Run test<br>Auto save<br>Theories<br>Selected<br>All<br>Type of test<br>Bayes Factor<br>Bayes p & DiC<br>Frequentist<br>Sampling:<br>Sample size: 5000<br>Change                                                               |
| Data Observations: 20 Enter Load Sarve Clear Vame Default V                                                                                                    | Probabilistic specifications Aggregation-based: Supermajority 0.5 Change Distance-based: Distance-based: City-block City-block Euclidean Construction Change Caty-block Construction Change Change | Figure<br>Visualize<br>Over last figure<br>Color scheme:<br>Default<br>Close all figures<br>File<br>Load<br>Options | Burn-in size:       1000       Change         Chi-bar squared weights<br>simulation sample size:       Random number<br>seed:         1000       Change       1         Results:       Image: Chick of the seed:       Image: Chick of the seed:         Table.       Remove       Exont |
|                                                                                                    | Mixture from vertices Save                                                                                                    | Save About                                                                                                    | I able     Remove     Export       Details     Clear                                                                                                    |

Navigate to the "SectionJ\_Table5" folder of the tutorial files, and then to the "TheoriesVertices" folder and open "Vertices\_CPT\_KT\_Cash1.csv". In the dialog box, type "CPT-KT" and select "OK".

| • • •     | Theory       |        |
|-----------|--------------|--------|
| Entername | for the ory: |        |
| CPT-KT    |              |        |
|           | ОК           | Cancel |
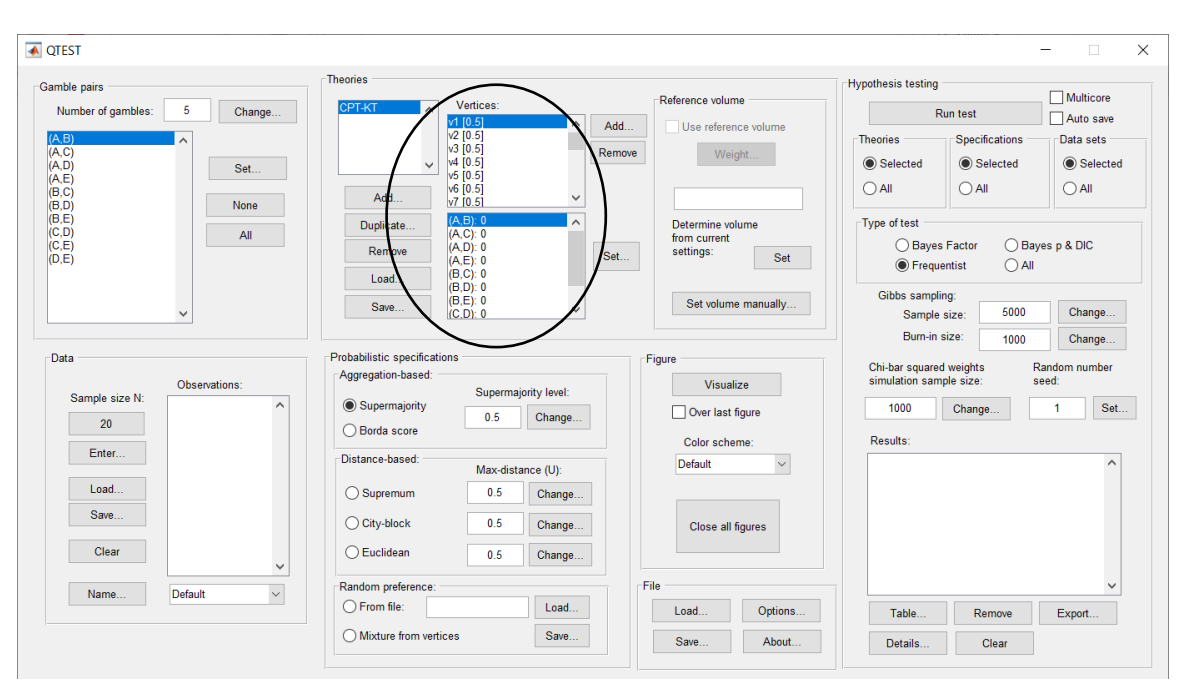

On the QTEST interface there should now be a list of 22 vertices for CPT - KT under "Theories". Verify your screen matches the screenshot below.

#### <u>M.2.2 Data: Cash I, CPT-KT</u>

| TEST                                                                         |                                                   |                                                                                                    |                                                                                                    |                                                                                                    |
|------------------------------------------------------------------------------|---------------------------------------------------|----------------------------------------------------------------------------------------------------|----------------------------------------------------------------------------------------------------|----------------------------------------------------------------------------------------------------|
| mble pairs Number of gambles: 5 Chang AC AC AC AC AC AC AC AC AC AC AC AC AC | Add Remove Load                                   | Vertices:<br>v1 (0.5)<br>v2 (0.5)<br>v3 (0.5)<br>v4 (0.5)<br>v4 (0.5)<br>v5 (0.5)<br>v7 (0.5)<br>v7 (0 | Add     Use reference volume       Remove     Weight       Determine volume<br>from current<br>settings:     Set | Hypothesis testing<br>Hunce<br>Run test<br>Auto save<br>Theories<br>Selected<br>All<br>Type of test<br>Bayes Factor<br>Frequentist<br>All<br>Multicore<br>Data sets<br>Selected<br>All<br>Data sets<br>Selected<br>All<br>Data sets<br>Selected<br>Selected<br>Sel |
| Data Observations:                                                           | Probabilistic specificati<br>Aggregation-based: - | (B,E): 0<br>(C,D): 0                                                                                                    | Figure<br>Visualize<br>Over last figure                                                                          | Gibbs sampling:<br>Sample size: 5000 Change<br>Burn-in size: 1000 Change<br>Chi-bar squared weights Random number<br>simulation sample size: seed:<br>1000 Change 1 Set                                                                                                    |
| Enter<br>Load<br>Save                                                        | O Borda score                                     | Max-distance (U):<br>0.5 Change<br>0.5 Change                                                                                                    | Color scheme:                                                                                                    | Results:                                                                                                    |
| Clear Default                                                                | C Euclidean Random preference:                    | 0.5 Change                                                                                                    | File                                                                                                    | ·                                                                                                    |
| Derault                                                                      | O From file: O Mixture from verti                 | Load<br>ces Save                                                                                                    | Load Options                                                                                                    | Table Remove Export                                                                                                    |

Navigate to the "SectionJ\_Table5" folder of the tutorial files, and then to the "DataSets" folder and open "Cash1.txt".

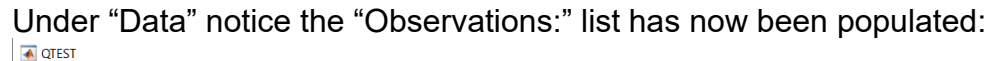

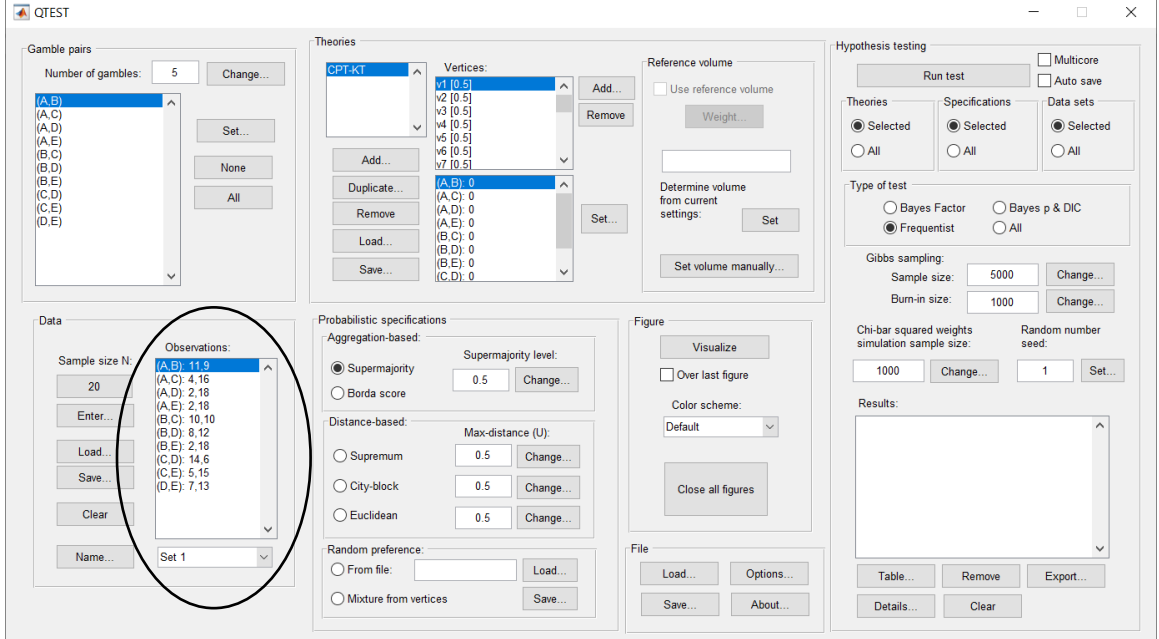

Under "Data", select the dropdown menu next to "Name..." to see all 18 data sets that have been loaded into the QTEST interface. We now have the Cash I data loaded into QTEST. Next, we create the probabilistic specification.

# M.2.3 Probabilistic Specification: Cash I, CPT-KT, .50-Majority/modal choice

To set this specification, under "Probabilistic specifications", make sure the radio button left of "Supermajority" is selected and that the "Supermajority level:" is set to "0.5".

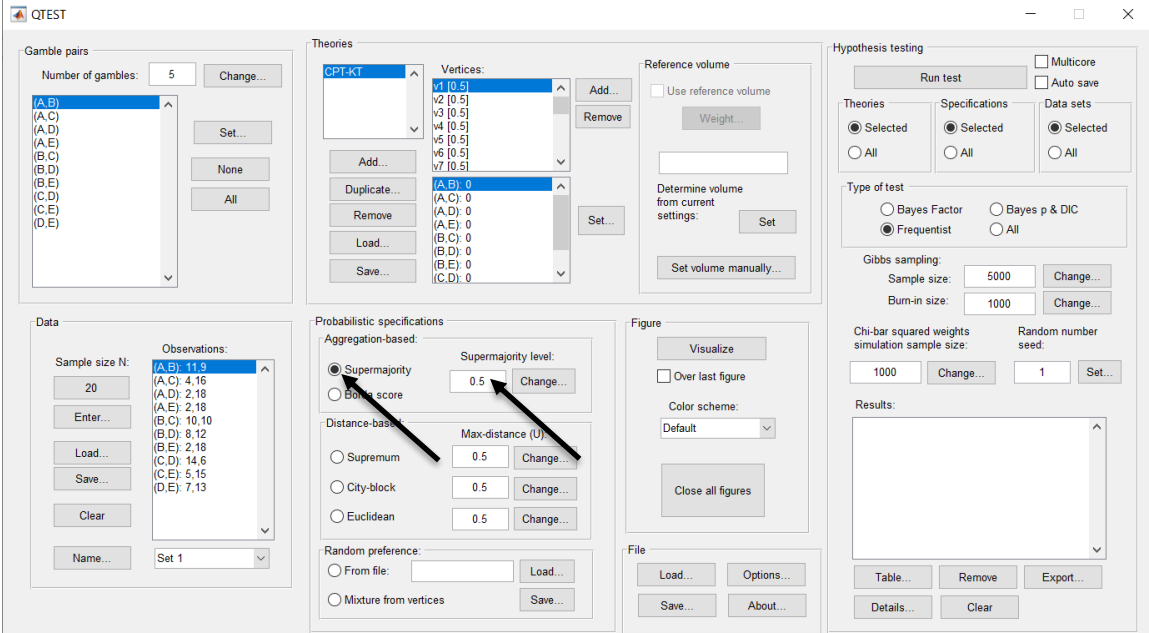

#### <u>M.2.4 Hypothesis Testing: Cash I, CPT-KT, .50-Majority/modal</u> <u>choice</u>

We are now ready for the Bayes Factor test of  $CPT \ KT$  .50-majority/modal choice probabilistic specification for the Cash I data. Before executing this test, we need to verify that the settings are correct. Under "Hypothesis testing", under the "Run test" button, there are 3 columns: "Theories", "Specifications" and "Data sets". For each of these, the user must choose the radio button next to either "Selected" or "All". For more information on these settings, as well as the inputs for "Chi-bar squared weights simulation sample size:" and "Random number seed:", see section G.5.

Under "Hypothesis testing", verify the radio button next to "Selected" is selected under "Theories", the radio button next to "Selected" is selected for "Specifications", and select the radio button next to "All" for "Data sets".

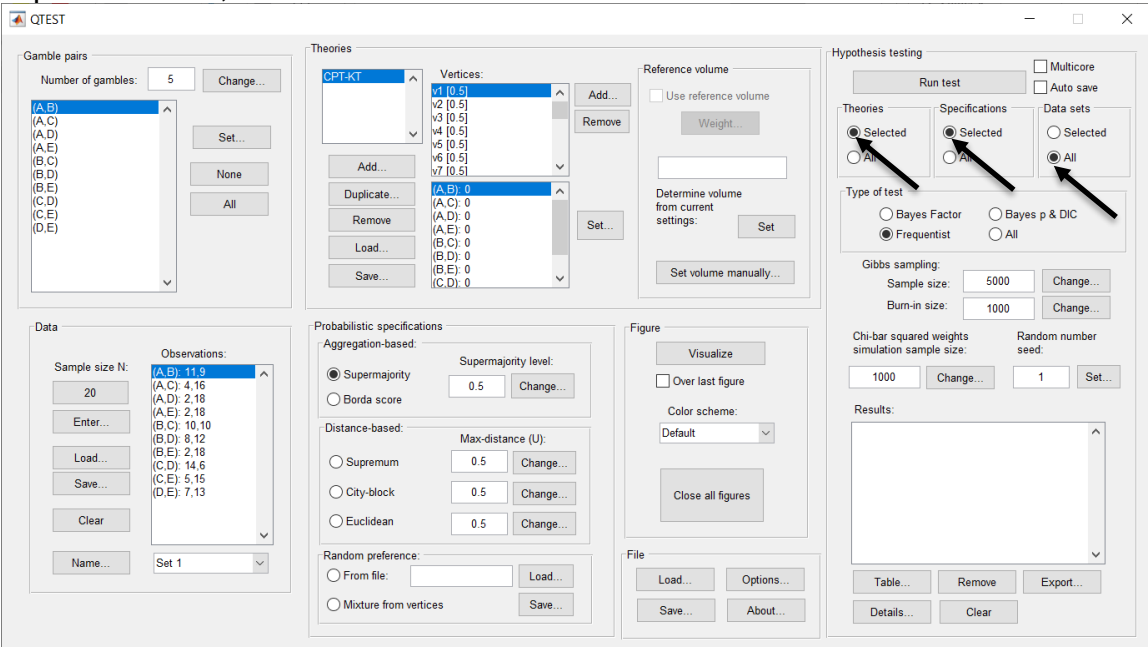

Under "Hypothesis testing" and "Type of test", select the radio button next to "Bayes Factor".

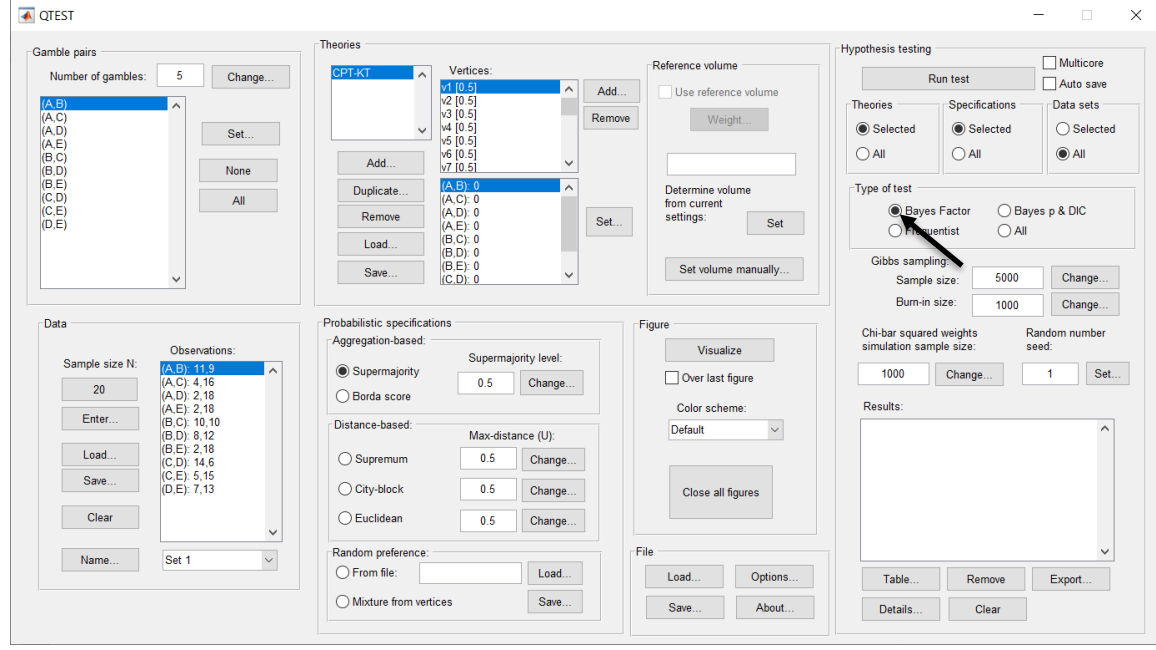

Now that all the settings under "Hypothesis testing" are correct, select "Run test". The "Running Hypothesis Test" window will pop up. It starts with an empty, white, horizontal rectangle and fills with red as the analysis progresses.

| 00 | Running Hypothesis Test |  | Ū |
|----|-------------------------|--|---|
|    | Please wait             |  |   |
|    |                         |  |   |
|    |                         |  |   |

Once the analysis is complete, QTEST will now look like the following screenshot. Under "Hypothesis testing", under "Results:", you will see a list of completed analyses.

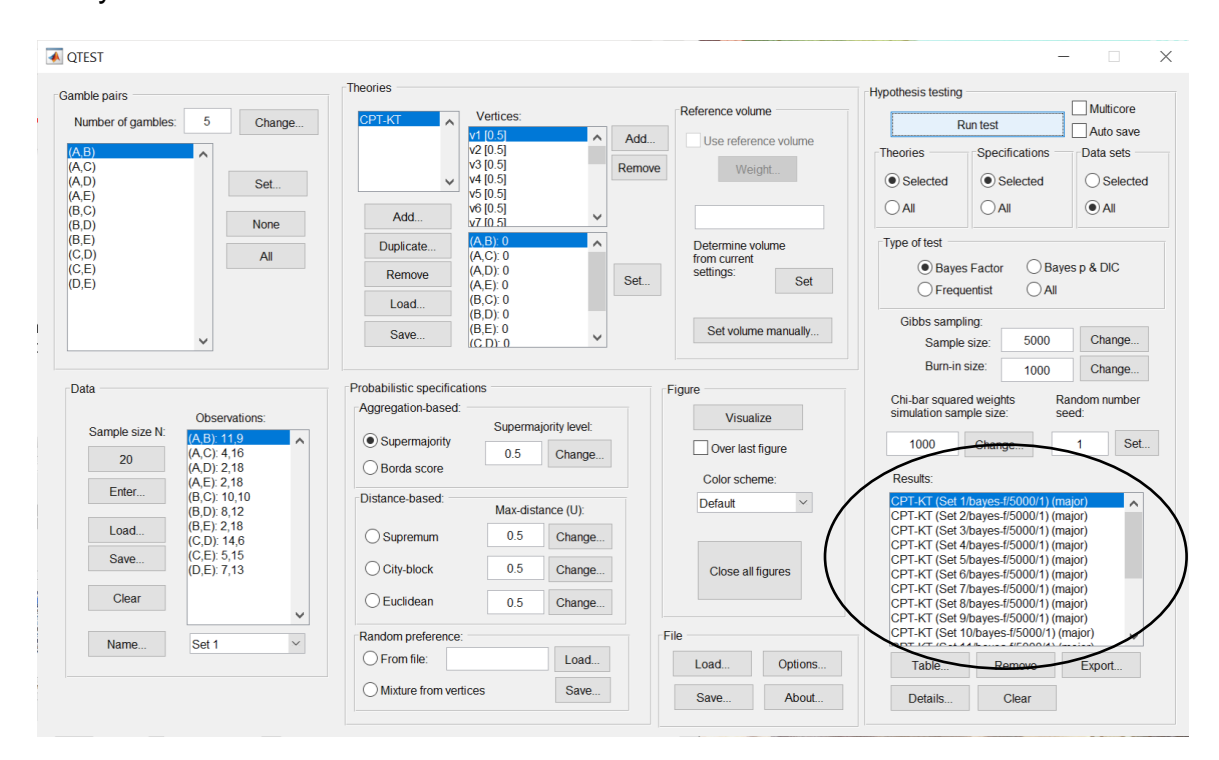

Under "Hypothesis testing", under "Results:", select "Export...". An "Export Results As" window pops up. Navigate to the location to save the file and save it as a .csv file.

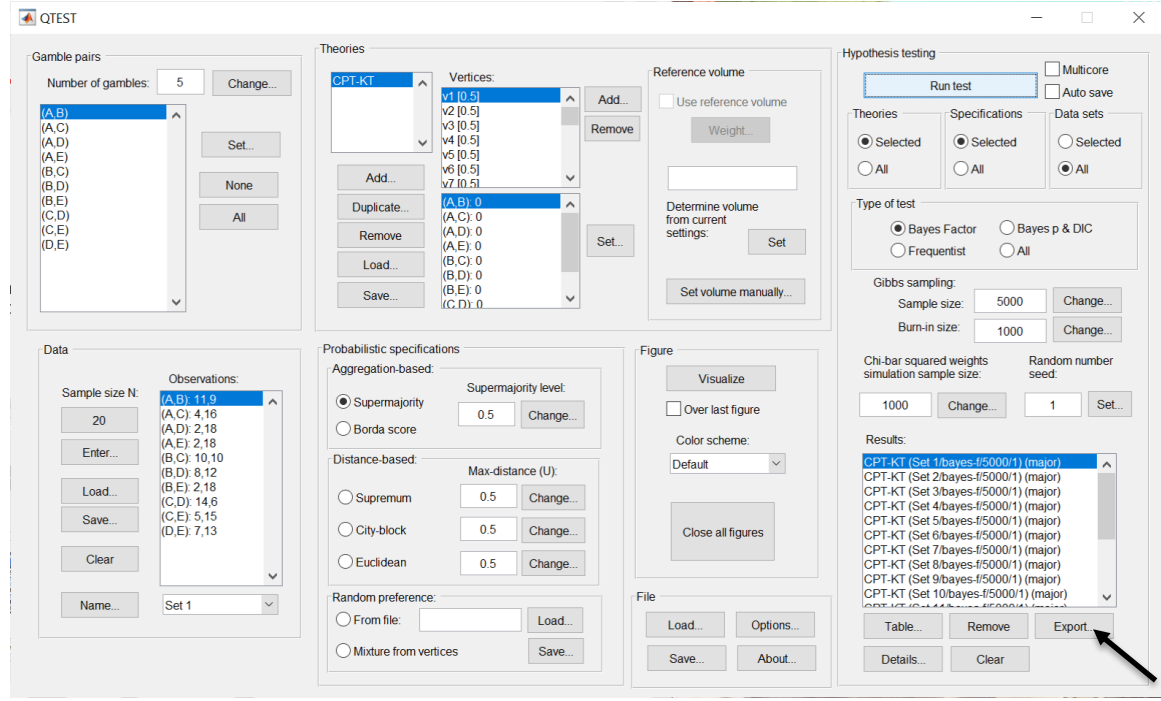

The following screenshot shows the .csv file that was just saved. The columns are labeled "Set 1" through "Set 18" in columns "B" through "OG" of the spreadsheet. The columns represent different participants; "Set 1" refers to participant 1, "Set 2" refers to participant 2, and so on.

| •  | •••             |                  |               |                |             |                |              |             |                | PI_GE_BF.    | csv          |             |               |                |             |                |              |                |              |
|----|-----------------|------------------|---------------|----------------|-------------|----------------|--------------|-------------|----------------|--------------|--------------|-------------|---------------|----------------|-------------|----------------|--------------|----------------|--------------|
| 9  | 1               | 8                | 🔏 🔓 🕻         | 👌 🞻 🔟          | 🧊 • 🕅 •     | Σ • 🕭          | • 🍸 • 🛛      | Fx 🛅 🖬      | 100% -         |              |              |             |               |                |             | Q- (Sea        | arch in Shee | ət             |              |
|    | A Home          | Lavout           | Tables        | Charts         | Smart       | Art For        | nulas I      | Data R      | eview          |              |              |             |               |                |             |                |              |                | A 45         |
|    | Edit            | Layout           | Tableo        | Font           | omaro       |                | Allor        |             |                | Ni           | mbor         |             | Eor           | mot            |             | Collo          |              | Thomas         | 1.00         |
|    | Edit            |                  |               | Pont           |             |                | Align        | iment       |                | N.           | Imper        |             |               | mat            |             | Cells          | 1-4-4-4      | Inemes         |              |
|    | l 🚽 🛃 F         | ill 🔹 Ca         | libri (Body)  | ▼ 12           | • A• A      |                | abe          | or 📄 👘 🖓 Wr | ap Text *      | General      |              |             | - N           | lormal         |             | 😳              | - ·          | Aab -          |              |
|    | 2               | lear v           | TU            |                | A - A       | , = =          | = = 2        | 5           | Marga -        | - 06         | • \$.0       | 00 Condit   | ional B       | ad             |             |                |              |                | 1.0-         |
| Pa | ste 🖉           |                  | 1 2           |                | <i></i>     |                |              |             | meige .        | 90 70        | / .00        | Forma       | tting         |                | i in:       | sert Delet     | e Format     | Themes 1       | 14.          |
|    | A1              | ÷ 6              | ) 🛇 (= f      | x Data set     |             |                |              |             |                |              |              |             |               |                |             |                |              |                |              |
| 4  | A               | В                | C             | D              | E           | F              | G            | Н           |                | J            | K            | L           | M             | N              | 0           | P              | Q            | R              | S            |
| 1  | Data set        | Set 1            | Set 1         | Set 1          | Set 1       | Set 1          | Set 1        | Set 1       | Set 1          | Set 1        | Set 1        | Set 1       | Set 1         | Set 1          | Set 1       | Set 1          | Set 1        | Set 1          | Set 1        |
| 2  | Test type       | bayes_facto      | r bayes_facto | r bayes_factor | bayes_facto | r bayes_factor | bayes_factor | bayes_facto | r bayes_factor | bayes_factor | bayes_factor | bayes_facto | r bayes_facto | r bayes_factor | bayes_facto | r bayes_factor | bayes_facto  | r bayes_factor | bayes_factor |
| 3  | Theory          | CPT-KT           | CPT-KT        | CPT-KT         | CPT-KT      | CPT-KT         | CPT-KT       | CPT-KT      | CPT-KT         | CPT-KT       | CPT-KT       | CPT-KT      | CPT-KT        | CPT-KT         | CPT-KT      | CPT-KT         | CPT-KT       | CPT-KT         | CPT-KT       |
| 4  | Specificatio    | n major          | major         | major          | major       | major          | major        | major       | major          | major        | major        | major       | major         | major          | major       | major          | major        | major          | major        |
| 5  | Reference v     | oiume            |               |                |             |                |              |             |                |              |              |             |               |                |             |                |              | 0.5            |              |
| 6  | Lambda          | 0.5              | 0.5           | 0.5            | 0.5         | 0.5            | 0.5          | 0.5         | 0.5            | 0.5          | 0.5          | 0.5         | 0.5           | 0.5            | 0.5         | 0.5            | 0.5          | 0.5            | 0.5          |
| 0  | U               |                  |               |                |             |                |              |             |                |              |              |             |               |                |             |                |              |                |              |
| 0  | N<br>Random cou |                  |               | 1              |             | 1              |              |             | 1              | 1            |              |             | 1             | 1              | 1           | 1              |              | 1              |              |
| 10 | Gibbs comp      | E 5000           | E E000        | 5000           | 5000        | 5000           | 5000         | 5000        | 5000           | 5000         | 5000         | 5000        | 5000          | 5000           | 5000        | 5000           | 5000         | 5000           | 5000         |
| 11 | Burn-in size    | 1000             | 1000          | 1000           | 1000        | 1000           | 1000         | 1000        | 1000           | 1000         | 1000         | 1000        | 1000          | 1000           | 1000        | 1000           | 1000         | 1000           | 1000         |
| 12 | Vertex          | v1               | v2            | v3             | v4          | v5             | v6           | v7          | v8             | v9           | v10          | v11         | v12           | v13            | v14         | v15            | v16          | v17            | v18          |
| 13 | Vertex weig     | ht               |               |                |             |                |              |             |                |              |              |             |               |                |             |                |              |                |              |
| 14 | Vertex L/U      |                  |               |                |             |                |              |             |                |              |              |             |               |                |             |                |              |                |              |
| 15 | Likelihood r    | atio             |               |                |             |                |              |             |                |              |              |             |               |                |             |                |              |                |              |
| 16 | p-value         |                  |               |                |             |                |              |             |                |              |              |             |               |                |             |                |              |                |              |
| 17 | Warning         |                  |               |                |             |                |              |             |                |              |              |             |               |                |             |                |              |                |              |
| 18 | DIC             |                  |               |                |             |                |              |             |                |              |              |             |               |                |             |                |              |                |              |
| 19 | Prior volum     | e 0.00097656     | 0.00097656    | 0.00097656     | 0.00097656  | 0.00097656     | 0.00097656   | 0.00097656  | 0.00097656     | 0.00097656   | 0.00097656   | 0.00097656  | 0.00097656    | 0.00097656     | 0.00097656  | 0.00097656     | 0.00097656   | 0.00097656     | 0.00097656   |
| 20 | Posterior vo    | 0.0046751        | 0.00048861    | 6.59E-06       | 0.00016155  | 1.79E-08       | 4.24E-09     | 4.69E-13    | 4.69E-13       | 5.19E-17     | 1.87E-19     | 0.00941455  | 3.40E-05      | 3.40E-05       | 3.76E-09    | 3.76E-09       | 4.16E-13     | 9.87E-14       | 2.42E-12     |
| 21 | Bayes facto     | r1               |               |                |             |                |              |             |                |              |              |             |               |                |             |                |              |                |              |
| 22 | bayes facto     | 4 7073           | 0.5000077     | 0.00074510     | 0.105.400   | 1 025 05       | 4 345 00     | 4 005 10    | 4 005 10       | 5 315 14     | 1 005 10     | 0.0405      | 0.0240105     | 0.0340105      | 2.055.05    | 2.055.05       | 4 205 10     | 1.015.10       | 2 405 00     |
| 23 | Weighted p      | 4.7873.<br>waluo | 0.500337      | 0.00074513     | 0.165426    | 1.83E-05       | 4.34E-06     | 4.60E-10    | 4.80E-10       | 5.31E-14     | 1.925-16     | 9.6405      | 0.0348185     | 0.0348185      | 3.65E-06    | 3.852-06       | 4.265-10     | 1.01E-10       | 2.48E-09     |
| 24 | Weighted D      | -value           |               |                |             |                |              |             |                |              |              |             |               |                |             |                |              |                |              |
| 26 | Weighted B      | a 0.68954        | 0.689545      | 0.689545       | 0.689545    | 0.689545       | 0.689545     | 0.689545    | 0.689545       | 0.689545     | 0.689545     | 0.689545    | 0.689545      | 0.689545       | 0.689545    | 0.689545       | 0.689545     | 0.689545       | 0.689545     |
| 27 | weighted b      | 0.00554          | 0.000040      | 0.003040       | 0.003343    | 0.003040       | 0.003343     | 0.003343    | 0.003040       | 0.003343     | 0.003343     | 0.003343    | 0.005040      | 0.003040       | 0.003343    | 0.003040       | 0.003040     | 0.003343       | 0.033343     |
| 28 |                 |                  |               |                |             |                |              |             |                |              |              |             |               |                |             |                |              |                |              |
| 29 |                 |                  |               |                |             |                |              |             |                |              |              |             |               |                |             |                |              |                |              |
| 30 |                 |                  |               |                |             |                |              |             |                |              |              |             |               |                |             |                |              |                |              |
| 31 | 1               |                  |               |                |             |                |              |             |                |              |              |             |               |                |             |                |              |                |              |
|    |                 | <                | CPT_GE_BF.cs  | V +)           |             |                |              |             |                |              |              |             |               |                |             |                |              |                |              |
|    | Non             | mal View         | Ready         |                |             |                |              |             |                |              | Sum=0        |             | -             |                |             |                |              |                |              |

The weighted Bayes factor values are in row 26 of the spreadsheet. Notice the same Bayes factor repeats for all the columns "B" through "W" listed as "Set 1"—this is where the Bayes factor for participant 1 can be found, listed under "0.50 Majority Choice" and "KT" in Table 3 of QTBC2. Notice the same holds true for all the columns "X" through "AS" listed as "Set 2", for participant 2, and so on.

Note, however, that the weighted Bayes factor values vary if the test is replicated with different random seeds for each replicate. The Bayes factor values vary when setting a new seed each time the analysis is run under "Hypothesis testing" and "Random number seed:".

For tutorial demonstration, the default sample size of 5,000 was used. However, it is important to note that sample sizes larger than 5,000 were used to achieve converging Bayes factor values, given these data sets. To increase sample size, select "Change…" next to "Sample size:" under "Hypothesis testing" and "Gibbs sampling:". Then, in the "Gibbs sampling" dialog box, type in the sample size you wish to test. Once the Bayes factor values converge, column "KT" under "0.50 Majority Choice" of Table 3 can be replicated.

This completes the analysis for Cash I data for the Bayes Factor test of CPT- $\mathcal{KT}$ .50-majority/modal choice probabilistic specification. We will next demonstrate the analysis for the Cash I data for the Bayes Factor test of CPT- $\mathcal{KT}$ , but now with a .90-supermajority probabilistic specification in the following two sections, M.2.5 and M.2.6.

## <u>M.2.5 Probabilistic Specification: Cash I, CPT-KT, .90-Supermajority</u>

If continuing from section M.2.4, select "Clear" under "Hypothesis testing" and "Results:". This step clears the results of the Bayes Factor test of CPT-KT.50-majority/modal choice probabilistic specification from the QTEST interface.

| 12 | QIEST                       |                                       |                                       |                                                                                |
|----|-----------------------------|---------------------------------------|---------------------------------------|--------------------------------------------------------------------------------|
|    | Gamble pairs                | Theories                              |                                       | Hypothesis testing                                                             |
|    | Number of gambles: 5 Change | CPT-KT Vertices:                      | Reference volume                      | Run test                                                                       |
|    |                             | v1 [0.5] ^ Add                        | Use reference volume                  | Auto save                                                                      |
|    | (A,B)                       | v2 [0.5]<br>v3 [0.5] Remr             | Woight                                | Theories Specifications Data sets                                              |
|    | (A,D) Set                   | ✓ v4 [0.5]                            | Weight                                | Selected     Selected     Selected                                             |
|    | (A,E)<br>(B,C)              | v5 [0.5]<br>v6 [0.5]                  |                                       |                                                                                |
|    | (B,D) None                  | Add v7 i0.51                          |                                       |                                                                                |
|    | (B,E)<br>(C,D) All          | Duplicate (A,B): 0                    | Determine volume                      | Type of test                                                                   |
|    | (C,E)                       | Remove (A,D): 0                       | settings:                             | Bayes Factor Bayes p & DIC                                                     |
|    | (D,E)                       | (A,E): 0 Used (B,C): 0                | Jei                                   | ◯ Frequentist ◯ All                                                            |
|    |                             | (B,D): 0                              |                                       | Gibbs sampling:                                                                |
|    | ~                           | Save (C.D): 0                         | Set volume manually                   | Sample size: 5000 Change                                                       |
|    |                             |                                       |                                       | Burn-in size: 1000 Change                                                      |
|    | Data                        | Probabilistic specifications          | Figure                                |                                                                                |
|    | Observations:               | Aggregation-based:                    | Vicualiza                             | Chi-bar squared weights Random number<br>simulation sample size: seed:         |
|    | Sample size N: (A B): 119   | Supermajority level:                  | VISUAIIZE                             |                                                                                |
|    | 20 (A,C): 4,16              | 0.5 Change                            | Over last figure                      | 1000 Change 1 Set                                                              |
|    | (A,D). 2,18<br>(A,E): 2,18  | O Borda score                         | Color scheme:                         | Results:                                                                       |
|    | (B,C): 10,10<br>(B,D): 8.12 | Distance-based:<br>Max-distance (LI): | Default ~                             | CPT-KT (Set 1/bayes-f/5000/1) (major)                                          |
|    | (B,D): 0,12<br>(B,E): 2,18  |                                       |                                       | CPT-KT (Set 2/bayes-t/5000/1) (major)<br>CPT-KT (Set 3/bayes-t/5000/1) (major) |
|    | (C,D): 14,6<br>(C,E): 5.15  | O Supremum                            |                                       | CPT-KT (Set 4/bayes-f/5000/1) (major)                                          |
|    | (D,E): 7,13                 | Ocity-block 0.5 Change                | Close all figures                     | CPT-KT (Set 5/bayes-f/5000/1) (major)                                          |
|    | Clear                       | Euclidean 0.5 Change                  |                                       | CPT-KT (Set 7/bayes-f/5000/1) (major)<br>CPT-KT (Set 8/bayes-f/5000/1) (major) |
|    | ~                           | o.o onalige                           |                                       | CPT-KT (Set 9/bayes-f/5000/1) (major)                                          |
|    | Name Set 1 ~                | Random preference:                    | File                                  | CP1-K1 (Set 10/bayes-t/5000/1) (major)                                         |
|    |                             | C From file: Load                     | Load Options                          | Table Remove Expos                                                             |
|    |                             | O Mixture from vertices Save          | Save About                            | Details Clear                                                                  |
|    |                             |                                       | A A A A A A A A A A A A A A A A A A A | Cristil                                                                        |

Whether the user is continuing from section M.2.2 or M.2.4, the QTEST interface should match the screenshot below.

| Samble pairs                                                 | Theories                                                                                                    |                                                   | Hypothesis testing                                                                                                    |
|--------------------------------------------------------------|----------------------------------------------------------------------------------------------------|---------------------------------------------------|----------------------------------------------------------------------------------------------------|
| Number of gambles: 5 Change                                  | CPT-KT Vertices:                                                                                                    | Reference volume                                  | Run test Auto save                                                                                                    |
| (A,B)<br>(A,C)<br>(A,D)<br>(A,E)<br>(B,C)                    | v2 [0.5]<br>v3 [0.5]<br>v4 [0.5]<br>v6 [0.5]<br>v6 [0.5]                                                                                                    | move Weight                                       | Theories         Specifications         Data sets                • Selected               • Selected               • Selected                 • All               • All               • All               • All |
| (B,D) None<br>(B,E)<br>(C,D) All<br>(C,E)<br>(D,E)           | Aud         vZ10.51         v           Duplicate         (A.B).0         (A.C):0           Remove         (A.D):0         (A.E):0           Load         (B.C):0         (A.E):0 | Determine volume<br>from current<br>settings: Set | Type of test<br>Bayes Factor Bayes p & DIC<br>Frequentist All                                                                                                    |
| ~                                                            | (B,D): 0<br>(B,E): 0<br>(C,D): 0                                                                                                    | Set volume manually                               | Gibbs sampling:<br>Sample size: 5000 Change<br>Burn in size: constant                                                                                                    |
| Data                                                         | Probabilistic specifications                                                                                                    | Figure                                            | Chi.bar squared weights Random number                                                                                                    |
| Observations:<br>Sample size N:                              | Aggregation-based:<br>Supermajority level:                                                                                                    | Visualize                                         | simulation sample size: seed:                                                                                                    |
| (A, B), 11.9<br>(A, C): 4,16<br>(A, D): 2,18<br>(A, D): 2,18 | Supermajority     O.5     Change                                                                                                    | Over last figure                                  | 1000 Change 1 Set                                                                                                    |
| Enter (A,E). 2, 10<br>(B,C): 10,10<br>(B,D): 8,12            | Distance-based:<br>Max-distance (U):                                                                                                    | Default ~                                         | ^                                                                                                    |
| Load (B,E): 2,18<br>(C,D): 14,6                              | O Supremum 0.5 Change                                                                                                    |                                                   |                                                                                                    |
| Save (C,E): 5,15<br>(D,E): 7,13                              | O City-block 0.5 Change                                                                                                    | Close all figures                                 |                                                                                                    |
| Clear                                                        | O Euclidean 0.5 Change                                                                                                    |                                                   |                                                                                                    |
| Name. Set 1 ×                                                | Random preference:                                                                                                    | File                                              | ~                                                                                                    |
|                                                              | O From file: Load                                                                                                    | Load Options                                      | Table Remove Export                                                                                                    |
|                                                              | O Mixture from vertices Save                                                                                                    | Save About                                        | Details Clear                                                                                                    |

To set this specification, under "Probabilistic specifications", make sure the radio button left of "Supermajority" is selected. To set the "Supermajority level:" to "0.9", select "Change…" and enter "0.9", then select "OK."

| • •                           | Change Para |  |  |  |  |  |  |  |
|-------------------------------|-------------|--|--|--|--|--|--|--|
| Supermajority Level (Lambda): |             |  |  |  |  |  |  |  |
| 0.9                           |             |  |  |  |  |  |  |  |
|                               | OK Cancel   |  |  |  |  |  |  |  |

The QTEST interface should now match the screenshot below.

| A QTEST                                                   |                                                                                                    |                                                   | – 🗆 ×                                                                                                    |
|-----------------------------------------------------------|----------------------------------------------------------------------------------------------------|---------------------------------------------------|----------------------------------------------------------------------------------------------------|
| Gamble pairs                                              | Theories                                                                                                    | Reference volume                                  | Hypothesis testing Multicore                                                                                               |
| Number of gambles:     5     Change       (A,B)     (A,C) | Venuces:<br>v1 (0.9)<br>v2 (0.9)<br>v2 (0.9)<br>Rem                                                                                                    | 1 Use reference volume                            | Run test         Auto save           Theories         Specifications         Data sets                                     |
| (A,D) Set<br>(A,E)<br>(B,C)<br>(B,D) None                 | ✓         V4 [0.9]           V5 [0.9]         v5 [0.9]           Add         v6 [0.9]           v7 [0.9]         v7 [0.9]                                             | Thogen                                            | Selected     All     All     All     All                                                                                   |
| (B,E)<br>(C,D) All<br>(C,E)<br>(D,E)                      | Duplicate         (A, B): 0           (A, C): 0         (A, C): 0           Remove         (A, D): 0           (A, E): 0         Set           Load         (B, C): 0 | Determine volume<br>from current<br>settings: Set | Type of test                • Bayes Factor               • Bayes p & DIC                 • Frequentist               • All |
| <b></b>                                                   | (B,D): 0<br>(B,E): 0<br>(C,D): 0                                                                                                    | Set volume manually                               | Gibbs sampling:<br>Sample size: 5000 Change<br>Burn-in size: 1000 Change                                                   |
| Data Observations: Sample size N: (A BV 11.9              | Probabilistic specifications Aggregation-based: Supermajority level:                                                                                                  | Figure<br>Visualize                               | Chi-bar squared weights Random number simulation sample size: seed:                                                        |
| 20 (A,C): 4,16<br>(A,D): 2,18<br>(A,E): 2,18              | O Borda score         0.9         Change                                                                                                    | Over last figure<br>Color scheme:                 | 1000     Change     1     Set       Results:                                                                               |
| (B,C): 10,10<br>(B,D): 8,12<br>(B,E): 2,18<br>(C,D): 14.6 | Distance-based:<br>Max-distance (U):<br>O Supremum<br>0.5<br>Change                                                                                                   | Default ~                                         | ^                                                                                                    |
| Save (C,E): 5,15<br>(D,E): 7,13                           | City-block 0.5 Change                                                                                                    | Close all figures                                 |                                                                                                    |
| Name Set 1                                                | Change                                                                                                    | File                                              | <b>~</b>                                                                                                    |
| TRUTC                                                     | From file:     Load     Mixture from vertices     Save                                                                                                    | Load Options                                      | Table Remove Export                                                                                                    |
|                                                           |                                                                                                    | Jave ADOUL                                        | Details Olean                                                                                                    |

# M.2.6 Hypothesis Testing: Cash I, CPT - KT, .90-Supermajority

We are now ready for the Bayes Factor test of CPT - KT.90-supermajority probabilistic specification for the Cash I data. Before executing this test, we need to verify that the settings are correct.

Under "Hypothesis testing", verify the radio button next to "Selected" is selected under "Theories", the radio button next to "Selected" is selected for "Specifications", and select the radio button next to "All" for "Data sets".

| ▲ QTEST                                   |                                                                                                    | - 🗆 X                                                                  |
|-------------------------------------------|----------------------------------------------------------------------------------------------------|------------------------------------------------------------------------|
| Gamble pairs                              | Theories                                                                                                    | Hypothesis testing                                                     |
| Number of gambles: 5 Change               | CPT-KT Vertices: Reference volume                                                                                                    | Run test Auto save                                                     |
| (A,B)<br>(A,C)                            | V2 [0.9]<br>V3 [0.9]<br>V3 [0.9]<br>V3 [0.9]                                                                                                    | Theories Specifications Data sets                                      |
| (A,D)<br>(A,E)<br>(B,C)                   | v5 [0.9]                                                                                                    |                                                                        |
| (B,D) None (B,E)                          |                                                                                                    | Tune of test                                                           |
| (C,D) All<br>(C,E)<br>(D,E)               | Duplicate         (A, C): 0         Determine volume           Remove         (A, D): 0         From current         Set           Load         (B, C): 0         Set         Set | Bayes Factor     Bayes p & DIC     Frequentist     All                 |
| ~                                         | (B,D) 0<br>(B,E) 0<br>(C,D) 0<br>(C,D) 0                                                                                                    | Gibbs sampling:<br>Sample size: 5000 Change                            |
| Data                                      | Probabilistic specifications                                                                                                    | 1000 Change                                                            |
| Observations:                             | Aggregation-based: Visualize Visualize                                                                                                    | Chi-bar squared weights Random number<br>simulation sample size: seed: |
| Sample size N: (A,B): 11.9<br>(A,C): 4,16 | Supermajority     O.9     Change     Over last figure                                                                                                    | 1000 Change 1 Set                                                      |
| (A,D): 2,18<br>(A,E): 2,18                | O Borda score Color scheme:                                                                                                    | Results:                                                               |
| (B,C): 10,10<br>(B,D): 8,12               | Distance-based: Default V                                                                                                    | ^                                                                      |
| Load (B,E): 2,18<br>(C,D): 14,6           | O Supremum 0.5 Change                                                                                                    |                                                                        |
| (D,E): 7,13                               | City-block 0.5 Change Close all figures                                                                                                    |                                                                        |
| Clear                                     | Change                                                                                                    |                                                                        |
| Name Set 1                                | Random preference:                                                                                                    | ~                                                                      |
|                                           | O From file: Load Options                                                                                                    | Table Remove Export                                                    |
|                                           | Mixture from vertices Save Save About                                                                                                    | Details Clear                                                          |
|                                           |                                                                                                    |                                                                        |

Under "Hypothesis testing" and "Type of test", select the radio button next to "Bayes Factor".

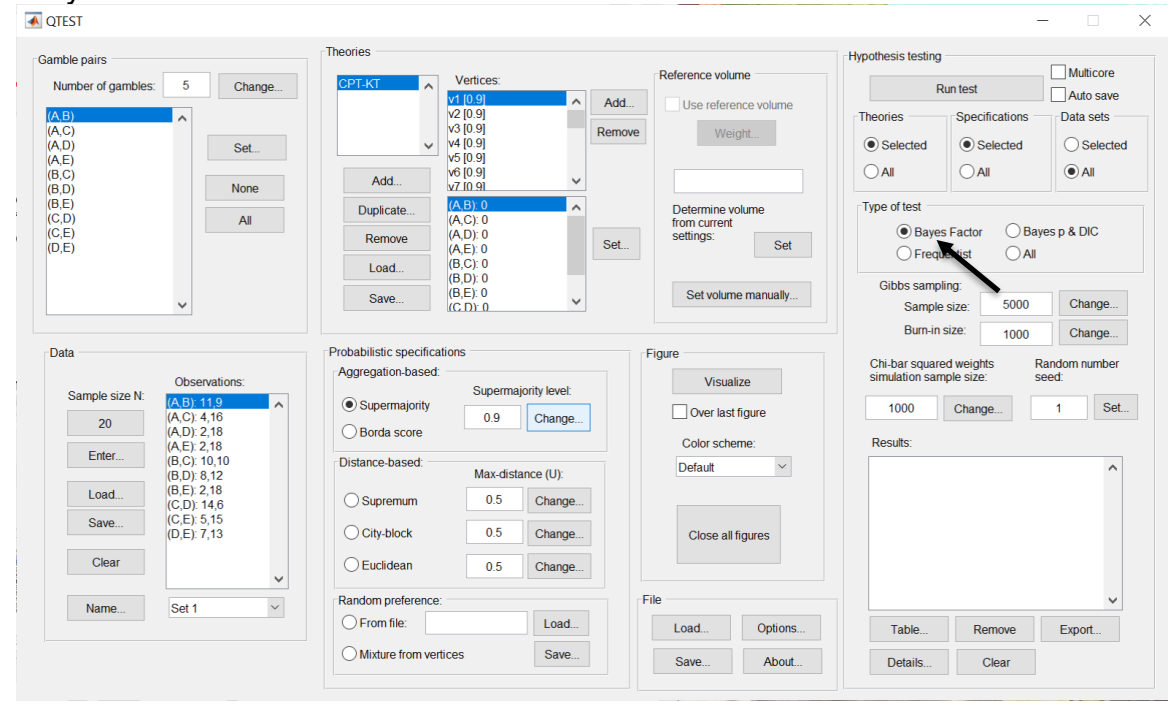

226

Now that all the settings under "Hypothesis testing" are correct, select "Run test". The "Running Hypothesis Test" window will pop up. It starts with an empty, white, horizontal rectangle and fills with red as the analysis progresses.

| 00 | Running Hypothesis Test |  | U |
|----|-------------------------|--|---|
|    | Please wait             |  |   |
|    |                         |  |   |
|    |                         |  |   |

Once the analysis is complete, QTEST will now look like the following screenshot. Under "Hypothesis testing", under "Results:", you will see a list of completed analyses.

| Gamble pairs                                |                                                                                                    |                                                                                     | Theories                                                                                                    |                                                                                  |                                                |                                         |                                                 | Hypothesis testing                                                                                                    |                                                                                                    |                                                                                                    |
|---------------------------------------------|----------------------------------------------------------------------------------------------------|-------------------------------------------------------------------------------------|----------------------------------------------------------------------------------------------------|----------------------------------------------------------------------------------|------------------------------------------------|-----------------------------------------|-------------------------------------------------|----------------------------------------------------------------------------------------------------|----------------------------------------------------------------------------------------------------|----------------------------------------------------------------------------------------------------|
| Number of gamb                              | es: 5                                                                                                    | Change                                                                              | CPT-KT                                                                                                    | Vertices:                                                                        |                                                | Reference                               | volume                                          | F                                                                                                    | tun test                                                                                                    | Auto save                                                                                                    |
| (A,B)<br>(A,C)<br>(A,D)<br>(A,E)<br>(B,C)   | ^                                                                                                    | Set                                                                                 | V                                                                                                    | v2 [0.9]<br>v2 [0.9]<br>v3 [0.9]<br>v4 [0.9]<br>v5 [0.9]<br>v6 [0.9]             | Re                                             | Add Use r                               | eference volume<br>Weight                       | Theories<br>Selected<br>All                                                                                                    | Specifications -                                                                                                    | Data sets<br>Selected<br>All                                                                                             |
| (B,D)<br>(B,E)<br>(C,D)<br>(C,E)<br>(D,E)   |                                                                                                    | All                                                                                 | Duplicate Remove Load                                                                                                    | v7 (0.9)<br>(A,B): 0<br>(A,C): 0<br>(A,D): 0<br>(A,E): 0<br>(B,C): 0<br>(B,C): 0 |                                                | Determ<br>from cu<br>settings           | ine volume<br>rrent<br>Set                      | Type of test<br>Bayes<br>Frequences                                                                                                    | s Factor O Ba<br>ventist O All                                                                                                    | yes p & DIC                                                                                                    |
|                                             | ~                                                                                                    |                                                                                     | Save                                                                                                    | (B,E): 0<br>(C,D): 0                                                             | ~                                              | Setv                                    | volume manually                                 | Gibbs samp<br>Sample<br>Burn-in                                                                                                    | ling:<br>size: 5000<br>size: 1000                                                                                                    | Change                                                                                                    |
| Data Sample size N 20 Enter Load Save Clear | Obser<br>(A,B) 1<br>(A,C): 4<br>(A,C): 2<br>(B,C): 1<br>(B,D): 8<br>(B,E): 2<br>(C,D): 1<br>(C,E): 5<br>(D,E): 7 | vations:<br>1.0<br>16<br>18<br>18<br>18<br>0,10<br>12<br>18<br>4,6<br>15<br>13<br>V | Probabilistic specifics     Aggregation-based     Supermajority     Borda score     Distance-based     Supremum     City-block     Euclidean | titions<br>Supermajo<br>0.9<br>Max-distan<br>0.5<br>0.5<br>0.5                   | change<br>Change<br>Change<br>Change<br>Change | Figure<br>Ove<br>Color<br>Defau<br>Clos | risualize r last figure scheme: t e all figures | Chi-bar square<br>simulation san<br>Results:<br>CPT-KT (Set 2<br>CPT-KT (Set 2<br>CPT-KT (Set 2<br>CPT-KT (Set 2<br>CPT-KT (Set 6<br>CPT-KT (Set 6<br>CPT-KT (Set 6<br>CPT-KT (Set 6<br>CPT-KT (Set 6)<br>CPT-KT (Set 6)<br>CPT-KT (Set 6) | Ad weights F<br>pipe size: s<br>Change<br>Daves.//5000/1) (n<br>2/bayes.//5000/1) (n<br>3/bayes.//5000/1) (n<br>3/bayes.//5000/1) (n<br>3/bayes.//5000/1) (n<br>3/bayes.//5000/1) (n<br>3/bayes.//5000/1) (n | Random number<br>eeed:<br>Set.<br>Najor)<br>najor)<br>najor)<br>najor)<br>najor)<br>najor)<br>najor)<br>najor)<br>najor) |
| Name                                        | Set 1                                                                                                    | ~                                                                                   | Random preference                                                                                                    | 1                                                                                | Load                                           | File Load                               | Options                                         | Table                                                                                                    | Remove                                                                                                    | Export                                                                                                    |
|                                             |                                                                                                    |                                                                                     | O Mixture from ver                                                                                                    | rtices                                                                           | Save                                           | Save                                    | About                                           | Dotaile                                                                                                    | Cloar                                                                                                    |                                                                                                    |

Under "Hypothesis testing", under "Results:", select "Export...". An "Export Results As" window pops up. Navigate to the location to save the file and save it as a .csv file.

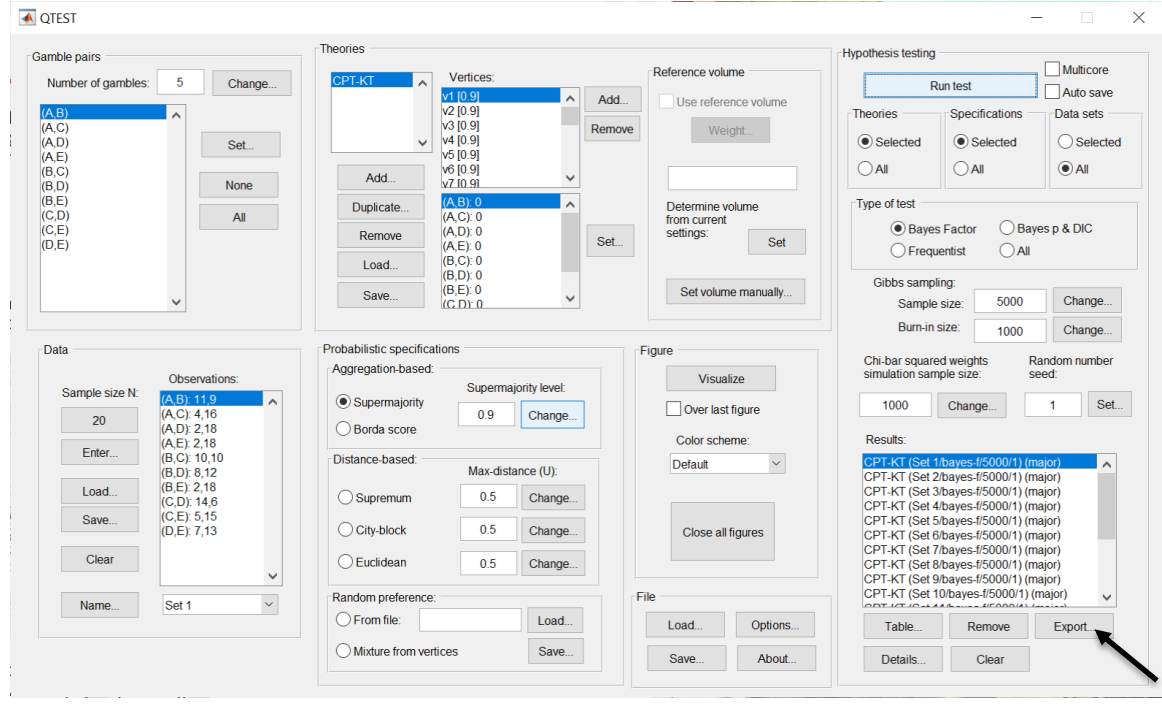

The following screenshot shows the .csv file that was just saved. The columns are labeled "Set 1" through "Set 18" in columns "B" through "OG" of the spreadsheet. The columns represent different participants; "Set 1" refers to participant 1, "Set 2" refers to participant 2, and so on.

| •  | ••           |              |                 |             |                |               |                |               |               | PI_KI_BF.    | CSV         |                  |               |               |               |               |               |                |              |
|----|--------------|--------------|-----------------|-------------|----------------|---------------|----------------|---------------|---------------|--------------|-------------|------------------|---------------|---------------|---------------|---------------|---------------|----------------|--------------|
| 2  | 1            |              | 🔏 🔓 🖡           | 👌 🞻 皆       | <b>∩</b> • 🕅 • | Σ • 🛃         | · ¥ · [        | 🗩 🛅 🛓         | 100%          | • 🕐          |             |                  |               |               |               | Q- (Se        | arch in She   | et             |              |
|    | A Home       | Layout       | Tables          | Charts      | Smart          | Art For       | mulas I        | Data R        | eview         |              |             |                  |               |               |               |               |               |                | ▲ ☆          |
| -  | Edit         |              |                 | Font        |                |               | Aligr          | nment         |               | N            | umber       |                  | For           | mat           |               | Cells         |               | Themes         |              |
| f  | ا 💽 🗸        | Fill 🔻 Ca    | libri (Body)    | <b>v</b> 12 | • A• A         | -             | ab             | c 🔹 🗒 Wr      | ap Text 🔻     | General      |             | •                | - [           | lormal        |               | 🚳             | -             | Aa             | •            |
| Pa | iste 🥥       | Clear *      |                 |             | \land 🔻 🔼      | • = 3         |                | *             | Merge 👻       | · %          | °.0<br>.00  | Condit<br>Condit | tting         | lad           | In            | sert Delet    | e Format      | Themes 4       | Aa≁          |
|    | A1           | ÷ 6          | ) 🔘 (= f        | x Data se   | t              |               |                |               |               |              |             |                  | -             |               |               |               |               |                |              |
| 4  | A            | В            | C               | D           | E              | F             | G              | H             | I             | J            | К           | L                | M             | N             | 0             | Р             | Q             | R              | S =          |
| 1  | Data set     | Set 1        | Set 1           | Set 1       | Set 1          | Set 1         | Set 1          | Set 1         | Set 1         | Set 1        | Set 1       | Set 1            | Set 1         | Set 1         | Set 1         | Set 1         | Set 1         | Set 1          | Set 1        |
| 2  | Test type    | bayes_facto  | or bayes_factor | bayes_facto | r bayes_facto  | r bayes_facto | r bayes_factor | r bayes_facto | r bayes_facto | bayes_factor | bayes_facto | r bayes_facto    | r bayes_facto | r bayes_facto | r bayes_facto | r bayes_facto | r bayes_facto | r bayes_factor | bayes_factor |
| 3  | Theory       | CPT-KT       | CPT-KT          | CPT-KT      | CPT-KT         | CPT-KT        | CPT-KT         | CPT-KT        | CPT-KT        | CPT-KT       | CPT-KT      | CPT-KT           | CPT-KT        | CPT-KT        | CPT-KT        | CPT-KT        | CPT-KT        | CPT-KT         | CPT-KT       |
| 4  | Specificatio | n major      | major           | major       | major          | major         | major          | major         | major         | major        | major       | major            | major         | major         | major         | major         | major         | major          | major        |
| 5  | Keterence v  | /oiume       |                 | 0.0         | 0.0            | 0.0           |                | 0.0           |               | 0.0          | 0.0         | 0.0              |               |               | 0.0           |               |               |                | 0.0          |
| 7  | Lamoua       | 0.5          | 0.5             | 0.9         | 0.9            | 0.5           | 0.5            | 0.9           | 0.9           | 0.9          | 0.9         | 0.5              | 0.5           | 0.9           | 0.5           | 0.9           | 0.9           | 0.9            | 0.9          |
| 8  | N            |              |                 |             |                |               |                |               |               |              |             |                  |               |               |               |               |               |                |              |
| 9  | Random se    |              | 1 1             | 1           | 1              | 1             | 1              | 1             | 1             | 1            | 1           | 1                | 1             | 1             | 1             | 1             | 1             | 1              | 1            |
| 10 | Gibbs same   | dr 5000      | 5000            | 5000        | 5000           | 5000          | 5000           | 5000          | 5000          | 5000         | 5000        | 5000             | 5000          | 5000          | 5000          | 5000          | 5000          | 5000           | 5000         |
| 11 | Burn-in size | 1000         | 1000            | 1000        | 1000           | 1000          | 1000           | 1000          | 1000          | 1000         | 1000        | 1000             | 1000          | 1000          | 1000          | 1000          | 1000          | 1000           | 1000         |
| 12 | Vertex       | v1           | v2              | v3          | v4             | v5            | v6             | v7            | v8            | v9           | v10         | v11              | v12           | v13           | v14           | v15           | v16           | v17            | v18          |
| 13 | Vertex weig  | ght          |                 |             |                |               |                |               |               |              |             |                  |               |               |               |               |               |                |              |
| 14 | Vertex L/U   |              |                 |             |                |               |                |               |               |              |             |                  |               |               |               |               |               |                |              |
| 15 | Likelihood r | ratio        |                 |             |                |               |                |               |               |              |             |                  |               |               |               |               |               |                |              |
| 16 | p-value      |              |                 |             |                |               |                |               |               |              |             |                  |               |               |               |               |               |                |              |
| 17 | Warning      |              |                 |             |                |               |                |               |               |              |             |                  |               |               |               |               |               |                |              |
| 18 | DIC          |              |                 |             |                |               |                |               |               |              |             |                  |               |               |               |               |               |                | _            |
| 19 | Prior volum  | e 1.00E-10   | 0 1.00E-10      | 1.00E-10    | 1.00E-10       | 1.00E-10      | 1.00E-10       | 1.00E-10      | 1.00E-10      | 1.00E-10     | 1.00E-10    | 1.00E-10         | 1.00E-10      | 1.00E-10      | 1.00E-10      | 1.00E-10      | 1.00E-10      | 1.00E-10       | 1.00E-10     |
| 20 | Posterior w  | ol 9.60E-36  | 5 9.19E-42      | 7.90E-52    | 8.59E-44       | 4.20E-60      | 4.12E-64       | 2.01E-80      | 2.01E-80      | 9.85E-97     | 7.60E-109   | 9.68E-34         | 7.47E-46      | 7.47E-46      | 3.65E-62      | 3.65E-62      | 1.79E-78      | 1.75E-82       | 1.91E-74     |
| 21 | Bayes facto  | r1           |                 |             |                |               |                |               |               |              |             |                  |               |               |               |               |               |                |              |
| 22 | Bayes facto  | r 2 0.605.34 | 0.105.33        | 7 005 43    | 9 505 34       | 4 305 50      | 4 1 25 54      | 2.015.70      | 2.015.70      | 0.055.07     | 7 605 00    | 0.695.34         | 7 475 36      | 7 475 26      | 2 655 52      | 2 655 52      | 1 705 69      | 1 755 70       | 1.015.64     |
| 23 | Moightod g   | 1 9.00E-20   | 9.190-32        | 7.906-42    | 0.395-34       | 4.202-30      | 4.120-34       | 2.010-70      | 2.010-70      | 9.032-07     | 7.602-99    | 9.000-24         | 7.476-30      | 7.472-30      | 3.036-52      | 3.050-52      | 1.792-08      | 1.750-72       | 1.910-04     |
| 24 | Weighted F   |              |                 |             |                |               |                |               |               |              |             |                  |               |               |               |               |               |                |              |
| 26 | Weighted B   | a 4.44E-25   | 5 4.44E-25      | 4.44E-25    | 4.44E-25       | 4.44E-25      | 4.44E-25       | 4.44E-25      | 4.44E-25      | 4.44E-25     | 4.44E-25    | 4.44E-25         | 4.44E-25      | 4.44E-25      | 4.44E-25      | 4.44E-25      | 4.44E-25      | 4.44E-25       | 4.44E-25     |
| 27 |              |              |                 |             |                |               |                |               |               |              |             |                  |               |               |               |               |               |                |              |
| 28 |              |              |                 |             |                |               |                |               |               |              |             |                  |               |               |               |               |               |                |              |
| 29 |              |              |                 |             |                |               |                |               |               |              |             |                  |               |               |               |               |               |                |              |
| 30 |              |              |                 |             |                |               |                |               |               |              |             |                  |               |               |               |               |               |                |              |
| 31 |              |              |                 |             |                |               |                |               |               |              |             |                  |               |               |               |               |               |                |              |
|    |              | <>>>         | CPT_KT_BF.cs    | v +         |                |               |                |               |               |              | _           |                  |               |               |               |               |               |                | 1            |
|    | Nor          | mal View     | Ready           |             |                |               |                |               |               |              | Sum=0       |                  | -             |               |               |               |               |                |              |

The weighted Bayes factor values are in row 26 of the spreadsheet. Notice the same Bayes factor repeats for all the columns "B" through "W" listed as "Set 1"— this is where the Bayes factor for participant 1 can be found, listed under "0.90 Supermajority" and "KT" in Table 3 of QTBC2. Notice the same holds true for all the columns "X" through "AS" listed as "Set 2", for participant 2, and so on.

Note, however, that the weighted Bayes factor values vary if the test is replicated with different random seeds for each replicate. The Bayes factor values vary when setting a new seed each time the analysis is run under "Hypothesis testing" and "Random number seed:".

For tutorial demonstration, the default sample size of 5,000 was used. However, it is important to note that sample sizes larger than 5,000 were used to achieve converging Bayes factor values, given these data sets. To increase sample size, select "Change…" next to "Sample size:" under "Hypothesis testing" and "Gibbs sampling:". Then, in the "Gibbs sampling" dialog box, type in the sample size you wish to test. Once the Bayes factor values converge, column "KT" under "0.90 Supermajority" of Table 3 can be replicated.

This completes the analysis for Cash I data for the Bayes Factor test of CPT- $\mathcal{KT}$ .90-supermajority probabilistic specification. We will next demonstrate the analysis for the Cash I data for the Bayes Factor test of CPT- $\mathcal{KT}$ , but now with a random preference probabilistic specification in the following two sections, M.2.7 and M.2.8.

#### M.2.7 Probabilistic Specification: Cash I, CPT-KT, Random Preference

If continuing from section M.2.6, click "Clear" under "Hypothesis testing" and "Results:". This step clears the results of the Bayes Factor test of CPT-KT.90-supermajority probabilistic specification from the QTEST interface.

| A QTEST                                       |                                      |                                  | - X                                                                                                    |
|-----------------------------------------------|--------------------------------------|----------------------------------|----------------------------------------------------------------------------------------------------|
| Gamble pairs                                  | Theories                             |                                  | Hypothesis testing                                                                                                    |
| Number of gambles: 5 Change                   | CPT-KT Vertices:                     | Reference volume                 | Run test Auto save                                                                                                    |
| (A,B)                                         | V10.9<br>V2[0.9]<br>V3[0.9]          | Use reference volume             | Theories Specifications Data sets                                                                                       |
| (A,D) Set                                     | v (4 [0.9]<br>v5 [0.9]               | vveignt                          | Selected     Selected     Selected                                                                                      |
| (B,C)<br>(B,D) None                           | Add v6 [0.9]<br>v7 [0.9]             |                                  |                                                                                                    |
| (B,E)<br>(C,D) All                            | Duplicate (A,B): 0 A                 | Determine volume<br>from current | Type of test                                                                                                    |
| (D,E)                                         | (A,D): 0<br>(A,E): 0                 | et Set                           | Frequentist     All                                                                                                    |
|                                               | (B,D): 0<br>(B,E): 0                 | Set volume manually              | Gibbs sampling:                                                                                                    |
| <b>`</b>                                      | ((C.D): 0                            |                                  | Sample size: 5000 Change                                                                                                |
| Data                                          | Probabilistic specifications         | Figure                           | Title                                                                                                    |
| Observations:                                 | Aggregation-based:                   | Visualize                        | Chi-bar squared weights Random number<br>simulation sample size: seed:                                                  |
| Sample size N: (A,B): 11,9                    | Supermajority                        | Over last figure                 | 1000 Change 1 Set                                                                                                    |
| 20 (A,C). 4, 10<br>(A,D): 2,18<br>(A,E): 2,18 | O Borda score                        | Color scheme:                    | Results:                                                                                                    |
| Enter (B,C): 10,10<br>(B,D): 8,12             | Distance-based:<br>Max-distance (U): | Default ~                        | CPT-KT (Set 1/bayes-f/5000/1) (major)                                                                                   |
| Load (B,E): 2,18<br>(C,D): 14,6               | O Supremum 0.5 Change                |                                  | CPT-KT (Set 3/bayes-f/5000/1) (major)<br>CPT-KT (Set 4/bayes-f/5000/1) (major)                                          |
| Save (C,E): 5,15<br>(D,E): 7,13               | City-block 0.5 Change                | Close all figures                | CPT-KT (Set 5/bayes-f/5000/1) (major)<br>CPT-KT (Set 6/bayes-f/5000/1) (major)                                          |
| Clear                                         | O Euclidean 0.5 Change               |                                  | CPT-KT (Set 7/bayes-f/5000/1) (major)<br>CPT-KT (Set 8/bayes-f/5000/1) (major)<br>CPT-KT (Set 9/bayes-f/5000/1) (major) |
| Name Set 1 V                                  | Random preference:                   | File                             | CPT-KT (Set 10/bayes-f/5000/1) (major)                                                                                  |
|                                               | From file:     Load                  | Load Options                     | Table Remove Export                                                                                                    |
|                                               | O Mixture from vertices Save         | Save About                       | Details Clear                                                                                                    |
|                                               |                                      |                                  |                                                                                                    |

Whether the user is continuing from section M.2.2 or M.2.6, the QTEST interface should match the screenshot below.

| Gamble pairs            |                             | Theories                                |               |                                  | Hypothesis testing                                                      |
|-------------------------|-----------------------------|-----------------------------------------|---------------|----------------------------------|-------------------------------------------------------------------------|
| Number of gambles:      | 5 Change                    | CPT-KT Vertices:                        | A Add         | Reference volume                 | Run test Auto sav                                                       |
| (A,B)<br>(A,C)          | ^                           | v2 [0.9]<br>v3 [0.9]                    | Remov         | Use reference volume     Weight  | Theories Specifications Data sets                                       |
| (A,D)<br>(A,E)<br>(B,C) | Set                         | V4 [0.9]<br>V5 [0.9]<br>V6 [0.9]        |               |                                  | Selected     Selected     Selected     Selected     All     All     All |
| (B,D)                   | None                        | Add v7 [0.9]                            | ~             |                                  |                                                                         |
| (C,D)                   | All                         | Duplicate (A,B): 0<br>(A,C): 0          | ^             | Determine volume<br>from current | Iype of test     Bayes Eactor     Bayes n & DIC                         |
| (D,E)                   |                             | Remove (A,D). 0<br>(A,E): 0<br>(B,C): 0 | Set           | settings: Set                    | C Frequentist All                                                       |
|                         |                             | Load (B,D): 0<br>(B,D): 0               |               | Set volume manually              | Gibbs sampling:                                                         |
|                         | ~                           | Save (C D): 0                           | ~             | Oct volume manually              | Sample size: 5000 Change.                                               |
| Data                    |                             | Probabilistic specifications            |               | Figure                           | Burn-In size: 1000 Change.                                              |
|                         | Observations:               | Aggregation-based:                      | in the levels | Visualize                        | Chi-bar squared weights Random number<br>simulation sample size: seed:  |
| Sample size N:          | (A,B): 11,9                 | Supermajority                           | Change        | Over last figure                 | 1000 Change 1 S                                                         |
| 20                      | (A,D): 2,18<br>(A,E): 2,18  | O Borda score                           | onunge        | Color scheme:                    | Results:                                                                |
| Enter                   | (B,C): 10,10<br>(B,D): 8,12 | Distance-based: Max-dis                 | ance (U):     | Default ~                        |                                                                         |
| Load                    | (B,E): 2,18<br>(C,D): 14,6  | O Supremum 0.5                          | Change        |                                  |                                                                         |
| Save                    | (C,E): 5,15<br>(D,E): 7,13  | O City-block 0.5                        | Change        | Close all figures                |                                                                         |
| Clear                   |                             | O Euclidean 0.5                         | Change        |                                  |                                                                         |
| Name                    | Set 1                       | Random preference:                      |               | File                             |                                                                         |
|                         |                             | O From file:                            | Load          | Load Options                     | Table Remove Export                                                     |
|                         |                             | O Mixture from vertices                 | Save          | Save About                       | Details Clear                                                           |

To set this specification, under "Probabilistic specifications", make sure the radio button left of "Mixture from vertices" under "Random preference:" is selected.

| <b>QTEST</b>                                  |                                                                                                    |                                                   | -  ×                                                                                                    |
|-----------------------------------------------|----------------------------------------------------------------------------------------------------|---------------------------------------------------|----------------------------------------------------------------------------------------------------|
| Gamble pairs                                  | Theories                                                                                                |                                                   | -Hypothesis testing                                                                                           |
| Number of gambles: 5 Change                   | CPT-KT Vertices:                                                                                        | Reference volume                                  | Run test Auto save                                                                                            |
| (A,B)<br>(A,C)<br>(A,D)                       | V2<br>V3<br>V4                                                                                          | emove Weight                                      | Theories Specifications Data sets           Operation         Operation           Operation         Operation |
| (A,E)<br>(B,C)<br>(B,D) None                  | V5<br>V6<br>V7                                                                                          |                                                   |                                                                                                    |
| (B,E)<br>(C,D) All<br>(C,E)<br>(D,E)          | Duplicate         (A, B): 0           (A, C): 0         (A, C): 0           (A, D): 0         (A, E): 0 | Determine volume<br>from current<br>settings: Set | Type of test  Bayes Factor  Frequentist  All                                                                  |
| ~                                             | Load (B,C): 0<br>(B,D): 0<br>(B,E): 0<br>(C,D): 0                                                       | Set volume manually                               | Gibbs sampling:<br>Sample size: 5000 Change                                                                   |
| Data                                          | - Drehabilistia anasificationa                                                                          | ,,                                                | Burn-in size: 1000 Change                                                                                     |
| Observations:                                 | Aggregation-based:                                                                                      | Visualize                                         | Chi-bar squared weights Random number<br>simulation sample size: seed:                                        |
| 20 (A, C): 4,16<br>(A, D): 2 18               | O Supermajority         0.9         Change                                                              | Over last figure                                  | 1000 Change 1 Set                                                                                             |
| (A,E): 2,18<br>(B,C): 10,10<br>(B,D): 8,12    | Distance-based: Max-distance (U):                                                                       | Color scheme:<br>Default                          | Results:                                                                                                    |
| Load (B,E): 2,18<br>(C,D): 14,6<br>(C,D): 515 | O Supremum 0.5 Change                                                                                   |                                                   |                                                                                                    |
| Save (D,E): 7,13                              | City-block 0.5 Change                                                                                   | Close all figures                                 |                                                                                                    |
| Clear                                         | Euclidean 0.5 Change                                                                                    |                                                   |                                                                                                    |
| Name Set 1 ~                                  | Random preference:                                                                                      | File                                              |                                                                                                    |
|                                               |                                                                                                    | Load Options                                      | Table Remove Export                                                                                           |
|                                               | Mixture from vertices     Save                                                                          | Save About                                        | Details Clear                                                                                                 |

#### M.2.8 Hypothesis Testing: Cash I, CPT-KT, Random Preference

We are now ready for the Bayes Factor test of CPT - KT random preference probabilistic specification for the Cash I data. Before executing this test, we need to verify that the settings are correct.

Under "Hypothesis testing", verify the radio button next to "Selected" is selected under "Theories", the radio button next to "Selected" is selected for "Specifications", and select the radio button next to "All" for "Data sets".

| <b>QTEST</b>                                                                                                    |                                                                                                    | – 🗆 X                                                                                                    |
|----------------------------------------------------------------------------------------------------|----------------------------------------------------------------------------------------------------|----------------------------------------------------------------------------------------------------|
| Gamble pairs Number of gambles: 5 Change (A,D) (A,C)                                                                                                    | CPT-KT Vertices:<br>Vertices:<br>V2<br>V3<br>Reference volume<br>Use reference volume<br>Weight                                                                                                    | Hypothesis testing Multicore<br>Run test Auto save<br>Theories Specifications Data sets                                         |
| (A,C)<br>(A,E)<br>(B,C)<br>(B,D)<br>(C,D)<br>(C,C)<br>(C,C)<br>(D,E)<br>(D,E)<br>(All<br>(All<br>(A,E)<br>(B,C)<br>(B,C)<br>(B,C)<br>(B,C)<br>(B,C)<br>(B,C)<br>(B,C)<br>(B,C)<br>(B,C)<br>(B,C)<br>(B,C)<br>(B,C)<br>(B,C)<br>(C,C)<br>(B,C)<br>(C,C)<br>(C,C | Vois         Vois           Vois         Vois           Vois         Vois           Upplicate         (A, B) 0           Remove         (A, D) 0           (A, E) 0         Set           Load         (B, C) 0           (B, D) 0         Set | Selected     Selected     Selected     Al     Al     Type of test     • Bayes Factor     Frequentist     Al     Gibbs sampling: |
| Data                                                                                                    | Probabilistic specifications                                                                                                    | Sample size: 5000 Change<br>Burn-in size: 1000 Change                                                                           |
| Observations:           Sample size N:         (A, C): 4,16           20         (A, C): 2,18           (A, E): 2,18         (A, E): 2,18                                                                                                    | Aggregation-based:<br>Supermajority level:<br>Borda score<br>Distance-based:<br>Visualize<br>Visualize<br>Over last figure<br>Color scheme:<br>Distance-based:<br>Visualize                                                                    | Chi-bar squared weights seet: Random number seet.<br>1000 Change 1 Set<br>Results:                                              |
| (B, D): 8,12<br>(B, E): 2,18<br>(C, D): 14,6<br>(C, E): 5,15<br>(D, E): 7,13<br>Clear                                                                                                    | Max-distance (U):<br>O Supremum 0.5 Change<br>O City-block 0.5 Change<br>Euclidean 0.5 Change                                                                                                    |                                                                                                    |
| Name Set 1                                                                                                    | Random preference:<br>File File Load Options Options                                                                                                    | Table Remove Export                                                                                                    |
|                                                                                                    | Mixture from vertices     Save     Save     About                                                                                                    | Details Clear                                                                                                    |

Under "Hypothesis testing" and "Type of test", select the radio button next to "Bayes Factor".

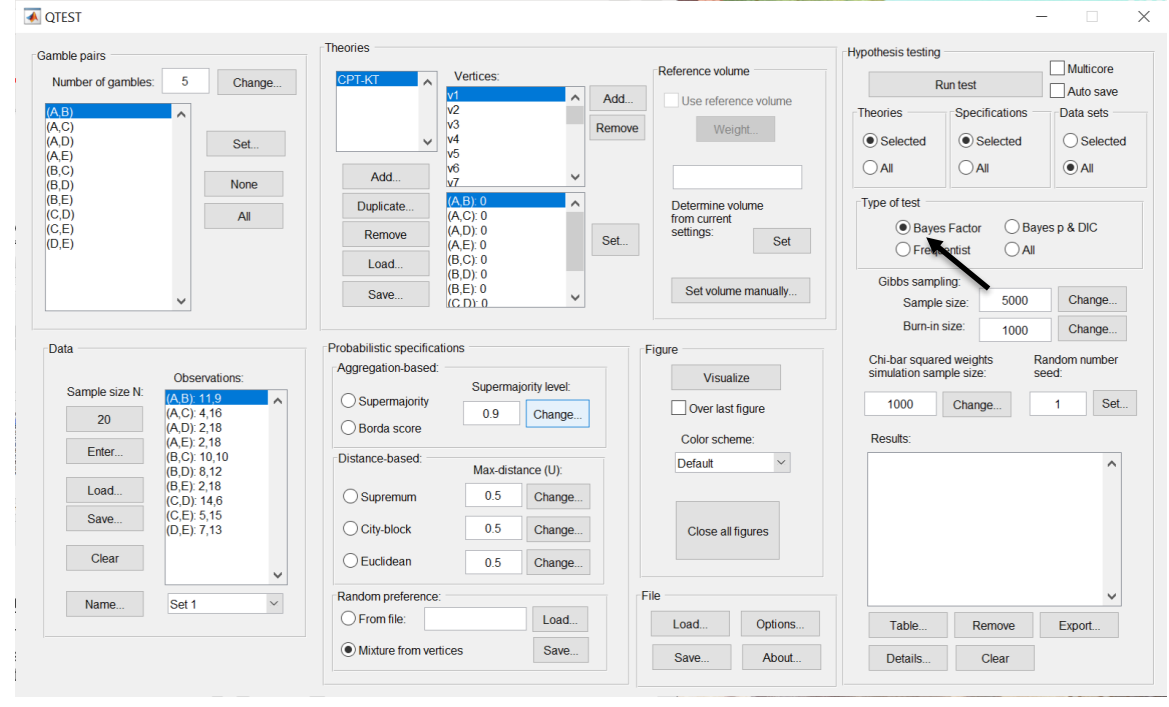

Now that all the settings under "Hypothesis testing" are correct, select "Run test". The "Running Hypothesis Test" window will pop up. It starts with an empty, white, horizontal rectangle and fills with red as the analysis progresses.

| 00 | Running Hypothesis Test |  |  |
|----|-------------------------|--|--|
|    | Please wait             |  |  |
|    |                         |  |  |
|    |                         |  |  |

Once the analysis is complete, QTEST will now look like the following screenshot. Under "Hypothesis testing", under "Results:", you will see a list of completed analyses.

| [  | 📣 QTEST                          |                                                                      |                                  |                         |                                                          |                        |        |                                           |            |                                                                                   | -                                                                                                    | - 🗆 ×                                                    |
|----|----------------------------------|----------------------------------------------------------------------|----------------------------------|-------------------------|----------------------------------------------------------|------------------------|--------|-------------------------------------------|------------|-----------------------------------------------------------------------------------|----------------------------------------------------------------------------------------------------|----------------------------------------------------------|
|    | Gamble pairs                     |                                                                      |                                  | Theories                |                                                          |                        |        |                                           |            | Hypothesis testing                                                                |                                                                                                    |                                                          |
| i. | Number of gambles:               | 5                                                                    | Change                           | CPT-KT                  | Vertices:                                                |                        | Add    | Reference volum                           | ne         | R                                                                                 | un test                                                                                                    | Auto save                                                |
|    | (A,B)<br>(A,C)<br>(A,D)<br>(A,E) | ^                                                                    | Set                              | ~                       | v2<br>v3<br>v4<br>v5                                     | F                      | temove | Use referen                               | ht         | Selected                                                                          | Specifications     Selected                                                                                         | Data sets                                                |
|    | (B,C)<br>(B,D)                   |                                                                      | None                             | Add                     | vo<br>v7                                                 | ~                      |        |                                           |            |                                                                                   | All                                                                                                    |                                                          |
|    | (B,E)<br>(C,D)<br>(C,E)<br>(D,E) |                                                                      | All                              | Duplicate<br>Remove     | (A,B): 0<br>(A,C): 0<br>(A,D): 0<br>(A,E): 0<br>(B,C): 0 |                        | Set    | Determine vo<br>from current<br>settings: | Set        | Type of test<br>Bayes<br>Freque                                                   | s Factor O Bay<br>ventist O All                                                                                     | res p & DIC                                              |
| 1  |                                  | ~                                                                    |                                  | Save                    | (B,D): 0<br>(B,E): 0<br>(C.D): 0                         | ~                      |        | Set volume                                | e manually | Gibbs sampl<br>Sample                                                             | ing:<br>size: 5000                                                                                                  | Change                                                   |
|    | Data                             |                                                                      |                                  | Probabilistic specifica | ations                                                   |                        | F      | igure                                     |            | Durrent                                                                           | 1000                                                                                                    | Change                                                   |
|    | Sample size N:                   | Obser<br>(A,B): 1<br>(A,C): 4                                        | vations:                         | Aggregation-based       | Supermaj                                                 | ority level:<br>Change |        | Visualia                                  | ze         | Chi-bar square<br>simulation sam                                                  | ed weights F<br>nple size: s<br>Change                                                                              | tandom number<br>eed:                                    |
|    | Enter                            | (A,D): 2<br>(A,E): 2                                                 | ,18<br>,18                       | Borda score             |                                                          |                        |        | Color scher                               | me:        | Results:                                                                          |                                                                                                    |                                                          |
|    | Load<br>Save                     | (B,C): 1<br>(B,D): 8<br>(B,E): 2<br>(C,D): 1<br>(C,E): 5<br>(D,E): 7 | 0,10<br>,12<br>,18<br>4,6<br>,15 | Distance-based: -       | Max-dista                                                | Change                 |        | Default                                   |            | CPT-KT (Set 1<br>CPT-KT (Set 2<br>CPT-KT (Set 3<br>CPT-KT (Set 4<br>CPT-KT (Set 5 | /bayes-f/5000/1) (n<br>//bayes-f/5000/1) (n<br>//bayes-f/5000/1) (n<br>//bayes-f/5000/1) (n<br>//bayes-f/5000/1) (n | nixture)<br>nixture)<br>nixture)<br>nixture)<br>nixture) |
|    | Clear                            | (D,L). /                                                             | ,15<br>V                         |                         | 0.5                                                      | Change                 |        | Close all li                              | Igures     | CPT-KT (Set 6<br>CPT-KT (Set 7<br>CPT-KT (Set 8<br>CPT-KT (Set 9                  | i/bayes-f/5000/1) (n<br>1/bayes-f/5000/1) (n<br>1/bayes-f/5000/1) (n<br>1/bayes-f/5000/1) (n                        | nixture)<br>nixture)<br>nixture)<br>nixture)             |
|    | Name                             | Set 1                                                                | ~                                | Random preference       | ¢                                                        |                        | Fi     | le                                        |            | CRT-KT (Set 1                                                                     | 0/bayes-f/5000/1) (                                                                                                 | mixture)                                                 |
|    |                                  |                                                                      |                                  | O From file:            |                                                          | Load                   |        | Load                                      | Options    | Table                                                                             | Remove                                                                                                    | Export                                                   |
|    |                                  |                                                                      |                                  | Mixture from ver        | tices                                                    | Save                   |        | Save                                      | About      | Details                                                                           | Clear                                                                                                    |                                                          |
| ĺ. |                                  |                                                                      |                                  |                         |                                                          |                        |        |                                           |            |                                                                                   |                                                                                                    |                                                          |

Under "Hypothesis testing", under "Results:", select "Export...". An "Export Results As" window pops up. Navigate to the location to save the file and save it as a .csv file.

| 承 QTEST                                            |                                                                                         |                                                                                                    |                |                                               |                                                                                        |                                                                                                    | - 🗆 :                                                                |
|----------------------------------------------------|-----------------------------------------------------------------------------------------|----------------------------------------------------------------------------------------------------|----------------|-----------------------------------------------|----------------------------------------------------------------------------------------|----------------------------------------------------------------------------------------------------|----------------------------------------------------------------------|
| Gamble pairs                                       |                                                                                         | Theories                                                                                                    |                |                                               | Hypothesis testing                                                                     |                                                                                                    | _                                                                    |
| Number of gan                                      | bles: 5 Change                                                                          | CPT-KT                                                                                                    | Add            | Reference volume                              | F                                                                                      | tun test                                                                                                    | Multicore                                                            |
| (A,B)<br>(A,C)<br>(A,D)<br>(A,E)                   | Set                                                                                     | V2<br>V3<br>V4<br>V5                                                                                                    | Remove         | e Weight                                      | Theories     Selected                                                                  | Specifications                                                                                                    | Data sets                                                            |
| (B,C)<br>(B,D)<br>(B,E)<br>(C,D)<br>(C,E)<br>(D,E) | None                                                                                    | Add         Vo           V7         (A B): 0           (A,C): 0         (A,C): 0           Remove         (A,E): 0           (A,E): 0         (B,C): 0 | V Set          | Determine volume<br>from current<br>settings: | Set O Frequ                                                                            | s Factor Bay                                                                                                    | yes p & DIC                                                          |
|                                                    | ~                                                                                       | (B,D): 0<br>(B,E): 0<br>(C,D): 0                                                                                                    | ~              | Set volume man                                | Gibbs samp<br>Sample                                                                   | ing:<br>size: 5000                                                                                                    | Change                                                               |
| Data<br>Sample size                                | Observations:<br>N: (A,B): 11,9                                                         | Probabilistic specifications<br>Aggregation-based:<br>Supermajority                                                                                    | ajority level: | Figure Visualize                              | Chi-bar squar<br>simulation san                                                        | ed weights F<br>nple size: s                                                                                                    | Change<br>Random number<br>seed:                                     |
| 20<br>Enter                                        | (A,C): 4,16<br>(A,D): 2,18<br>(A,E): 2,18                                               | O Borda score                                                                                                    | Change         | Color scheme:                                 | Results:                                                                               |                                                                                                    |                                                                      |
| Load<br>Save                                       | (B,C): 10,10<br>(B,D): 8,12<br>(B,E): 2,18<br>(C,D): 14,6<br>(C,E): 5,15<br>(D,E): 7,13 | Distance-based:<br>Supremum 0.5<br>City-block 0.5                                                                                                    | Change         | Default<br>Close all figures                  | CPT-KT (Set<br>CPT-KT (Set<br>CPT-KT (Set<br>CPT-KT (Set<br>CPT-KT (Set<br>CPT-KT (Set | 1/bayes-1/5000/1) (n<br>2/bayes-1/5000/1) (n<br>3/bayes-1/5000/1) (n<br>4/bayes-1/5000/1) (n<br>5/bayes-1/5000/1) (n<br>6/bayes-1/5000/1) (n | nixture)<br>nixture)<br>nixture)<br>nixture)<br>nixture)<br>nixture) |
| Clear                                              |                                                                                         | O Euclidean 0.5                                                                                                    | Change         |                                               | CPT-KT (Set<br>CPT-KT (Set<br>CPT-KT (Set                                              | 7/bayes-f/5000/1) (n<br>8/bayes-f/5000/1) (n<br>9/bayes-f/5000/1) (n                                                                         | nixture)<br>nixture)                                                 |
| Name                                               | Set 1 V                                                                                 | Random preference:                                                                                                    |                | File                                          | CPT-KT (Set                                                                            | 10/bayes-f/5000/1)                                                                                                    | (mixture)                                                            |
|                                                    |                                                                                         | O From file:                                                                                                    | Load           | Load Of                                       | ptions Table                                                                           | Remove                                                                                                    | Export.                                                              |
|                                                    |                                                                                         | Mixture from vertices                                                                                                    | Save           | Save A                                        | About Details                                                                          | Clear                                                                                                    |                                                                      |

The following screenshot shows the .csv file that was just saved. The columns are labeled "Set 1" through "Set 18" in columns "B" through "S" of the spreadsheet. The columns represent different participants; "Set 1" refers to participant 1, "Set 2" refers to participant 2, and so on.

|                                                                                                    |    | •             |             |                        |               |                |               |               |               | C             | PT_KT_BF.     | CSV           |             |                  |               |             |               |               |                |                |
|----------------------------------------------------------------------------------------------------|----|---------------|-------------|------------------------|---------------|----------------|---------------|---------------|---------------|---------------|---------------|---------------|-------------|------------------|---------------|-------------|---------------|---------------|----------------|----------------|
| Image         Layout         Tables         Charts         SmartArt         Formulas         Data         Review         Terms         Terms                                                                                                    | 0  | 🏥 🗊           | 8 🔒         | X 🖣 🕯                  | 👌 🕩 🖆         | <b>∩</b> • 🔂 • | Σ • 🛃         | • 搔 • [       | fx 🛅 🕯        | 100%          | • 🕜           |               |             |                  |               |             |               | arch in She   | ∋t             |                |
| Est         Tell         Algenerit         Newbor         Format         Colin         There                •••••••••••••••••••••••••                                                                                                    | Г  | A Home        | Layout      | Tables                 | Charts        | Smart          | Art For       | mulas         | Data R        | eview         |               |               |             |                  |               |             |               |               |                | _ ^ ‡          |
| Image: Section (Body)       12       Image: Bit (Body)       12       Image: Bit (Body)       12       Image: Bit (Body)       12       Image: Bit (Body)       12       Image: Bit (Body)       12       Image: Bit (Body)       Image: Bit (Body) <thimage: (body)<="" bit="" th="">       Image: Bit (Body)</thimage:>                                                                                                    |    | Edit          |             |                        | Font          |                |               | Alig          | nment         |               | N             | umber         |             | For              | mat           |             | Cells         |               | Themes         |                |
| Parto         Provide         Provide                                                                                                    |    | 🧃 🔄 🐺 Fi      | ill 🔻 Ca    | libri (Body)           | v 12          | - A- A         | - = =         | ≡ ab          | c 🔻 🔜 Wr      | ap Text 🔻     | General       |               | -           | - N              | lormal        | 1 문         |               | -             | Aab-           | <b>--</b>      |
| Part         Click*         Bit         Click*         Click*         Click*         Committing         Read         Insert         Delete         Format         Themes         All*           A1         :         :         :         :         :         :         :         :         :         :         :         :         :         :         :         :         :         :         :         :         :         :         :         :         :         :         :         :         :         :         :         :         :         :         :         :         :         :         :         :         :         :         :         :         :         :         :         :         :         :         :         :         :         :         :         :         :         :         :         :         :         :         :         :         :         :         :         :         :         :         :         :         :         :         :         :         :         :         :         :         :         :         :         :         :         :         :         :         : <td></td> <td></td> <td></td> <td></td> <td></td> <td>A</td> <td></td> <td></td> <td></td> <td></td> <td>P730 0/</td> <td>-</td> <td>.00</td> <td></td> <td></td> <td></td> <td></td> <td></td> <td>00000</td> <td></td>                                                                                                    |    |               |             |                        |               | A              |               |               |               |               | P730 0/       | -             | .00         |                  |               |             |               |               | 00000          |                |
| A1       C       C       Data set         A1       C       C       N       N <t< td=""><td>P</td><td>iste 🥥 C</td><td>lear • B</td><td><math>I \ \underline{\vee}</math></td><td></td><td>🌤 🔺 📥</td><td></td><td></td><td><b>2</b></td><td>Merge *</td><td><b>₩</b> %</td><td><b>9</b> .00</td><td>Condit</td><td>ional E<br/>tting</td><td>iad</td><td>In</td><td>sert Delet</td><td>te Format</td><td>Themes 4</td><td>Aa∗</td></t<>                                                                                                    | P  | iste 🥥 C      | lear • B    | $I \ \underline{\vee}$ |               | 🌤 🔺 📥          |               |               | <b>2</b>      | Merge *       | <b>₩</b> %    | <b>9</b> .00  | Condit      | ional E<br>tting | iad           | In          | sert Delet    | te Format     | Themes 4       | Aa∗            |
| R         B         C         D         E         F         C         H         I         J         K         L         M         N         O         P         Q         R         St1         St1         S                                                                                                    |    | A1            | ÷ 6         | ) 🔿 (= f               | x Data se     | t              |               |               |               |               |               |               |             |                  |               |             |               |               |                |                |
| Detail         Set 2         Set 3         Set 4         Set 5         Set 6         Set 7         Set 8         Set 10         Set 11         Set 12         Set 13         Set 14         Set 15         Set 15         Set 17         Set 18           2         Test type         Seperification bayes, factor bayes, factor b                                                                                                    | 1  | A             | В           | C                      | D             | E              | F             | G             | H             | 1             | J             | K             | L           | M                | N             | 0           | Р             | Q             | R              | S              |
| 2       Test type       Bayes_factor bayes_factor bayes_fac                                                                                                    | 1  | Data set      | Set 1       | Set 2                  | Set 3         | Set 4          | Set 5         | Set 6         | Set 7         | Set 8         | Set 9         | Set 10        | Set 11      | Set 12           | Set 13        | Set 14      | Set 15        | Set 16        | Set 17         | Set 18         |
| 3         Theory         CPT+KT         CPT+KT         CPT-KT         CPT-KT                                                                                                    | 2  | Test type     | bayes_facto | or bayes_facto         | r bayes_facto | r bayes_facto  | r bayes_facto | r bayes_facto | r bayes_facto | r bayes_facto | r bayes_facto | r bayes_facto | bayes_facto | r bayes_facto    | r bayes_facto | bayes_facto | r bayes_facto | r bayes_facto | r bayes_factor | r bayes_factor |
| 41       Specification mixture       mixture       mixt                                                                                                    | 3  | Theory        | CPT-KT      | CPT-KT                 | CPT-KT        | CPT-KT         | СРТ-КТ        | CPT-KT        | СРТ-КТ        | CPT-KT        | CPT-KT        | СРТ-КТ        | CPT-KT      | CPT-KT           | CPT-KT        | CPT-KT      | CPT-KT        | CPT-KT        | СРТ-КТ         | CPT-KT         |
| a meterice volume                                                                                                    | 4  | specification | n mixture   | mixture                | mixture       | mixture        | mixture       | mixture       | mixture       | mixture       | mixture       | mixture       | mixture     | mixture          | mixture       | mixture     | mixture       | mixture       | mixture        | mixture        |
| 0       Universe       1       1       1       1       1       1       1       1       1       1       1       1       1       1       1       1       1       1       1       1       1       1       1       1       1       1       1       1       1       1       1       1       1       1       1       1       1       1       1       1       1       1       1       1       1       1       1       1       1       1       1       1       1       1       1       1       1       1       1       1       1       1       1       1       1       1       1       1       1       1       1       1       1       1       1       1       1       1       1       1       1       1       1       1       1       1       1       1       1       1       1       1       1       1       1       1       1       1       1       1       1       1       1       1       1       1       1       1       1       1       1       1       1       1       1       1       1<                                                                                                    | 5  | Reference vo  | olume       |                        |               |                |               |               |               |               |               |               |             |                  |               |             |               |               |                |                |
| Image: 1       1       1       1       1       1       1       1       1       1       1       1       1       1       1       1       1       1       1       1       1       1       1       1       1       1       1       1       1       1       1       1       1       1       1       1       1       1       1       1       1       1       1       1       1       1       1       1       1       1       1       1       1       1       1       1       1       1       1       1       1       1       1       1       1       1       1       1       1       1       1       1       1       1       1       1       1       1       1       1       1       1       1       1       1       1       1       1       1       1       1       1       1       1       1       1       1       1       1       1       1       1       1       1       1       1       1       1       1       1       1       1       1       1       1       1       1       1       1                                                                                                          | 7  | Lambda        |             |                        |               |                |               |               |               |               |               |               |             |                  |               |             |               |               |                |                |
| P       Random seet       1       1       1       1       1       1       1       1       1       1       1       1       1       1       1       1       1       1       1       1       1       1       1       1       1       1       1       1       1       1       1       1       1       1       1       1       1       1       1       1       1       1       1       1       1       1       1       1       1       1       1       1       1       1       1       1       1       1       1       1       1       1       1       1       1       1       1       1       1       1       1       1       1       1       1       1       1       1       1       1       1       1       1       1       1       1       1       1       1       1       1       1       1       1       1       1       1       1       1       1       1       1       1       1       1       1       1       1       1       1       1       1       1       1       1       1 <th< td=""><td>/</td><td>U</td><td></td><td></td><td></td><td></td><td></td><td></td><td></td><td></td><td></td><td></td><td></td><td></td><td></td><td></td><td></td><td></td><td></td><td></td></th<>                                                                                                    | /  | U             |             |                        |               |                |               |               |               |               |               |               |             |                  |               |             |               |               |                |                |
| 0     University     Social     Social <td>0</td> <td>N Rendem coo</td> <td></td> <td></td> <td>1</td> <td></td> <td></td> <td></td> <td></td> <td></td> <td></td> <td>1</td> <td></td> <td></td> <td></td> <td></td> <td></td> <td></td> <td></td> <td></td>                                                                                                    | 0  | N Rendem coo  |             |                        | 1             |                |               |               |               |               |               | 1             |             |                  |               |             |               |               |                |                |
| 30       0000       3000       3000       3000       3000       3000       3000       3000       3000       3000       3000       3000       3000       3000       3000       3000       3000       3000       3000       3000       3000       3000       3000       3000       3000       3000       3000       3000       3000       3000       3000       3000       3000       3000       3000       3000       3000       3000       3000       3000       3000       3000       3000       3000       3000       3000       3000       3000       3000       3000       3000       3000       3000       3000       3000       3000       3000       3000       3000       3000       3000       3000       3000       3000       3000       3000       3000       3000       3000       3000       3000       3000       3000       3000       3000       3000       3000       3000       3000       3000       3000       3000       3000       3000       3000       3000       3000       3000       3000       3000       3000       3000       3000       3000       3000       3000       3000       3000       3000       3000                                                                                                    | 10 | Cibbs comple  | 5000        | 1 5000                 | 5000          | E000           | 5000          | E000          | 5000          | E000          | E000          | 5000          | 5000        | 5000             | E000          | 5000        | 5000          | 5000          | 5000           | 5000           |
| 12 Vertox velgh<br>13 Vertox velgh<br>14 vertox velgh<br>14 vertox velgh<br>15 Vertox velgh<br>15 Vertox velgh<br>15 Vertox velgh<br>15 Vertox velgh<br>15 Vertox velgh<br>15 Vertox velgh<br>15 Vertox velgh<br>15 Vertox velgh<br>16 Vertox velgh<br>16 Ve | 11 | Burn-in cite  | 1000        | 1000                   | 1000          | 1000           | 1000          | 1000          | 1000          | 1000          | 1000          | 1000          | 1000        | 1000             | 1000          | 1000        | 1000          | 1000          | 1000           | 1000           |
| 13       Vertex weight       14       14       14       14       14       14       14       14       14       14       14       14       14       14       14       14       14       14       14       14       14       14       14       14       14       14       14       14       14       14       14       14       14       14       14       14       14       14       14       14       14       14       14       14       14       14       14       14       14       14       14       14       14       14       14       14       14       14       14       14       14       14       14       14       14       14       14       14       14       14       14       14       14       14       14       14       14       14       14       14       14       14       14       14       14       14       14       14       14       14       14       14       14       14       14       14       14       14       14       14       14       14       14       14       14       14       14 <th14< th=""> <th14< th="">       14</th14<></th14<>                                                                                                    | 12 | Vertex        | 1000        | y1                     | 1000<br>v1    | v1             | v1            | v1            | 1000          | v1            | v1            | 1000          | 1000<br>v1  | v1               | 1000<br>v1    | 1000        | v1            | v1            | 1000           | 1000<br>v1     |
| 14       vertex 1/J         15       Markholaratio         15       Markholaratio         16       Priving         18       Markholaratio         19       Vertex 1/J         19       Vertex 1/J         19       Vertex 1/J         10       Vertex 1/J         19       Vertex 1/J         10       Vertex 1/J         10       Vertex 1/J         11       Vertex 1/J         12       Vertex 1/J                                                                                                    | 13 | Vertex weigh  | ht          | *1                     | *1            | *1             | *1            | *1            | *1            | *1            | *1            | *1            | *1          | *1               | *1            | *1          | *1            | *1            | *1             | *1             |
| 13       Machino Tratio       Image: Constraint of the second second sec                                                                                                    | 14 | Vertex I/U    |             |                        |               |                |               |               |               |               |               |               |             |                  |               |             |               |               |                |                |
| 16       walke       walke       wa                                                                                                    | 15 | Likelihood ra | atio        |                        |               |                |               |               |               |               |               |               |             |                  |               |             |               |               |                |                |
| 17       Varing       Varing                                                                                                    | 16 | p-value       |             |                        |               |                |               |               |               |               |               |               |             |                  |               |             |               |               |                |                |
| 18       0.c         19       Picr volume         20       Postro volume         218       syste starcor 1         228       Starse starcor 1         228       Starse starcor 1         238       Starse starcor 1         248       Weighted starse starcor 1         258       Weighted Starse starcor 1         268       Starse starcor 1         278       Starse starcor 1         288       Starcor 1         298       Starse starcor 1         201       Starse starcor 1         202       Starse starcor 1 <td< td=""><td>17</td><td>Warning</td><td></td><td></td><td></td><td></td><td></td><td></td><td></td><td></td><td></td><td></td><td></td><td></td><td></td><td></td><td></td><td></td><td></td><td></td></td<>                                                                                                    | 17 | Warning       |             |                        |               |                |               |               |               |               |               |               |             |                  |               |             |               |               |                |                |
| 19       Prior volume       Prior volume       Prior vol                                                                                                    | 18 | DIC           |             |                        |               |                |               |               |               |               |               |               |             |                  |               |             |               |               |                |                |
| 2020       Posterior volume       Posterior volume         218 aves factor 1       2.00022005       0.00737434       429.927       3.01E-05       41.8957       1.20E-05       5.74337       160.49         228 aves factor 2       2.000220026       0.00022055       0.0737434       429.927       3.01E-05       41.8957       1.20E-05       5.74337       160.49         228 weighted Bayes factor       veighted Bayes factor       veighted Bayes factor                                                                                                    | 19 | Prior volume  |             |                        |               |                |               |               |               |               |               |               |             |                  |               |             |               |               |                |                |
| 21       Bayes factor       22       Sayes factor       2.00022056       0.0022265       0.0022265       0.0737434       429.927       3.01E-05       41.8957       1.20E-05       5.74337       160.49         23       Bayes factor oxact       5       5       5.5016       29.6682       0.00222056       0.0737434       429.927       3.01E-05       41.8957       1.20E-05       5.74337       160.49         24       Weighted p-value       5       6       6       6       6       6       6       6       6       6       6       6       6       6       6       6       6       6       6       6       6       6       6       6       6       6       6       6       6       6       6       6       6       6       6       6       6       6       6       6       6       6       6       6       6       6       6       6       6       6       6       6       6       6       6       6       6       6       6       6       6       6       6       6       6       6       6       6       6       6       6       6       6       6       6 <td< td=""><td>20</td><td>Posterior vol</td><td>lume</td><td></td><td></td><td></td><td></td><td></td><td></td><td></td><td></td><td></td><td></td><td></td><td></td><td></td><td></td><td></td><td></td><td></td></td<>                                                                                                    | 20 | Posterior vol | lume        |                        |               |                |               |               |               |               |               |               |             |                  |               |             |               |               |                |                |
| 222       Bayes factor       0.205588       0.97533       0.177964       6.01E-06       2.40435       0.002272564       8.24962       5.5016       29.6682       0.00220026       0.00222655       0.0737434       429.927       3.01E-05       41.8957       1.20E-05       5.74337       160.49         28       Weighted P-value       Veighted P-value       Veighted P-value <t< td=""><td>21</td><td>Bayes factor</td><td>1</td><td></td><td></td><td></td><td></td><td></td><td></td><td></td><td></td><td></td><td></td><td></td><td></td><td></td><td></td><td></td><td></td><td></td></t<>                                                                                                    | 21 | Bayes factor  | 1           |                        |               |                |               |               |               |               |               |               |             |                  |               |             |               |               |                |                |
| 23 Bayes factor exact<br>24 Weighted powlue<br>25 Weighted DiC<br>26 Weighted Bayes factor<br>27 Weighted Bayes factor<br>28 Bayes factor<br>29 Bayes factor<br>29 Bayes factor<br>29 Bayes factor<br>20 Bayes factor<br>20 Bayes factor<br>20 Bayes factor<br>20 Bayes factor<br>20 Bayes factor<br>20 Bayes factor<br>21 Bayes factor<br>22 Bayes factor<br>23 Bayes factor<br>24 Bayes factor<br>25 Bayes factor<br>26 Bayes factor<br>27 Bayes factor<br>28 Bayes factor<br>29 Bayes factor<br>20 Bayes factor<br>20                                                                                                    | 22 | Bayes factor  | 0.206588    | 3 0.975535             | 0.177964      | 6.01E-06       | 2.40435       | 0.00272564    | 8.24962       | 5.5016        | 29.6682       | 0.00220026    | 0.00022565  | 0.0737434        | 429.927       | 3.01E-05    | 41.8957       | 1.20E-05      | 5.74337        | 160.49         |
| 24 Weighted p-value<br>25 Weighted Bayes factor<br>26 Weighted Bayes factor<br>27 Particular State<br>28 Particular State<br>29 Particular State<br>29 Particular State<br>29 Particular State<br>29 Particular State<br>29 Particular State<br>29 Particular State<br>20 Particular State<br>20 Particul                                                                                                    | 23 | Bayes factor  | exact       |                        |               |                |               |               |               |               |               |               |             |                  |               |             |               |               |                |                |
| 25 Weighed Bayes factor 27 Weighed Bayes factor 27 27 28 29 29 29 29 29 29 29 29 29 29 29 29 29                                                                                                    | 24 | Weighted p-   | value       |                        |               |                |               |               |               |               |               |               |             |                  |               |             |               |               |                |                |
| 26         Weighted Bayes factor                                                                                                    | 25 | Weighted DI   | IC          |                        |               |                |               |               |               |               |               |               |             |                  |               |             |               |               |                |                |
|                                                                                                    | 26 | Weighted Ba   | ayes factor |                        |               |                |               |               |               |               |               |               |             |                  |               |             |               |               |                |                |
| 28 28 29 29 29 20 20 20 20 20 20 20 20 20 20 20 20 20                                                                                                    | 27 |               |             |                        |               |                |               |               |               |               |               |               |             |                  |               |             |               |               |                |                |
|                                                                                                    | 28 |               |             |                        |               |                |               |               |               |               |               |               |             |                  |               |             |               |               |                |                |
| 99 30 31 14 4 5 + 1 CPT, KT_BF, csv + +                                                                                                    | 29 |               |             |                        |               |                |               |               |               |               |               |               |             |                  |               |             |               |               |                |                |
|                                                                                                    | 30 |               |             |                        |               |                |               |               |               |               |               |               |             |                  |               |             |               |               |                |                |
| IIII Normal View Rearby                                                                                                    | 31 |               | + + +       | CPT_KT_BF.cs           | v / + /       |                |               |               |               |               |               |               |             |                  |               |             |               |               |                | 111            |
|                                                                                                    |    | UIII Norra    | nal Maw     | Ready                  | ~             |                |               |               |               |               |               | Sum-0         |             | -                |               |             |               |               |                |                |

The Bayes factor values are in row 22 of the spreadsheet. The Bayes factor in column "B" listed as "Set 1" is where the Bayes factor for participant 1 can be

found, listed under "Mixture" and "KT" in Table 3 of QTBC2. Notice the same holds true for column "C" listed as "Set 2", for participant 2, and so on.

Note, however, that the Bayes factor values vary if the test is replicated with different random seeds for each replicate. The Bayes factor values vary when setting a new seed each time the analysis is run under "Hypothesis testing" and "Random number seed:".

For tutorial demonstration, the default sample size of 5,000 was used. However, it is important to note that sample sizes larger than 5,000 were used to achieve converging Bayes factor values, given these data sets. To increase sample size, select "Change…" next to "Sample size:" under "Hypothesis testing" and "Gibbs sampling:". Then, in the "Gibbs sampling" dialog box, type in the sample size you wish to test. Once the Bayes factor values converge, column "KT" under "Mixture" of Table 3 can be replicated.

This completes the analysis for Cash I data for the Bayes Factor test of CPT - KT random preference probabilistic specification.

#### M.3.1 Theory and Vertex: Cash I, CPT-GE

| <b>Q</b> TEST                                                                                                    |                                                                                                    | - 0                                                                                                    | × |
|----------------------------------------------------------------------------------------------------|----------------------------------------------------------------------------------------------------|----------------------------------------------------------------------------------------------------|---|
| Gamble pairs Number of gambles: 5 Change (A.B) (A.C) (A.D) (A.E) (B.C) (B.C) (B.C) (B.C) (B.C) (C.C) (C.C | Theories<br>Vertices:<br>Add<br>Add                                                                                                    | Reference volume     Hypothesis testing     Multicore       Use reference volume     Run test     Auto save       Weight     Selected     Selected       All     All     All                                                                            | d |
| (B,D) NOR<br>(B,E)<br>(C,D)<br>(C,E)<br>(D,E)<br>V                                                                                                    | Duplicate<br>Remove<br>Load<br>Save                                                                                                    | Determine volume<br>from current<br>settings:     Type of test       Image: Set wolume manually     Image: Sample size:                                                                                                    |   |
| Data Observations: 20 Enter Load Clear                                                                                                    | Probabilistic specifications<br>Aggregation-based:<br>Supermajority<br>Borda score<br>Distance-based:<br>Supremum<br>0.5<br>Change<br>City-block<br>0.5<br>Change<br>City-block<br>0.5<br>Change | Figure     Burn-in size:     1000     Change       Figure     Chi-bar squared weights<br>simulation sample size:     Random number<br>seed:       Over last figure     1000     Change     1       Color scheme:     Esuts:     Close all figures     ^ |   |
| Name Defaut V                                                                                                    | Random preference. Cod                                                                                                    | File v<br>Load Options Table Remove Export<br>Save About Details Clear                                                                                                    |   |

Under "Theories", select "Load...".

Navigate to the "SectionJ\_Table5" folder of the tutorial files, and then to the "TheoriesVertices" folder and open "Vertices\_CPT\_GE\_Cash1.csv". In the dialog box, type "CPT-GE" and select "OK".

| • • (    | Theory      |        |
|----------|-------------|--------|
| Enternam | efortheory: |        |
| CPT-GE   |             |        |
|          | ОК          | Cancel |

On the QTEST interface there should now be a list of 11 vertices for CPT-GE under "Theories". Verify your screen matches the screenshot below.

| ▲ QTEST                                                                                     |                                                                                                    |                                                                           | - 🗆 ×                                                                                                    |
|---------------------------------------------------------------------------------------------|----------------------------------------------------------------------------------------------------|---------------------------------------------------------------------------|----------------------------------------------------------------------------------------------------|
| Gamble pairs       Number of gambles:     5       (A,B)       (A,C)       (A,D)       (A,E) | Vertices:           v2 0 5           v3 0 5           v4 0 5           v4 0 5           v5 0 5                                                                                                    | Reference volume Use reference volume Weight                              | Auto save       Run test       Auto save       Theories       Secifications       Data sets       Selected       Selected |
| (B,C)<br>(B,D)<br>(B,E)<br>(C,D)<br>(C,C)<br>(C,E)<br>(D,E)                                 | Add Vo (0.5)<br>V/ 10.51<br>Duplicate (A.C.):0<br>(A.C.):0<br>(A.C.):0<br>(A.C.):0<br>(A.C.):0<br>(A.C.):0<br>(B.C.):0<br>(B.C.):0<br>(B.D.):0                                                     | Determine volume<br>from current<br>settings: Set                         | Type of test  Bayes Factor Bayes p & DIC Frequentist All Gibbs sampling:                                                  |
| ~                                                                                           | Save ((B,E): 0<br>(D): 0                                                                                                    | Set volume manually                                                       | Sample size: 5000 Change<br>Burn-in size: 1000 Change                                                                     |
| Data Observations: 20 Enter Load Giear                                                      | Probabilistic specifications Aggregation-based: Supermajority levet: Borda score Distance-based: Max-distance (U): Supremum 0.5 Change City-block 0.5 Change Euclidean 0.5 Change Dodos parferemen | Figure Visualize Over last figure Color scheme: Default Close all figures | Chi-bar squared weights Random number size: Results:                                                                      |
| Name Default ~                                                                              | Random preterence:                                                                                                    | lead Ontions                                                              | ×                                                                                                    |
|                                                                                             | Mixture from vertices Save                                                                                                    | Save About                                                                | Details Clear                                                                                                    |

#### M.3.2 Data: Cash I, CPT-GE

| TEST                                                                                   |                                                |                                                               |                                                   |                                             |                                                                          |
|----------------------------------------------------------------------------------------|------------------------------------------------|---------------------------------------------------------------|---------------------------------------------------|---------------------------------------------|--------------------------------------------------------------------------|
| mble pairs                                                                             | Theories                                       |                                                               |                                                   | Hypothesis testing                          |                                                                          |
| Number of gambles: 5 Change                                                            | CPT-GE                                         | Vertices:                                                     | Reference volume                                  | Run                                         | test Auto sav                                                            |
| A,B)<br>A,C)<br>A,D)<br>A,E)<br>Set                                                    |                                                | V [0.5]<br>V3 [0.5]<br>V4 [0.5]<br>V5 [0.5]<br>V5 [0.5]       | nove Weight                                       | Theories     Selected     All               | Specifications Data sets  Selected  All  All  All  All  All  All  All  A |
| S(J)         None           3(E)         .0)           2(E)         All           0(E) | Add<br>Duplicate<br>Remove                     | (A, B), 0<br>(A, C); 0<br>(A, C); 0<br>(B, C); 0<br>(B, C); 0 | Determine volume<br>from current<br>settings: Set | Type of test<br>Bayes F<br>Frequen          | actor OBayes p & DIC<br>tist OAll                                        |
| ~                                                                                      | Save                                           | (B,D): 0<br>(B,E): 0<br>(C,D): 0                              | Set volume manually                               | Gibbs sampling<br>Sample siz<br>Burn-in siz | r:<br>ze: 5000 Change.<br>e: 1000 Change                                 |
| ata Observations:                                                                      | Probabilistic specificat<br>Aggregation-based: | ions                                                          | Figure                                            | Chi-bar squared simulation sample           | weights Random numbe<br>e size: seed:                                    |
| Sample size N:                                                                         | Supermajority     Borda score                  | Supermajority level:<br>0.5 Change                            | Over last figure                                  | 1000 (Results:                              | Change 1 S                                                               |
| Enter                                                                                  | Distance-based:                                | Max-distance (U):                                             | Default ~                                         |                                             | ,                                                                        |
| Load<br>Save                                                                           | O Supremum                                     | 0.5 Change                                                    |                                                   |                                             |                                                                          |
| Clear                                                                                  | City-block                                     | 0.5 Change                                                    | Close all figures                                 |                                             |                                                                          |
| Name Default ~                                                                         | Random preference:                             |                                                               | File                                              |                                             |                                                                          |
| Delium                                                                                 | O From file:                                   | Load                                                          | Load Options                                      | Table                                       | Remove Export                                                            |
|                                                                                        | Mixture from verti                             | ices Save                                                     | Course About                                      | Deteile                                     | Class                                                                    |

Navigate to the "SectionJ\_Table5" folder of the tutorial files, and then to the "DataSets" folder and open "Cash1.txt".

Under "Data" notice the "Observations:" list has now been populated: 承 QTEST

|   | ▲ QTEST                                      |                                                                                                    |         |                                                   | - 🗆 X                                                                                                    |
|---|----------------------------------------------|----------------------------------------------------------------------------------------------------|---------|---------------------------------------------------|----------------------------------------------------------------------------------------------------|
|   | Gamble pairs                                 | Theories                                                                                                    |         |                                                   | Hypothesis testing                                                                                                    |
| 6 | Number of gambles: 5 Change                  | CPT-GE Vertices:                                                                                                    | A Add   | Reference volume                                  | Run test Auto save                                                                                                    |
|   | (A, C)<br>(A, C)<br>(A, D)<br>(A, E)<br>Set  | v2 (0.5)<br>v3 (0.5)<br>v4 (0.5)<br>v5 (0.5)<br>v6 (0.5)                                                                                   | Remove  | Use reterence volume<br>Weight                    | Theories Specifications Data sets           Selected         Selected         Selected           All         All         All |
|   | (B,C)<br>(B,D) None                          | Add V0 [0.5]<br>v7 [0.5]                                                                                                    | ~       |                                                   |                                                                                                    |
|   | (C, D) All<br>(C, E) (D, E)                  | Duplicate         (A, B): 0           (A, C): 0         (A, C): 0           Remove         (A, D): 0           (A, E): 0         (B, C): 0 | Set     | Determine volume<br>from current<br>settings: Set | Iype of test  Bayes Factor  Bayes p & DIC  Frequentist  All                                                                  |
|   | ~                                            | (B,D): 0<br>(B,E): 0<br>(C,D): 0                                                                                                    | ~       | Set volume manually                               | Gibbs sampling:<br>Sample size: 5000 Change                                                                                  |
|   |                                              | Desk skillstig og sillsstiger                                                                                                    |         | ·                                                 | Burn-in size: 1000 Change                                                                                                    |
|   | Data Observations:                           | Aggregation-based:                                                                                                    | F       | Visualize                                         | Chi-bar squared weights Random number<br>simulation sample size: seed:                                                       |
|   | Sample size N: (A,B): 11,9<br>20 (A,C): 4,16 | Supermajority     0.5                                                                                                    | Change  | Over last figure                                  | 1000 Change 1 Set                                                                                                    |
|   | (A,D): 2,18<br>(A,E): 2,18                   | O Borda score                                                                                                    |         | Color scheme:                                     | Results:                                                                                                    |
|   | (B,C): 10,10<br>(B,D): 8,12                  | Distance-based: Max-distance                                                                                                    | ce (U): | Default ~                                         | ^                                                                                                    |
|   | Load (B,E): 2,18<br>(C,D): 14,6              | O Supremum 0.5                                                                                                    | Change  |                                                   |                                                                                                    |
|   | Save (C,E): 5,15<br>(D,E): 7,13              | Ocity-block 0.5                                                                                                    | Change  | Close all figures                                 |                                                                                                    |
|   | Clear                                        | O Euclidean 0.5                                                                                                    | Change  |                                                   |                                                                                                    |
|   | Name Set 1                                   | Random preference:                                                                                                    | Fi      | ile                                               | ~                                                                                                    |
|   |                                              | O From file:                                                                                                    | Load    | Load Options                                      | Table Remove Export                                                                                                    |
|   | Ú                                            | O Mixture from vertices                                                                                                    | Save    | Save About                                        | Details Clear                                                                                                    |
|   |                                              |                                                                                                    |         |                                                   |                                                                                                    |

Under "Data", select the dropdown menu next to "Name..." to see all 18 data sets that have been loaded into the QTEST interface. We now have the Cash I data loaded into QTEST. Next, we create the probabilistic specification.

# M.3.3 Probabilistic Specification: Cash I, CPT -GE, .50-Majority/modal choice

To set this specification, under "Probabilistic specifications", make sure the radio button left of "Supermajority" is selected and that the "Supermajority level:" is set to "0.5".

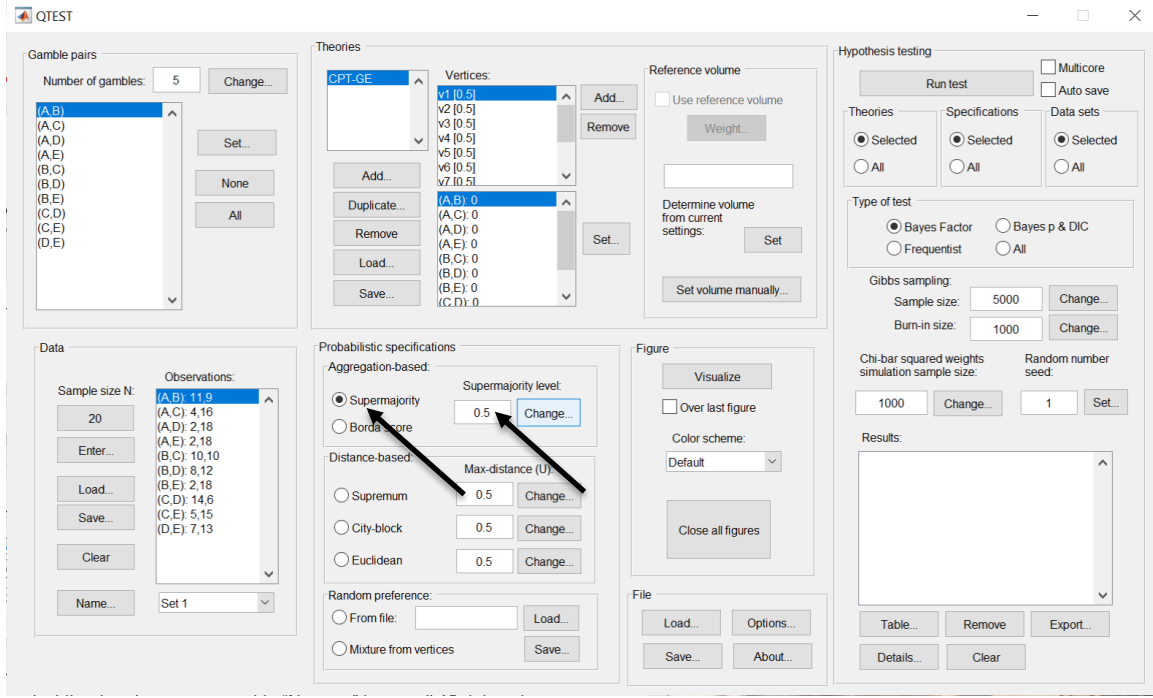

# M.3.4 Hypothesis Testing: Cash I, CPT~GE, .50-Majority/modal choice

We are now ready for the Bayes Factor test of CPT-GE .50-majority/modal choice probabilistic specification for the Cash I data. Before executing this test, we need to verify that the settings are correct. Under "Hypothesis testing", under the "Run test" button, there are 3 columns: "Theories", "Specifications" and "Data sets". For each of these, the user must choose the radio button next to either "Selected" or "All". For more information on these settings, as well as the inputs for "Chi-bar squared weights simulation sample size:" and "Random number seed:", see section G.5.

Under "Hypothesis testing", verify the radio button next to "Selected" is selected under "Theories", the radio button next to "Selected" is selected for "Specifications", and select the radio button next to "All" for "Data sets".

| ▲ QTEST                                                                                                    |                                                                                                    | – 🗆 X                                                                                                    |
|----------------------------------------------------------------------------------------------------|----------------------------------------------------------------------------------------------------|----------------------------------------------------------------------------------------------------|
| Gamble pairs       Gamble pairs       Number of gambles:       5       Change       (A C)       (A D)       (A E)       (A E) | Vertices:         Reference volume           Vertices:         Vertices:           Vertices:         Vertices: | Hypothesis testing Multicore<br>Run test Auto save<br>Theories Specifications Data sets<br>© Selected © Selected © Selected                                      |
| (B,D)<br>(B,E)<br>(C,D)<br>(C,C)<br>(C,E)<br>(D,E)                                                                            | Add         V7 (0.5)         V           Duplicate         (A,B) 0         Add           Remove         (A,C) 0         From current           Load         (B,C) 0         Set           Save         (B,C) 0         Set volume manually                                                                                                    | Type of test   Bayes Factor  Frequentist  Gibbs sampling:  Con                                                                                                   |
| Data Data Data Dotevations: (AC) 4.16 (AC) 4.16 (AC) 2.18 (BC) 0.10 (BC) 8.12 Load (C.E) 5.15 (D.E) 7.13 Clear                | Probabilistic specifications         Aggregation-based:         Supermajority         Borda score         Distance-based:         Max-distance (U):         Supermum         0.5         Change         City-block         0.5         Change         City-block         0.5         Change         Close all figures                                                                                                    | Sample size: 5000 Change<br>Burn-in size: 1000 Change<br>Chi-bar squared weights Random number<br>simulation sample size: seed.<br>1000 Change 1 Set<br>Results: |
| Name Set 1 V                                                                                                    | Random preference.     File       From file:     Load       O Mixture from vertices     Save                                                                                                    | Table Remove Export<br>Details Clear                                                                                                    |

Under "Hypothesis testing" and "Type of test", select the radio button next to "Bayes Factor".

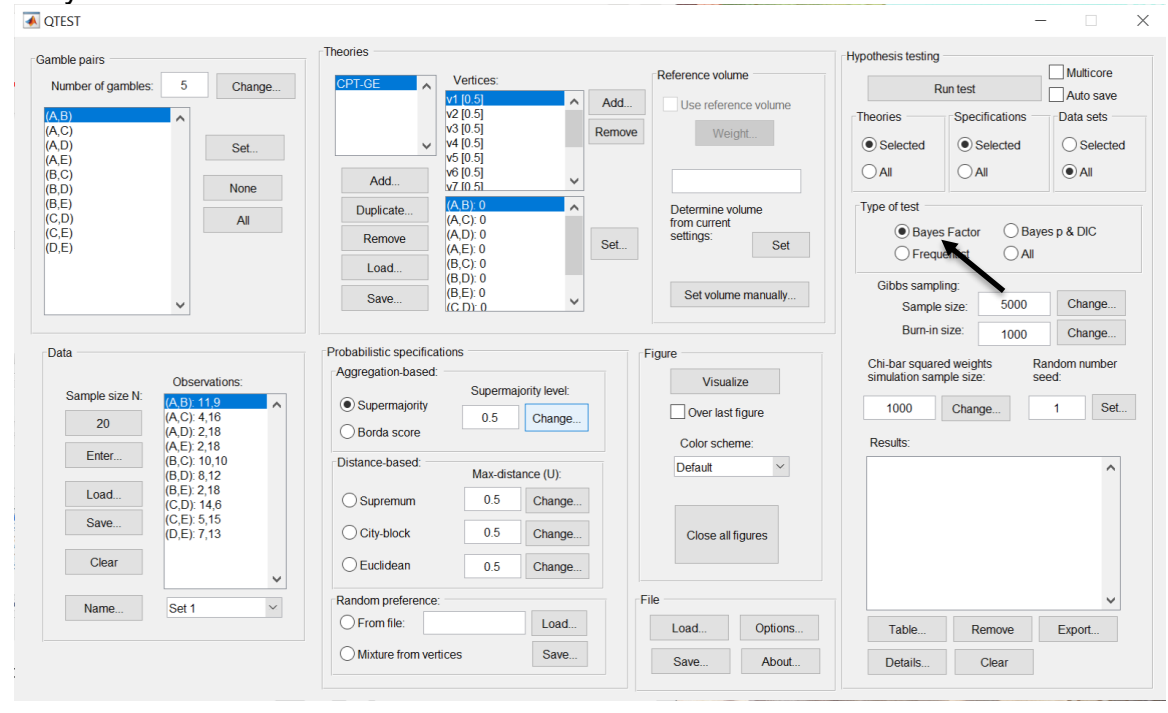

Now that all the settings under "Hypothesis testing" are correct, select "Run test". The "Running Hypothesis Test" window will pop up. It starts with an empty, white, horizontal rectangle and fills with red as the analysis progresses.

| 00 | Running Hypothesis Test |  | U |
|----|-------------------------|--|---|
|    | Please wait             |  |   |
|    |                         |  |   |
|    |                         |  |   |

Once the analysis is complete, QTEST will now look like the following screenshot. Under "Hypothesis testing", under "Results:", you will see a list of completed analyses.

| Gamble pairs                              |                                                                      |                                         | Theories                                                             |                                                                      |                        |                      |                                             |           | Hypothesis testing                                                                                    |                                                                                                    |                      |
|-------------------------------------------|----------------------------------------------------------------------|-----------------------------------------|----------------------------------------------------------------------|----------------------------------------------------------------------|------------------------|----------------------|---------------------------------------------|-----------|----------------------------------------------------------------------------------------------------|----------------------------------------------------------------------------------------------------|----------------------|
| Number of gam                             | oles: 5                                                              | Change                                  | CPT-GE                                                               | Vertices:<br>v1 (0.5)                                                |                        | Refere               | ence volume                                 |           | R                                                                                                    | un test                                                                                                    | Multicore            |
| (A,B)<br>(A,C)<br>(A,D)<br>(A,E)<br>(B,C) | ^                                                                    | Set                                     | -                                                                    | v2 [0.5]<br>v3 [0.5]<br>v4 [0.5]<br>v5 [0.5]<br>v6 [0.5]             | Re                     | move                 | weight.                                     |           | Selected     All                                                                                      | Specifications     Selected     All                                                                                                    | Data sets            |
| (B,D)<br>(B,E)<br>(C,D)<br>(C,E)<br>(D,E) |                                                                      | None                                    | Add Duplicate Remove Load                                            | X7 [0.5]<br>(A,B): 0<br>(A,C): 0<br>(A,D): 0<br>(A,E): 0<br>(B,C): 0 |                        | Det<br>from<br>setti | ermine volum<br>n current<br>ings:          | ne<br>Set | Type of test<br>Bayes<br>Frequ                                                                        | s Factor OBay                                                                                                    | es p & DIC           |
|                                           | ~                                                                    |                                         | Save                                                                 | (B,D): 0<br>(B,E): 0<br>(C.D): 0                                     | ~                      | S                    | Set volume m                                | anually   | Gibbs sampl<br>Sample                                                                                 | ing:<br>size: 5000                                                                                                    | Change               |
| Data<br>Sample size<br>20<br>Enter        | Obser<br>N: (A,B): 1<br>(A,C): 4<br>(A,D): 2<br>(A,E): 2             | vations:                                | Probabilistic specifica Aggregation-based  Supermajority Borda score | Supermaj                                                             | ority level:<br>Change | Figure               | Visualize<br>Over last figu<br>olor scheme: | ıre<br>:  | Chi-bar square<br>simulation sam                                                                      | ed weights R<br>nple size: s<br>Change                                                                                                    | andom number<br>eed: |
| Load<br>Save                              | (B,C): 1<br>(B,D): 8<br>(B,E): 2<br>(C,D): 1<br>(C,E): 5<br>(D,E): 7 | 0,10<br>,12<br>,18<br>4,6<br>,15<br>,13 | Oistance-based:                                                      | Max-dista<br>0.5<br>0.5                                              | Change                 | De                   | efault<br>Close all figu                    | res       | CPT-GE (Set<br>CPT-GE (Set<br>CPT-GE (Set<br>CPT-GE (Set<br>CPT-GE (Set<br>CPT-GE (Set<br>CPT-GE (Set | 1/bayes-f/5000/1) (n<br>2/bayes-f/5000/1) (n<br>3/bayes-f/5000/1) (n<br>4/bayes-f/5000/1) (n<br>5/bayes-f/5000/1) (n<br>6/bayes-f/5000/1) (n | najor)               |
| Clear                                     |                                                                      | ~                                       | OEuclidean                                                           | 0.5                                                                  | Change                 |                      |                                             |           | CPT-GE (Set 8<br>CPT-GE (Set 8                                                                        | B/bayes-f/5000/1) (n<br>B/bayes-f/5000/1) (n<br>B/bayes-f/5000/1) (n                                                                         | najor)<br>najor)     |
| Name                                      | Set 1                                                                | ~                                       | Random preference                                                    |                                                                      | Load                   | File                 | ıd                                          | Options   | Table                                                                                                 | 10/bayes-f/5000/1)<br>Remove                                                                                                    | Export               |
|                                           |                                                                      |                                         | O Mixture from ve                                                    | rtices                                                               | Save                   | Sa                   | ve                                          | About     | Details                                                                                               | Clear                                                                                                    |                      |

Under "Hypothesis testing", under "Results:", select "Export...". An "Export Results As" window pops up. Navigate to the location to save the file and save it as a .csv file.

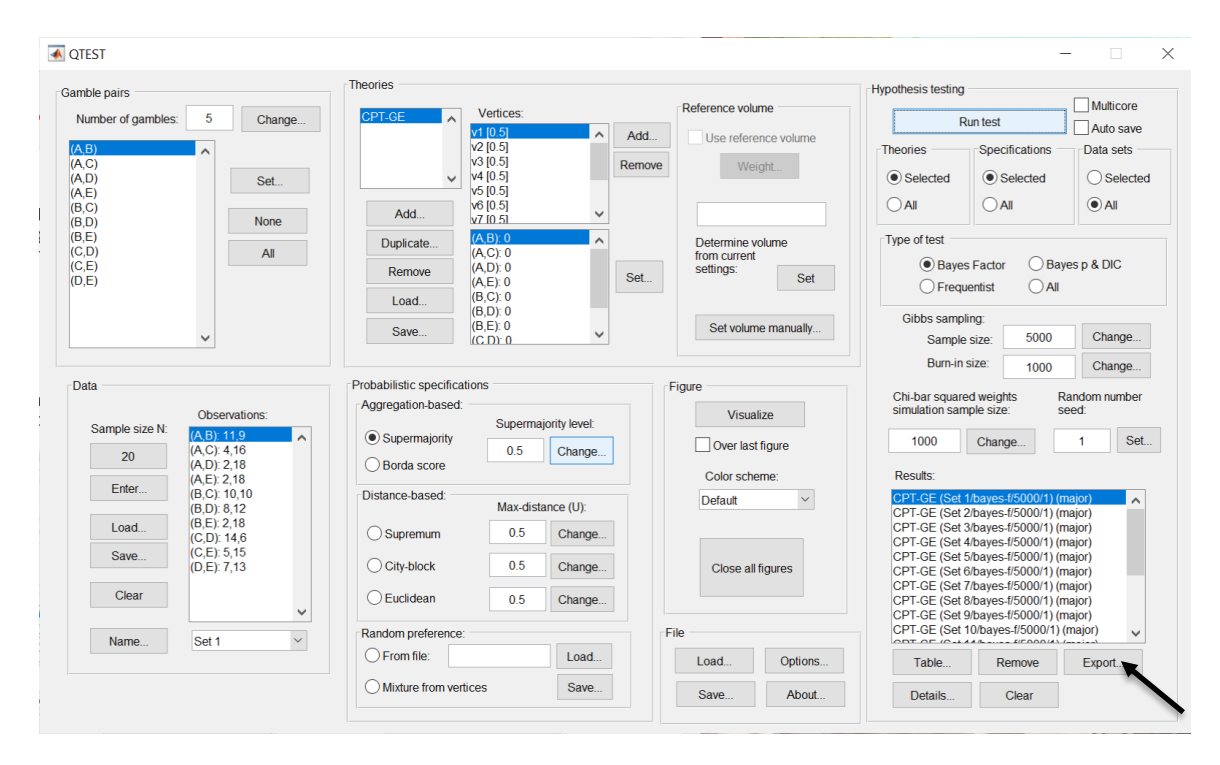

The following screenshot shows the .csv file that was just saved. The columns are labeled "Set 1" through "Set 18" in columns "B" through "GQ" of the spreadsheet. The columns represent different participants; "Set 1" refers to participant 1, "Set 2" refers to participant 2, and so on.

|    | ••           |              |              |              |                       |             |              |              | CP1          | [_GE_BF5     | 0.csv        |             |             |              |              |              |              |              |              |
|----|--------------|--------------|--------------|--------------|-----------------------|-------------|--------------|--------------|--------------|--------------|--------------|-------------|-------------|--------------|--------------|--------------|--------------|--------------|--------------|
| 9  | 🎦 🗊          | 8 📾          | 🔏 🔓 🕻        | ð 💰 🖄        | <b>)</b> • 🖂 •        | Σ • 🏞       | • 搔 • 🛛      | £ 🖻 🛃        | 100% -       | 0            |              |             |             |              |              |              | arch in Shee | st           |              |
|    | A Home       | Layout       | Tables       | Charts       | SmartA                | Art For     | mulas (      | Data Re      | view         |              |              |             |             |              |              |              |              |              | _ ^ ‡        |
|    | Edit         |              |              | Font         |                       |             | Align        | iment        |              | N            | mber         |             | For         | mat          |              | Cells        |              | Themes       |              |
|    | 🖲 🖕 💽 F      | ill * Cali   | bri (Body)   | ▼ 12         | • A• A•               | -           | ≡ 📰 ab       | 💌 🗒 Wra      | ap Text *    | General      |              | •           | - N         | ormal        | ] 🚬 🚪        | 🚳            | -            | Aa -         | •            |
| Pa | iste 🥥 🕻     | Clear * B    | ΙU           |              | <u>∕</u> s - <u>A</u> | • = 3       | E 🗏 🔄        | 2            | Merge -      | 🥞 🔻 %        | °,0,€,0      | 00 Condit   | ional B     | əd           | In           | sert Delet   | e Format     | Themes 4     | Aa≁          |
|    | A1           | : 😔          | 💿 (= f       | Data set     | 1                     |             |              |              |              |              |              |             |             |              |              |              |              |              |              |
| 2  |              | В            | С            | D            | E                     | F           | G            | Н            | 1            | J            | K            | L           | M           | N            | 0            | Р            | Q            | R            | S            |
|    | Data set     | Set 1        | Set 1        | Set 1        | Set 1                 | Set 1       | Set 1        | Set 1        | Set 1        | Set 1        | Set 1        | Set 1       | Set 2       | Set 2        | Set 2        | Set 2        | Set 2        | Set 2        | Set 2        |
| 2  | Test type    | bayes_factor | bayes_factor | bayes_factor | bayes_factor          | bayes_facto | bayes_factor | bayes_factor | bayes_factor | bayes_factor | bayes_factor | bayes_facto | bayes_facto | bayes_factor | bayes_factor | bayes_factor | bayes_factor | bayes_factor | bayes_factor |
| 3  | Theory       | CPT-GE       | CPT-GE       | CPT-GE       | CPT-GE                | CPT-GE      | CPT-GE       | CPT-GE       | CPT-GE       | CPT-GE       | CPT-GE       | CPT-GE      | CPT-GE      | CPT-GE       | CPT-GE       | CPT-GE       | CPT-GE       | CPT-GE       | CPT-GE       |
| 4  | Specificatio | n major      | major        | major        | major                 | major       | major        | major        | major        | major        | major        | major       | major       | major        | major        | major        | major        | major        | major        |
| 5  | Reference v  | olume        |              |              |                       |             |              |              |              |              |              |             |             |              |              |              |              |              |              |
| 6  | Lambda       | 0.5          | 0.5          | 0.5          | 0.5                   | 0.5         | 0.5          | 0.5          | 0.5          | 0.5          | 0.5          | 0.5         | 0.5         | 0.5          | 0.5          | 0.5          | 0.5          | 0.5          | 0.5          |
| 7  | U            |              |              |              |                       |             |              |              |              |              |              |             |             |              |              |              |              |              |              |
| 8  | N            |              |              |              |                       |             |              |              |              |              |              |             |             |              |              |              |              |              |              |
| 9  | Random see   | H 1          | 1            | 1            | 1                     | 1           | 1            | 1            | 1            | 1            | 1            | 1           | 1           | 1            | 1            | 1            | 1            | 1            | 1            |
| 10 | Gibbs samp   | le 5000      | 5000         | 5000         | 5000                  | 5000        | 5000         | 5000         | 5000         | 5000         | 5000         | 5000        | 5000        | 5000         | 5000         | 5000         | 5000         | 5000         | 5000         |
| 11 | Burn-in size | 1000         | 1000         | 1000         | 1000                  | 1000        | 1000         | 1000         | 1000         | 1000         | 1000         | 1000        | 1000        | 1000         | 1000         | 1000         | 1000         | 1000         | 1000         |
| 12 | Vertex       | v1           | v2           | v3           | v4                    | v5          | v6           | v7           | v8           | v9           | v10          | v11         | v1          | v2           | v3           | v4           | v5           | v6           | v7           |
| 13 | Vertex weig  | ht           |              |              |                       |             |              |              |              |              |              |             |             |              |              |              |              |              |              |
| 14 | Vertex L/U   |              |              |              |                       |             |              |              |              |              |              |             |             |              |              |              |              |              |              |
| 15 | Likelihood r | atio         |              |              |                       |             |              |              |              |              |              |             |             |              |              |              |              |              |              |
| 16 | p-value      |              |              |              |                       |             |              |              |              |              |              |             |             |              |              |              |              |              |              |
| 17 | Warning      |              |              |              |                       |             |              |              |              |              |              |             |             |              |              |              |              |              |              |
| 18 | DIC          |              |              |              |                       |             |              |              |              |              |              |             |             |              |              |              |              |              |              |
| 19 | Prior volum  | e 0.00097656 | 0.00097656   | 0.00097656   | 0.00097656            | 0.00097656  | 0.00097656   | 0.00097656   | 0.00097656   | 0.00097656   | 0.00097656   | 0.00097656  | 0.00097656  | 0.00097656   | 0.00097656   | 0.00097656   | 0.00097656   | 0.00097656   | 0.00097656   |
| 20 | Posterior vo | 0.00467512   | 0.00048861   | 6.59E-06     | 0.00016155            | 1.79E-08    | 4.24E-09     | 4.69E-13     | 4.69E-13     | 5.19E-17     | 1.87E-19     | 3.77E-19    | 7.23E-31    | 3.05E-30     | 4.09E-27     | 3.90E-22     | 1.08E-19     | 2.99E-17     | 8.28E-15     |
| 21 | Bayes facto  | r 1          |              |              |                       |             |              |              |              |              |              |             |             |              |              |              |              |              |              |
| 22 | Bayes facto  | r 2          |              |              |                       |             |              |              |              |              |              |             |             |              |              |              |              |              |              |
| 23 | Bayes facto  | r 4.78732    | 0.500337     | 0.00674513   | 0.165426              | 1.83E-05    | 4.34E-06     | 4.80E-10     | 4.80E-10     | 5.31E-14     | 1.92E-16     | 3.86E-16    | 7.41E-28    | 3.12E-27     | 4.19E-24     | 3.99E-19     | 1.11E-16     | 3.06E-14     | 8.48E-12     |
| 24 | Weighted p   | -value       |              |              |                       |             |              |              |              |              |              |             |             |              |              |              |              |              |              |
| 25 | Weighted D   | IC           |              |              |                       |             |              |              |              |              |              |             |             |              |              |              |              |              |              |
| 26 | Weighted B   | a 0.49635    | 0.49635      | 0.49635      | 0.49635               | 0.49635     | 0.49635      | 0.49635      | 0.49635      | 0.49635      | 0.49635      | 0.49635     | 71.4165     | 71.4165      | 71.4165      | 71.4165      | 71.4165      | 71.4165      | 71.4165      |
| 27 |              |              |              |              |                       |             |              |              |              |              |              |             |             |              |              |              |              |              |              |
| 28 |              |              |              |              |                       |             |              |              |              |              |              |             |             |              |              |              |              |              |              |
| 29 | -            |              |              |              |                       |             |              |              |              |              |              |             |             |              |              |              |              |              |              |
| 30 | -            |              |              |              |                       |             |              |              |              |              |              |             |             |              |              |              |              |              |              |
| 31 | -            | < C          | PT_GE_BF .5  | 0.csv / + /  |                       |             |              |              |              |              |              |             |             |              |              |              |              |              | 10           |
|    | HII Nor      | mal View     | Ready        |              |                       |             |              |              |              |              | Sum=0        |             | -           |              |              |              |              |              |              |

The weighted Bayes factor values are in row 26 of the spreadsheet. Notice the same Bayes factor repeats for all the columns "B" through "L" listed as "Set 1"—this is where the Bayes factor for participant 1 can be found, listed under "0.50 Majority Choice" and "GE" in Table 3 of QTBC2. Notice the same holds true for all the columns "M" through "W" listed as "Set 2", for participant 2, and so on.

Note, however, that the weighted Bayes factor values vary if the test is replicated with different random seeds for each replicate. The Bayes factor values vary when setting a new seed each time the analysis is run under "Hypothesis testing" and "Random number seed:".

For tutorial demonstration, the default sample size of 5,000 was used. However, it is important to note that sample sizes larger than 5,000 were used to achieve converging Bayes factor values, given these data sets. To increase sample size, select "Change…" next to "Sample size:" under "Hypothesis testing" and "Gibbs sampling:". Then, in the "Gibbs sampling" dialog box, type in the sample size you wish to test. Once the Bayes factor values converge, column "GE" under "0.50 Majority Choice" of Table 3 can be replicated.

This completes the analysis for Cash I data for the Bayes Factor test of CPT-*GE*.50-majority/modal choice probabilistic specification. We will next demonstrate the analysis for the Cash I data for the Bayes Factor test of CPT-*GE*, but now with a .90-supermajority probabilistic specification in the following two sections, M.3.5 and M.3.6.

## M.3.5 Probabilistic Specification: Cash I, CPT-GE, .90-Supermajority

If continuing from section M.3.4, select "Clear" under "Hypothesis testing" and "Results:". This step clears the results of the Bayes Factor test of CPT-GE .50-majority/modal choice probabilistic specification from the QTEST interface.

| - | QIESI                           |                                         |                                        |                                                                                                    |
|---|---------------------------------|-----------------------------------------|----------------------------------------|----------------------------------------------------------------------------------------------------|
| - | Gamble pairs                    | Theories                                | Reference volume                       | Hypothesis testing                                                                                                    |
|   | Number of gambles: 5 Change     | CPT-GE  Vertices:                       |                                        | Run test Auto save                                                                                                    |
|   | (A,B)<br>(A,C)                  | V 0.5<br>V2 [0.5]<br>V3 [0.5]           | Add Use reference volume Remove Weight | Theories Specifications Data sets                                                                                       |
|   | (A,D) Set                       | V4 [0.5]                                |                                        | Selected     Selected     Selected                                                                                      |
|   | (B,C)<br>(B,D) None             | Add v6 [0.5]<br>v7 [0.5]                |                                        |                                                                                                    |
| 1 | (B,E)<br>(C,D) All              | Duplicate (A,B): 0 (A,C): 0             | Determine volume<br>from current       | Type of test                                                                                                    |
|   | (D,E)                           | Remove (A,D): 0<br>(A,E): 0<br>(B,C): 0 | Set Set                                | Frequentist     All                                                                                                    |
|   |                                 | (B,D): 0<br>(B,E): 0                    | Set volume manually                    | Gibbs sampling:                                                                                                    |
|   | ~                               | ((C.D): 0 *                             |                                        | Sample size: 5000 Change                                                                                                |
|   |                                 |                                         |                                        | Burn-in size: 1000 Change                                                                                               |
|   | Data                            | Probabilistic specifications            | Figure                                 | Chi-bar squared weights Random number                                                                                   |
|   | Observations:                   | Aggregation-based:                      | Visualize                              | simulation sample size: seed:                                                                                           |
|   | Sample size N: (A,B): 11,9      | Supermajority                           |                                        | 1000 Change 1 Set                                                                                                    |
|   | 20 (A,C): 4,16<br>(A,D): 2,18   | 0.5 Change                              | Over last ligure                       |                                                                                                    |
|   | (A,E): 2,18<br>(B,C): 10.10     | Distance based                          | Color scheme:                          | Results:                                                                                                    |
|   | (B,C): 10,10<br>(B,D): 8,12     | Max-distance (U):                       | Default                                | CPT-GE (Set 1/bayes-f/5000/1) (major)                                                                                   |
|   | Load (B,E): 2,18<br>(C,D): 14,6 | O Supremum 0.5 Change                   |                                        | CPT-GE (Set 3/bayes-f/5000/1) (major)<br>CPT-GE (Set 4/bayes-f/5000/1) (major)                                          |
|   | Save (C,E): 5,15<br>(D,E): 7,13 | City-block 0.5 Change                   | Close all figures                      | CPT-GE (Set 5/bayes-f/5000/1) (major)<br>CPT-GE (Set 6/bayes-f/5000/1) (major)                                          |
|   | Clear                           | O Euclidean 0.5 Change                  |                                        | CP1-GE (Set //bayes-t/5000/1) (major)<br>CPT-GE (Set 8/bayes-t/5000/1) (major)<br>CPT-GE (Set 9/bayes-t/5000/1) (major) |
|   | Name Cat 1                      | Random preference:                      | File                                   | CPT-GE (Set 10/bayes-f/5000/1) (major)                                                                                  |
|   | Name Set 1                      | O From file: Load                       | Load Options                           | Table Remove Exerct                                                                                                    |
|   |                                 | O Mixture from vertices Save            | Save About                             | Details Clear                                                                                                    |
|   |                                 |                                         |                                        |                                                                                                    |

Whether the user is continuing from section M.3.2 or M.3.4, the QTEST interface should match the screenshot below.

| Samble pairs                                                                              | Theories                                                                                   |                                                            | Hypothesis testing                                                       |
|-------------------------------------------------------------------------------------------|--------------------------------------------------------------------------------------------|------------------------------------------------------------|--------------------------------------------------------------------------|
| Number of gambles: 5 Change                                                               | CPT-GE Vertices:<br>v1 [0.5]<br>v2 [0.5]                                                   | Reference volume           Id         Use reference volume | Run test Auto save                                                       |
| (A,C)<br>(A,D)<br>(A,E) Set                                                               | v3 [0.5]<br>v4 [0.5]<br>v5 [0.5]                                                           | weight                                                     | Selected     Selected     Selected                                       |
| (B,C)<br>(B,D) None                                                                       | Add v7.10.51                                                                               |                                                            |                                                                          |
| (B,E)<br>(C,D) Ali<br>(C,E)<br>(D,E)                                                      | Duplicate (A.B) 0<br>Remove (A.C): 0<br>(A.C): 0<br>(A.C): 0<br>(A.C): 0<br>(A.C): 0<br>Se | Determine volume<br>from current<br>settings: Set          | Type of test                                                             |
| v                                                                                         | (B,D): 0<br>(B,E): 0<br>(C,D): 0                                                           | Set volume manually                                        | Gibbs sampling.<br>Sample size: 5000 Change<br>Burn-in size: 4000 Change |
| Data                                                                                      | Probabilistic specifications                                                               | Figure                                                     | Chi-bar squared weights Bandom number                                    |
| Observations:                                                                             | Aggregation-based:<br>Supermajority level:                                                 | Visualize                                                  | simulation sample size: seed:                                            |
| Sample size N:         (A,B): 11.9           20         (A,C): 4,16           (A,D): 2,18 | Supermajority     O     Borda score                                                        | Over last figure                                           | 1000 Change 1 Set                                                        |
| Enter (A,E): 2,18<br>(B,C): 10,10                                                         | Distance-based: Max distance (II):                                                         | Default ~                                                  | Results.                                                                 |
| Load (B,E): 2,18<br>(C,D): 14.6                                                           | Supremum 0.5 Change                                                                        |                                                            |                                                                          |
| Save (C,E): 5,15<br>(D,E): 7,13                                                           | O City-block 0.5 Change                                                                    | Close all figures                                          |                                                                          |
| Clear                                                                                     | O Euclidean 0.5 Change                                                                     |                                                            |                                                                          |
| Name Set 1                                                                                | Random preference:                                                                         | File                                                       | ~                                                                        |
| Name Set 1                                                                                | O From file: Load                                                                          | Load Options                                               | Table Remove Export                                                      |
|                                                                                           | Mixture from vertices Save                                                                 |                                                            |                                                                          |

To set this specification, under "Probabilistic specifications", make sure the radio button left of "Supermajority" is selected. To set the "Supermajority level:" to "0.9", select "Change…" and enter "0.9", then select "OK."

| • •     | Change Para             |
|---------|-------------------------|
| Superma | ajority Level (Lambda): |
| 0.9     |                         |
|         | OK Cancel               |

The QTEST interface should now match the screenshot below.

| ▲ QIEST                                   |                                                                                                    | - X                                                                                                    |
|-------------------------------------------|----------------------------------------------------------------------------------------------------|----------------------------------------------------------------------------------------------------|
| Gamble pairs                              | Theories                                                                                                    | Hypothesis testing                                                                                                    |
| Number of gambles: 5 Change               | CPT-GE Vertices:                                                                                                    | erence volume Run test Auto save                                                                                                    |
| (A B)<br>(A C)<br>(A D)<br>(A E)<br>Set   | v2 [0 9]         v3 [0 9]         Add           v4 [0 9]         K6 [0 9]         Remove                                    | Use reference volume Weight. Data sets Specifications Data sets Selected Selected Selected Selected                                                                        |
| (B,C)<br>(B,D) None                       | Add v6 [0.9]                                                                                                    |                                                                                                    |
| (B,E)<br>(C,D) All<br>(C,E)<br>(D,E)      | Duplicate         (A,B):0         A           Remove         (A,D):0         Set           Load         (B,C):0         Set | etermine volume         Type of test           om current         Image: Bayes Factor         Bayes p & DIC           Etlings:         Set         Frequentist         All |
| ~                                         | (B,D): 0<br>(B,E): 0<br>(C,D): 0                                                                                            | Set volume manually Gibbs sampling. Sample size: 5000 Change Burnin size: 4000 Change                                                                                      |
| Data                                      | Probabilistic specifications Figure                                                                                         | 1000 Change                                                                                                    |
| Observations:                             | Aggregation-based:                                                                                                    | Chi-bar squared weights         Random number           Visualize         simulation sample size:         seed:                                                            |
| Sample size N: (A,B): 11,9<br>(A,C): 4 16 | Supermajority     O 9     Change                                                                                            | Over last figure 1000 Change 1 Set                                                                                                    |
| 20 (A,D): 2,18<br>(A,D): 2,18             | O Borda score                                                                                                    | Color scheme: Results:                                                                                                    |
| Enter (B,C): 10,10<br>(B,D): 8,12         | Distance-based: Max-distance (U):                                                                                           | Default                                                                                                    |
| Load (B,E): 2,18<br>(C,D): 14,6           | O Supremum 0.5 Change                                                                                                    |                                                                                                    |
| Save (C,E): 5,15<br>(D,E): 7,13           | City-block 0.5 Change                                                                                                    | Close all figures                                                                                                    |
| Clear                                     | O Euclidean 0.5 Change                                                                                                    |                                                                                                    |
| Name Set 1                                | Random preference:                                                                                                    | ~ ~ ~                                                                                                    |
|                                           | O From file: Load                                                                                                    | .oad Options Table Remove Export                                                                                                    |
|                                           | O Mixture from vertices Save                                                                                                | Save About Details Clear                                                                                                    |
|                                           |                                                                                                    |                                                                                                    |

#### M.3.6 Hypothesis Testing: Cash I, CPT-GE, .90-Supermajority

We are now ready for the Bayes Factor test of CPT-GE.90-supermajority probabilistic specification for the Cash I data. Before executing this test, we need to verify that the settings are correct.

Under "Hypothesis testing", verify the radio button next to "Selected" is selected under "Theories", the radio button next to "Selected" is selected for "Specifications", and select the radio button next to "All" for "Data sets".

| - direst           |                             |                       |                      |        |                 |           |                              |                              |                         |
|--------------------|-----------------------------|-----------------------|----------------------|--------|-----------------|-----------|------------------------------|------------------------------|-------------------------|
| Gamble pairs       |                             | Theories              |                      |        |                 |           | Hypothesis testing           |                              | Multicoro               |
| Number of gambles: | 5 Change                    | CPT-GE                | ertices:             |        | Reference volum | e         | F                            | tun test                     | Auto save               |
| (A,B)              | ^                           | V2[                   | [0.9]                | Add    | Use referen     | ce volume | Theories                     | Specifications               | Data sets               |
| (A,C)<br>(A,D)     | Set                         | v3<br>v4[             | [0.9]                | Remove | Weig            | ht        | <ul> <li>Selected</li> </ul> | <ul> <li>Selected</li> </ul> | OSelected               |
| (A,E)<br>(B,C)     |                             | Add V5                | [0.9]                |        |                 |           |                              |                              | <ul> <li>All</li> </ul> |
| (B,D)<br>(B,E)     | None                        |                       | B): 0                |        | Determine vel   |           | Type of test                 |                              |                         |
| (C,D)<br>(C,E)     | All                         | Dupilcate (A,C        | C): 0                |        | from current    | une       | Bave                         | s Factor OBa                 | ves p & DIC             |
| (D,E)              |                             | (A,E                  | E): 0                | Set    | Settings.       | Set       | ⊖ Frequ                      | uentist O All                |                         |
|                    |                             | Load (B,I             | D): 0                |        | Octurbury       |           | Gibbs samp                   | ling:                        |                         |
|                    | ~                           | Save (C.I             | D): 0 ¥              |        | Set volume      | manually  | Sample                       | size: 5000                   | Change                  |
|                    |                             |                       |                      |        |                 |           | Burn-in                      | size: 1000                   | Change                  |
| Data               |                             | Aggregation-based:    | ,                    | Fi     | gure            |           | Chi-bar square               | ed weights F                 | Random number           |
| Sample size N:     | (A B): 11.9                 | Suparmajarity         | Supermajority level: |        | Visualiz        | e         | Simulation Sal               | ipic 5ize.                   |                         |
| 20                 | (A,C): 4,16<br>(A,D): 2,18  | Barda asoro           | 0.9 Change           |        | Over last fi    | gure      | 1000                         | Change                       | 1 Set                   |
| Enter              | (A,E): 2,18<br>(B,C): 10.10 | Dida scole            |                      |        | Color schen     | ne:       | Results:                     |                              |                         |
|                    | (B,D): 8,12                 | Distance-based:       | Max-distance (U):    |        | Default         | ~         |                              |                              | ^                       |
| Load               | (C,D): 14,6                 | O Supremum            | 0.5 Change           |        |                 |           |                              |                              |                         |
| Save               | (D,E): 5,15<br>(D,E): 7,13  | City-block            | 0.5 Change           |        | Close all fig   | gures     |                              |                              |                         |
| Clear              |                             | OEuclidean            | 0.5 Change           |        |                 |           |                              |                              |                         |
| Name               | Set 1                       | Random preference:    |                      | File   | e               |           |                              |                              | ~                       |
| Name               | our                         | O From file:          | Load                 |        | Load            | Options   | Table                        | Remove                       | Export                  |
|                    |                             | Mixture from vertices | Save                 |        | Save            | About     | Details                      | Clear                        |                         |

Under "Hypothesis testing" and "Type of test", select the radio button next to "Bayes Factor".

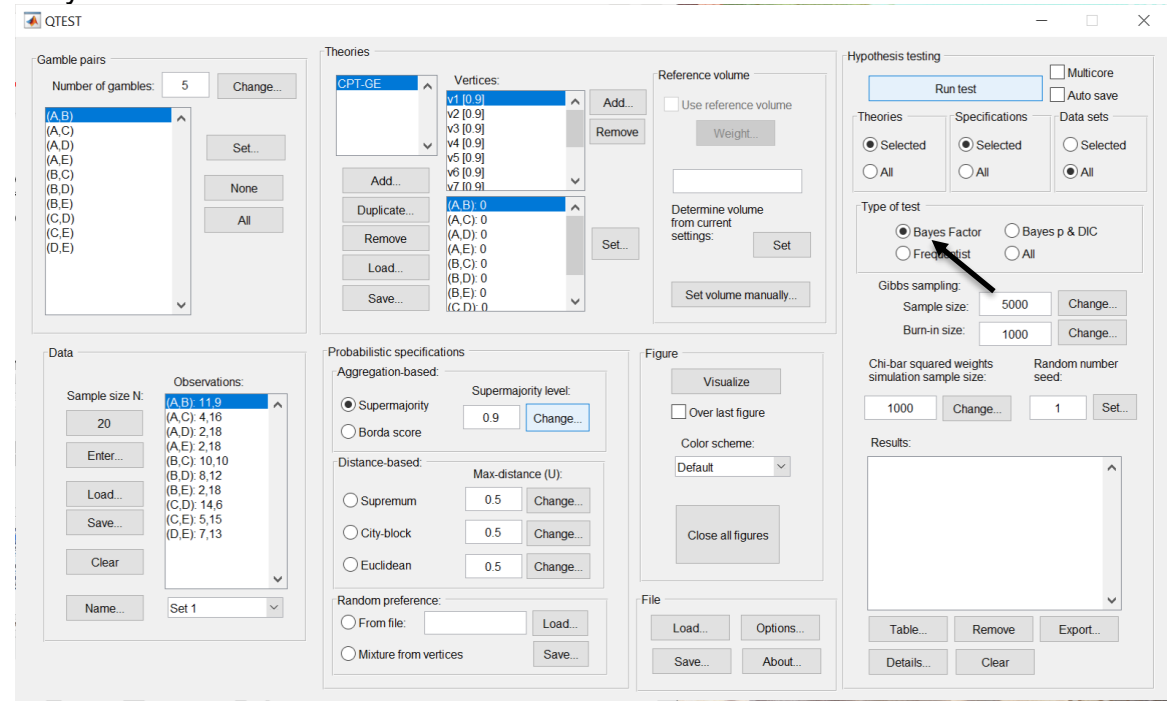

Now that all the settings under "Hypothesis testing" are correct, select "Run test". The "Running Hypothesis Test" window will pop up. It starts with an empty, white, horizontal rectangle and fills with red as the analysis progresses.

| 00 | Running Hypothesis Test |  | U |
|----|-------------------------|--|---|
|    | Please wait             |  |   |
|    |                         |  |   |
|    |                         |  |   |

Once the analysis is complete, QTEST will now look like the following screenshot. Under "Hypothesis testing", under "Results:", you will see a list of completed analyses.

| Gamble pairs       Image: Source of gambles:       Set: Source of gambles:       Set: Source of gambles:       Set: Source of gambles:       Set: Source of gambles:       Set: Source of gambles:       Number of gambles:       Set: Source of gambles:       Number of gambles:       Set: Source of gambles:       Number of gambles:       Set: Source of gambles:       Number of gambles:       Set: Source of gambles:       Number of gambles:       Set: Source of gambles:       Number of gambles:       Number of gambles:       Set: Source of gambles:       Number of gambles:       Number of gambles:       Set: Source of gambles:       Number of gambles:       Number of gambles:       Set: Source of gambles:       Number of gambles:       Number of gambles:       Set: Source of gambles:       Number of gambles:       Number of gambles:       Set: Source of gambles:       Number of gambles:       Number of gambles:       Numer of gambles:       Number of gambles:       Nu                                                                                                    | - 🗆 X                                                                                                    |
|----------------------------------------------------------------------------------------------------|----------------------------------------------------------------------------------------------------|
| Number of gambles:       5       Change       Vertices:       Reference volume         (A,C)       (A,C)       (A,C)       (A,C)       (A,C)       (A,C)         (A,D)       (A,E)       (B,D)       (B,D)       (B,D)       (B,D)       (B,D)         (B,D)       None       Add       (A,C)       (A,C)       (A,C)       (A,C)         (B,D)       None       Add       (A,C)       (A,C)       (A,C)       (A,C)         (B,D)       None       Add       (A,C)       (A,C)       (A,C)       (A,C)         (B,D)       None       Add       (A,C)       (A,C)       (A,C)       (A,C)       (A,C)         (B,D)       None       Add       (A,C)       (A,C)<                                                                                                    |                                                                                                    |
| A3       V2 (0.9       V2 (0.9                                                                                                    | Auto save                                                                                                    |
| (B,D)       None       V.119.1         (B,D)       Duplicate                                                                                                    | Data sets<br>O Selected<br>All                                                                                                   |
| Data     Probabilistic specifications<br>Sample size N:     Figure     Gibbs sampling:<br>(G,D): 0     Set volume manually     Gibbs sampling:<br>Sample size:     5000       Burn-in size:     1000     1000     Set volume manually     Figure     Othear squared weights<br>simulation sample size:     5000                                                                                                    | yes p & DIC                                                                                                    |
| Data     Probabilistic specifications     Figure       Observations:     Aggregation-based:     Visualize                                                                                                    | Change                                                                                                    |
| 20         (AC) 4.16<br>(A, D) 2.18<br>(A, D) 2.18<br>(B, D) 8.12         Supermajority         0.9         Change           Load.         (B, D) 8.12<br>(B, D) 8.12         Borda score         Distance-based:         Color scheme:         Color scheme:         Color scheme:         CPT-GE (Set Thayes-ff:000/1)(<br>CPT-GE (Set Zhayes-ff:000/1)(<br>CPT-GE (Set Zhayes-ff:000/1)(<br>CPT-GE (Set Shayes-ff:000/1)(<br>CPT-GE (Set Shayes-ff:000/1)(<br>CPT | Aandom number<br>sed:<br>Set<br>major)<br>major)<br>major)<br>major)<br>major)<br>major)<br>major)<br>major)<br>major)<br>major) |
| Name         Set 1         V         Random preference:         File         ONLOG: [Set 10bayes: \$1000/1]           O From file:         Load         Dptions         Table         Remove                                                                                                    | Export                                                                                                    |
| Mixture from vertices Save Save About Details Clear                                                                                                    |                                                                                                    |

Under "Hypothesis testing", under "Results:", select "Export...". An "Export Results As" window pops up. Navigate to the location to save the file and save it as a .csv file.

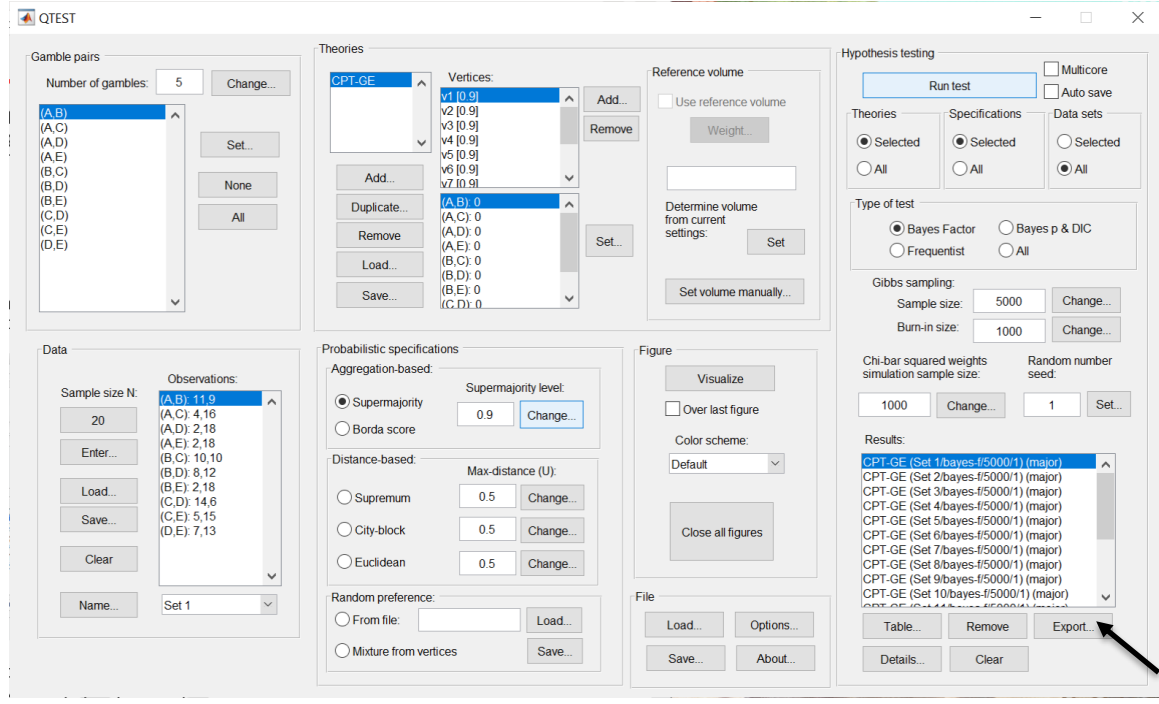

The following screenshot shows the .csv file that was just saved. The columns are labeled "Set 1" through "Set 18" in columns "B" through "GQ" of the spreadsheet. The columns represent different participants; "Set 1" refers to participant 1, "Set 2" refers to participant 2, and so on.

|                |             |               |             |                |             |             |                | CP.         | r_GE_BF9     | 0.csv        |                   |             |              |             |               |                |                |            |
|----------------|-------------|---------------|-------------|----------------|-------------|-------------|----------------|-------------|--------------|--------------|-------------------|-------------|--------------|-------------|---------------|----------------|----------------|------------|
| 2 🛅 🗊          |             | X 🖥 🕻         | 👌 🕩 🖆       | <b>∂</b> • @ • | Σ • 🛃       | • 搔 • [     | 😥 🛅 🖆          | 100%        | •            |              |                   |             |              |             | Q- (Se        | earch in She   | ət             |            |
| A Home         | Layout      | Tables        | Charts      | SmartA         | Art For     | mulas       | Data Re        | eview       |              |              |                   |             |              |             |               |                |                | <b>^</b>   |
| Edit           |             |               | Font        |                |             | Aligi       | nment          |             | N            | umber        |                   | For         | mat          |             | Cell          | s              | Themes         | 5          |
| 🖹 - 🖪          | Fill 🔻 Cal  | ibri (Body)   | <b>v</b> 12 | • A• A•        | -           | ≡ 📰 ab      | c 🔻 🗒 🖓 Wr     | ap Text 🔻   | General      |              | •                 | - N         | lormal       | ] 🚬 🖉       | 0             | · · · · · · ·  | Aa -           |            |
| Paste 🥥        | Clear • B   | ΙU            |             | <u>м - А</u>   | •           |             | ÷ 📄            | Merge -     | 🥞 🔹 %        | <b>)</b>     | ↓00<br>↓.0 Condit | ional B     | ad           | In In       | sert Dele     | te Format      | Themes 4       | Aa∙        |
| A1             | : 8         | • • (• f      | x Data se   | t              |             |             |                |             |              |              | Forma             | ung         |              |             |               |                | 2              |            |
| A              | B           | C             | D           | E              | F           | G           | н              |             |              | K            | L                 | M           | N            | 0           | Р             | 0              | R              | S          |
| Data set       | Set 1       | Set 1         | Set 1       | Set 1          | Set 1       | Set 1       | Set 1          | Set 1       | Set 1        | Set 1        | Set 1             | Set 2       | Set 2        | Set 2       | Set 2         | Set 2          | Set 2          | Set 2      |
| 2 Test type    | bayes_facto | r bayes_facto | bayes_facto | r bayes_factor | bayes_facto | bayes_facto | r bayes_factor | bayes_facto | bayes_factor | bayes_factor | r bayes_facto     | bayes_facto | bayes_factor | bayes_facto | r bayes_facto | or bayes_facto | r bayes_factor | bayes_fact |
| 3 Theory       | CPT-GE      | CPT-GE        | CPT-GE      | CPT-GE         | CPT-GE      | CPT-GE      | CPT-GE         | CPT-GE      | CPT-GE       | CPT-GE       | CPT-GE            | CPT-GE      | CPT-GE       | CPT-GE      | CPT-GE        | CPT-GE         | CPT-GE         | CPT-GE     |
| 4 Specificatio | on major    | major         | major       | major          | major       | major       | major          | major       | major        | major        | major             | major       | major        | major       | major         | major          | major          | major      |
| 5 Reference    | volume      |               |             |                |             |             |                |             |              |              |                   |             |              |             |               |                |                |            |
| 6 Lambda       | 0.9         | 0.9           | 0.9         | 0.9            | 0.9         | 0.9         | 0.9            | 0.9         | 0.9          | 0.9          | 0.9               | 0.9         | 0.9          | 0.9         | 0.9           | 9 0.9          | 0.9            | 0.9        |
| 7 U            |             |               |             |                |             |             |                |             |              |              |                   |             |              |             |               |                |                |            |
| 8 N            |             |               |             |                |             |             |                |             |              |              |                   |             |              |             |               |                |                |            |
| 9 Random se    | e 1         | . 1           | 1           | 1              | 1           | 1           | . 1            | 1           | 1            | 1            | . 1               | 1           | 1            | 1           |               | 1 1            | . 1            |            |
| .0 Gibbs samp  | ole 5000    | 5000          | 5000        | 5000           | 5000        | 5000        | 5000           | 5000        | 5000         | 5000         | 5000              | 5000        | 5000         | 5000        | 5000          | 5000           | 5000           | 500        |
| 1 Burn-in size | e 1000      | 1000          | 1000        | 1000           | 1000        | 1000        | 1000           | 1000        | 1000         | 1000         | 1000              | 1000        | 1000         | 1000        | 1000          | 0 1000         | 1000           | 1000       |
| .2 Vertex      | v1          | v2            | v3          | v4             | v5          | v6          | v7             | v8          | v9           | v10          | v11               | v1          | v2           | v3          | v4            | v5             | v6             | v7         |
| .3 Vertex wei  | ght         |               |             |                |             |             |                |             |              |              |                   |             |              |             |               |                |                |            |
| 4 Vertex L/U   |             |               |             |                |             |             |                |             |              |              |                   |             |              |             |               |                |                |            |
| 5 Likelihood   | ratio       |               |             |                |             |             |                |             |              |              |                   |             |              |             |               |                |                |            |
| .6 p-value     |             |               |             |                |             |             |                |             |              |              |                   |             |              |             |               |                |                |            |
| .7 Warning     |             |               |             |                |             |             |                |             |              |              |                   |             |              |             |               |                |                |            |
| L8 DIC         |             |               |             |                |             |             |                |             |              |              |                   |             |              |             |               |                |                |            |
| 9 Prior volum  | 1.00E-10    | 1.00E-10      | 1.00E-10    | 1.00E-10       | 1.00E-10    | 1.00E-10    | 1.00E-10       | 1.00E-10    | 1.00E-10     | 1.00E-10     | 1.00E-10          | 1.00E-10    | 1.00E-10     | 1.00E-10    | 1.00E-10      | 1.00E-10       | 1.00E-10       | 1.00E-1    |
| Deves for v    | 01 9.00E-30 | 9.196-42      | 7.90E-52    | 8.596-44       | 4.206-00    | 4.126-64    | 2.016-80       | 2.016-80    | 9.855-97     | 7.60E-109    | 7.676-107         | 3.356-144   | 3.426-140    | 5.20E-120   | 1.766-10.     | / 2.286-95     | 2.955-83       | 3.83E-7    |
| Bayes facto    | 97 I        |               |             |                |             |             |                |             |              |              |                   |             |              |             |               |                |                |            |
| 2 Bayes facto  | 0 605 36    | 0 105 22      | 7 005 43    | 9 505 34       | 4 205 50    | 4 125 54    | 2 015 70       | 2 015 70    | 0.955.97     | 7 605 00     | 7 675 07          | 2 265 124   | 2 435 120    | 5 365 116   | 1 765 0       | 7 2 205 05     | 2 055 72       | 2 925 6    |
| A Weighted     |             | 5.196-32      | 7.906-42    | 0.390-34       | 4.200-50    | 4.120-04    | 2.01E-70       | 2.01E-70    | 5.652-87     | 7.000-99     | 7.0/6-9/          | 5.55E-134   | 5.4ZE-130    | 5.200-110   | 1.702-9       | 2.285-83       | 2.355-73       | 3.835-0.   |
| Weighted I     |             |               |             |                |             |             |                |             |              |              |                   |             |              |             |               |                |                |            |
| 6 Weighted     | 3a 8 73E-27 | 8 73E-27      | 8 73E-27    | 8 73E-27       | 8 73E-27    | 8 735,27    | 8 73F-27       | 8 73E-27    | 8 73E-27     | 8 73E-27     | 8 73E-27          | 8 00E-05    | 8 00E-05     | 8 00E-05    | 8 00F-09      | 5 8 00E-05     | 8 00E-05       | 8 00F-0    |
| 27             | 0.735-27    | 0.736-27      | 0.736-27    | 0.736-27       | 0.736-27    | 0.736-27    | 0.736-27       | 0.736-27    | 0.736-27     | 0.736-27     | 0.736-27          | 0.002-03    | 0.002*03     | 0.002-03    | 0.002-0.      | 5 0.00E-03     | 0.002-03       | 0.000-0.   |
| 28             |             |               |             |                |             |             |                |             |              |              |                   |             |              |             |               |                | -              |            |
| 9              |             |               |             |                |             |             |                |             |              |              |                   |             |              |             |               |                |                |            |
| 30             |             |               |             |                |             |             |                |             |              |              |                   |             |              |             |               |                | -              |            |
| 1              |             |               |             |                |             |             |                |             |              |              |                   |             |              |             |               |                |                |            |
|                | (           | PT_GE_BF9     | 0.csv +     |                |             |             |                |             |              |              |                   |             |              |             |               |                |                |            |
|                | rmal View   | Ready         |             |                |             |             |                |             |              | Sum=0        |                   | -           |              |             |               |                |                |            |

The weighted Bayes factor values are in row 26 of the spreadsheet. Notice the same Bayes factor repeats for all the columns "B" through "L" listed as "Set 1"— this is where the Bayes factor for participant 1 can be found, listed under "0.90 Supermajority" and "GE" in Table 3 of QTBC2. Notice the same holds true for all the columns "M" through "W" listed as "Set 2", for participant 2, and so on.

Note, however, that the weighted Bayes factor values vary if the test is replicated with different random seeds for each replicate. The Bayes factor values vary when setting a new seed each time the analysis is run under "Hypothesis testing" and "Random number seed:".

For tutorial demonstration, the default sample size of 5,000 was used. However, it is important to note that sample sizes larger than 5,000 were used to achieve converging Bayes factor values, given these data sets. To increase sample size, select "Change…" next to "Sample size:" under "Hypothesis testing" and "Gibbs sampling:". Then, in the "Gibbs sampling" dialog box, type in the sample size you wish to test. Once the Bayes factor values converge, column "GE" under "0.90 Supermajority" of Table 3 can be replicated.

This completes the analysis for Cash I data for the Bayes Factor test of CPT-GE.90-supermajority probabilistic specification. We will next demonstrate the analysis for the Cash I data for the Bayes Factor test of CPT-GE, but now with a random preference probabilistic specification in the following two sections, M.3.7 and M.3.8.

#### M.3.7 Probabilistic Specification: Cash I, CPT ~GE, Random Preference

If continuing from section M.3.6, click "Clear" under "Hypothesis testing" and "Results:". This step clears the results of the Bayes Factor test of CPT-GE.90-supermajority probabilistic specification from the QTEST interface.

| M QIESI                                   |                                                                                                    |                                                   |                                                                                                    |
|-------------------------------------------|----------------------------------------------------------------------------------------------------|---------------------------------------------------|----------------------------------------------------------------------------------------------------|
| Gamble pairs                              | Theories                                                                                                    |                                                   | Hypothesis testing                                                                                                    |
| Number of gambles: 5 Change               | CPT-GE Vertices:                                                                                                    | Reference volume                                  | Run test Auto save                                                                                                    |
| (A,B)<br>(A,C)                            | V2 [0.9]<br>V3 [0.9]                                                                                                    | Use reference volume Weight                       | Theories Specifications Data sets                                                                                       |
| (A,D) Set                                 | ✓ V4 [0.9]<br>V5 [0.9]                                                                                                    |                                                   | Selected     Selected     Selected     Selected                                                                         |
| (B,C)<br>(B,D) None                       | Add v7 [0.9]                                                                                                    |                                                   |                                                                                                    |
| (C,D)<br>(C,E)<br>(D,E)                   | Duplicate         (A,C): 0           Remove         (A,C): 0           (A,C): 0         (A,C): 0           Load         (B,C): 0 | Determine volume<br>from current<br>settings: Set | Iype of test         O Bayes Factor Bayes p & DIC         Frequentist All                                               |
| ~                                         | (B,E): 0<br>(C,D): 0                                                                                                    | Set volume manually                               | Gibbs sampling:<br>Sample size: 5000 Change                                                                             |
| Data                                      | Probabilistic specifications                                                                                                    | Figure                                            | Burn-in size: 1000 Change                                                                                               |
| Observations:                             | Aggregation-based:<br>Supermajority level:                                                                                       | Visualize                                         | Chi-bar squared weights Random number<br>simulation sample size: seed:                                                  |
| (A,B): 11,9<br>(A,C): 4,16<br>(A,D): 2,18 | Supermajority     O.9     Change                                                                                                 | Over last figure                                  | 1000 Change 1 Set                                                                                                    |
| Enter (A,E): 2,18<br>(B,C): 10,10         | Distance-based:                                                                                                    | Color scheme:                                     | CPT-GE (Set 1/bayes-//5000/1) (major)                                                                                   |
| (B,D): 8,12<br>(B,E): 2,18<br>(C,D): 14,6 | Max-distance (U):                                                                                                    | Deraun                                            | CPT-GE (Set 2/bayes-f/5000/1) (major)<br>CPT-GE (Set 3/bayes-f/5000/1) (major)<br>CPT-GE (Set 4/bayes-f/5000/1) (major) |
| Save (C,E): 5,15<br>(D,E): 7,13           | O City-block 0.5 Change                                                                                                    | Close all figures                                 | CPT-GE (Set 5/bayes-f/5000/1) (major)<br>CPT-GE (Set 6/bayes-f/5000/1) (major)<br>CPT-GE (Set 6/bayes-f/5000/1) (major) |
| Clear                                     | O Euclidean 0.5 Change                                                                                                    |                                                   | CPT-GE (Set 8/bayes-f/5000/1) (major)<br>CPT-GE (Set 8/bayes-f/5000/1) (major)<br>CPT-GE (Set 9/bayes-f/5000/1) (major) |
| Name Set 1 ~                              | Random preference:                                                                                                    | File                                              | CPT-GE (Set 10/bayes-f/5000/1) (major)                                                                                  |
|                                           | From file:     Load                                                                                                    | Load Options                                      | Table Remove Export                                                                                                    |
|                                           | Mixture from vertices Save                                                                                                    | Save About                                        | Details Clear                                                                                                    |
|                                           |                                                                                                    |                                                   |                                                                                                    |

Whether the user is continuing from section M.3.2 or M.3.6, the QTEST interface should match the screenshot below.

| QIEST                           |                                            |                                        |                                       |
|---------------------------------|--------------------------------------------|----------------------------------------|---------------------------------------|
| Gamble pairs                    | Theories                                   |                                        | Hypothesis testing                    |
| Number of gambles: 5 Change     | CPT-GE Vertices:                           | Reference volume                       | Run test Auto save                    |
| (A,B)<br>(A,C)                  | v2 [0.9]<br>v3 [0.9]                       | Add Use reference volume Remove Weight | Theories Specifications Data sets     |
| (A,D)<br>(A,E) Set              | v4 [0.9]<br>v5 [0.9]                       | Trigit                                 | Selected     Selected     Selected    |
| (B,C)<br>(B,D) None             | Add v6 [0.9]<br>v7 [0.9]                   |                                        |                                       |
| (B,E)<br>(C,D) All              | Duplicate (A,B): 0<br>(A,C): 0             | Determine volume<br>from current       | Type of test                          |
| (D,E)                           | Remove (A,D): 0<br>(A,E): 0<br>(B,C): 0    | Set Set                                | Frequentist     All                   |
|                                 | Load (B,D): 0<br>(B,D): 0<br>(B,E): 0      | Set volume manually                    | Gibbs sampling:                       |
| · · ·                           | (C.D): 0                                   |                                        | Sample size: 5000 Change              |
| Data                            | Probabilistic specifications               | Figure                                 | Chi.bar squared weights Random number |
| Observations:                   | Aggregation-based:<br>Supermajority level: | Visualize                              | simulation sample size: seed:         |
| 20 (A,B): 11,9<br>(A,C): 4,16   | Supermajority     0.9     Change           | Over last figure                       | 1000 Change 1 Set                     |
| (A,D): 2,18<br>(A,E): 2,18      | O Borda score                              | Color scheme:                          | Results:                              |
| (B,C): 10,10<br>(B,D): 8,12     | Distance-based: Max-distance (U):          | Default ~                              | ^                                     |
| Load (B,E): 2,18<br>(C,D): 14,6 | O Supremum 0.5 Change                      |                                        |                                       |
| Save (C,E): 5,15<br>(D,E): 7,13 | Ocity-block 0.5 Change.                    | . Close all figures                    |                                       |
| Clear                           | O Euclidean 0.5 Change                     |                                        |                                       |
| Name Set 1                      | Random preference:                         | File                                   | ~ · · · ·                             |
|                                 | O From file:                               | Load Options                           | Table Remove Export                   |
|                                 | Mixture from vertices Save                 | Save About                             | Details Clear                         |
|                                 |                                            |                                        |                                       |

To set this specification, under "Probabilistic specifications", make sure the radio button left of "Mixture from vertices" under "Random preference:" is selected.

| <b>Q</b> TEST                        |                                                                                                    |                                                 | - ×                                                                    |
|--------------------------------------|----------------------------------------------------------------------------------------------------|-------------------------------------------------|------------------------------------------------------------------------|
| Camble pairs                         | Theories                                                                                                    |                                                 | Hypothesis testing                                                     |
| Number of gambles: 5 Change          | CPT-GE Vertices:                                                                                                    | Add Use reference volume                        | Run test Auto save                                                     |
| (A,C)<br>(A,D) Set                   | V3<br>V4<br>V5                                                                                                    | Remove Weight                                   | Selected     Selected     Selected                                     |
| (B,C)<br>(B,D) None                  | Add ¥0                                                                                                    |                                                 |                                                                        |
| (B,E)<br>(C,D) All<br>(C,E)<br>(D,E) | Duplicate         (A, B): 0         A           Remove         (A, C): 0         (A, D): 0         (A, E): 0           Load         (B, C): 0         (B, C): 0         (B, C): 0 | Set Determine volume from current settings: Set | Type of test      Bayes Factor Bayes p & DIC      Frequentist All      |
|                                      | (B,D): 0<br>(B,E): 0<br>(C,D): 0                                                                                                    | Set volume manually                             | Gibbs sampling:<br>Sample size: 5000 Change                            |
| Data                                 | Probabilistic specifications                                                                                                    | - Figure                                        | Burn-in size: 1000 Change                                              |
| Observations:                        | Aggregation-based:                                                                                                    | Visualize                                       | Chi-bar squared weights Random number<br>simulation sample size: seed: |
| (A,B): 11,9<br>(A,C): 4,16           | O Supermajority 0.9 Change                                                                                                    | Over last figure                                | 1000 Change 1 Set                                                      |
| (A,D): 2,18<br>(A,E): 2,18           | O Borda score                                                                                                    | Color scheme:                                   | Results:                                                               |
| (B,C): 10,10<br>(B,D): 8,12          | Distance-based:<br>Max-distance (U):                                                                                                    | Default                                         | ^                                                                      |
| Load (B,E): 2,18<br>(C,D): 14,6      | O Supremum 0.5 Change                                                                                                    |                                                 |                                                                        |
| Save (C,E): 5,15<br>(D,E): 7,13      | O City-block 0.5 Change                                                                                                    | Close all figures                               |                                                                        |
| Clear                                | O Euclidean 0.5 Change                                                                                                    |                                                 |                                                                        |
| Name Set 1 ~                         | Random preference:                                                                                                    | File                                            | ✓                                                                      |
|                                      | O From file: Load                                                                                                    | Load Options                                    | Table Remove Export                                                    |
|                                      | Mixture from vertices     Save                                                                                                    | Save About                                      | Details Clear                                                          |
|                                      |                                                                                                    |                                                 |                                                                        |

#### M.3.8 Hypothesis Testing: Cash I, CPT-GE, Random Preference

We are now ready for the Bayes Factor test of CPT-GE random preference probabilistic specification for the Cash I data. Before executing this test, we need to verify that the settings are correct.

Under "Hypothesis testing", verify the radio button next to "Selected" is selected under "Theories", the radio button next to "Selected" is selected for "Specifications", and select the radio button next to "All" for "Data sets".

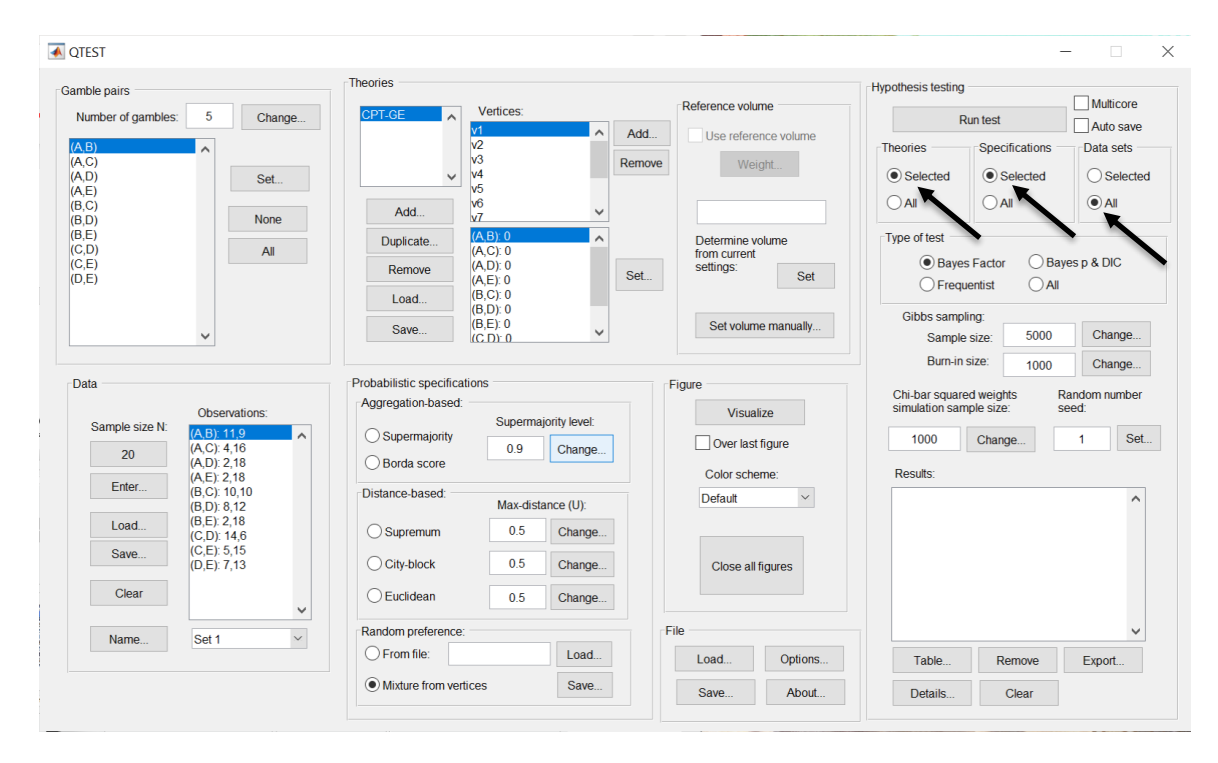

| amble pairs                                                                                  | Theories                                      |                                                                                               |                                                   | Hypothesis testing                                                         |
|----------------------------------------------------------------------------------------------|-----------------------------------------------|-----------------------------------------------------------------------------------------------|---------------------------------------------------|----------------------------------------------------------------------------|
| Number of gambles: 5 Change                                                                  | CPT-GE                                        | Vertices:                                                                                     | dd Use reference volume                           | Run test Auto sav                                                          |
| (A,C)<br>(A,D)<br>(A,E)<br>(B,C)                                                             |                                               | V3 Ren<br>v4<br>v5<br>v6                                                                      | Nove Weight                                       | Oselected     Oselected     All     OAll     OAll                          |
| (B,D) None<br>(B,E) (C,D) All<br>(C,E) (D,E)                                                 | Duplicate Remove                              | V7<br>(A, B): 0<br>(A, C): 0<br>(A, C): 0<br>(A, E): 0<br>(B, C): 0<br>(B, C): 0<br>(B, C): 0 | Determine volume<br>from current<br>settings: Set | Type of test                                                               |
| *                                                                                            | Save                                          | (B,D): 0<br>(B,E): 0<br>(C,D): 0                                                              | Set volume manually                               | Gibbs sampling:<br>Sample size: 5000 Change.<br>Burn-in size: 1000 Change. |
| Data Observations:                                                                           | Probabilistic specifica<br>Aggregation-based: | tions                                                                                         | Figure                                            | Chi-bar squared weights Random number simulation sample size: seed:        |
| Sample size N:         (A, B): 11.9           20         (A, C): 4,16           (A, D): 2,18 | Supermajority     Borda score                 | 0.9 Change                                                                                    | Over last figure                                  | 1000 Change 1 Si                                                           |
| (A,E): 2,18<br>(B,C): 10,10<br>(B,D): 8,12                                                   | Distance-based:                               | Max-distance (U):                                                                             | Default ~                                         | Results:                                                                   |
| Load (B,E): 2,18<br>(C,D): 14,6                                                              | OSupremum                                     | 0.5 Change                                                                                    |                                                   |                                                                            |
| Save (C,E): 5,15<br>(D,E): 7,13                                                              | City-block                                    | 0.5 Change                                                                                    | Close all figures                                 |                                                                            |
| Clear                                                                                        | , O Euclidean                                 | 0.5 Change                                                                                    |                                                   |                                                                            |
| Name Set 1                                                                                   | Random preference:                            | Load                                                                                          | File Ontions                                      | Table Domous Evont                                                         |
|                                                                                              |                                               |                                                                                               |                                                   | rabe Remote Export                                                         |

# Under "Hypothesis testing" and "Type of test", select the radio button next to "Bayes Factor".

Now that all the settings under "Hypothesis testing" are correct, select "Run test". The "Running Hypothesis Test" window will pop up. It starts with an empty, white, horizontal rectangle and fills with red as the analysis progresses.

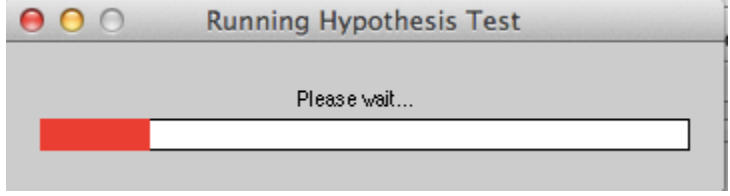
Once the analysis is complete, QTEST will now look like the following screenshot. Under "Hypothesis testing", under "Results:", you will see a list of completed analyses.

| 承 QTEST                                            |                            |              |                            |                                                                      |               |        |                                           |            |                                  |                                            | - 🗆 ×                |
|----------------------------------------------------|----------------------------|--------------|----------------------------|----------------------------------------------------------------------|---------------|--------|-------------------------------------------|------------|----------------------------------|--------------------------------------------|----------------------|
| Gamble pa                                          | irs                        |              | Theories                   |                                                                      |               |        |                                           |            | Hypothesis testing               |                                            | <b>—</b>             |
| Number                                             | of gambles: 5              | Change       | CPT-GE                     | Vertices:                                                            |               |        | Reference volun                           | ne         | R                                | un test                                    | Auto save            |
| (A,B)<br>(A,C)<br>(A,D)<br>(A,E)                   | ^                          | Set          | ~                          | v2<br>v3<br>v4<br>v5                                                 |               | Remove | Use referer<br>Weig                       | ght        | Theories     Selected            | Specifications     Selected     Au         | Data sets            |
| (B,C)<br>(B,D)<br>(B,E)<br>(C,D)<br>(C,E)<br>(D,E) |                            | None         | Add<br>Duplicate<br>Remove | V0<br>V7<br>(A,B): 0<br>(A,C): 0<br>(A,D): 0<br>(A,E): 0<br>(B,C): 0 |               | Set    | Determine vo<br>from current<br>settings: | Set        | Type of test                     | s Factor OBa<br>entist OAll                | yes p & DIC          |
|                                                    | ~                          |              | Save                       | (B,D): 0<br>(B,E): 0<br>(C.D): 0                                     | ~             |        | Set volume                                | e manually | Gibbs sampl<br>Sample<br>Burn-in | ing:<br>size: 5000<br>size: 1000           | Change               |
| Data                                               |                            |              | Probabilistic specifica    | tions                                                                |               | F      | igure                                     |            | Chi-bar square                   | ed weights                                 | Random number        |
| Sam                                                | Obse<br>ole size N: (A B): | ervations:   | Supermaiority              | Superma                                                              | jority level: |        | Visuali                                   | ze         | simulation sam                   | iple size:                                 | seed:                |
|                                                    | 20 (A,C):<br>(A,D):        | 4,16<br>2,18 | Borda score                | 0.9                                                                  | Change        |        | Over last f                               | figure     | 1000                             | Change                                     | 1 Set                |
| E                                                  | (A,E):<br>(B,C):           | 2,18 10,10   | Distance-based:            |                                                                      |               |        | Color scher                               | me:        | Results:                         | 1/bayos (/5000/1)/                         |                      |
|                                                    | (B,D):<br>(B,E):           | 8,12 2,18    |                            | Max-dista                                                            | ance (U):     |        | Delault                                   | (          | CPT-GE (Set 2                    | 2/bayes-f/5000/1) (                        | mixture)             |
| 5                                                  | ave (C,D):<br>(C,E):       | 14,6<br>5,15 | City black                 | 0.5                                                                  | Change        |        |                                           |            | CPT-GE (Set 4<br>CPT-GE (Set 5   | 4/bayes-f/5000/1) (<br>5/bayes-f/5000/1) ( | mixture)<br>mixture) |
|                                                    | (D,E):                     | 7,13         | City-block                 | 0.5                                                                  | Change        |        | Close all fi                              | igures     | CPT-GE (Set 6<br>CPT-GE (Set 7   | 5/bayes-f/5000/1) (<br>7/bayes-f/5000/1) ( | mixture)<br>mixture) |
|                                                    |                            | ~            | Euclidean                  | 0.5                                                                  | Change        |        |                                           |            | CPT-GE (Set 8<br>CPT-GE (Set 9   | 3/bayes-f/5000/1) (<br>9/bayes-f/5000/1) ( | mixture)<br>mixture) |
| N                                                  | ame Set 1                  | ~            | Random preference:         |                                                                      |               | F      | ile                                       |            | CPT-SE (Set 1                    | 10/bayes-f/5000/1)                         | (mixtere)            |
|                                                    |                            |              | - From file:               |                                                                      | Load          |        | Load                                      | Options    | Table                            | Remove                                     | Export               |
|                                                    |                            |              | Mixture from vert          | ices                                                                 | Save          |        | Save                                      | About      | Details                          | Clear                                      |                      |
|                                                    |                            |              |                            |                                                                      |               |        |                                           |            |                                  |                                            |                      |

Under "Hypothesis testing", under "Results:", select "Export...". An "Export Results As" window pops up. Navigate to the location to save the file and save it as a .csv file.

|   | ▲ QTEST                           |                                     |                                       |        |                      |                                                          | -                                        |                         |
|---|-----------------------------------|-------------------------------------|---------------------------------------|--------|----------------------|----------------------------------------------------------|------------------------------------------|-------------------------|
|   | Gamble pairs                      | Theories                            |                                       |        |                      | Hypothesis testing                                       |                                          |                         |
|   | Number of gambles: 5 Ch           | ange CPT-GE                         | Vertices:                             | F      | Reference volume     | Run t                                                    | est                                      | Multicore               |
|   | (A,B)                             |                                     | v2                                    | Add    | Use reference volume | Theories                                                 | Specifications                           | Data sets               |
|   | (A,C)<br>(A,D) Se                 | t                                   | v v v v v v v v v v v v v v v v v v v | Remove | Weight               | Selected                                                 | Selected                                 | Oselected               |
| 1 | (A,C)<br>(B,C)<br>(B,D)           | Add                                 | v6<br>v7                              |        |                      |                                                          |                                          | <ul> <li>All</li> </ul> |
|   | (B,E)<br>(C,D) A                  | Duplicate                           | (A,B): 0<br>(A,C): 0                  |        | Determine volume     | Type of test                                             |                                          |                         |
|   | (C,E)<br>(D,E)                    | Remove                              | (A,D): 0<br>(A,E): 0                  | Set    | settings: Set        | Bayes Fa     Erequenti                                   | ictor OBaye                              | sp&DIC                  |
|   |                                   | Load                                | (B,C): 0<br>(B,D): 0                  |        |                      | Gibbs sampling:                                          |                                          |                         |
|   | ~                                 | Save                                | (B,E): 0<br>(C,D): 0                  |        | Set volume manually  | Sample size                                              | e: 5000                                  | Change                  |
|   | Data                              | Probabilistic specif                | fications                             | - Fig  |                      | Burn-in size                                             | e: 1000                                  | Change                  |
| ı | Observations:                     | Aggregation-bas                     | ed:                                   | Fig    | Visualize            | Chi-bar squared w<br>simulation sample                   | veights Ra<br>size: se                   | ndom number<br>ed:      |
| : | Sample size N: (A,B): 11,9        |                                     | y Change                              |        | Over last figure     | 1000 C                                                   | hange                                    | 1 Set                   |
|   | 20 (A,D): 2,18<br>(A,E): 2,18     | O Borda score                       | 0.5 Change.                           | ·      | Color scheme:        | Results:                                                 |                                          |                         |
|   | Enter (B,C): 10,10<br>(B,D): 8,12 | Distance-based:                     | Max-distance (U):                     |        | Default ~            | CPT-GE (Set 1/ba                                         | yes-f/5000/1) (mi<br>yes-f/5000/1) (mi   | xture)                  |
|   | Load (B,E): 2,18<br>(C,D): 14,6   | ◯ Supremum                          | 0.5 Change.                           |        |                      | CPT-GE (Set 3/ba<br>CPT-GE (Set 4/ba                     | yes-f/5000/1) (mi<br>yes-f/5000/1) (mi   | xture)<br>xture)        |
|   | Save (C,E): 5,15<br>(D,E): 7,13   | O City-block                        | 0.5 Change.                           |        | Close all figures    | CPT-GE (Set 5/ba<br>CPT-GE (Set 6/ba                     | yes-f/5000/1) (mi<br>yes-f/5000/1) (mi   | xture)<br>xture)        |
|   | Clear                             | Euclidean                           | 0.5 Change.                           |        |                      | CPT-GE (Set 7/ba<br>CPT-GE (Set 8/ba<br>CPT-GE (Set 8/ba | iyes-1/5000/1) (mi<br>iyes-f/5000/1) (mi | xture)<br>xture)        |
|   | Name Set 1                        | <ul> <li>Random preferen</li> </ul> | ice:                                  | File   |                      | CPT-GE (Set 10/b                                         | ayes-f/5000/1) (m                        | nixture)                |
|   |                                   | O From file:                        | Load                                  |        | Load Options         | Table                                                    | Remove                                   | Export                  |
|   |                                   | Mixture from                        | vertices Save                         |        | Save About           | Details                                                  | Clear                                    |                         |
|   |                                   |                                     |                                       |        |                      |                                                          |                                          |                         |

The following screenshot shows the .csv file that was just saved. The columns are labeled "Set 1" through "Set 18" in columns "B" through "S" of the spreadsheet. The columns represent different participants; "Set 1" refers to participant 1, "Set 2" refers to participant 2, and so on.

| •  | ••            |               |             |              |                |               |               |             | CPI_C        | SE_RF_WIX    | ure.csv     |                    |               |               |                                                                                                    |                |              |              |              |
|----|---------------|---------------|-------------|--------------|----------------|---------------|---------------|-------------|--------------|--------------|-------------|--------------------|---------------|---------------|----------------------------------------------------------------------------------------------------|----------------|--------------|--------------|--------------|
| 0  | 🏥 🗊           |               | X 🔥 🕯       | è 🞻 🗵        | <b>.</b> • 🖂 • | Σ • 🋃         | • 🖫 • [       | 痃 🖭 🖞       | 100% -       |              |             |                    |               |               |                                                                                                    | Q- (Sea        | arch in Shee | Jt.          |              |
|    | A Home        | Layout        | Tables      | Charts       | Smart          | Art For       | mulas         | Data R      | eview        |              |             |                    |               |               |                                                                                                    |                |              |              | A - 45-      |
|    | Edit          |               |             | Font         |                |               | Alion         | ment        |              | N            | umber       |                    | For           | mat           |                                                                                                    | Cells          |              | Themes       |              |
|    |               |               | las (Bodu)  | - 10         |                |               |               |             | an Tout a    | General      |             |                    |               | la secol      | 1 .                                                                                                    |                |              |              |              |
|    | - <b>-</b>    |               | orr (body)  | 12           |                |               | av            | ··· •• ••   | op lext -    | ouneral      |             |                    |               | vormai        |                                                                                                    |                | • •          |              | 10.          |
| Pa | ste 🥥         | Clear • B     | ΙU          |              | 🏇 🔻 🔼          | ·             |               | 2           | Merge -      | 🧐 <b>-</b> % | )           | .00<br>\$.0 Condit | ional E       | sad           | in the second second se | sert Delete    | e Format     | Themes A     | \a-          |
|    | Δ1            | • Ø           | (a) (a) f   | x Data set   |                |               |               |             |              |              |             | Forma              | tung          |               |                                                                                                    |                |              |              |              |
| -  | A             | B             | 6           | Dutu sei     | F              | F             | G             | н           | 1            | 1            | K           |                    | M             | N             | 0                                                                                                    | Р              | 0            | R            | S            |
| 1  | Data set      | Set 1         | Set 2       | Set 3        | Set 4          | Set 5         | Set 6         | Set 7       | Set 8        | Set 9        | Set 10      | Set 11             | Set 12        | Set 13        | Set 14                                                                                                    | Set 15         | Set 16       | Set 17       | Set 18       |
| 2  | Test type     | bayes_facto   | bayes_facto | bayes_factor | bayes_facto    | r bayes_facto | r bayes_facto | bayes_facto | bayes_factor | bayes_factor | bayes_facto | r bayes_facto      | r bayes_facto | r bayes_facto | bayes_facto                                                                                                    | r bayes_factor | bayes_factor | bayes_factor | bayes_factor |
| 3  | Theory        | CPT-GE        | CPT-GE      | CPT-GE       | CPT-GE         | CPT-GE        | CPT-GE        | CPT-GE      | CPT-GE       | CPT-GE       | CPT-GE      | CPT-GE             | CPT-GE        | CPT-GE        | CPT-GE                                                                                                    | CPT-GE         | CPT-GE       | CPT-GE       | CPT-GE       |
| 4  | Specification | on mixture    | mixture     | mixture      | mixture        | mixture       | mixture       | mixture     | mixture      | mixture      | mixture     | mixture            | mixture       | mixture       | mixture                                                                                                    | mixture        | mixture      | mixture      | mixture      |
| 5  | Reference     | volume        |             |              |                |               |               |             |              |              |             |                    |               |               |                                                                                                    |                |              |              |              |
| 6  | Lambda        |               |             |              |                |               |               |             |              |              |             |                    |               |               |                                                                                                    |                |              |              |              |
| 7  | U             |               |             |              |                |               |               |             |              |              |             |                    |               |               |                                                                                                    |                |              |              |              |
| 8  | N             |               |             |              |                |               |               |             |              |              |             |                    |               |               |                                                                                                    |                |              |              |              |
| 9  | Random se     | e 1           | 1           | 1            | 1              | . 1           | 1             | 1           | 1            | 1            | 1           | . 1                | . 1           | . 1           | . 1                                                                                                    | 1              | 1            | 1            | 1            |
| 10 | Gibbs sam     | ple 5000      | 5000        | 5000         | 5000           | 5000          | 5000          | 5000        | 5000         | 5000         | 5000        | 5000               | 5000          | 5000          | 5000                                                                                                    | 5000           | 5000         | 5000         | 5000         |
| 11 | Burn-in siz   | e 1000        | 1000        | 1000         | 1000           | 1000          | 1000          | 1000        | 1000         | 1000         | 1000        | 1000               | 1000          | 1000          | 1000                                                                                                    | 1000           | 1000         | 1000         | 1000         |
| 12 | Vertex        | v1            | v1          | v1           | v1             | v1            | v1            | v1          | v1           | v1           | v1          | v1                 | v1            | v1            | v1                                                                                                    | v1             | v1           | v1           | v1           |
| 13 | Vertex wei    | ght           |             |              |                |               |               |             |              |              |             |                    |               |               |                                                                                                    |                |              |              |              |
| 14 | Vertex L/U    |               |             |              |                |               |               |             |              |              |             |                    |               |               |                                                                                                    |                |              |              |              |
| 15 | Likelihood    | ratio         |             |              |                |               |               |             |              |              |             |                    |               |               |                                                                                                    |                |              |              |              |
| 16 | p-value       |               |             |              |                |               |               |             |              |              |             |                    |               |               |                                                                                                    |                |              |              |              |
| 17 | Warning       |               |             |              |                |               |               |             |              |              |             |                    |               |               |                                                                                                    |                |              |              |              |
| 18 | DIC           |               |             |              |                |               |               |             |              |              |             |                    |               |               |                                                                                                    |                |              |              |              |
| 19 | Prior volun   | ne            |             |              |                |               |               |             |              |              |             |                    |               |               |                                                                                                    |                |              |              |              |
| 20 | Posterior v   | olume         |             |              |                |               |               |             |              |              |             |                    |               |               |                                                                                                    |                |              |              |              |
| 21 | Bayes facto   | 1 1 1 5 6 09  | 1 205 07    | 2 705 00     | 7 765 20       | 1.045.03      | 2 925 15      | 0.0161074   | 6 025 10     | 2 505 06     | 0.0210970   | 1 625 07           | E 09E 11      | 0.0007467     | 2 015 14                                                                                                    | 0.0640727      | 3 195 09     | 0.00050602   | 0.262527     |
| 22 | Bayes facto   | 07 1.13E-08   | 1.200-07    | 3.792-09     | 7.702-25       | 1.046-07      | 2.020-13      | 0.0101074   | 0.032-10     | 2.396-00     | 0.0319879   | 1.032-07           | 0.060-11      | 0.0007407     | 2.010-14                                                                                                    | 0.0045727      | 3.100'00     | 0.00033032   | 0.202327     |
| 23 | Moighted      | or exact      |             |              |                |               |               |             |              |              |             |                    |               |               |                                                                                                    |                |              |              |              |
| 24 | Weighted      | pivalue       |             |              |                |               |               |             |              |              |             |                    |               |               |                                                                                                    |                |              |              |              |
| 25 | Weighted      | Bayer factor  |             |              |                |               |               |             |              |              |             |                    |               |               |                                                                                                    |                |              |              |              |
| 27 | **eigneeu     | say as ractor |             |              |                |               |               |             |              |              |             |                    |               |               |                                                                                                    |                |              |              |              |
| 28 |               |               |             |              |                |               |               |             |              |              |             |                    |               |               |                                                                                                    |                |              |              |              |
| 29 |               |               |             |              |                |               | -             |             |              |              |             | -                  |               |               |                                                                                                    | -              |              |              |              |
| 30 |               |               |             |              |                |               |               |             |              |              |             |                    |               |               |                                                                                                    |                |              |              |              |
| 31 |               |               |             |              |                |               |               |             |              |              |             |                    |               |               |                                                                                                    |                |              |              |              |
|    |               | 4 > > (       | CPT_GE_BF_M | ixture.csv   | +/             |               |               |             |              |              |             |                    |               |               |                                                                                                    |                |              |              | 11           |
|    | NO NO         | rmal View     | Ready       |              |                |               |               |             |              |              | Sum=0       |                    | -             |               |                                                                                                    |                |              |              |              |

The Bayes factor values are in row 22 of the spreadsheet. The Bayes factor in column "B" listed as "Set 1" is where the Bayes factor for participant 1 can be found, listed under "Mixture" and "GE" in Table 3 of QTBC2. Notice the same holds true for column "C" listed as "Set 2", for participant 2, and so on.

Note, however, that the Bayes factor values vary if the test is replicated with different random seeds for each replicate. The Bayes factor values vary when setting a new seed each time the analysis is run under "Hypothesis testing" and "Random number seed:".

For tutorial demonstration, the default sample size of 5,000 was used. However, it is important to note that sample sizes larger than 5,000 were used to achieve converging Bayes factor values, given these data sets. To increase sample size, select "Change…" next to "Sample size:" under "Hypothesis testing" and "Gibbs sampling:". Then, in the "Gibbs sampling" dialog box, type in the sample size you wish to test. Once the Bayes factor values converge, column "GE" under "Mixture" of Table 3 can be replicated.

This completes the analysis for Cash I data for the Bayes Factor test of CPT - GE random preference probabilistic specification.

### M.4.1 Theory and Vertex: Cash I, LH

| TEST                        |                                   |                        |          |                           |             |                              |                              | - 🗆                         |
|-----------------------------|-----------------------------------|------------------------|----------|---------------------------|-------------|------------------------------|------------------------------|-----------------------------|
| nble pairs                  | Theories                          |                        |          |                           |             | Hypothesis testing           |                              | _                           |
| lumber of gambles: 5 Change |                                   | Vertices:              |          | Reference volu            | ume         |                              | lun toct                     | Multicore                   |
|                             |                                   |                        | Add      | Use refere                | ence volume | Therefore                    | Cassifications               | Auto save                   |
| (,C)                        |                                   |                        | Remove   | We                        | ight        | Theories                     | Specifications               | Data sets                   |
| AD) Set                     | ×                                 |                        |          |                           |             | <ul> <li>Selected</li> </ul> | <ul> <li>Selected</li> </ul> | <ul> <li>Selecte</li> </ul> |
| (C)                         | Add                               |                        | ~        |                           |             |                              |                              |                             |
| s,E)                        | Duplicate                         |                        | ^        | Determine v               | volume      | Type of test                 |                              |                             |
| ;,D) All                    | Pomovo                            |                        |          | from current<br>settings: |             | Baye                         | s Factor OB                  | ayes p & DIC                |
| ),E)                        | Remove                            |                        | Set      | boungo.                   | Set         | ⊖ Freq                       | uentist O A                  | I                           |
|                             | Load                              |                        |          |                           |             | Gibbs same                   | lina:                        |                             |
| ~                           | Save                              |                        | ~        | Set volum                 | ne manually | Sample                       | e size: 5000                 | Change                      |
|                             |                                   |                        |          |                           |             | Burn-in                      | size: 1000                   | Change                      |
| ata                         | Probabilistic specificati         | ons                    | Fi       | gure                      |             | Chi har aquar                | nd weighte                   | Dandom number               |
| Observations:               | Aggregation-based:                | Concernationity Invest |          | Visua                     | lize        | simulation sar               | nple size:                   | seed:                       |
| Sample size N:              | <ul> <li>Supermajority</li> </ul> | Supermajority level    | <b>-</b> | Over last                 | tficure     | 1000                         | Change                       | 1 Set                       |
| 20                          | O Borda score                     | 0.5 Change             | <u></u>  |                           | riguio      |                              |                              |                             |
| Enter                       | Distance based:                   |                        |          | Color sche                | eme:        | Results:                     |                              |                             |
|                             | Distance-Dased.                   | Max-distance (U):      |          | Default                   | ~           |                              |                              | ^                           |
| Load                        | ◯ Supremum                        | 0.5 Change             | £        |                           |             |                              |                              |                             |
| Save                        | City-block                        | 0.5 Change             | <b>.</b> | Close all                 | lfigures    |                              |                              |                             |
| Clear                       | CEuclidean                        | 0.5 Change             | <b>.</b> |                           |             |                              |                              |                             |
| Namo                        | Random preference:                |                        | File     | e                         |             |                              |                              | ~                           |
| Delduit                     | O From file:                      | Load                   |          | Load                      | Options     | Table                        | Remove                       | Export                      |
|                             | -                                 |                        |          |                           |             |                              |                              |                             |

Navigate to the "SectionJ\_Table5" folder of the tutorial files, and then to the "TheoriesVertices" folder and open "Vertices\_LH\_Cash1.csv". In the dialog box, type "LH" and select "OK".

| • •     | Theory       |        |
|---------|--------------|--------|
| Enterna | mefortheory: |        |
| LH      |              |        |
|         | ОК           | Cancel |

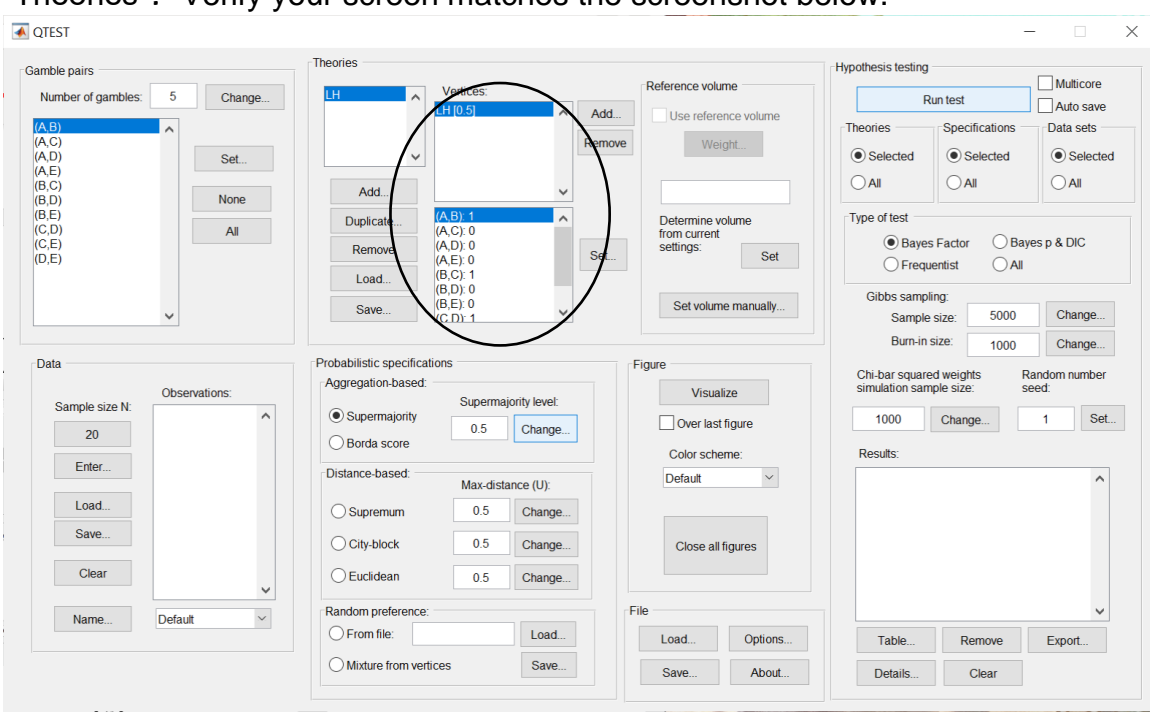

On the QTEST interface there should now be a list of 1 vertex for LH under "Theories". Verify your screen matches the screenshot below.

### <u>M.4.2 Data: Cash I, LH</u>

Under "Data", select "Load...".

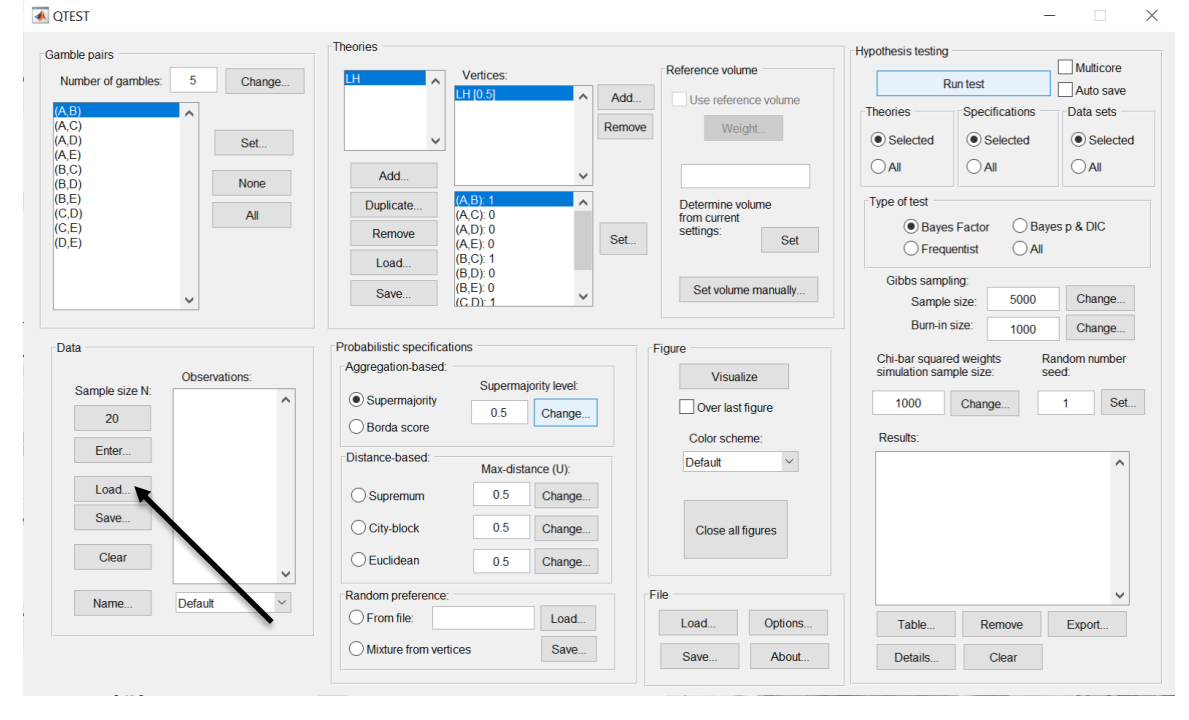

256

Navigate to the "SectionJ\_Table5" folder of the tutorial files, and then to the "DataSets" folder and open "Cash1.txt".

| ▲ QTEST                                        |                                              |                     | – 🗆 X                                                                  |
|------------------------------------------------|----------------------------------------------|---------------------|------------------------------------------------------------------------|
| Gamble pairs                                   | Theories                                     |                     | Hypothesis testing                                                     |
| Number of gambles: 5 Change                    | LH Vertices:                                 | Reference volume    | Run test Auto save                                                     |
| (A,B)<br>(A,C)<br>(A,D)                        |                                              | Remove Weight       | Theories Specifications Data sets                                      |
| (A,D)<br>(A,E)<br>(B,C)                        | Add                                          |                     |                                                                        |
| (B,D) None (B,E)                               | Duplicate (A,B): 1                           | Determine volume    | Type of test                                                           |
| (C,E)<br>(D,E)                                 | (A,C): 0<br>(A,D): 0<br>(A,E): 0<br>(A,E): 0 | Set                 | Bayes Factor Bayes p & DIC     Frequentist All                         |
| ~                                              | (B,D): 0<br>(B,E): 0<br>(C,D): 1             | Set volume manually | Gibbs sampling:<br>Sample size: 5000 Change                            |
|                                                | Derbehliste er eifertigen                    |                     | Burn-in size: 1000 Change                                              |
| Data                                           | Aggregation-based:                           | Figure              | Chi-bar squared weights Random number<br>simulation sample size: seed: |
| Sample size N: (A,B): 11,9<br>(A,C): 4.16      | Supermajority                                | Over last figure    | 1000 Change 1 Set                                                      |
| 20 (A,D): 2,18<br>(A,E): 2,18                  | O Borda score                                | Color scheme:       | Results:                                                               |
| (B,C): 10,10<br>(B,D): 8,12                    | Distance-based: Max-distance (U):            | Default ~           | ^                                                                      |
| Load (B,E): 2,18<br>(C,D): 14,6<br>(C,E): 5,15 | O Supremum 0.5 Change                        |                     |                                                                        |
| (D,E): 7,13                                    | City-block 0.5 Change                        | Close all figures   |                                                                        |
| Clear                                          | Change                                       |                     |                                                                        |
| Name Set 1                                     | Random preference:                           | File                | ✓                                                                      |
|                                                | O From file:                                 | Load Options        | Table Remove Export                                                    |
|                                                | Mixture from vertices     Save               | Save About          | Details Clear                                                          |
|                                                |                                              |                     |                                                                        |

Under "Data" notice the "Observations:" list has now been populated:

Under "Data", select the dropdown menu next to "Name..." to see all 18 data sets that have been loaded into the QTEST interface. We now have the Cash I data loaded into QTEST. Next, we create the probabilistic specification.

### M.4.3 Probabilistic specification: Cash I, LH, 0.50-

#### Majority/modal choice

To set this specification, under "Probabilistic specifications", make sure the radio button left of "Supermajority" is selected and that the "Supermajority level:" is set to "0.5".

| amble pairs                     | Theories                |                |                         | Hypothesis testing         | _           |
|---------------------------------|-------------------------|----------------|-------------------------|----------------------------|-------------|
| Number of gambles: 5 Change     | LH Vertices:            |                | Reference volume        | Run test                   | Multicore   |
| (A,B)                           | LH (0.5)                | Add            | Use reference volume    | Theories Specifications    | Data sets   |
| (A,C)<br>(A,D) Set              | ~                       | Remove         | e Weight                | Selected                   | Selecter    |
| (A,E)<br>(B,C)                  | Add                     |                |                         |                            |             |
| B,D) None None                  | Duralizata (A.B); 1     |                | Determine volume        | Type of test               |             |
| C,D) All                        | (A,C): 0                |                | from current            | Bayes Factor Baye          | es p & DIC  |
| D,E)                            | (A,E): 0                | Set            | Seturigs. Set           | ◯ Frequentist ◯ All        |             |
|                                 | Load (B,D): 0           |                | Catural and an annually | Gibbs sampling:            |             |
| ~                               | Save (C.D): 1           | ~              | Set volume manually     | Sample size: 5000          | Change      |
|                                 |                         |                |                         | Burn-in size: 1000         | Change      |
| Data                            | Aggregation-based       |                | Figure                  | Chi-bar squared weights Ra | ndom number |
| Observations:<br>Sample size N: | Superm                  | ajority level: | Visualize               | simulation sample size. Se | ea.         |
| 20 (A,C): 4,16                  | 0.5                     | Change         | Over last figure        | 1000 Change                | 1 Sel       |
| (A,D): 2,18<br>(A,E): 2,18      | O Borda so re           |                | Color scheme:           | Results:                   |             |
| (B,C): 10,10<br>(B,D): 8,12     | Distance-based: Max-dis | tance (U).     | Default ~               |                            | ^           |
| Load (B,E): 2,18<br>(C,D): 14,6 | O Supremum 0.5          | Change         |                         |                            |             |
| (C,E): 5,15<br>(D,E): 7,13      | City-block 0.5          | Change         | Close all figures       |                            |             |
| Clear                           | O Euclidean 0.5         | Change         |                         |                            |             |
| Name Set 1                      | Random preference:      |                | File                    |                            | ~           |
| our i                           | O From file:            | Load           | Load Options            | Table Remove               | Export      |
|                                 |                         |                |                         |                            |             |

## M.4.4 Hypothesis Testing: Cash I, LH, 0.50-Majority/modal choice

We are now ready for the Bayes Factor test of LH .50-majority/modal choice probabilistic specification for the Cash I data. Before executing this test, we need to verify that the settings are correct. Under "Hypothesis testing", under the "Run test" button, there are 3 columns: "Theories", "Specifications" and "Data sets". For each of these, the user must choose the radio button next to either "Selected" or "All". For more information on these settings, as well as the inputs for "Chi-bar squared weights simulation sample size:" and "Random number seed:", see section G.5.

Under "Hypothesis testing", verify the radio button next to "Selected" is selected under "Theories", the radio button next to "Selected" is selected for "Specifications", and select the radio button next to "All" for "Data sets".

| ▲ QTEST                            |                              |                      |                           | - 🗆 ×                              |
|------------------------------------|------------------------------|----------------------|---------------------------|------------------------------------|
| Gamble pairs                       | Theories                     |                      |                           | Hypothesis testing                 |
| Number of gambles: 5 Change        | LH Vertices:                 |                      | Reference volume          | Run test                           |
| (A,B)                              | LH [0.5]                     | Add                  | Use reference volume      | Theories Specifications Data sets  |
| (A,C)<br>(A,D) Set                 | ~                            | Remo                 | Weight                    | Selected     Selected     Selected |
| (A,E)<br>(B,C)                     | Add                          | ~                    |                           |                                    |
| (B,E)                              | Duplicate (A,B): 1           | ^                    | Determine volume          | Type of test                       |
| (C,E)                              | (A,C): 0<br>Remove (A,D): 0  | Sat                  | from current<br>settings: | Bayes Factor      Bayes p & DIC    |
| (D,E)                              | (A,E): 0<br>Load (B,C): 1    | - Oet.               |                           | ◯ Frequentist ◯ All                |
|                                    | (B,D): 0<br>(B,E): 0         |                      | Set volume manually       | Gibbs sampling:                    |
| · · · · ·                          | (C.D): 1                     |                      |                           | Burn in size: 1000 Change          |
| Data                               | Probabilistic specifications |                      | Figure                    | Total Change                       |
| Observations:                      | Aggregation-based:           | and a start store to | Visualize                 | Simulation sample size: seed:      |
| Sample size N: (A,B): 11,9         | Supermajority                | najority level:      | Over last figure          | 1000 Change 1 Set                  |
| 20 ((A,D): 2,18<br>(A,D): 2,18     | O Borda score                | Change               | Color scheme:             | Results:                           |
| Enter (B,C): 10,10<br>(B,C): 10,10 | Distance-based:<br>Max-di    | stance (U):          | Default ~                 |                                    |
| Load (B,E): 2,18<br>(C,D): 14.6    | Supremum 0.5                 | Change               |                           |                                    |
| Save (C,E): 5,15<br>(D,E): 7,13    | City-block 0.5               | Change               | Close all figures         |                                    |
| Clear                              |                              | Ohange               | Close air ligures         |                                    |
| v                                  |                              | Change               |                           |                                    |
| Name Set 1 ~                       | Random preference:           | Level                | File                      |                                    |
|                                    | O From the                   | Load                 | Load Options              | Table Remove Export                |
|                                    | Mixture from vertices        | Save                 | Save About                | Details Clear                      |
|                                    |                              |                      |                           |                                    |

Under "Hypothesis testing" and "Type of test", select the radio button next to "Bayes Factor".

| mble pairs                                                                               |        | Theories                  |                                                          |                         |                                       |                     | Hypothesis testing              |                                      | <b>1 1 1 1 1</b>               |
|------------------------------------------------------------------------------------------|--------|---------------------------|----------------------------------------------------------|-------------------------|---------------------------------------|---------------------|---------------------------------|--------------------------------------|--------------------------------|
| Number of gambles: 5                                                                     | Change | LH ^                      | Vertices:                                                |                         | Reference vo                          | lume                | Ru                              | ın test                              | Auto save                      |
| A,B)<br>A,C)<br>A,D)<br>A,E)<br>B,C)                                                     | Set    | V                         |                                                          | Re                      | nove W                                | eight               | Theories<br>• Selected<br>• All | Specifications –<br>Selected<br>All  | Data sets -<br>O Selecte       |
| B,D)<br>B,E)<br>C,D)<br>C,E)<br>D,E)                                                     | All    | Duplicate<br>Remove       | (A,B): 1<br>(A,C): 0<br>(A,D): 0<br>(A,E): 0<br>(B,C): 1 | S S                     | Determine<br>from currer<br>settings: | volume<br>tt<br>Set | Type of test<br>Bayes<br>Freque | Factor OBay                          | ves p & DIC                    |
| ~                                                                                        |        | Save                      | (B,D): 0<br>(B,E): 0<br>(C,D): 1                         | ~                       | Set volu                              | me manually         | Gibbs samplin<br>Sample :       | ng:<br>size: 5000                    | Change                         |
| Data                                                                                     |        | Probabilistic specificati | ions                                                     |                         | Figure                                |                     | Dutt-ins                        | 1000                                 | Change                         |
| Observat           Sample size N:         (A, B): 11.9           20         (A, C): 4,16 | ions:  | Aggregation-based:        | Superma                                                  | jority level:<br>Change | Visu                                  | alize<br>st figure  | Chi-bar squared simulation samp | d weights R<br>ble size: s<br>Change | tandom number<br>eed:<br>1 Set |
| (A,D). 2,18<br>(A,E): 2,18<br>(B,C): 10,1                                                | 0      | Distance-based:           | May diete                                                | ance (LI):              | Color sch<br>Default                  | neme:               | Results:                        |                                      | ^                              |
| Load (B,E): 2,18<br>(C,D): 14,6<br>(C,E): 5,15                                           | 5      | Osupremum                 | 0.5                                                      | Change                  |                                       |                     |                                 |                                      |                                |
| (D,E): 7,13                                                                              |        | City-block                | 0.5                                                      | Change                  | Close a                               | ll figures          |                                 |                                      |                                |
| Clear                                                                                    | ~      | Euclidean                 | 0.5                                                      | Change                  |                                       |                     |                                 |                                      |                                |
| Name Set 1                                                                               | ~      | Random preference:        |                                                          | Load                    | File                                  |                     |                                 |                                      | ~                              |
|                                                                                          |        | Mixture from verti        | 005                                                      | Save                    | Load                                  | Options             | Table                           | Remove                               | Export                         |

Now that all the settings under "Hypothesis testing" are correct, select "Run test". The "Running Hypothesis Test" window will pop up. It starts with an empty, white, horizontal rectangle and fills with red as the analysis progresses.

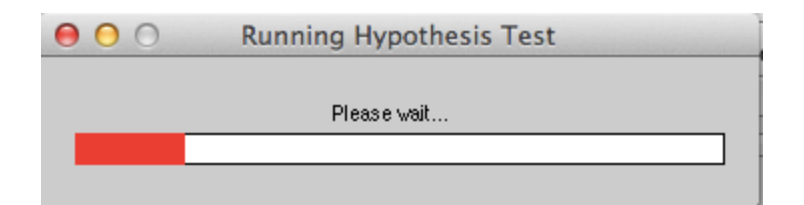

Once the analysis is complete, QTEST will now look like the following screenshot. Under "Hypothesis testing", under "Results:", you will see a list of completed analyses.

| amble pairs                               |                                           | Theories                |                                                          |                |                                    |                          | Hypothesis testing                  |                                                                      |                        |
|-------------------------------------------|-------------------------------------------|-------------------------|----------------------------------------------------------|----------------|------------------------------------|--------------------------|-------------------------------------|----------------------------------------------------------------------|------------------------|
| Number of gambles:                        | 5 Change                                  | LH ^                    | Vertices:                                                |                | Reference                          | volume                   | R                                   | lun test                                                             | Auto save              |
| (A,B)<br>(A,C)<br>(A,D)<br>(A,E)<br>(B,C) | Set                                       | <b></b>                 | LTT [0.3]                                                | Rer            | Id Use re                          | ference volume<br>Weight | Theories     Selected     All       | Specifications                                                       | Data sets              |
| (0,0)<br>(B,D)<br>(C,D)<br>(C,E)<br>(D,E) | None                                      | Add Duplicate Remove    | (A,B): 1<br>(A,C): 0<br>(A,D): 0<br>(A,E): 0<br>(B,C): 1 | Se             | Determin<br>from curr<br>settings: | ne volume<br>rent<br>Set | Type of test<br>Bayes<br>Frequences | s Factor OBa                                                         | yes p & DIC            |
|                                           | ~                                         | Save                    | (B,D): 0<br>(B,E): 0<br>(C.D): 1                         | ~              | Set vo                             | blume manually           | Gibbs sample                        | ling:<br>size: 5000                                                  | Change                 |
| Data                                      |                                           | Probabilistic specifica | tions                                                    |                | Figure                             |                          | Burn-In                             | size: 1000                                                           | Change                 |
| Sample size N:                            | Observations:                             | Aggregation-based:      | Superma                                                  | ijority level: | Vi                                 | sualize                  | Chi-bar square<br>simulation sam    | ed weights F<br>nple size: s                                         | Random number<br>seed: |
| 20                                        | (A,C): 4,16<br>(A,D): 2,18<br>(A,E): 2,18 | Borda score             | 0.5                                                      | Change         | Over                               | last figure<br>scheme:   | Results.                            | Change                                                               |                        |
| Enter                                     | (B,C): 10,10<br>(B,D): 8,12               | Distance-based:         | Max-dist                                                 | ance (U):      | Default                            | ~                        | LH (Set 1/baye                      | es-f/5000/1) (major)<br>es-f/5000/1) (major)                         | ×                      |
| Load                                      | (B,E): 2,18<br>(C,D): 14,6                | ◯ Supremum              | 0.5                                                      | Change         |                                    | (                        | LH (Set 3/baye<br>LH (Set 4/baye    | es-f/5000/1) (major)<br>es-f/5000/1) (major)                         |                        |
| Save                                      | (D,E): 5,15<br>(D,E): 7,13                | O City-block            | 0.5                                                      | Change         | Close                              | e all figures            | LH (Set 5/baye<br>LH (Set 6/baye    | es-f/5000/1) (major)<br>es-f/5000/1) (major)                         |                        |
| Clear                                     | <b>~</b>                                  | OEuclidean              | 0.5                                                      | Change         |                                    |                          | LH (Set 7/baye                      | es-f/5000/1) (major)<br>es-f/5000/1) (major)<br>es f/5000/1) (major) |                        |
| Name                                      | Set 1 V                                   | Random preference       |                                                          |                | File                               |                          | H (Set 10/bay                       | yes-f/5000/1) (majo                                                  | 0                      |
|                                           |                                           | O From file:            |                                                          | Load           | Load                               | Options                  | Table                               | Remove                                                               | Export                 |
|                                           |                                           | O Mixture from ver      | tices                                                    | Save           | 0.000                              | About                    |                                     | Class                                                                |                        |

Of course, it would be quite tedious to look at each individual result, for each data set, for each vertex for each theory. Therefore, under "Hypothesis testing", under "Results:", select "Export...". An "Export Results As" window pops up. Navigate to the location to save the file and save it as a .csv file. For more information on other ways a user can view the results, see section G.5.

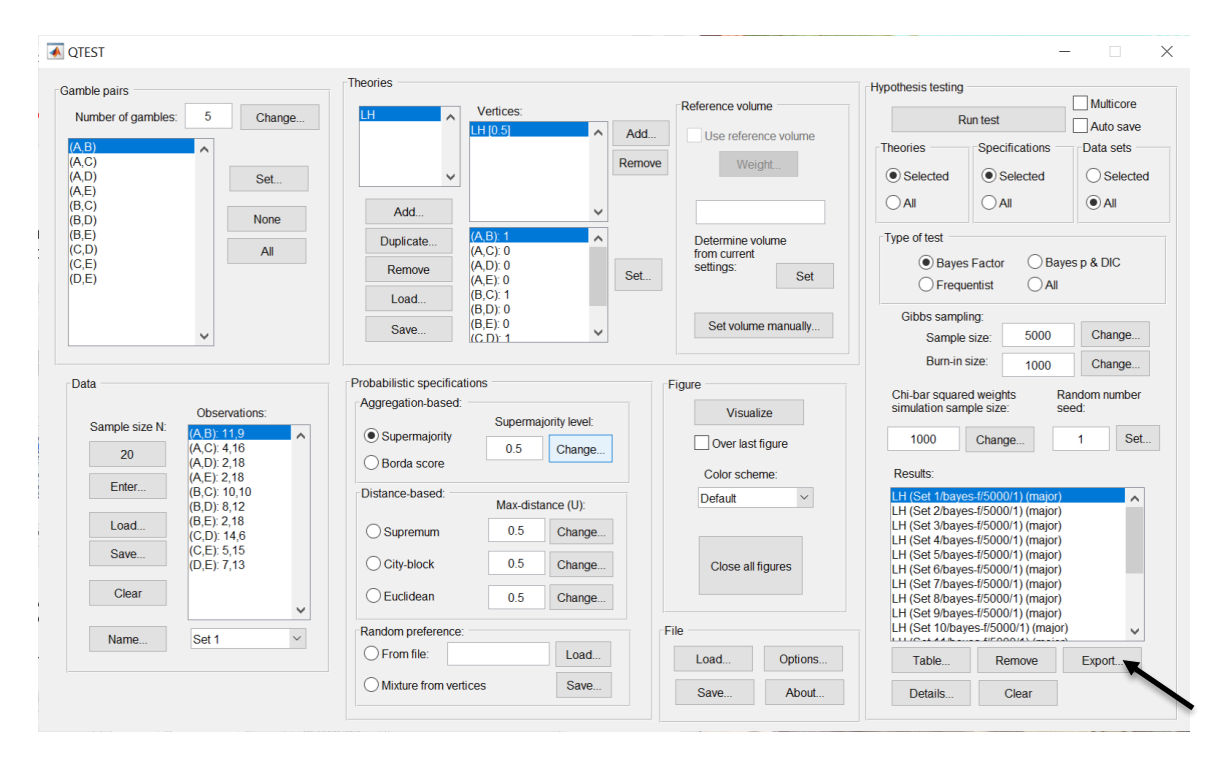

The following screenshot shows the .csv file that was just saved. The columns are labeled "Set 1" through "Set 18" in columns "B" through "S" of the spreadsheet. The columns represent different participants; "Set 1" refers to participant 1, "Set 2" refers to participant 2, and so on. All the information in this spreadsheet is identical to what one would see if they selected "Details..." for each participant. The layout is a little different, however.

| Image:         Image:         Image:<                                                                                                    |                                                                                                    | ••            |             |                 |              |                            |               |                |             | <u> </u>     | H_BF50.0     | CSV            |             |             |                |             |             |              |              |              |     |
|----------------------------------------------------------------------------------------------------|----------------------------------------------------------------------------------------------------|---------------|-------------|-----------------|--------------|----------------------------|---------------|----------------|-------------|--------------|--------------|----------------|-------------|-------------|----------------|-------------|-------------|--------------|--------------|--------------|-----|
| Home         Layout         Tables         Charts         SmartArt         Pormulas         Data         Review         Number         Format         Termet         Cells         Termet         Termet </th <th>0</th> <th>1</th> <th></th> <th>🔏 🖪 🕻</th> <th>è 🞻 🛛</th> <th><b>∩</b> • 🔂 •</th> <th>Σ - 🛃</th> <th>• 🍸 • 🛛</th> <th>£ 🖻 🛃</th> <th>100% -</th> <th></th> <th></th> <th></th> <th></th> <th></th> <th></th> <th>Q- (Se</th> <th>arch in Shee</th> <th>et</th> <th></th>                                                                                                    | 0                                                                                                    | 1             |             | 🔏 🖪 🕻           | è 🞻 🛛        | <b>∩</b> • 🔂 •             | Σ - 🛃         | • 🍸 • 🛛        | £ 🖻 🛃       | 100% -       |              |                |             |             |                |             | Q- (Se      | arch in Shee | et           |              |     |
| Set:         Neurosci         Neurosci         Neurosci         Contracti         Contracti <th con<="" th=""><th></th><th>A Home</th><th>Layout</th><th>Tables</th><th>Charts</th><th>Smart</th><th>Art For</th><th>mulas I</th><th>Data Re</th><th>eview</th><th></th><th></th><th></th><th></th><th></th><th></th><th></th><th></th><th></th><th>  ^ ¢</th></th>                                                                                                    | <th></th> <th>A Home</th> <th>Layout</th> <th>Tables</th> <th>Charts</th> <th>Smart</th> <th>Art For</th> <th>mulas I</th> <th>Data Re</th> <th>eview</th> <th></th> <th></th> <th></th> <th></th> <th></th> <th></th> <th></th> <th></th> <th></th> <th>  ^ ¢</th> |               | A Home      | Layout          | Tables       | Charts                     | Smart         | Art For        | mulas I     | Data Re      | eview        |                |             |             |                |             |             |              |              |              | ^ ¢ |
| Image: Fail (Body)       12       Image: Fail (Body)       12       Image: Fail (Body)       Image: Fail (Body)       Image: Fa                                                                                                    |                                                                                                    | Edit          |             |                 | Font         |                            |               | Align          | iment       |              | N            | umber          |             | For         | mat            |             | Cells       |              | Themes       | i            |     |
| Part         C Carry         B / U         Part         Description         Part         Part                                                                                                    |                                                                                                    | 🥘 🖕 💽 Fi      | II - Ca     | libri (Body)    | v 12         | • A• A                     | -             | ab             | - 📆 Wr      | ap Text 🔻    | General      |                | •           | -           | lormal         | ] 🛛 🛃       | 💿           | - <b>T</b>   | Aa 🚽         | •            |     |
| Parts         C         D         C         D         C         D         C         D         C         D         C         C         D         C         D         D         D         D         D         D         D         D         D         D         D         D         D         D         D         D         D         D         D         D         D         D <thd< th="">         D         <thd< th=""> <thd< th=""></thd<></thd<></thd<>                                                                                                    |                                                                                                    | 20            |             |                 |              | Α - Δ                      |               |                |             |              | ~ 0/0        |                | .00 Condit  | ional B     | be             |             |             |              | 00000        | 10-          |     |
| A1       C       Data set         B       C       D       E       F       G       H       I       St       K       L       SM1       Set 12       Set 13       Set 14       Set 15       Set 15       Set 16       Set 17       Set 8       Set 9       Set 10       Set 11       Set 12       Set 13       Set 14       Set 15       Set 15       Set 16       Set 17       Set 18       Set 17       Set 18                                                                                                    | Pa                                                                                                    | iste 🦪 C      | iear *      |                 |              | <mark>∞n</mark> * <u> </u> |               |                |             | Merge •      | <b>*</b> 70  | 9 .00          | Forma       | tting       | au             | In          | sert Delet  | e Format     | Themes 4     | Aa*          |     |
| B         C         D         E         F         G         H         I         J         K         L         M         N         O         P         Q         R         St1           2         Test 1         Set 1         Set 1 </td <td></td> <td>A1</td> <td>¢ 6</td> <td>3 🔿 (= f.</td> <td>× Data se</td> <td>t</td> <td></td> <td></td> <td></td> <td></td> <td></td> <td></td> <td></td> <td></td> <td></td> <td></td> <td></td> <td></td> <td></td> <td></td>                                                                                                    |                                                                                                    | A1            | ¢ 6         | 3 🔿 (= f.       | × Data se    | t                          |               |                |             |              |              |                |             |             |                |             |             |              |              |              |     |
| Detact         Set1         Set2         Set3         Set4         Set3         Set4         Set13         Set14         Set13         Set14         Set13         Set13         Set14         Set13         Set13         Set13         Set13         Set13         Set14         Lt1         Set13         Set14         Lt1         Set13         Set14         Lt1         Set13         Set14         Lt1         Lt1 <thl1< th="">         Lt1         <thl1< th=""> <thl1< td="" th<=""><td>1</td><td>A</td><td>В</td><td>C</td><td>D</td><td>E</td><td>F</td><td>G</td><td>н</td><td>1</td><td>J</td><td>K</td><td>L</td><td>M</td><td>N</td><td>0</td><td>P</td><td>Q</td><td>R</td><td>S</td></thl1<></thl1<></thl1<>                                                                                                    | 1                                                                                                    | A             | В           | C               | D            | E                          | F             | G              | н           | 1            | J            | K              | L           | M           | N              | 0           | P           | Q            | R            | S            |     |
| 2       Testype       Bayes_factor bayes_factor bayes_factor | 1                                                                                                    | Data set      | Set 1       | Set 2           | Set 3        | Set 4                      | Set 5         | Set 6          | Set 7       | Set 8        | Set 9        | Set 10         | Set 11      | Set 12      | Set 13         | Set 14      | Set 15      | Set 16       | Set 17       | Set 18       |     |
| 1         Here         LH         LH                                                                                                    | 2                                                                                                    | Test type     | bayes_facto | or bayes_factor | bayes_factor | r bayes_facto              | r bayes_facto | r bayes_factor | bayes_facto | bayes_factor | bayes_factor | r bayes_factor | bayes_facto | bayes_facto | r bayes_factor | bayes_facto | bayes_facto | bayes_factor | bayes_factor | bayes_factor |     |
| a         Specification major         major                                                                                                    | 3                                                                                                    | Theory        | LH          | LH              | LH           | LH                         | LH            | LH             | LH          | LH           | LH           | LH             | LH          | LH          | LH             | LH          | LH          | LH           | LH           | LH           |     |
| Description         Description         Description <thdescription< th=""> <thdescription< th=""></thdescription<></thdescription<>                                                                                                    | 4                                                                                                    | Specification | major       | major           | major        | major                      | major         | major          | major       | major        | major        | major          | major       | major       | major          | major       | major       | major        | major        | major        |     |
| 0       Unday       U.S       U.S       U                                                                                                    | 5                                                                                                    | Reference vo  | oiume       |                 | 0.5          |                            |               | 0.5            | 0.5         | 0.5          |              |                | 0.5         |             | 0.5            | 0.5         | 0.5         | 0.5          | 0.5          | 0.5          |     |
| V       V                                                                                                    | 0                                                                                                    | Lambda        | 0.          | 5 0.5           | 0.5          | 0.5                        | 0.5           | 0.5            | 0.5         | 0.5          | 0.5          | 0.5            | 0.5         | 0.5         | 0.5            | 0.5         | 0.5         | 0.5          | 0.5          | 0.5          |     |
| Pandom see       1       1       1       1       1       1       1       1       1       1       1       1       1       1       1       1       1       1       1       1       1       1       1       1       1       1       1       1       1       1       1       1       1       1       1       1       1       1       1       1       1       1       1       1       1       1       1       1       1       1       1       1       1       1       1       1       1       1       1       1       1       1       1       1       1       1       1       1       1       1       1       1       1       1       1       1       1       1       1       1       1       1       1       1       1       1       1       1       1       1       1       1       1       1       1       1       1       1       1       1       1       1       1       1       1       1       1       1       1       1       1       1       1       1       1       1       1                                                                                                    | 0                                                                                                    | N             |             |                 |              |                            |               |                |             |              |              |                |             |             |                |             |             |              |              |              |     |
| Control         Stoce         Stoce         <                                                                                                    | 0                                                                                                    | Random coo    |             | 1 1             | 1            |                            |               | 1              | 1           | 1            | 1            | 1              | 1           | 1           | 1              | 1           | 1           | 1            | 1            | 1            |     |
| Constraint         Jobo         Jobo                                                                                                    | 10                                                                                                    | Gibbs cample  | 500         | 5000            | 5000         | 5000                       | 5000          | 5000           | 5000        | 5000         | 5000         | 5000           | 5000        | 5000        | 5000           | 5000        | 5000        | 5000         | 5000         | 5000         |     |
| 100       100       100       100       100       100       100       100       100       100       100       100       100       100       100       100       100       100       100       100       100       100       100       100       100       100       100       100       100       100       100       100       100       100       100       100       100       100       100       100       100       100       100       100       100       100       100       100       100       100       100       100       100       100       100       100       100       100       100       100       100       100       100       100       100       100       100       100       100       100       100       100       100       100       100       100       100       100       100       100       100       100       100       100       100       100       100       100       100       100       100       100       100       100       100       100       100       100       100       100       100       100       100       100       100       100       1                                                                                                    | 11                                                                                                    | Burn-in size  | 100         | 0 1000          | 1000         | 1000                       | 1000          | 1000           | 1000        | 1000         | 1000         | 1000           | 1000        | 1000        | 1000           | 1000        | 1000        | 1000         | 1000         | 1000         |     |
| Signed bit       Of       Of                                                                                                    | 12                                                                                                    | Vortex        | 100         | 14 1000         | 1000         | 1000                       | 1000          | 1000           | 1000        | 1000         | 1000         | 1000           | 1000        | 1000        | 1000           | 1000        | 1000        | 1000         | 1000         | 1000         |     |
| 41       viter VU       i       i       viter VU       i       viter VU       i       viter VU       viter VU<                                                                                                    | 13                                                                                                    | Vertex weigh  | ht          |                 | LTT .        | CH1                        |               |                |             | cri          |              | CTT            |             | ci i        | CH1            | CT I        | ci i        |              | ci i         | LTT          |     |
| Settlessor       Marine 0.00097655       0.00097655       0.00097655       0.00097655       0.00097655       0.00097655       0.00097655       0.00097655       0.00097655       0.00097655       0.00097655       0.00097655       0.00097655       0.00097655       0.00097655       0.00097655       0.00097655       0.00097655       0.00097655       0.00097655       0.00097655       0.00097655       0.00097655       0.00097655       0.00097655       0.00097655       0.00097655       0.00097655       0.00097655       0.00097655       0.00097655       0.00097655       0.00097655       0.00097655       0.00097655       0.00097655       0.00097655       0.00097655       0.00097655       0.00097655       0.00097655       0.00097655       0.00097655       0.00097655       0.00097655       0.00097655       0.00097655       0.00097655       0.00097655       0.00097655       0.00097655       0.00097655       0.00097655       0.00097655       0.00097655       0.00097655       0.00097655       0.00097655       0.00097655       0.00097655       0.00097655       0.00097655       0.00097655       0.00097655       0.00097655       0.00097655       0.00097655       0.00097655       0.00097655       0.00097655       0.00097655       0.00097655       0.00097655       0.00097655       0.00097655       0.00097655       0.0009                                                                                                    | 14                                                                                                    | Vertex 1/U    |             |                 |              |                            |               |                |             |              |              |                |             |             |                |             |             |              |              |              |     |
| 6       value       variance       variance<                                                                                                    | 15                                                                                                    | Likelihood ra | tio         |                 |              |                            |               |                |             |              |              |                |             |             |                |             |             |              |              |              |     |
| Varing       Image       Image <t< td=""><td>16</td><td>p-value</td><td></td><td></td><td></td><td></td><td></td><td></td><td></td><td></td><td></td><td></td><td></td><td></td><td></td><td></td><td></td><td></td><td></td><td></td></t<>                                                                                                    | 16                                                                                                    | p-value       |             |                 |              |                            |               |                |             |              |              |                |             |             |                |             |             |              |              |              |     |
| 18       OC       00007755       0.00097655       0.00097655       0.00097655       0.00097655       0.00097655       0.00097655       0.00097655       0.00097655       0.00097655       0.00097655       0.00097655       0.00097655       0.00097655       0.00097655       0.00097655       0.00097655       0.00097655       0.00097655       0.00097655       0.00097655       0.00097655       0.00097655       0.00097655       0.00097655       0.00097655       0.00097655       0.00097655       0.00097655       0.00097655       0.00097655       0.00097655       0.00097655       0.00097655       0.00097655       0.00097655       0.00097655       0.00097655       0.00097655       0.00097655       0.00097655       0.00097655       0.00097655       0.00097655       0.00097655       0.00097655       0.00097655       0.00097655       0.00097655       0.00097655       0.00097655       0.00097655       0.00097655       0.00097655       0.00097655       0.00097655       0.00097655       0.00097655       0.00097655       0.00097655       0.00097655       0.00097655       0.00097655       0.00097655       0.00097655       0.00097655       0.00097655       0.00097655       0.00097655       0.00097655       0.00097655       0.00097655       0.00097655       0.00097655       0.00097655       0.00097655       0.000                                                                                                    | 17                                                                                                    | Warning       |             |                 |              |                            |               |                |             |              |              |                |             |             |                |             |             |              |              |              |     |
| 19       Pior volume 0.00097656 0.00097656 0.0009766 0.00097656 0.00097656 0.0009766 0.0009766 0.0000000000000000000000000000000000        | 18                                                                                                    | DIC           |             |                 |              |                            |               |                |             |              |              |                |             |             |                |             |             |              |              |              |     |
| 10       Posterior vol       0.0241314       9.57E-21       2.50E-23       4.67E-05       5.80E-21       0.0124058       1.01E-15       1.78E-21       2.26E-06       4.33E-15       4.12E-19       0.159926       8.77E-05       1.18E-38       5.11E-05       1.64E-21       0.00091795       0.00156076         12       Bayes factor       2       A       1.01E-15       1.78E-21       2.26E-06       4.33E-15       4.12E-19       0.159926       8.77E-05       1.18E-38       5.11E-05       1.64E-21       0.00091795       0.00156076         12       Bayes factor       2       2       1.03E-12       1.82E-18       0.00231701       4.44E-12       4.22E-16       163.764       0.0897581       1.20E-35       0.0522793       1.68E-18       0.939978       1.59822         12       Weighted p-value       V       V                                                                                                    | 19                                                                                                    | Prior volume  | 0.0009765   | 6 0.00097656    | 0.00097656   | 0.00097656                 | 0.00097656    | 0.00097656     | 0.00097656  | 0.00097656   | 0.00097656   | 0.00097656     | 0.00097656  | 0.00097656  | 0.00097656     | 0.00097656  | 0.00097656  | 0.00097656   | 0.00097656   | 0.00097656   |     |
| 12       Bayes factor       2       Seven factor       2       Seven factor       1.08E-18       0.0939781       1.20E-35       0.0522793       1.68E-18       0.939978       1.59822         12       Weighted Dvalue       Seven factor       Seven factor       Seven fac                                                                                                    | 20                                                                                                    | Posterior vol | 0.024131    | 4 9.57E-21      | 2.50E-23     | 4.67E-05                   | 5.80E-21      | 0.0124058      | 1.01E-15    | 1.78E-21     | 2.26E-06     | 4.33E-15       | 4.12E-19    | 0.159926    | 8.77E-05       | 1.18E-38    | 5.11E-05    | 1.64E-21     | 0.00091795   | 0.00156076   |     |
| 22       Bayes factor 2       9.80E-18       2.56E-20       0.0477941       5.94E-18       12.7036       1.03E-12       1.82E-18       0.00231701       4.44E-12       4.22E-16       163.764       0.0897581       1.20E-35       0.0522793       1.68E-18       0.939978       1.59822         3       Weighted p-value       5       4       4       1.62E-18       0.00231701       4.44E-12       4.22E-16       163.764       0.0897581       1.20E-35       0.0522793       1.68E-18       0.939978       1.59823         4       Weighted p-value       5       6       5       6       5       6       5       6       5       6       5       6       5       6       5       6       5       6       5       6       5       6       5       6       5       6       5       6       5       6       5       6       5       6       5       6       5       6       5       6       5       6       5       6       5       6       6       5       6       5       6       5       6       5       6       5       6       5       6       5       6       5       6       5       6 <t< td=""><td>21</td><td>Bayes factor</td><td>1</td><td></td><td></td><td></td><td></td><td></td><td></td><td></td><td></td><td></td><td></td><td></td><td></td><td></td><td></td><td></td><td></td><td></td></t<>                                                                                                    | 21                                                                                                    | Bayes factor  | 1           |                 |              |                            |               |                |             |              |              |                |             |             |                |             |             |              |              |              |     |
| 33       Bayes factor       24.706       9.80E-18       2.56E-20       0.0477941       5.94E-18       1.03E-12       1.82E-18       0.00231701       4.44E-12       4.22E-16       163.764       0.0897581       1.20E-35       0.0522793       1.68E-18       0.939978       1.59822         5       Weighted DVC                                                                                                    | 22                                                                                                    | Bayes factor  | 2           |                 |              |                            |               |                |             |              |              |                |             |             |                |             |             |              |              |              |     |
| 14 Weighted svalue<br>5 Weighted svalue<br>6 Weighted Saves factor<br>7 B<br>19<br>10<br>10<br>10<br>10<br>10<br>10<br>10<br>10<br>10<br>10                                                                                                    | 23                                                                                                    | Bayes factor  | 24.710      | 6 9.80E-18      | 2.56E-20     | 0.0477941                  | 5.94E-18      | 12.7036        | 1.03E-12    | 1.82E-18     | 0.00231701   | 4.44E-12       | 4.22E-16    | 163.764     | 0.0897581      | 1.20E-35    | 0.0522793   | 1.68E-18     | 0.939978     | 1.59822      |     |
| 15 Weighted DiC<br>Weighted Bayes factor<br>17<br>18<br>19<br>10<br>10<br>10<br>10<br>10<br>10<br>10<br>10<br>10<br>10<br>10<br>10<br>10                                                                                                    | 24                                                                                                    | Weighted p-   | value       |                 |              |                            |               |                |             |              |              |                |             |             |                |             |             |              |              |              |     |
|                                                                                                    | 25                                                                                                    | Weighted DI   | С           |                 |              |                            |               |                |             |              |              |                |             |             |                |             |             |              |              |              |     |
|                                                                                                    | 26                                                                                                    | Weighted Ba   | yes factor  |                 |              |                            |               |                |             |              |              |                |             |             |                |             |             |              |              |              |     |
|                                                                                                    | 27                                                                                                    |               |             |                 |              |                            |               |                |             |              |              |                |             |             |                |             |             |              |              |              |     |
|                                                                                                    | 28                                                                                                    |               |             |                 |              |                            |               |                |             |              |              |                |             |             |                |             |             |              |              |              |     |
|                                                                                                    | 29                                                                                                    |               |             |                 |              |                            |               |                |             |              |              |                |             |             |                |             |             |              |              |              |     |
|                                                                                                    | 30                                                                                                    |               |             |                 |              |                            |               |                |             |              |              |                |             |             |                |             |             |              |              |              |     |
| III III hormal Man                                                                                                    | 41                                                                                                    |               |             | LH BF .50.csv   | 1+1          |                            |               | 1              | 1           |              |              |                |             |             |                |             |             |              |              | 11           |     |
|                                                                                                    |                                                                                                    | III Nora      | nal View    | Ready           |              |                            |               |                |             |              |              | Sum=0          |             | -           |                |             |             |              |              |              |     |

The Bayes factor values are in row 23 of the spreadsheet. The Bayes factor in column "B" listed as "Set 1" is where the Bayes factor for participant 1 can be found, listed under ".50 Majority Choice" and "LH" in Table 3 of QTBC2. Notice the same holds true for column "C" listed as "Set 2", for participant 2, and so on.

Note, however, that the Bayes factor values vary if the test is replicated with different random seeds for each replicate. The Bayes factor values vary when setting a new seed each time the analysis is run under "Hypothesis testing" and "Random number seed:".

For tutorial demonstration, the default sample size of 5,000 was used. However, it is important to note that sample sizes larger than 5,000 were used to achieve converging Bayes factor values, given these data sets. To increase sample size, select "Change…" next to "Sample size:" under "Hypothesis testing" and "Gibbs sampling:". Then, in the "Gibbs sampling" dialog box, type in the sample size you wish to test. Once the Bayes factor values converge, column "LH" under ".50 Majority Choice" of Table 3 can be replicated.

This completes the analysis for Cash I data for the Bayes Factor test of LH .50-majority/modal choice probabilistic specification. We will, again, demonstrate the analysis for the Cash I data for the Bayes Factor test of LH, but now with a .90-supermajority probabilistic specification in the following two sections, M.4.5 and M.4.6.

### M.4.5 Probabilistic specification: Cash I, LH, 0.90-Supermajority

If continuing from section M.4.4, select "Clear" under "Hypothesis testing" and "Results:". This step clears the results of the Bayes Factor test of LH .50-majority/modal choice probabilistic specification from the QTEST interface.

| Samble pairs                                                                                                    | Theories                                                                                                    |                                                   | Hypothesis testing                                                                                                    |
|----------------------------------------------------------------------------------------------------|----------------------------------------------------------------------------------------------------|---------------------------------------------------|----------------------------------------------------------------------------------------------------|
| Number of gambles: 5 Change                                                                                                    | LH Vertices:<br>LH [0.5]                                                                                                    | dd Use reference volume                           | Run test Auto save Theories Specifications Data sets                                                                                                    |
| (A,C)<br>(A,D) Set<br>(A,E)<br>(B,C) None                                                                                                 | Add V                                                                                                    | Weight                                            | Selected     Selected     Selected       All     All     All                                                                                                    |
| (B,E)<br>(C,D) All<br>(C,E)<br>(D,E)                                                                                                    | Duplicate         (A,B): 1         A           Remove         (A,C): 0         (A,D): 0         (A,E): 0           Load         (B,C): 1         St | Determine volume<br>from current<br>settings: Set | Type of test   Bayes Factor  Bayes p & DIC  Frequentist  All                                                                                                    |
| ~                                                                                                    | (B,D): 0<br>(B,E): 0<br>(C,D): 1                                                                                                    | Set volume manually                               | Gibbs sampling:<br>Sample size: 5000 Change                                                                                                    |
| Data                                                                                                    | Probabilistic specifications                                                                                                    | Figure                                            | Chi-bar squared weights chi-bar squared weights chi-ba |
| Observations:           Sample size N:         (A, B): 11.9           20         (A, C): 4.16           (A, D): 2.18         (A, D): 2.18 | Supermajority         Supermajority level:           Borda score         0.5                                                                        | Visualize Over last figure Color scheme:          | Simulation sample size         seed.           1000         Change         1         Set           Results:             Set                                                                                                    |
| Enter (B,C): 10,10<br>(B,D): 8,12<br>Load (B,E): 2,18                                                                                     | Distance-based: Max-distance (U):                                                                                                    | Default                                           | LH (Set 1/bayes-4/5000/1) (major)<br>LH (Set 2/bayes-f/5000/1) (major)<br>LH (Set 3/bayes-f/5000/1) (major)                                                                                                    |
| (C,D): 14,6<br>(C,E): 5,15<br>(D,E): 7,13                                                                                                 | O Supremum         0.5         Change           O City-block         0.5         Change                                                             | Close all figures                                 | LH (Set 4/bayes-f/5000/1) (major)<br>LH (Set 5/bayes-f/5000/1) (major)<br>LH (Set 6/bayes-f/5000/1) (major)                                                                                                    |
| Clear                                                                                                    | O Euclidean 0.5 Change                                                                                                    |                                                   | LH (Set //bayes-t/5000/1) (major)<br>LH (Set 8/bayes-t/5000/1) (major)<br>LH (Set 9/bayes-t/5000/1) (major)                                                                                                    |
| Name Set 1 ~                                                                                                    | Random preference:                                                                                                    | File Options                                      | Table Remove Fyeld                                                                                                    |
|                                                                                                    | Mixture from vertices Save                                                                                                    | Courd Options                                     | rabie Remove Ebolt                                                                                                    |

Whether the user is continuing from section M.4.2 or M.4.4, the QTEST interface should match the screenshot below.

| Gamble pairs                          | Theories                         |                     | Hypothesis testing                                                    |
|---------------------------------------|----------------------------------|---------------------|-----------------------------------------------------------------------|
| Number of gambles: 5 Change           | LH Vertices:                     | Reference volume    | Dup test                                                              |
|                                       | LH [0.5]  Add                    |                     | Auto save                                                             |
| (A,B) ^                               | Remo                             | Moight              | Theories Specifications Data sets                                     |
| (A,D) Set                             | V                                | we weight           | Selected     Selected     Selected                                    |
| (A,E)                                 |                                  |                     |                                                                       |
| (B,D) None                            | Add 🗸                            |                     |                                                                       |
| (B,E)                                 | Duplicate (A,B): 1               | Determine volume    | Type of test                                                          |
| (C,E)                                 | Remove (A,D): 0                  | settings:           | Bayes Factor Bayes p & DIC                                            |
| (D,E)                                 | (A,E): 0 Set.                    | . Set               | ◯ Frequentist ◯ All                                                   |
|                                       | Load (B,D): 0                    |                     | Gibbs sampling                                                        |
| ~                                     | Save (B,E): 0<br>(C,D): 1        | Set volume manually | Sample size: 5000 Change                                              |
|                                       |                                  |                     | Burn-in size:                                                         |
| Data                                  | Probabilistic specifications     | Figure              | 1000 Charge                                                           |
|                                       | Aggregation-based:               | - iguio             | Chi-bar squared weights Random number<br>simulation sample size: seed |
| Sample size N: (A D) (4.0             | Supermajority level:             | Visualize           | Similari Sampio Sicc. Socia.                                          |
| (A,C): 4,16                           | Supermajority     0.5     Change | Over last figure    | 1000 Change 1 Set                                                     |
| 20 (A,D): 2,18                        | O Borda score                    | Color scheme:       | Results                                                               |
| Enter (A,E): 2,10<br>(B,C): 10,10     | Distance-based:                  | Default             |                                                                       |
| (B,D): 8,12<br>(B,D): 2,12            | Max-distance (U):                | Deraut              |                                                                       |
| Load (C,D): 14,6                      | O Supremum 0.5 Change            |                     |                                                                       |
| Save (C,E): 5,15                      | City block 0.5 Change            |                     |                                                                       |
| (0,2). 7,13                           | Chig-block Change                | Close all ligures   |                                                                       |
| Clear                                 | O Euclidean 0.5 Change           |                     |                                                                       |
| · · · · · · · · · · · · · · · · · · · | Random preference:               | File                |                                                                       |
| Name Set 1 ~                          | Erom file:                       |                     | · · · · · · · · · · · · · · · · · · ·                                 |
|                                       | Load                             | Load Options        | Table Remove Export                                                   |
|                                       | Mixture from vertices     Save   | Save About          | Details Clear                                                         |
|                                       |                                  |                     |                                                                       |

To set this specification, under "Probabilistic specifications", make sure the radio button left of "Supermajority" is selected. To set the "Supermajority level:" to "0.9", select "Change…" and enter "0.9", then select "OK."

| • •                           | Change | e Para |  |  |  |  |
|-------------------------------|--------|--------|--|--|--|--|
| Supermajority Level (Lambda): |        |        |  |  |  |  |
| 0.9                           |        |        |  |  |  |  |
|                               | ОК     | Cancel |  |  |  |  |

The QTEST interface should now match the screenshot below.

| QIESI                                                                                                    |                                                                                                    |                                                                                    |                                                                                                    |
|----------------------------------------------------------------------------------------------------|----------------------------------------------------------------------------------------------------|------------------------------------------------------------------------------------|----------------------------------------------------------------------------------------------------|
| Gamble pairs Number of gambles: 5 Change (A.B) (A.C) (A.D) (A.D) (A.D) Set (A.D)                                                                                                    | Vertices:                                                                                                    | Add Use reference volume Weight                                                    | Hypothesis testing Run test Run test Hypothesis testing Run test Auto save Theories Specifications Selected Selected Au Au Au Au Au Au Au Au Au Au Au Au Au |
| (B,C) None<br>(B,D) (C,D) (C,D) (C,E) (D,E)                                                                                                    | Add.   Duplicate  (A.D) 1  (A.C) 0  (A.D) 0  (A.D) 0 | Determine volume<br>from current<br>settings: Set                                  | Type of test<br>Bayes Factor Bayes p & DIC<br>Frequentist All                                                                                               |
| ~                                                                                                    | (B,D): 0<br>(B,E): 0<br>(C,D): 1                                                                                                    | Set volume manually                                                                | Gibbs sampling:<br>Sample size: 5000 Change<br>Burn-in size: 1000 Change                                                                                    |
| Data         Observations:           Sample size N         (A.C): 4,16           20         (A.C): 2,18           (B.C): 2,18         (B.C): 2,18           (B.C): 2,18         (B.C): 2,18           (B.C): 2,18         (B.C): 2,18           (B.C): 2,18         (C.C): 10,10           (B.C): 2,18         (C.C): 10,10           (B.C): 2,18         (C.C): 14,16           (C.C): 14,6         (C.E): 5,15           (D.E): 7,13         (Clear | Probabilistic specifications Aggregation-based:  Supermajority level:  Borda score Distance-based:  City-block City-block Euclidean Distance.                                                                                                    | Figure Visualize Over last figure Color scheme: Defaut Visualize Close all figures | Chi-bar squared weights Random number simulation sample size: Seed: 1000 Change 1 Set Results:                                                              |
| Name Set 1                                                                                                    | Random preference:                                                                                                    | File Options                                                                       | Table Remove Export                                                                                                    |
|                                                                                                    | Mixture from vertices     Save                                                                                                    | Save About                                                                         | Details Clear                                                                                                    |

### M.4.6 Hypothesis Testing: Cash I, LH, 0.90-Supermajority

We are now ready for the Bayes Factor test of LH .90-supermajority probabilistic specification for the Cash I data. Before executing this test, we need to verify that the settings are correct.

Under "Hypothesis testing", verify the radio button next to "Selected" is selected under "Theories", the radio button next to "Selected" is selected for "Specifications", and select the radio button next to "All" for "Data sets".

| <b>QTEST</b>                                                                                                    |                                                                                                    | - 🗆 X                                                                                                    |
|----------------------------------------------------------------------------------------------------|----------------------------------------------------------------------------------------------------|----------------------------------------------------------------------------------------------------|
| Gamble pairs           Number of gambles:         5         Change                                                                                                    | Theories           LH         Vertices:         Reference volume           LH         Add.         Use reference wolume                                                                         | Hypothesis testing Multicore Auto save                                                                                       |
| (A,B)<br>(A,C)<br>(A,D)<br>(A,E)<br>(B,C)                                                                                                    | Remove Weight                                                                                                    | Theories Specifications Data sets           Selected         Selected         Selected           All         All         All |
| (B,D) None<br>(B,E)<br>(C,D) (C,E)<br>(D,E)                                                                                                    | Duplicate         (A,B) 1         A           Remove         (A,C) 0         from current           settings:         Set         Set                                                           | Type of test                                                                                                    |
|                                                                                                    | (B,D): 0<br>(B,E): 0<br>(C,D): 1<br>(C,D): 1<br>(C,D): 1                                                                                                    | y Gibbs sampling:<br>Sample size: 5000 Change<br>Burn-in size: 4000 Change                                                   |
| Data Observations:           20         (A,C):4,16           20         (A,C):2,18           Enter         (B,C):10.10           (B,D):8,12         (B,D):8,12           Load         (B,C):2,18           (C,D):14.6         (C,C):5,15           (D,E):7,13         (D,E):7,13 | Probabilistic specifications Aggregation-based: Supermajority level: Borda score Distance-based: Max-distance (U) Supermum 0.5 Change Close all figures Elie Elie Elie Elie Elie Elie Elie Elie | Chi-bar squared weights Random number simulation sample size: seed: 1000 Change 1 Set Results:                               |
| Name Set 1 ~                                                                                                    | C From file: Load Option                                                                                                    | ns Table Remove Export                                                                                                    |
|                                                                                                    | Mixture from vertices Save Abo                                                                                                    | ut Details Clear                                                                                                    |

Under "Hypothesis testing" and "Type of test", select the radio button next to "Bayes Factor".

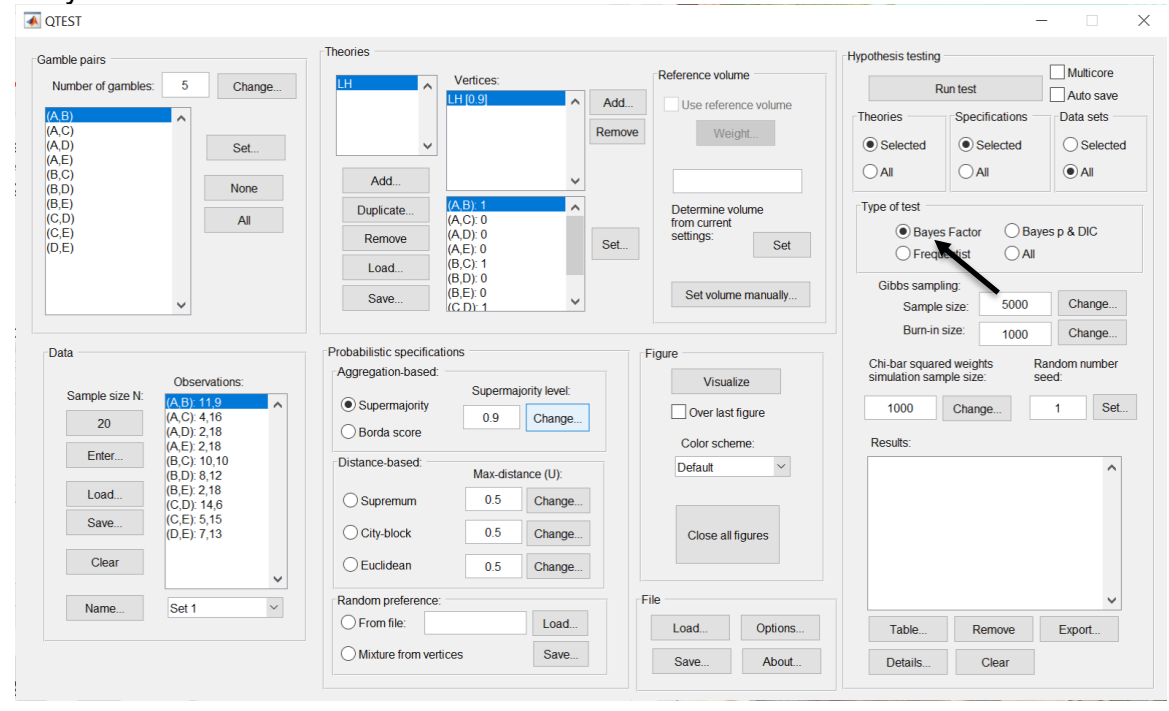

Now that all the settings under "Hypothesis testing" are correct, select "Run test". The "Running Hypothesis Test" window will pop up. It starts with an empty, white, horizontal rectangle and fills with red as the analysis progresses.

| 00 | Running Hypothesis Test |  | U |
|----|-------------------------|--|---|
|    | Please wait             |  |   |
|    |                         |  |   |
|    |                         |  |   |

Once the analysis is complete, QTEST will now look like the following screenshot. Under "Hypothesis testing", under "Results:", you will see a list of completed analyses.

| ▲ QTEST                                                                                                    |                                                                  |                                                          |                                                       | -                                                                                                    |                           |
|----------------------------------------------------------------------------------------------------|------------------------------------------------------------------|----------------------------------------------------------|-------------------------------------------------------|----------------------------------------------------------------------------------------------------|---------------------------|
| Gamble pairs                                                                                                    | Theories                                                         |                                                          |                                                       | Hypothesis testing                                                                                                    | 7                         |
| Number of gambles: 5 Cl                                                                                            | hange                                                            | Vertices:                                                | Add Lice reference volume                             | Run test                                                                                                    | Auto save                 |
| (A,B)<br>(A,C)<br>(A,D)<br>(A,E)                                                                                   | et ~                                                             |                                                          | Remove Weight                                         | Theories Specifications    Selected  Selected Selected Selected Selected Selected Selected Selected Selected Selected Selected Selected Selected Selected Selected Selected Selected Selected Selected Selected Selected Selected Selected Selected Selected Selected Sele | Data sets                 |
| (B,C)<br>(B,D) No                                                                                                  | Add                                                              | ~                                                        |                                                       |                                                                                                    | () All                    |
| (B,E)<br>(C,D)<br>(C,E)<br>(D,E)                                                                                   | Duplicate Remove                                                 | (A,B): 1<br>(A,C): 0<br>(A,D): 0<br>(A,E): 0<br>(B,C): 1 | Set Determine volume<br>from current<br>settings: Set | Type of test                                                                                                    | p & DIC                   |
| ~                                                                                                    | Save                                                             | (B,D): 0<br>(B,E): 0<br>(C,D): 1                         | Set volume manually                                   | Gibbs sampling:<br>Sample size: 5000                                                                                                    | Change                    |
| Data                                                                                                    | Probabilistic specifica                                          | ations                                                   | Figure                                                | Burn-In size: 1000                                                                                                    | Change                    |
| Sample size N:         Observations:           20         (A, B): 11.9           (A, C): 4,16         (A, C): 2,18 | Aggregation-based  Aggregation-based  Supermajority  Borda score | Supermajority level:                                     | Visualize<br>Over last figure                         | Chi-bar squared weights Ran<br>simulation sample size: see                                                                                                    | iom number<br>i:<br>1 Set |
| Enter (B,C): 10,10<br>(B,D): 8,12<br>Load (B,E): 2,18<br>(C,D): 14.6                                               | Distance-based:                                                  | Max-distance (U):<br>0.5 Change                          | Default ~                                             | LH (Set 1/bayes-//5000/1) (major)<br>LH (Set 2/bayes-//5000/1) (major)<br>LH (Set 3/bayes-//5000/1) (major)<br>LH (Set 4/bayes-//5000/1) (major)                                                                                                    |                           |
| Save (C,E): 5,15<br>(D,E): 7,13                                                                                    | City-block                                                       | 0.5 Change                                               | Close all figures                                     | LH (Set 5/bayes-f/5000/1) (major)<br>LH (Set 6/bayes-f/5000/1) (major)<br>LH (Set 6/bayes-f/5000/1) (major)                                                                                                    |                           |
| Clear                                                                                                    | - Euclidean                                                      | 0.5 Change                                               |                                                       | LH (Set 7/bayes-f/5000/1) (major)<br>LH (Set 8/bayes-f/5000/1) (major)<br>LH (Set 9/bayes-f/5000/1) (major)                                                                                                    |                           |
| Name Set 1                                                                                                    | Random preference                                                |                                                          | File                                                  | LN (Set 10/bayes f/5000/1) (major)                                                                                                    | ~                         |
|                                                                                                    |                                                                  | Load                                                     | Load Options                                          | Table Remove                                                                                                    | Export                    |
|                                                                                                    | O Mixture from ve                                                | rtices Save                                              | Save About                                            | Details Clear                                                                                                    |                           |
|                                                                                                    |                                                                  |                                                          |                                                       |                                                                                                    |                           |

Under "Hypothesis testing", under "Results:", select "Export...". An "Export Results As" window pops up. Navigate to the location to save the file and save it as a .csv file.

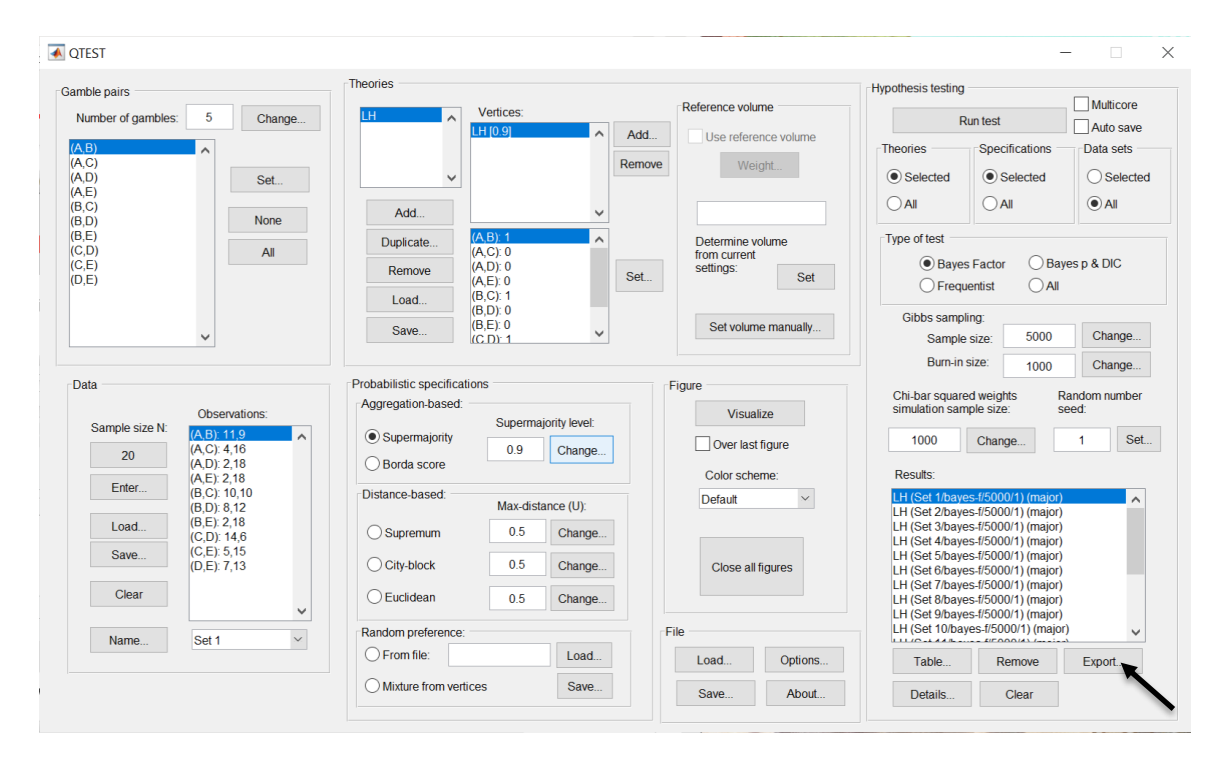

The following screenshot shows the .csv file that was just saved. The columns are labeled "Set 1" through "Set 18" in columns "B" through "S" of the spreadsheet. The columns represent different participants; "Set 1" refers to participant 1, "Set 2" refers to participant 2, and so on.

|            |          |            |             |               |                     |             |               |                | <u> </u>      | .H_BF90.       | csv            |               |               |               |               |                |               |                |             |
|------------|----------|------------|-------------|---------------|---------------------|-------------|---------------|----------------|---------------|----------------|----------------|---------------|---------------|---------------|---------------|----------------|---------------|----------------|-------------|
| 2 🛅        | 🗊 H      | 1 📾 1      | 🔏 🗛 🕻       | è 💰 🛯         | 🕥 • 🕅 •             | Σ • 🏡       | • 🍸 •         | 🕢 🛅 🖬          | 100%          | • 🕜            |                |               |               |               |               | Q- Se          | arch in Shee  | et             |             |
| A Ho       | me       | Layout     | Tables      | Charts        | Smart               | Art For     | mulas         | Data R         | eview         |                |                |               |               |               |               |                |               |                | 1~1         |
| E          | dit      |            |             | Font          |                     |             | Alig          | Inment         |               | N              | umber          |               | For           | mat           |               | Cells          | 5             | Themes         |             |
| A.         | 🕹 Fill   | • Cal      | ibri (Body) | <b>v</b> 12   | • A• A              | -           | ≡ ab          | oc 🔻 🔛 wr      | ap Text 🔻     | General        |                | -             |               | Iormal        | 1 7           | <b>.</b> . 📷   |               | Aab.           |             |
|            |          | D.         | 7 11        |               | Α_Δ                 |             |               |                |               | <b>2</b> - 0/4 | . 4.0          | ,00 Condi     | 5 Lional E    | bal           | • • •         |                |               |                | A           |
| Paste      | J Clea   |            | 1 2         |               | <b>3</b> 1 <b>1</b> |             |               |                | merge (       | · 70           | .00            | Forma         | tting         |               | In            | isert Delet    | e Format      | Themes 1       | 14*         |
| A1         |          | ÷ 🕄        | 💿 (e 🖸      | 🗴 🛛 Data se   | et 👘                |             |               |                |               |                |                |               |               |               |               |                |               |                |             |
| - A        |          | В          | C           | D             | E                   | F           | G             | H              |               | J              | K              | L             | M             | N             | 0             | Р              | Q             | R              | S           |
| Data s     | et S     | et 1       | Set 2       | Set 3         | Set 4               | Set 5       | Set 6         | Set 7          | Set 8         | Set 9          | Set 10         | Set 11        | Set 12        | Set 13        | Set 14        | Set 15         | Set 16        | Set 17         | Set 18      |
| 2 Test ty  | pe b     | ayes_tacto | bayes_facto | r bayes_tacto | r bayes_tacto       | bayes_facto | r bayes_facto | or bayes_tacto | r bayes_facto | r bayes_facto  | r bayes_factor | r bayes_facto | r bayes_tacto | r bayes_facto | r bayes_facto | ir bayes_tacto | r bayes_facto | r bayes_factor | bayes_facto |
| 4 Specifi  | cation n | n          | major       | major         | major               | major       | major         | major          | major         | major          | major          | major         | major         | major         | major         | major          | major         | major          | major       |
| 5 Refere   | nce volu | ime        | major       | major         | major               | major       | major         | major          | major         |                | major          | major         |               |               | major         | major          |               |                | major       |
| 6 Lambd    | a        | 0.9        | 0.9         | 0.9           | 0.9                 | 0.9         | 0.9           | 0.9            | 0.9           | 0.9            | 0.9            | 0.9           | 0.9           | 0.9           | 0.9           | 9.0            | 0.9           | 0.9            | 0.5         |
| 7 U        |          |            |             |               |                     |             |               |                |               |                |                |               |               |               |               |                |               |                |             |
| 8 N        |          |            |             |               |                     |             |               |                |               |                |                |               |               |               |               |                |               |                |             |
| 9 Rando    | m see    | 1          | 1           | 1             | 1                   | 1           | . 1           | 1 1            | 1             | . 1            | . 1            | 1             | 1             | . 1           | 1             | 1 1            | ί 1           | . <b>1</b>     |             |
| LO Gibbs   | sample   | 5000       | 5000        | 5000          | 5000                | 5000        | 5000          | 5000           | 5000          | 5000           | 5000           | 5000          | 5000          | 5000          | 5000          | 5000           | 5000          | 5000           | 5000        |
| 1 Burn-ir  | n size   | 1000       | 1000        | 1000          | 1000                | 1000        | 1000          | 1000           | 1000          | 1000           | 1000           | 1000          | 1000          | 1000          | 1000          | ) 1000         | J 1000        | 1000           | 1000        |
| 2 Vertex   | L        | н          | LH          | LH            | LH                  | LH          | LH            | LH             | LH            | LH             | LH             | LH            | LH            | LH            | LH            | LH             | LH            | LH             | LH          |
| .3 Vertex  | weight   |            |             |               |                     |             |               |                |               |                |                |               |               |               |               |                |               |                |             |
| 4 Vertex   | L/U      |            |             |               |                     |             |               |                |               |                |                |               |               |               |               |                |               |                |             |
| LS Likelin |          | 5          |             |               |                     |             |               |                |               |                |                |               |               |               |               |                |               |                |             |
| 17 Warnin  | 19       |            |             |               |                     |             |               |                |               |                |                |               |               |               |               |                |               |                |             |
| 8 DIC      | -0       |            |             |               |                     |             |               |                |               |                |                |               |               |               |               |                | -             |                |             |
| 9 Prior v  | olume    | 1.00E-10   | 1.00E-10    | 1.00E-10      | 1.00E-10            | 1.00E-10    | 1.00E-10      | 0 1.00E-10     | 1.00E-10      | 1.00E-10       | 1.00E-10       | 1.00E-10      | 1.00E-10      | 1.00E-10      | 1.00E-10      | 1.00E-10       | 1.00E-10      | 1.00E-10       | 1.00E-1(    |
| 0 Poster   | ior vol  | 1.01E-31   | 1.92E-99    | 1.80E-80      | 4.97E-35            | 8.72E-77    | 1.49E-27      | 7 2.42E-68     | 9.35E-77      | 6.81E-58       | 1.83E-65       | 1.61E-72      | 4.63E-29      | 3.07E-52      | 3.20E-127     | 7 1.14E-44     | \$ 9.01E-82   | 7.77E-47       | 1.26E-44    |
| 1 Bayes    | factor 1 |            |             |               |                     |             |               |                |               |                |                |               |               |               |               |                |               |                |             |
| 2 Bayes    | factor 2 |            |             |               |                     |             |               |                |               |                |                |               |               |               |               |                |               |                |             |
| 23 Bayes   | factor   | 1.01E-21   | 1.92E-89    | 1.80E-70      | 4.97E-25            | 8.72E-67    | 1.49E-17      | 7 2.42E-58     | 9.35E-67      | 6.81E-48       | 1.83E-55       | 1.61E-62      | 4.63E-19      | 3.07E-42      | 3.20E-117     | / 1.14E-34     | 9.01E-72      | 7.77E-37       | 1.26E-34    |
| 4 Weigh    | ted p-va | lue        |             |               |                     |             |               |                |               |                |                |               |               |               |               |                |               |                |             |
| S Weigh    | ted DIC  | e fastar   |             |               |                     |             |               |                |               |                |                |               |               |               |               |                |               |                |             |
| vveign     | teu daye | IS Idutor  |             |               |                     |             |               |                |               |                |                |               |               |               |               |                |               |                |             |
| 28         |          |            |             |               |                     |             |               |                |               |                |                |               |               |               |               |                | +             |                |             |
| 29         |          |            |             |               |                     |             |               |                |               |                |                |               |               |               |               |                | -             |                |             |
| 30         |          |            |             |               |                     |             |               |                |               |                |                |               |               |               |               |                |               |                |             |
| 1          | 1        |            |             |               |                     |             |               |                |               |                |                |               |               |               |               | 1              | 1             |                | L           |
|            | 14.4     | P P L      | .H_BF90.cs  |               |                     |             |               |                |               |                |                |               |               |               |               |                |               |                |             |
|            | Norma    | View       | Ready       |               |                     |             |               |                |               |                | Sum=0          |               | -             |               |               |                |               |                |             |

The Bayes factor values are in row 23 of the spreadsheet. The Bayes factor in column "B" listed as "Set 1" is where the Bayes factor for participant 1 can be found, listed under ".90 Supermajority" and "LH" in Table 3 of QTBC2. Notice the same holds true for column "C" listed as "Set 2", for participant 2, and so on.

Note, however, that the Bayes factor values vary if the test is replicated with different random seeds for each replicate. The Bayes factor values vary when setting a new seed each time the analysis is run under "Hypothesis testing" and "Random number seed:".

For tutorial demonstration, the default sample size of 5,000 was used. However, it is important to note that sample sizes larger than 5,000 were used to achieve converging Bayes factor values, given these data sets. To increase sample size, select "Change…" next to "Sample size:" under "Hypothesis testing" and "Gibbs sampling:". Then, in the "Gibbs sampling" dialog box, type in the sample size you wish to test. Once the Bayes factor values converge, column "LH" under ".90 Supermajority" of Table 3 can be replicated.

This completes the analysis for Cash I data for the Bayes Factor test of LH .90-supermajority probabilistic specification.

Now the user should have replicated all the Cash 1 Bayes factor values of Table 3 in QTBC2. To summarize, section M.2 demonstrated the steps in running the Bayes Factor test of CPT-KT for the .50-majority/modal choice, the .90-supermajority, and the random preference probabilistic specifications. Then,

section M.3 demonstrated the steps in running the Bayes Factor test of CPT-GE for the .50-majority/modal choice, the .90-supermajority, and the random preference probabilistic specifications. Lastly, section M.4 demonstrated the steps in running the Bayes Factor test of LH for the .50-majority/modal choice and the .90-supermajority probabilistic specifications.

### **PART IV: Online Supplements**

In this part of the tutorial we recreate Figures 2, 3 and 4 of Online Supplement 1.

### N. Figure 2 of online supplement 1

Figure 2 of online supplement 1 is the mixture model specification for the Linear Ordering Polytope.

### N.1 Create the gamble pairs

Make sure the gamble pairs match the following screenshot.

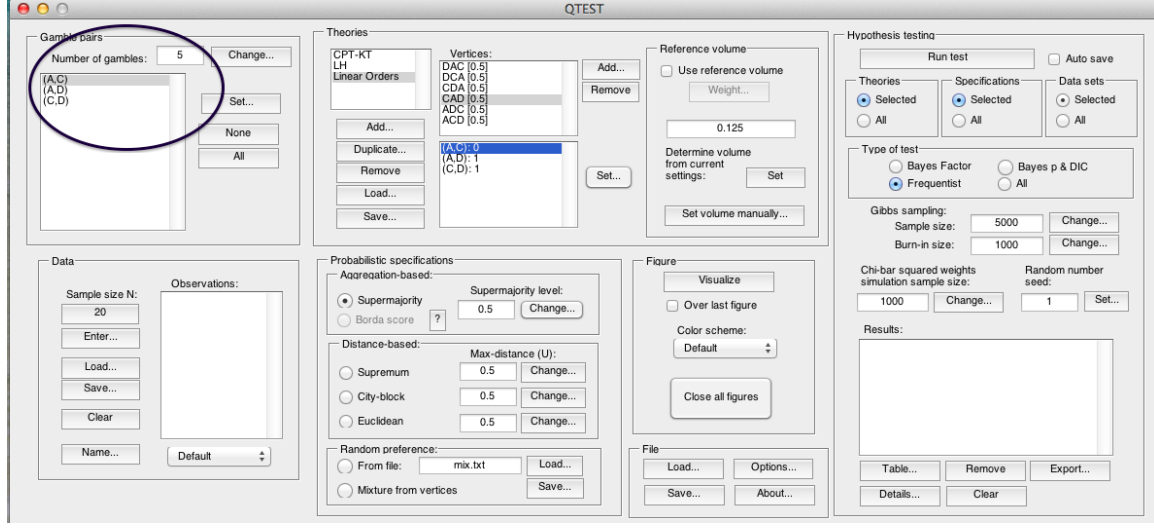

### N.2 Create the input file

The linear ordering polytope is based on the following system of facet-defining inequalities in 3-dimensional space. These inequalities are:

 $\theta_{AC} - \theta_{AD} + \theta_{AD} \le 1$  $-\theta_{AC} + \theta_{AD} - \theta_{AD} \le 0$ 

| following input file.                                                                              |                                |
|----------------------------------------------------------------------------------------------------|--------------------------------|
| $\Theta \Theta \Theta$                                                                             | OnlineSupplement_Figure2.txt ▼ |
| 2 3<br>1 -1 1<br>-1 1 -1                                                                           |                                |
| 1<br>0                                                                                             |                                |
| Vertices<br>1 0 0 "DAC"<br>0 0 1 "CDA"<br>1 1 0 "ADC"<br>0 0 0 "DCA"<br>1 1 1 "ACD"<br>0 1 1 "CAD" |                                |
|                                                                                                    |                                |
|                                                                                                    |                                |
|                                                                                                    |                                |

These inequalities, as well as prior literature about them, were also discussed in Regenwetter, Dana, and Davis-Stober (2010, 2011). These inequalities yield the following input file.

This is all the information QTEST needs to analyze this mixture model. Save this file as "OnlineSupplement\_Figure2.txt". We now return to the QTEST interface to complete the analysis.

#### N.3 Mixture model analysis of the Linear Ordering Polytope

In the QTEST interface, under "Probabilistic specifications", under "Mixturebased", select the radio button next to "From file:". Then select "Load...".

|                                                                  | QIEST                                                                                                    |                                                                                                    |                                                                                                    |
|------------------------------------------------------------------|----------------------------------------------------------------------------------------------------|----------------------------------------------------------------------------------------------------|----------------------------------------------------------------------------------------------------|
| Gamble pairs Number of gambles: 5 Change  (AC) (C,D) Set None AI | Theories<br>Vertices:<br>LH<br>LH<br>Add<br>Add<br>Remove<br>Load<br>Save<br>Load<br>Save<br>CAC<br>CDA<br>(CD): 0<br>(CD): 0<br>Set.<br>Sat.<br>Sat | A                                                                                                    | Hypothesis testina<br>Run test Auto save<br>Theories Seecifications Data sets<br>Selected Selected<br>All All<br>Type of test<br>Bayes Factor Bayes p & DIC<br>Frequentist All<br>Gibbs sampling:<br>Sample size: 5000 Change                                                  |
| Data Observations: 20 Enter Load Save Clear Name Defaut          | Probabilistic specifications       Agregation-based:       Supermajority       Bords score       P       Distance-based:       Max-distance (U):       Supermum       0.5       Change       City-block       0.5       Change       Euclidean       0.5       Change       Random preference:       Imathematic from file:       mix.txt       Load       Save                                                                                                    | Figure       Over last figure       Color scheme:       Default       Close all figures         File       Load       Options       Save | Burn-in size:       1000       Change         Chi-bar squared weights       Random number         simulation sample size:       seed:         1000       Change       1         Results:       1       Set         Table       Remove       Export         Details       Clear |

In the "Load Specification" dialogue box that pops up, change the "Files of type:" to "Text files (\*.txt)" and then navigate to the location of the

"OnlineSupplement\_Figure2.txt" file. Then select "Open". Under "Figure", select "Visualize".

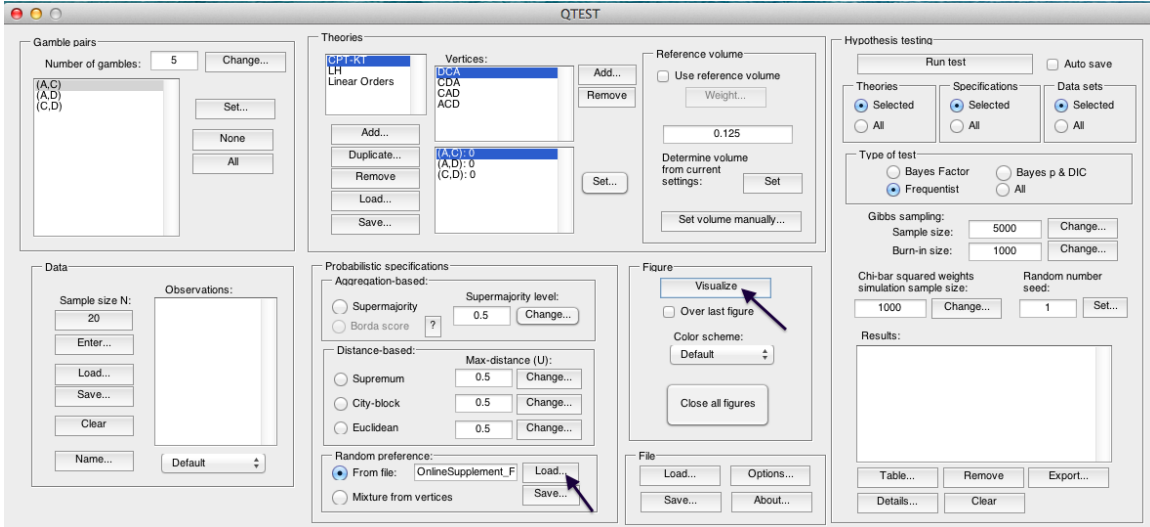

The figure that pops up is a version of Figure 2 of Online Supplement 1 of QTBC1.

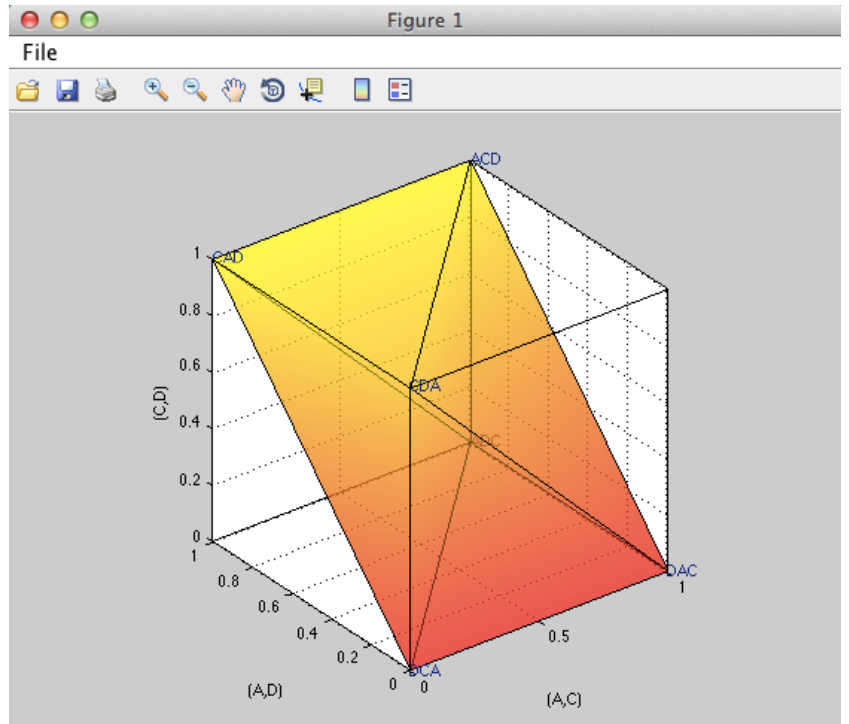

This completes the 3-D example for the mixture model specification of the Linear Ordering Polytope.

# **O.** Figure 3 of Online Supplement 1: CPT - KT with constant volumes vs. LH

Figure 3 of online supplement 1 is like Figure 8 of QTBC1, in that they both compare CPT-KT and LH in the same 3-D space. However, Figure 8 of QTBC1 created a 0.50-majority/modal choice specification (or a 0.90-supermajority specification) of these theories. In generating Figure 3 of online supplement 1, we start with a 0.50-majority/modal choice specification of the predictions for CPT-KT and LH. But then weight the volumes of each cube comprising the predictions of CPT-KT so that the total volume of all its cubes equals the volume of the cube for the single prediction of LH. The reason for this weight, as described in online supplement 1, is to place the theories on an equal footing geometrically, so that CPT-KT is not favored over LH simply because it has more predictions and occupies a larger volume in the geometric space. Here, volume serves as a measure of model complexity for an order-constrained probability model. After completing this section, we will have created Figure 3 of Online Supplement 1.

### **O.1 Create the gamble pairs**

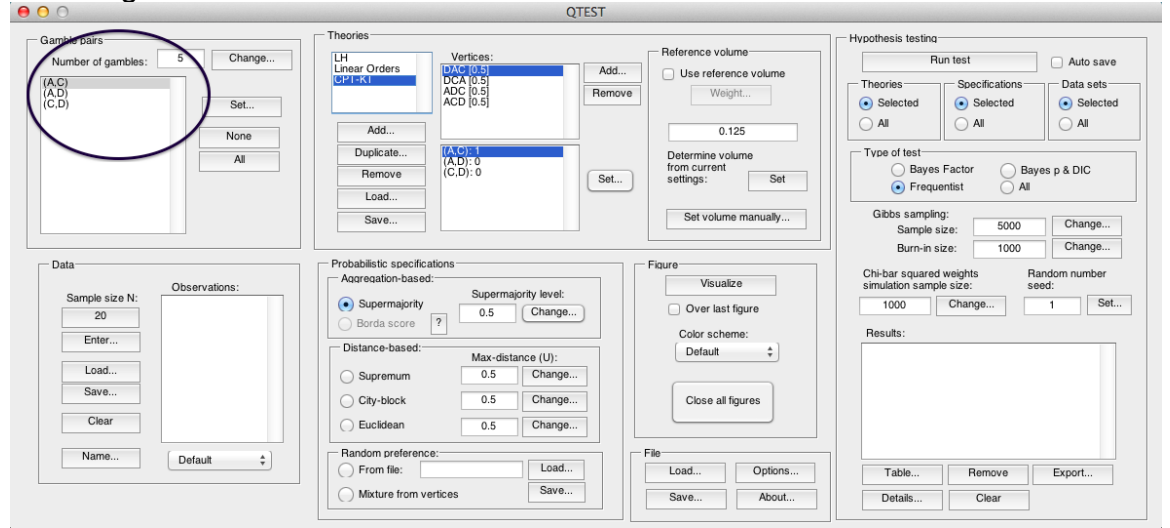

Set the gambles so QTEST matches the screenshot below.

### O.2 Define two decision theories, CPT-KT and LH

To create theories "CPT-KT" and "LH", please see Section E above (or you can load the file 'OnlineSupplement\_Figure3.mat').

| $\Theta \circ \circ$                                             | QTEST                                                                                                    |                                                                                                    |                                                                                                    |
|------------------------------------------------------------------|----------------------------------------------------------------------------------------------------|----------------------------------------------------------------------------------------------------|----------------------------------------------------------------------------------------------------|
| Gamble pairs Number of gambles: 5 Change (AC) (C,D) Set None All | Add     Vertices:       Duplicate     IAC 0.5<br>ACD 0.5<br>ACD 0.5       Add     IAC 0.5<br>ACD 0.5       Add     IAC 0.5<br>ACD 0.5       Add     IAC 0.5<br>ACD 0.5       Save     Save                                                                                                    | d Reference volume Use reference volume Weight 0.125 Determine volume from current settings: Set Set volume manually                     | Hypothesis testing           Run test         Auto save           Theories         Specifications         Data sets           Solected         Selected         All           All         All         All           Type of test         Bayes Factor         Bayes p & DIC           Frequentist         All         All           Gibbs samples;:         5000         Change           Bayres rest         1000         Change |
| Data Sample size N: 20 Enter Load Save Clear Name Default        | Probabilistic specifications         Agregation-based:         Supermajority         Borda score         Pistance-based:         Max-distance (U):         Supermum         0.5         Change         City-block         0.5         Change         Euclidean         0.5         Change         Euclidean         0.5         Change         Promotic Component of the state stat | Figure       Over last figure       Color scheme:       Default       Close all figures         File       Load       Save         About | Burn-n sze: 1000 Change<br>Chi-bar squared weights sed:<br>1000 Change 1 Set<br>1000 Change 1 Set<br>Results:<br>Table Remove Export<br>Details Clear                                                                                                    |

### O.3 Specify the predictions of theories LH and CPT-KT

In Section E.3, we specified the predictions for LH and CPT. You may return to Section E.3 or create them as indicated below.

| Gamble pairs           Number of gambles:         5           Change           (AC)<br>(AD)<br>(CD)           Set           None           All | Add         Implication         Implication         Add           Duplicate         Implicate         Implicate         Implicate         Set.                              | Reference volume       Use reference volume       Weight       0.125       Determine volume       from current       settings: | Hypothesis testing     Run test     Auto save       Theories     Specifications     Data sets       Selected     Selected     Selected       All     All     All       Type of test     Bayes Factor     Bayes p & DIC       © Frequentist     All     All |
|----------------------------------------------------------------------------------------------------|----------------------------------------------------------------------------------------------------|----------------------------------------------------------------------------------------------------|----------------------------------------------------------------------------------------------------|
|                                                                                                    | Save                                                                                                    | Set volume manually                                                                                                    | Gibbs sampling:<br>Sample size: 5000 Change<br>Burp in size: 1000 Change                                                                                                    |
| Data Sample size N: 20 Enter Load Save Clear                                                                                                   | Probabilistic specifications Agregation-based: Supermajority Borda score P Distance-based: Max-distance (U): Supremum 0.5 Change City-block 0.5 Change Euclidean 0.5 Change | Figure<br>Visualize<br>Over last figure<br>Color scheme:<br>Default ¢<br>Close all figures                                     | Chi-bar squared weights seed:<br>1000 Change 1 Set<br>Results:                                                                                                    |
| Name Default \$                                                                                                    | Random preference:<br>From file:<br>Mixture from vertices<br>Save                                                                                                    | File Load Options Save About                                                                                                   | Table Remove Export Details Clear                                                                                                    |

Under "Theories", under "Vertices:", verify the predictions "DAC", "DCA", "ADC" and "ACD" are listed in any order. The number contained in the square brackets following the prediction represents the probabilistic specification level.

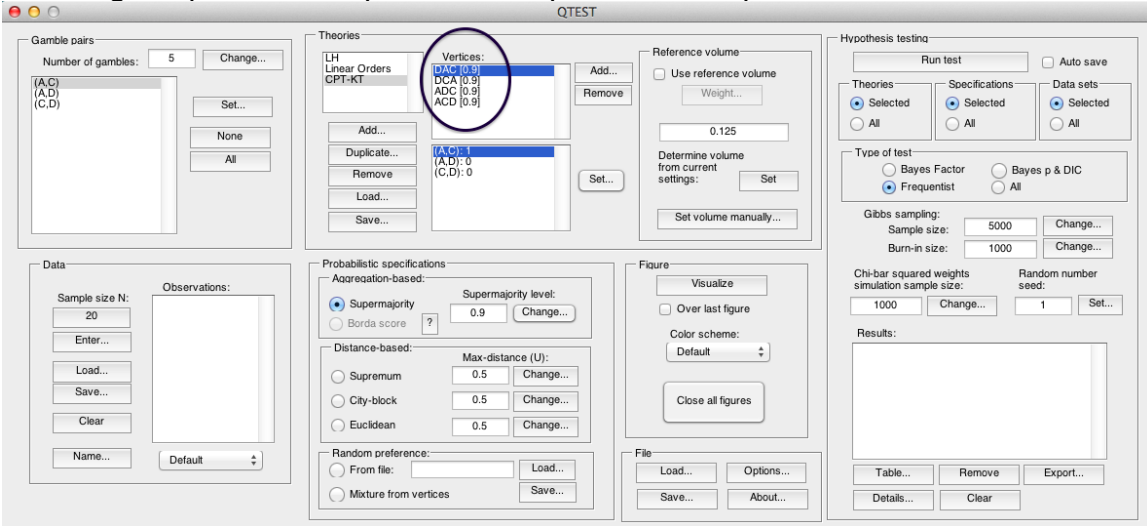

Next, verify that LH has the correct prediction listed. Under "Theories", select "LH" and verify "LH" is listed under "Vertices:".

| 00                                                                                                    | QTEST                                                                                                    |                                                                                                    |                                                                                                    |
|----------------------------------------------------------------------------------------------------|----------------------------------------------------------------------------------------------------|----------------------------------------------------------------------------------------------------|----------------------------------------------------------------------------------------------------|
| Gamble pairs           Number of gambles:         5           (A,D)           (C,D)           Set         | CPT-KT Vertices:                                                                                                    | id Reference volume Use reference volume Weight                                                             | Hypothesis testing<br>Run test<br>Theories<br>Selected<br>Selected<br>Selected<br>Selected                                  |
| None All                                                                                                  | Add           Dupicate           Remove           Load                                                                                                    | 0.125<br>Determine volume<br>from current<br>settings: Set                                                  | All     All       Type of test       Bayes Factor       Bayes Factor       All                                              |
|                                                                                                    | Save                                                                                                    | Set volume manually                                                                                         | Gibbs sampling:<br>Sample size: 5000 Change                                                                                 |
| Data       Sample size N:       20       Enter       Load       Save       Clear       Name       Default | Probabilistic specifications Agreation-based: Supermajority level: Bords score Change Distance-based: Max-distance (U): Supremum 0.5 Change City-block 0.5 Change Euclidean 0.5 Change Random preference: From file: Load Mixture from vertices Save | Figure Visualize Visualize Visualize Visualize Color scheme: Default Close all figures File Load Save About | Chi-bar squared weights<br>simulation sample size:<br>1000 Change 1 Set<br>Results:<br>Table Remove Export<br>Details Clear |

### O.4 CPT-KT with constant volumes vs. LH

First verify the "Supermajority level:" is set to "0.5" under "Probabilistic specifications".

Weighting  $CPT \ \mathcal{K}T$  and LH is a two-step process. First, we will use the single prediction of LH as the reference volume. In the QTEST interface, under "Theories", select "LH" so that it is gray highlighted.

|                                                                                                    | Q                                                                                                    | IESI                                                                              |                                                                                                    |
|----------------------------------------------------------------------------------------------------|----------------------------------------------------------------------------------------------------|-----------------------------------------------------------------------------------|----------------------------------------------------------------------------------------------------|
| Gamble pairs Number of gambles: 5 Change (A,C) (A,C) (A,C    | Theories<br>LH<br>Linear Orders<br>CPT-KT                                                                                                    | Add Reference volume Use reference volume Weight                                  | Hypothesis testing           Run test         Auto sav           Theories         Specifications           Data sets         Specifications                                                                                                    |
| None<br>All                                                                                                    | Add Duplicate (A,C):: (A,C):: (A,D):: (C,D):: Load Save                                                                                                    | 0.125<br>Determine volume<br>from current<br>settings: Set<br>Set volume manually | All     All       All     All       Objected     Selected       Objected     Selected       Objected     Selected       Objected     Selected       Objected     Selected       Objected     Selected       Objected     Selected       Objected     Selected       Objected     Selected       Objected     Selected       Objected     Selected       Objected     All       Objected     Selected       Objected     Selected <t< td=""></t<> |
| Data Description Description D | Probabilistic specifications<br>Agregation-based:<br>Supermajority level:<br>Borda score P<br>Distance-based:<br>Distance-based:<br>Max-distance (U):<br>Supremum<br>0.5<br>Change<br>City-block<br>0.5<br>Change<br>City-block<br>City-block<br>City-block<br>C | Flaure Visualize Over last figure Color scheme: Default  Close all figures File   | Burn-In size: 1000 Change<br>Chi-bar squared weights Sandom number<br>simulation sample size: seed:<br>1000 Change 1 Se<br>Results:                                                                                                    |
| Ueraunt                                                                                                    | From file:         Load           Mixture from vertices         Save                                                                                                    | Load Options Save About                                                           | Table         Remove         Export           Details         Clear                                                                                                    |

### Under "Reference volume", next to "Determine the volume from current settings:", select "Set". Then select the box next to "Use reference volume".

|                                                                                                    | Q                                                                                                    | 1631                                                       |                                                                                                    |
|----------------------------------------------------------------------------------------------------|----------------------------------------------------------------------------------------------------|------------------------------------------------------------|----------------------------------------------------------------------------------------------------|
| amble pairs<br>Number of gambles: 5 Change<br>A.C)<br>A.D<br>C.D Set                                                                                                    | Theories<br>LH Under Orders<br>CPT-KT Unit (0.5)                                                                              | Add Reference volume Use reference volume Weight           | Hypothesis testing<br>Run test Auto save<br>Theories Selected Selected Selected Selected              |
| None                                                                                                    | Add           Duplicate           (A,D): 0           Remove           (C,D): 1                                                | 0.125<br>Determine volume<br>from current<br>settings: Set | All     All     All       Type of test     Bayes Factor     Bayes p & DIC       • Frequentist     All |
|                                                                                                    | Save                                                                                                    | Set volume manually                                        | Gibbs sampling:<br>Sample size: 5000 Change<br>Burn-in size: 1000 Change                              |
| Data Observations: Observations: Control of the servation of the servation | Probabilistic specifications     Agaregation-based:     Supermajority level:     Supermajority 0.5 Change     Distance-based: | Figure Visualize Over last figure Color scheme: Default *  | Chi-bar squared weights Random number simulation sample size: seed: 1000 Change 1 Set Results:        |
| Load<br>Save<br>Clear                                                                                                    | Max-distance (U):<br>Supremum 0.5 Change.<br>City-block 0.5 Change.<br>Euclidean 0.5 Change.                                  | Close all figures                                          |                                                                                                    |
| Name Default 💠                                                                                                    | Random preference:<br>From file: Load<br>Mixture from vertices Save                                                           | File Options                                               | Table Remove Export                                                                                   |

Select "Weight...", which is now clickable.

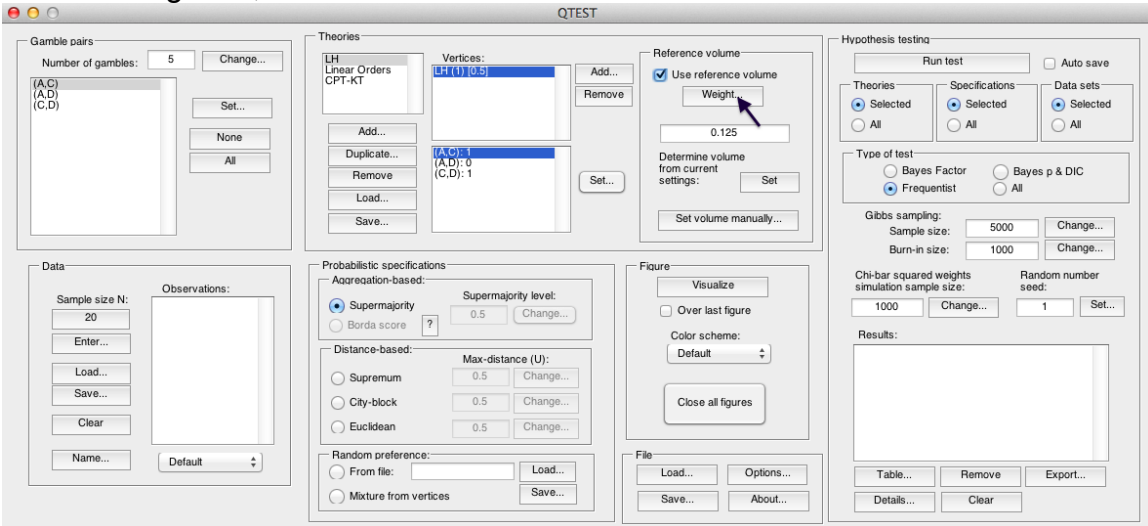

In the "Weight" dialogue box that pops up, enter "1". Select "OK".

| 0   | 0      | 0    | Weight |        |
|-----|--------|------|--------|--------|
| New | · weig | aht: |        |        |
| 1   |        |      |        |        |
|     |        | (    | ок     | Cancel |

We now generate an intermediate figure. Under "Figure", change "Color scheme:" to "Blue" from the dropdown menu. (Deselect "Over last figure if it is checked.) Then select "Visualize".

|                                                                                              | QIEST                                                                                                    |                                                                                                    |                                                                                                    |
|----------------------------------------------------------------------------------------------|----------------------------------------------------------------------------------------------------|----------------------------------------------------------------------------------------------------|----------------------------------------------------------------------------------------------------|
| Gamble pairs<br>Number of gambles: 5 Change<br>(A.C)<br>(A.D)<br>(C,D)<br>Set<br>None<br>All | Theories         Vertices:           LHear Orders         LH (1) (0.5)           Add         If (A,D): 0           Duplicate         If (A,D): 0           Remove         (C,D): 1           Save         Set                                                                                                    | Reference volume Use reference volume Weight 0.125 Determine volume from current settings: Set Set volume manually     | Hypothesis testing<br>Run test Auto save<br>Theories Specifications Data sets<br>Selected Selected<br>All All<br>Tvpe of test<br>Bayes Factor Bayes p & DIC<br>o Frequentist All<br>Gibbs sampling: |
| Data Sample size N: 20 Enter Load Save Clear Name Default                                    | Probabilistic specifications         Agaregation-based:         Supermajority       0.5         Borda score       ?         Distance-based:       Max-distance (U):         Supermum       0.5         Change       Change         City-block       0.5         Change       Euclidean         Random preference:       Load         From file:       Load         Mixture from vertices       Save | Figure<br>Visualize<br>Over last figure<br>Color scheme:<br>Blue<br>Close all figures<br>File<br>Load<br>Save<br>About | Sample size: 0000 Change<br>Burn-in size: 1000 Change<br>Chi-bar guarde weights Random number<br>simulation sample size: seed:<br>1000 Change 1 Set<br>Results:<br>Table<br>Details Clear           |

A rotated version of the resulting figure is below. Do not close this figure window. We will visualize the weighted predictions for  $CPT \ KT$  within this same window.

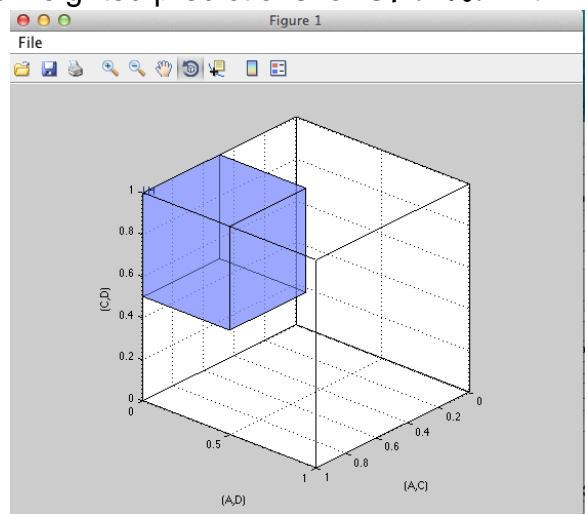

In the second step we weight CPT - KT so its total volume matches LH. Under "Theories" select "CPT-KT" so that it is gray highlighted. By default, under "Vertices:" the weights in parentheses have been set to "(1)".

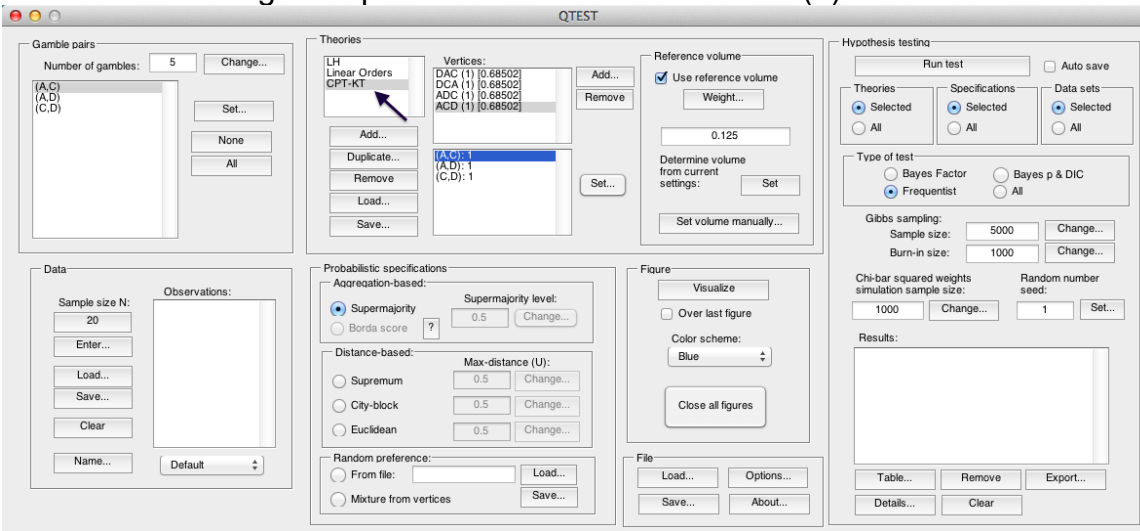

Select "DAC (1) [0.68502]". Then select "Weight..." under "Reference volume".

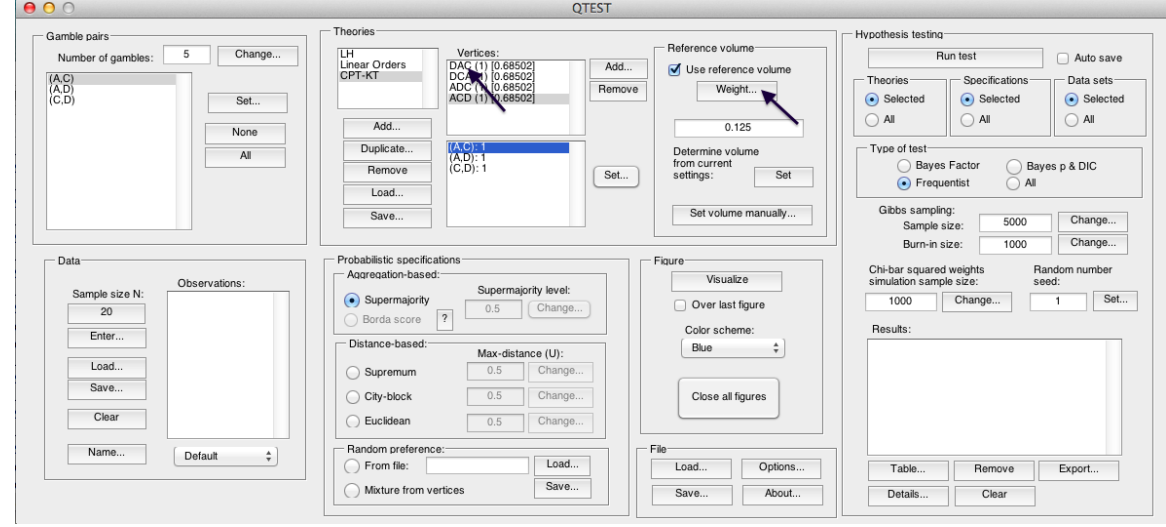

In the "Weight" dialogue box that pops up, enter ".25" and then press "OK".

| 0    | 🖯 🔿 Weight |       |
|------|------------|-------|
| Neww | eight:     |       |
| .25  |            |       |
|      | ОККС       | ancel |

Under "Vertices" notice "DAC" has been updated to "DAC (0.25) [0.78735]".

|                                 | QIESI                                                                         |                     |                                                                |
|---------------------------------|-------------------------------------------------------------------------------|---------------------|----------------------------------------------------------------|
| amble pairs                     | Theories                                                                      |                     | Hypothesis testing                                             |
| Number of gambles: 5 Change     | LH Vertices:<br>Linear Orders DAC (0.25) [0.787355]                           | Reference volume    | Run test Auto save                                             |
| (A,C)<br>(A,D)<br>(C,D) Set     | CPT-KT DCA (1) [0.662447]<br>ADC (1) [0.662447]<br>ACD (1) [0.662447]<br>Remu | Weight              | Theories Specifications Data sets O Selected Selected Selected |
| None                            | Add                                                                           | 0.125               |                                                                |
| All                             | Duplicate (A,C): 1<br>(A,D): 0                                                | Determine volume    | Type of test                                                   |
|                                 | Remove (C,D): 0 Set.                                                          | . settings: Set     | • Frequentist All                                              |
|                                 | Save                                                                          | Set volume manually | Gibbs sampling:<br>Sample size: 5000 Change                    |
|                                 |                                                                               |                     | Burn-in size: 1000 Change                                      |
| Data                            | Probabilistic specifications                                                  | Figure              | Chi-bar squared weights Random number                          |
| Observations:<br>Sample size N: | Supermajority level:                                                          | VISUAIIZE           | simulation sample size: seed:                                  |
| 20                              | Supermajority     O.9     Change                                              | Over last figure    | 1000 Change 1 Set.                                             |
| Enter                           |                                                                               | Color scheme:       | Results:                                                       |
| Lood                            | Distance-based: Max-distance (U):                                             | Blue                |                                                                |
| Save                            | Supremum 0.5 Change                                                           |                     |                                                                |
|                                 | City-block 0.5 Change                                                         | Close all figures   |                                                                |
| Clear                           | Euclidean 0.5 Change                                                          |                     |                                                                |
| Name                            | Random preference:                                                            | File                |                                                                |
| Detabli                         | From file:     Load                                                           | Load Options        | Table Remove Export                                            |
|                                 | Mixture from vertices Save                                                    | 0                   |                                                                |

Repeat this procedure for "DCA", "ADC" and "ACD". Set all weights to ".25". Once finished, the QTEST interface will look like the following screenshot.

| • • •                                                                                                    | 1                                                                                                    | QTEST                                                                                                    | 0                                                                                                    |
|----------------------------------------------------------------------------------------------------|----------------------------------------------------------------------------------------------------|----------------------------------------------------------------------------------------------------|----------------------------------------------------------------------------------------------------|
| Gamble pairs         5         Change           (A,D)<br>(A,D)<br>(C,D)         Set         None           All         All         Image: All image: All imag | Add         Image: Control of the state of the state of the s | Add     West reference volume       Remove     Weight       0.125     Determine volume       Set     Set | Hypothesis testing<br>Run test<br>Theories<br>Selected<br>All<br>Type of test<br>Bayes Factor<br>Frequentist<br>Sample size:<br>Brune size:<br>Brune size: |
| Data Sample size N: 20 Enter Load Save Clear Name Default \$                                                                                                    | Probabilistic specifications Aggregation-based: Aggregation-based: Supermajority O.5 Change Distance-based: OS Change City-block OS Change Euclidean CS Change Random orderence: From file: Codd Maxture from vertices Save                                                                                                    | Filure Visualize Ovor last figure Color scheme: Blue  Close all figures File File Load Options About     | Childra guarde weights Random number seed:<br>1000 Change 1 Set<br>Results:<br>Table Remove Export<br>Details Clear                                                                                                    |

The 4 predictions of CPT-KT sum to the same volume as the 1 prediction of LH with a 0.50-majority/modal choice specification. We can visualize this weighted version of CPT-KT. Under "Figure", select "Default" from the "Color scheme:" and make sure the box next to "Over last figure" is checked. Then select "Visualize".

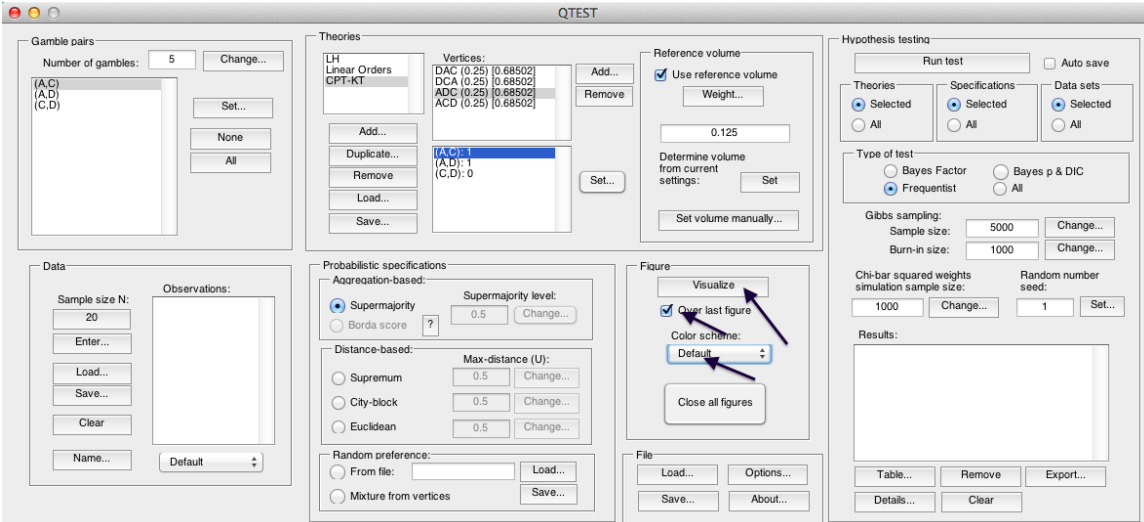

The resulting figure, which is a version of Figure 9 of QTBC1, is reproduced below. The coloring scheme is a little different in Figure 9 of QTBC1. But the goal of Section F, to place CPT - KT and LH on an equal footing by giving their predictions equal volumes, is now complete.

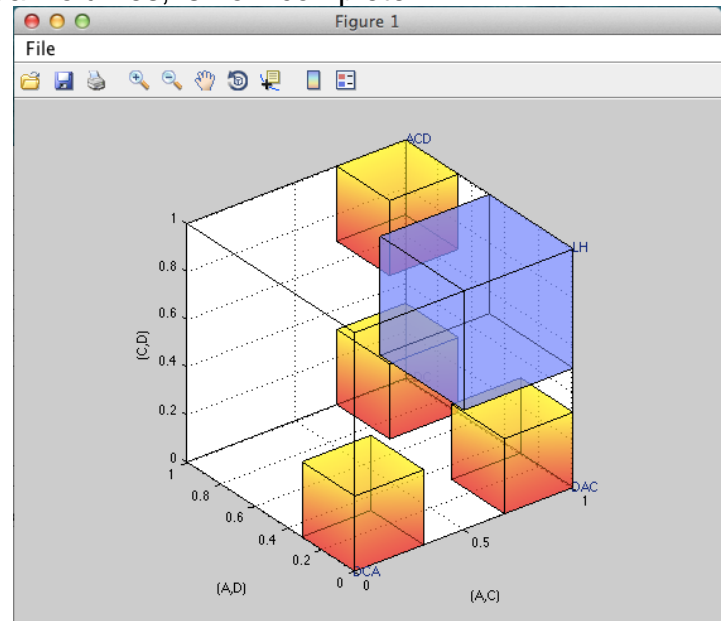

# P. Figure 4 of Online Supplement 1: CPT-KT with proportional volumes vs. LH

In the previous section, M, each volume was weighted by .25 and the total volume of the 4 predictions of CPT-KT equaled the volume of the single prediction of LH under a 0.50-majority/modal choice specification. However, it is also possible to differentially weight each prediction. After completing this section, we will have created Figure 4 of Online Supplement 1, which gives different weights to each of the predictions of CPT-KT.

### P.1 Create the gamble pairs

| ▲ QTEST                   |                                                                                       |                                                            | - 🗆 ×                                                                                                    |
|---------------------------|---------------------------------------------------------------------------------------|------------------------------------------------------------|----------------------------------------------------------------------------------------------------|
| Gamble pairs              | United Orders     Vertices:       Linear Orders     Linear Orders       CPT-KT     Re | Reference volume dd Use reference volume Weight            | Hypothesis testing Multicore<br>Run test Auto save<br>Theories Specifications Data sets<br>Selected Selected Selected |
| None<br>All               | Add Duplicate (A.C) 1 (A.D) 0 (C.D) 1 (C.D) 1 (S)                                     | 0.125<br>Determine volume<br>from current<br>settings: Set | All     All       Type of test       Bayes Factor     Bayes p & DIC          ● Frequentist     All                    |
|                           | Load Save Prohabilistic specifications                                                | Set volume manually                                        | Gibbs sampling:<br>Sample size: 5000 Change<br>Burn-in size: 1000 Change                                              |
| Sample size N:            | Aggregation-based<br>© Supermajority Use Supermajority Level:<br>0.5 Change           | Visualize Visualize Over last figure Color scheme:         | Chi-bar squared weights simulation sample size: Seed:                                                                 |
| Enter<br>Load<br>Save     | Distance-based:<br>Supremum 0.5 Change<br>City-block 0.5 Change                       | Default ~                                                  | ^                                                                                                    |
| Clear V<br>Name Default V | O Euclidean     0.5     Change       Random preference:     O From file:     Load     | File                                                       | Table Remove Export                                                                                                   |
|                           | O Mixture from vertices Save                                                          | Save About                                                 | Details Clear                                                                                                    |

Verify the gamble pairs match the screenshot below.

### P.2 Define two decision theories, CPT-KT and LH

Under "Theories", both "CPT-KT" and "LH" should be listed. (If you do not see "CPT-KT" and "LH" listed, return to Section C.2 to define these theories in QTEST, or load a saved session.)

| 承 QTEST                     |                                     | - 🗆 X                                                      |
|-----------------------------|-------------------------------------|------------------------------------------------------------|
| Gamble pairs                | Theorise                            | Hypothesis testing                                         |
| Number of gambles: 5 Change | LH Vertices:                        | Perence volume Run test Auto save                          |
| (A,C)                       | CPT-KT DCA [0.5]                    | Use reference volume Theories Specifications Data sets     |
| (A,D)<br>(C,D) Set          | ADC [0.5] Remove                    | Weight   Selected  Selected  Selected  Selected            |
|                             | Add                                 |                                                            |
| None                        | Duplicate (A,C): 1                  | Determine volume Type of test                              |
| All                         | (A,D): 0<br>(C,D): 0                | from current<br>settings: Out OBayes Factor OBayes p & DIC |
|                             | Load                                | Set     I     Frequentist     All                          |
|                             | Save                                | Gibbs sampling:                                            |
| ~                           |                                     | Burnain size: 5000 Change                                  |
| Data                        | Probabilistic specifications Figure |                                                            |
| Observations:               | Aggregation-based:                  | Visualize Simulation sample size: seed:                    |
| Sample size N:              | Supermajority     0.5     Change    | Over last figure 1000 Change 1 Set                         |
| 20                          | Borda score ?                       | Color scheme: Results:                                     |
| Enter                       | Distance-based: Max-distance (U);   | Default                                                    |
| Load                        | O Supremum 0.5 Change               |                                                            |
| Save                        | City-block 0.5 Change               | Close all figures                                          |
| Clear                       | Euclidean 0.5 Change                |                                                            |
| ×                           | - Pandam professore:                |                                                            |
| Name Default ~              | From file:                          | Load Options Table Remove Evont                            |
|                             | Mixture from vertices Save          | Course About Dataile Class                                 |
|                             |                                     | Save Details Clear                                         |

### <u>P.3 Specify the predictions of theories LH and CPT - KT</u>

Under "Theories" select "CPT-KT" so it is gray highlighted. Under "Vertices:", verify that the following 4 predictions are listed in any order: "DCA", "DAC", "ADC" and "ACD". (If you need to specify these predictions, return to Section E.3.)

| mble pairs                      | Theories                              |                                  |          |                                                   | Hypothesis testing                 |                                |                              |
|---------------------------------|---------------------------------------|----------------------------------|----------|---------------------------------------------------|------------------------------------|--------------------------------|------------------------------|
| Number of gambles: 5 Char       |                                       | Vertices:                        | R        | eference volume                                   |                                    | Puntost                        | Multicore                    |
|                                 | Linear Orders                         | DAC [0.5]                        | ^ Add    | Use reference volume                              | Theories                           | Cresifications                 | Auto save                    |
| A,D)<br>C,D) Set                |                                       | ADC [0.5]<br>ACD [0.5]           | Remove   | Weight                                            | <ul> <li>Selected</li> </ul>       | <ul> <li>Selected</li> </ul>   | <ul> <li>Selecter</li> </ul> |
| None                            | Add                                   | $\smile$                         | ~        | 0.125                                             |                                    |                                |                              |
| All                             | Duplicate<br>Remove                   | (A,C): 1<br>(A,D): 0<br>(C,D): 0 | Set      | Determine volume<br>from current<br>settings: Set | Type of test<br>Baye<br>Frequences | s Factor OBay<br>Juentist OAll | es p & DIC                   |
| ~                               | Save                                  |                                  | ~        | Set volume manually                               | Gibbs samp<br>Sample               | ling:<br>e size: 5000          | Change                       |
|                                 |                                       |                                  |          |                                                   | Burn-in                            | size: 1000                     | Change                       |
| Data                            | Probabilistic specific                | ations<br>I <sup>.</sup>         | Figu     | re                                                | Chi-bar squar                      | ed weights R                   | andom numbe                  |
| Observations:<br>Sample size N: |                                       | Supermajority level:             |          | Visualize                                         | Simulation sar                     | npie size. s                   | eed.                         |
| 20                              | Supermajority                         | 0.5 Change                       | e        | Over last figure                                  | 1000                               | Change                         | 1 Se                         |
| Entor                           | Borda score                           | ?                                |          | Color scheme:                                     | Results:                           |                                |                              |
| Linei                           | Distance-based:                       | Max-distance (U):                |          | Default ~                                         |                                    |                                | -                            |
| Load                            | ◯ Supremum                            | 0.5 Change                       | <b>a</b> |                                                   |                                    |                                |                              |
| Save                            | City-block                            | 0.5 Change                       | è        | Close all figures                                 |                                    |                                |                              |
| Clear                           | ✓ O Euclidean                         | 0.5 Change                       | <b>.</b> |                                                   |                                    |                                |                              |
| Name Default                    | <ul> <li>Random preference</li> </ul> | 2:                               | File     |                                                   |                                    |                                | ~                            |
|                                 | O From file:                          | Load                             |          | Load Options                                      | Table                              | Remove                         | Export                       |
|                                 | O Mixture from ve                     | rtices Save                      |          | Save About                                        | Details                            | Clear                          |                              |

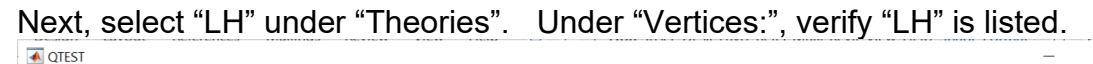

| imble pairs          | meones                               | $\sim$                             |          | - Reference volume                            | Hypothesis testing                |                                  | Multicore             |
|----------------------|--------------------------------------|------------------------------------|----------|-----------------------------------------------|-----------------------------------|----------------------------------|-----------------------|
| Number of gambles: 5 | Change                               | Vertices:                          |          |                                               | F                                 | un test                          | Auto save             |
| A.C)<br>A.D)<br>C,D) | CPT-KT                               |                                    | Remove   | e Weight                                      | Theories                          | Specifications     Selected      | Data sets             |
|                      | None Add                             |                                    | ~        | 0.125                                         |                                   | All                              | All                   |
|                      | All Duplicate<br>Remove              | (A,C): 1<br>(A,D): 0<br>(C,D): 1   | Set      | Determine volume<br>from current<br>settings: | Type of test                      | s Factor O Ba<br>lentist O All   | yes p & DIC           |
| ~                    | Save                                 | j                                  | *        | Set volume manual                             | y Gibbs samp<br>Sample<br>Burn-in | ing:<br>size: 5000<br>size: 1000 | Change.               |
| Data Observation     | Probabilistic spec<br>Aggregation-ba | ifications<br>sed:<br>Supermajorit | y level: | Figure<br>Visualize                           | Chi-bar square<br>simulation san  | ed weights F<br>aple size: s     | Random numbe<br>seed: |
| 20                   | O Borda score                        | ? 0.5 0                            | Change   | Color schomo:                                 | Results:                          |                                  |                       |
| Enter                | Distance-based                       | t Max dictano                      | o (LI):  | Default                                       | ()                                |                                  | ,                     |
| Load                 | ◯ Supremum                           | 0.5 (                              | Change   |                                               |                                   |                                  |                       |
| Save                 | City-block                           | 0.5                                | Change   | Close all figures                             |                                   |                                  |                       |
| Clear                | OEuclidean                           | 0.5                                | Change   |                                               |                                   |                                  |                       |
| Name Default         | Random prefere                       | nce:                               |          | File                                          |                                   |                                  |                       |
|                      | O From file:                         |                                    | Load     | Load Optio                                    | ns Table                          | Remove                           | Export                |
|                      |                                      |                                    |          |                                               |                                   |                                  |                       |

## <u>P.4 Giving CPT - KT proportional volumes (which sum to the total volume of LH)</u>

In the QTEST interface, under "Theories", select "LH" and under "Vertices:", select "LH (1) [0.5]". These will both be highlighted. Select "Use reference volume" if not already checked.

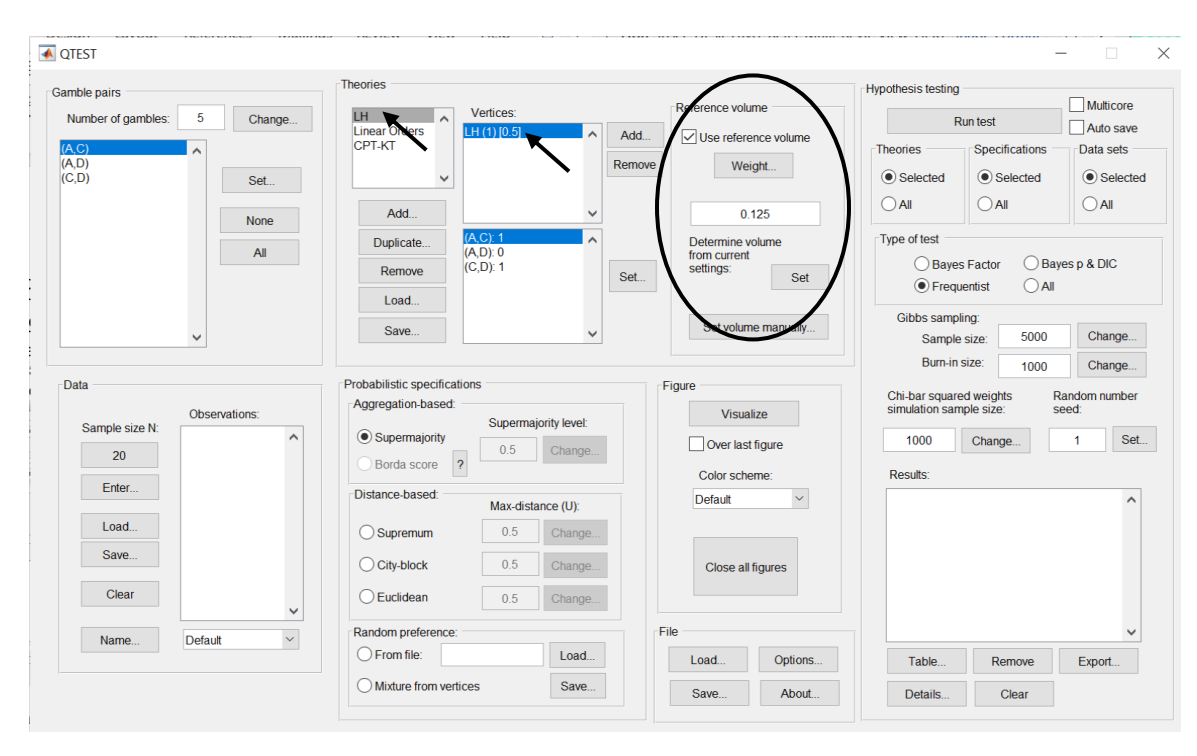

As an intermediate step, we will generate the current figure. Under "Figure", change "Color scheme:" to "Blue" from the dropdown menu and uncheck "Over last figure" if it is checked. Then select "Visualize".

| Samble pairs       | Theories Vertices                                                                          |                  | Reference volume                                  | Hypothesis testing                                         | Multicore                    |
|--------------------|--------------------------------------------------------------------------------------------|------------------|---------------------------------------------------|------------------------------------------------------------|------------------------------|
| (A,C)              | Linear Orders LH (1) [0.1<br>CPT-KT                                                        | Add              | Use reference volume                              | Theories                                                   | Auto save                    |
| (A,D)<br>(C,D) Set | ~                                                                                          | Remove           | Weight                                            | Selected                                                   | <ul> <li>Selecter</li> </ul> |
| None               | Add                                                                                        | ~                | 0.125                                             |                                                            |                              |
| All                | Duplicate         (A,C) 1           (A,D) 0         (C,D) 1           Load         (C,D) 1 | Set              | Determine volume<br>from current<br>settings: Set | Type of test Bayes Factor Bayes  Frequentist All           | sp&DIC                       |
| ~                  | Save                                                                                       | ~                | Set volume manually                               | Gibbs sampling:<br>Sample size: 5000                       | Change                       |
| Data Observations: | Probabilistic specifications<br>Aggregation-based:                                         | rmaiority level: | Figure<br>Visualize                               | Chi-bar squared weights Rar<br>simulation sample size: see | Change<br>Idom number        |
| 20                 | Supermajority     Borda score                                                              | Change           | Over last figure                                  | 1000 Change                                                | 1 Set                        |
| Enter              | Distance-based: Max-                                                                       | distance (U):    | Blue V                                            |                                                            | ^                            |
| Load               | O Supremum 0.1                                                                             | Change           |                                                   |                                                            |                              |
| Save               | City-block 0.                                                                              | Change           | Close all figures                                 |                                                            |                              |
| Clear              | C Euclidean 0.1                                                                            | Change           |                                                   |                                                            |                              |
| Name Default       | Random preference:                                                                         | Load             | File Load Options                                 | Table Remove                                               | ✓                            |
|                    | Mixture from vertices                                                                      | Saus             |                                                   | Table                                                      | Enport                       |

A rotated version of the resulting figure is below. Do not close this figure window.

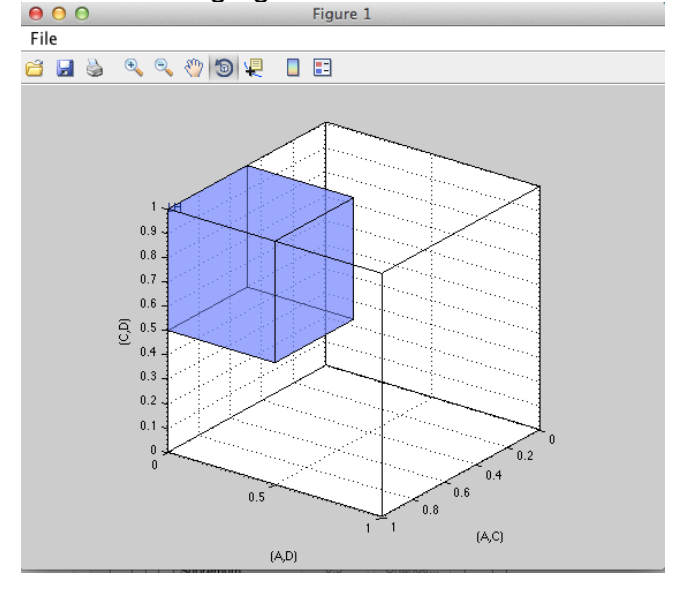

We now weight  $CPT \ KT$  so its total volume matches that of LH. The weights of each prediction for  $CPT \ KT$  are different, unlike Section F where the weights for each prediction of  $CPT \ KT$  were the same. While those weights were constant,
these weights are proportional to the portion of the algebraic parameter space associated with each corresponding vertex.

Under "Theories" select "CPT-KT" so that it is gray highlighted. Notice that, under "Vertices" all the weights in parentheses have been set to "(0.25)". And the value in brackets is set to "[0.68502]".

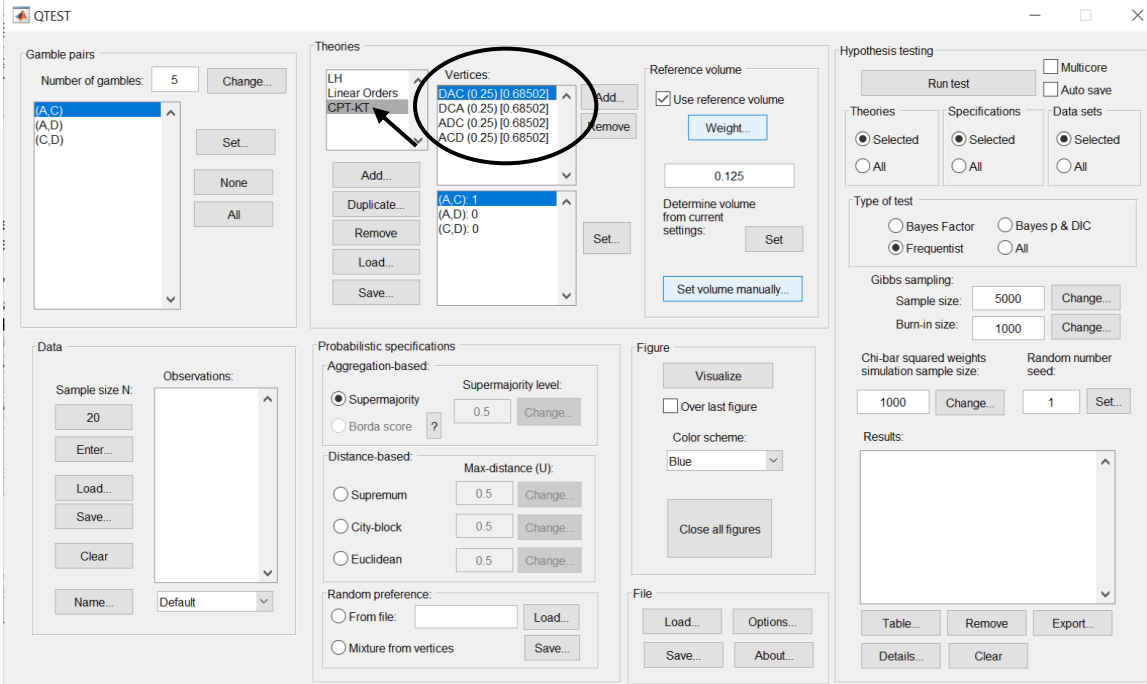

In Figure 10 of QTBC1, DCA is weighted by .4. So, click on "DCA (.25) [0.68502]" so that it is gray highlighted. Then select "Weight…" under "Reference volume".

| amble pairs                 | Theories                                                                                        |                                                         | Hypothesis testing                                                                                                    |
|-----------------------------|-------------------------------------------------------------------------------------------------|---------------------------------------------------------|----------------------------------------------------------------------------------------------------|
| Number of gambles: 5 Change | LH Vertices:<br>Linear Orders DAC (0.25) I0 68502                                               | Reference volume                                        | Run test Auto save                                                                                                    |
| (A,C)<br>(A,D)<br>(C,D) Set | CPT-KT DCA (0.25) [0.68502<br>ADC (0.25) [0.68502<br>ACD (0.25) [0.68502                        | Remove Weight                                           | Theories         Specifications         Data sets                • Selected               • Selected               • Selected |
| None                        | Add                                                                                             | ✓ 0.125                                                 |                                                                                                    |
| All                         | Duplicate         (A, C): 0           Remove         (A, D): 0           Load         (C, D): 0 | Determine volume     from current     settings:     Set | Type of test<br>Bayes Factor Bayes p & DIC<br>• Frequentist All                                                               |
| *                           | Save                                                                                            | Set volume manually                                     | Gibbs sampling:<br>Sample size: 5000 Change.<br>Burnin size: 1000 Change.                                                     |
| Data                        | Probabilistic specifications                                                                    | Figure                                                  | Chi bar squared weights Pandom numbe                                                                                          |
| Observations:               | Aggregation-based:<br>Supermajority let                                                         | Visualize                                               | simulation sample size: seed:                                                                                                 |
| 20                          | Supermajority     0.5     Cha                                                                   | ge Over last figure                                     | 1000 Change 1 Se                                                                                                    |
| Entor                       | Borda score ?                                                                                   | Color scheme:                                           | Results:                                                                                                    |
|                             | Distance-based: Max-distance (U                                                                 | Blue                                                    |                                                                                                    |
| Load                        | O Supremum 0.5 Cha                                                                              | ige                                                     |                                                                                                    |
| Save                        | City-block 0.5 Cha                                                                              | Close all figures                                       |                                                                                                    |
| Clear                       | CEuclidean 0.5 Cha                                                                              | ige                                                     |                                                                                                    |
| Name Default                | Random preference:                                                                              | File                                                    |                                                                                                    |
|                             | O From file:                                                                                    | Load Options                                            | Table Remove Export                                                                                                    |
|                             | O Mixture from vertices Sa                                                                      | ve Save About                                           | Details Clear                                                                                                    |

In the "Weight" dialogue box that pops up, enter ".4". Select "OK".

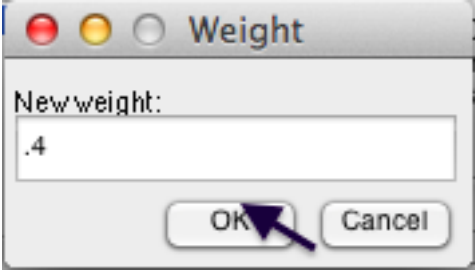

Under "Vertices" notice "DCA" has been updated to "DCA (0.4) [0.648366]".

| mble pairs           |            | Theories                          |                       |                           | Hypothesis testin | g                  | _            |
|----------------------|------------|-----------------------------------|-----------------------|---------------------------|-------------------|--------------------|--------------|
| Number of gambles: 5 | Change     | LH                                | Vertices:             | Reference volume          |                   | Run test           | Multicore    |
|                      |            | Linear Orders                     | DAC (0.25) [0.699357] | Add Vse reference v       | volume            | One if a fine      | Auto save    |
| A,D)                 |            |                                   | ADC (0.25) [0.699357] | Remove Weight             | Ineones           | Specifications     | Data sets    |
| ;,D)                 | Set        | · · · · ·                         | ACD (0.25) [0.699357] |                           | Selected          | Selected           | Selecte      |
|                      | None       | Add                               | ~                     | 0.125                     |                   |                    |              |
|                      | Hone       | Duplicate                         | (A,C): 0              | Determine volume          | e Type of test    |                    |              |
|                      | All        | Remove                            | (A,D): 0<br>(C,D): 0  | from current<br>settings; | OBay              | es Factor 🛛 🔘 Baye | es p & DIC   |
|                      |            | Land                              |                       | Set                       | Set   Free        | quentist OAII      |              |
|                      |            | Load                              |                       |                           | Gibbs sam         | pling:             |              |
| ~                    |            | Save                              | ~                     | Set volume ma             | Samp              | le size: 5000      | Change       |
|                      |            |                                   |                       |                           | Burn-i            | n size: 1000       | Change       |
| Data                 |            | Probabilistic specificati         | ons                   | Figure                    | Chi-bar squa      | red weights Ra     | andom number |
| Obs                  | ervations: | Aggregation-based.                | Supermaiority level:  | Visualize                 | simulation sa     | mple size: se      | ed:          |
| Sample size N.       | ^          | <ul> <li>Supermajority</li> </ul> | 0.5 Change            | Over last figur           | ie 1000           | Change             | 1 Se         |
| 20                   |            | OBorda score ?                    | 0.0 Onunge            | Color scheme:             | Results:          |                    |              |
| Enter                |            | Distance-based:                   |                       | Blue                      | ×                 |                    | ^            |
| Load                 |            |                                   | Max-distance (U):     |                           |                   |                    |              |
| Sava                 |            | Supremum                          | 0.5 Change            |                           |                   |                    |              |
| Save                 |            | O City-block                      | 0.5 Change            | Close all figure          | es                |                    |              |
| Clear                |            | Euclidean                         | 0.5 Change            |                           |                   |                    |              |
| Nama                 |            | Random preference:                |                       | File                      |                   |                    | ~            |
| Dela                 | m -        | O From file:                      | Load                  | Load                      | Options Table     | Remove             | Export       |
|                      |            |                                   | Sava                  |                           |                   |                    |              |

Repeat this procedure for the 3 remaining vertices, using the following weights:

"ADC" with weight ".02" "DAC" with weight ".01" "ACD" with weight ".57"

| mble noire                                                                | Theories                                                                                                    |                                                                                                    | Hypothesis testing                                                                  |
|---------------------------------------------------------------------------|----------------------------------------------------------------------------------------------------|----------------------------------------------------------------------------------------------------|-------------------------------------------------------------------------------------|
| nible pars                                                                | Vorticos                                                                                                    | Reference volume                                                                                            | Multicore                                                                           |
| Number of gambles: 5 Change                                               | Linear Orders DAC (0.01) [0.892278]                                                                                                    |                                                                                                    | Run test Auto sav                                                                   |
| A,C)                                                                      | CPT-KT DCA (0.4) [0.631597]                                                                                                    | Use reference volume                                                                                        | Theories Specifications Data sets                                                   |
| (,D)<br>(,D) Set                                                          | ADC (0.02) [0.864279]<br>ACD (0.57) [0.585433]                                                                                                    | Remove Weight                                                                                               | Selected     Selected     Selected                                                  |
|                                                                           |                                                                                                    |                                                                                                    |                                                                                     |
| None                                                                      | Add                                                                                                    | 0.125                                                                                                    |                                                                                     |
| All                                                                       | Duplicate (A,C): 1<br>(A,D): 1                                                                                                    | Determine volume     from current                                                                           | Type of test                                                                        |
|                                                                           | Remove (C,D): 1                                                                                                    | Set Set                                                                                                    | Bayes Factor     Bayes p & DIC                                                      |
|                                                                           | Load                                                                                                    |                                                                                                    | Frequentist     All                                                                 |
|                                                                           | Care                                                                                                    | Set volume manually                                                                                         | Gibbs sampling:                                                                     |
| ~                                                                         | Save                                                                                                    |                                                                                                    | Sample size: 5000 Change.                                                           |
|                                                                           |                                                                                                    |                                                                                                    | Burn-in size: 1000 Change.                                                          |
| ata                                                                       | Probabilistic specifications                                                                                                    | Figure                                                                                                    | Chi-bar squared weights Random number                                               |
|                                                                           | ADDIED30005035E0                                                                                                    |                                                                                                    |                                                                                     |
| Observations:                                                             | Supermajority leve                                                                                                    | Visualize                                                                                                   | simulation sample size: seed:                                                       |
| Observations:                                                             | Supermajority                                                                                                    | I: Visualize                                                                                                | simulation sample size: seed:                                                       |
| Sample size N:                                                            | Supermajority     Supermajority     O.5     Change                                                                                                    | I: Visualize I: Over last figure                                                                            | simulation sample size: seed:                                                       |
| Observations: Sample size N: 20 Enter                                     | Supermajority leve     Supermajority     Borda score     Distance-based                                                                                                    | t Visualize Visualize Color scheme:                                                                         | simulation sample size: seed:<br>1000 Change 1 S<br>Results:                        |
| Sample size N:                                                            | Supermajority     Borda score     Distance-based:     Max-distance (U):                                                                                                    | t Visualize Visualize Color scheme: Blue V                                                                  | simulation sample size: seed:<br>1000 Change 1 S<br>Results:                        |
| Sample size N:<br>20<br>Enter                                             | Supermajority         Supermajority           Borda score         0.5           Distance-based         Max-distance (U):           Supermum         0.5                                                                                                    | t Visualize Visualize Over last figure Color scheme: Blue Visualize                                         | simulation sample size: seed:<br>1000 Change 1 S<br>Results:                        |
| Sample size N:<br>20<br>Enter<br>Save                                     | Supermajority     Supermajority       Borda score     0.5       Distance-based:     Max-distance (U):       Supermum     0.5       Change     City-block                                                                                                    | k Visualize Visualize Color scheme: Blue Pe. Close all figures                                              | simulation sample size: seed:  1000 Change 1 S Results:                             |
| Sample size N:<br>20<br>Enter<br>Load<br>Save                             | Supermajority     0.5     Change       Borda score     ?     0.5     Change       Distance-based:     Max-distance (U):     Supermum     0.5     Change       O Supermum     0.5     Change     Change     Change       O Supermum     0.5     Change     Change                         | k Visualize Visualize Visualize Color scheme: Blue Color scheme: Close all figures                          | simulation sample size: seed:<br>1000 Change 1 S<br>Results:                        |
| Sample size N:<br>20<br>Enter<br>Load<br>Save<br>Clear                    | Supermajority     Supermajority       Borda score     ?       Distance-based:     Max-distance (U):       Supermum     0.5       City-block     0.5       Chang       Euclidean     0.5                                                                                                  | k Visualize<br>Visualize<br>Vover last figure<br>Color scheme:<br>Blue<br>Close all figures<br>Pe           | simulation sample size: seed:<br>1000 Change 1 S<br>Results:                        |
| Sample size N:<br>20<br>Enter<br>Load<br>Save<br>Clear<br>Default         | Supermajority     0.5     Chang       Borda score     ?     0.5     Chang       Distance-based:     Max-distance (U):       Supermum     0.5     Chang       City-block     0.5     Chang       Euclidean     0.5     Chang       Random preference:                                     | t Visualize<br>Visualize<br>Visualize<br>Color scheme:<br>Blue<br>Close all figures<br>File                 | simulation sample size: seed:<br>1000 Change 1 S<br>Results:                        |
| Sample Size N:<br>20<br>Enter<br>Load<br>Save<br>Clear<br>Name<br>Default | Supermajority       Supermajority         Borda score       2         Distance-based:       Max-distance (U):         Supermum       0.5         City-block       0.5         City-block       0.5         Chang         Period         Random preference:         From file:       Load | t Visualize<br>Visualize<br>Visualize<br>Color scheme:<br>Blue<br>Close all figures<br>File<br>Load Options | simulation sample size: seed:<br>1000 Change 1 S<br>Results:<br>Table Remove Export |

Once these steps are completed "Vertices:" of the QTEST interface should look like the following screenshot.

Each of the 4 predictions has a different weight and volume. The weights sum to one. We can visualize this weighted version of CPT-KT and compare it to LH. Under "Figure", select "Default" from the "Color scheme:" and make sure the box next to "Over last figure" is checked. Then select "Visualize".

| Gamble pairs       Number of gambles:     5     Change       (A, C)     (A, D)     (A, D) | LH         Vertices:           DAC (0.01) [0.892278]         A           CPT.KT         DAC (0.01) [0.892278]         A           DCA (0.04) [0.631597]         ADC (0.02) [0.894279]         Ref | Reference volume                                                                  | Hypothesis testing Multicore Run test Auto save Theories Specifications Data sets Selected Scienced                                                              |
|-------------------------------------------------------------------------------------------|----------------------------------------------------------------------------------------------------|-----------------------------------------------------------------------------------|----------------------------------------------------------------------------------------------------|
| (C,D) Set                                                                                 | Add Duplicate (A.C):1 (A.C):1 (A.C):1 (C.D):1 (C.D):1 (Save                                                                                                    | 0.125<br>Determine volume<br>from current<br>settings: Set<br>Set volume manually | Selected     Selected     All     Type of test     Bayes Factor     Bayes Factor     Gibbs sampling:     Sample size:     5000     Change                        |
| Data Sample size N: 20 Enter                                                              | Probabilistic specifications Aggregation-based: Supermajority level: 0.5 Change Distance-based:                                                                                                   | Figure<br>Visualize<br>Visualize<br>Color scieme:                                 | Burn-in size:     1000     Change       Chi-bar squared weights<br>simulation sample size:     Random number<br>seed:       1000     Change     1       Results: |
| Load<br>Save<br>Clear                                                                     | Max-distance (U):<br>Supremum 0.5 Change<br>City-block 0.5 Change<br>Euclidean 0.5 Change                                                                                                    | Close all figures                                                                 |                                                                                                    |
| Name Default ~                                                                            | Random preference:<br>O From file: Load                                                                                                    | File Load Options                                                                 | Table Remove Export                                                                                                    |
|                                                                                           | Mixture from vertices                                                                                                    |                                                                                   |                                                                                                    |

The resulting figure, which is a version of Figure 4 of Online Supplement 1, is reproduced below. The goal of placing CPT - KT and LH on an equal footing by giving their predictions equal total volumes while also setting the individual volumes proportional to the portion of the algebraic parameter space generating each prediction, is now complete.

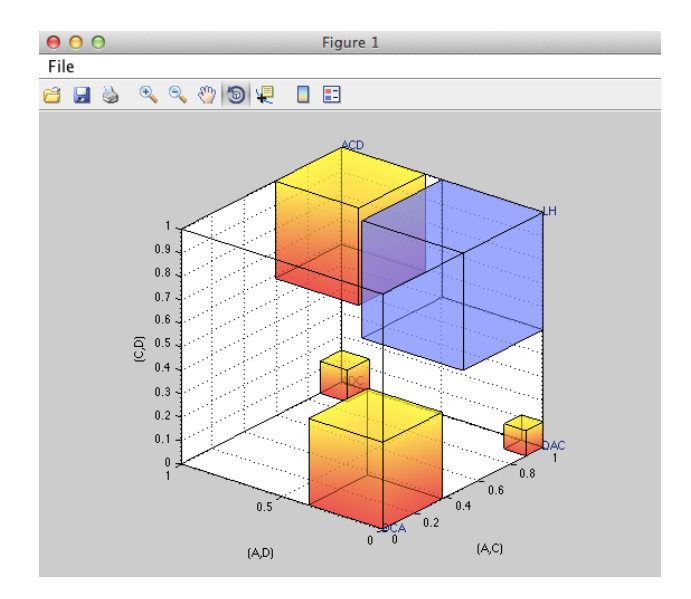

# PART V: QTEST Options

## Q. Warnings, Options and Miscellaneous Items

Section O contains information about QTEST not covered elsewhere in the tutorial. These include warning messages one might encounter, different options and some other details.

## Q.1 Options

The "Options..." button in the "File" section allows more control of QTEST behavior. Select "Options...".

| hble pairs         |               | Theories                                       |                          |                             | - Deference vel                           | 100.0                    | Hypothesis testing                                   |                                        | Multicore              |
|--------------------|---------------|------------------------------------------------|--------------------------|-----------------------------|-------------------------------------------|--------------------------|------------------------------------------------------|----------------------------------------|------------------------|
| lumber of gambles: | 0 Change      | ^                                              | Vertices:                | <b>A</b>                    | Reference volu                            | , inte                   | R                                                    | tun test                               | Auto save              |
|                    | Set           | ~                                              |                          | Rer                         | nove We                                   | ight                     | Theories<br>Selected                                 | Specifications     Selected     All    | Data sets              |
|                    | All           | Add Duplicate Remove Load                      |                          | Se                          | Determine v<br>from current<br>settings:  | Set                      | Type of test<br>Bayes<br>Frequ                       | s Factor OBa<br>lentist OAll           | yes p & DIC            |
|                    | ~             | Save                                           |                          | ~                           | Set volun                                 | ne manually              | Gibbs sample<br>Sample                               | size: 5000                             | Change                 |
| Sample size N:     | Observations: | Probabilistic specificat<br>Aggregation-based: | Supermajo                | rity level:<br>Change       | Figure<br>Visua<br>Over las<br>Color scho | lize<br>t figure<br>eme: | Chi-bar square<br>simulation sam<br>1000<br>Results: | ed weights F<br>nple size: s<br>Change | Random number<br>leed: |
| Load<br>Save       |               | Distance-based:                                | Max-distan<br>0.5<br>0.5 | ce (U):<br>Change<br>Change | Default<br>Close all                      | figures                  |                                                      |                                        | ^                      |
| Clear              | ~             | C Euclidean Random preference:                 | 0.5                      | Change                      | File                                      |                          | _                                                    |                                        | ~                      |
| Name               | )efault       | O From file:                                   |                          | Load                        | Load                                      | Options                  | Table                                                | Remove                                 | Export                 |
|                    |               | Mixture from verti                             | ices                     | Save                        |                                           |                          |                                                      |                                        |                        |

The following "Options" window pops up, the details of which are discussed after the screenshot.

| <b>●</b>                                                     | Options |        |        |
|--------------------------------------------------------------|---------|--------|--------|
| Strict sample size when entering data                        |         |        |        |
| - Volumes overlapping / outside the unit hypercub            | 00      |        |        |
| O Do not check                                               |         |        |        |
| <ul> <li>Check and warn only during hypothesis to</li> </ul> | esting  |        |        |
| Check and warn during both design and                        | test    |        |        |
|                                                              |         |        |        |
| MLE optimality tolerance (Default: 1e-10):                   | 1e-10   | Change | ОК     |
| MLE optimality iterations (Default: 100):                    | 100     | Change | Cancel |
|                                                              |         |        |        |

By default, in the "Data" section, QTEST does not restrict the total number of observations for each gamble pair to the stated sample size N. If indeed a fixed sample size per gamble pair is used, then checking "Strict sample size when entering data" can prevent mistakes in entering data.

QTEST can check and warn about overlapping volumes and volumes that fall outside the unit hypercube. However, this check can be computationally costly. Exactly when this check is performed can be set by choosing among the three options.

The last two pieces of the "Options" concern optimality. In running an analysis in QTEST, one might encounter the warning depicted in the following screenshot.

| 🛃 Convergence Warning                                       |          |
|-------------------------------------------------------------|----------|
| Maximum likelihood estimator did not converge after 100 ite | erations |
| ок                                                          |          |

If this warning occurs, first note that the result may still be meaningful. One might want to inspect the data to see if the QTEST results seem reasonable based on where the data lies relative to the model. If one continues to get the same warning message, even after repeating the analysis and suspects the results may not be accurate, one can adjust the optimality parameter settings.

First, one can try to increase, or even decrease, the "MLE optimality tolerance".

Second, the default number of "MLE optimality iterations" is 100. This is the number of retries before gives up. Another strategy to deal with the "Convergence Warning" is to increase or decrease the number of iterations.

In very rare cases, when a data point is very close to the model, but yields a pvalue exactly equal to 0, redo the analysis in QTEST.

### Q.2 Warning messages

When one is doing an analysis in QTEST and sets the reference volume manually, an error message might appear, indicating that at least two of the polytopes overlap. This does not mean the results are wrong but in these cases, one should not interpret the p-values as exactly correct. (One might also get this warning message if the distance-based specification is larger than 0.5.)

Another warning message one might see is the following: "WARNING: non-full rank polyhedral cone!". This message concerns the facet-defining inequalities near the maximum likelihood (ML) point. And it can be due to too many possible

facet-defining inequalities near the ML point. Proceed with caution; but usually such a warning is not problematic, especially if the polytope is full-dimensional.

#### Q.3 Data recommendation

We recommend that *at least* 20 observations per gamble pair, per person be used in any QTEST analysis. This ensures the assumptions of the asymptotic distributions are reasonably met. Of course, one may use more than 20 observations. But with less than 20 observations the results may be compromised. However, see Online Supplement 1 to QTBC1 for exceptions (i.e. mixture models) and further details.

### Q.4 About

Selecting "About", under "File", will bring up a window with the following information regarding the release notes of QTEST.

| About                                                                                                    | _                                                            |                                         | $\times$           |
|----------------------------------------------------------------------------------------------------|--------------------------------------------------------------|-----------------------------------------|--------------------|
| QTEST 2.1                                                                                                    |                                                              |                                         |                    |
| Programmed by Shiau Hong Lim                                                                                                    |                                                              |                                         |                    |
| QTEST uses PORTA by Thomas Christof a                                                                                                    | and Andreas Loel                                             | oel.                                    |                    |
| This program was developed with support I<br>grants SES 08-20009, SES 10-62045 and<br>Regenwetter) and the Humboldt Foundation<br>Regenwetter). | by the National S<br>SES 14-59699 (P<br>n (Co-PIs Jeff Ste   | cience Fou<br>'I: Michel<br>evens and I | ndation<br>Michel  |
| Special thanks to Daniel R. Cavagnaro, Yu<br>Davis-Stober, Bryanna Fields, Ying Guo, M<br>Anna Popova, Michel Regenwetter, Yixin Z              | n-Shil Cha, Clinti<br>lichael Lackner, V<br>hang and Christo | n P.<br>Villiam Mes<br>opher E. Zw      | ssner,<br>/illing. |
| Developed with MATLAB.<br>MATLAB is a registered trademark of The I                                                                             | MathWorks, Inc.                                              |                                         |                    |
|                                                                                                    |                                                              |                                         |                    |